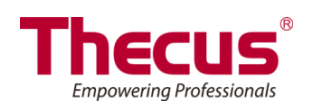

## Bedienungsanleitung

N8900 Serie/N12000 Serie/N16000 Serie/N12850 Serie/N16850 Serie N5550/N5810/N5810PRO/N6850/N8850/N10850 N7700PRO V2/N8800PRO V2/N7710 Serie/ N8810U Serie/N4510U Serie/N7510/N8880U-10G/N7770-10G

### Informationen zum Copyright und Markenzeichen

Thecus und andere Namen von Thecus-Produkten sind eingetragene Markenzeichen der Thecus Technology Corp. Microsoft, Windows und das Windows-Logo sind eingetragene Markenzeichen der Microsoft Corporation. Apple, iTunes und Apple OS X sind eingetragene Markenzeichen der Apple Computers, Inc. Alle anderen Markenzeichen und Markennamen sind das Eigetum ihrer entsprechenden Inhaber. Änderungen der technischen Daten sind vorbehalten.

Copyright © 2016 Thecus Technology Corporation. Alle Rechte vorbehalten.

### Über diese Bedienungsanleitung

Sämtliche Informationen in dieser Bedienungsanleitung wurden sorgfältig geprüft, um ihreRichtigkeit zu gewährleisten. Sollten Sie einen Fehler vorfinden, erbitten wir Ihre Rückmeldung. Die Thecus Technology Corporation behält sich vor, den Inhalt dieser Bedienungsanleitung ohne Ankündigung zu ändern.

Produktname:Thecus N8900/N12000 serie/N16000 serie/ N12850 serie/N16850 serie/N6850/N8850/N10850/N7700PRO V2/N8800PRO V2/N7710 Serie/N8810U Serie/N5550/N4510U/N7510/N5810/N5810PRO/N7770-10G/N8880U-10G Version der Bedienungsanleitung: 6.3 Freigabedatum: Märzr 2016

### Eingeschränkte Garantie

Die Thecus Technology Corporation garantiert, dass alle Komponenten der NAS-Produkte von Thecus vor Werksauslieferung gründlich getestet wurden und dass sie bei üblicher Verwendung normal funktionieren sollten. In case of any system malfunctions, Thecus Technology Corporation and its local representatives and dealers are responsible for repair without cost to the customer if the product fails within the warranty period and under normal usage. Thecus Technology Corporation is not responsible for any damage or loss of data deemed to be caused by its products. It is highly recommended that users conduct necessary back-up practices.

### Sicherheitshinweise

Aus Sicherheitsgründen müssen Sie die folgenden Sicherheitshinweise lesen und befolgen:

- Lesen Sie diese Bedienungsanleitung gründlich durch, bevor Sie versuchen, Ihren IP-Speicher von Thecus einzurichten.
- Ihr IP-Speicher von Thecus ist ein kompliziertes elektronisches Gerät. Versuchen Sie unter KEINEN Umständen, es zu reparieren. Sollte eine Betriebsstörung auftreten, schalten Sie das Gerät sofort aus und lassen Sie es von einem qualifizierten Kundencenter reparieren. Einzelheiten erfahren Sie bei Ihrem Händler.
- Achten Sie darauf, dass NICHTS auf das Netzkabel gestellt wird; verlegen Sie das Netzkabel so, dass niemand darauf treten kann. Verlegen Sie Verbindungskabel auf umsichtige Weise, so dass niemand darauf treten oder darüber stolpern kann.
- Ihr IP-Speicher von Thecus funktioniert bei Temperaturen zwischen 0 °C und 40 °C und bei einer relativen Luftfeuchte von 20 % - 85 % fehlerfrei. Eine Verwendung des IP-Speicher von Thecus unter extremen Umgebungsbedingungen kann das Gerät beschädigen.
- Vergewissern Sie sich, dass der IP-Speicher von Thecus mit der richtigen Stromspannung versorgt wird. Der Anschluss des IP-Speicher von Thecus an eine falsche Stromquelle kann das Gerät beschädigen.
- Setzen Sie den IP-Speicher von Thecus KEINER Feuchtigkeit, KEINEM Staub und KEINEN ätzenden Flüssigkeiten aus.
- A Stellen Sie den IP-Speicher von Thecus NICHT auf unebene Oberflächen.
- Stellen Sie den IP-Speicher von Thecus NICHT in das direkte Sonnenlicht und setzen Sie ihn auch KEINEN anderen Hitzequellen aus.
- Reinigen Sie den IP-Speicher von Thecus NICHT mit Chemikalien oder Aerosolen. Trennen Sie das Netz- und alle anderen Kabel, bevor Sie das Gerät reinigen.
- Stellen Sie KEINE Gegenstände auf den IP-Speicher von Thecus; blockieren Sie zur Vermeidung einer Überhitzung NICHT die Lüftungsschlitze.
- Bewahren Sie die Verpackung außerhalb der Reichweite von Kindern auf.
- Beachten Sie bei der Entsorgung des Gerätes zum Schutz der Umwelt Ihre lokalen Bestimmungen für eine sichere Entsorgung von Elektronikprodukten.

### Inhaltsverzeichnis

| Informationen zum Copyright und Markenzeichen                                                                                                    | 2                                                                                                    |
|----------------------------------------------------------------------------------------------------|----------------------------------------------------------------------------------------------------|
| Über diese Bedienungsanleitung                                                                                                    | 2                                                                                                    |
| Eingeschränkte Garantie                                                                                                    | 2                                                                                                    |
| Sicherheitshinweise                                                                                                    | 3                                                                                                    |
| Inhaltsverzeichnis                                                                                                    | 4                                                                                                    |
| Chapter 1: Introduction                                                                                                    | 8                                                                                                    |
| Overview                                                                                                    | 8                                                                                                    |
| Product Highlights                                                                                                    | 8<br>10                                                                                                    |
| Vorderseite                                                                                                    |                                                                                                    |
| Rückseite                                                                                                    | 27                                                                                                    |
| Kapitel 2: Hardwareinstallation                                                                                                    | 44                                                                                                    |
| Übersicht                                                                                                    |                                                                                                    |
| Bevor Sie beginnen                                                                                                    | 44<br>44                                                                                                    |
| Kapitel 3: Erstmalige Finrichtung                                                                                                    | 48                                                                                                    |
| Übersicht                                                                                                    |                                                                                                    |
| Thecus-Einrichtungsassistent                                                                                                    | 48                                                                                                    |
| Betrieb des LCD-Bildschirms (N7700PRO V2/N7710 Serie/N8800                                                                                                    | PRO                                                                                                    |
| V2/N8810U<br>Serie/N5550/N4510U/N7510/N5810/N5810PR0/N7770-10G/N                                                                                                    | 888011                                                                                                    |
| -10G/ N12850 serie/N16850 serie)                                                                                                    |                                                                                                    |
| OLED-Betrieb(gilt nicht für N7700PRO V2/N7710 Serie/N8800PR                                                                                                    | 0                                                                                                    |
| V2/N8810U Serie/ N12850 serie/N16850                                                                                                    |                                                                                                    |
|                                                                                                    | 000011                                                                                                    |
| serie/N5550/N4510U/N7510/N5810/N5810PRO/N7770-10G/N<br>-10G)                                                                                                    | 8880U                                                                                                    |
| serie/N5550/N4510U/N7510/N5810/N5810PRO/N7770-10G/N<br>-10G)<br>USB-Kopie                                                                                                    | 8880U<br>52<br>53                                                                                                    |
| serie/N5550/N4510U/N7510/N5810/N5810PRO/N7770-10G/N<br>-10G)<br>USB-Kopie<br>Typischer Einrichtungsablauf                                                                                                    | 8880U<br>52<br>53<br>54                                                                                                    |
| serie/N5550/N4510U/N7510/N5810/N5810PRO/N7770-10G/N<br>-10G)<br>USB-Kopie<br>Typischer Einrichtungsablauf<br>Kapitel 4: Systemadministration                                                                                                    | 8880U<br>52<br>53<br>54<br>56                                                                                                    |
| serie/N5550/N4510U/N7510/N5810/N5810PRO/N7770-10G/N<br>-10G)<br>USB-Kopie<br>Typischer Einrichtungsablauf<br>Kapitel 4: Systemadministration<br>Übersicht                                                                                                    | 8880U<br>52<br>53<br>54<br>56<br>56                                                                                                    |
| serie/N5550/N4510U/N7510/N5810/N5810PRO/N7770-10G/N<br>-10G)<br>USB-Kopie<br>Typischer Einrichtungsablauf<br>Kapitel 4: Systemadministration<br>Übersicht<br>Webadministrationsschnittstelle<br>Meine Favoriten                                                                                                    | 8880U<br>52<br>53<br>54<br>56<br>56<br>56                                                                                                    |
| serie/N5550/N4510U/N7510/N5810/N5810PRO/N7770-10G/N<br>-10G)<br>USB-Kopie<br>Typischer Einrichtungsablauf<br>Kapitel 4: Systemadministration<br>Übersicht<br>Webadministrationsschnittstelle<br>Meine Favoriten<br>Abmelden                                                                                                    | 8880U<br>52<br>53<br>54<br>56<br>56<br>56<br>57<br>60                                                                                                    |
| serie/N5550/N4510U/N7510/N5810/N5810PRO/N7770-10G/N<br>-10G)<br>USB-Kopie<br>Typischer Einrichtungsablauf<br>Kapitel 4: Systemadministration<br>Übersicht<br>Webadministrationsschnittstelle<br>Meine Favoriten<br>Abmelden<br>Sprachauswahl                                                                                                    | 8880U<br>52<br>53<br>54<br>56<br>56<br>56<br>56<br>57<br>60<br>                                                                                                    |
| serie/N5550/N4510U/N7510/N5810/N5810PRO/N7770-10G/N<br>-10G)                                                                                                    | 8880U<br>52<br>53<br>54<br>56<br>56<br>56<br>57<br>60<br>60<br>60<br>61                                                                                                    |
| serie/N5550/N4510U/N7510/N5810/N5810PRO/N7770-10G/N<br>-10G)<br>USB-Kopie<br>Typischer Einrichtungsablauf<br>Kapitel 4: Systemadministration<br>Übersicht<br>Webadministrationsschnittstelle<br>Meine Favoriten<br>Abmelden<br>Sprachauswahl<br>Systeminformationen<br>General (Allgemein)<br>Status                                                                                                    | 8880U<br>52<br>53<br>54<br>56<br>56<br>56<br>56<br>57<br>60<br>60<br>61<br>61<br>61<br>62                                                                                                    |
| serie/N5550/N4510U/N7510/N5810/N5810PRO/N7770-10G/N<br>-10G)<br>USB-Kopie<br>Typischer Einrichtungsablauf<br>Kapitel 4: Systemadministration<br>Übersicht<br>Webadministrationsschnittstelle<br>Meine Favoriten<br>Abmelden<br>Sprachauswahl<br>Systeminformationen<br>General (Allgemein)<br>Status<br>Logs.                                                                                                    | <b>8880U</b><br>52<br>53<br>54<br>56<br>56<br>56<br>57<br>60<br>60<br>61<br>61<br>62<br>63                                                                                                    |
| serie/N5550/N4510U/N7510/N5810/N5810PRO/N7770-10G/N<br>-10G)<br>USB-Kopie<br>Typischer Einrichtungsablauf<br>Kapitel 4: Systemadministration<br>Übersicht<br>Webadministrationsschnittstelle<br>Meine Favoriten<br>Abmelden<br>Sprachauswahl<br>Systeminformationen<br>General (Allgemein)<br>Status<br>Logs<br>User Access Log                                                                                                    | <b>8880U</b><br>52<br>53<br>54<br>56<br>56<br>56<br>57<br>60<br>60<br>61<br>61<br>61<br>62<br>63<br>64                                                                                           |
| serie/N5550/N4510U/N7510/N5810/N5810PRO/N7770-10G/N<br>-10G)<br>USB-Kopie<br>Typischer Einrichtungsablauf<br>Kapitel 4: Systemadministration<br>Übersicht<br>Webadministrationsschnittstelle<br>Meine Favoriten<br>Abmelden<br>Sprachauswahl<br>Systeminformationen<br>General (Allgemein)<br>Status<br>Logs<br>User Access Log<br>Online-Registrierung<br>Syslog-Verwaltung                                                                                                    | <b>8880U</b><br>52<br>53<br>54<br>56<br>56<br>56<br>57<br>60<br>60<br>61<br>61<br>61<br>61<br>62<br>63<br>64<br>64<br>64<br>67                                                                   |
| serie/N5550/N4510U/N7510/N5810/N5810PRO/N7770-10G/Na<br>-10G)<br>USB-Kopie<br>Typischer Einrichtungsablauf<br>Kapitel 4: Systemadministration<br>Übersicht<br>Webadministrationsschnittstelle<br>Meine Favoriten<br>Abmelden<br>Sprachauswahl<br>Systeminformationen<br>General (Allgemein)<br>Status<br>Logs<br>User Access Log<br>Online-Registrierung<br>System Monitor (Systemüberwachung)                                                                                                    | <b>8880U</b><br>52<br>53<br>54<br>54<br>56<br>56<br>56<br>57<br>60<br>60<br>61<br>61<br>61<br>62<br>63<br>63<br>64<br>64<br>66<br>67<br>68                                                       |
| serie/N5550/N4510U/N7510/N5810/N5810PRO/N7770-10G/Na<br>-10G)<br>USB-Kopie<br>Typischer Einrichtungsablauf<br>Kapitel 4: Systemadministration<br>Übersicht<br>Webadministrationsschnittstelle<br>Meine Favoriten<br>Abmelden<br>Sprachauswahl<br>Systeminformationen<br>General (Allgemein)<br>Status<br>Logs<br>User Access Log<br>Online-Registrierung<br>Syslog-Verwaltung<br>System Monitor (Systemüberwachung)<br>Ergänzte Hardwareinformationen                                                                                                    | <b>8880U</b><br>52<br>53<br>54<br>56<br>56<br>56<br>57<br>60<br>60<br>61<br>61<br>61<br>61<br>62<br>63<br>64<br>64<br>63<br>64<br>64<br>63<br>64<br>71                                           |
| serie/N5550/N4510U/N7510/N5810/N5810PRO/N7770-10G/Na<br>-10G).<br>USB-Kopie<br>Typischer Einrichtungsablauf<br>Kapitel 4: Systemadministration.<br>Übersicht<br>Webadministrationsschnittstelle<br>Meine Favoriten<br>Abmelden<br>Sprachauswahl<br>Systeminformationen<br>General (Allgemein)<br>Status<br>Logs.<br>User Access Log<br>Online-Registrierung<br>Syslog-Verwaltung.<br>System Monitor (Systemüberwachung)<br>Ergänzte Hardwareinformationen<br>Status                                                                                                    | <b>8880U</b><br>52<br>53<br>54<br>54<br>56<br>56<br>56<br>57<br>60<br>60<br>61<br>61<br>61<br>62<br>63<br>63<br>64<br>64<br>66<br>67<br>68<br>71<br>71                                           |
| serie/N5550/N4510U/N7510/N5810/N5810PRO/N7770-10G/Na<br>-10G)                                                                                                    | <b>8880U</b><br>52<br>53<br>54<br>56<br>56<br>56<br>57<br>60<br>60<br>61<br>61<br>61<br>61<br>61<br>61<br>62<br>63<br>64<br>64<br>64<br>63<br>64<br>64<br>67<br>71<br>71<br>71                   |
| serie/N5550/N4510U/N7510/N5810/N5810PRO/N7770-10G/Ni<br>-10G)<br>USB-Kopie<br>Typischer Einrichtungsablauf<br>Kapitel 4: Systemadministration<br>Übersicht<br>Meine Favoriten<br>Abmelden<br>Sprachauswahl<br>Systeminformationen<br>General (Allgemein)<br>Status<br>Logs<br>User Access Log<br>Online-Registrierung<br>Syslog-Verwaltung<br>System Monitor (Systemüberwachung)<br>Ergänzte Hardwareinformationen<br>Seneral<br>Systemverwaltung<br>Zeit: Systemzeit einstellen<br>Benachrichtigungskonfiguration<br>Firmware-Aktualisierung                                                                           | <b>8880U</b><br>52<br>53<br>54<br>54<br>56<br>56<br>56<br>57<br>60<br>60<br>61<br>61<br>61<br>61<br>62<br>63<br>64<br>64<br>64<br>66<br>67<br>67<br>68<br>71<br>71<br>71<br>72<br>73             |
| serie/N5550/N4510U/N7510/N5810/N5810PRO/N7770-10G/N<br>-10G)<br>USB-Kopie<br>Typischer Einrichtungsablauf<br>Kapitel 4: Systemadministration<br>Übersicht<br>Webadministrationsschnittstelle<br>Meine Favoriten<br>Abmelden<br>Sprachauswahl<br>Systeminformationen<br>General (Allgemein)<br>Status<br>Logs<br>User Access Log<br>Online-Registrierung<br>Syslog-Verwaltung<br>Syslog-Verwaltung<br>System Monitor (Systemüberwachung)<br>Ergänzte Hardwareinformationen<br>Systemverwaltung<br>Zeit: Systemzeit einstellen<br>Benachrichtigungskonfiguration<br>Firmware-Aktualisierung<br>Geplante Ein-/Abschaltung. | <b>8880U</b><br>52<br>53<br>54<br>54<br>56<br>56<br>56<br>56<br>57<br>60<br>60<br>61<br>61<br>61<br>61<br>62<br>63<br>63<br>64<br>64<br>66<br>67<br>67<br>68<br>71<br>71<br>71<br>72<br>73<br>73 |

|         | Konfigurationsverwaltung                                                                                                    | . 75                                                                                                    |
|---------|----------------------------------------------------------------------------------------------------|----------------------------------------------------------------------------------------------------|
|         | Werksstandard                                                                                                    | . 76                                                                                                    |
|         | Neustarten & Herunterfahren                                                                                                    | . 76                                                                                                    |
|         | Dateisystemprüfung                                                                                                    | . 77                                                                                                    |
|         | Wake-Up On LAN (WOL)                                                                                                    | . 79                                                                                                    |
|         | SNMP-Unterstützung                                                                                                    | . 79                                                                                                    |
|         | Benutzerschnittstellen-Anmeldefunktion                                                                                                    | . 80                                                                                                    |
| Syste   | mnetzwerk                                                                                                    | .81                                                                                                    |
|         | Netzwerk                                                                                                    | . 81                                                                                                    |
|         | VLAN                                                                                                    | . 83                                                                                                    |
|         | DHCP/RADVD                                                                                                    | . 83                                                                                                    |
|         | Link Aggregation                                                                                                    | . 84                                                                                                    |
|         | Zusatzliches LAN                                                                                                    | . 86                                                                                                    |
| Speic   | herverwaltung                                                                                                    | .87                                                                                                    |
|         | Disk Information (Festplatteninformationen)                                                                                                    | . 87                                                                                                    |
|         | RAID Management (RAID-Verwaltung)                                                                                                    | . 91                                                                                                    |
|         |                                                                                                    | 104                                                                                                    |
|         | ISO-Einbindung                                                                                                    | 110                                                                                                    |
|         | Share Folders (Freigabeordner)                                                                                                    | 113                                                                                                    |
|         | Access Control List (ACL) – Ordner und Subordner                                                                                                    | 117                                                                                                    |
|         | Schnappschuss                                                                                                    | 120                                                                                                    |
|         | ISCSI                                                                                                    | 124                                                                                                    |
|         | ISCSI-Inin-Provisioning                                                                                                    | 130                                                                                                    |
|         | Erweitert-Option                                                                                                    | 131                                                                                                    |
|         | Disk Cione and Wipe                                                                                                    | 133                                                                                                    |
| N12000  | HOCHVEITUGDARKEIT (HA) (HUR N8900,                                                                                                    | 174                                                                                                    |
| NIZUUU/ | (N16000/N12850/N16850-Serie)                                                                                                    |                                                                                                    |
| вепи    | ADC (NT 11 - 17)                                                                                                    |                                                                                                    |
|         |                                                                                                    | 1/16                                                                                                    |
|         | ADS/NI-Unterstutzung                                                                                                    | 145                                                                                                    |
|         | ADS/NI-Unterstutzung<br>Local User Configuration (Lokale Benutzerkonfiguration)                                                                                                    | 145<br>146                                                                                                    |
|         | ADS/NT-Unterstutzung<br>Local User Configuration (Lokale Benutzerkonfiguration)<br>Local Group Configuration (Lokale Gruppenkonfiguration)                                                                                                    | 145<br>146<br>149                                                                                                    |
|         | ADS/NT-Onterstutzung<br>Local User Configuration (Lokale Benutzerkonfiguration)<br>Local Group Configuration (Lokale Gruppenkonfiguration)<br>Mehrere Benutzer und Gruppen erstellen<br>Benutzerkontingent                                                                                                    | 145<br>146<br>149<br>151                                                                                                    |
|         | ADS/NT-Unterstutzung<br>Local User Configuration (Lokale Benutzerkonfiguration)<br>Local Group Configuration (Lokale Gruppenkonfiguration)<br>Mehrere Benutzer und Gruppen erstellen<br>Benutzerkontingent<br>Benutzer- und Gruppensicherung                                                                                                    | 145<br>146<br>149<br>151<br>152                                                                                                    |
|         | ADS/NT-Unterstutzung<br>Local User Configuration (Lokale Benutzerkonfiguration)<br>Local Group Configuration (Lokale Gruppenkonfiguration)<br>Mehrere Benutzer und Gruppen erstellen<br>Benutzerkontingent<br>Benutzer- und Gruppensicherung                                                                                                    | 145<br>146<br>149<br>151<br>152<br>153                                                                                                    |
| Netzu   | ADS/NT-Unterstutzung<br>Local User Configuration (Lokale Benutzerkonfiguration)<br>Local Group Configuration (Lokale Gruppenkonfiguration)<br>Mehrere Benutzer und Gruppen erstellen<br>Benutzerkontingent<br>Benutzer- und Gruppensicherung<br>LDAP Support (LDAP-Unterstützung)                                                                                                    | 145<br>146<br>149<br>151<br>152<br>153<br>153                                                                                                    |
| Netzv   | ADS/NT-Unterstutzung<br>Local User Configuration (Lokale Benutzerkonfiguration)<br>Local Group Configuration (Lokale Gruppenkonfiguration)<br>Mehrere Benutzer und Gruppen erstellen<br>Benutzerkontingent<br>Benutzer- und Gruppensicherung<br>LDAP Support (LDAP-Unterstützung)<br><b>verkdienst</b>                                                                                                    | 145<br>146<br>149<br>151<br>152<br>153<br>153<br><b>L54</b>                                                                                                    |
| Netzw   | ADS/NT-Unterstutzung<br>Local User Configuration (Lokale Benutzerkonfiguration)<br>Local Group Configuration (Lokale Gruppenkonfiguration)<br>Mehrere Benutzer und Gruppen erstellen<br>Benutzerkontingent<br>Benutzer- und Gruppensicherung<br>LDAP Support (LDAP-Unterstützung)<br><b>verkdienst</b>                                                                                                    | 145<br>146<br>149<br>151<br>152<br>153<br>153<br>153<br>153<br>154                                                                                                    |
| Netzv   | ADS/NT-Unterstutzung<br>Local User Configuration (Lokale Benutzerkonfiguration)<br>Local Group Configuration (Lokale Gruppenkonfiguration)<br>Mehrere Benutzer und Gruppen erstellen<br>Benutzerkontingent<br>Benutzer- und Gruppensicherung<br>LDAP Support (LDAP-Unterstützung)<br><b>verkdienst</b><br>Samba / CIFS<br>AFP (Apple-Netzwerkeinrichtung)                                                                                                    | 145<br>146<br>149<br>151<br>152<br>153<br>153<br>153<br>154<br>154<br>157                                                                                                    |
| Netzv   | ADS/NT-Unterstutzung<br>Local User Configuration (Lokale Benutzerkonfiguration)<br>Local Group Configuration (Lokale Gruppenkonfiguration)<br>Mehrere Benutzer und Gruppen erstellen<br>Benutzerkontingent<br>Benutzer- und Gruppensicherung<br>LDAP Support (LDAP-Unterstützung)<br><b>verkdienst</b>                                                                                                    | 145<br>146<br>149<br>151<br>152<br>153<br>153<br>153<br>154<br>154<br>157<br>158                                                                                                    |
| Netzv   | ADS/NT-Unterstutzung<br>Local User Configuration (Lokale Benutzerkonfiguration)<br>Local Group Configuration (Lokale Gruppenkonfiguration)<br>Mehrere Benutzer und Gruppen erstellen<br>Benutzerkontingent<br>Benutzer- und Gruppensicherung<br>LDAP Support (LDAP-Unterstützung)<br><b>verkdienst</b>                                                                                                    | 145<br>146<br>149<br>151<br>152<br>153<br>153<br>153<br>154<br>154<br>157<br>158<br>158<br>160                                                                                                   |
| Netzv   | ADS/NT-Unterstutzung<br>Local User Configuration (Lokale Benutzerkonfiguration)<br>Local Group Configuration (Lokale Gruppenkonfiguration)<br>Mehrere Benutzer und Gruppen erstellen<br>Benutzerkontingent<br>Benutzer- und Gruppensicherung<br>LDAP Support (LDAP-Unterstützung)<br><b>verkdienst</b><br>Samba / CIFS<br>AFP (Apple-Netzwerkeinrichtung)<br>NFS-Einrichtung<br>FTP Service (FTP-Service)<br>TFTP<br>WebService.                                                                                                    | 145<br>146<br>149<br>151<br>152<br>153<br>153<br>153<br>153<br>154<br>157<br>158<br>158<br>160<br>160                                                                                            |
| Netzv   | ADS/NT-Unterstutzung<br>Local User Configuration (Lokale Benutzerkonfiguration)<br>Local Group Configuration (Lokale Gruppenkonfiguration)<br>Mehrere Benutzer und Gruppen erstellen<br>Benutzerkontingent<br>Benutzer- und Gruppensicherung<br>LDAP Support (LDAP-Unterstützung)<br><b>verkdienst</b><br>Samba / CIFS<br>AFP (Apple-Netzwerkeinrichtung)<br>NFS-Einrichtung<br>FTP Service (FTP-Service)<br>TFTP<br>WebService                                                                                                    | 145<br>146<br>149<br>151<br>152<br>153<br>153<br>153<br>153<br>154<br>157<br>158<br>160<br>160<br>161                                                                                            |
| Netzv   | ADS/NT-Unterstutzung<br>Local User Configuration (Lokale Benutzerkonfiguration)<br>Local Group Configuration (Lokale Gruppenkonfiguration)<br>Mehrere Benutzer und Gruppen erstellen<br>Benutzerkontingent<br>Benutzer- und Gruppensicherung<br>LDAP Support (LDAP-Unterstützung)<br><b>verkdienst</b>                                                                                                    | 145<br>146<br>149<br>151<br>152<br>153<br>153<br>153<br>154<br>154<br>157<br>158<br>160<br>160<br>160<br>161                                                                                     |
| Netzv   | ADS/NT-Unterstutzung<br>Local User Configuration (Lokale Benutzerkonfiguration)<br>Local Group Configuration (Lokale Gruppenkonfiguration)<br>Mehrere Benutzer und Gruppen erstellen<br>Benutzerkontingent<br>Benutzer- und Gruppensicherung<br>LDAP Support (LDAP-Unterstützung)<br><b>verkdienst</b><br>Samba / CIFS<br>AFP (Apple-Netzwerkeinrichtung)<br>NFS-Einrichtung<br>FTP Service (FTP-Service)<br>TFTP<br>WebService<br>UPnP<br>Bonjour-Einstellungen<br>SSH                                                                                                    | 145<br>146<br>149<br>151<br>152<br>153<br>153<br>153<br>154<br>154<br>157<br>158<br>160<br>160<br>160<br>161<br>162<br>162                                                                       |
| Netzv   | ADS/NT-Unterstutzung<br>Local User Configuration (Lokale Benutzerkonfiguration)<br>Local Group Configuration (Lokale Gruppenkonfiguration)<br>Mehrere Benutzer und Gruppen erstellen<br>Benutzerkontingent<br>Benutzer- und Gruppensicherung<br>LDAP Support (LDAP-Unterstützung)<br><b>verkdienst</b>                                                                                                    | 145<br>146<br>149<br>151<br>152<br>153<br>153<br>153<br>154<br>154<br>157<br>158<br>158<br>158<br>160<br>161<br>162<br>162<br>162                                                                |
| Netzv   | ADS/NT-Unterstutzung<br>Local User Configuration (Lokale Benutzerkonfiguration)<br>Local Group Configuration (Lokale Gruppenkonfiguration)<br>Mehrere Benutzer und Gruppen erstellen<br>Benutzerkontingent<br>Benutzer- und Gruppensicherung<br>LDAP Support (LDAP-Unterstützung)<br><b>verkdienst</b>                                                                                                    | 145<br>146<br>149<br>151<br>152<br>153<br>153<br>153<br>153<br>153<br>153<br>154<br>157<br>158<br>160<br>160<br>161<br>162<br>162<br>162<br>163                                                  |
| Netzw   | ADS/N1-Unterstutzung<br>Local User Configuration (Lokale Benutzerkonfiguration)<br>Local Group Configuration (Lokale Gruppenkonfiguration)<br>Mehrere Benutzer und Gruppen erstellen<br>Benutzerkontingent<br>Benutzer- und Gruppensicherung<br>LDAP Support (LDAP-Unterstützung)<br><b>verkdienst</b><br>Samba / CIFS.<br>AFP (Apple-Netzwerkeinrichtung)<br>NFS-Einrichtung<br>FTP Service (FTP-Service)<br>TFTP<br>WebService<br>UPnP.<br>Bonjour-Einstellungen<br>SSH<br>DDNS<br>UPnP Port Management (UPnP-Port-Verwaltung)                                                                                                  | 145<br>146<br>149<br>151<br>152<br>153<br>153<br>153<br>153<br>154<br>154<br>157<br>158<br>160<br>160<br>161<br>162<br>162<br>163<br>164<br>166                                                  |
| Netzv   | ADS/N1-Unterstutzung<br>Local User Configuration (Lokale Benutzerkonfiguration)<br>Local Group Configuration (Lokale Gruppenkonfiguration)<br>Mehrere Benutzer und Gruppen erstellen<br>Benutzerkontingent<br>Benutzer- und Gruppensicherung<br>LDAP Support (LDAP-Unterstützung)<br><b>verkdienst</b><br>Samba / CIFS.<br>AFP (Apple-Netzwerkeinrichtung).<br>NFS-Einrichtung<br>FTP Service (FTP-Service)<br>TFTP<br>WebService<br>UPnP.<br>Bonjour-Einstellungen<br>SSH<br>DDNS<br>UPnP Port Management (UPnP-Port-Verwaltung)<br>WebDAV<br>Auto Thumbnail.                                                                    | 145<br>146<br>149<br>151<br>152<br>153<br>153<br>153<br>153<br>154<br>154<br>157<br>158<br>160<br>161<br>162<br>162<br>163<br>164<br>166<br>167                                                  |
| Netzv   | ADS/N1-Unterstutzung<br>Local User Configuration (Lokale Benutzerkonfiguration)<br>Local Group Configuration (Lokale Gruppenkonfiguration)<br>Mehrere Benutzer und Gruppen erstellen<br>Benutzerkontingent<br>Benutzer- und Gruppensicherung<br>LDAP Support (LDAP-Unterstützung)<br><b>verkdienst</b><br>Samba / CIFS<br>AFP (Apple-Netzwerkeinrichtung)<br>NFS-Einrichtung<br>FTP Service (FTP-Service)<br>TFTP<br>WebService<br>UPnP<br>Bonjour-Einstellungen<br>SSH<br>DDNS<br>UPnP Port Management (UPnP-Port-Verwaltung)<br>WebDAV<br>Auto Thumbnail<br>ThecusID                                                            | 145<br>146<br>149<br>151<br>152<br>153<br>153<br>153<br>153<br>154<br>154<br>157<br>158<br>160<br>160<br>161<br>162<br>163<br>164<br>166<br>167<br>167                                           |
| Netzv   | ADS/NT-Unterstutzung<br>Local User Configuration (Lokale Benutzerkonfiguration)<br>Local Group Configuration (Lokale Gruppenkonfiguration)<br>Mehrere Benutzer und Gruppen erstellen<br>Benutzerkontingent<br>Benutzer- und Gruppensicherung<br>LDAP Support (LDAP-Unterstützung)<br>verkdienst<br>Samba / CIFS<br>AFP (Apple-Netzwerkeinrichtung)<br>NFS-Einrichtung<br>FTP Service (FTP-Service)<br>TFTP<br>WebService<br>UPnP<br>Bonjour-Einstellungen<br>SSH<br>DDNS<br>UPnP Port Management (UPnP-Port-Verwaltung)<br>WebDAV<br>Auto Thumbnail<br>ThecusID<br>VPN Client                                                     | 145<br>146<br>149<br>151<br>152<br>153<br>153<br>153<br>153<br>154<br>157<br>158<br>160<br>160<br>161<br>162<br>163<br>164<br>166<br>167<br>167<br>167                                           |
| Netzv   | ADS/NT-Unterstutzung<br>Local User Configuration (Lokale Benutzerkonfiguration)<br>Local Group Configuration (Lokale Gruppenkonfiguration)<br>Mehrere Benutzer und Gruppen erstellen<br>Benutzerkontingent<br>Benutzer- und Gruppensicherung<br>LDAP Support (LDAP-Unterstützung)<br>verkdienst<br>Samba / CIFS.<br>AFP (Apple-Netzwerkeinrichtung)<br>NFS-Einrichtung<br>FTP Service (FTP-Service)<br>TFTP<br>WebService<br>UPnP<br>Bonjour-Einstellungen<br>SSH<br>DDNS<br>UPnP Port Management (UPnP-Port-Verwaltung)<br>WebDAV<br>Auto Thumbnail<br>ThecusID<br>VPN Client<br>VPN Server                                      | 145<br>146<br>149<br>151<br>152<br>153<br>153<br>153<br>153<br>153<br>153<br>153<br>153<br>153<br>153                                                                                            |
| Netzw   | ADS/NT-Unterstutzung<br>Local User Configuration (Lokale Benutzerkonfiguration)<br>Local Group Configuration (Lokale Gruppenkonfiguration)<br>Mehrere Benutzer und Gruppen erstellen<br>Benutzer- und Gruppensicherung<br>LDAP Support (LDAP-Unterstützung)                                                                                                    | 145<br>146<br>149<br>151<br>152<br>153<br>153<br>153<br>154<br>154<br>157<br>158<br>158<br>160<br>160<br>161<br>162<br>163<br>164<br>166<br>167<br>167<br>167<br>167<br>167<br>167               |
| Netzw   | ADS/N1-Unterstutzung.<br>Local User Configuration (Lokale Benutzerkonfiguration)<br>Local Group Configuration (Lokale Gruppenkonfiguration)<br>Mehrere Benutzer und Gruppen erstellen<br>Benutzer- und Gruppensicherung.<br>LDAP Support (LDAP-Unterstützung).<br>verkdienst<br>Samba / CIFS.<br>AFP (Apple-Netzwerkeinrichtung).<br>NFS-Einrichtung<br>FTP Service (FTP-Service).<br>TFTP<br>WebService.<br>UPnP.<br>Bonjour-Einstellungen<br>SSH<br>DDNS.<br>UPnP Port Management (UPnP-Port-Verwaltung).<br>WebDAV<br>Auto Thumbnail.<br>ThecusID<br>VPN Client<br>VPN Server.<br><b>ndungsserver</b> .<br>1<br>Tunes®-Server. | 145<br>146<br>149<br>151<br>152<br>153<br>153<br>153<br>154<br>154<br>157<br>158<br>158<br>160<br>161<br>162<br>162<br>162<br>163<br>164<br>166<br>167<br>167<br>167<br>167<br>170<br><b>L72</b> |
| Netzv   | ADS/N1-Unterstutzung.<br>Local User Configuration (Lokale Benutzerkonfiguration)<br>Local Group Configuration (Lokale Gruppenkonfiguration)<br>Mehrere Benutzer und Gruppen erstellen<br>Benutzer- und Gruppensicherung.<br>LDAP Support (LDAP-Unterstützung).<br>verkdienst<br>Samba / CIFS.<br>AFP (Apple-Netzwerkeinrichtung).<br>NFS-Einrichtung<br>FTP Service (FTP-Service)<br>TFTP<br>WebService.<br>UPnP.<br>Bonjour-Einstellungen<br>SSH<br>DDNS.<br>UPnP Port Management (UPnP-Port-Verwaltung).<br>WebDAV.<br>Auto Thumbnail<br>ThecusID.<br>VPN Client<br>VPN Server.<br><b>ndungsserver</b> .<br>Modulinstallation.  | 145<br>146<br>149<br>151<br>152<br>153<br>153<br>153<br>154<br>154<br>157<br>158<br>160<br>161<br>162<br>162<br>163<br>164<br>166<br>167<br>167<br>169<br>170<br>172<br>172                      |
| Netzv   | ADS/N1-Unterstutzung<br>Local User Configuration (Lokale Benutzerkonfiguration)<br>Local Group Configuration (Lokale Gruppenkonfiguration)<br>Mehrere Benutzer und Gruppen erstellen<br>Benutzerkontingent<br>Benutzer- und Gruppensicherung<br>LDAP Support (LDAP-Unterstützung)                                                                                                    | 145<br>146<br>149<br>151<br>152<br>153<br>153<br>153<br>154<br>158<br>158<br>160<br>161<br>162<br>163<br>164<br>166<br>167<br>167<br>167<br>169<br>170<br>172<br>172<br>173<br>173               |

| Dua                                                                                                    | I-DOM (nur bei den Serien N12000/N16000/N8900/N12850/                                                                                                    | N16850)                                                               |
|----------------------------------------------------------------------------------------------------|----------------------------------------------------------------------------------------------------|-----------------------------------------------------------------------|
|                                                                                                    |                                                                                                    | 175                                                                   |
| RSYI                                                                                                    | nc-Zielserver                                                                                                    | 1/5                                                                   |
| Date                                                                                                    | enschutz (lokale Sicherung)                                                                                                    | 104                                                                   |
|                                                                                                    | Sisharung und Wiederberstellung                                                                                                    | 194                                                                   |
| ACL                                                                                                    | -Sicherung und - Wiedernerstenung                                                                                                    | 207                                                                   |
|                                                                                                    | Copy (USB-Kopie)                                                                                                    | 209                                                                   |
| The                                                                                                    | cus Backun Utility (Thecus-Datensicherungsprogramm)                                                                                                    | 215                                                                   |
| Date                                                                                                    | ensicherung unter Windows XP                                                                                                    | 215                                                                   |
| Date                                                                                                    | ensicherungsprogramme von Apple OS X                                                                                                    | 216                                                                   |
| Externe G                                                                                                    | eräte                                                                                                    |                                                                       |
| Prin                                                                                                    | ter Information (Druckerinformationen)                                                                                                    | 217                                                                   |
| Unte                                                                                                    | erbrechungsfreie Stromversorgung                                                                                                    | 221                                                                   |
| Kapitel 5:                                                                                                    | Tipps und Tricks                                                                                                    | 223                                                                   |
| USB- und                                                                                                    | eSATA-Sneichererweiterung                                                                                                    | 223                                                                   |
| Fernaeste                                                                                                    | everte Administration                                                                                                    |                                                                       |
| Teil                                                                                                    | I – Einrichten eines DynDNS-Kontos                                                                                                    | 223                                                                   |
| Teil                                                                                                    | II – DDNS-Aktivierung auf dem Router                                                                                                    | 223                                                                   |
| Teil                                                                                                    | III – Einrichten von virtuellen Servern (HTTPS)                                                                                                    | 224                                                                   |
| Konfigura                                                                                                    | tion der Firewall-Software                                                                                                    | 224                                                                   |
| Ersetzen v                                                                                                    | von beschädigten Festplatten                                                                                                    | 224                                                                   |
| Bese                                                                                                    | chädigte Festplatte                                                                                                    | 224                                                                   |
| Erse                                                                                                    | etzen einer Festplatte                                                                                                    | 225                                                                   |
| Auto                                                                                                    | omatische RAID-Rekonstruktion                                                                                                    | 225                                                                   |
| Kapitel 6:                                                                                                    | Fehlerbehebung                                                                                                    | 226                                                                   |
|                                                                                                    |                                                                                                    |                                                                       |
| Ich habe i                                                                                                    | meine Netzwerk-IP-Adresse vergessen                                                                                                    |                                                                       |
| Ich habe i<br>Ich kann d                                                                                                    | meine Netzwerk-IP-Adresse vergessen<br>ein Netzlaufwerk nicht unter Windows XP abbilden                                                                                                    |                                                                       |
| Ich habe i<br>Ich kann o<br>Wiederhei                                                                                                    | meine Netzwerk-IP-Adresse vergessen<br>ein Netzlaufwerk nicht unter Windows XP abbilden<br>rstellen von Werkseinstellungen                                                                                                    |                                                                       |
| Ich habe i<br>Ich kann o<br>Wiederhei<br>Probleme                                                                                                    | meine Netzwerk-IP-Adresse vergessen<br>ein Netzlaufwerk nicht unter Windows XP abbilden<br>rstellen von Werkseinstellungen<br>mit den Einstellungen von Zeit und Datum                                                                                                    |                                                                       |
| Ich habe i<br>Ich kann o<br>Wiederhei<br>Probleme<br>Dual-DOM                                                                                                    | meine Netzwerk-IP-Adresse vergessen<br>ein Netzlaufwerk nicht unter Windows XP abbilden<br>rstellen von Werkseinstellungen<br>mit den Einstellungen von Zeit und Datum<br>I-Unterstützung zum doppelten Schutz (N12000 serie/                                                                                                    |                                                                       |
| Ich habe i<br>Ich kann o<br>Wiederhei<br>Probleme<br>Dual-DOM<br>serie/N89                                                                                                    | meine Netzwerk-IP-Adresse vergessen<br>ein Netzlaufwerk nicht unter Windows XP abbilden<br>rstellen von Werkseinstellungen<br>mit den Einstellungen von Zeit und Datum<br>I-Unterstützung zum doppelten Schutz (N12000 serie/<br>000 serie/N12850serie/N16850serie)                                                                                                    |                                                                       |
| Ich habe i<br>Ich kann o<br>Wiederhei<br>Probleme<br>Dual-DOM<br>serie/N89<br>Anhang A:                                                                                                    | meine Netzwerk-IP-Adresse vergessen<br>ein Netzlaufwerk nicht unter Windows XP abbilden<br>rstellen von Werkseinstellungen<br>mit den Einstellungen von Zeit und Datum<br>I-Unterstützung zum doppelten Schutz (N12000 serie/<br>00 serie/N12850serie/N16850serie)<br>Kundendienst                                                                                                    | 226<br>226<br>226<br>226<br>N16000<br>227<br>228                      |
| Ich habe i<br>Ich kann o<br>Wiederhei<br>Probleme<br>Dual-DOM<br>serie/N89<br>Anhang A:<br>Anhang B:                                                                                                    | meine Netzwerk-IP-Adresse vergessen<br>ein Netzlaufwerk nicht unter Windows XP abbilden<br>rstellen von Werkseinstellungen<br>mit den Einstellungen von Zeit und Datum<br>I-Unterstützung zum doppelten Schutz (N12000 serie/<br>000 serie/N12850serie/N16850serie)<br>Kundendienst<br>RAID -Grundlagen                                                                                                    | 226<br>226<br>226<br>N16000<br>227<br>228<br>229                      |
| Ich habe i<br>Ich kann o<br>Wiederhei<br>Probleme<br>Dual-DOM<br>serie/N89<br>Anhang A:<br><i>Anhang</i> B:<br>Übersicht                                                                                                    | meine Netzwerk-IP-Adresse vergessen<br>ein Netzlaufwerk nicht unter Windows XP abbilden<br>rstellen von Werkseinstellungen<br>mit den Einstellungen von Zeit und Datum<br>I-Unterstützung zum doppelten Schutz (N12000 serie/<br>000 serie/N12850serie/N16850serie)<br>Kundendienst<br>RAID -Grundlagen                                                                                                    | 226<br>226<br>226<br>N16000<br>227<br>228<br>228<br>229               |
| Ich habe i<br>Ich kann o<br>Wiederhei<br>Probleme<br>Dual-DOM<br>serie/N89<br>Anhang A:<br><i>Anhang</i> B:<br>Übersicht<br>Vorteile                                                                                                    | meine Netzwerk-IP-Adresse vergessen<br>ein Netzlaufwerk nicht unter Windows XP abbilden<br>rstellen von Werkseinstellungen<br>mit den Einstellungen von Zeit und Datum<br>I-Unterstützung zum doppelten Schutz (N12000 serie/<br>000 serie/N12850serie/N16850serie)<br>Kundendienst<br>RAID -Grundlagen                                                                                                    | 226<br>226<br>226<br>226<br>N16000<br>227<br>228<br>228<br>229<br>229 |
| Ich habe i<br>Ich kann o<br>Wiederhei<br>Probleme<br>Dual-DOM<br>serie/N89<br>Anhang A:<br>Anhang B:<br>Übersicht<br>Vorteile<br>Vert                                                                                                    | meine Netzwerk-IP-Adresse vergessen<br>ein Netzlaufwerk nicht unter Windows XP abbilden<br>rstellen von Werkseinstellungen<br>mit den Einstellungen von Zeit und Datum<br>I-Unterstützung zum doppelten Schutz (N12000 serie/<br>00 serie/N12850serie/N16850serie)<br>Kundendienst<br>RAID -Grundlagen<br>Desserter Leistungsumfang                                                                                                    |                                                                       |
| Ich habe i<br>Ich kann o<br>Wiederhei<br>Probleme<br>Dual-DOM<br>serie/N89<br>Anhang A:<br>Anhang B:<br>Übersicht<br>Vorteile<br>Vert                                                                                                    | meine Netzwerk-IP-Adresse vergessen<br>ein Netzlaufwerk nicht unter Windows XP abbilden<br>rstellen von Werkseinstellungen<br>mit den Einstellungen von Zeit und Datum<br>I-Unterstützung zum doppelten Schutz (N12000 serie/<br>00 serie/N12850serie/N16850serie)<br>Kundendienst<br>RAID -Grundlagen<br>pesserter Leistungsumfang                                                                                                    |                                                                       |
| Ich habe i<br>Ich kann o<br>Wiederhei<br>Probleme<br>Dual-DOM<br>serie/N89<br>Anhang A:<br>Anhang B:<br>Übersicht<br>Vorteile<br>Vert<br>Date<br>RAID Leve                                                                                                    | meine Netzwerk-IP-Adresse vergessen<br>ein Netzlaufwerk nicht unter Windows XP abbilden<br>rstellen von Werkseinstellungen<br>mit den Einstellungen von Zeit und Datum<br>I-Unterstützung zum doppelten Schutz (N12000 serie/<br>000 serie/N12850serie/N16850serie)<br>Kundendienst<br>RAID -Grundlagen<br>Desserter Leistungsumfang<br>ensicherheit<br>el (RAID-Level)                                                                                                    |                                                                       |
| Ich habe i<br>Ich kann o<br>Wiederhei<br>Probleme<br>Dual-DOM<br>serie/N89<br>Anhang A:<br>Anhang B:<br>Übersicht<br>Vorteile<br>Vert<br>Date<br>RAID Leve                                                                                                    | meine Netzwerk-IP-Adresse vergessen<br>ein Netzlaufwerk nicht unter Windows XP abbilden<br>rstellen von Werkseinstellungen<br>mit den Einstellungen von Zeit und Datum<br>I-Unterstützung zum doppelten Schutz (N12000 serie/<br>000 serie/N12850serie/N16850serie)<br>Kundendienst<br>RAID -Grundlagen<br>pesserter Leistungsumfang<br>el (RAID-Level)                                                                                                    |                                                                       |
| Ich habe i<br>Ich kann o<br>Wiederhei<br>Probleme<br>Dual-DOM<br>serie/N89<br>Anhang A:<br>Anhang B:<br>Übersicht<br>Vorteile<br>Vert<br>Date<br>RAID Leve<br>Stripe Size<br>Festplatte                                                                                                    | meine Netzwerk-IP-Adresse vergessen<br>ein Netzlaufwerk nicht unter Windows XP abbilden<br>rstellen von Werkseinstellungen<br>mit den Einstellungen von Zeit und Datum<br>I-Unterstützung zum doppelten Schutz (N12000 serie/<br>00 serie/N12850serie/N16850serie)<br>Kundendienst<br>RAID -Grundlagen<br>Desserter Leistungsumfang<br>ensicherheit<br>el (RAID-Level)                                                                                                    |                                                                       |
| Ich habe i<br>Ich kann o<br>Wiederhei<br>Probleme<br>Dual-DOM<br>serie/N89<br>Anhang A:<br>Anhang B:<br>Übersicht<br>Vorteile<br>Vert<br>Date<br>RAID Leve<br>Stripe Size<br>Festplatte<br>Anhang C:                                                                                                    | meine Netzwerk-IP-Adresse vergessen<br>ein Netzlaufwerk nicht unter Windows XP abbilden<br>rstellen von Werkseinstellungen<br>mit den Einstellungen von Zeit und Datum<br>I-Unterstützung zum doppelten Schutz (N12000 serie/<br>000 serie/N12850serie/N16850serie)<br>Kundendienst<br>RAID -Grundlagen<br>Desserter Leistungsumfang<br>ensicherheit<br>el (RAID-Level)<br>so öffnen Sie die obere Abdeckung                                                                                                    |                                                                       |
| Ich habe i<br>Ich kann o<br>Wiederhei<br>Probleme<br>Dual-DOM<br>serie/N89<br>Anhang A:<br>Anhang A:<br>Übersicht<br>Vorteile<br>Vert<br>Date<br>RAID Leve<br>Stripe Size<br>Festplatte<br>Anhang C:<br>N8900-Se                                                                                                    | meine Netzwerk-IP-Adresse vergessen<br>ein Netzlaufwerk nicht unter Windows XP abbilden<br>rstellen von Werkseinstellungen<br>mit den Einstellungen von Zeit und Datum<br>I-Unterstützung zum doppelten Schutz (N12000 serie/<br>000 serie/N12850serie/N16850serie)<br>Kundendienst<br>RAID -Grundlagen<br>Desserter Leistungsumfang<br>ensicherheit<br>el (RAID-Level)<br>So öffnen Sie die obere Abdeckung<br>rie:                                                                                                    |                                                                       |
| Ich habe i<br>Ich kann o<br>Wiederhei<br>Probleme<br>Dual-DOM<br>serie/N89<br>Anhang A:<br>Anhang A:<br>Übersicht<br>Vorteile<br>Vert<br>Date<br>RAID Leve<br>Stripe Size<br>Festplatte<br>Anhang C:<br>N8900-Se<br>N12000-S                                                                                                    | meine Netzwerk-IP-Adresse vergessen<br>ein Netzlaufwerk nicht unter Windows XP abbilden<br>rstellen von Werkseinstellungen<br>mit den Einstellungen von Zeit und Datum<br>I-Unterstützung zum doppelten Schutz (N12000 serie/<br>00 serie/N12850serie/N16850serie)<br>Kundendienst<br>RAID -Grundlagen<br>pesserter Leistungsumfang<br>ensicherheit<br>el (RAID-Level)<br>e<br>so öffnen Sie die obere Abdeckung<br>rie:<br>erie /N12850-Serie:                                                                                                    |                                                                       |
| Ich habe i<br>Ich kann o<br>Wiederhei<br>Probleme<br>Dual-DOM<br>serie/N89<br>Anhang A:<br>Anhang B:<br>Übersicht<br>Vorteile<br>Verk<br>Date<br>RAID Leve<br>Stripe Size<br>Festplatte<br>Anhang C:<br>N8900-Se<br>N12000-S<br>N16000-S                                                                                                    | meine Netzwerk-IP-Adresse vergessen<br>ein Netzlaufwerk nicht unter Windows XP abbilden<br>rstellen von Werkseinstellungen<br>mit den Einstellungen von Zeit und Datum<br>I-Unterstützung zum doppelten Schutz (N12000 serie/<br>000 serie/N12850serie/N16850serie)<br>Kundendienst<br>RAID -Grundlagen<br>Desserter Leistungsumfang<br>ensicherheit<br>el (RAID-Level)<br>e<br>mnutzung<br>So öffnen Sie die obere Abdeckung<br>rie:<br>ierie /N12850-Serie:                                                                                                    |                                                                       |
| Ich habe i<br>Ich kann o<br>Wiederhei<br>Probleme<br>Dual-DOM<br>serie/N89<br>Anhang A:<br>Anhang A:<br>Ubersicht<br>Vorteile<br>Vert<br>Date<br>RAID Leve<br>Stripe Size<br>Festplatte<br>Anhang C:<br>N8900-Se<br>N12000-S<br>N16000-S<br>Anhang D:                                                                                                    | meine Netzwerk-IP-Adresse vergessen<br>ein Netzlaufwerk nicht unter Windows XP abbilden<br>rstellen von Werkseinstellungen<br>mit den Einstellungen von Zeit und Datum<br>I-Unterstützung zum doppelten Schutz (N12000 serie/<br>000 serie/N12850serie/N16850serie)<br>Kundendienst<br>RAID -Grundlagen<br>pesserter Leistungsumfang<br>ensicherheit<br>el (RAID-Level)<br>so öffnen Sie die obere Abdeckung<br>rie:<br>erie /N12850-Serie:<br>ferie/N12850-Serie:<br>Grundlagen von Active Directory                                                                                                    |                                                                       |
| Ich habe i<br>Ich kann o<br>Wiederhei<br>Probleme<br>Dual-DOM<br>serie/N89<br>Anhang A:<br>Anhang A:<br>Übersicht<br>Vorteile<br>Vert<br>Date<br>RAID Leve<br>Stripe Size<br>Festplatte<br>Anhang C:<br>N8900-Se<br>N12000-S<br>N16000-S<br>Anhang D:<br>Übersicht                                                                                                    | meine Netzwerk-IP-Adresse vergessen<br>ein Netzlaufwerk nicht unter Windows XP abbilden<br>rstellen von Werkseinstellungen<br>mit den Einstellungen von Zeit und Datum<br>I-Unterstützung zum doppelten Schutz (N12000 serie/<br>000 serie/N12850serie/N16850serie)<br>Kundendienst<br>RAID -Grundlagen<br>pesserter Leistungsumfang<br>ensicherheit<br>el (RAID-Level)<br>so öffnen Sie die obere Abdeckung<br>rie:<br>ierie /N12850-Serie:<br>ferie/ N16850-Serie:<br>Grundlagen von Active Directory                                                                                                    |                                                                       |
| Ich habe i<br>Ich kann o<br>Wiederhei<br>Probleme<br>Dual-DOM<br>serie/N89<br>Anhang A:<br>Anhang A:<br>Übersicht<br>Vorteile<br>Vert<br>Date<br>RAID Leve<br>Stripe Size<br>Festplatte<br>Anhang C:<br>N8900-Se<br>N12000-S<br>N16000-S<br>Anhang D:<br>Übersicht<br>Was ist Au                                                                                            | meine Netzwerk-IP-Adresse vergessen<br>ein Netzlaufwerk nicht unter Windows XP abbilden<br>rstellen von Werkseinstellungen<br>mit den Einstellungen von Zeit und Datum<br>I-Unterstützung zum doppelten Schutz (N12000 serie/<br>00 serie/N12850serie/N16850serie)<br>Kundendienst<br>RAID -Grundlagen<br>besserter Leistungsumfang<br>ensicherheit<br>el (RAID-Level)<br>so öffnen Sie die obere Abdeckung<br>rie:<br>erie /N12850-Serie:<br>erie/ N16850-Serie:<br>Grundlagen von Active Directory                                                                                                    |                                                                       |
| Ich habe i<br>Ich kann o<br>Wiederhei<br>Probleme<br>Dual-DOM<br>serie/N89<br>Anhang A:<br>Anhang B:<br>Übersicht<br>Vorteile<br>Verk<br>Date<br>RAID Leve<br>Stripe Size<br>Festplatte<br>Anhang C:<br>N8900-Se<br>N12000-S<br>N16000-S<br>Anhang D:<br>Übersicht<br>Was ist Ac<br>Vorteile ver                                                                            | meine Netzwerk-IP-Adresse vergessen<br>ein Netzlaufwerk nicht unter Windows XP abbilden<br>rstellen von Werkseinstellungen<br>mit den Einstellungen von Zeit und Datum<br>I-Unterstützung zum doppelten Schutz (N12000 serie/<br>200 serie/N12850serie/N16850serie)<br>Kundendienst<br>RAID -Grundlagen<br>cesserter Leistungsumfang<br>el (RAID-Level)<br>e<br>so öffnen Sie die obere Abdeckung<br>rie:<br>ierie /N12850-Serie:<br>Grundlagen von Active Directory<br>ctive Directory?                                                                                                    |                                                                       |
| Ich habe i<br>Ich kann o<br>Wiederhei<br>Probleme<br>Dual-DOM<br>serie/N89<br>Anhang A:<br><i>Anhang</i> B:<br>Übersicht<br>Vorteile<br>Vert<br>Date<br>RAID Leve<br>Stripe Size<br>Festplatte<br>Anhang C:<br>N8900-Se<br>N12000-S<br>N16000-S<br>Anhang D:<br>Übersicht<br>Was ist Ac<br>Vorteile ver                                                                     | meine Netzwerk-IP-Adresse vergessen<br>ein Netzlaufwerk nicht unter Windows XP abbilden<br>rstellen von Werkseinstellungen<br>mit den Einstellungen von Zeit und Datum<br>I-Unterstützung zum doppelten Schutz (N12000 serie/<br>000 serie/N12850serie/N16850serie)<br>Kundendienst<br>RAID -Grundlagen<br>esserter Leistungsumfang<br>ensicherheit<br>el (RAID-Level)<br>so öffnen Sie die obere Abdeckung<br>rie:<br>erie /N12850-Serie:<br>Grundlagen von Active Directory<br>ctive Directory?<br>on ADS<br>Lizenzinformationen                                                                                                    |                                                                       |
| Ich habe i<br>Ich kann o<br>Wiederhei<br>Probleme<br>Dual-DOM<br>serie/N89<br>Anhang A:<br><i>Anhang</i> B:<br>Übersicht<br>Vorteile<br>Vert<br>Date<br>RAID Leve<br>Stripe Size<br>Festplatte<br>Anhang C:<br>N8900-Se<br>N12000-S<br>N16000-S<br>Anhang D:<br>Übersicht<br>Was ist Ac<br>Vorteile vo<br>Anhang E:<br>Übersicht                                            | meine Netzwerk-IP-Adresse vergessen<br>ein Netzlaufwerk nicht unter Windows XP abbilden<br>rstellen von Werkseinstellungen<br>mit den Einstellungen von Zeit und Datum<br>I-Unterstützung zum doppelten Schutz (N12000 serie/<br>200 serie/N12850serie/N16850serie)<br>Kundendienst<br>RAID -Grundlagen<br>ensicherheit<br>el (RAID-Level)<br>e<br>ennutzung<br>So öffnen Sie die obere Abdeckung<br>rie:<br>ferie / N12850-Serie:<br>ferie/ N16850-Serie:<br>ferie/ N16850-Serie:<br>ferie/ N16850-Serie:<br>forundlagen von Active Directory<br>ctive Directory?<br>on ADS.                                                                                                    |                                                                       |
| Ich habe i<br>Ich kann o<br>Wiederhei<br>Probleme<br>Dual-DOM<br>serie/N89<br>Anhang A:<br><i>Anhang</i> B:<br>Übersicht<br>Vorteile<br>Vert<br>Date<br>RAID Leve<br>Stripe Size<br>Festplatte<br>Anhang C:<br>N8900-Se<br>N12000-S<br>N16000-S<br>Anhang D:<br>Übersicht<br>Was ist Ac<br>Vorteile ver<br>Anhang E:<br>Übersicht<br>Verfügbar                              | meine Netzwerk-IP-Adresse vergessen<br>ein Netzlaufwerk nicht unter Windows XP abbilden<br>rstellen von Werkseinstellungen<br>mit den Einstellungen von Zeit und Datum<br>I-Unterstützung zum doppelten Schutz (N12000 serie/<br>200 serie/N12850serie/N16850serie)<br>Kundendienst<br>RAID -Grundlagen<br>pesserter Leistungsumfang<br>ensicherheit<br>el (RAID-Level)<br>e<br>so öffnen Sie die obere Abdeckung<br>ferie /N12850-Serie:<br>ferie /N12850-Serie:<br>ferie/ N16850-Serie:<br>ferie/ N16850-Serie/ Serie/ S |                                                                       |
| Ich habe i<br>Ich kann o<br>Wiederhei<br>Probleme<br>Dual-DOM<br>serie/N89<br>Anhang A:<br>Anhang B:<br>Übersicht<br>Vorteile<br>Verk<br>Date<br>RAID Leve<br>Stripe Size<br>Festplatte<br>Anhang C:<br>N8900-Se<br>N12000-S<br>N16000-S<br>Anhang D:<br>Übersicht<br>Was ist Ac<br>Vorteile vo<br>Anhang E:<br>Übersicht<br>Verfügbar<br>CGIC-Lize                         | meine Netzwerk-IP-Adresse vergessen<br>ein Netzlaufwerk nicht unter Windows XP abbilden<br>rstellen von Werkseinstellungen<br>mit den Einstellungen von Zeit und Datum<br>-Unterstützung zum doppelten Schutz (N12000 serie/<br>200 serie/N12850serie/N16850serie)<br>Kundendienst<br>RAID -Grundlagen<br>ensicherheit<br>el (RAID-Level)<br>e<br>e<br>ennutzung<br>So öffnen Sie die obere Abdeckung<br>rie:<br>erie /N12850-Serie:<br>erie/N16850-Serie:<br>Grundlagen von Active Directory<br>ctive Directory?<br>on ADS.<br>Lizenzinformationen                                                                                                    |                                                                       |
| Ich habe i<br>Ich kann o<br>Wiederhei<br>Probleme<br>Dual-DOM<br>serie/N89<br>Anhang A:<br>Anhang A:<br>Übersicht<br>Vorteile<br>Vert<br>Date<br>RAID Leve<br>Stripe Size<br>Festplatte<br>Anhang C:<br>N8900-Se<br>N12000-S<br>N16000-S<br>N16000-S<br>Anhang D:<br>Übersicht<br>Was ist Ac<br>Vorteile vo<br>Anhang E:<br>Übersicht<br>Verfügbar<br>CGIC-Lize<br>GNU Gene | meine Netzwerk-IP-Adresse vergessen<br>ein Netzlaufwerk nicht unter Windows XP abbilden<br>rstellen von Werkseinstellungen<br>mit den Einstellungen von Zeit und Datum<br>I-Unterstützung zum doppelten Schutz (N12000 serie/<br>200 serie/N12850serie/N16850serie)<br>Kundendienst<br>RAID -Grundlagen<br>ensicherheit<br>el (RAID-Level)<br>e<br>mnutzung<br>So öffnen Sie die obere Abdeckung.<br>rie:<br>erie /N12850-Serie:<br>erie/N16850-Serie:<br>erie/N16850-Serie:<br>frundlagen von Active Directory.<br>ctive Directory?<br>on ADS.<br>Lizenzinformationen<br>eral Public License (GPL).                                                                                                    |                                                                       |

### **Chapter 1: Introduction**

#### Overview

Thank you for choosing the Thecus IP Storage Server. The Thecus IP storage is an easy-to-use storage server that allows a dedicated approach to storing and distributing data on a network. Data reliability is ensured with RAID features that provide data security and recovery—over multiple Terabyte of storage are available using RAID 5 and RAID 6. Gigabit Ethernet ports enhance network efficiency, allowing Thecus IP storage to take over file management functions, increase application and data sharing and provide faster data response. The Thecus IP storage offers data mobility with a disk roaming feature that lets you swap working hard drives for use in other Thecus IP storage, securing the continuity of data in the event of hardware failure. The Thecus IP storage allows data consolidation and sharing between Windows (SMB/CIFS), UNIX/Linux, and Apple OS X environments. The Thecus IP storage's user-friendly GUI supports multiple Languages.

#### **Product Highlights**

#### **File Server**

First and foremost, the Thecus IP storage allows you to store and share files over an IP network. With a Network Attached Storage (NAS) device, you can centralize your files and share them easily over your network. With the easy-to-use web-based interface, users on your network can access these files in a snap.

To learn about the Web User Interface, go to Chapter 4: Using the Thecus IP Storage > Web Administration Interface

#### **FTP Server**

With the built-in FTP Server, friends, clients, and customers can upload and download files to your Thecus IP storage over the Internet with their favorite FTP programs. You can create user accounts so that only authorized users have access.

To set up the FTP Server, refer to Chapter 4: Network Service> FTP.

#### **iTunes Server**

With the built-in iTunes server capability, the Thecus IP storage enables digital music to be shared and played anywhere on the network!

To set up the iTunes Server, refer to **Chapter 4: Application Server>iTunes Configuration**.

#### **Printer Server**

With the Thecus IP storage's Printer Server, you can easily share an IPP printer with other PCs connected to your network.

To set up the Printer Server, refer to Chapter 4: External Devices Server>Printer Information.

#### Multiple RAID

Thecus IP storage supports multiple RAID volumes on one system. So, you can create RAID 0 for your non-critical data, and create RAID 1,5,6,50 or 60 (depend on model) for mission-critical data. Create the RAID levels depending on your needs.

To configure RAID modes on the Thecus IP storage, refer to **Chapter 4: Storage Management >RAID Information**.

#### **iSCSI** Capability

Thecus IP storage is not only a file server, but it also supports iSCSI initiators. Your server can access Thecus IP storage as a direct-attached-storage over the LAN or Internet. There is no easier way to expand the capacity of your current application servers. All the storage needs can be centrally managed and deployed. This brings ultimate flexibility to users.

To set up an iSCSI volume, refer to Chapter 4: Storage Management > iSCSI

#### **Superior Power Management**

Thecus IP storage supports schedule power on/off. With this feature, administrator can set at what time to turn on or off the system. This feature is a big plus for people who want to conserve energy. Wake-On-LAN enables administrator to remotely turn on the system without even leaving their own seat.

To schedule system on and off, refer to Chapter 4: System Management> Scheduled Power On/Off

#### Lieferumfang

N8900 Serie /N12000 Serie /N16000 Serie/ N12850 Serie /N16850 Serie

N8800PRO V2/N4510U-R/N4510U PRO-R/N8810U Serie/N8880U-10G

Der Lieferumfang des IP-Speichers von Thecus sollte folgende Komponenten enthalten:

- System x1
- Schnellinstallationsanleitung x1
- CD-Titel x2 (Acronics-Sicherungs-CD & Universal-CD)
- Ethernet-Kabel x1
- Zubehörbeutel x1
- Karte mit HDD-Kompatibilitätsliste x 1
- Mehrsprachige Garantiekarte x 1
- Netzkabel x2

N6850/N8850/N10850/N7700PRO V2/N7710 Serie/N5550/N4510U-S/ N4510U

PRO-S/N7510/N5810/N5810PRO/N7770-10G

Der Lieferumfang des IP-Speichers von Thecus sollte folgende Komponenten enthalten:

- System x1
- Schnellinstallationsanleitung x1
- CD-Titel x 2(Acronics-Sicherungs-CD & Universal-CD)
- Ethernet-Kabel x1
- Zubehörbeutel x1
- Karte mit HDD-Kompatibilitätsliste x 1
- Mehrsprachige Garantiekarte x 1
- Netzkabel x1

Prüfen Sie, ob alle Gegenstände vollzählig angeliefert wurden. Sollten Gegenstände fehlen, kontaktieren Sie Ihren Händler.

#### Vorderseite

#### N8900-Serie:

Die Frontblende des N8900-Serie von Thecus ist mit folgenden Bedienelementen, Anzeigen und Festplatteneinschüben ausgestattet:

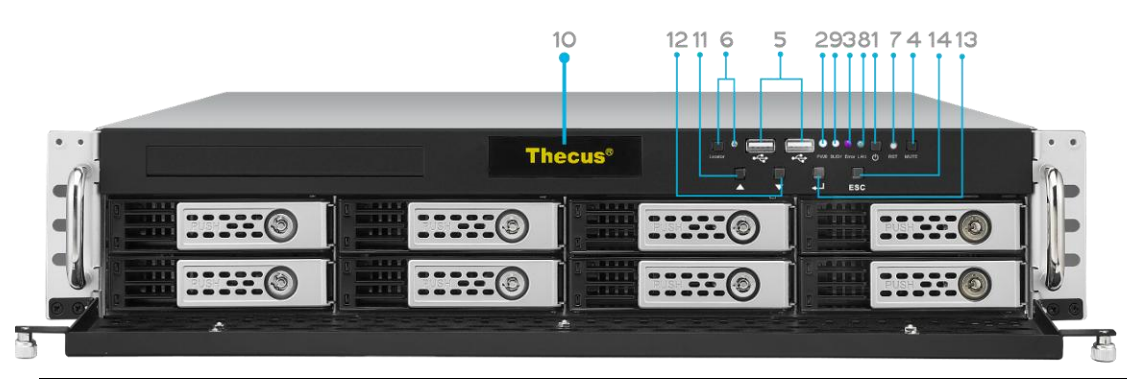

| Front Panel (Frontblende) |                                                                         |
|---------------------------|-------------------------------------------------------------------------|
| Element                   | Beschreibung                                                            |
| 1. Power Button           | • Zum Ein-/Ausschalten des N8900.                                       |
| (Ein-/Austaste)           |                                                                         |
| 2. Power LED              | <ul> <li>Leuchtet grün: System ist eingeschaltet.</li> </ul>            |
| (Betriebs-LED)            |                                                                         |
| 3. System error LED       | Leuchtet rot: Systemfehler.                                             |
| (Systemfehler-LED)        |                                                                         |
| 4. Mute button            | <ul> <li>Zum Stummschalten des Systemlüfteralarms.</li> </ul>           |
| (Stumm-Taste)             |                                                                         |
| 5. USB Port               | • USB 2.0-Port zum Anschließen kompatibler USB-Geräte, wie z.           |
| (USB-Port)                | B. USB-Festplatten und USB-Drucker.                                     |
| 6. Locator button / LED   | <ul> <li>Drücken Sie die Taste, die hintere LED leuchtet zur</li> </ul> |
| (Lokalisierungstaste      | Identifikation der Systemposition des Racks auf.                        |
| / -LED)                   |                                                                         |
| 7. RST (Reset)            | Zum Neustarten des Systems.                                             |
| 8. LAN                    | <ul> <li>Blinkt grün: Netzwerkaktivität</li> </ul>                      |
|                           | Leuchtet grün: Netzwerkverbindung                                       |
| 9. BUSY (Beschäftigt)     | • Blinkt orange: Systemstart oder Systemwartung; Daten                  |
|                           | aktuell nicht zugänglich.                                               |
| 10. OLED                  | <ul> <li>Zeigt den aktuelle Systemstatus und Meldungen.</li> </ul>      |
|                           | OLED-Bildschirmschoner wird bei einer Bildschirminaktivität             |
|                           | von mehr als 3 Minuten aktiviert.                                       |
|                           | • OLED-Bildschirm schaltet sich nach einer Inaktivität von mehr         |
|                           | als 6 Minuten aus.                                                      |
| 11. Up Button             | • Zum Aufwartsblattern bei Verwendung des OLED-Bildschirms.             |
| (Aufwartstaste)           |                                                                         |
| 12. Down Button           | • Zum Aufrufen des USB-Kopierbildschirms drucken.                       |
| (Abwartstaste) ▼          |                                                                         |
| 13. Enter Button          | • Zur Eingabe des OLED-Betriebskennwortes für grundlegende              |
|                           | Systemeinstellungen drucken.                                            |
| 14. Escape Button ESC     | • Zum verlassen des aktuellen ULED-Menus.                               |
| (Escape-Taste ESC)        |                                                                         |

#### N12000-Serie:

Die Frontblende des N12000-Serie von Thecus ist mit folgenden Bedienelementen, Anzeigen und Festplatteneinschüben ausgestattet:

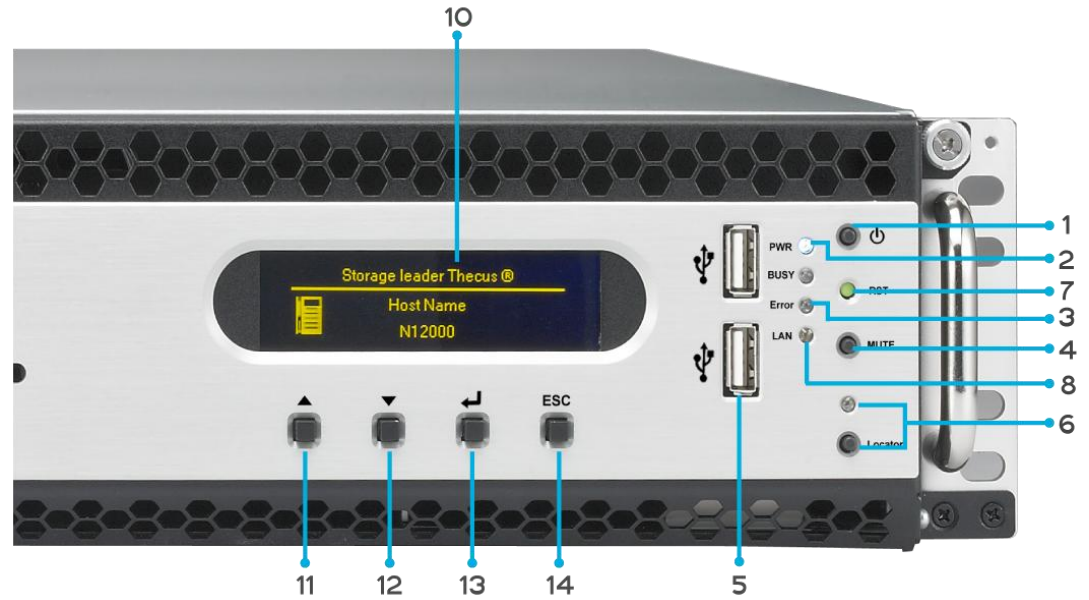

| Front Panel (Frontblende)                                                     |                                                                                                    |  |
|-------------------------------------------------------------------------------|----------------------------------------------------------------------------------------------------|--|
| Element                                                                       | Beschreibung                                                                                                    |  |
| 1. Power Button<br>(Ein-/Austaste)                                            | • Zum Ein-/Ausschalten des N12000-Serie.                                                                                                    |  |
| 2. Power LED<br>(Betriebs-LED)                                                | • Leuchtet grün: System ist eingeschaltet.                                                                                                    |  |
| 3. System error LED<br>(Systemfehler-LED)                                     | Leuchtet rot: Systemfehler.                                                                                                    |  |
| <ol> <li>Mute button<br/>(Stumm-Taste)</li> </ol>                             | <ul> <li>Zum Stummschalten des Systemlüfteralarms.</li> </ul>                                                                                                    |  |
| 5. USB Port<br>(USB-Port)                                                     | <ul> <li>USB 2.0-Port zum Anschließen kompatibler USB-Geräte, wie z.</li> <li>B. USB-Festplatten und USB-Drucker.</li> </ul>                                                                                                    |  |
| <ol> <li>Locator button / LED<br/>(Lokalisierungstaste<br/>/ -LED)</li> </ol> | <ul> <li>Drücken Sie die Taste, die hintere LED leuchtet zur<br/>Identifikation der Systemposition des Racks auf.</li> </ul>                                                                                                    |  |
| 7. RST (Reset)                                                                | • Zum Neustarten des Systems.                                                                                                    |  |
| 8. LAN                                                                        | <ul><li>Blinkt grün: Netzwerkaktivität</li><li>Leuchtet grün: Netzwerkverbindung</li></ul>                                                                                                    |  |
| 9. BUSY (Beschäftigt)                                                         | <ul> <li>Blinkt orange: Systemstart oder Systemwartung; Daten<br/>aktuell nicht zugänglich.</li> </ul>                                                                                                    |  |
| 10. OLED                                                                      | <ul> <li>Zeigt den aktuelle Systemstatus und Meldungen.</li> <li>OLED-Bildschirmschoner wird bei einer Bildschirminaktivität<br/>von mehr als 3 Minuten aktiviert.</li> <li>OLED-Bildschirm schaltet sich nach einer Inaktivität von mehr<br/>als 6 Minuten aus.</li> </ul> |  |
| 11. Up Button<br>(Aufwärtstaste) ▲                                            | • Zum Aufwärtsblättern bei Verwendung des OLED-Bildschirms.                                                                                                    |  |
| 12. Down Button<br>(Abwärtstaste) ▼                                           | • Zum Aufrufen des USB-Kopierbildschirms drücken.                                                                                                    |  |
| 13. Enter Button<br>(Eingabetaste) ہا                                         | <ul> <li>Zur Eingabe des OLED-Betriebskennwortes f ür grundlegende<br/>Systemeinstellungen dr ücken.</li> </ul>                                                                                                    |  |
| 14. Escape Button <b>ESC</b><br>(Escape-Taste <b>ESC</b> )                    | • Zum Verlassen des aktuellen OLED-Menüs.                                                                                                    |  |

#### N16000-Serie:

Die Frontblende des N16000-Serie von Thecus ist mit folgenden Bedienelementen, Anzeigen und Festplatteneinschüben ausgestattet:

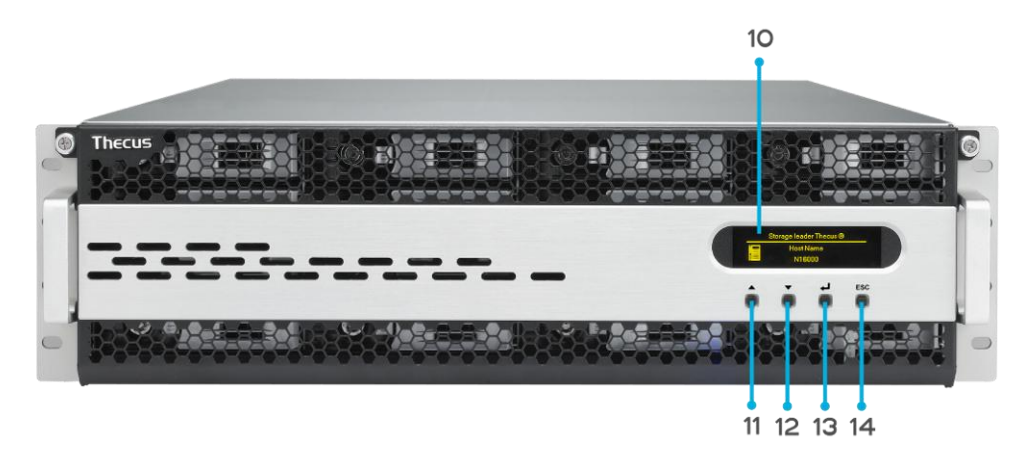

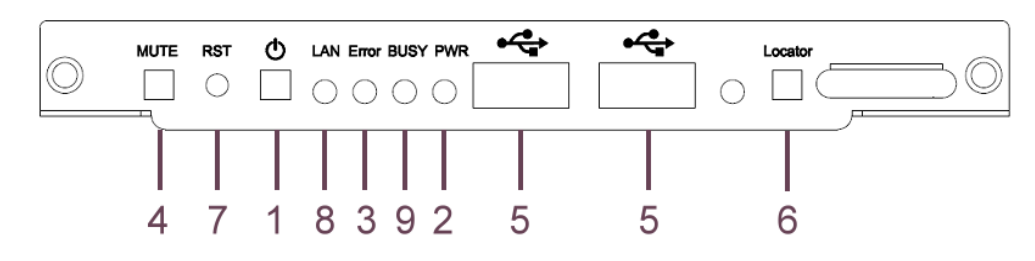

| Front Panel (Frontblende)                                                     |                                                                                                    |  |
|-------------------------------------------------------------------------------|----------------------------------------------------------------------------------------------------|--|
| Element                                                                       | Beschreibung                                                                                                    |  |
| 1. Power Button<br>(Ein-/Austaste)                                            | • Zum Ein-/Ausschalten des N16000-Serie.                                                                                                    |  |
| 2. Power LED<br>(Betriebs-LED)                                                | • Leuchtet grün: System ist eingeschaltet.                                                                                                    |  |
| <ol> <li>System error LED<br/>(Systemfehler-LED)</li> </ol>                   | Leuchtet rot: Systemfehler.                                                                                                    |  |
| <ol> <li>Mute button<br/>(Stumm-Taste)</li> </ol>                             | <ul> <li>Zum Stummschalten des Systemlüfteralarms.</li> </ul>                                                                                                    |  |
| 5. USB Port<br>(USB-Port)                                                     | <ul> <li>USB 2.0-Port zum Anschließen kompatibler USB-Geräte, wie z.</li> <li>B. USB-Festplatten und USB-Drucker.</li> </ul>                                                                                                    |  |
| <ol> <li>Locator button / LED<br/>(Lokalisierungstaste<br/>/ -LED)</li> </ol> | <ul> <li>Drücken Sie die Taste, die hintere LED leuchtet zur<br/>Identifikation der Systemposition des Racks auf.</li> </ul>                                                                                                    |  |
| 7. RST (Reset)                                                                | • Zum Neustarten des Systems.                                                                                                    |  |
| 8. LAN                                                                        | <ul><li>Blinkt grün: Netzwerkaktivität</li><li>Leuchtet grün: Netzwerkverbindung</li></ul>                                                                                                    |  |
| 9. BUSY (Beschäftigt)                                                         | <ul> <li>Blinkt orange: Systemstart oder Systemwartung; Daten<br/>aktuell nicht zugänglich.</li> </ul>                                                                                                    |  |
| 10. OLED                                                                      | <ul> <li>Zeigt den aktuelle Systemstatus und Meldungen.</li> <li>OLED-Bildschirmschoner wird bei einer Bildschirminaktivität<br/>von mehr als 3 Minuten aktiviert.</li> <li>OLED-Bildschirm schaltet sich nach einer Inaktivität von mehr<br/>als 6 Minuten aus.</li> </ul> |  |
| 11. Up Button<br>(Aufwärtstaste) ▲                                            | • Zum Aufwärtsblättern bei Verwendung des OLED-Bildschirms.                                                                                                    |  |
| 12. Down Button<br>(Abwärtstaste) ▼                                           | • Zum Aufrufen des USB-Kopierbildschirms drücken.                                                                                                    |  |
| 13. Enter Button                                                              | • Zur Eingabe des OLED-Betriebskennwortes für grundlegende                                                                                                    |  |

| لہ (Eingabetaste)            | Systemeinstellungen drücken.                                |
|------------------------------|-------------------------------------------------------------|
| 14. Escape Button <b>ESC</b> | <ul> <li>Zum Verlassen des aktuellen OLED-Menüs.</li> </ul> |
| (Escape-Taste <b>ESC</b> )   |                                                             |

#### N12850-Serie:

Die Frontblende des N12850-Serie von Thecus ist mit folgenden Bedienelementen, Anzeigen und Festplatteneinschüben ausgestattet:

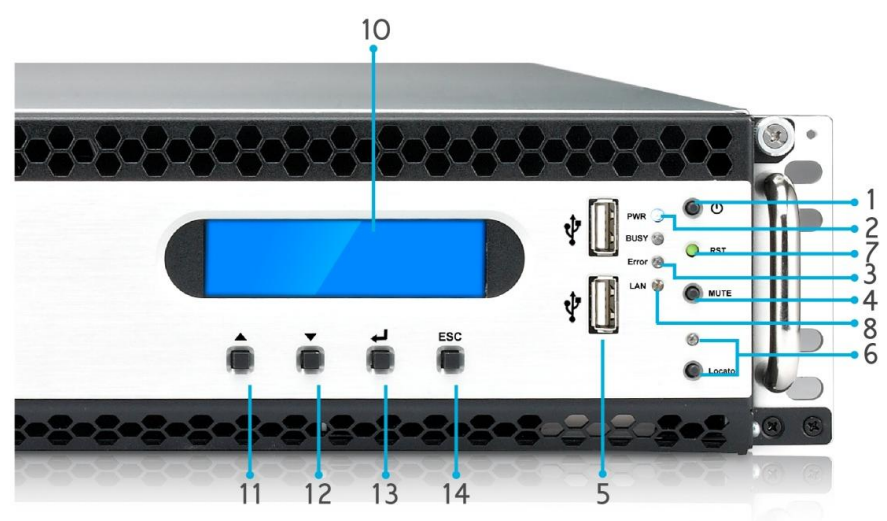

| Front Panel (Frontblende)                                                     |                                                                                                    |
|-------------------------------------------------------------------------------|----------------------------------------------------------------------------------------------------|
| Element                                                                       | Beschreibung                                                                                                    |
| 1. Power Button<br>(Ein-/Austaste)                                            | • Zum Ein-/Ausschalten des N12850-Serie.                                                                                                    |
| 2. Power LED<br>(Betriebs-LED)                                                | • Leuchtet grün: System ist eingeschaltet.                                                                                                    |
| 3. System error LED<br>(Systemfehler-LED)                                     | Leuchtet rot: Systemfehler.                                                                                                    |
| 4. Mute button<br>(Stumm-Taste)                                               | <ul> <li>Zum Stummschalten des Systemlüfteralarms.</li> </ul>                                                                                                    |
| 5. USB Port<br>(USB-Port)                                                     | <ul> <li>USB 2.0-Port zum Anschließen kompatibler USB-Geräte, wie z.</li> <li>B. USB-Festplatten und USB-Drucker.</li> </ul>                                                                                                    |
| <ol> <li>Locator button / LED<br/>(Lokalisierungstaste<br/>/ -LED)</li> </ol> | <ul> <li>Drücken Sie die Taste, die hintere LED leuchtet zur<br/>Identifikation der Systemposition des Racks auf.</li> </ul>                                                                                                    |
| 7. RST (Reset)                                                                | • Zum Neustarten des Systems.                                                                                                    |
| 8. LAN                                                                        | <ul> <li>Blinkt grün: Netzwerkaktivität</li> <li>Leuchtet grün: Netzwerkverbindung</li> </ul>                                                                                                    |
| 9. BUSY (Beschäftigt)                                                         | <ul> <li>Blinkt orange: Systemstart oder Systemwartung; Daten<br/>aktuell nicht zugänglich.</li> </ul>                                                                                                    |
| 10. OLED                                                                      | <ul> <li>Zeigt den aktuelle Systemstatus und Meldungen.</li> <li>OLED-Bildschirmschoner wird bei einer Bildschirminaktivität<br/>von mehr als 3 Minuten aktiviert.</li> <li>OLED-Bildschirm schaltet sich nach einer Inaktivität von mehr<br/>als 6 Minuten aus.</li> </ul> |
| 11. Up Button<br>(Aufwärtstaste) ▲                                            | • Zum Aufwärtsblättern bei Verwendung des OLED-Bildschirms.                                                                                                    |
| 12. Down Button<br>(Abwärtstaste) ▼                                           | • Zum Aufrufen des USB-Kopierbildschirms drücken.                                                                                                    |
| 13. Enter Button<br>(Eingabetaste) ↓                                          | <ul> <li>Zur Eingabe des OLED-Betriebskennwortes f ür grundlegende<br/>Systemeinstellungen dr ücken.</li> </ul>                                                                                                    |
| 14. Escape Button ESC                                                         | <ul> <li>Zum Verlassen des aktuellen OLED-Menüs.</li> </ul>                                                                                                    |

| (Escape-Taste <b>ESC</b> ) |  |
|----------------------------|--|

#### N16850-Serie:

Die Frontblende des N16850-Serie von Thecus ist mit folgenden Bedienelementen, Anzeigen und Festplatteneinschüben ausgestattet:

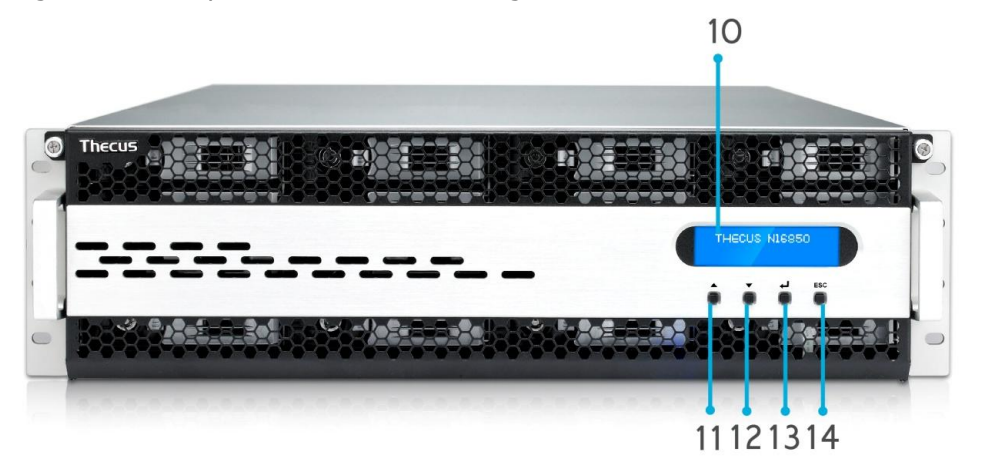

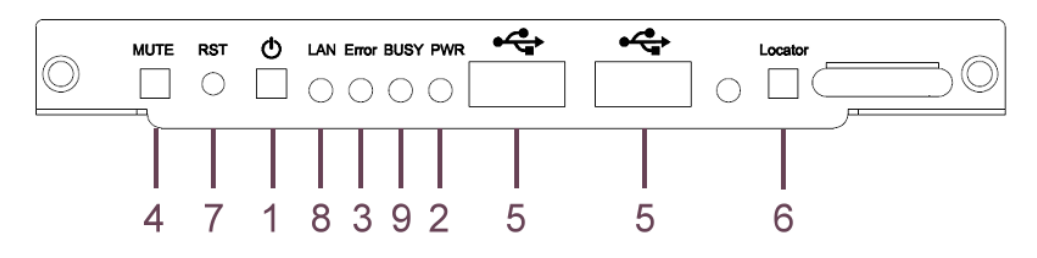

| Front Panel (Frontblende)                 |                                                                                                    |  |
|-------------------------------------------|----------------------------------------------------------------------------------------------------|--|
| Element                                   | Beschreibung                                                                                                    |  |
| 1. Power Button                           | • Zum Ein-/Ausschalten des N16850-Serie.                                                                                     |  |
| (EIN-/Austaste)                           |                                                                                                    |  |
| 2. Power LED<br>(Betriebs-LED)            | • Leuchtet grün: System ist eingeschaltet.                                                                                   |  |
| 3. System error LED<br>(Systemfehler-LED) | Leuchtet rot: Systemfehler.                                                                                                  |  |
| 4. Mute button<br>(Stumm-Taste)           | • Zum Stummschalten des Systemlüfteralarms.                                                                                  |  |
| 5. USB Port<br>(USB-Port)                 | <ul> <li>USB 2.0-Port zum Anschließen kompatibler USB-Geräte, wie z.</li> <li>B. USB-Festplatten und USB-Drucker.</li> </ul> |  |
| 6. Locator button / LED                   | <ul> <li>Drücken Sie die Taste, die hintere LED leuchtet zur</li> </ul>                                                      |  |
| (Lokalisierungstaste<br>/ -LED)           | Identifikation der Systemposition des Racks auf.                                                                             |  |
| 7. RST (Reset)                            | • Zum Neustarten des Systems.                                                                                                |  |
| 8. LAN                                    | <ul> <li>Blinkt grün: Netzwerkaktivität</li> </ul>                                                                           |  |
|                                           | Leuchtet grün: Netzwerkverbindung                                                                                            |  |
| 9. BUSY (Beschäftigt)                     | <ul> <li>Blinkt orange: Systemstart oder Systemwartung; Daten<br/>aktuell nicht zugänglich.</li> </ul>                       |  |
| 10. OLED                                  | <ul> <li>Zeigt den aktuelle Systemstatus und Meldungen.</li> </ul>                                                           |  |
|                                           | <ul> <li>OLED-Bildschirmschoner wird bei einer Bildschirminaktivität<br/>von mehr als 3 Minuten aktiviert.</li> </ul>        |  |
|                                           | <ul> <li>OLED-Bildschirm schaltet sich nach einer Inaktivität von mehr<br/>als 6 Minuten aus.</li> </ul>                     |  |
| 11. Up Button                             | • Zum Aufwärtsblättern bei Verwendung des OLED-Bildschirms.                                                                  |  |
| (Aufwärtstaste) ▲                         |                                                                                                    |  |
| 12. Down Button                           | • Zum Aufrufen des USB-Kopierbildschirms drücken.                                                                            |  |

| (Abwärtstaste) ▼             |                                                             |
|------------------------------|-------------------------------------------------------------|
| 13. Enter Button             | • Zur Eingabe des OLED-Betriebskennwortes für grundlegende  |
| لہ (Eingabetaste)            | Systemeinstellungen drücken.                                |
| 14. Escape Button <b>ESC</b> | <ul> <li>Zum Verlassen des aktuellen OLED-Menüs.</li> </ul> |
| (Escape-Taste <b>ESC</b> )   |                                                             |

#### N6850:

Die Frontblende des N6850 von Thecus ist mit folgenden Bedienelementen, Anzeigen und Festplatteneinschüben ausgestattet:

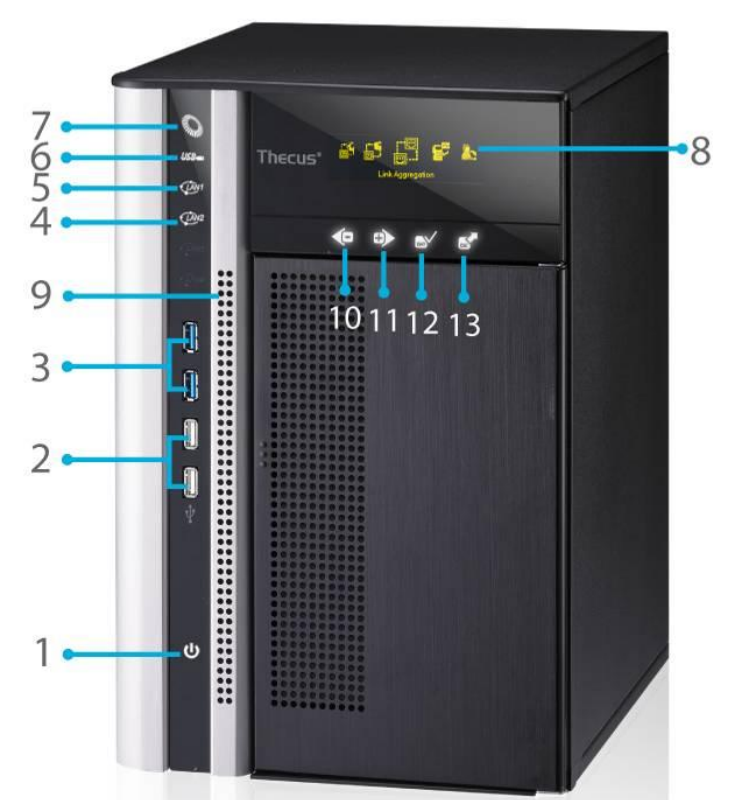

|    | Front Panel (Frontblende) |                                                              |  |
|----|---------------------------|--------------------------------------------------------------|--|
|    | Element                   | Beschreibung                                                 |  |
| 1. | Power Button              | • Zum Ein-/Ausschalten des N6850.                            |  |
|    | (Ein-/Austaste)           |                                                              |  |
| 2. | USB Port                  | <ul> <li>USB 2.0-Port zum Anschließen kompatibler</li> </ul> |  |
|    |                           | USB-Geräte, wie z. B. Digitalkameras,                        |  |
|    |                           | USB-Festplatten und USB-Drucker.                             |  |
| 3. | USB Port                  | <ul> <li>USB 3.0-Port zum Anschließen kompatibler</li> </ul> |  |
|    |                           | USB-Geräte, wie z. B. Digitalkameras,                        |  |
|    |                           | USB-Festplatten und USB-Drucker.                             |  |
| 4. | LAN2 LED                  | <ul> <li>Leuchtet weiß: LAN2-Kabelverbindung</li> </ul>      |  |
|    |                           | <ul> <li>Blinkt: Netzwerkaktivität</li> </ul>                |  |
| 5. | LAN1 LED                  | <ul> <li>Leuchtet weiß: LAN1-Kabelverbindung</li> </ul>      |  |
|    |                           | Blinkt: Netzwerkaktivität                                    |  |
| 6. | USB LED                   | <ul> <li>Leuchtet weiß: USB beschäftigt</li> </ul>           |  |
|    |                           | Leuchtet rot: USB-Fehler                                     |  |
| 7. | System LED                | <ul> <li>Leuchtet weiß: System ist eingeschaltet.</li> </ul> |  |
| 8. | OLED                      | <ul> <li>Zeigt Systemstatus und Informationen.</li> </ul>    |  |
| 9. | System Error LED          | Blinkt rot: Systemfehler.                                    |  |
|    | (Systemfehler-LED)        |                                                              |  |

| 10. Down Button<br>(Abwärtstaste) | • Zum Aufrufen des USB-Kopierbildschirms drücken.           |
|-----------------------------------|-------------------------------------------------------------|
| 11. Up Button                     | Zum Aufwärtsblättern bei Verwendung des                     |
| (Aurwartstaste)                   |                                                             |
| 12. Enter Button                  | • Zur Eingabe des OLED-Betriebskennwortes für               |
| (Enter-Taste)                     | grundlegende Systemeinstellungen drücken.                   |
| 13. Escape Button                 | <ul> <li>Zum Verlassen des aktuellen OLED-Menüs.</li> </ul> |
| (Escape-Taste)                    |                                                             |

#### N8850:

Die Frontblende des N8850 von Thecus ist mit folgenden Bedienelementen, Anzeigen und Festplatteneinschüben ausgestattet:

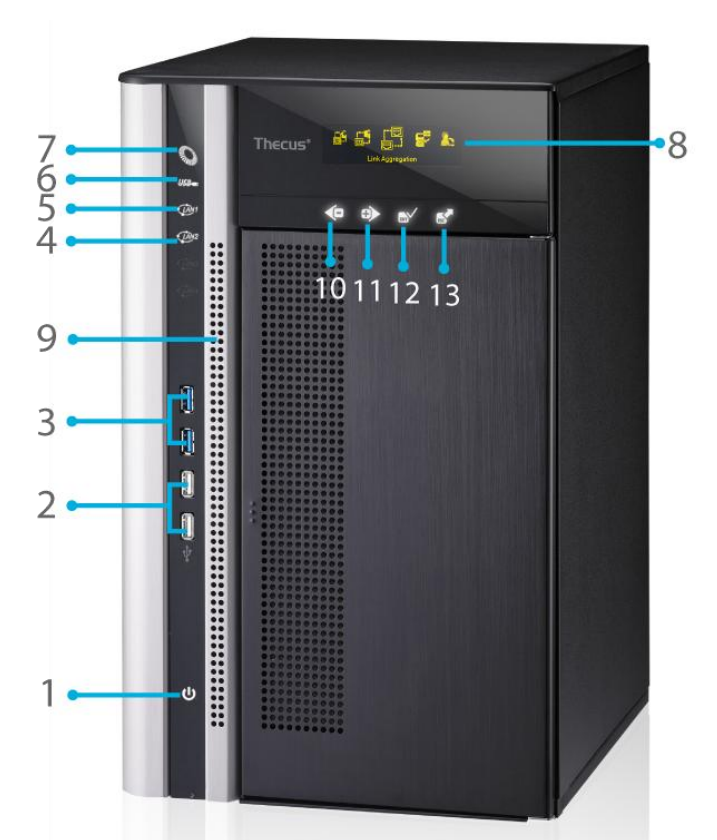

|    | Front Panel (Fro | ontblende)                                                   |
|----|------------------|--------------------------------------------------------------|
|    | Element          | Beschreibung                                                 |
| 1. | Power Button     | <ul> <li>Zum Ein-/Ausschalten des N8850.</li> </ul>          |
|    | (Ein-/Austaste)  |                                                              |
| 2. | USB Port         | <ul> <li>USB 2.0-Port zum Anschließen kompatibler</li> </ul> |
|    |                  | USB-Geräte, wie z. B. Digitalkameras,                        |
|    |                  | USB-Festplatten und USB-Drucker.                             |
| 3. | USB Port         | <ul> <li>USB 3.0-Port zum Anschließen kompatibler</li> </ul> |
|    |                  | USB-Geräte, wie z. B. Digitalkameras,                        |
|    |                  | USB-Festplatten und USB-Drucker.                             |
| 4. | LAN2 LED         | • Leuchtet weiß: LAN2-Kabelverbindung                        |
|    |                  | Blinkt: Netzwerkaktivität                                    |
| 5. | LAN1 LED         | • Leuchtet weiß: LAN1-Kabelverbindung                        |
|    |                  | Blinkt: Netzwerkaktivität                                    |
| 6. | USB LED          | <ul> <li>Leuchtet weiß: USB beschäftigt</li> </ul>           |
|    |                  | Leuchtet rot: USB-Fehler                                     |
| 7. | System LED       | • Leuchtet weiß: System ist eingeschaltet.                   |
| 8. | OLED             | <ul> <li>Zeigt Systemstatus und Informationen.</li> </ul>    |

| 9.  | System Error<br>LED<br>(Systemfehler-L<br>ED) | • Blinkt rot: Systemfehler.                                                                                   |
|-----|-----------------------------------------------|----------------------------------------------------------------------------------------------------|
| 10. | Down Button<br>(Abwärtstaste)                 | • Zum Aufrufen des USB-Kopierbildschirms drücken.                                                             |
| 11. | Up Button<br>(Aufwärtstaste)                  | <ul> <li>Zum Aufwärtsblättern bei Verwendung des<br/>OLED-Bildschirms.</li> </ul>                             |
| 12. | Enter Button<br>(Enter-Taste)                 | <ul> <li>Zur Eingabe des OLED-Betriebskennwortes für<br/>grundlegende Systemeinstellungen drücken.</li> </ul> |
| 13. | Escape Button<br>(Escape-Taste)               | • Zum Verlassen des aktuellen OLED-Menüs.                                                                     |

#### N10850:

Die Frontblende des N10850 von Thecus ist mit folgenden Bedienelementen, Anzeigen und Festplatteneinschüben ausgestattet:

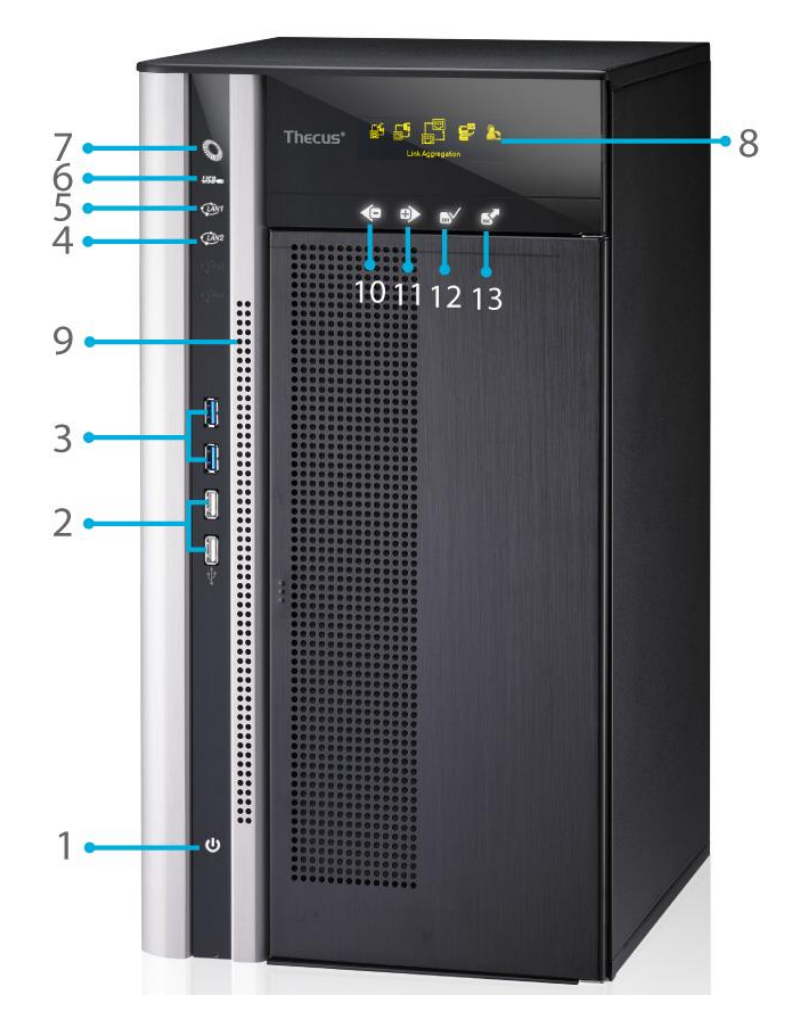

|    | Front Panel (Frontblende)       |                                                                                                    |
|----|---------------------------------|----------------------------------------------------------------------------------------------------|
|    | Element                         | Beschreibung                                                                                                    |
| 1. | Power Button<br>(Ein-/Austaste) | • Zum Ein-/Ausschalten des N10850.                                                                                                    |
| 2. | USB Port                        | <ul> <li>USB 2.0-Port zum Anschließen kompatibler<br/>USB-Geräte, wie z. B. Digitalkameras,<br/>USB-Festplatten und USB-Drucker.</li> </ul> |
| 3. | USB Port                        | <ul> <li>USB 3.0-Port zum Anschließen kompatibler</li> </ul>                                                                                |

|     |                 | USB-Geräte, wie z. B. Digitalkameras,                        |
|-----|-----------------|--------------------------------------------------------------|
|     |                 | USB-Festplatten und USB-Drucker.                             |
| 4.  | LAN2 LED        | <ul> <li>Leuchtet weiß: LAN2-Kabelverbindung</li> </ul>      |
|     |                 | <ul> <li>Blinkt: Netzwerkaktivität</li> </ul>                |
| 5.  | LAN1 LED        | <ul> <li>Leuchtet weiß: LAN1-Kabelverbindung</li> </ul>      |
|     |                 | <ul> <li>Blinkt: Netzwerkaktivität</li> </ul>                |
| 6.  | USB LED         | <ul> <li>Leuchtet weiß: USB beschäftigt</li> </ul>           |
|     |                 | Leuchtet rot: USB-Fehler                                     |
| 7.  | System LED      | <ul> <li>Leuchtet weiß: System ist eingeschaltet.</li> </ul> |
| 8.  | OLED            | <ul> <li>Zeigt Systemstatus und Informationen.</li> </ul>    |
| 9.  | System Error    | Blinkt rot: Systemfehler.                                    |
|     | LED             |                                                              |
|     | (Systemfehler-L |                                                              |
|     | ED)             |                                                              |
| 10. | Down Button     | • Zum Aufrufen des USB-Kopierbildschirms drücken.            |
|     | (Abwärtstaste)  |                                                              |
| 11. | Up Button       | • Zum Aufwärtsblättern bei Verwendung des                    |
|     | (Aufwärtstaste) | OLED-Bildschirms.                                            |
| 12. | Enter Button    | • Zur Eingabe des OLED-Betriebskennwortes für                |
|     | (Enter-Taste)   | grundlegende Systemeinstellungen drücken.                    |
| 13. | Escape Button   | • Zum Verlassen des aktuellen OLED-Menüs.                    |
|     | (Escape-Taste)  |                                                              |

**N7700PRO V2/N7710 Serie/N7770-10G:** Auf der Vorderseite der N7700PRO V2/N7710 Serie/N7770-10G von Thecus befinden sich die Regler, Anzeigen und Festplatteneinschübe des Gerätes:

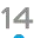

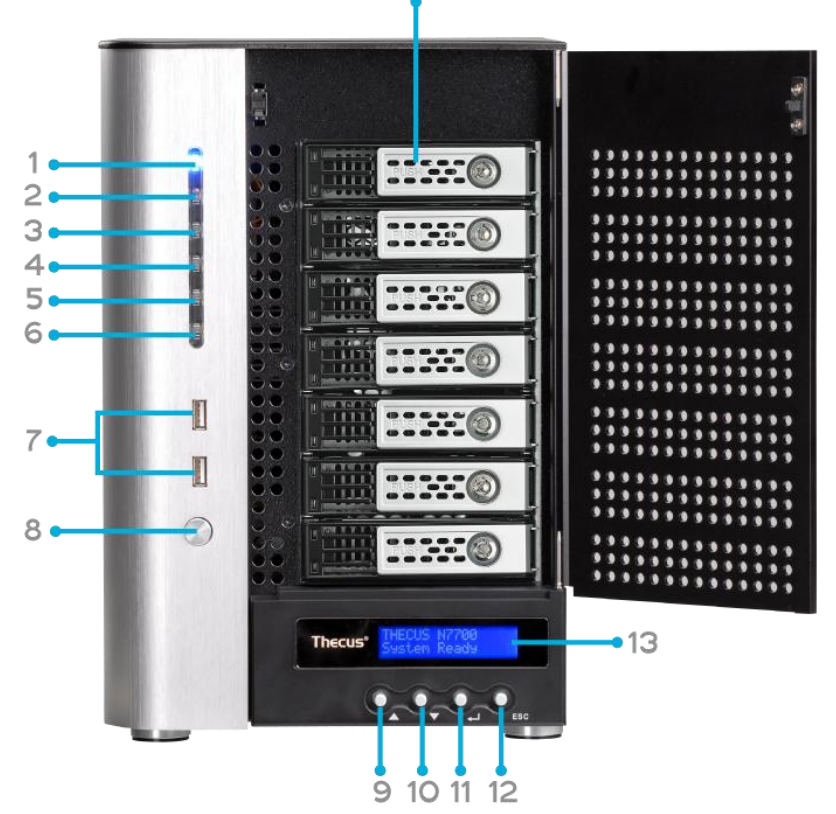

| Vorderseite                 |                                                                           |
|-----------------------------|---------------------------------------------------------------------------|
| Element                     | Beschreibung                                                              |
| 1. Betriebs-LED             | • Leuchtet blau: System ist eingeschaltet.                                |
| 2. System-LED               | • Leuchtet orange: System wird aktualisiert oder                          |
|                             | Systemstart; Daten sind zur Zeit nicht zugreifbar                         |
| 3. WAN/LAN1-LED             | <ul> <li>Leuchtet grün: Netzwerkverbindung</li> </ul>                     |
|                             | Blinkt grün: Netzwerkaktivität                                            |
| 4. LAN2-LED                 | <ul> <li>Leuchtet grün: Netzwerkverbindung</li> </ul>                     |
|                             | Blinkt grün: Netzwerkaktivität                                            |
| 5. USB-Kopie-LED            | Leuchtet blau: Dateien werden von einem                                   |
|                             | USB-Speichergerät kopiert                                                 |
| 6. eSATA-Verbindungs-LED    | • Leuchtet blau: Externes eSATA-Gerät wurde                               |
| (N7700PRO v2)               | angeschlossen                                                             |
| 7. USB-Anschluss            | <ul> <li>USB 2.0-Port f ür kompatible USB-Ger äte, wie z. B.</li> </ul>   |
|                             | USB-Festplatten.                                                          |
| 8. Netzschalter             | <ul> <li>Schaltet den N7700PRO V2/N7710 Serie/N7770-10G</li> </ul>        |
|                             | ein/aus                                                                   |
| 9. Aufwärtstaste 🔺          | <ul> <li>Drücken, um bei Verwendung des LCD-Bildschirms nach</li> </ul>   |
|                             | oben zu scrollen                                                          |
| 10. Abwärtstaste 🔻          | <ul> <li>Zum Aufrufen des USB-Kopie-Bedienbildschirms drücken</li> </ul>  |
| 11. Eingabetaste ₊J         | <ul> <li>Zum Eingeben des LCD-Betriebskennwortes bei den</li> </ul>       |
|                             | Grundsystemeinstellungen drücken.                                         |
| 12. Escape-Taste <b>ESC</b> | <ul> <li>Drücken, um das aktuelle LCD-Menü zu beenden</li> </ul>          |
| 13. LCD-Bildschirm          | <ul> <li>Zeigt den aktuellen Systemstatus und Warnmeldungen an</li> </ul> |
| 14. Festplatteneinschübe    | <ul> <li>Sieben 3,5-Zoll-SATA-Festplatteneinschübe</li> </ul>             |
|                             | <ul> <li>Schlösser sind f ür zus ätzliche Sicherheit vorhanden</li> </ul> |

**N8800PRO V2/N8810U Serie/N8880U-10G:** Auf der Vorderseite der NN8800PRO V2/N8810U Serie/N8880U-10G von Thecus befinden sich die Regler, Anzeigen und Festplatteneinschübe des Gerätes:

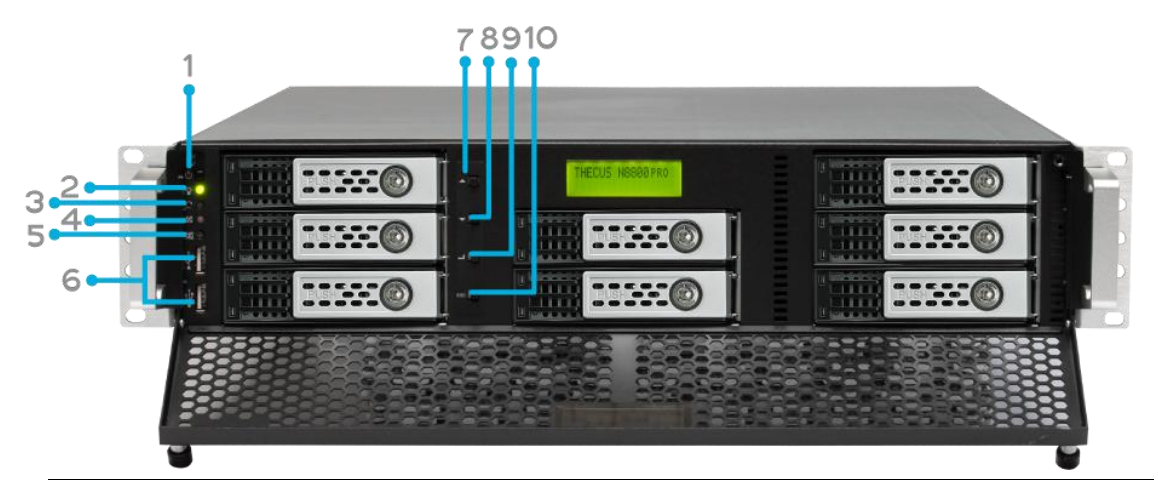

| Vorderseite        |                                                                          |
|--------------------|--------------------------------------------------------------------------|
| Element            | Beschreibung                                                             |
| 1. Netzschalter    | Schaltet den N8800PRO V2/N8810U Serie/N8880U-10G ein/aus                 |
| 2. Betriebs-LED    | • Leuchtet grün: System ist eingeschaltet.                               |
| 3. Neustart-Taste  | Startet das System neu                                                   |
| 4. Warn-LED des    | • Leuchtet rot: Benachrichtigung über Systemkühlerfehler                 |
| Systemkühlers      |                                                                          |
| 5. Stumm-Taste     | <ul> <li>Schaltet den Systemkühleralarm stumm</li> </ul>                 |
| 6. USB-Anschluss   | <ul> <li>USB 2.0-Anschluss f ür kompatible USB-Ger äte, z. B.</li> </ul> |
|                    | USB-Festplatten, USB-Drucker und USB-Drahtlos-Dongles*                   |
| 7. Aufwärtstaste 🔺 | • Drücken, um bei Verwendung des LCD-Bildschirms nach oben zu            |
|                    | scrollen                                                                 |
| 8. Abwärtstaste ▼  | <ul> <li>Zum Aufrufen des USB-Kopie-Bedienbildschirms drücken</li> </ul> |
| 9. Eingabetaste ↓  | <ul> <li>Zum Eingeben des LCD-Betriebskennwortes bei den</li> </ul>      |
|                    | Grundsystemeinstellungen drücken.                                        |
| 10. Escape-Taste   | <ul> <li>Drücken, um das aktuelle LCD-Menü zu beenden</li> </ul>         |
| ESC                |                                                                          |

#### N5550:

Auf der Vorderseite des Thecus N5550 befinden sich die Regler, Anzeigen und Festplatteneinschübe des Gerätes:

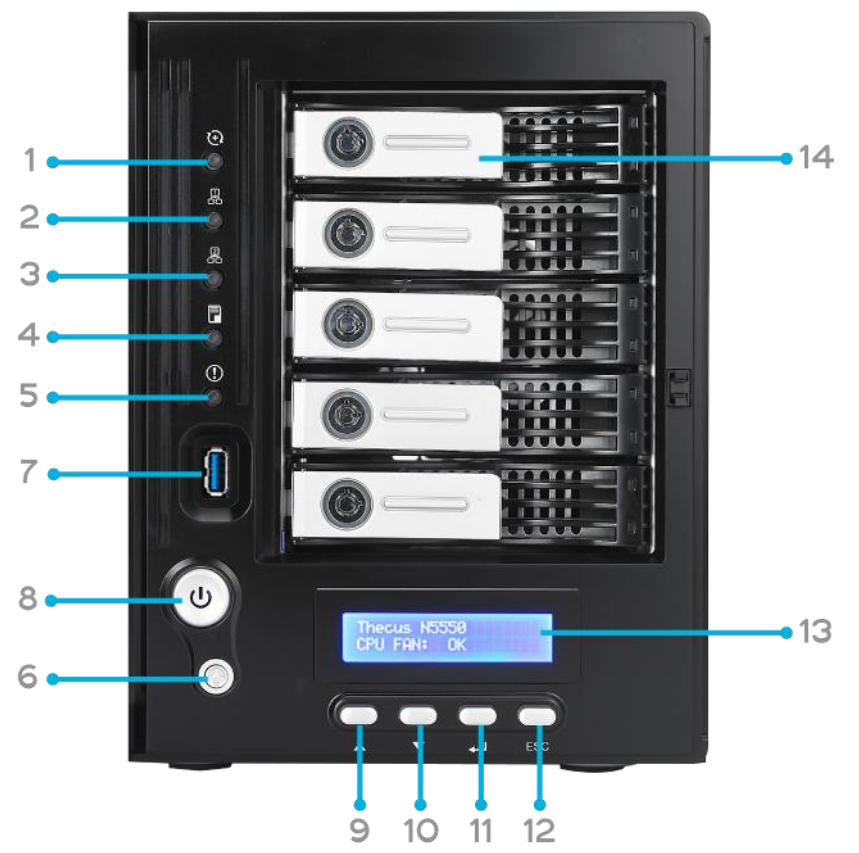

| Vorderseite                |                                                                                  |  |
|----------------------------|----------------------------------------------------------------------------------|--|
| Element                    | Beschreibung                                                                     |  |
| 1.System-LED               | • Blinkt orange: System wird aktualisiert oder Systemstart;                      |  |
|                            | Daten sind zur Zeit nicht zugreifbar                                             |  |
| 2.WAN/LAN1-LED             | <ul> <li>Leuchtet grün: Netzwerkverbindung</li> </ul>                            |  |
|                            | Blinkt grün: Netzwerkaktivität                                                   |  |
| 3.LAN2-LED                 | <ul> <li>Leuchtet grün: Netzwerkverbindung</li> </ul>                            |  |
|                            | Blinkt grün: Netzwerkaktivität                                                   |  |
| 4.USB-Kopie-LED            | • Leuchtet blau: Dateien werden von einem USB-Speichergerät                      |  |
|                            | kopiert                                                                          |  |
| 5.Systemwarn-LED           | Leuchtet rot: Systemfehler.                                                      |  |
| 6.Reset-Taste              | <ul> <li>Setzt die Systemkonfiguration auf die Standardwerte zur ück.</li> </ul> |  |
| 7.USB-Anschluss            | <ul> <li>USB 2.0-Port f ür kompatible USB-Ger äte, wie z. B.</li> </ul>          |  |
|                            | USB-Festplatten.                                                                 |  |
| 8.Ein-/Austaste /          | <ul> <li>Ein/Austaste des N5550 und Betriebs-LED.</li> </ul>                     |  |
| Betriebs-LED               | • Leuchtet blau: System ist eingeschaltet.                                       |  |
| 9.Aufwärtstaste 🔺          | • Drücken, um bei Verwendung des LCD-Bildschirms nach oben zu                    |  |
|                            | scrollen                                                                         |  |
| 10.Abwärtstaste 🔻          | <ul> <li>Zum Aufrufen des USB-Kopie-Bedienbildschirms drücken</li> </ul>         |  |
| 11.Eingabetaste ₊J         | <ul> <li>Zum Eingeben des LCD-Betriebskennwortes bei den</li> </ul>              |  |
|                            | Grundsystemeinstellungen drücken.                                                |  |
| 12.Escape-Taste <b>ESC</b> | <ul> <li>Drücken, um das aktuelle LCD-Menü zu beenden</li> </ul>                 |  |
| 13.LCD-Bildschirm          | <ul> <li>Zeigt den aktuellen Systemstatus und Warnmeldungen an</li> </ul>        |  |
| 14.Festplatteneinschübe    | <ul> <li>Fünf 3,5-Zoll-SATA-Festplatteneinschübe</li> </ul>                      |  |
|                            | <ul> <li>Schlösser sind f ür zus</li></ul>                                       |  |

**N5810/N5810PRO:** Auf der Vorderseite des Thecus N5810/N5810PRO befinden sich die Regler, Anzeigen und Festplatteneinschübe des Gerätes:

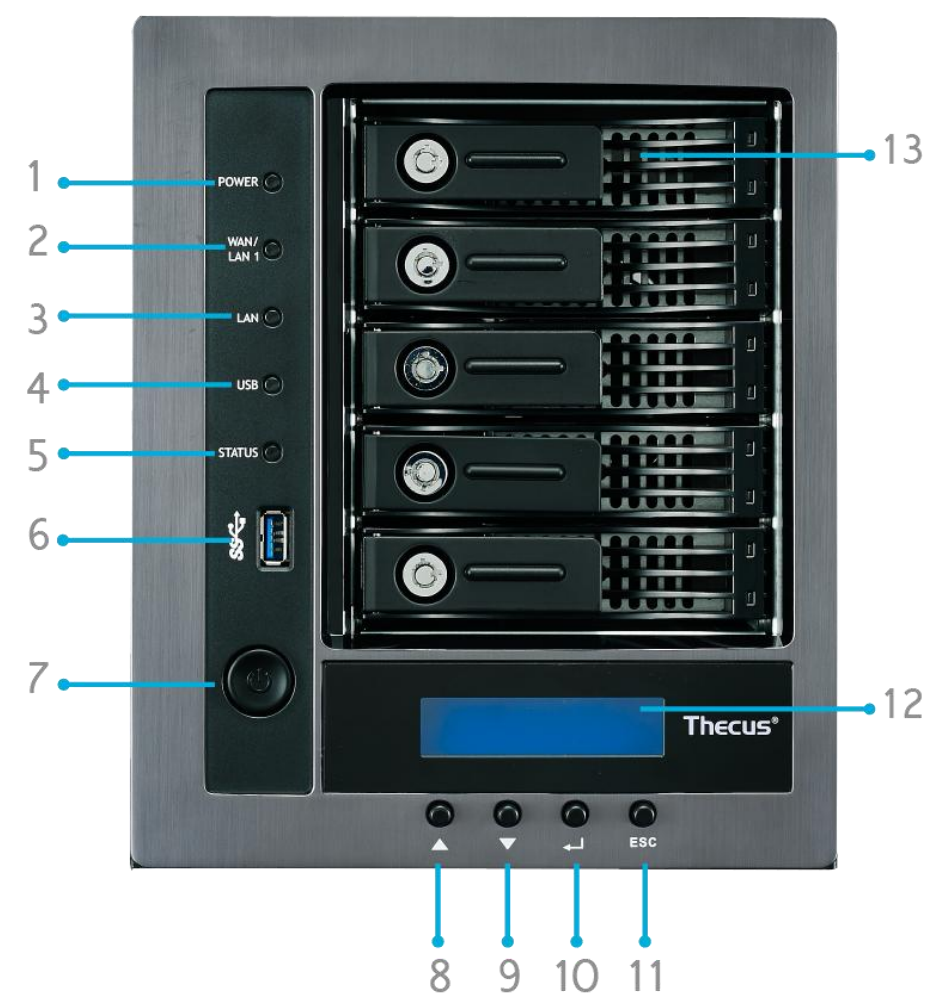

| Vorderseite                |                                                                           |
|----------------------------|---------------------------------------------------------------------------|
| Element                    | Beschreibung                                                              |
| 1. Betriebs-LED            | • Weiß: System ist eingeschaltet.                                         |
| 2.WAN/LAN1-LED             | Weiß: Netzwerkaktivität                                                   |
| 3.LAN2-LED                 | Weiß: Netzwerkaktivität                                                   |
| 4.USB-Kopie-LED            | • Weiß: Dateien werden von einem USB-Speichergerät kopiert                |
| 5. System-LED              | • Weiß: System wird aktualisiert oder Systemstart; Daten sind             |
|                            | zur Zeit nicht zugreifbar                                                 |
|                            | Leuchtet rot: Systemfehler.                                               |
| 6.USB-Anschluss            | <ul> <li>USB 2.0-Port f ür kompatible USB-Ger äte, wie z. B.</li> </ul>   |
|                            | USB-Festplatten.                                                          |
| 7.Ein-/Austaste            | • Ein/Austaste des N5810 und Betriebs-LED.                                |
| 8.Aufwärtstaste 🔺          | • Drücken, um bei Verwendung des LCD-Bildschirms nach oben zu             |
|                            | scrollen                                                                  |
| 9.Abwärtstaste ▼           | <ul> <li>Zum Aufrufen des USB-Kopie-Bedienbildschirms drücken</li> </ul>  |
| 10.Eingabetaste 🖵          | <ul> <li>Zum Eingeben des LCD-Betriebskennwortes bei den</li> </ul>       |
|                            | Grundsystemeinstellungen drücken.                                         |
| 11.Escape-Taste <b>ESC</b> | <ul> <li>Drücken, um das aktuelle LCD-Menü zu beenden</li> </ul>          |
| 12.LCD-Bildschirm          | <ul> <li>Zeigt den aktuellen Systemstatus und Warnmeldungen an</li> </ul> |
| 13.Festplatteneinschübe    | <ul> <li>Fünf 3,5-Zoll-SATA-Festplatteneinschübe</li> </ul>               |
|                            | <ul> <li>Schlösser sind f ür zus</li></ul>                                |

#### N4510U:

Auf der Vorderseite der N4510U von Thecus befinden sich die Regler, Anzeigen und Festplatteneinschübe des Gerätes:

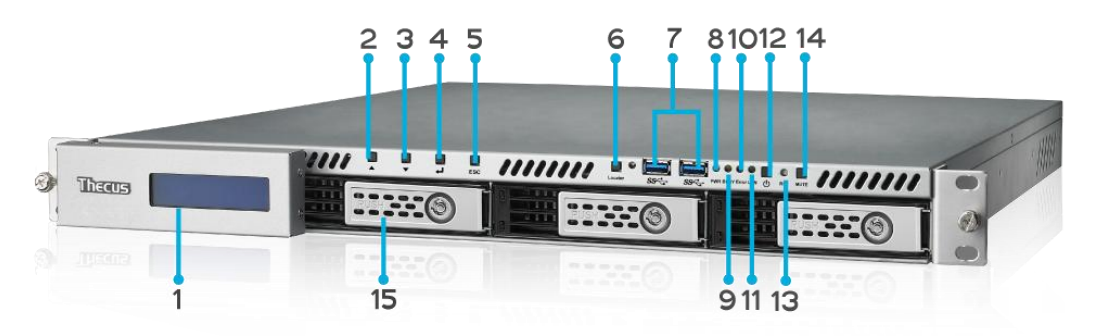

|     | Frontblende             |                                                               |
|-----|-------------------------|---------------------------------------------------------------|
|     | Element                 | Beschreibung                                                  |
| 1.  | LCD-Bildschirm          | • Zeigt den aktuellen Systemstatus und Warnmeldungen.         |
|     |                         | • Zeigt den Hostnamen, die WAN/LAN1/LAN2-IP-Adressen,         |
|     |                         | den RAID-Status und die aktuelle Zeit.                        |
| 2.  | Aufwärtstaste 🔺         | • Zum Aufwärtsblättern bei Verwendung des LCD-Bildschirms.    |
| 3.  | Abwärtstaste 🔻          | • Zum Abwärtsblättern bei Verwendung des LCD-Bildschirms.     |
| 4.  | Enter-Taste ↓           | • Zum Bestätigen der am LCD-Bildschirm eingegebenen           |
|     |                         | Informationen.                                                |
| 5.  | Escape-Taste <b>ESC</b> | <ul> <li>Zum Verlassen des aktuellen LCD-Menüs.</li> </ul>    |
| 6.  | Lokalisierungstaste     | <ul> <li>Aktiviert die LED-Hintergrundbeleuchtung.</li> </ul> |
| 7.  | USB-Port                | • USB 3.0-Port zum Anschließen kompatibler USB-Geräte, wie    |
|     |                         | z. B. Digitalkameras, USB-Festplatten und USB-Drucker.        |
| 8.  | Betriebs-LED            | • Leuchtet blau: System ist eingeschaltet                     |
| 9.  | Beschäfigt-LED          | • Blinkt orange: Systemstart oder Systemwartung; Daten        |
|     |                         | aktuell nicht zugänglich                                      |
| 10. | Fehler-LED              | • Leuchtet rot: Systemalarm: Fehler der redundanten           |
|     |                         | Stromversorgung oder des Systemlüfters                        |
| 11. | LAN-LED                 | <ul> <li>Leuchtet grün: Netzwerkverbindung</li> </ul>         |
|     |                         | <ul> <li>Blinkt grün: Netzwerkaktivität</li> </ul>            |
| 12. | Ein-/Austaste           | • Zum Ein-/Ausschalten des N4510U.                            |
| 13. | Reset-Taste             | <ul> <li>Zum Zurücksetzen des N4510U.</li> </ul>              |
| 14. | Stumm-Taste             | • Aktiviert die Stummschaltung des Systemlüfteralarms (kann   |
|     |                         | auch über die Benutzerschnittstelle verwaltet werden)         |
| 15. | Festplatteneinschübe    | • Vier 3,5 Zoll-SATA-HDD-Einschübe.                           |
|     |                         | • Zur zusätzlichen Sicherheit sind Schlösser angebracht.      |

#### N4510U PRO:

Auf der Vorderseite der N4510U PRO von Thecus befinden sich die Regler, Anzeigen und Festplatteneinschübe des Gerätes:

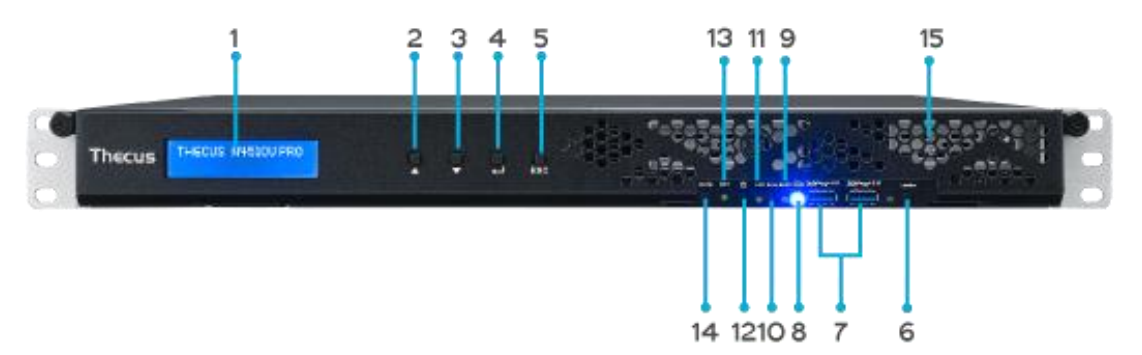

|     | Frontblende             |                                                             |
|-----|-------------------------|-------------------------------------------------------------|
|     | Element                 | Beschreibung                                                |
| 1.  | LCD-Bildschirm          | • Zeigt den aktuellen Systemstatus und Warnmeldungen.       |
|     |                         | • Zeigt den Hostnamen, die WAN/LAN1/LAN2-IP-Adressen,       |
|     |                         | den RAID-Status und die aktuelle Zeit.                      |
| 2.  | Aufwärtstaste 🔺         | • Zum Aufwärtsblättern bei Verwendung des LCD-Bildschirms.  |
| 3.  | Abwärtstaste 🔻          | • Zum Abwärtsblättern bei Verwendung des LCD-Bildschirms.   |
| 4.  | Enter-Taste ↓           | • Zum Bestätigen der am LCD-Bildschirm eingegebenen         |
|     |                         | Informationen.                                              |
| 5.  | Escape-Taste <b>ESC</b> | <ul> <li>Zum Verlassen des aktuellen LCD-Menüs.</li> </ul>  |
| 6.  | Lokalisierungstaste     | Aktiviert die LED-Hintergrundbeleuchtung.                   |
| 7.  | USB-Port                | • USB 3.0-Port zum Anschließen kompatibler USB-Geräte, wie  |
|     |                         | z. B. Digitalkameras, USB-Festplatten und USB-Drucker.      |
| 8.  | Betriebs-LED            | • Leuchtet blau: System ist eingeschaltet                   |
| 9.  | Beschäfigt-LED          | • Blinkt orange: Systemstart oder Systemwartung; Daten      |
|     |                         | aktuell nicht zugänglich                                    |
| 10. | Fehler-LED              | • Leuchtet rot: Systemalarm: Fehler der redundanten         |
|     |                         | Stromversorgung oder des Systemlüfters                      |
| 11. | LAN-LED                 | • Leuchtet grün: Netzwerkverbindung                         |
|     |                         | <ul> <li>Blinkt grün: Netzwerkaktivität</li> </ul>          |
| 12. | Ein-/Austaste           | • Zum Ein-/Ausschalten des N4510U PRO.                      |
| 13. | Reset-Taste             | <ul> <li>Zum Zurücksetzen des N4510U PRO.</li> </ul>        |
| 14. | Stumm-Taste             | • Aktiviert die Stummschaltung des Systemlüfteralarms (kann |
|     |                         | auch über die Benutzerschnittstelle verwaltet werden)       |
| 15. | Festplatteneinschübe    | • Vier 3,5 Zoll-SATA-HDD-Einschübe.                         |
|     |                         | • Zur zusätzlichen Sicherheit sind Schlösser angebracht.    |

#### N7510:

Auf der Vorderseite der N7510 von Thecus befinden sich die Regler, Anzeigen und Festplatteneinschübe des Gerätes:

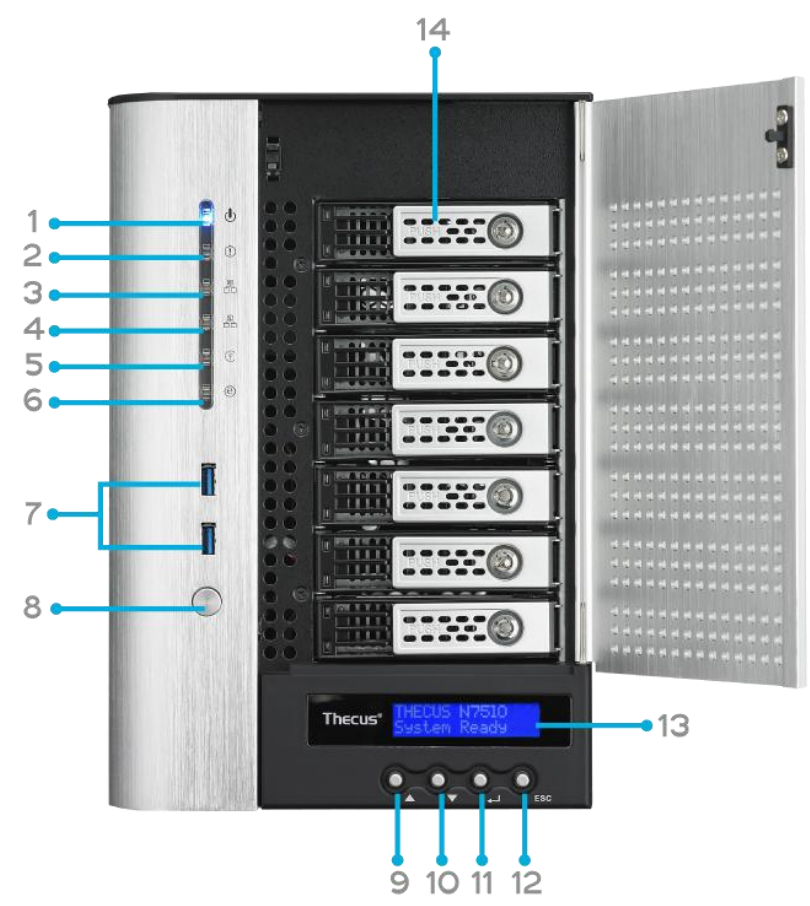

| Vorderseite                 |                                                                           |
|-----------------------------|---------------------------------------------------------------------------|
| Element                     | Beschreibung                                                              |
| 1. Betriebs-LED             | • Leuchtet blau: System ist eingeschaltet.                                |
| 2. System-LED               | • Leuchtet orange: System wird aktualisiert oder                          |
|                             | Systemstart; Daten sind zur Zeit nicht zugreifbar                         |
| 3. WAN/LAN1-LED             | <ul> <li>Leuchtet grün: Netzwerkverbindung</li> </ul>                     |
|                             | Blinkt grün: Netzwerkaktivität                                            |
| 4. LAN2-LED                 | <ul> <li>Leuchtet grün: Netzwerkverbindung</li> </ul>                     |
|                             | Blinkt grün: Netzwerkaktivität                                            |
| 5. USB-Kopie-LED            | <ul> <li>Leuchtet blau: Dateien werden von einem</li> </ul>               |
|                             | USB-Speichergerät kopiert                                                 |
| 6. eSATA-Verbindungs-LED    | • Leuchtet blau: Externes eSATA-Gerät wurde                               |
|                             | angeschlossen                                                             |
| 7. USB-Anschluss            | • USB 3.0-Port für kompatible USB-Geräte, wie z. B.                       |
|                             | USB-Festplatten.                                                          |
| 8. Netzschalter             | Schaltet den N7510 ein/aus                                                |
| 9. Aufwärtstaste 🔺          | <ul> <li>Drücken, um bei Verwendung des LCD-Bildschirms nach</li> </ul>   |
|                             | oben zu scrollen                                                          |
| 10. Abwärtstaste <b>V</b>   | <ul> <li>Zum Aufrufen des USB-Kopie-Bedienbildschirms drücken</li> </ul>  |
| لم 11. Eingabetaste         | <ul> <li>Zum Eingeben des LCD-Betriebskennwortes bei den</li> </ul>       |
|                             | Grundsystemeinstellungen drücken.                                         |
| 12. Escape-Taste <b>ESC</b> | <ul> <li>Drücken, um das aktuelle LCD-Menü zu beenden</li> </ul>          |
| 13. LCD-Bildschirm          | <ul> <li>Zeigt den aktuellen Systemstatus und Warnmeldungen an</li> </ul> |
| 14. Festplatteneinschübe    | <ul> <li>Sieben 3,5-Zoll-SATA-Festplatteneinschübe</li> </ul>             |
|                             | <ul> <li>Schlösser sind für zusätzliche Sicherheit vorhanden</li> </ul>   |

# *Rückseite* N8900

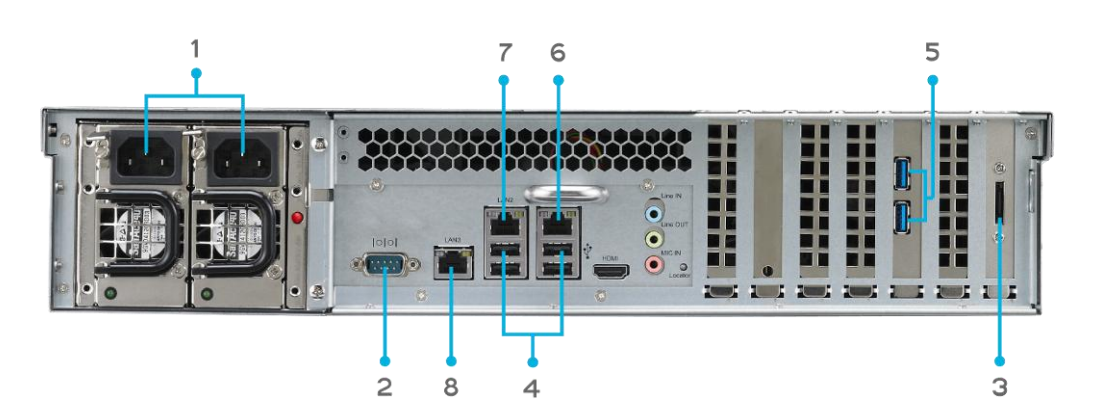

| Rückblende         |                                                                 |  |
|--------------------|-----------------------------------------------------------------|--|
| Element            | Beschreibung                                                    |  |
| 1. Power Connector | Mit diesen Anschlüssen verbinden Sie die mitgelieferten         |  |
| (Netzanschluss)    | Netzkabel.                                                      |  |
| 2. Serial Port     | • Dieser Port dient dem Anschließen eines externen USV-Gerätes. |  |
| (Serieller Port)   |                                                                 |  |
| 3. eSATA-Port      | • eSATA-Port zur High-Speed-Speichererweiterung.                |  |
| 4. USB-Port        | • USB 2.0-Port zum Anschließen kompatibler USB-Geräte, wie z.   |  |
|                    | B. USB-Festplatten und USB-Drucker.                             |  |
| 5. USB-Port        | USB 3.0-Port für kompatible USB-Geräte.                         |  |
| 6. WAN/LAN1-Port   | • WAN/LAN1-Port zum Verbinden mit einem Ethernet-Netzwerk       |  |
|                    | über einen Switch oder Router.                                  |  |
| 7. LAN2-Port       | • LAN2-Port zum Verbinden mit einem Ethernet-Netzwerk über      |  |
|                    | einen Switch oder Router.                                       |  |
| 8. LAN3-Port       | • LAN3-Port zum Verbinden mit einem Ethernet-Netzwerk über      |  |
|                    | einen Switch oder Router.                                       |  |

#### N12000:

Die Rückseite des N12000 ist mit mehreren Anschlüssen ausgestattet.

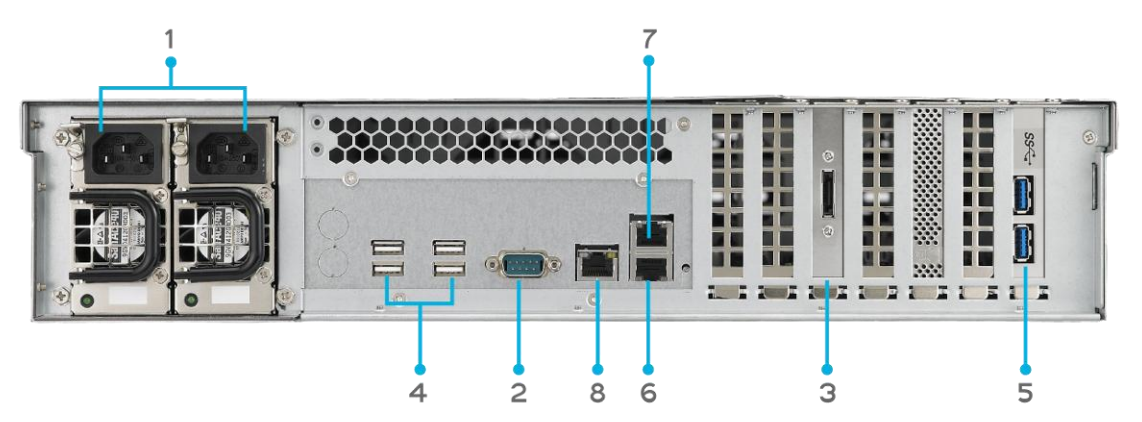

| Rückblende         |                                                                 |
|--------------------|-----------------------------------------------------------------|
| Element            | Beschreibung                                                    |
| 1. Power Connector | Mit diesen Anschlüssen verbinden Sie die mitgelieferten         |
| (Netzanschluss)    | Netzkabel.                                                      |
| 2. Serial Port     | • Dieser Port dient dem Anschließen eines externen USV-Gerätes. |

| (Serieller Port) |                                                                    |  |
|------------------|--------------------------------------------------------------------|--|
| 3. eSATA-Port    | <ul> <li>eSATA-Port zur High-Speed-Speichererweiterung.</li> </ul> |  |
| 4. USB-Port      | • USB 2.0-Port zum Anschließen kompatibler USB-Geräte, wie z.      |  |
|                  | B. USB-Festplatten und USB-Drucker.                                |  |
| 5. USB-Port      | <ul> <li>USB 3.0-Port f ür kompatible USB-Ger äte.</li> </ul>      |  |
| 6. WAN/LAN1-Port | WAN/LAN1-Port zum Verbinden mit einem Ethernet-Netzwerk            |  |
|                  | über einen Switch oder Router.                                     |  |
| 7. LAN2-Port     | • LAN2-Port zum Verbinden mit einem Ethernet-Netzwerk über         |  |
|                  | einen Switch oder Router.                                          |  |
| 8. LAN3-Port     | • LAN3-Port zum Verbinden mit einem Ethernet-Netzwerk über         |  |
|                  | einen Switch oder Router.                                          |  |

**N12000V/N12000PRO:** Die Rückseite des N12000V/N12000PRO ist mit mehreren Anschlüssen ausgestattet.

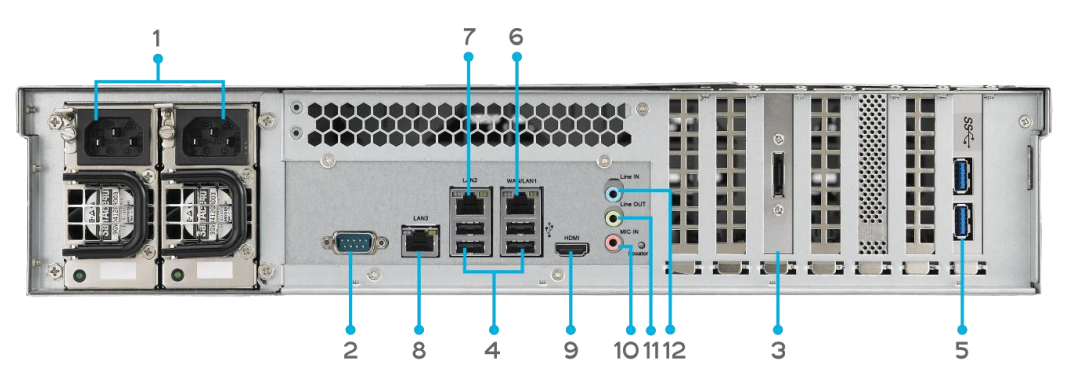

| Rückblende                |                                                                      |
|---------------------------|----------------------------------------------------------------------|
| Element                   | Beschreibung                                                         |
| 1. Power Connector        | Mit diesen Anschlüssen verbinden Sie die mitgelieferten              |
| (Netzanschluss)           | Netzkabel.                                                           |
| 2. Serial Port (Serieller | <ul> <li>Dieser Port dient dem Anschließen eines externen</li> </ul> |
| Port)                     | USV-Gerätes.                                                         |
| 3. eSATA-Port             | <ul> <li>eSATA-Port zur High-Speed-Speichererweiterung.</li> </ul>   |
| 4. USB-Port               | • USB 2.0-Port zum Anschließen kompatibler USB-Geräte, wie           |
|                           | z. B. USB-Festplatten und USB-Drucker.                               |
| 5. USB-Port               | <ul> <li>USB 3.0-Port f ür kompatible USB-Ger äte.</li> </ul>        |
| 6. WAN/LAN1-Port          | • WAN/LAN1-Port zum Verbinden mit einem Ethernet-Netzwerk            |
|                           | über einen Switch oder Router.                                       |
| 7. LAN2-Port              | • LAN2-Port zum Verbinden mit einem Ethernet-Netzwerk über           |
|                           | einen Switch oder Router.                                            |
| 8. LAN3-Port              | • LAN3-Port zum Verbinden mit einem Ethernet-Netzwerk über           |
|                           | einen Switch oder Router.                                            |
| 9. HDMI-Port              | • Zur Video-/Audioausgabe.                                           |
| 10. Mic input             | Mikrofoneingang                                                      |
| (Mikrofoneingang)         |                                                                      |
| 11. Line-out              | • Zur Audioausgabe.                                                  |
| 12. Line-in               | • Zur Audioeingabe.                                                  |

#### N16000:

Die Rückseite des N16000 ist mit mehreren Anschlüssen ausgestattet.

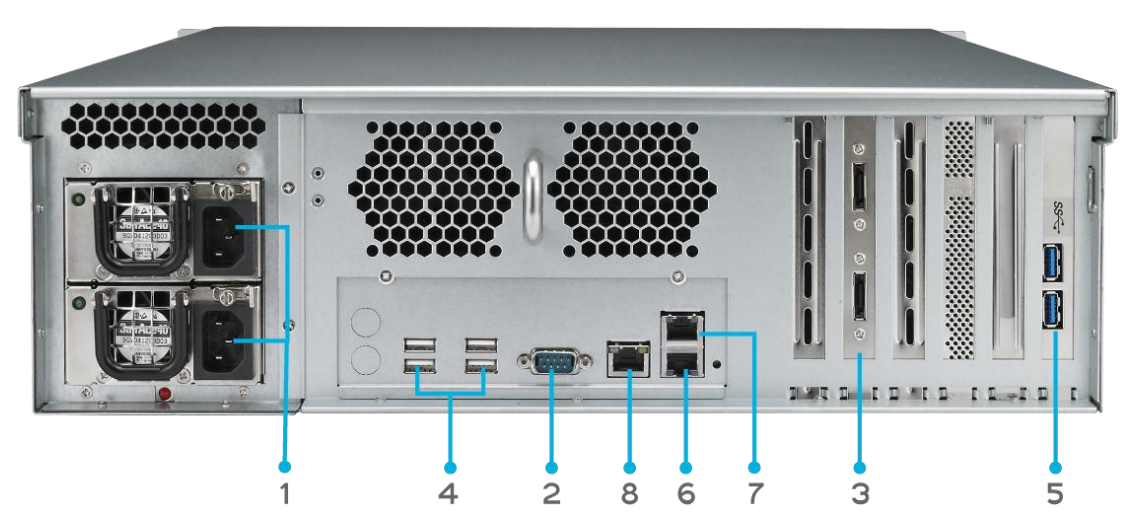

| Rückblende         |                                                                 |  |
|--------------------|-----------------------------------------------------------------|--|
| Element            | Beschreibung                                                    |  |
| 1. Power Connector | Mit diesen Anschlüssen verbinden Sie die mitgelieferten         |  |
| (Netzanschluss)    | Netzkabel.                                                      |  |
| 2. Serial Port     | • Dieser Port dient dem Anschließen eines externen USV-Gerätes. |  |
| (Serieller Port)   |                                                                 |  |
| 3. eSATA-Port      | • eSATA-Port zur High-Speed-Speichererweiterung.                |  |
| 4. USB-Port        | • USB 2.0-Port zum Anschließen kompatibler USB-Geräte, wie z.   |  |
|                    | B. USB-Festplatten und USB-Drucker.                             |  |
| 5. USB-Port        | • USB 3.0-Port für kompatible USB-Geräte.                       |  |
| 6. WAN/LAN1-Port   | • WAN/LAN1-Port zum Verbinden mit einem Ethernet-Netzwerk       |  |
|                    | über einen Switch oder Router.                                  |  |
| 7. LAN2-Port       | • LAN2-Port zum Verbinden mit einem Ethernet-Netzwerk über      |  |
|                    | einen Switch oder Router.                                       |  |
| 8. LAN3-Port       | • LAN3-Port zum Verbinden mit einem Ethernet-Netzwerk über      |  |
|                    | einen Switch oder Router.                                       |  |

N16000V/N16000PRO: Die Rückseite des N16000V/N16000PRO ist mit mehreren Anschlüssen ausgestattet.

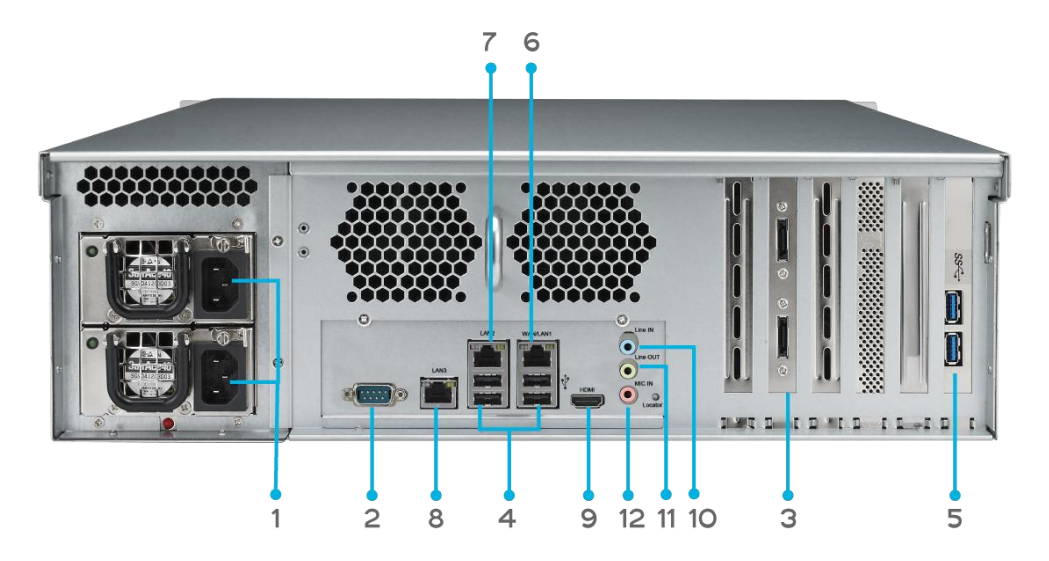

| Rückblende                |                                                                      |  |
|---------------------------|----------------------------------------------------------------------|--|
| Element                   | Beschreibung                                                         |  |
| 1. Power Connector        | Mit diesen Anschlüssen verbinden Sie die mitgelieferten              |  |
| (Netzanschluss)           | Netzkabel.                                                           |  |
| 2. Serial Port (Serieller | <ul> <li>Dieser Port dient dem Anschließen eines externen</li> </ul> |  |
| Port)                     | USV-Gerätes.                                                         |  |
| 3. eSATA-Port             | <ul> <li>eSATA-Port zur High-Speed-Speichererweiterung.</li> </ul>   |  |
| 4. USB-Port               | • USB 2.0-Port zum Anschließen kompatibler USB-Geräte, wie           |  |
|                           | z. B. USB-Festplatten und USB-Drucker.                               |  |
| 5. USB-Port               | <ul> <li>USB 3.0-Port f ür kompatible USB-Ger äte.</li> </ul>        |  |
| 6. WAN/LAN1-Port          | • WAN/LAN1-Port zum Verbinden mit einem Ethernet-Netzwerk            |  |
|                           | über einen Switch oder Router.                                       |  |
| 7. LAN2-Port              | • LAN2-Port zum Verbinden mit einem Ethernet-Netzwerk über           |  |
|                           | einen Switch oder Router.                                            |  |
| 8. LAN3-Port              | • LAN3-Port zum Verbinden mit einem Ethernet-Netzwerk über           |  |
|                           | einen Switch oder Router.                                            |  |
| 9. HDMI-Port              | • Zur Video-/Audioausgabe.                                           |  |
| 10. Line-in               | • Zur Audioeingabe.                                                  |  |
| 11. Line-out              | • Zur Audioausgabe.                                                  |  |
| 12. Mic input             | Mikrofoneingang                                                      |  |
| (Mikrofoneingang)         |                                                                      |  |

N12850/N16850: Die Rückseite des N12850/N16850 ist mit mehreren Anschlüssen ausgestattet.

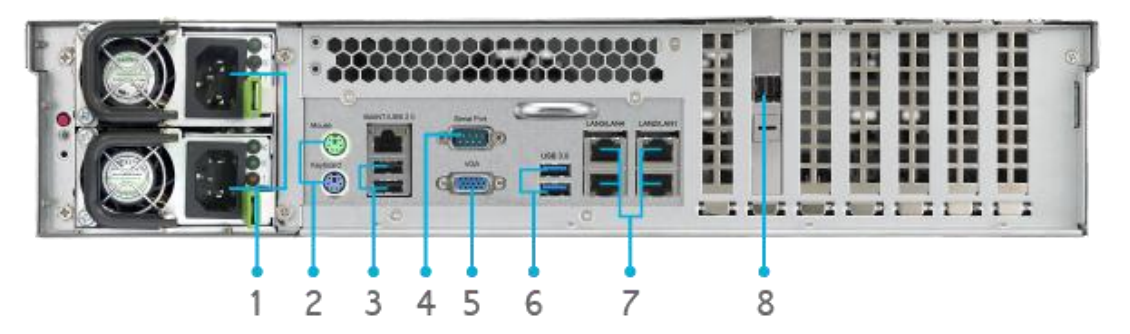

|    | Rückblende         |                                                                              |
|----|--------------------|------------------------------------------------------------------------------|
|    | Element            | Beschreibung                                                                 |
| 1. | Power Connector    | <ul> <li>Mit diesen Anschlüssen verbinden Sie die mitgelieferten</li> </ul>  |
|    | (Netzanschluss)    | Netzkabel.                                                                   |
| 2. | PS/2-Schnittstelle | <ul> <li>PS/2-Buchsen eines PCs (Maus, türkis; Tastatur, violett)</li> </ul> |
| 3. | USB-Port           | <ul> <li>USB 2.0-Port zum Anschließen kompatibler USB-Geräte, wie</li> </ul> |
|    |                    | z. B. USB-Festplatten und USB-Drucker.                                       |
| 4. | Serial Port        | <ul> <li>Dieser Port dient dem Anschließen eines externen</li> </ul>         |
|    | (Serieller Port)   | USV-Gerätes.                                                                 |
| 5. | VGA-Port           | • Zur Videoausgabe.                                                          |
| 6. | USB-Port           | <ul> <li>USB 3.0-Port f ür kompatible USB-Ger äte.</li> </ul>                |
| 7. | LAN1/ LAN2/        | LAN1/ LAN2/ LAN3/ LAN4-Port zum Verbinden mit einem                          |
|    | LAN3/ LAN4-Port    | Ethernet-Netzwerk über einen Switch oder Router.                             |
| 8. | SFF-8644 SAS       | <ul> <li>Unterstützt Kapazitätserweiterung per Thecus JBOD-Gerät.</li> </ul> |
|    | Wide Port          |                                                                              |

#### N6850:

An der Rückblende des N6850 befinden sich Ports und Anschlüsse.

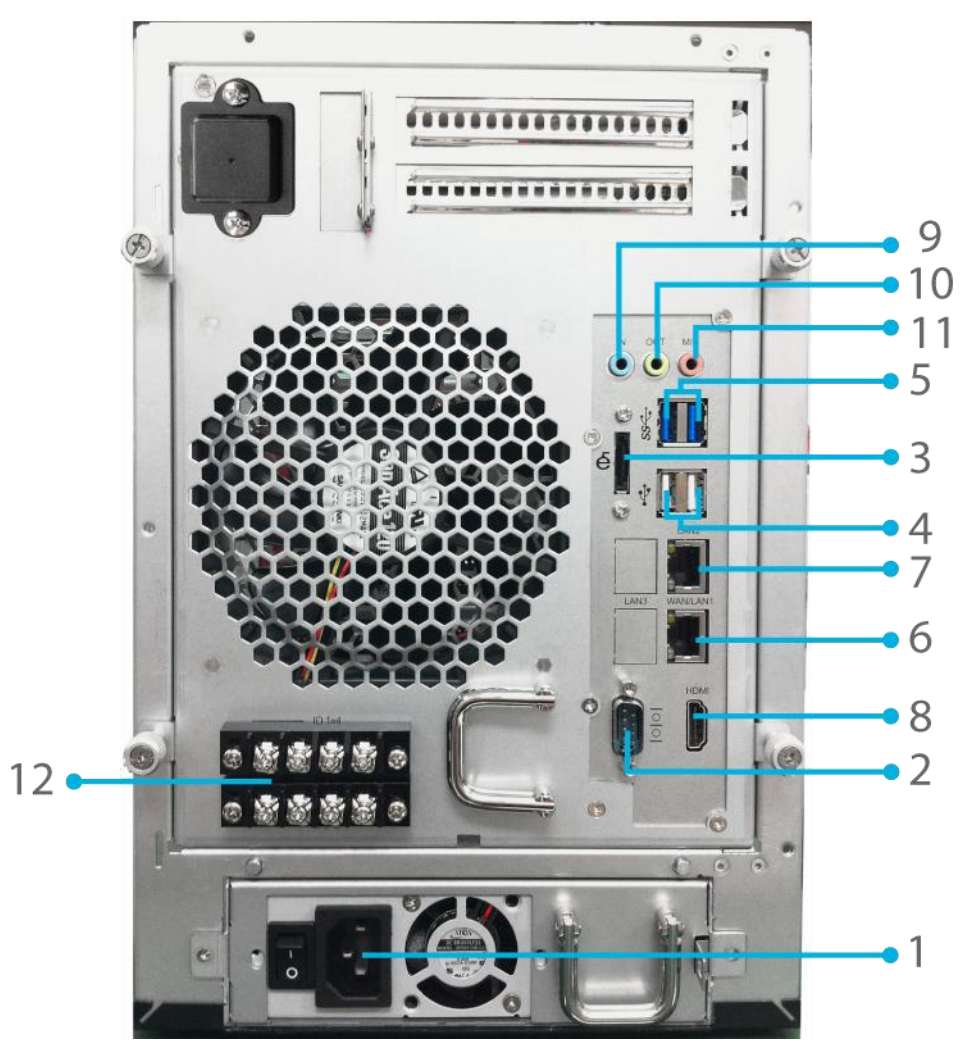

|    | Rückblende        |                                                                         |
|----|-------------------|-------------------------------------------------------------------------|
|    | Element           | Beschreibung                                                            |
| 1. | Power Connector   | Mit diesen Anschlüssen verbinden Sie die mitgelieferten                 |
|    | (Netzanschluss)   | Netzkabel.                                                              |
| 2. | Serial Port       | <ul> <li>Dieser Port dient dem Anschließen eines externen</li> </ul>    |
|    | (Serieller Port)  | USV-Gerätes.                                                            |
| 3. | eSATA-Port        | <ul> <li>eSATA-Port zur High-Speed-Speichererweiterung.</li> </ul>      |
| 4. | USB-Port          | • USB 2.0-Port zum Anschließen kompatibler USB-Geräte, wie z.           |
|    |                   | B. USB-Festplatten und USB-Drucker.                                     |
| 5. | USB-Port          | <ul> <li>USB 3.0-Port f ür kompatible USB-Ger äte.</li> </ul>           |
| 6. | WAN/LAN1-Port     | • WAN/LAN1-Port zum Verbinden mit einem Ethernet-Netzwerk               |
|    |                   | über einen Switch oder Router.                                          |
| 7. | LAN2-Port         | • LAN2-Port zum Verbinden mit einem Ethernet-Netzwerk über              |
|    |                   | einen Switch oder Router.                                               |
| 8. | HDMI-Port         | • Zur Video-/Audioausgabe.                                              |
| 9. | Line-in           | • Zur Audioeingabe.                                                     |
| 10 | . Line-out        | • Zur Audioausgabe.                                                     |
| 11 | . Mic input       | Mikrofoneingang                                                         |
|    | (Mikrofoneingang) |                                                                         |
| 12 | . User GPIO       | <ul> <li>Jeder GPIO (0 – 7) kann definiert werden und eigene</li> </ul> |
|    | (Benutzer-GPIO)   | Funktionalitäten implementieren.                                        |

#### N8850:

An der Rückblende des N8850 befinden sich Ports und Anschlüsse.

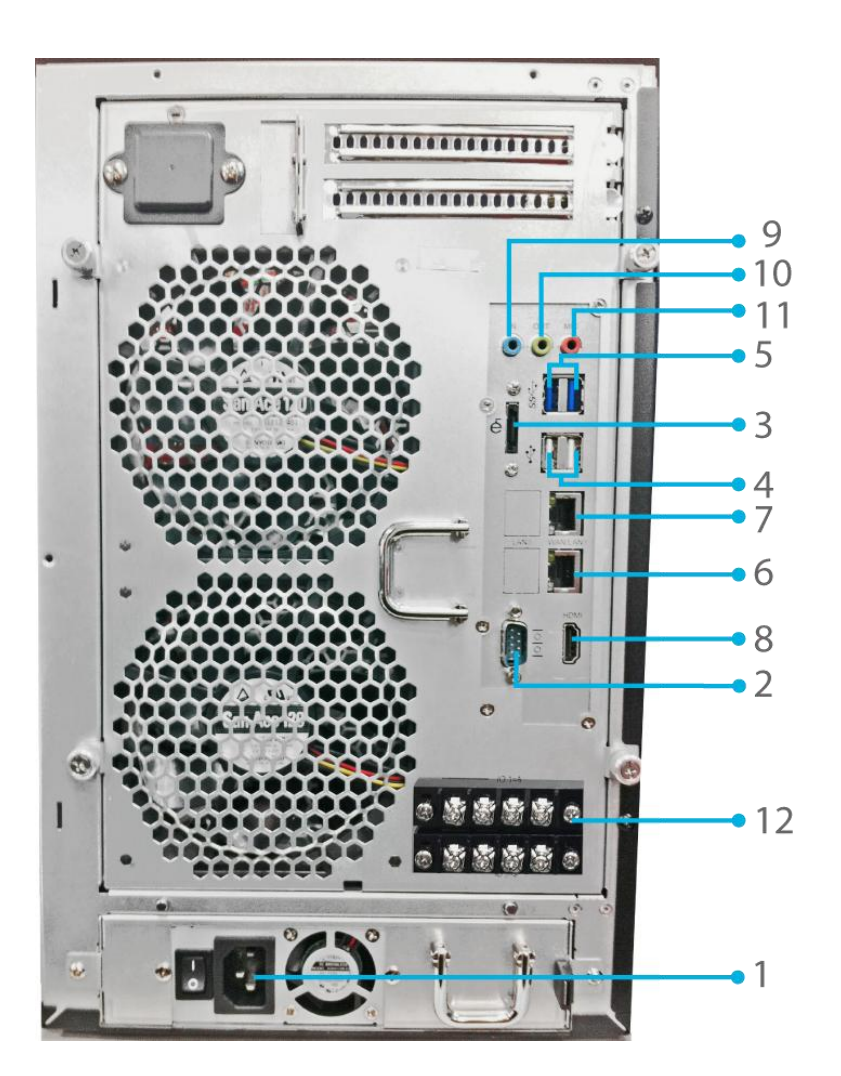

| Rückblende         |                                                                         |
|--------------------|-------------------------------------------------------------------------|
| Element            | Beschreibung                                                            |
| 1. Power Connector | Mit diesen Anschlüssen verbinden Sie die mitgelieferten                 |
| (Netzanschluss)    | Netzkabel.                                                              |
| 2. Serial Port     | Dieser Port dient dem Anschließen eines externen                        |
| (Serieller Port)   | USV-Gerätes.                                                            |
| 3. eSATA-Port      | <ul> <li>eSATA-Port zur High-Speed-Speichererweiterung.</li> </ul>      |
| 4. USB-Port        | • USB 2.0-Port zum Anschließen kompatibler USB-Geräte, wie z.           |
|                    | B. USB-Festplatten und USB-Drucker.                                     |
| 5. USB-Port        | <ul> <li>USB 3.0-Port f ür kompatible USB-Ger äte.</li> </ul>           |
| 6. WAN/LAN1-Port   | WAN/LAN1-Port zum Verbinden mit einem Ethernet-Netzwerk                 |
|                    | über einen Switch oder Router.                                          |
| 7. LAN2-Port       | LAN2-Port zum Verbinden mit einem Ethernet-Netzwerk über                |
|                    | einen Switch oder Router.                                               |
| 8. HDMI-Port       | • Zur Video-/Audioausgabe.                                              |
| 9. Line-in         | • Zur Audioeingabe.                                                     |
| 10. Line-out       | • Zur Audioausgabe.                                                     |
| 11. Mic input      | Mikrofoneingang                                                         |
| (Mikrofoneingang)  |                                                                         |
| 12. User GPIO      | <ul> <li>Jeder GPIO (0 – 7) kann definiert werden und eigene</li> </ul> |
| (Benutzer-GPIO)    | Funktionalitäten implementieren.                                        |

#### N10850:

An der Rückblende des N10850 befinden sich Ports und Anschlüsse.

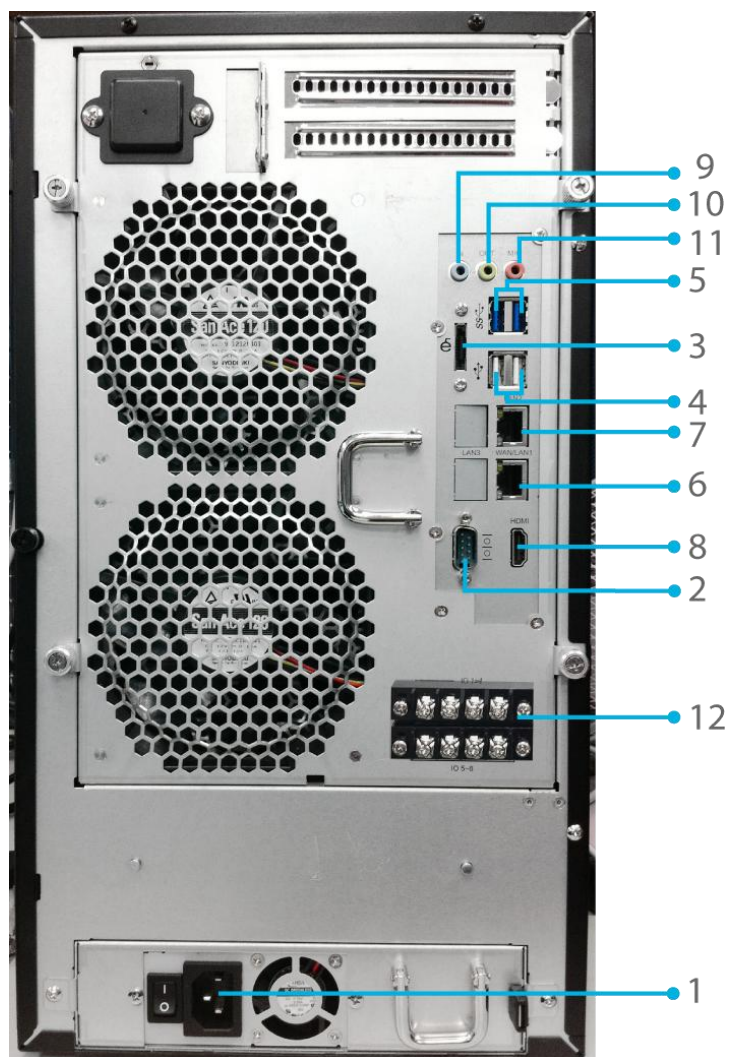

| Rückb          | lende                                 |                                              |
|----------------|---------------------------------------|----------------------------------------------|
| Eleme          | nt Beschrei                           | bung                                         |
| 1. Power Conn  | ector • Mit diesen Ansch              | lüssen verbinden Sie die mitgelieferten      |
| (Netzanschl    | uss) Netzkabel.                       |                                              |
| 2. Serial Port | <ul> <li>Dieser Port dient</li> </ul> | dem Anschließen eines externen               |
| (Serieller Po  | ort) USV-Gerätes.                     |                                              |
| 3. eSATA-Port  | • eSATA-Port zur H                    | ligh-Speed-Speichererweiterung.              |
| 4. USB-Port    | <ul> <li>USB 2.0-Port zun</li> </ul>  | n Anschließen kompatibler USB-Geräte, wie z. |
|                | B. USB-Festplatte                     | en und USB-Drucker.                          |
| 5. USB-Port    | • USB 3.0-Port für                    | kompatible USB-Geräte.                       |
| 6. WAN/LAN1-   | Port • WAN/LAN1-Port :                | zum Verbinden mit einem Ethernet-Netzwerk    |
|                | über einen Switc                      | h oder Router.                               |
| 7. LAN2-Port   | • LAN2-Port zum V                     | 'erbinden mit einem Ethernet-Netzwerk über   |
|                | einen Switch ode                      | r Router.                                    |
| 8. HDMI-Port   | <ul> <li>Zur Video-/Audic</li> </ul>  | ausgabe.                                     |
| 9. Line-in     | <ul> <li>Zur Audioeingabe</li> </ul>  | 9.                                           |
| 10. Line-out   | <ul> <li>Zur Audioausgab</li> </ul>   | e.                                           |
| 11. Mic input  | <ul> <li>Mikrofoneingang</li> </ul>   |                                              |
| (Mikrofoneii   | igang)                                |                                              |
| 12. User GPIO  | • Jeder GPIO (0 -                     | 7) kann definiert werden und eigene          |
| (Benutzer-G    | PIO) Funktionalitäten                 | implementieren.                              |

#### N7700PRO V2:

Die Rückseite des N7700PRO V2 ist mit mehreren Anschlüssen ausgestattet.

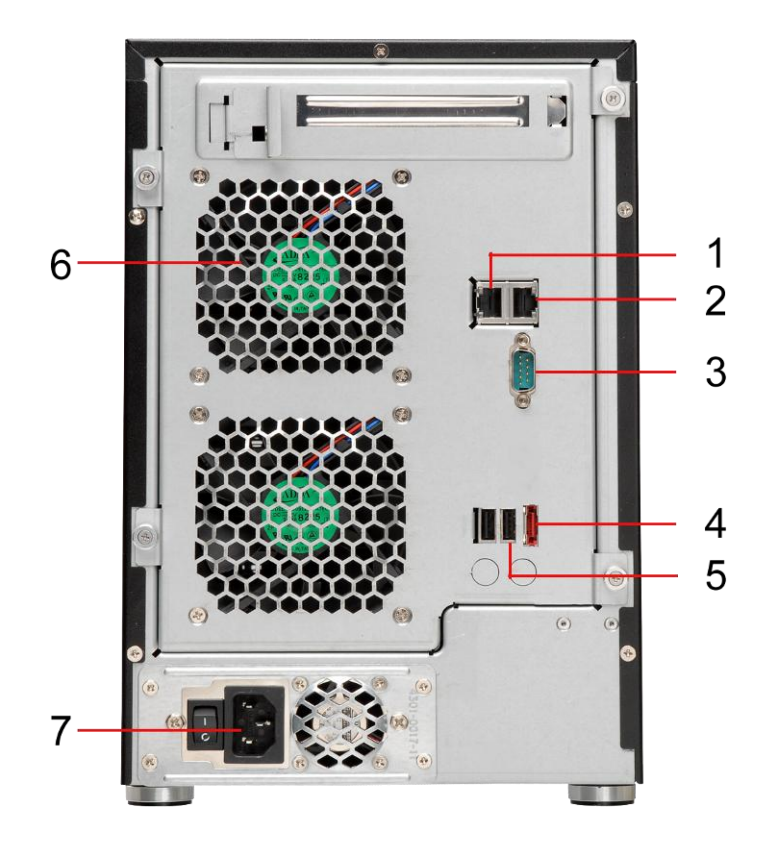

| Rückseite              |                                                                             |  |
|------------------------|-----------------------------------------------------------------------------|--|
| Element                | Beschreibung                                                                |  |
| 1. LAN2-Anschluss      | LAN2-Anschluss für die Verbindung mit einem                                 |  |
|                        | Ethernet-Netzwerk über einen Switch oder Router                             |  |
| 2.                     | <ul> <li>WAN/LAN1-Anschluss f ür die Verbindung mit einem</li> </ul>        |  |
| WAN/LAN1-Anschluss     | Ethernet-Netzwerk über einen Switch oder Router                             |  |
| 3. Serieller Anschluss | <ul> <li>Dieser Anschluss ist f ür externe USV-Ger äte ausgelegt</li> </ul> |  |
| 4. eSATA-Anschluss     | • eSATA-Anschluss für                                                       |  |
|                        | Hochgeschwindigkeits-Speichererweiterung                                    |  |
| 5. USB-Anschluss       | • USB 2.0-Anschluss für kompatible USB-Geräte, z. B.                        |  |
|                        | USB-Festplatten und USB-Drucker                                             |  |
| 6. Systemlüfter        | <ul> <li>Systemlüfter, der Hitze aus dem Gerät ableitet</li> </ul>          |  |
| 7. Netzanschluss       | <ul> <li>Hier schließen Sie die mitgelieferten Netzkabel an</li> </ul>      |  |

#### N7710 Serie/N7770-10G:

Die Rückseite des N7710 Serie/N7770-10G ist mit mehreren Anschlüssen ausgestattet.

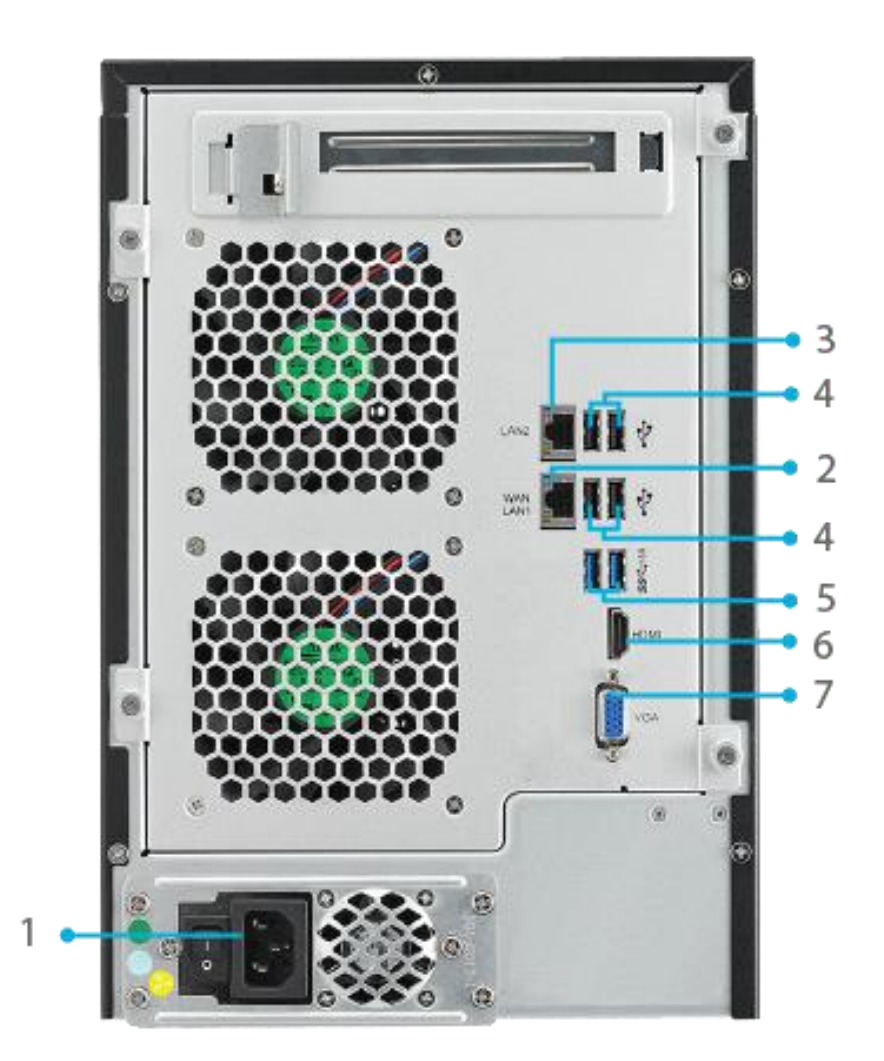

|    | Rückblende                         |                                                                                                    |
|----|------------------------------------|----------------------------------------------------------------------------------------------------|
|    | Element                            | Beschreibung                                                                                                    |
| 1. | Power Connector<br>(Netzanschluss) | <ul> <li>Mit diesen Anschlüssen verbinden Sie die mitgelieferten<br/>Netzkabel.</li> </ul>                                   |
| 2. | WAN/LAN1-Port                      | • WAN/LAN1-Port zum Verbinden mit einem Ethernet-Netzwerk<br>über einen Switch oder Router.                                  |
| 3. | LAN2-Port                          | • LAN2-Port zum Verbinden mit einem Ethernet-Netzwerk über<br>einen Switch oder Router.                                      |
| 4. | USB-Port                           | <ul> <li>USB 2.0-Port zum Anschließen kompatibler USB-Geräte, wie z.</li> <li>B. USB-Festplatten und USB-Drucker.</li> </ul> |
| 5. | USB-Port                           | • USB 3.0-Port für kompatible USB-Geräte.                                                                                    |
| 6. | HDMI-Port                          | • Zur Video-/Audioausgabe.                                                                                                   |
| 7. | VGA-Port                           | • Zur Videoausgabe.                                                                                                    |
## N8800PRO V2:

An der Rückblende des N8800PRO V2 befinden sich Ports und Anschlüsse.

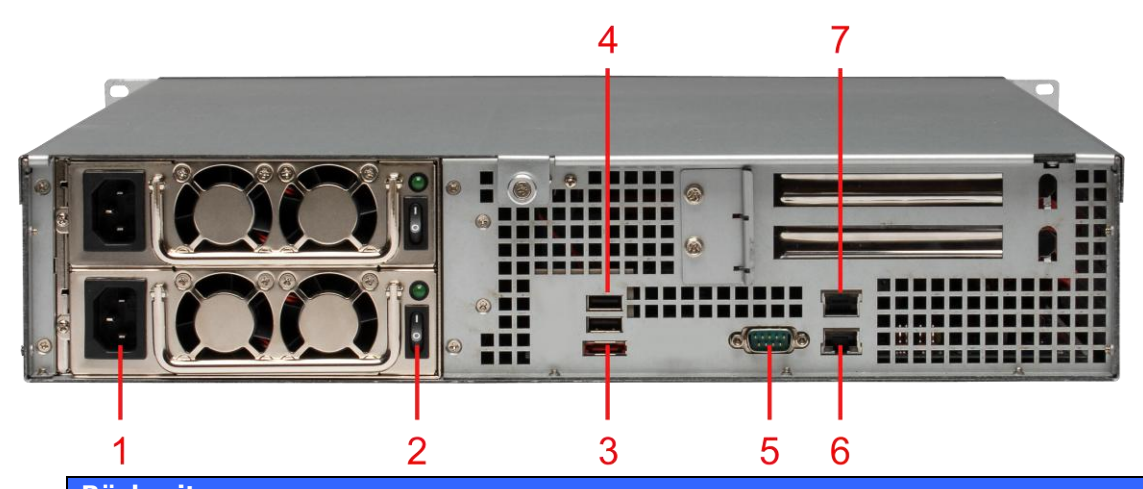

| Ruckseite              |                                                                             |
|------------------------|-----------------------------------------------------------------------------|
| Element                | Beschreibung                                                                |
| 1. Netzanschluss       | <ul> <li>Hier schließen Sie die mitgelieferten Netzkabel an</li> </ul>      |
| 2. Netzschalter        | <ul> <li>Schalter f ür die Stromversorgung</li> </ul>                       |
| 3. eSATA-Anschluss     | • eSATA-Anschluss für                                                       |
|                        | Hochgeschwindigkeits-Speichererweiterung                                    |
| 4. USB-Anschluss       | • USB 2.0-Anschluss für kompatible USB-Geräte, z. B.                        |
|                        | USB-Festplatten und USB-Drucker                                             |
| 5. Serieller Anschluss | <ul> <li>Dieser Anschluss ist f ür externe USV-Ger äte ausgelegt</li> </ul> |
| 6. WAN/LAN1-Anschluss  | WAN/LAN1-Anschluss für die Verbindung mit einem                             |
|                        | Ethernet-Netzwerk über einen Switch oder Router                             |
| 7. LAN2-Anschluss      | WAN/LAN1-Anschluss für die Verbindung mit einem                             |
|                        | Ethernet-Netzwerk über einen Switch oder Router                             |

**N8810U Serie/N8880U-10G:** An der Rückblende des N8810U Serie befinden sich Ports und Anschlüsse.

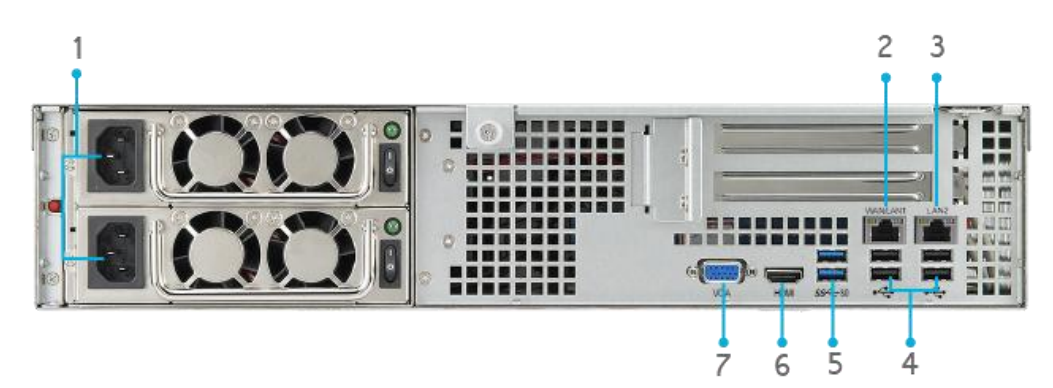

|    | Rückblende                         |                                                                                                    |
|----|------------------------------------|----------------------------------------------------------------------------------------------------|
|    | Element                            | Beschreibung                                                                                                    |
| 1. | Power Connector<br>(Netzanschluss) | <ul> <li>Mit diesen Anschlüssen verbinden Sie die mitgelieferten<br/>Netzkabel.</li> </ul>                                   |
| 2. | WAN/LAN1-Port                      | • WAN/LAN1-Port zum Verbinden mit einem Ethernet-Netzwerk<br>über einen Switch oder Router.                                  |
| 3. | LAN2-Port                          | • LAN2-Port zum Verbinden mit einem Ethernet-Netzwerk über<br>einen Switch oder Router.                                      |
| 4. | USB-Port                           | <ul> <li>USB 2.0-Port zum Anschließen kompatibler USB-Geräte, wie z.</li> <li>B. USB-Festplatten und USB-Drucker.</li> </ul> |
| 5. | USB-Port                           | <ul> <li>USB 3.0-Port f ür kompatible USB-Ger äte.</li> </ul>                                                                |
| 6. | HDMI-Port                          | • Zur Video-/Audioausgabe.                                                                                                   |
| 7. | VGA-Port                           | • Zur Videoausgabe.                                                                                                    |

## N5550:

An der Rückblende des N5550 befinden sich Ports und Anschlüsse.

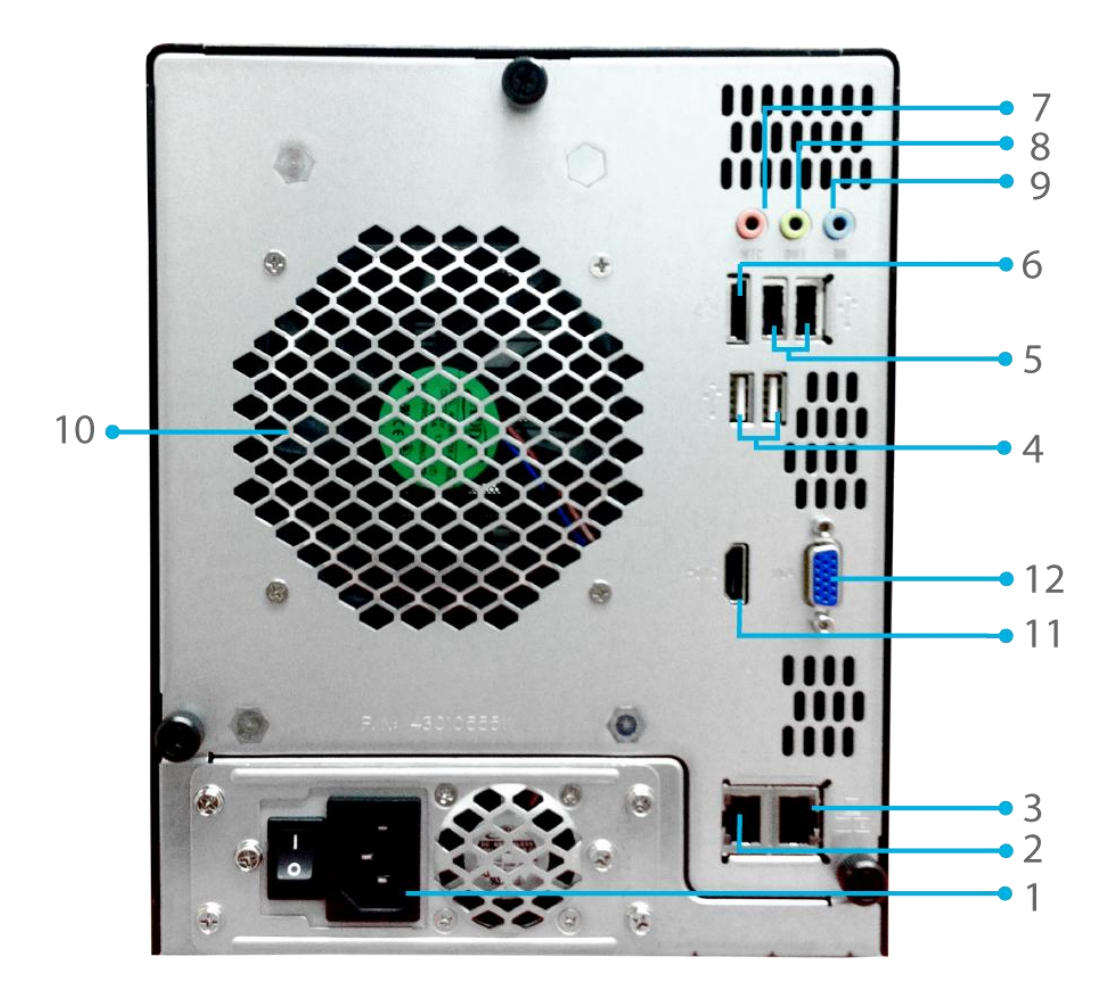

|            | Rückblende  |                                                                         |
|------------|-------------|-------------------------------------------------------------------------|
| E          | lement      | Beschreibung                                                            |
| 1. Power   | Connector   | Mit diesen Anschlüssen verbinden Sie die mitgelieferten                 |
| (Netza     | nschluss)   | Netzkabel.                                                              |
| 2. WAN/L   | AN1-Port    | • WAN/LAN1-Port zum Verbinden mit einem Ethernet-Netzwerk               |
|            |             | über einen Switch oder Router.                                          |
| 3. LAN2-   | Port        | • LAN2-Port zum Verbinden mit einem Ethernet-Netzwerk über              |
|            |             | einen Switch oder Router.                                               |
| 4. USB-P   | ort         | • USB 2.0-Port zum Anschließen kompatibler USB-Geräte, wie z.           |
|            |             | B. USB-Festplatten und USB-Drucker.                                     |
| 5. USB-P   | ort         | USB 2.0-Port für kompatible USB-Geräte.                                 |
| 6. eSATA   | -Port       | <ul> <li>eSATA-Port zur High-Speed-Speichererweiterung.</li> </ul>      |
| 7. Line-ir | า           | • Zur Audioeingabe.                                                     |
| 8. Line-o  | ut          | • Zur Audioausgabe.                                                     |
| 9. Mic inp | out         | Mikrofoneingang                                                         |
| (Mikro     | foneingang) |                                                                         |
| 10. System | n Fan       | <ul> <li>Systemlüfter, der die Hitze aus dem Gerät ableitet.</li> </ul> |
| (Syste     | mlüfter)    |                                                                         |
| 11. HDMI-  | Port        | • Zur Video-/Audioausgabe.                                              |
| 12. VGA-P  | ort         | • Zur Videoausgabe.                                                     |

## N5810/N5810PRO:

An der Rückblende des N5810/N5810PRO befinden sich Ports und Anschlüsse.

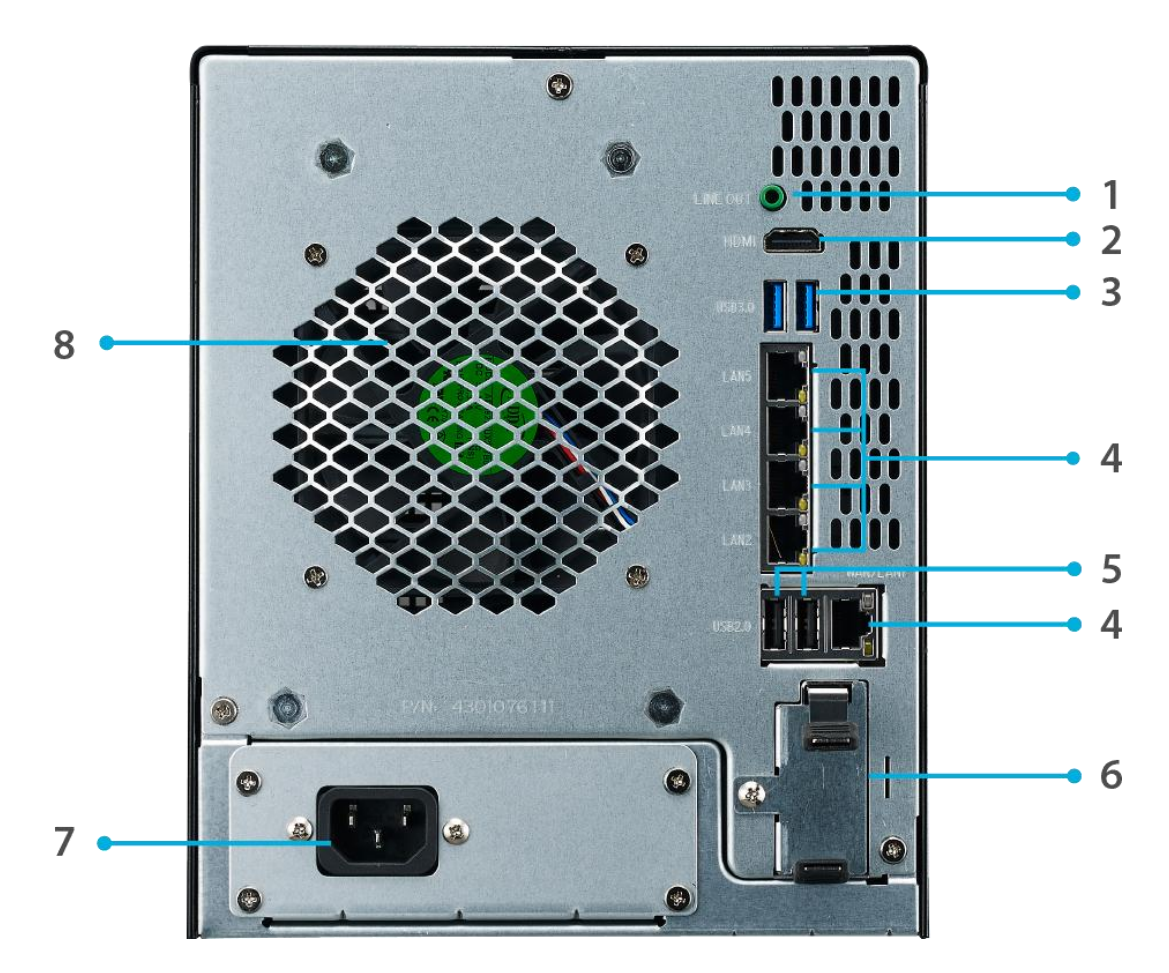

| Rückblende               |                                                                         |
|--------------------------|-------------------------------------------------------------------------|
| Element                  | Beschreibung                                                            |
| 1. Line-out              | • Zur Audioausgabe.                                                     |
| 2. HDMI-Port             | • Zur Video-/Audioausgabe.                                              |
| 3. USB-Port              | • USB 2.0-Port zum Anschließen kompatibler USB-Geräte,                  |
|                          | wie z. B. USB-Festplatten und USB-Drucker.                              |
| 4.WAN/LAN1/              | • WAN/LAN1/LAN2/LAN3/LAN4/LAN5-Port zum Verbinden                       |
| LAN2/LAN3/LAN4/LAN5-Port | mit einem Ethernet-Netzwerk über einen Switch oder                      |
|                          | Router.                                                                 |
| 5. USB-Port              | <ul> <li>USB 2.0-Port f ür kompatible USB-Ger äte.</li> </ul>           |
| 6. USV-Batterie Slot     | • Für die USV-Batterie                                                  |
| 7. Power Connector       | • Mit diesen Anschlüssen verbinden Sie die mitgelieferten               |
| (Netzanschluss)          | Netzkabel.                                                              |
| 8. System Fan            | <ul> <li>Systemlüfter, der die Hitze aus dem Gerät ableitet.</li> </ul> |
| (Systemlüfter)           |                                                                         |

## N4510U:

An der Rückblende des N4510U befinden sich Ports und Anschlüsse.

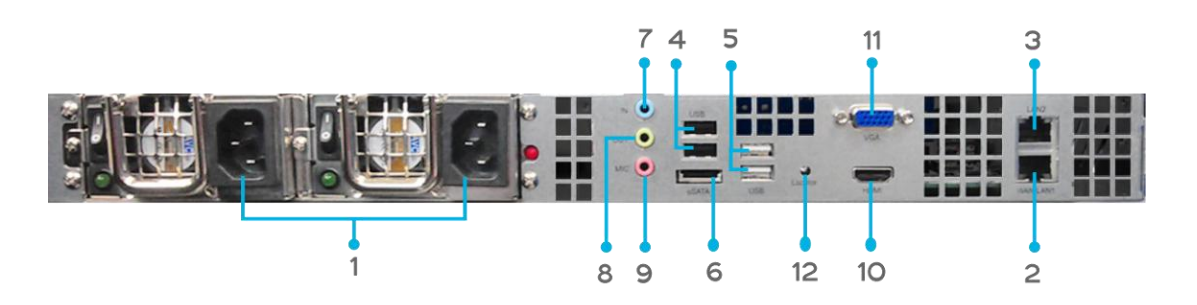

| Rückblende         |                                                                    |
|--------------------|--------------------------------------------------------------------|
| Element            | Beschreibung                                                       |
| 1. Power Connector | Mit diesen Anschlüssen verbinden Sie die mitgelieferten            |
| (Netzanschluss)    | Netzkabel.                                                         |
| 2. WAN/LAN1-Port   | • WAN/LAN1-Port zum Verbinden mit einem Ethernet-Netzwerk          |
|                    | über einen Switch oder Router.                                     |
| 3. LAN2-Port       | • LAN2-Port zum Verbinden mit einem Ethernet-Netzwerk über         |
|                    | einen Switch oder Router.                                          |
| 4. USB-Port        | • USB 2.0-Port zum Anschließen kompatibler USB-Geräte, wie z.      |
|                    | B. USB-Festplatten und USB-Drucker.                                |
| 5. USB-Port        | <ul> <li>USB 2.0-Port f ür kompatible USB-Ger äte.</li> </ul>      |
| 6. eSATA-Port      | <ul> <li>eSATA-Port zur High-Speed-Speichererweiterung.</li> </ul> |
| 7. Line-in         | • Zur Audioeingabe.                                                |
| 8. Line-out        | • Zur Audioausgabe.                                                |
| 9. Mic input       | Mikrofoneingang                                                    |
| (Mikrofoneingang)  |                                                                    |
| 10. HDMI-Port      | • Zur Video-/Audioausgabe.                                         |
| 11. VGA-Port       | • Zur Videoausgabe.                                                |
| 12.                | Identifiziert jedes NAS innerhalb einer                            |
| Lokalisierungs-LED | Rackmount-Konfiguration.                                           |

## N4510U-S:

Die Rückblende des N4510U-S ist mit der des N4510U-R identisch, verfügt jedoch über nur einen Netzanschluss:

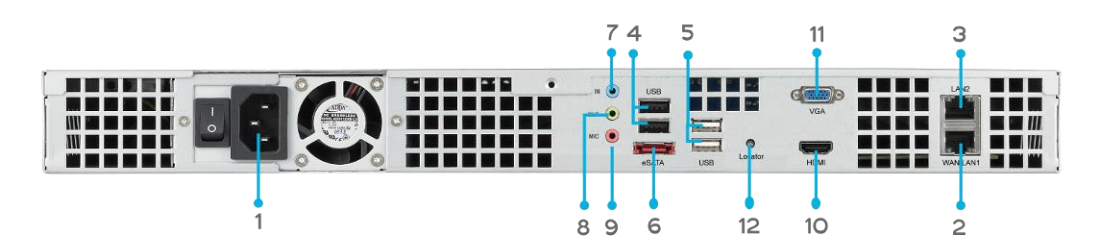

## N4510U PRO:

An der Rückblende des N4510U PRO befinden sich Ports und Anschlüsse.

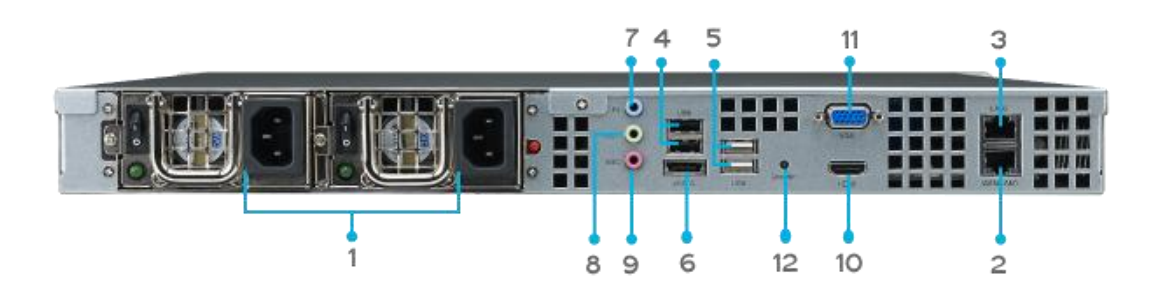

|    | Rückblende        |                                                                             |
|----|-------------------|-----------------------------------------------------------------------------|
|    | Element           | Beschreibung                                                                |
| 1. | Power Connector   | <ul> <li>Mit diesen Anschlüssen verbinden Sie die mitgelieferten</li> </ul> |
|    | (Netzanschluss)   | Netzkabel.                                                                  |
| 2. | WAN/LAN1-Port     | • WAN/LAN1-Port zum Verbinden mit einem Ethernet-Netzwerk                   |
|    |                   | über einen Switch oder Router.                                              |
| 3. | LAN2-Port         | • LAN2-Port zum Verbinden mit einem Ethernet-Netzwerk über                  |
|    |                   | einen Switch oder Router.                                                   |
| 4. | USB-Port          | • USB 2.0-Port zum Anschließen kompatibler USB-Geräte, wie z.               |
|    |                   | B. USB-Festplatten und USB-Drucker.                                         |
| 5. | USB-Port          | <ul> <li>USB 2.0-Port f ür kompatible USB-Ger äte.</li> </ul>               |
| 6. | eSATA-Port        | <ul> <li>eSATA-Port zur High-Speed-Speichererweiterung.</li> </ul>          |
| 7. | Line-in           | • Zur Audioeingabe.                                                         |
| 8. | Line-out          | • Zur Audioausgabe.                                                         |
| 9. | Mic input         | Mikrofoneingang                                                             |
|    | (Mikrofoneingang) |                                                                             |
| 10 | . HDMI-Port       | • Zur Video-/Audioausgabe.                                                  |
| 11 | . VGA-Port        | • Zur Videoausgabe.                                                         |
| 12 | •                 | <ul> <li>Identifiziert jedes NAS innerhalb einer</li> </ul>                 |
| Lo | kalisierungs-LED  | Rackmount-Konfiguration.                                                    |

## N4510U PRO-S:

Die Rückblende des N4510U PRO-S ist mit der des N4510U PRO-R identisch, verfügt jedoch über nur einen Netzanschluss:

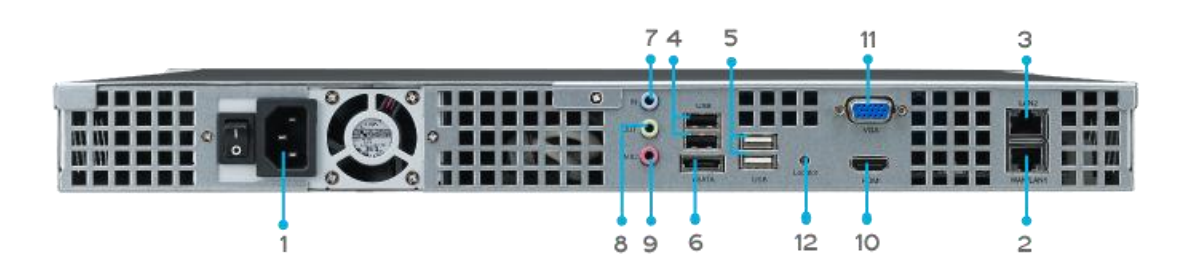

## N7510:

An der Rückblende des N7510 befinden sich Ports und Anschlüsse.

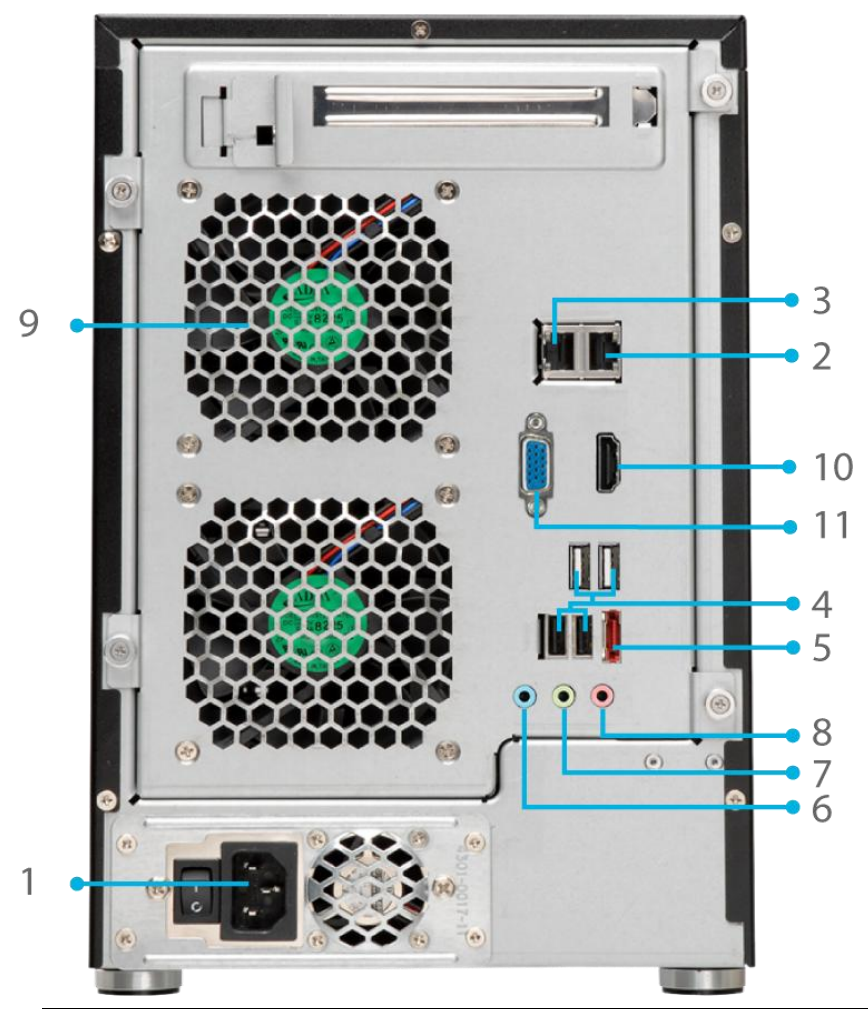

|     | Rückblende        |                                                                             |
|-----|-------------------|-----------------------------------------------------------------------------|
|     | Element           | Beschreibung                                                                |
| 1.  | Power Connector   | <ul> <li>Mit diesen Anschlüssen verbinden Sie die mitgelieferten</li> </ul> |
|     | (Netzanschluss)   | Netzkabel.                                                                  |
| 2.  | WAN/LAN1-Port     | • WAN/LAN1-Port zum Verbinden mit einem Ethernet-Netzwerk                   |
|     |                   | über einen Switch oder Router.                                              |
| 3.  | LAN2-Port         | • LAN2-Port zum Verbinden mit einem Ethernet-Netzwerk über                  |
|     |                   | einen Switch oder Router.                                                   |
| 4.  | USB-Port          | • USB 2.0-Port zum Anschließen kompatibler USB-Geräte, wie z.               |
|     |                   | B. USB-Festplatten und USB-Drucker.                                         |
| 5.  | USB-Port          | <ul> <li>USB 2.0-Port f ür kompatible USB-Ger äte.</li> </ul>               |
| 6.  | eSATA-Port        | <ul> <li>eSATA-Port zur High-Speed-Speichererweiterung.</li> </ul>          |
| 7.  | Line-in           | • Zur Audioeingabe.                                                         |
| 8.  | Line-out          | • Zur Audioausgabe.                                                         |
| 9.  | Mic input         | Mikrofoneingang                                                             |
|     | (Mikrofoneingang) |                                                                             |
| 10. | HDMI-Port         | • Zur Video-/Audioausgabe.                                                  |
| 11. | VGA-Port          | • Zur Videoausgabe.                                                         |

## Kapitel 2: Hardwareinstallation

## Übersicht

Ihr IP-Speicher von Thecus ist für eine einfache Installation ausgelegt. Das folgende Kapitel dient als Starthilfe für eine schnelle Einrichtung und Inbetriebnahme des IP-Speicher von Thecus. Lesen Sie es gründlich durch, um Ihr Gerät nicht während der Installation zu beschädigen.

## **Bevor Sie beginnen**

Bevor Sie beginnen, müssen Sie folgende Vorsichtsmaßnahmen treffen:

- 1. Lesen und verstehen Sie die **Sicherheitshinweise**, die am Anfang dieser Bedienungsanleitung aufgeführt sind.
- 2. Falls möglich, tragen Sie während der Installation ein Antistatikband um Ihr Handgelenk, damit elektrostatische Entladungen nicht die empfindlichen, elektronischen Komponenten des IP-Speicher von Thecus beschädigen können.
- 3. Achten Sie darauf, keine magnetisierten Schraubendreher in der Nähe der elektronischen Komponenten des IP-Speicher von Thecus zu verwenden.

#### 4.

## Kabelverbindungen

Befolgen Sie zum Verbinden des IP-Speicher von Thecus mit Ihrem Netzwerk die nachstehenden Schritte:

1. Schließen Sie das Ethernet-Kabel Ihres Netzwerks am WAN/LAN1-Port an der Rückblende des IP-Speicher von Thecus an.

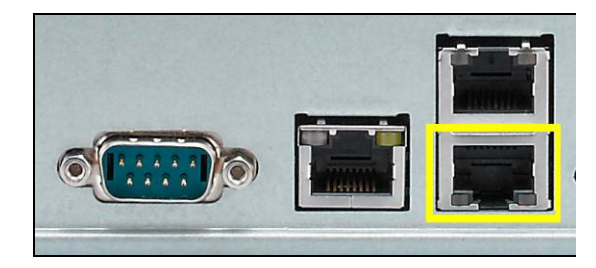

A N12000 serie/N16000 serie/N12850

serie/N16850 serie/N8900 serie

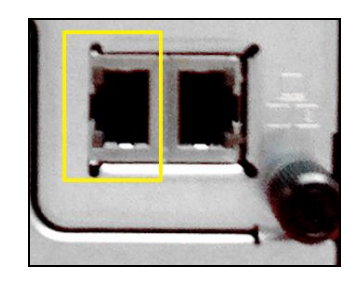

▲N5550 WAN/LAN1-Port

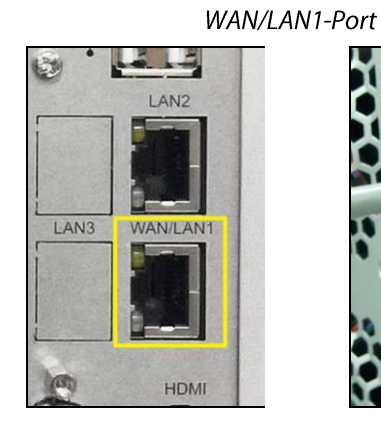

N6850/N8850/N10850 WAN/LAN1-Port

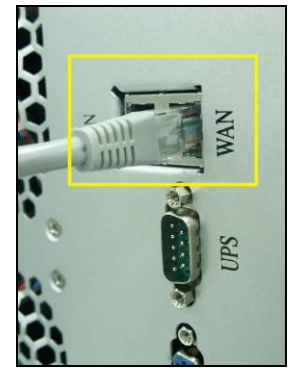

▲ N7700PRO V2 WAN/LAN1-Port

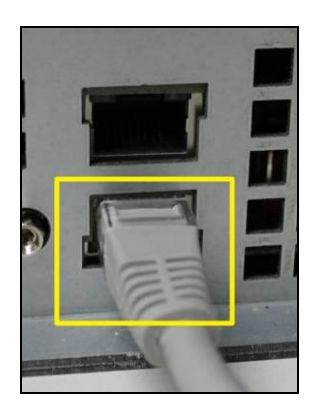

▲ N8800PRO V2/N8810U Serie/N8880U-10G WAN/LAN1-Port

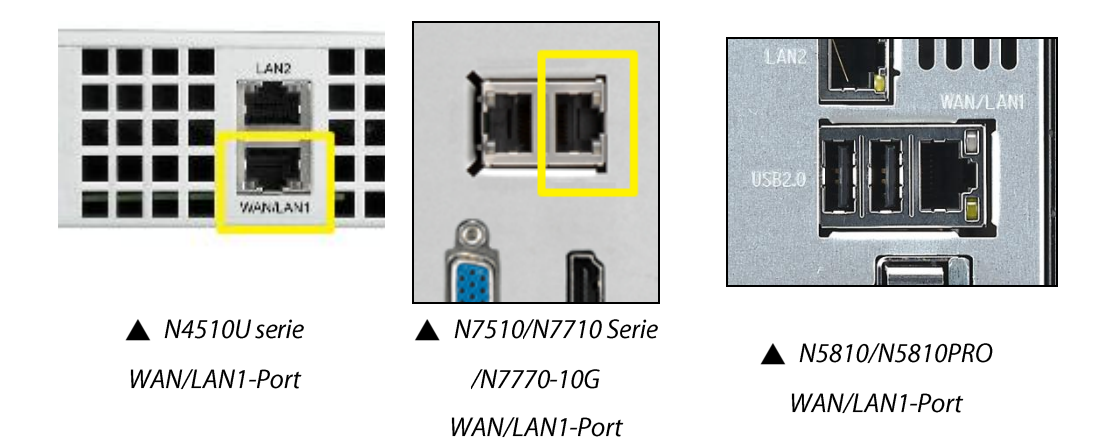

2. Verbinden Sie das mitgelieferte Netzkabel mit dem Netzanschluss an der Rückblende. Verbinden Sie das andere Ende des Kabels mit einer Steckdose mit Überspannungsschutz.

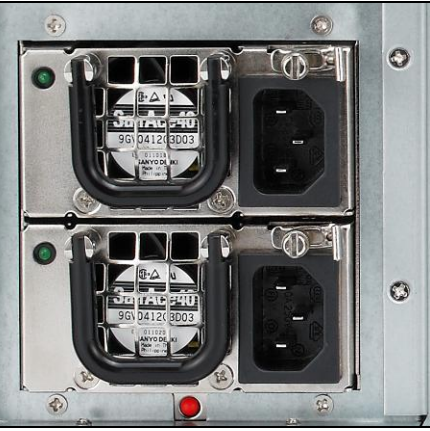

▲ N12000 serie/N16000 serie/N12850 serie/N16850 serie/N8900 serie steckdose

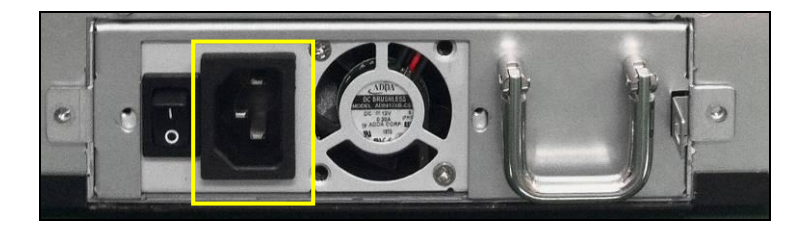

▲ N6850/N8850/N10850 steckdose

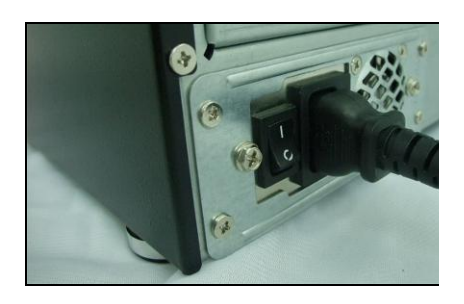

▲ N7700PRO V2/N7710 Serie/N7510/N7770-10G steckdose

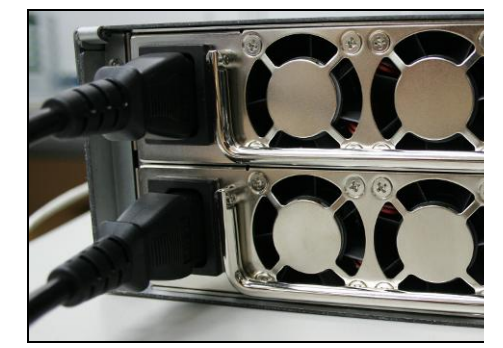

▲N8800PRO V2/N8810U Serie/N8880U-10G steckdose

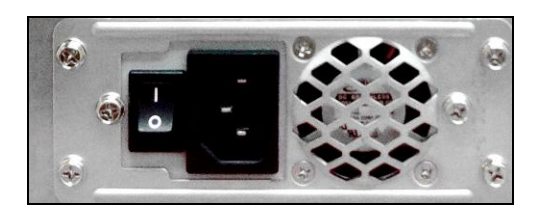

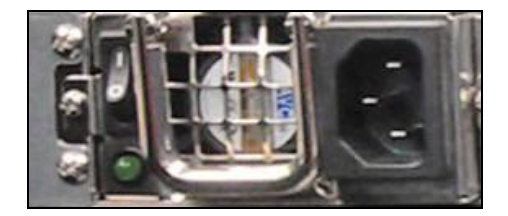

▲ N4510U steckdose

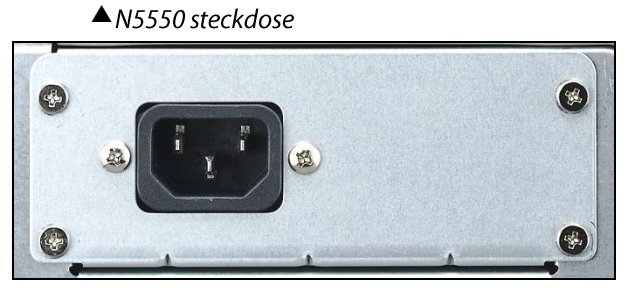

▲ N5810/N5810PRO steckdose

3. Drücken Sie zum Hochfahren des IP-Speicher von Thecus die Ein-/Austaste.

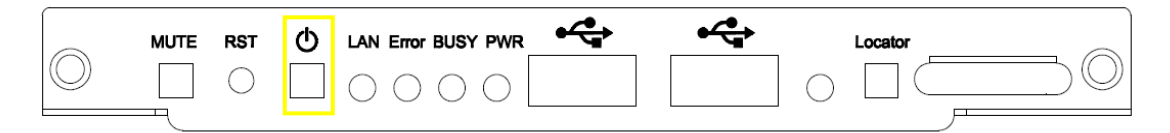

▲ N12000 serie/N16000 serie/N12850 serie/N16850 serie/8900 serie Netzschalter

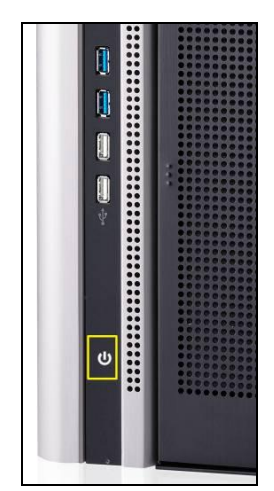

▲ N6850/N8850/N10850 Netzschalter

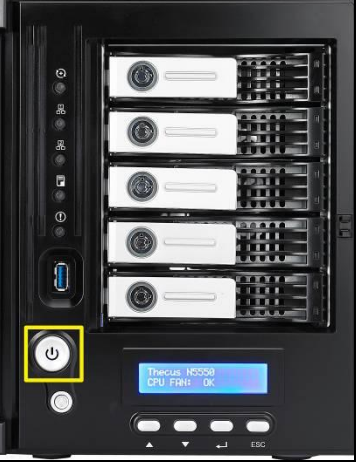

▲ N5550 Netzschalter

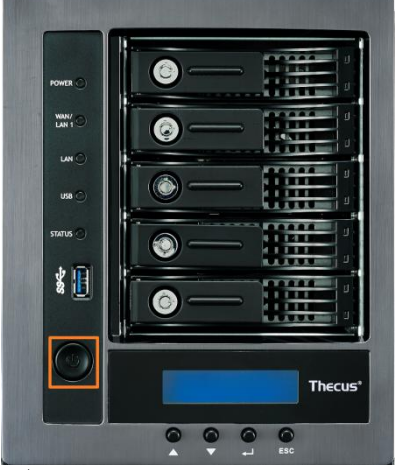

▲ N5810/N5810PRO Netzschalter

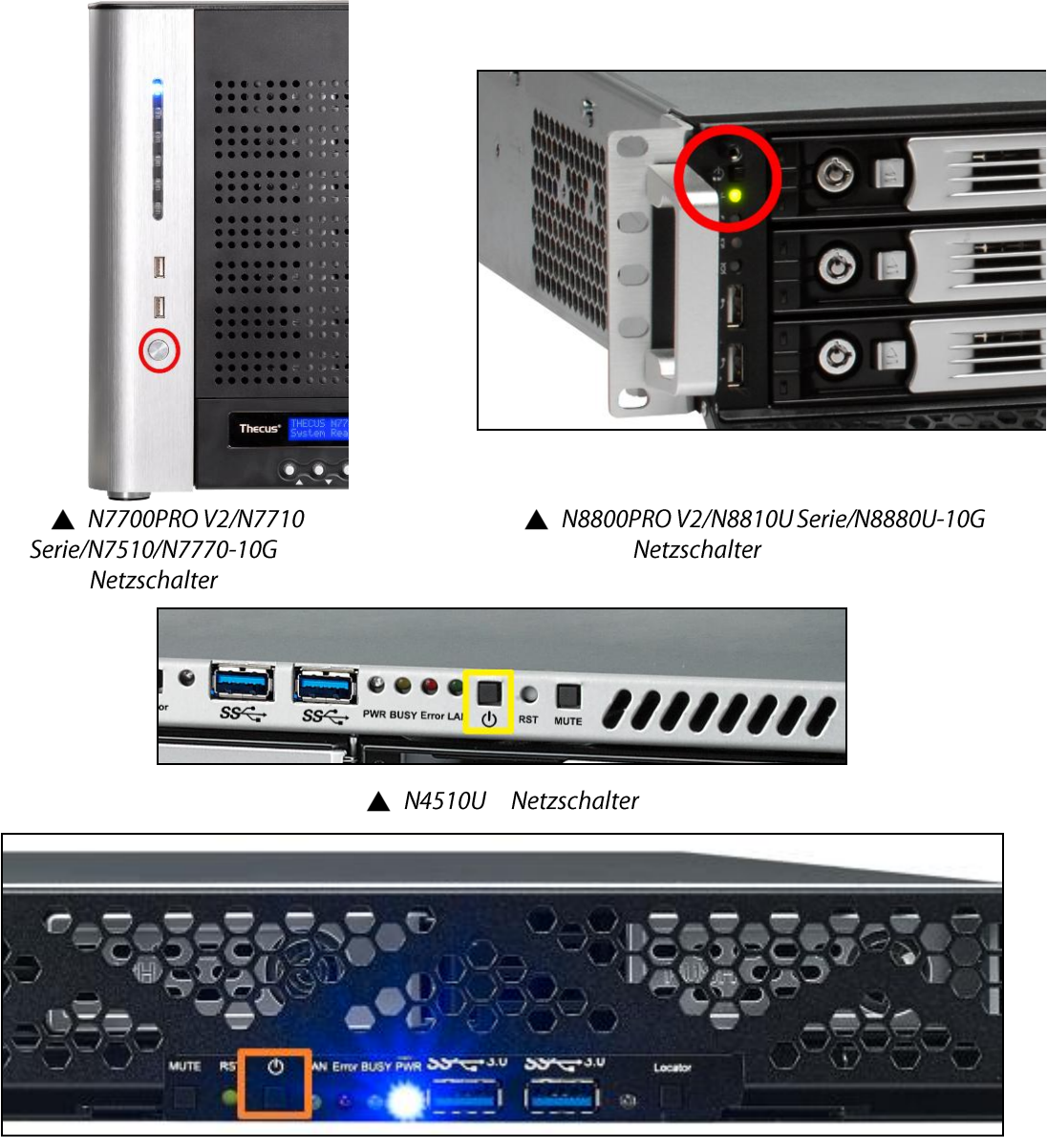

▲ N4510UPRO Netzschalter

## Kapitel 3: Erstmalige Einrichtung

## Übersicht

Sobald die Hardware installiert, technisch mit Ihrem Netzwerk verbunden und eingeschaltet ist, können Sie den IP-Speicher von Thecus konfigurieren, so dass die Netzwerkbenutzer auf ihn zugreifen können. Es gibt zwei Möglichkeiten, Ihren IP-Speicher von Thecus einzurichten: Mit dem **Thecus-Einrichtungsassistenten** oder über den **LCD-Bildschirm**. Anhand folgender Schritte richten Sie die Software erstmalig ein.

## Thecus-Einrichtungsassistent

Mit dem praktischen Thecus-Einrichtungsassistenten wird die Konfiguration des IP-Speicher von Thecus zum Kinderspiel. Anhand folgender Schritte konfigurieren Sie den IP-Speicher von Thecus mit dem Einrichtungsassistenten:

- 1. Legen Sie die Installations-CD in Ihr CD-ROM-Laufwerk (der Host-PC muss mit dem Netzwerk verbunden sein).
- Der Einrichtungsassistent sollte sich automatisch ausführen. Falls nicht, suchen Sie auf dem CD-ROM-Laufwerk nach der Datei Setup.exe und klicken Sie sie doppelt an.

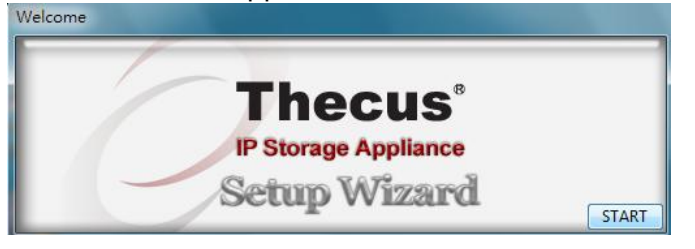

| HINWEIS | MAC OS X-Anwender klicken DMG- Datei des Thecus-Einrichtungsassistenten doppelt an. |
|---------|-------------------------------------------------------------------------------------|
|         | doppeit an.                                                                         |

 Der Einrichtungsassistent startet und erkennt automatisch alle Thecus-Speichergeräte in Ihrem Netzwerk. Falls kein Gerät gefunden wird, überprüfen Sie bitte die Verbindung; beachten Sie auch Abschnitt 6: Fehlerbegebung.

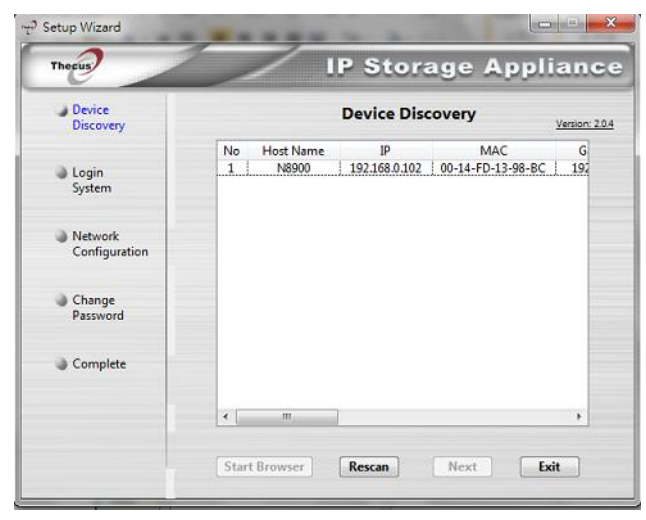

- 4. Wählen Sie den IP-Speicher von Thecus, den Sie konfigurieren möchten.
- 5. Melden Sie sich mit dem Administratorkonto und das Kennwort an. Sowohl Standardkonto als auch Kennwort lauten "admin".

| Thegus                   | IP Storage A    | pplianc      |
|--------------------------|-----------------|--------------|
| Device<br>Discovery      | Login System    | Version: 204 |
| Login<br>System          | Admin ID: admin | Des .        |
| Network<br>Configuration | Password:       |              |
| Change<br>Password       |                 |              |
| Complete                 |                 |              |
|                          |                 |              |

 Benennen Sie Ihren IP-Speicher von Thecus und konfigurieren Sie die Netzwerk-IP-Adresse. Ist Ihr Switch oder Router als DHCP-Server konfiguriert, wird empfohlen, den IP-Speicher von Thecus für den automatischen Bezug einer IP-Adresse zu konfigurieren. Sie können auch eine statische IP-Adresse verwenden und die DNS-Serveradresse manuell eingeben.

| Device<br>Discovery      | Network               | Configuration | Version: 2.0 |
|--------------------------|-----------------------|---------------|--------------|
| Login                    | Host Name:<br>IP Type | N8900         |              |
| System                   | C FixedIP             | DHCP          |              |
| Network<br>Configuration | IP Setting            |               |              |
|                          | IP address:           | 192.168.0.102 |              |
| Change<br>Password       | Netmask:              | 255.255.255.0 |              |
|                          | Gateway IP:           | 192.168.0.1   |              |
| Complete                 | DNS Server:           | 192168.0.1    |              |

7. ndern Sie das standardmäßige Administrator-Kennwort.

| Device     Discovery     | Change Password |             |
|--------------------------|-----------------|-------------|
|                          | change Password | Version: 20 |
| Login<br>System          |                 |             |
| Network<br>Configuration | New Password:   |             |
| Change<br>Password       |                 |             |
| Complete                 |                 |             |

 Fertig! Rufen Sie durch Anklicken der Start Browser (Browser starten)-Schaltfläche die IP-Speicher von Thecus-Web-Administratorschnittstelle auf. Nun können Sie auch einen weiteren IP-Speicher von Thecus konfigurieren, indem Sie die Setup Other Device (Anderes Gerät einrichten)-Schaltfläche anklicken. Klicken Sie zum Schließen des Assistenten auf Exit (Beenden).

| IP Storage App           |                    | pplianc      |
|--------------------------|--------------------|--------------|
| Device<br>Discovery      | Complete           | Version: 20/ |
| Login<br>System          | Setup Other Device |              |
| Network<br>Configuration | Start Browser      |              |
| Change<br>Password       |                    | _            |
| Complete                 |                    |              |
|                          |                    |              |

#### **HINWEIS**

Der Thecus-Einrichtungsassistent dient der Installation auf Systemen, die unter Windows XP/2000/vista/7 oder Mac OSX oder aktueller laufen. Benutzer anderer Betriebssysteme müssen vor Verwendung des Gerätes den Thecus-Einrichtungsassistenten auf einer Host-Maschine, die unter einem dieser Betriebssysteme läuft, installieren.

#### Betrieb des LCD-Bildschirms (N7700PRO V2/N7710 Serie/N8800PRO V2/N8810U Serie/N5550/N4510U/N7510/N5810/N5810PRO/N7770-10G/N8880U -10G/N12850 serie/N16850 serie)

Die obengenannten Modelle verfügen über einen LCD an der Vorderseite, der eine einfache Statusanzeige und Einrichtung ermöglicht. An der Vorderseite befinden sich vier Tasten, mit denen Sie die LCD-Funktionen steuern können.

## LCD-Bedienelemente

Mit der **Aufwärts**- (▲), **Abwärts-** (▼), **Eingabe-** (↓) und **Escape**- (**ESC**) Taste können Sie verschiedene Konfigurationseinstellungen und Menüoptionen zur Einrichtung des IP-Speichers von Thecus auswählen.

Die folgende Tabelle beschreibt die Tasten des Bedienfeldes auf der Vorderseite:

| LCD-Bedienelemente |               |                                                                                                    |  |
|--------------------|---------------|----------------------------------------------------------------------------------------------------|--|
| Symbol             | Funktion      | Beschreibung                                                                                                 |  |
| <b>A</b>           | Aufwärtstaste | Wählt die vorherige Einstellungsoption.                                                                      |  |
| ▼                  | Abwärtstaste  | USB-Kopier-Bestätigungsanzeige.                                                                              |  |
| ₊                  | Eingabe       | Ruft die ausgewählte Menüoption, das ausgewählte<br>Untermenü bzw. die ausgewählte Parametereinstellung auf. |  |
| ESC                | Escape        | Bricht den aktuellen Vorgang ab und kehrt zum vorherigen<br>Menü zurück.                                     |  |

Der LCD verfügt über zwei Betriebsmodi: **Anzeigemodus** und **Verwaltungsmodus**.

#### Anzeigemodus

Während des normalen Betriebs befindet sich der LCD-Bildschirm im **Display Mode** (Anzeigemodus).

| Display Mode (Anzeigemodus)  |                                               |  |
|------------------------------|-----------------------------------------------|--|
| Element                      | Beschreibung                                  |  |
| Host Name (Hostname)         | Aktueller Hostname des Systems.               |  |
| WAN/LAN1                     | Aktuelle WAN/LAN1-IP-Einstellung.             |  |
| LAN2                         | Aktuelle LAN2-IP-Einstellung.                 |  |
| Link Aggregation             | Aktueller Link Aggregation-Status             |  |
| (Link-Anhäufung)             |                                               |  |
| System Fan1 (Systemkühler 1) | Aktueller Status des Systemkühlers 1.         |  |
| System Fan1 (Systemkühler 2) | Aktueller Status des Systemkühlers 2.         |  |
| CPU Fan (CPU-Lüfter)         | Aktueller Status des CPU-Lüfters.             |  |
| 2009/05/22 12:00             | Aktuelle Systemzeit.                          |  |
| Disk Info (Festplatteninfo)  | Aktueller Status der installierten Festplatte |  |
| RAID                         | Aktueller RAID-Status.                        |  |

Der IP-Speicher von Thecus wechselt diese Meldungen in einem Drei-Sekunden-Takt auf dem LCD-Bildschirm.

### USB Copy (USB-Kopie)

Die Funktion USB Copy (USB-Kopie) ermöglicht Ihnen durch Drücken einer Taste das Kopieren von auf USB-Geräten, z. B. USB-Festplatten und Digitalkameras, gespeicherten Dateien auf den IP-Speicher von Thecus. Anhand folgender Schritte aktivieren Sie USB Copy (USB-Kopie):

- 1. Verbinden Sie Ihr USB-Gerät mit einem freien USB-Anschluss auf der Vorderseite.
- 2. Drücken Sie im **Anzeigemodus** die **Abwärtstaste** (▼).
- 3. Der LCD-Bildschirm zeigt "USB Copy?" (USB-Kopie?) an.
- Drücken Sie die Eingabetaste (↓); daraufhin beginnt der IP-Speicher von Thecus mit dem Kopieren der am vorderen USB-Anschluss angeschlossenen USB-Festplatten.
- 5. Alle Daten werden in den Systemordner namens "USB copy" (USB-Kopie) kopiert.

#### Verwaltungsmodus

Während der Einrichtung und Konfiguration befindet sich der LCD-Bildschirm im **Management Mode (Verwaltungsmodus)**.

Um den Verwaltungsmodus aufzurufen, drücken Sie die **Eingabetaste** (,), woraufhin die Aufforderung "*Enter Password"* (*Kennwort eingeben*) auf dem LCD-Bildschirm erscheint.

Der Administrator muss jetzt das richtige LCD-Kennwort eingeben. Das System prüft, ob das richtige LCD-Kennwort eingegeben wurde. Das

Standard-LCD-Kennwort lautet " 0000 ". Nach Eingabe des richtigen Kennworts gelangen Sie in das Menü des **Verwaltungsmodus**.

| Verwaltungsmodus               |                                                        |  |
|--------------------------------|--------------------------------------------------------|--|
| Element                        | Beschreibung                                           |  |
| WAN/LAN1 Setting               | IP-Adresse und Netzmaske Ihrer WAN/LAN1-Anschlüsse.    |  |
| (WAN/LAN1-Einstellung)         |                                                        |  |
| LAN2 Setting                   | IP-Adresse und Netzmaske Ihrer LAN2-Anschlüsse.        |  |
| (LAN2-Einstellung)             |                                                        |  |
| Link Agg. Setting (Link        | Wählen Sie Load Balance (Lastausgleich), 802.3ad       |  |
| Aggregation-Einstellung)       | oder Failover (Ausfallsicherung)                       |  |
| Change Admin Passwd            | Ändert das Kennwort des Administrators für den         |  |
| (Administrator-Kennwort        | LCD-Betrieb.                                           |  |
| ändern)                        |                                                        |  |
| Reset to Default (Auf Standard | Setzt das System auf werkseitige Standardwerte zurück. |  |
| zurücksetzen)                  |                                                        |  |
| Exit (Beenden)                 | Beendet den Verwaltungsmodus und kehrt zum             |  |
|                                | Anzeigemodus zurück.                                   |  |
|                                |                                                        |  |

| HINWEIS | Sie können Ihr LCD-Kennwort auch über die<br>Web-Administrationsschnittstelle ändern, indem Sie System<br>Management (Systemverwaltung) >Utility (Dienstprogramm)><br>Administrator Password (Administrator-Kennwort) aufrufen.<br>Weiters Informationen über die Webadministration Oberfläche finden |  |
|---------|----------------------------------------------------------------------------------------------------|--|
|         | Sie in Kapitel 4: Systemverwaltung.                                                                                                    |  |

# OLED-Betrieb(gilt nicht für N7700PRO V2/N7710 Serie/N8800PRO V2/N8810U Serie/ N12850 serie/N16850 serie/N5550/N4510U/N7510/N5810/N5810PRO/N7770-10G/N8880U-10G)

#### **OLED-Betrieb**

Der IP-Speicher von Thecus ist an der Vorderseite zur einfachen Statusanzeige und Einrichtung mit einem OLED ausgestattet. An der Vorderseite befinden sich vier Tasten zur Steuerung der OLED-Funktionen.

#### **OLED-Bedienelemente**

Wählen Sie mit den Tasten **Aufwärts** (▲), **Abwärts** (▼), **Enter** (↓) und **Escape** (**ESC**) verschiedene Konfigurationseinstellungen und Menüoptionen zur Konfiguration des IP-Speichers von Thecus.

Die folgende Tabelle zeigt die Tasten am vorderen Bedienfeld:

| OLED CO  | OLED Controls (OLED-Bedienente) |                                                                                                    |  |
|----------|---------------------------------|----------------------------------------------------------------------------------------------------|--|
| Symbol   | Funktion                        | Beschreibung                                                                                         |  |
| <b>A</b> | Up Button<br>(Aufwärtstaste)    | Zur Auswahl der vorherigen Konfigurationsoption.                                                     |  |
| ▼        | Down Button<br>(Abwärtstaste)   | Zur Anzeige der USB-Kopierbestätigung.                                                               |  |
| ┙        | Enter                           | Zum Aufrufen der Menüoption, Parametereinstellung oder des Untermenüs, die/das Sie ausgewählt haben. |  |

**ESC** Escape Zum Abbrechen und Zurückkehren zum vorherigen Menü.

Es gibt zwei OLED-Betriebsmodi: **Display Mode (Anzeigemodus)** und **Management Mode (Verwaltungsmodus)**.

#### **Display Mode (Anzeigemodus)**

Während des normalen Betriebs befindet sich das OLED im **Display Mode** (Anzeigemodus).

| Display Mode (Anzeigemodus) |                                    |  |
|-----------------------------|------------------------------------|--|
| Element                     | Beschreibung                       |  |
| Host Name                   | Aktueller Hostname des Systems.    |  |
| (Hosthame)                  |                                    |  |
| WAN/LAN1                    | Aktuelle WAN/LAN1-IP-Einstellung.  |  |
| LAN2                        | Aktuelle LAN2-IP-Einstellung.      |  |
| Link Aggregation            | Aktueller Link Aggregation-Status. |  |
| System Fan                  | Aktueller Systemlüfterstatus.      |  |
| (Systemlüfter)              | ,                                  |  |
| CPU Fan (CPU-Lüfter)        | Aktueller CPU-Lüfterstatus.        |  |
| 2009/05/22 12:00            | Aktuelle Systemzeit.               |  |
| RAID                        | Aktueller RAID-Status.             |  |

Der IP-Speicher von Thecus zeigt diese Meldungen alle ein bis zwei Sekunden im Wechsel auf dem OLED an.

## **USB-Kopie**

Die Funktion USB-Kopie ermöglicht Ihnen, auf USB-Geräten wie USB-Festplatten und Digitalkameras gespeicherte Dateien mit nur einem Tastendruck auf den IP-Speicher von Thecus zu kopieren. Befolgen Sie zum Einsatz der USB-Kopie die nachstehenden Schritte:

- 1. Schließen Sie Ihr USB-Gerät an einem freien USB-Port an der Frontblende an.
- 2. Drücken Sie im Display Mode (Anzeigemodus) die Taste Enter (+).
- 3. Das LCD zeigt "USB Copy? (USB-Kopie?)"
- Drücken Sie Enter (↓); der IP-Speicher von Thecus beginnt damit, die Inhalte des am vorderen USB-Ports angeschlossenen USB-Gerätes zu kopieren. Das LCD zeigt den USB-Kopierfortschritt und die Ergebnisse an.

## Typischer Einrichtungsablauf

Auf der Webadministration-Oberfläche können Sie damit beginnen, Ihren IP-Speicher von Thecus für eine Verwendung in Ihrem Netzwerk einzurichten. Die Einrichtung des IP-Speicher von Thecus umfasst typischerweise die folgenden fünf skizzierten Schritte.

Eine detaillierte Verwendung der Web-Administrationsschnittstelle beschreibt **Kapitel 4: Web-Administrationsschnittstelle**.

#### Schritt 1: Netzwerkeinrichtung

Auf der Web-Administrationsschnittstelle können Sie die Netzwerkeinstellungen des IP-Speicher von Thecus für Ihr Netzwerk konfigurieren. Sie können das **Network** (**Netzwerk**)-Menü über die Menüleiste aufrufen.

Einzelheiten zur Konfiguration Ihrer Netzwerkeinstellungen beschreibt **Kapitel 4: Systemnetzwerk** 

#### Schritt 2: RAID-Erstellung

Als nächstes können Administratoren ihre bevorzugte RAID-Einstellung konfigurieren und ihren RAID-Datenträger aufbauen. Sie können die RAID-Einstellungen über die Menüleiste der Web-Administrationsschnittstelle abrufen, indem Sie zu **Storage Management (Speicherverwaltung) > RAID Configuration (RAID-Konfiguration)** aufrufen.

Weitere Einzelheiten zur RAID-Konfiguration finden Sie in **Kapitel 4: Systemverwaltung > RAID-Konfiguration**.

Sie wissen nicht, welchen RAID-Level Sie verwenden sollen? Erfahren Sie mehr über die verschiedenen RAID-Level: **Anhang C: RAID-Grundlagen**.

#### Schritt 3: Erstellen von lokalen Benutzern oder Einrichten der

#### Authentifizierung

Sobald das RAID-System fertig ist, können Sie damit beginnen, lokale Benutzer für den IP-Speicher von Thecus zu erstellen oder Authentifizierungsprotokolle, z. B. Active Directory (AD), einzurichten.

Weitere Informationen zur Benutzerverwaltung finden Sie in **Kapitel 4:Benutzer**und Gruppenauthentifizierung.

Weitere Informationen über die Konfiguration von Active Directory finden Sie in Kapitel 4: Benutzer- und Gruppenauthentifizierung > ADS/NT Unterstützung

Weitere Informationen über die Vorzüge von Active Directory finden Sie im **Anhang D: Active Directory-Grundlagen**.

## Schritt 4: Erstellen von Ordnern und Einrichten von Zugriffkontrolllisten (ACLs)

Sobald Benutzer in Ihrem Netzwerk angesiedelt sind, können Sie damit beginnen, unterschiedliche Ordner auf dem IP-Speicher von Thecus zu erstellen und den

Zugriff der Benutzer auf sie mit Zugriffkontrolllisten (ACLs) für Ordner zu kontrollieren.

Weitere Informationen über die Verwaltung von Ordnern finden Sie in **Kapitel 4: Speicherverwaltung > Freigabe Folder**.

Mehr über die Konfiguration von Zugriffkontrolllisten (ACLs) für Ordner finden Sie in **Kapitel 4: Speicherverwaltung > Freigabeordner > Ordner-Access Control** List (ACL).

#### Schritt 5: Starten der Dienste

Zum Schluss können Sie die unterschiedlichen Dienste des IP-Speicher von Thecus für die Benutzer in Ihrem Netzwerk einrichten. Finden Sie mehr über die einzelnen Dienste heraus, indem Sie sie hier unten anklicken:

SMB/CIFS Apple File Protocol (AFP) Network File System (NFS) File Transfer Protocol (FTP) iTunes-Server Druckerserver

## Kapitel 4: Systemadministration

## Übersicht

Der IP-Speicher von Thecus verfügt über eine leicht zugängliche **Webadministrationsschnittstelle**. Über sie können Sie den IP-Speicher von Thecus überall im Netzwerk konfigurieren und überwachen.

## Webadministrationsschnittstelle

Stellen Sie sicher, dass Ihr Netzwerk mit dem Internet verbunden ist. So greifen Sie auf die **Webadministrationsschnittstelle** des IP-Speichers von Thecus:

 Geben Sie die IP-Adresse des IP-Speichers von Thecus in Ihren Browser ein. (Die Standard-IP-Adresse lautet http://192.168.1.100)

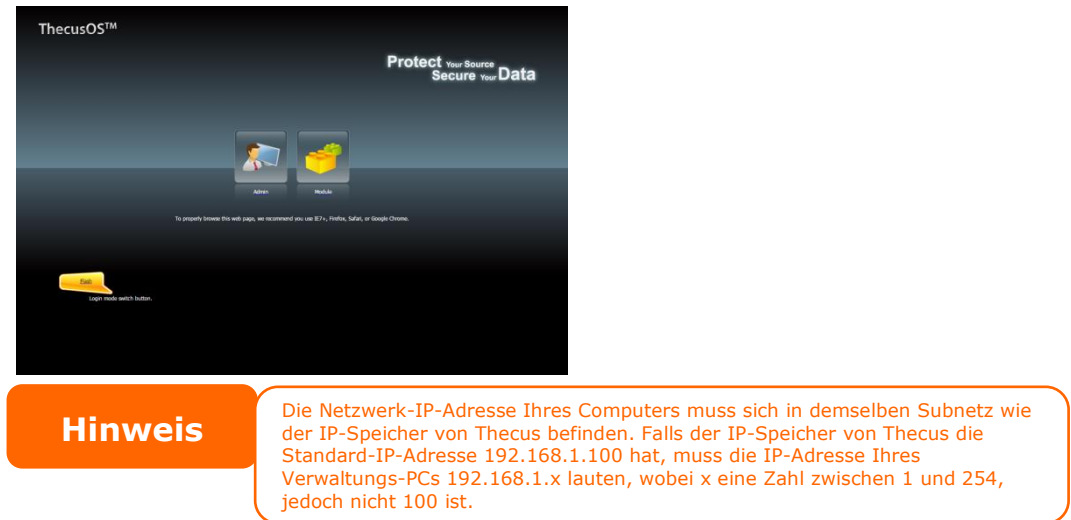

2. Melden Sie sich über den Administratorbenutzernamen und das Kennwort am System an. Die werkseitigen Standards lauten:

#### Benutzername: admin Kennwort: admin

Falls Sie Ihr Kennwort im Einrichtungsassistenten geändert haben, verwenden Sie bitte das neue Kennwort.

Sobald Sie als Administrator angemeldet sind, erscheint die nachstehend gezeigte Haftungsausschluss-Seite. Bitte klicken Sie auf das Kontrollkästchen, wenn diese Seite bei der nächsten Anmeldung nicht mehr angezeigt werden soll.

| Disclaimer                                                                                                    |                     |
|----------------------------------------------------------------------------------------------------|---------------------|
| THECUS has no liability, consequential, incidental or special damages. These inclu<br>without limitation, loss of recorded data, the cost of recovery of lost data, lost pro<br>and the cost of the installation or removal of any THECUS products, the installatio<br>replacement THECUS products, and any inspection, testing, or redesign caused by<br>any defect or by the repair or replacement of Products arising from a defect in any<br>THECUS products. | de,<br>fits<br>n of |
| Users can now register their THECUS NAS online. Simply go to the online registrati<br>feature and enable the registration function. The registration page will confirm wh<br>system information will be stored. Users will receive regular firmware upgrades and<br>module release notifications.                                                                                                    | ion<br>at           |
|                                                                                                    |                     |
| I agree. Don`t show this message next time.                                                                                                    |                     |
| OK                                                                                                    |                     |

Im Anschluss an die Haftungsausschluss-Seite sehen Sie die

**Webadministrationsschnittstelle**. Von hier aus können Sie nahezu alle Aspekte des IP-Speichers von Thecus von jedem Punkt im Netzwerk aus konfigurieren und überwachen.

#### **Meine Favoriten**

Die Benutzerschnittstelle mit "My Favorite (Meine Favoriten)"-Verknüpfung ermöglicht dem Benutzer, häufig verwendete Elemente zuzuordnen und diese im Hauptbildschirmbereich anzuzeigen. Die nachstehende Abbildung zeigt bevorzugte Systemfunktionen.

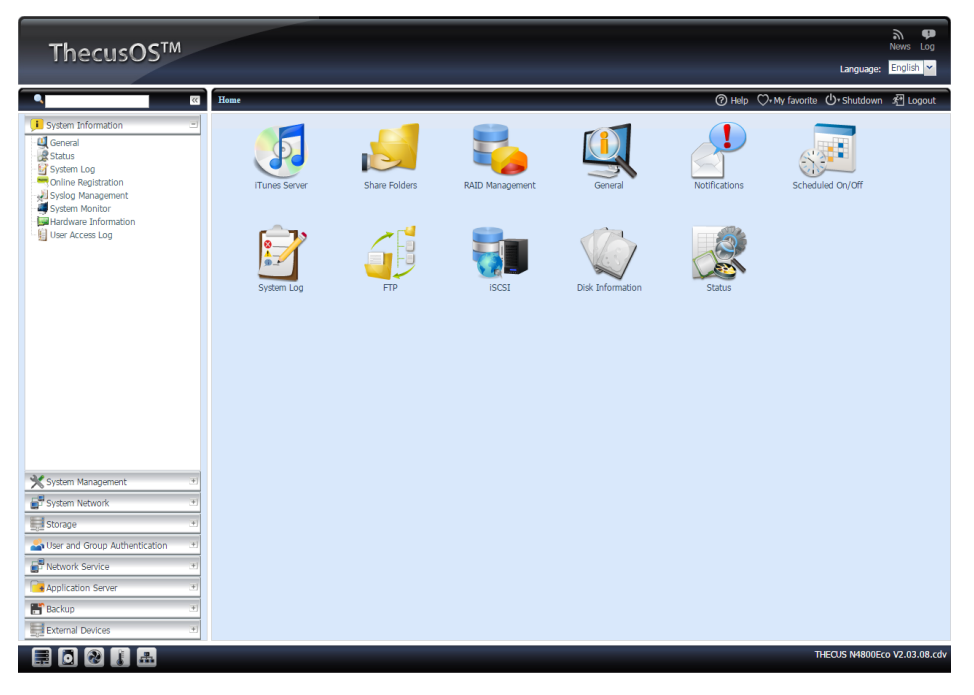

Administratoren können Favoritenfunktionen zu My Favorites (Meine Favoriten) hinzufügen bzw. daraus entfernen, indem Sie den Menübaum mit der rechten Maustaste anklicken.

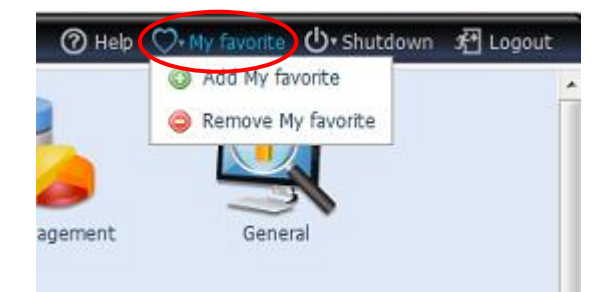

Eine andere Möglichkeit für Administratoren, Favoritensymbole hinzuzufügen, besteht darin, im jeweiligen Funktionsbildschirm auf das "Add favorite (Favorit hinzufügen)"-Symbol zu klicken. Bitte beachten Sie das in der Abbildung rot eingekreiste Symbol.

Durch einfaches Anklicken von "Home (Startseite)" auf der linken Seite des Hauptbildschirms können Sie zum Favoritenbildschirm zurückkehren.

| •                      | Home > System Information > General |     | ⊙ • My favorite | <b>Ů</b> ∗ Shutdown | £ Logout |
|------------------------|-------------------------------------|-----|-----------------|---------------------|----------|
| 📕 System Information 🖃 | Product Information —               |     |                 |                     |          |
| 🖳 General              | Les est las                         | 1   |                 |                     |          |
| - 🛃 Status             | Manufacturer Theo                   | us  |                 |                     |          |
| 🖸 Outran Lan           | Deadlock March M0000                | 01/ |                 |                     |          |

#### Menüleiste

In der **Menüleiste** finden Sie alle Informationsbildschirme und Systemeinstellungen des IP-Speichers von Thecus. Die verschiedenen Einstellungen befinden sich in folgenden Gruppen in der Menüleiste:

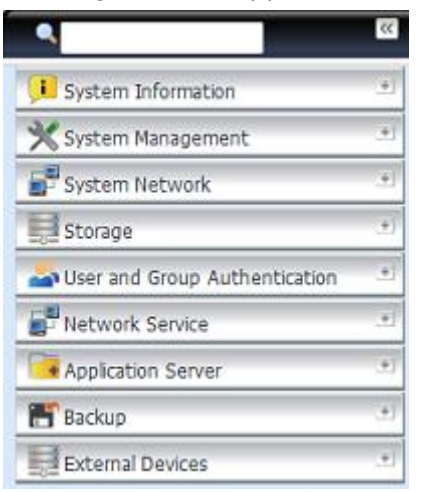

| Menüleiste                |                                                            |
|---------------------------|------------------------------------------------------------|
| Element                   | Beschreibung                                               |
| System Information        | Aktueller Systemstatus des IP-Speichers von Thecus.        |
| (Systeminformationen)     |                                                            |
| System Management         | Verschiedene Systemeinstellungen und Informationen zum     |
| (Systemverwaltung)        | IP-Speicher von Thecus.                                    |
| System Network            | Informationen und Einstellungen zu Netzwerkverbindungen    |
| (Systemnetzwerk)          | sowie verschiedene Services des IP-Speichers von Thecus.   |
| Storage (Speicher)        | Informationen und Einstellungen zu den im IP-Speicher von  |
|                           | Thecus installierten Speichergeräten.                      |
| User and Group            | Ermöglicht die Konfiguration von Benutzern und Gruppen.    |
| Authentication            |                                                            |
| (Benutzer- und            |                                                            |
| Gruppenauthentifizierung) |                                                            |
| Application Server        | Der IP-Speicher von Thecus ermöglicht die Aktivierung      |
| (Anwendungsserver)        | des iTunes-Servers am Gerät. Sie können                    |
|                           | Musikdateien an diesem Gerät direkt mit Ihrer              |
|                           | iTunes-Client-Software wiedergeben.                        |
| Backup (Sicherung)        | Kategorie der Sicherungsfunktionen des IP-Speichers von    |
|                           | Thecus.                                                    |
| External Devices (Externe | Der IP-Speicher von Thecus unterstützt Druckerserver und   |
| Geräte)                   | USV via USB-Schnittstelle. Der integrierte Druckerserver   |
|                           | ermöglicht Ihnen die Freigabe eines einzigen USB-Druckers  |
|                           | mit allen Benutzern im Netzwerk. USV unterstützt der       |
|                           | IP-Speicher von Thecus via USB-, serieller und             |
|                           | Netzwerkschnittstelle. Der folgende Abschnitt zeigt Ihnen, |
|                           | wie dies funktioniert.                                     |

Wenn Sie Ihren Cursor über einen dieser Einträge bewegen, erscheint ein Auswahlmenü der jeweiligen Gruppe.

In den folgenden Abschnitten finden Sie detaillierte Erklärungen zu den jeweiligen Funktionen sowie Anweisungen zur Konfiguration Ihres IP-Speichers von Thecus.

## Mitteilungsleiste

Indem Sie die Maus über eine Option bewegen, erhalten Sie schnell die entsprechenden Informationen zum Systemstatus.

| M       | litteilungsleiste         |                                                                                                    |  |
|---------|---------------------------|----------------------------------------------------------------------------------------------------|--|
| Element | Status                    | Beschreibung                                                                                                    |  |
|         | RAID-Informationen.       | Zeigt den Status des erstellten<br>RAID-Laufwerks. Durch Anklicken gelangen<br>Sie schnell zur RAID-Informationsseite.                 |  |
| O       | Festplatteninformationen. | Zeigt den Status der im System installierten<br>Festplatten. Durch Anklicken gelangen Sie<br>schnell zur Festplatteninformationsseite. |  |
| 2       | Lüfter.                   | Zeigt den Status des Systemlüfters. Durch<br>Anklicken gelangen Sie schnell zur<br>Systemstatusseite.                                  |  |
|         | Temperatur.               | Zeigt die Systemtemperatur. Durch<br>Anklicken gelangen Sie schnell zur<br>Systemstatusseite.                                          |  |
| -       | Netzwerk.                 | Grün: Normale Netzwerkverbindung.<br>Rot: Unnormale Netzwerkverbindung.                                                                |  |

#### Abmelden

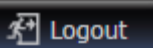

Zum Abmelden von der Webadministrationsschnittstelle anklicken.

#### Sprachauswahl

Der IP-Speicher von Thecus unterstützt mehrere Sprachen, inklusive:

- Englisch
- Japanisch
- Traditionelles Chinesisch
- Vereinfachtes Chinesisch
- Französisch
- Deutsch
- Italienisch
- Koreanisch
- Spanisch
- Russisch
- Polnisch
- Portugiesisch

Klicken Sie in der Menüleiste auf **Language (Sprache)**, die **Selection (Auswahlliste)** erscheint. Die Benutzerschnittstelle wechselt zu der für den IP-Speicher von Thecus ausgewählten Sprache.

English 💌 Language: English 日本語 Shutdown 正體中文 簡体中文 Français Deutsch Italiano Log Korean Spanish Turkish Russian Polish Portuguese Czech

## Systeminformationen

Diese Option beinhaltet die Anzeige von aktuellen Produktinformationen, Systemstatus, Servicestatus und Protokollen.

Die Menüleiste bietet Ihnen Einblicke in verschiedene Aspekte des IP-Speichers von Thecus. Von hier aus können Sie den Status des IP-Speichers von Thecus sowie andere Details einsehen.

#### **General (Allgemein)**

Nach der Anmeldung sehen Sie zuerst den grundlegenden **System Information** (Systeminformationen)-Bildschirm mit Informationen zu Manufacturer (Hersteller), Product No. (Produktnummer), Firmware Version (Firmware-Version) und System Up Time (Systemlaufzeit).

| 📜 System Information 🖃 | N4800Eco          |             |
|------------------------|-------------------|-------------|
| General                |                   |             |
| Status Status          | Manufacturer:     | Thecus      |
| - 🛐 System Log         | Product No.:      | N4800Eco    |
| 🚽 Syslog Management    |                   |             |
| System Monitor         | Firmware Version: | 2.05.08.cdv |
| Hardware Information   | Up Time:          | 6 Minutes   |
| User Access Log        |                   |             |

| System Information (Systeminformationen) |                                           |  |
|------------------------------------------|-------------------------------------------|--|
| Element                                  | Beschreibung                              |  |
| Manufacturer<br>(Hersteller)             | Zeigt den Namen des Systemherstellers.    |  |
| Product No.<br>(Produktnummer)           | Zeigt die Modellnummer des Systems.       |  |
| Firmware Version<br>(Firmware-Version)   | Zeigt die aktuelle Firmware-Version.      |  |
| Up Time<br>(Betriebszeit)                | Zeigt die Gesamtbetriebszeit des Systems. |  |

Thecus' N8900/N12000/N16000-Serie unterstützt die Ergänzung des JBOD-Gerätes Thecus D16000 zur Erweiterung der Speicherkapazität. Unter **General (Allgemein)** in **System Information (Systeminformationen)** werden JBOD-Geräteinformationen angezeigt, sofern verfügbar.

| N8900 D16000 - 4  |                     | N8900 D16000 - 4  |        |  |
|-------------------|---------------------|-------------------|--------|--|
| Manufacturer:     | Thecus              | Manufacturer:     | Thecus |  |
| Product No.:      | N8900               | Product No.:      | D16000 |  |
| Firmware Version: | 2.03.01             | Firmware Version: | 109D   |  |
| Up Time:          | 16 hours 19 minutes | Position:         | 4      |  |

#### Status

Wählen Sie aus dem Menü **System Information (Systeminformationen)** die Option *Status*; die Bildschirme **System Service Status (Systemservicestatus)** und HW **Status** erscheinen. Diese Bildschirme liefern grundlegende System- und Servicestatusinformationen.

|                      |                 | Home > System Informat | ion > Status          |                         |                |
|----------------------|-----------------|------------------------|-----------------------|-------------------------|----------------|
|                      |                 | Service Status N8900   | D16000 - 4            |                         |                |
|                      |                 | CPU Activity:          | 0.25 %                | Home > System Informati | ion > Status   |
|                      |                 | Memory Activity:       | 8.1 %                 |                         |                |
| lome > System Inforn | nation > Status | CPU Fan Speed:         | 2934 RPM              | Service Status N8900    | D16000 - 4     |
| Coursing Chattan     | 00 D10000 4     | System Fan Speed1:     | 5744 RPM              | <u> </u>                |                |
| Service Status 1009  | 00 01016000-4   | System Fan Speed2:     | 5844 RPM              | System Fan Speed1:      | 3080 RPM       |
| AFP Status:          | Stopped         | CPU Temperature:       | 45 °C/113 °F          | System Fan Speed2:      | 3110 RPM       |
| NES Status:          | Stopped         | System Temperature1:   | 29 °C/84.2 °F         | System Temperature1:    | 28 °C/82.4 °F  |
|                      | Basis           | System Temperature2:   | 30 °C/86 °F           | System Temperature?     | 27 °C/08 6 °E  |
| SMB/CIFS Status:     | Running         | System Temperature3:   | 28 °C/82.4 °F         | System remperaturez.    | 37 0,90.0 1    |
| FTP Status:          | Stopped         | System Temperature4:   | 32 °C/89.6 °F         | System Temperature3:    | 35 °C/95 °F    |
| TFTP Status:         | Stopped         | Power Supply Unit:     | Fail                  | System Temperature4:    | 37 °C/98.6 °F  |
| UPnP Status:         | Stopped         | WAN/LAN1:              | RX: 0.0, TX: 0.0 MB/s | System Temperature5:    | 30 °C/86 °F    |
| Child D. Charlower   | Channel         | LAN2:                  | RX: 0.0, TX: 0.0 MB/s | System Temperature6:    | 38 °C/100 4 °F |
| SIMMP STatus:        | stopped         | LAN3:                  | RX: 0.0, TX: 0.0 MB/s | system remperatureo.    |                |
| Rsync Status:        | Stopped         | Additional LAN4:       | RX: 0.0, TX: 0.0 MB/s | System Temperature7:    | 42 °C/107.6 °F |
|                      |                 | Additional LAN5:       | RX: 0.0, TX: 0.0 MB/s | System Temperature8:    | 31 °C/87.8 °F  |

| System Status (Systemstatu    | s)                                                             |
|-------------------------------|----------------------------------------------------------------|
| Element                       | Beschreibung                                                   |
| CPU Activity (CPU-Auslastung) | Zeigt die aktuelle CPU-Auslastung des IP-Speichers von Thecus. |
| CPU Fan Speed                 | Zeigt den aktuellen CPU-Lüfterstatus.                          |
| (CPU-Lüftergeschwindigkeit)   | 5                                                              |
| System Fan 1 Speed            | Zeigt den aktuellen Systemlüfterstatus (Nummer 1 von           |
| (Systemlüfter                 | links).                                                        |
| 1-Geschwindigkeit)            |                                                                |
| System Fan 2 Speed            | Zeigt den aktuellen Systemlüfterstatus (Nummer 2 von           |
| (Systemlüfter                 | links).                                                        |
| 2-Geschwindigkeit)            |                                                                |
| System Fan 3 Speed            | Zeigt den aktuellen Systemlüfterstatus (Nummer 3 von           |
| (Systemlüfter                 | links) (je nach Modell).                                       |
| 3-Geschwindigkeit)            |                                                                |
| System Fan 4 Speed            | Zeigt den aktuellen Systemlüfterstatus (Nummer 4 von           |
| (Systemlüfter                 | links) (je nach Modell).                                       |
| 4-Geschwindigkeit)            |                                                                |
| CPU Temperature               | Zeigt die aktuelle CPU-Temperatur.                             |
| (CPU-Temperatur)              |                                                                |
| System Temperature 1          | Zeigt die aktuelle Systemtemperatur in Position 1.             |
| (Systemtemperatur 1)          |                                                                |
| System Temperature 2          | Zeigt die aktuelle Systemtemperatur in Position 2.             |
| (Systemtemperatur 2)          |                                                                |
| System Temperature 3          | Zeigt die aktuelle Systemtemperatur in Position 3.             |
| (Systemtemperatur 3)          |                                                                |
| System Temperature 4          | Zeigt die aktuelle Systemtemperatur in Position 4.             |
| (Systemtemperatur 4)          |                                                                |
| System Fan Speed              | Zeigt den aktuellen Status des Systemlüfters.                  |
| (Systemlüftergeschwindigkeit) |                                                                |

| Up Time | (Betriebszeit) |
|---------|----------------|
|         |                |

Zeigt, wie lange das System bereits läuft und in Betrieb ist.

| Service Status (Servicest | atus)                                          |
|---------------------------|------------------------------------------------|
| Element                   | Beschreibung                                   |
| AFP Status (AFP-Status)   | Der Status des Apple Filling Protocol-Servers. |
| NFS Status (NFS-Status)   | Der Status des Network File Service-Servers.   |
| SMB/CIFS Status           | Der Status des SMB/CIFS-Servers.               |
| (SMB/CIFS-Status)         |                                                |
| FTP Status (FTP-Status)   | Der Status des FTP-Servers.                    |
| TFTP Status (TFTP-Status) | Der Status des TFTP-Servers.                   |
| Rsync Status              | Der Status des Rsync-Servers.                  |
| (Rsync-Status)            |                                                |
| UPnP Status (UPnP-Status) | Der Status des UPnP-Service.                   |
| SNMP                      | Der Status des SNMP-Service.                   |

#### Logs

|                                                                                                    | Home > System Information > System Log                          | ♡• My favorite 🕐• Shutdown 🔏 Logo              |
|----------------------------------------------------------------------------------------------------|-----------------------------------------------------------------|------------------------------------------------|
| System Information                                                                                                    | 10000 v Record A to Encode v & Annhy Direly Status v All v Long | Event Parent Opelate Parent Aven Patent Van Ar |
| General                                                                                                    | 10,000 V Recorded Juno Export V Servey System V Jun V Leve      | Capere record Sectore vectore veneral veze     |
| Status                                                                                                    | Date Time Event                                                 |                                                |
| System Log                                                                                                    | 2014-06-11 13:07:34 [N4510UPRO-S] : User admin logged in f      | from 172.16.64.149                             |
| Online Registration                                                                                                    | 2014-06-11 13:01:25 [N4510UPRO-S] : SSH service starts.         |                                                |
| Systog Management                                                                                                    | 2014-06-11 13:01:22 [N4510UPRO-S] : [N4510UPRO-S] boot          | successfully.                                  |
| Hardware Information                                                                                                    | 2014-06-11 13:01:16 [N4510UPRO-S] : Healthy: The RAID [R/       | AID] on system [N4510UPRO-S] is healthy now.   |
| User Access Log                                                                                                    | 2014-06-06 14:54:05 [N4510UPRO-S] : The system N4510UPR         | RO-S shutdown.                                 |
| -                                                                                                    | 2014-05-29 11:20:04 [N4510UPRO-S] : SSH service starts.         |                                                |
| 🕻 System Management 🛛 🕚                                                                                                    | 2014-05-29 11:20:02 [N4510UPRO-S] : [N4510UPRO-S] boot s        | successfully.                                  |
| System Network                                                                                                    | 2014-05-29 11:19:52 [N4510UPRO-S] : Healthy: The RAID [R/       | AID] on system [N4510UPRO-S] is healthy now.   |
| of account of a count of a count | 2014-05-28 13:18:08 [N4510UPRO-S] : The system N4510UPR         | RO-S shutdown.                                 |
| Storage                                                                                                    | 2014-05-26 16:18:35 [N4510UPRO-S] : SSH service starts.         |                                                |
| User and Group Authenticatic.                                                                                                    | 2014-05-26 16:18:33 [N4510UPRO-S] : [N4510UPRO-S] boot :        | successfully.                                  |
| United Contra                                                                                                    | 2014-05-26 16:18:22 [N4510UPRO-S] : Healthy: The RAID [RA       | AID] on system [N4510UPRO-S] is healthy now.   |
| Network Service                                                                                                    | 2014-05-26 16:18:16 [N4510UPRO-S] : Your system last shute      | down is abnormal.                              |
| Application Server                                                                                                    | 2014-05-21 18:16:10 [N4510UPRO-S] : User andy logged in fr      | om 172.16.64.139                               |
| Backup 💉                                                                                                    | 14 4 1 / 3 Page 🕨 🔰 🖓 Page Size 50 💌                            | Display 1 - 50 Record(s) Total 119 Record(s)   |
| External Devices                                                                                                    |                                                                 |                                                |

Vom **Systeminformationen** Menü, wählen Sie die **System Logs** Option aus und das **System Logs** Fenster wird erscheinen. Dieses Fenster zeigt Ihnen die Historie der Systembenutzung und wichtige Ereignisse wie Festplattenstatus, Netzwerkinformationen und Systemstarts an.

| Optionen                 | Beschreibung                                                                                                    |
|--------------------------|----------------------------------------------------------------------------------------------------|
| Anzahl an zu             | Dies kann von einer Dropdown-Liste ausgewählt werden um                                                                                                    |
| exportierenden Einträgen | Log(s) als einzelne Datei zu exportieren.                                                                                                    |
| Log-Export Option        | Dies kann auf Auto Export oder Auto Löschen eingestellt                                                                                                    |
| Log Typ                  | Die angezeigten Standardlogs sind für Systemereignisse.<br>Vom Dropdown Menü können Administratoren zwischen<br>verschiedenen Formen von Zugängen auswählen wie<br>beispielsweise AFP, Samba etc.<br>Beachten Sie: Benutzer müssen den<br>"Benutzerzugriffslog"-Dienst aktivieren um diese Details zu<br>sehen. |
| Log Level                | <ul> <li>ALL: Liefert alle Log Informationen inklusive System,<br/>Warnungen und Fehlermeldungen.</li> <li>INFO: Zeigt Informationen über Systembenachrichtigungen<br/>an.</li> <li>WARN: Zeigt nur Warnungsmeldungen an.</li> <li>ERROR: Zeigt nur Fehlermeldungen an.</li> </ul>                              |

| Einträge exportieren      | Exportiert alle Logs in eine externe Datei.                   |
|---------------------------|---------------------------------------------------------------|
| Einträge löschen          | Löscht alle Logdateien.                                       |
| Automatische              | Stellen Sie den Intervall für die automatische Aktualisierung |
| Aktualisierung            | ein.                                                          |
| Anzahl Zeilen pro Seite 🗆 | Stellen Sie die gewünschte Anzahl der anzuzeigenden Linien    |
|                           | ein.                                                          |
| Absteigend sortieren      | Zeigt die Logs nach absteigendem Datum an.                    |
| Aufsteigend Sortieren     | Zeigt die Logs nach aufsteigendem Datum an.                   |
| << < > >>                 | Benutzen Sie die vorwärts ( > >>  ) und rückwärts (  <<       |
|                           | < ) Knöpfe um durch die Log-Seiten zu navigieren.             |
|                           | Logs neu laden.                                               |
|                           |                                                               |
|                           |                                                               |

| Date Time           | <ul> <li>Event</li> </ul> |                                                       |       |
|---------------------|---------------------------|-------------------------------------------------------|-------|
| 2014-06-11 13:07:34 | ♣↓ Sort Ascending         | admin logged in from 172.16.64.149                    |       |
| 2014-06-11 13:01:25 | Z1 Sort Descending        | service starts.                                       | 1     |
| 2014-06-11 13:01:22 | AV CONCERNING             | 10UPRO-S] boot successfully.                          |       |
| 2014-06-11 13:01:16 | Columns 🕨                 | ☑ Date Time on system [N4510UPRO-S] is healthy now.   |       |
| 2014-06-06 14:54:05 | [N4510UPRO-S] : The       | e 📃 Computer shutdown.                                |       |
| 2014-05-29 11:20:04 | [N4510UPRO-S] : SSF       | H 🔲 User                                              |       |
| 2014-05-29 11:20:02 | [N4510UPRO-S] : [N4       | 4: B TD Besfully.                                     |       |
| 2014-05-29 11:19:52 | [N4510UPRO-S] : Hea       | a on system [N4510UPRO-S] is healthy now.             |       |
| 2014-05-28 13:18:08 | [N4510UPRO-S] : The       | e Action shutdown.                                    |       |
| 2014-05-26 16:18:35 | [N4510UPRO-S] : SSH       | н 🔄 Туре                                              |       |
| 2014-05-26 16:18:33 | [N4510UPRO-S] : [N4       | 4 🔽 Event essfully.                                   |       |
| 2014-05-26 16:18:22 | [N4510UPRO-S] : Hea       | a 📄 File Size on system [N4510UPRO-S] is healthy now. |       |
| 2014-05-26 16:18:16 | [N4510UPRO-S] : You       | ur system last shutdown is abnormal.                  |       |
| 2014-05-21 18:16:10 | [N4510UPRO-S] : Use       | er andv lodded in from 172.16.64.139                  |       |
| 14 4 1 /3 Page >    | Page Size 50              | Display 1 - 50 Record(s) Total 119 Record             | rd(s) |

Spalten können ebenfalls hinzugefügt werden um zusätzliche Informationen zu jedem Ereignis anzuzeigen.

## **User Access Log**

| user Access Log. | Enable     | O Disable |               |            |     |
|------------------|------------|-----------|---------------|------------|-----|
| Folder:          | NAS_Public | ~         |               |            |     |
| Service:         | AFP        | FTP       | <b>I</b> SCSI | Samba/CIFS | SSH |
| Description      |            |           |               |            |     |

Der "**User Access Log Unterstützung**" Abschnitt erlaubt Administratoren die gewünschten Protokolle auszuwählen um die Benutzeraktivität aufzuzeichnen.

| User Access Log |                                                        |  |  |
|-----------------|--------------------------------------------------------|--|--|
| Option          | Beschreibung                                           |  |  |
| User Access Log | Aktivierung oder Deaktivierung des User Access Log     |  |  |
| _               | Dienstes.                                              |  |  |
| Ordner          | Wählen Sie aus dem Dropdown Menü wo Sie die            |  |  |
|                 | Benutzerdaten Logs speichern möchten.                  |  |  |
| Dienst          | Wählen mit den Kästchen aus welche Details Sie         |  |  |
|                 | aufzeichnen wollen.                                    |  |  |
| Übernehmen      | Hier klicken um die Änderungen vorzunehmen.            |  |  |
| Beschreibung    | Die Benutzerzugangsliste wird verschiedene Aktivitäten |  |  |
|                 | aufzeichnen entsprechend den ausgewählten Optionen.    |  |  |
|                 | 1. AFP: User Login und Logout.                         |  |  |
|                 | 2. FTP: Datenlöschungen, Uploads/Downloads,            |  |  |
|                 | Ordnererstellung, Umbenennen von Objekten              |  |  |
|                 | und Login und Logout.                                  |  |  |
|                 | 3. iSCSI (falls verfügbar): User Login und Logout.     |  |  |
|                 | 4. Samba: Datenlöschungen, Ordnererstellung, Öffnen    |  |  |
|                 | von Ordnern und Öffnen, Umbenennen und                 |  |  |
|                 | Schreiben von Dateien.                                 |  |  |
|                 | 5. SSH (falls verfügbar): User Login und Logout.       |  |  |

Nachdem der **User Access Log Support** eingestellt wurde und der

"Übernehmen"-Knopf gedrückt wurde, werden alle ausgewählten Dienste neu gestartet.

Um die Benutzerzugriffsdaten anzuschauen, gehen Sie bitte zu **System Log** und wählen Sie unter "Display" den gewünschten Dienst aus.

|      | ✓ Reco | (a)(br | × 🖓    | Apply Display | Samba 🛩 All | Level 🕂 Export Record 🤤 Delete Record Ar  | uto Refresh None | . ~ |
|------|--------|--------|--------|---------------|-------------|-------------------------------------------|------------------|-----|
| Date | Comp   | User   | IP     | Action        | System      | Event                                     | File Size        |     |
| 2014 | andy   | nobody | 172.16 | Open          | FTP         | _Module_Folder_/Citrix Xen                |                  |     |
| 2014 | andy   | nobody | 172.16 | Open          | Samba       | _Module_Folder_                           |                  | 1   |
| 2014 | andy   | nobody | 172.16 | Write         | SSH         | _Module_Folder_/Citrix Xen/XS_5.6_Server  | 288K             |     |
| 2014 | andy   | nobody | 172.16 | Write         | AFP         | _Module_Folder_/Citrix Xen/XS_5.6_Server  | 304K             |     |
| 2014 | andy   | nobody | 172.16 | Create        | ISCSI       | _Module_Folder_/Citrix Xen/XS_5.6_Server  |                  |     |
| 2014 | andy   | nobody | 172.16 | Write         | File        | _Module_Folder_/Citrix Xen/Citrix_XenServ | 56K              |     |
| 2014 | andy   | nobody | 172.16 | Write         | File        | _Module_Folder_/Citrix Xen/Citrix_XenServ | 32K              |     |
| 2014 | andy   | nobody | 172.16 | Write         | File        | _Module_Folder_/Citrix Xen/Citrix_XenServ | 64K              |     |
| 2014 | andy   | nobody | 172.16 | Write         | File        | _Module_Folder_/Citrix Xen/Citrix_XenServ | 4.0K             |     |
| 2014 | andy   | nobody | 172.16 | Create        | Folder      | _Module_Folder_/Citrix Xen/Citrix_XenServ |                  |     |
| 2014 | andy   | nobody | 172.16 | Write         | File        | _Module_Folder_/Citrix Xen/Citrix_XenApp  | 692K             |     |
| 2014 | andy   | nobody | 172.16 | Write         | File        | _Module_Folder_/Citrix Xen/Citrix_XenApp  | 400K             |     |
| 2014 | andy   | nobody | 172.16 | Create        | Folder      | _Module_Folder_/Citrix Xen/Citrix_XenApp  |                  |     |
| 2014 | andv   | nobody | 172.16 | Write         | File        | Module Folder /Citrix Xen/Application Ve  | 412K             | 1   |

Um die Details vom Zugriffslog als eine einzelne Datei zu exportieren, müssen Administratoren zuerst die gewünschte Anzahl an Einträgen vom Dropdown Menü auswählen und die "Auto export" Option auswählen. Wählen Sie bitte die Anzahl der Logs aus die exportiert werden sollen. Klicken Sie auf "Übernehmen" um diese Einstellungen zu aktivieren.

| 10,000 🕶 Record(s) Auto Export 💌 | Apply Display System 🗸 All 🗸 Level 拱 Export Record 🥥 Delete Record 🛛 Auto Refresk None  | ~    |
|----------------------------------|-----------------------------------------------------------------------------------------|------|
| 10,000                           | Event                                                                                   |      |
| 30,000 3:07:84                   | [N4510UPRO-S] : User admin logged in from 172.16.64.149                                 |      |
| 50,000 3:01.25                   | [N4510UPRO-S] : SSH service starts.                                                     |      |
| 2014-06-11 13:01:22              | [N4510UPRO-S] : [N4510UPRO-S] boot successfully.                                        |      |
| 2014-06-11 13:01:16              | [N4510UPRO-S] : Healthy: The RAID [RAID] on system [N4510UPRO-S] is healthy now.        |      |
| 2014-06-06 14:54:05              | [N4510LIPRO-S] · The system N4510LIPRO-S shutdown                                       |      |
| 10,000 V Record(s Auto Export V  | 🔆 Apply Display System 🗸 All 🗸 Level 📑 Export Record 🤤 Delete Record 🛛 Auto Refresh Nor | ne 🗸 |
| Date Time Auto Delete            | Event                                                                                   |      |
| 2014-06-11 13:07 Auto Export     | [N4510UPRO-S] : User admin logged in from 172.16.64.149                                 |      |
| 2014-06-11 13:01:25              | [N4510UPRO-S] : SSH service starts.                                                     |      |
| 2014 06 11 12:01:22              | [NAS101IDDO C] + [NAS101IDDO C] boot successfully                                       |      |

Sobald (beispielsweise) 10,000 Einträge erreicht wurden, wird die Log Datei im Verzeichnis /NAS\_public/access\_log/ erscheinen.

| access_log     dom_backs       dom_repair_log     syslog | up_log 🔊 log_20140611_161212 |
|----------------------------------------------------------|------------------------------|
|----------------------------------------------------------|------------------------------|

#### **Online-Registrierung**

Wählen Sie im **System Information (Systeminformationen)**-Menü das Element **Online Registration (Online-Registrierung)**, der **Online Registration (Online-Registrierung)**-Bildschirm erscheint. Der Online-Registrierungsservice kann den Benutzer regelmäßig über neue von Thecus veröffentlichte Firmware- und Softwaremodule auf dem Laufenden halten. Wählen Sie zum Aktivieren dieses Service einfach das "Enable (Aktivieren)"-Kontrollkästchen. Durch Aktivierung dieses Service werden die Informationen in Fettschrift über das Internet an Thecus gesendet.

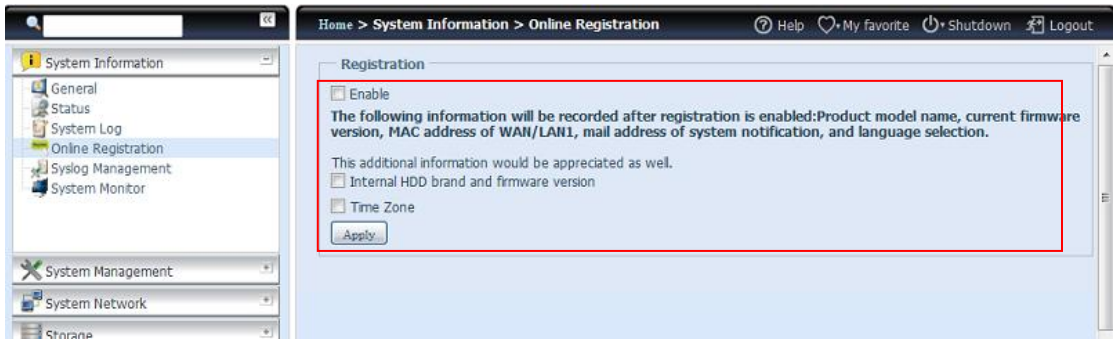

Neben den bei der Registrierung gesendeten definierten Informationen gibt es noch zwei zusätzliche Elemente: "Internal HDD brand and firmware version (Marke und Firmware-Version der internen Festplatte)" und "Time Zone (Zeitzone)". Diese beiden optionalen Elemente können zu Analyse- und Statistikzwecken anonym ebenfalls an Thecus gesendet werden. Setzen Sie zum Senden dieser Elemente einfach ein Häkchen in den gewünschten Kontrollkästchen; damit helfen Sie Thecus, Produkte und Services zu verbessern.

| Registration option<br>Characteristics in the following information<br>(Product Model Name<br>(Web UI Language).<br>There are few more the | ation will be recorded after [ Enable ] checked:<br>;], [Current FW version], [Mac address of WAN], [Mail address of system notification],<br>ms we like to get it back for statistic and analysis purpose upon to your agreement. |
|----------------------------------------------------------------------------------------------------|----------------------------------------------------------------------------------------------------|
| 🗌 Internal HDD brandin                                                                                                    | g and FW version                                                                                                    |
| Time Zone                                                                                                    |                                                                                                    |
| Apply                                                                                                    |                                                                                                    |
|                                                                                                    |                                                                                                    |
| List of most recent                                                                                                    | undate                                                                                                    |
| LIST OF MOST RECEIPT                                                                                                    | upoate                                                                                                    |
| 😳 All   🤹 Firmware   🤇                                                                                                    | j/Module                                                                                                    |
| Publish date 🔻                                                                                                    | Information Delivery                                                                                                    |
| 2009-10-23 20:22:37                                                                                                    | You have new firmware 3.01.00.46                                                                                                    |
| 2009-10-14 15:13:28                                                                                                    | You have new module IP Cam 1.0.62                                                                                                    |
| 2009-10-14 15:13:02                                                                                                    | You have new module IP Cam 1.0.61                                                                                                    |
| 2009-10-14 15:12:40                                                                                                    | You have new module IP Cam 1.0.6                                                                                                    |
| 2009-10-14 15:12:24                                                                                                    | You have new module IP Cam 1.0.59                                                                                                    |
| 2009-10-14 15:12:12                                                                                                    | You have new module IP Cam 1.0.58                                                                                                    |
| 2009-10-14 15:12:02                                                                                                    | You have new module IP Cam 1.0.57                                                                                                    |
| 2009-10-14 15:11:51                                                                                                    | You have new module IP Cam 1.0.56                                                                                                    |
| 2009-10-14 15:11:41                                                                                                    | You have new module IP Cam 1.0.55                                                                                                    |
| 2009-10-14 15:11:30                                                                                                    | You have new module IP Cam 1.0.54                                                                                                    |
| 2009-10-14 15:11:03                                                                                                    | You have new module IP Cam 1.0.53                                                                                                    |
|                                                                                                    |                                                                                                    |
|                                                                                                    |                                                                                                    |

#### Syslog-Verwaltung

Erzeugt Systemprotokolle, die lokal oder extern gespeichert werden können; das Gerät kann per Auswahl auch als Syslog-Server für alle anderen Geräte agieren. Diese Meldungen werden in folgendem Verzeichnis auf Ihrem NAS gespeichert: Nsync > log (Protokoll) > messages (Meldungen).

Informationen können auf zwei Wegen eingeholt werden: Lokal und extern. Konfiguration mit Syslos-Server:

| Syslog Daemon:     | Enable       | 🔘 Disable |
|--------------------|--------------|-----------|
| Syslog service:    | erver        | 🔘 client  |
| Target:            | Local        | 🔿 Remote  |
| Syslog folder:     | NAS_Public ¥ | 1         |
| Log Level:         | AL Y         |           |
| Remote IP Address: | 172.16.65.14 | 7         |

Konfiguration mit Syslog-Client und Ziel zum lokalen Speichern:

| Syslog Daemon:     | Enable       | O Disable |
|--------------------|--------------|-----------|
| Syslog service:    | 🔘 server     | elent     |
| Target:            | Ocal         | 🔘 Remote  |
| Syslog folder:     | NAS_Public * | •         |
| Log Level:         | All 🚩        |           |
| Remote IP Address: | 172.16.65.14 | 7         |

Konfiguration mit Syslog-Client und Ziel zum externen Speichern:

| Syslog Daemon:     | Enable        | O Disable |
|--------------------|---------------|-----------|
| Syslog service:    | 💿 server      | elent     |
| Target:            | 🔘 Local       | Remote    |
| Syslog folder:     | NAS_Public 💙  |           |
| Log Level:         | Al 💙          |           |
| Remote IP Address: | 172.16.65.147 |           |
| Apply              |               |           |
|                    |               |           |

Eine detaillierte Beschreibung zu den einzelnen Elementen finden Sie in der folgenden Tabelle:

| Time (Zeit)          |                                                                    |
|----------------------|--------------------------------------------------------------------|
| Element              | Beschreibung                                                       |
| Syslog Daemon        | Zum De-/Aktivieren von Syslog-Daemon.                              |
| (Syslog-Daemon)      |                                                                    |
| Syslog service       | Falls "server (Server)" ausgewählt wurde, wird der zugewiesene     |
| (Syslog-Service)     | Syslog-Ordner zum Speichern aller Systemprotokolle von anderen     |
|                      | NAS-Geräten verwendet, die diesem System (als Syslog-Server)       |
|                      | sowie Syslog dieser Servereinheit zugewiesen wurden. Uber den      |
|                      | zugewiesenen Syslog-Ordner können Sie auf "error (Fehler)"-,       |
|                      | "Information (Informationen)"- und "warning                        |
|                      | (warnung)"-Dateien zugreifen.                                      |
|                      | Fails "client (Client)" ausgewanit wurde, konnen Sie zwischen      |
|                      | "Local (Lokal)" und "Remote (Extern)" wanien.                      |
| Target (Ziel)        | Wählen Sie "Local (Lokal)", wenn alle Systemprotokolle im          |
|                      | zugewiesenen Syslog-Ordner im nachfolgenden Feld gespeichert       |
|                      | werden sollen. Im Syslog-Ordner sind "messages                     |
|                      | (Meldungen)"-Dateien zum Speichern aller Systemprotokolle          |
|                      | enthalten. Falls "Remote (Extern)" ausgewahlt wurde, sind          |
|                      | Sysiog-Server sowie IP-Adresse erforderlich.                       |
| Syslog folder        | Treffen Sie Ihre Auswahl über die Auswahlliste; alle               |
| (Syslog-Ordner)      | Systemprotokolle werden am ausgewahlten Ort gespeichert.           |
|                      | Dieser Syslog-Ordner gilt für "syslog server (Syslog-Server)" oder |
|                      | "syslog client with local selected (Syslog-Client mit Auswahl      |
|                      | "Lokal")".                                                         |
| Log Level            | Sie können zwischen drei Ebenen wählen: "All (Alles)",             |
| (Protokollebene)     | "warning/error (Warnung/Fehler)" und "Error (Fehler)".             |
| Remote IP Address    | Geben Sie die IP-Adresse des Syslog-Servers ein, wenn Sie          |
| (Externe IP-Adresse) | Syslog-Informationen extern speichern möchten.                     |

#### System Monitor (Systemüberwachung)

Die Systemüberwachung dient der Überwachung des Systemstatus, inklusive CPU-/Speicherauslastung, Lüfter-/Temperaturstatus, Netzwerkauslastung, Liste mit Online-Benutzers, in verschiedenen Protokollen.

Klicken Sie zur Überwachung des Systemstatus einfach im Menübaum auf "System Monitor (Systemüberwachung)", dadurch erscheint der nachstehende Bildschirm.

| ۹                                                      | Home > System Information > System Monitor                                                             | ⑦ Help ♡• My favorite 🕛• Shutdown 🔊 Logout    |
|--------------------------------------------------------|----------------------------------------------------------------------------------------------------|-----------------------------------------------|
| 📜 System Information                                   | 🔚 Save Layout 🤹 Reset Layout 📄 🕅 History 🚺 Lock Layout                                                 | Up Time: 0 Day 3 Hours 38 Minutes             |
| General<br>Status<br>System Log<br>Online Registration | ON         10%           0N         18:57           18:57         18:58           - CPU         Memory | O.05 MB         Monitors •           0.025 MB |
|                                                        | Graphic Details Monitors -                                                                             | Graphic Details Monitors -                    |
| X System Management                                    |                                                                                                    | 🔁 Fan (5)                                     |
| System Network                                         |                                                                                                    | 1 Temperature (5)                             |
| Storage 3                                              |                                                                                                    |                                               |
| See and Group Authentication                           |                                                                                                    |                                               |
| Network Service                                        |                                                                                                    |                                               |
| Application Server                                     |                                                                                                    |                                               |
| 📑 Backup                                               |                                                                                                    |                                               |
| External Devices                                       |                                                                                                    |                                               |

Er ist in vier Bereiche unterteilt; für jeden Bereich können die gewünschten Überwachungselemente per Auswahlliste aus dem Register "Monitors (Überwachung)" festgelegt werden. Klicken Sie auf die Elemente, die Sie überwachen möchten. Außerdem können Sie zur grafischen Anzeige "Graphic (Grafik)" bzw. zur Anzeige im normalen Textmodus "Details" wählen.

Hinweis

Im Grafikmodus kann die Grafiküberwachung nur zwei Bereiche gleichzeitig anzeigen.

Wenn der Grafikmodus ausgewählt wurde, können durch Anklicken der X-Achse auch Informationen zu den letzten 3 Minuten angezeigt werden. Siehe nachstehendes Beispiel:

| Graphic Details Monitors -                                                                                                    | Graphic Details Monitors -                                               |
|----------------------------------------------------------------------------------------------------|--------------------------------------------------------------------------|
| 20         Time: 19:07:53           20         CPU: 0 %           Memory: 24.4 %           0 %           19:07           19:08           19:09           CPU — Memory                                                                                                    | 0 MB<br>                                                                 |
| Graphic 🛄 Details 🛛 🥅 Monitors +                                                                                                    | Graphic 🛄 Details 🔤 Monitors 🗸                                           |
| 100 °C 10К RPM<br>0 °C 0К RPM<br>— СРU_FAN<br>— СРU_FAN<br>— СРU_FAN<br>— HDD_FAN32<br>— SAS_TEMP<br>— HDD_TEMP2<br>— HDD_TEMP2<br>— HDD_TE | 4 100 MB<br>2 50 MB<br>0 0 MB<br>19:26<br>- eth0 - eth1 - eth2 FTP Samba |

Bei der Online-Benutzerliste zeigt die Systemüberwachung die Online-Zugangsbenutzer und den besuchten Freigabeordner an.

| 🔀 Graphic 🔲 Deta | ils Monitors 🔻 |               |
|------------------|----------------|---------------|
| 🖃 CPU (1)        |                |               |
| Sys              | 0.75 %         |               |
| ∃ FTP (1)        |                |               |
| 172.16.64.138    | andy           | _NAS_Picture_ |
| 🗏 Samba (1)      |                |               |
| 172.16.64.138    | root           | test          |

| System Monitor (Systemüberwachung)               |                                                         |  |  |
|--------------------------------------------------|---------------------------------------------------------|--|--|
| Element                                          | Beschreibung                                            |  |  |
| Save Layout                                      | Zum Speichern ausgewählter Überwachungselemente.        |  |  |
| (Layout speichern)                               | Dies wird bis zum nächsten Besuch beibehalten.          |  |  |
| Reset Layout                                     | ayout Zum Zurücksetzen der Überwachungselemente auf die |  |  |
| (Layout rücksetzen)                              | ayout rücksetzen) Standardeinstellungen.                |  |  |
| History (Verlauf)                                | Klicken Sie auf dieses Kontrollkästchen und die         |  |  |
|                                                  | Systemüberwachungsdaten werden unter den                |  |  |
| angegebenen Pfad des RAID-Laufwerks geschrieben. |                                                         |  |  |
| Lock Layout                                      | Alle Überwachungselemente sind festgelegt und können    |  |  |
| (Layout sperren)                                 | nicht geändert werden. Durch erneutes Anklicken geben   |  |  |
|                                                  | Sie es wieder frei.                                     |  |  |

Falls History (Verlauf) aktiviert wurde, klicken Sie auf Systemüberwachung wird angezeigt, Sie können den Zeitraum wählen.

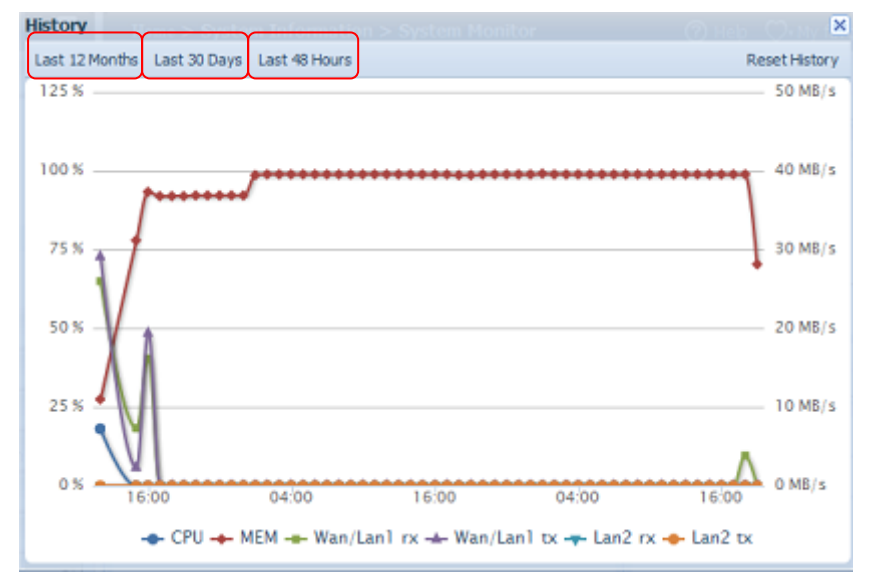

#### Ergänzte Hardwareinformationen

Wählen Sie aus der Kategorie **System Information (Systeminformationen)** die Option **Hardware Information (Hardwareinformationen)**; das System zeigt relevante HW-Details des entsprechenden Modells an. Nachstehend finden Sie ein Beispiel der Informationen zu einem Thecus N8900.

| •                            | Home > System      | em Information > Hardware Information                                      | ⑦ Hel | o ♡•My favorite | (). Shutdown | 沿 Logout   |
|------------------------------|--------------------|----------------------------------------------------------------------------|-------|-----------------|--------------|------------|
| E System Information         | - Hardware         | Information                                                                |       |                 |              |            |
| General<br>Status            | CPU                | Intel i3-2120 CPU @ 3.30GHz                                                |       |                 |              |            |
| System Log                   | Memory             | 8077 MB                                                                    |       |                 |              |            |
| Online Registration          | BIOS               | N8900_W30 X64                                                              |       |                 |              |            |
| System Monitor               | Network            |                                                                            |       |                 |              |            |
| Hardware Information         | WAN/LAN1           | Intel Corporation 82574L Gigabit Network Connection                        | n     |                 |              |            |
|                              | LAN2               | Intel Corporation 82574L Gigabit Network Connection                        | n     |                 |              |            |
|                              | LAN3               | Intel Corporation 82574L Gigabit Network Connection                        | n     |                 |              |            |
|                              | USB Device         |                                                                            |       |                 |              |            |
|                              | USB2.0-1           | Intel Corporation Device 1c2d                                              |       |                 |              |            |
|                              | USB2.0-2           | Intel Corporation Device 1c26                                              |       |                 |              |            |
|                              | USB3.0-1           | NEC Corporation Device 0194                                                |       |                 |              |            |
|                              | DOM                | Single DOM                                                                 |       |                 |              |            |
| X System Management          | SATA<br>Controller |                                                                            |       |                 |              |            |
| System Network               | • SATA1            | Intel Corporation Device 1c02                                              |       |                 |              |            |
| 📑 Storage                    | * SATA2            | LSI Logic / Symbios Logic SAS2008 PCI-Express Fusion<br>MPT SAS-2 [Falcon] | on-   |                 |              |            |
| Ser and Group Authentication | OLED               | Agent Revision:1600.1.7 Pic Revision:13                                    |       |                 |              |            |
| PNetwork Service             | •                  |                                                                            |       |                 |              |            |
| Application Server           | *                  |                                                                            |       |                 |              |            |
| 👫 Backup                     | •                  |                                                                            |       |                 |              |            |
| External Devices             | •                  |                                                                            |       |                 |              |            |
|                              |                    |                                                                            |       |                 | THECUS N     | 18900 V2.0 |

## Systemverwaltung

Das **System Management (Systemverwaltung)**-Menü bietet Ihnen eine Vielzahl von Einstellungen, mit denen Sie die Systemadministrationsfunktionen Ihres IP-Speichers von Thecus konfigurieren können. Über dieses Menü können Sie Systemzeit und Systembenachrichtigungen einstellen und sogar die Firmware aktualisieren.

#### Zeit: Systemzeit einstellen

Wählen Sie aus dem **Time (Zeit)**-Menü die Option **Time (Zeit)**, der **Time (Zeit)**-Bildschirm erscheint. Stellen Sie **Date (Datum)**, **Time (Zeit)** und **Time Zone (Zeitzone)** wie gewünscht ein. Sie können die Systemzeit am IP-Speicher von Thecus auch mit einem **NTP- (Network Time Protocol) Server** synchronisieren.

| ٩                      | 22       | Home > System Management > Date and Time |
|------------------------|----------|------------------------------------------|
| 📁 System Information   | ۲        | System Date and Time Settings            |
| 🗙 System Management    | -        | Date: 11/23/2011                         |
| Date and Time          | <u>^</u> | Time: 02:13 ¥                            |
| Rotifications          |          | Time Zone: Asia/Taipei 💌                 |
| Scheduled On/Off       | E        | NTP Service: O Enable O Disable          |
| Administrator Password |          | Sync with an Yes clock ise ore           |
| Factory Default        |          | External NTP<br>Server                   |
| Reboot & Shutdown      | -        | (@) No                                   |
| System Network         | *        |                                          |
| Storage                | ۰        | Apply                                    |

Eine detaillierte Beschreibung zu den einzelnen Elementen finden Sie in der folgenden Tabelle:

| Time (Zeit)           |                                                                 |
|-----------------------|-----------------------------------------------------------------|
| Element               | Beschreibung                                                    |
| Date (Datum)          | Zum Einstellen des Systemdatums.                                |
| Time (Zeit)           | Zum Einstellen der Systemzeit.                                  |
| Time Zone (Zeitzone)  | Zum Einstellen der Zeitzone.                                    |
| NTP Service           | Wählen Sie zum Synchronisieren mit dem NTP-Server <b>Enable</b> |
| (NTP-Service)         | (Aktualisieren).                                                |
|                       | Wählen Sie zum Beenden der NTP-Serversynchronisierung           |
|                       | Disable (Deaktivieren).                                         |
| Sync with an External | Wählen Sie Yes (Ja), wenn sich der IP-Speicher von Thecus mit   |
| NTP Server (Mit einem | einem NTP-Server Ihrer Wahl synchronisieren können soll.        |
| externen NTP-Server   | Wählen Sie zum Ändern Apply (Übernehmen).                       |
| synchronisieren)      |                                                                 |

## Warnung

Falls ein NTP-Server ausgewählt ist, stellen Sie bitte sicher, dass Ihr IP-Speicher von Thecus so eingerichtet ist, dass er auf den NTP-Server zugreifen kann.

#### Benachrichtigungskonfiguration

Wählen Sie aus dem Menü das Element **Notifications (Benachrichtigungen)**, daraufhin erscheint der **Notification Configuration** 

**(Benachrichtigungskonfiguration)**-Bildschirm. Über diesen Bildschirm können Sie den IP-Speicher von Thecus so einrichten, dass er Sie im Falle eines Systemfehlers informiert. Klicken Sie zum Bestätigen aller Einstellungen auf **Apply (Übernehmen)**. Eine detaillierte Beschreibung zu den einzelnen Elementen finden Sie in der folgenden Tabelle.
| ٩                              | ~~ | н | ome > System Management > M   | lotifications |           | ⑦ Help | ♡• My favorite | ڻ• Shutdown | \$₽ Logout |
|--------------------------------|----|---|-------------------------------|---------------|-----------|--------|----------------|-------------|------------|
| 📁 System Information           | +  |   | Notification Configuration    |               |           |        |                |             |            |
| 💥 System Management            | -  |   | Beep Notification             | Enable        | O Disable |        |                |             |            |
| Date and Time<br>Notifications | Â  |   | Email Notification            | 🔘 Enable      | Oisable   |        |                |             |            |
| Scheduled On/Off               | =  |   | Authorization Type:           | ~             |           |        |                |             |            |
| Administrator Password         |    |   | SMTP Server:                  |               |           | Port:  |                |             |            |
| Config Mgmt                    |    |   | SMTP Account ID:              |               |           |        |                |             |            |
| Reboot & Shutdown              |    |   | Account Password:             |               |           |        |                |             |            |
| - 🖢 File System Check          | -  |   | Log Level:                    | ~             |           |        |                |             |            |
| System Network                 | •  |   | Sender's E-mail Address:      |               |           |        | _              |             |            |
| Storage                        | ٠  |   | Recipient's E-mail Address 1: |               |           |        | =              |             |            |
| Ser and Group Authentication   | +  |   | Recipient's E-mail Address 2: |               |           |        |                |             |            |
| Network Service                | ٠  |   | Recipient's E-mail Address 3: |               |           |        | -              |             |            |
| Application Server             | +  |   | Recipient's E-mail Address 4: |               |           |        |                |             |            |
| 👫 Backup                       | ٠  |   | E-Mail Test Apply             |               |           |        |                |             |            |
| External Devices               | •  | • |                               |               |           |        |                |             | · ·        |

| Notification Configuration (Benachrichtigungskonfiguration) |                                                              |  |  |  |  |
|-------------------------------------------------------------|--------------------------------------------------------------|--|--|--|--|
| Element                                                     | Beschreibung                                                 |  |  |  |  |
| Beep Notification                                           | Zum De-/Aktivieren des Systemsummers, der bei Auftreten      |  |  |  |  |
| (Signalbenachrichtigung)                                    | eines Problems einen Signalton ausgibt.                      |  |  |  |  |
| Email Notification                                          | Zum De-/Aktivieren von E-Mail-Benachrichtigungen bei         |  |  |  |  |
| (E-Mail-Benachrichtigung)                                   | Systemfehlern.                                               |  |  |  |  |
| Authentication Type                                         | Wählen Sie den Authentifizierungstyp des SMTP-Serverkontos.  |  |  |  |  |
| (Authentifizierungstyp)                                     |                                                              |  |  |  |  |
| SMTP Server                                                 | Zum Festlegen von Hostname/IP-Adresse des SMTP-Servers.      |  |  |  |  |
| (SMTP-Server)                                               |                                                              |  |  |  |  |
| Port                                                        | Zum Festlegen des Ports, über den ausgehende                 |  |  |  |  |
|                                                             | E-Mail-Benachrichtigungen versendet werden.                  |  |  |  |  |
| SMTP Account ID                                             | Zum Einstellen der E-Mail-Konto-ID des SMTP-Servers.         |  |  |  |  |
| (SMTP-Konto-ID)                                             |                                                              |  |  |  |  |
| Account Password                                            | Geben Sie ein neues Kennwort ein.                            |  |  |  |  |
| (Kontenkennwort)                                            |                                                              |  |  |  |  |
| Log Level                                                   | Wählen Sie die Protokollebene zum Versenden von E-Mails.     |  |  |  |  |
| (Protokollebene)                                            |                                                              |  |  |  |  |
| Sender's E-mail Address                                     | Legen Sie die E-Mail-Adresse zum Versenden von E-Mails fest. |  |  |  |  |
| (E-Mail-Adresse des                                         |                                                              |  |  |  |  |
| Absenders)                                                  |                                                              |  |  |  |  |
| Receiver's E-mail Address                                   | Fügen Sie eine oder mehrere Empfänger-E-Mail-Adressen zum    |  |  |  |  |
| (E-Mail-Adresse des                                         | Empfangen von E-Mail-Benachrichtigungen hinzu.               |  |  |  |  |
| Empfängers) (1, 2, 3, 4)                                    |                                                              |  |  |  |  |

Hinweis

Erkundigen Sie sich beim Administrator Ihres E-Mail-Servers nach den Daten zum E-Mail-Server.

# Firmware-Aktualisierung

Wählen Sie aus dem Menü das Element **Firmware Upgrade** (Firmware-Aktualisierung), daraufhin erscheint der Firmware Upgrade (Firmware-Aktualisierung)-Bildschirm.

| •                                                  | <b>**</b> | Home > System Management > Firmware Upgrade | ⑦ Help ♡• My favorite | Ů• Shutdown 🞢 Logout |
|----------------------------------------------------|-----------|---------------------------------------------|-----------------------|----------------------|
| 📜 System Information                               | ۲         | Firmware Upgrade                            |                       |                      |
| 💥 System Management                                | -         | Firmware: Select a firmware file            |                       |                      |
| Date and Time<br>Notifications<br>Firmware Upgrade |           | Apply                                       |                       |                      |

Befolgen Sie die nachstehenden Schritte zum Aktualisieren Ihrer Firmware:

- 1. Suchen Sie die Firmware-Datei über die **Browse** 
  - (Durchsuchen)-Schaltfläche
- 2. Klicken Sie auf **Apply (Übernehmen)**.
- 3. Der Summer gibt einen Signalton aus und die Beschäftigt-LED blinkt, bis die Aktualisierung abgeschlossen ist.

| Hinweis | <ul> <li>Der Summer gibt nur dann einen Signalton aus, wenn er im System<br/>Notification (Systembenachrichtigung)-Menü aktiviert ist.</li> <li>Aktuellste Firmware-Veröffentlichungen und Veröffentlichungshinweise<br/>finden Sie auf der Thecus-Webseite.</li> </ul> |
|---------|----------------------------------------------------------------------------------------------------|
| Warnung | Schalten Sie das System während der Firmware-Aktualisierung nicht aus.<br>Dies kann einen schwerwiegenden Fehler zur Folge haben, durch den sich das<br>System nicht mehr benutzen lässt.                                                                               |

# Geplante Ein-/Abschaltung

Über System Management (Systemverwaltung) des IP-Speichers von Thecus können Sie Energie und Zeit sparen, indem Sie die automatische Ein- und Abschaltung des IP-Speichers von Thecus zu bestimmtes Tageszeiten festlegen.

Wählen Sie im Menü das Element Schedule Power On/Off (Ein-/Abschaltung nach Zeitplan), der Schedule Power On/Off (Ein-/Abschaltung nach Zeitplan)-Bildschirm öffnet sich.

Weisen Sie dem IP-Speicher von Thecus einen Zeitplan zur Ein- und Abschaltung zu, indem Sie die Funktion zuerst durch Auswahl des **Enable Schedule Power On/Off (Ein-/Abschaltung nach Zeitplan aktivieren)**-Kontrollkästchens aktivieren. Wählen Sie dann mit Hilfe verschiedener Auswahllisten einfach eine Ein- und Abschaltzeit für jeden Wochentag, dem Sie einen Zeitplan zuweisen möchten. Klicken Sie abschließend zum Speichern Ihrer Änderungen auf *Apply* **(Übernehmen)**.

| ٩                            | ٢٢ | Home > System | Management > Sche | eduled On/Off | 🕜 Help  ♡  | • My favorite 🖞 | )• Shutdown | ∄ Logout |
|------------------------------|----|---------------|-------------------|---------------|------------|-----------------|-------------|----------|
| 🕕 System Information         | ٠  | Scheduled 0   | Dn/Off            |               |            |                 |             |          |
| 💥 System Management          | -  | V Enable Sc   | heduled On/Off    |               |            |                 |             |          |
| - 🕥 Date and Time            | ~  |               |                   |               |            |                 |             |          |
| - A Notifications            |    |               | Action            | Time          | Action     | Time            |             |          |
| - 🕢 Firmware Upgrade         |    |               |                   |               |            |                 |             |          |
| Scheduled On/Off             | =  | Sunday:       | None 🌱            | 00:00 🗡       | None 💙     | 00:00 🗡         |             |          |
| Administrator Password       |    |               |                   |               |            |                 |             |          |
| Config Mgmt                  |    | Monday:       | Power Off 🗡       | 00:00         | Power On 🚩 | 00:05 💙         |             |          |
| Sectory Default              |    | Turadau       | D                 | 44.05         | 2          | 44.00           |             |          |
| Reboot & Shutdown            | -  | Tuesday:      | Power Off         | 14:25         | Power On   | 14:30           |             |          |
| - Kerker System Check        |    | Wednesday     | None              | 00-00         | None       | 00.00           |             |          |
| System Network               | ٠  | wearesday.    | TYONG             | 00.00         | Ivolic     | 00.00           |             |          |
| Storage                      | ٠  | Thursday:     | None 🚩            | 00:00         | None 🚩     | 00:00 💙         |             |          |
| Ser and Group Authentication | ٠  | Friday:       | None 💙            | 00:00         | None 💙     | 00:00 💙         |             |          |
| PNetwork Service             |    | Saturday:     | None ¥            | 00:00 🗸       | None 👻     | 00:00 🛩         |             |          |
| Application Server           | +  |               |                   |               |            |                 |             |          |
| 🔚 Backup                     | +  | Apply         |                   |               |            |                 |             |          |
| External Devices             | +  | •             |                   |               |            |                 |             | •        |

# Beispiel - Montag: Ein: 8:00; Aus: 16:00

Das System schaltet sich am Montag um 8:00 Uhr ein und um 16:00 Uhr aus. Das System schaltet sich für den Rest der Woche ein.

Wenn Sie eine Einschaltzeit wählen, jedoch keine Abschaltzeit festlegen, schaltet sich das System ein und bleibt eingeschaltet, bis eine geplante Abschaltung erreicht oder das Gerät manuell heruntergefahren wird.

## Beispiel – Montag: Ein: 8:00

Das System schaltet sich am Montag um 8:00 Uhr ein; es schaltet sich erst beim manuellen Herunterfahren aus.

Sie können auch zwei Einschaltzeiten oder zwei Abschaltzeiten an einem bestimmten Tag festlegen; das System reagiert entsprechend.

## Beispiel – Montag: Aus: 8:00; Aus: 16:00

Das System schaltet sich am Montag um 8:00 Uhr aus. Falls es wieder eingeschaltet wird, schaltet sich das System am Montag um 16:00 Uhr erneut aus. Falls das System um 16:00 Uhr am Montag bereits ausgeschaltet ist, bleibt das System ausgeschaltet.

## Administrator Password (Administratorkennwort)

Wählen Sie im Menü das Element **Administrator Password** (Administratorkennwort), der Change Administrator Password (Administratorkennwort ändern)-Bildschirm erscheint. Geben Sie ein neues Kennwort im New Password (Neues Kennwort)-Feld ein, bestätigen Sie Ihr neues Kennwort im Feld Confirm Password (Kennwort bestätigen). Klicken Sie zum Bestätigen der Kennwortänderung auf *Apply (Übernehmen)*.

Hier können Sie auch ein **Password (Kennwort)** zum Aufrufen der **OLED**-Einstellungen einrichten. Geben Sie ein neues Kennwort im **New Password (Neues Kennwort)**-Feld ein, bestätigen Sie Ihr neues Kennwort im Feld **Confirm Password (Kennwort bestätigen)**. Klicken Sie zum Bestätigen der Kennwortänderung auf **Apply (Übernehmen)**.

| •                                          | <b>**</b> | Home > System Management > Administrate |
|--------------------------------------------|-----------|-----------------------------------------|
| 🔋 System Information                       | ۲         | Change Administrator Password           |
| X System Management                        | -         | New Password:                           |
| Date and Time<br>Notifications             | Â         | Confirm Password:                       |
| - Z Firmware Upgrade<br>- Scheduled On/Off | E         | Apply                                   |
| Config Mgmt                                |           |                                         |

Eine detaillierte Beschreibung zu den einzelnen Elementen finden Sie in der folgenden Tabelle.

| Change Administrator and LCD Entry Password (Administrator- und LCD-Kennwort ändern) |                                                              |  |  |  |  |
|--------------------------------------------------------------------------------------|--------------------------------------------------------------|--|--|--|--|
| Element                                                                              | Beschreibung                                                 |  |  |  |  |
| New Password                                                                         | Geben Sie ein neues Administratorkennwort ein.               |  |  |  |  |
| (Neues Kennwort)                                                                     |                                                              |  |  |  |  |
| Confirm Password                                                                     | Geben Sie das neue Kennwort zur Bestätigung noch einmal ein. |  |  |  |  |
| (Kennwort bestätigen)                                                                |                                                              |  |  |  |  |
| Apply (Übernehmen)                                                                   | Hiermit speichern Sie Ihre Änderungen.                       |  |  |  |  |

# Konfigurationsverwaltung

Wählen Sie aus dem Menü das Element **Config Mgmt** 

*(Konfigurationsverwaltung)*, daraufhin erscheint der **System Configuration Download/Upload (Systemkonfiguration herunter-/hochladen)**-Bildschirm. Von hier aus können Sie gespeicherte Systemkonfigurationen herunter- oder hochladen.

| ۹                                          | ~        | Home > System Management > Config Mgmt  | 🕜 Help | ⊖• My favorite | ڻ• Shutdown | 纾 Logout |
|--------------------------------------------|----------|-----------------------------------------|--------|----------------|-------------|----------|
| 📜 System Information                       | <u>.</u> | System Configuration Download/Upload    |        |                |             |          |
| X System Management                        | -        |                                         |        |                |             |          |
| Scheduled On/Off<br>Administrator Password | ^        | Upload: Please choose a file to upload. |        |                |             |          |
| Factory Default                            | n        | Upload Download                         |        |                |             |          |
| Reboot & Shutdown                          | -        |                                         |        |                |             |          |

Eine detaillierte Beschreibung zu den einzelnen Elementen finden Sie in der folgenden Tabelle.

| System Configuration Download/Upload (Systemkonfiguration herunter-/hochladen) |                                                                  |  |  |  |
|--------------------------------------------------------------------------------|------------------------------------------------------------------|--|--|--|
| Element                                                                        | Beschreibung                                                     |  |  |  |
| Download                                                                       | Zum Speichern und Exportieren der aktuellen                      |  |  |  |
| (Herunterladen)                                                                | Systemkonfiguration.                                             |  |  |  |
| Upload (Hochladen)                                                             | Zum Importieren einer gespeicherten Konfigurationsdatei, mit der |  |  |  |
|                                                                                | die aktuelle Systemkonfiguration überschrieben wird.             |  |  |  |

| Hinweis | Die Sicherung Ihrer Systemkonfiguration ist eine großartige Möglichkeit, das<br>System auf eine funktionierende Konfiguration zurückzusetzen, wenn Sie mit<br>neuen Systemeinstellungen herumexperimentieren. |
|---------|----------------------------------------------------------------------------------------------------|
|         | Die gesicherte Systemkonfiguration kann nur unter derselben Firmware-Version wiederhergestellt werden. Die Sicherungsdetails enthalten keine Benutzer-/Gruppenkonten.                                         |

# Werksstandard

Wählen Sie aus dem Menü das Element *Factory Default (Werksstandard)*, daraufhin erscheint der **Reset to Factory Default (Auf Werksstandard rücksetzen)**-Bildschirm. Durch Anklicken von *Apply (Übernehmen)* wird der IP-Speicher von Thecus auf die werkseitigen Standardeinstellungen zurückgesetzt.

| •                                                                         | ~~                                                                                                    | Home > System Management > Factory Default |  |  |
|---------------------------------------------------------------------------|----------------------------------------------------------------------------------------------------|--------------------------------------------|--|--|
| 📜 System Inform                                                           | mation 💌                                                                                                    | Reset To Factory Default                   |  |  |
| System Mana<br>Scheduled C<br>Administrato<br>Config Mgmt<br>Factory Defa | gement -<br>m/Off<br>r Password<br>ult<br>uutown                                                                                                    | Apply                                      |  |  |
| Warnung                                                                   | Durch die Rücksetzung auf die werkseitigen Standardeinstellungen werden die<br>auf den Festplatten gespeicherten Daten nicht gelöscht; allerdings werden alle<br>Einstellungen auf die werkseitigen Standardwerte zurückgesetzt. |                                            |  |  |

# Neustarten & Herunterfahren

Wählen Sie aus dem Menü das Element **Reboot & Shutdown (Neustarten & Herunterfahren)**, daraufhin erscheint der **Shutdown/Reboot System (System herunterfahren/neu starten)**-Bildschirm. Klicken Sie zum Neustarten des Systems auf **Reboot (Neu starten)** bzw. zum Herunterfahren auf **Shutdown** (Herunterfahren).

| ٩                                                               | ~~ | Home > System Management > Reboot & Shutdown |
|-----------------------------------------------------------------|----|----------------------------------------------|
| 📜 System Information                                            | ۲  | Shutdown/Reboot System                       |
| System Management<br>Scheduled On/Off<br>Administrator Password | -  | Shutdown Reboot                              |
| Field System Check                                              |    |                                              |

# Dateisystemprüfung

File System Check (Dateisystemprüfung) ermöglicht Ihnen, die Integrität des Dateisystems Ihrer Festplatten zu prüfen. Klicken Sie im Menü auf *File system Check (Dateisystemprüfung)*, das **File System Check** (Dateisystemprüfung)-Fenster erscheint.

| ٩                                                                             | <b>**</b> | Home > System Management > File System Check                 | 🕜 Help            | ♡• My favorite | ڻ• Shut |
|-------------------------------------------------------------------------------|-----------|--------------------------------------------------------------|-------------------|----------------|---------|
| 📜 System Information                                                          |           | File System Check                                            |                   |                |         |
| X System Management                                                           | -         | The file system has been checked successfully. Reboot the sy | hanges effective. |                |         |
| Scheduled On/Off<br>Administrator Password<br>Config Mgmt<br>Stactory Default |           | Press [ Apply ] to reboot the system now.                    |                   |                |         |
| Reboot & Shutdown                                                             | =         |                                                              |                   |                |         |

Klicken Sie zur Durchführung einer Dateisystemprüfung auf **Apply** (Übernehmen).

Nach dem Klick erscheint folgender Hinweis:

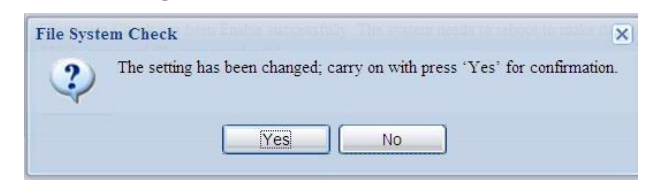

Klicken Sie zum Neustarten des Systems auf Yes (Ja).

| File System Check | File System Check |
|-------------------|-------------------|
| Reboot            | Reboot            |
| 64                | Done.             |

Sobald das System neu gestartet ist, gelangen Sie wieder zum **File System Check** (**Dateisystemprüfung**)-Fenster. Dort sehen Sie die verfügbaren RAID-Laufwerke zur Durchführung der Dateisystemprüfung. Prüfen Sie die gewünschten RAID-Laufwerke, klicken Sie zum Fortfahren mit der Dateisystemprüfung auf **Next** (**Weiter**). Klicken Sie zum Neustarten ohne Prüfung auf **Reboot** (**Neu starten**).

| RAID Level | Disks   | Status | Filesystem Status | Data Capacity | Last Check Time |
|------------|---------|--------|-------------------|---------------|-----------------|
| RAID       | 1,2,3,4 |        | Normal            | 2223.9        |                 |

| B | File System Check<br>hcrypted RAID does | not support file syster | m checks! |                   |               |                 |
|---|-----------------------------------------|-------------------------|-----------|-------------------|---------------|-----------------|
| 1 | RAID Level                              | Disks                   | Status    | Filesystem Status | Data Capacity | Last Check Time |
| Ĩ | RAID                                    | 1,2,3,4                 |           | Normal            | 2223.9        |                 |

Sobald Sie **Next (Weiter)** anklicken, sehen Sie den folgenden Bildschirm:

| Status:                      | Press Start to Begin |          |
|------------------------------|----------------------|----------|
| Latest 20 lines Information: |                      |          |
|                              |                      |          |
| Result:                      |                      | ×        |
|                              |                      | <b>*</b> |

Klicken Sie zum Starten der Dateisystemprüfung auf **Start**. Klicken Sie zum Neustarten des Systems auf **Reboot (Neu starten)**.

Wenn die Dateisystemprüfung läuft, zeigt das System 20 Zeilen mit Informationen an, bis der Vorgang abgeschlossen ist. Anschließend werden die Ergebnisse im unteren Bereich angezeigt.

| atest 20 lines Informations | 10000/5/0 14.5.001 4 0 0                                      |
|-----------------------------|---------------------------------------------------------------|
| atest 20 mies monimation.   | [2009/6/8 14:3:33] 4 0 0                                      |
|                             | [2009/6/8 14:5:33] Fass 5: Checking group summary information |
|                             | [2009/6/6 14:5:33] 5 0 16                                     |
|                             | [2009/6/8 14:5:33] 5 1 16                                     |
|                             | [2009/6/0 14:5:33] 5 2 16                                     |
|                             | [2009/6/6 14:5:33] 5 3 16                                     |
|                             | 12009/6/8 14:5:331 5 5 16                                     |
|                             | [2009/6/8 14:5:33] 5 6 16                                     |
|                             | [2009/6/8 14:5:331 5 7 16                                     |
|                             | [2009/6/8 14:5:33] 5 8 16                                     |
|                             | [2009/6/8 14:5:33] 5 9 16                                     |
|                             | [2009/6/8 14:5:33] 5 10 16                                    |
|                             | [2009/6/8 14:5:33] 5 11 16                                    |
|                             | [2009/6/8 14:5:33] 5 12 16                                    |
|                             | [2009/6/8 14:5:33] 5 13 16                                    |
|                             | [2009/6/8 14:5:33] 5 14 16                                    |
|                             | [2009/6/8 14:5:33] 5 15 16                                    |
|                             | [2009/6/8 14:5:33] 5 16 16                                    |
|                             | [2009/6/8 14:5:33] /dev/vg0/syslv: 33/262144 files (3.0% non- |
|                             | contiguous), 16763/262144 blocks                              |
| lesult:                     | RAID [ 1,2,3,4,5 ] System Volume : Exit Code = 0 , No         |
|                             | errors.                                                       |
|                             | RAID [ 1,2,3,4,5 ] Data Volume : Exit Code = 0 , No errors.   |
|                             |                                                               |
|                             |                                                               |
|                             |                                                               |
|                             |                                                               |

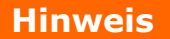

Das System muss neu gestartet werden, bevor der IP-Speicher von Thecus nach Abschluss der Dateisystemprüfung normal arbeiten kann.

# Wake-Up On LAN (WOL)

Der IP-Speicher von Thecus hat die Fähigkeit via WAN/LAN1- oder LAN2-Port aus dem Ruhezustand aufgeweckt zu werden.

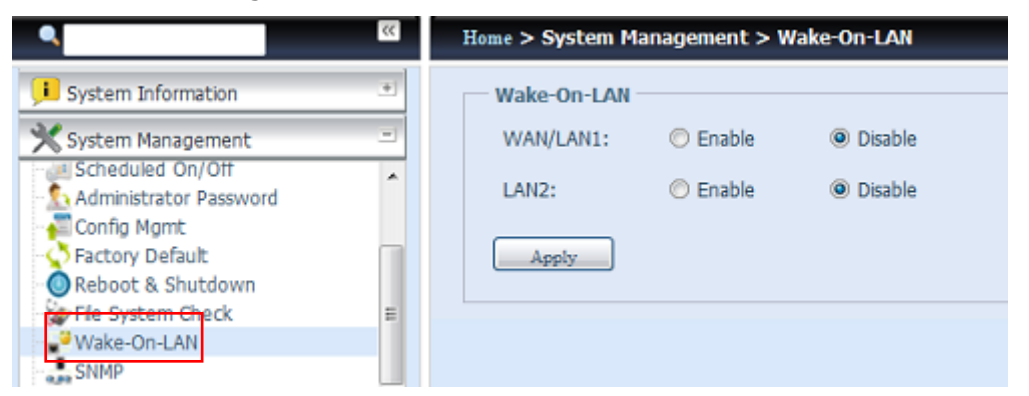

Wählen Sie aus dem Menü das Element **WOL**, daraufhin erscheint der **Wake-On-LAN**-Bildschirm. Hier können Sie **Enable (Aktivieren)** oder **Disable (Deaktivieren)** wählen.

| Wake-up On LAN Configuration (Wake On LAN-Konfiguration) |                                                           |  |  |
|----------------------------------------------------------|-----------------------------------------------------------|--|--|
| Element                                                  | Beschreibung                                              |  |  |
| WAN/LAN1                                                 | Stellen Sie den WOL-Service von WAN/LAN1 auf Enable       |  |  |
|                                                          | (Aktivieren) oder Disable (Deaktivieren) ein.             |  |  |
| LAN2                                                     | Stellen Sie den WOL-Service von LAN2 auf Enable           |  |  |
|                                                          | (Aktivieren) oder Disable (Deaktivieren) ein.             |  |  |
| Apply (Übernehmen)                                       | Klicken Sie zum Speichern der Änderungen auf <b>Apply</b> |  |  |
|                                                          | (Übernehmen).                                             |  |  |

## **SNMP-Unterstützung**

Wählen Sie aus dem Menü das Element **SNMP**, daraufhin erscheint der **SNMP Support (SNMP-Unterstützung)**-Bildschirm. Sie können die SNMP-Funktion aktivieren und die zugehörigen Informationen in den jeweiligen Feldern eingeben. Mit der SNMP-Verwaltungssoftware erhalten Sie grundlegende Systeminformationen.

| ٩                      | << | Home > System Management > SNMI | )       | က္ Help တို•My favorite     |
|------------------------|----|---------------------------------|---------|-----------------------------|
| 🕕 System Information   | ٠  | - SNMP Support                  |         |                             |
| 💥 System Management    | -  | SNMP Service: O Enable          | Oisable |                             |
| Scheduled On/Off       | ~  | Dead German has                 |         |                             |
| Administrator Password |    | Read Community:                 |         | (Allow 0~9, a~z, A~Z, -, _) |
| - 🚰 Config Mgmt        |    | System Contact:                 |         |                             |
|                        |    |                                 |         |                             |
| 🕘 Reboot & Shutdown    |    | System Location:                |         |                             |
| w File System Check    | =  | Trap Target IP:                 |         |                             |
| Wake-On-LAN            |    |                                 |         |                             |
| SNMP                   |    | Apply                           |         |                             |
| UI Login Functions     | *  |                                 |         |                             |

Wählen Sie aus dem Menü das Element **SNMP**, daraufhin erscheint der **SNMP Support (SNMP-Unterstützung)**-Bildschirm. Hier können Sie **Enable (Aktivieren)** oder **Disable (Deaktivieren)** wählen.

## Benutzerschnittstellen-Anmeldefunktion

Zum Anpassen der Einstellungen der Benutzerschnittstellen-Anmeldungskonfiguration; Sie können WebDisk, Fotoserver und Modulfunktionen je nach Bedarf de-/aktivieren.

| — UI Login Functi | ons      |           |
|-------------------|----------|-----------|
| Web Disk:         | Enable   | 🔘 Disable |
| Photo Server:     | Enable   | 🔘 Disable |
| Module:           | e Enable | 🔘 Disable |
| Apply             |          |           |

# Systemnetzwerk

Über das **System Network (Systemnetzwerk)**-Menü können Sie Netzwerkeinstellungen der integrierten Netzwerkports oder zusätzlichen Netzwerkkarte sowie DHCP und Link Aggregation konfigurieren.

## Netzwerk

# Wählen Sie im System Network (Systemnetzwerk)-Menü Networking (Netzwerk), der Networking Configuration

**(Netzwerkkonfiguration)**-Bildschirm erscheint. Dieser Bildschirm zeigt die Netzwerkparameter der globalen Einstellung und die verfügbare

Netzwerkverbindung. Sie können alle Elemente ändern; klicken Sie zum Bestätigen Ihrer Einstellungen auf **Apply (Übernehmen)**. Beachten Sie die Beschreibungen der einzelnen Elemente in der nachstehenden Tabelle:

| om      |
|---------|
|         |
|         |
|         |
|         |
|         |
|         |
|         |
|         |
| N7      |
|         |
| 1       |
|         |
|         |
|         |
| al      |
|         |
|         |
|         |
|         |
| ;<br>(C |

Die verfügbaren Systemnetzwerkports sind im System integriert oder stammen vom reservierten PCIe-Steckplatz mit zugehöriger kompatibler Liste. Der obige Bildschirm ist also ein Beispiel des N16000, der über drei integrierte GbE-Netzwerkkarten und einen zusätzlichen installierten Intel PRO/1000 PT Quad-Port-Adapter verfügt, sodass das System insgesamt sieben NIC-Ports bietet.

| Netzwerkkonfiguration (globale Parameter) |                                                                      |  |  |
|-------------------------------------------|----------------------------------------------------------------------|--|--|
| Element                                   | Beschreibung                                                         |  |  |
| Host Name (Hostname)                      | Hostname zur Identifikation des IP-Speichers von Thecus im Netzwerk. |  |  |
| Domain Name (Domainname)                  | Angabe des Domainnamens Ihres IP-Speichers von Thecus.               |  |  |

| Netzwerkkonfigurat           | ion (globale Parameter)                                     |
|------------------------------|-------------------------------------------------------------|
| WINS Server (WINS-Server)    | Zum Einstellen eines Servernamens für den                   |
|                              | NetBIOS-Computer.                                           |
| DNS Mode (DNS-Modus)         | Wählen Sie, ob der DNS-Server vom DHCP-Server               |
|                              | stammt oder manuell eingegeben wird. Es können              |
|                              | insgesamt 3 DNS-Server eingegeben werden. Wenn              |
|                              | Sie festlegen, dass der DNS-Server vom DHCP-Server          |
|                              | Dereitgestellt wird, verwendet er den                       |
| DNC Comion 1 2 2             | WAN/LANI-PORL                                               |
| DNS Server $1, 2, 3$         | Sonvers                                                     |
| (DNS-Server 1, 2, 3)         | Servers.                                                    |
| (NIC-Port))                  |                                                             |
| Link spood                   | Zojat die Verbindungsgeschwindigkeit des zugehörigen        |
| (Verbindungsgeschwindigkeit) | NIC-Ports an                                                |
| Link status                  | Zeigt den Verbindungsstatus des zugehörigen NIC-Ports an.   |
| (Verbindungsstatus)          |                                                             |
| MAC address (MAC-Adresse)    | MAC-Adresse der Netzwerkschnittstelle.                      |
| Jumbo Frame Support          | Hierüber de-/aktivieren Sie die Jumbo                       |
| (Jumbo                       | Frames-Unterstützung der zugehörigen Schnittstelle an       |
| Frames-Unterstützung)        | Ihrem IP-Speicher von Thecus.                               |
| IPv4/IPv6                    | Zum Aktivieren von IPv4/IPv6 für TCP/IP anklicken. IPv4 ist |
|                              | standardmäßig aktiviert.                                    |
| Mode (Modus)                 | Zur Auswahl einer statischen oder dynamischen IP.           |
| IP                           | IP-Adresse der zugehörigen Netzwerkkarten-Schnittstelle.    |
| Netmask/Prefix Length        | Geben Sie die Netzmaske für IPv4 und die Präfixlänge für    |
| (Netzmaske / Präfixlänge)    | IPv6 ein.                                                   |
| Gateway                      | Gateway für zugehörige Netzwerkkarte.                       |
| Default Gateway              | Kann zum Einsatz mit dem IP-Speicher von Thecus aus der     |
| (Standard-Gateway)           | Auswahlliste der Standard-Gateways gewählt werden.          |

| Hinweis | <ul> <li>Verwenden Sie Jumbo Frames-Einstellungen nur beim Einsatz in einer<br/>Gigabit-Umgebung, in der bei allen anderen Clients die Jumbo<br/>Frames-Einstellung aktiviert sind.</li> <li>Eine richtige DNS-Einstellung ist entscheidend für Netzwerkdienste wie SMTP<br/>und NTP.</li> </ul> |
|---------|----------------------------------------------------------------------------------------------------|
| Warnung | Die meisten Fast Ethernet- (10/100) Switches/Router unterstützen Jumbo Frames nicht und<br>Sie können nach Aktivierung von Jumbo Frames keine Verbindung zu Ihrem NAS von Thecus                                                                                                    |

# VLAN

Jede Netzwerkkarte unterstützt VLAN. Um das VLAN zu aktivieren, klicken Sie bitte auf das Kontrollkästchen und geben Sie die VLAN-ID ein (die VLAN-ID kann eine beliebige digitale Nummer sein). Das System mit gleicher VLAN-ID wird zu einer VLAN LAN Gruppe, um eine spezifischere Kommunikation zwischen den Mitgliedern zu erlauben.

| WAN/LAN1 LAN2 |                   |              |           |
|---------------|-------------------|--------------|-----------|
| Status:       | Normal            | Speed:       | 1000Mb/s  |
| MAC Address:  | 00:14:FD:17:99:76 | Link Status: | Connected |
| Jumbo Frame:  | 1500 ¥ bytes      | Enable VLAN: |           |
|               |                   | VLAN ID:     |           |
|               |                   |              |           |

# DHCP/RADVD

Wählen Sie im **System Network (Systemnetzwerk)**-Menü **DHCP/RADVD**, der **DHCP/RADVD Configuration (DHCP/RADVD-Konfiguration)**-Bildschirm erscheint. Dieser Bildschirm zeigt den verfügbaren Netzwerkkartenstatus. Jede Netzwerkkarte kann so konfiguriert werden, dass sie als DHCP/RADVD-Server agiert, wenn sie mit statischer IP eingerichtet wird.

| ne > System  | Network > DHCP/RADVD      |                 |                 |                 | 🕜 Help | ⊖• My fa |
|--------------|---------------------------|-----------------|-----------------|-----------------|--------|----------|
| VAN/LAN1     | LAN2 LAN3 Additional LAN4 | Additional LAN5 | Additional LAN6 | Additional LAN7 |        |          |
| Status:      |                           |                 |                 |                 |        |          |
| Note:        |                           |                 |                 |                 |        |          |
| IPv4         |                           |                 | IPv6            |                 |        |          |
| Enable:      | Enabled                   |                 | Enable:         | Enabled         |        |          |
| Mode:        | Manual                    |                 | Mode:           | Manual          |        |          |
| IP:          | 172.16.66.25              |                 | IP:             | fec0::1         |        |          |
| Netmask:     |                           |                 | Prefix Length:  |                 |        |          |
| DHCP Service | : 🔳                       |                 | RADVD Service   | : 🖻             |        |          |
| Start IP:    |                           |                 | Prefix:         |                 |        |          |
| End IP:      |                           |                 | Prefix Length   | 64              |        |          |
| Default Gate | eway:                     |                 |                 |                 |        |          |
| DNS 1:       |                           |                 |                 |                 |        |          |
| DNS 2:       |                           |                 |                 |                 |        |          |
| DNS 3:       |                           |                 |                 |                 |        |          |

# DHCP/RADVD-Serverkonfiguration

Ein DHCP/RADVD-Server kann so konfiguriert werden, dass er mit dem zugewiesenen NIC-Port verbundenen Geräten IP-Adressen (IPv4) oder Präfixe (IPv6) zuordnet.

| DHCP Configuration (DHCP-Konfiguration) |                                                           |  |  |  |
|-----------------------------------------|-----------------------------------------------------------|--|--|--|
| Element                                 | Beschreibung                                              |  |  |  |
| DHCP/RADVD Server                       | Sie können den DHCP/RADVD-Server de-/aktivieren, damit er |  |  |  |
| (DHCP/RADVD-Server)                     | mit der zugewiesenen NIC-Schnittstelle verbundenen PCs    |  |  |  |

|                           | automatisch eine IP-Adresse zuweist.                      |
|---------------------------|-----------------------------------------------------------|
| Start IP (IPv4) (Start-IP | Geben Sie die niedrigste IP-Adresse des DHCP-Bereichs an. |
| (IPv4))                   |                                                           |
| End IP in (IPv4) (End-IP  | Geben Sie die höchste IP-Adresse des DHCP-Bereichs an.    |
| (IPv4))                   |                                                           |
| Default Gateway (IPv4)    | Geben Sie das Gateway für den DHCP-Serverdienst an.       |
| (Standard-Gateway         |                                                           |
| (IPv4))                   |                                                           |
| DNS Server 1,2,3 (IPv4)   | Zeigt die IP-Adresse des DNS-Servers an.                  |
| (DNS-Server 1, 2, 3       |                                                           |
| (IPv4))                   |                                                           |
| Prefix (IPv6) (Präfix     | Geben Sie das Präfix an.                                  |
| (IPv6))                   |                                                           |
| Prefix Length (IPv6)      | Geben Sie die Präfixlänge an.                             |
| (Präfixlänge (IPv6))      |                                                           |

Warnung

Die IP-Adresse der zugewiesenen Netzwerkkarte sollte sich nicht im Bereich zwischen Start- und End-IP-Adresse (IPv4) befinden.

# Link Aggregation

Der IP-Speicher von Thecus unterstützt Link Aggregation entweder vom integrierten Netzwerkport oder von der zusätzlichen Netzwerkkarte. Klicken Sie einfach auf "+", wie in der nachstehenden Bildschirmaufnahme gezeigt.

| I | lome > System N  | letwork > Linking Aggregation           | 🕐 Help 🖤        | • My favorite 🕑 • Shutdown | ₰∰ Logout |
|---|------------------|-----------------------------------------|-----------------|----------------------------|-----------|
|   | WAN/LAN1         | N2 LAN3 Additional LAN4 Additional LAN5 | Additional LAN6 | Additional LAN7 🚽          |           |
|   | Status:          |                                         | Speed:          | 1000Mb/s                   |           |
|   | Jumbo Frame:     |                                         |                 |                            |           |
|   | IPv4 (Orig       | jinal Setting)                          | IPv6(Origin     | al Setting)                |           |
|   | Enable:          | Enabled                                 | Enable:         | Enabled                    |           |
|   | Mode:            | Manual                                  | Mode:           | Manual                     |           |
|   | IP:              | 172.16.66.25                            | IP:             | fec0::1                    |           |
|   | Netmask:         | 255.255.252.0                           | Prefix Length:  | 64                         |           |
|   | Gateway:         | 172.16.66.135                           | Gateway:        |                            |           |
|   |                  |                                         | Note:           |                            |           |
| C | Default Gateway: | WAN/LAN1                                |                 |                            |           |
| • |                  | m                                       |                 |                            | +         |

Nach Anklicken von "+" erscheint der zugehörige Bildschirm.

| Home > System N | etwork > Linking Aggregation |      |                     | ⑦ Help | ♥• My favorite |
|-----------------|------------------------------|------|---------------------|--------|----------------|
|                 | Available Interfaces         |      | Selected Interfaces |        |                |
| Name            | Speed                        | Name | Speed               |        |                |
| WAN/LAN1        | 1G                           |      |                     |        |                |
| LAN2            | 1G                           |      |                     |        |                |
| LAN3            | 1G                           |      |                     |        |                |
| Additional LAN4 | 1G                           |      |                     |        |                |
| Additional LAN5 | 1G                           |      |                     |        |                |
| Additional LAN6 | 1G                           |      |                     |        |                |
| Additional LAN7 | 1G                           |      |                     |        |                |
|                 |                              |      |                     |        |                |
|                 |                              |      |                     | ink    | Cancel         |

Verschieben Sie Ihre Auswahl vom Available Interfaces (Verfügbare Schnittstellen)ins Selected Interfaces (Ausgewählte Schnittstellen)-Feld.

|          | Available Interfaces |   |   |                 | Selected Interf | aces |        |
|----------|----------------------|---|---|-----------------|-----------------|------|--------|
| Name     | Speed                |   |   | Name            | Speed           |      |        |
| WAN/LAN1 | 16                   |   |   | Additional LAN4 | 1G              |      |        |
| LAN2     | 1G                   | _ | _ | Additional LAN5 | 1G              |      |        |
| LAN3     | 1G                   |   |   | Additional LAN6 | 1G              |      |        |
|          |                      |   |   | Additional LAN7 | 1G              |      |        |
|          |                      |   |   |                 |                 |      |        |
|          |                      |   |   |                 |                 |      |        |
|          |                      |   |   |                 |                 |      |        |
|          |                      | ] |   |                 |                 |      | ]      |
|          |                      |   |   |                 | (               | Link | Cancel |

Klicken Sie zum Bestätigen der Auswahl auf "Link (Verbinden)". Anschließend erscheint der zugehörige Bildschirm, in dem Sie weitere zum Abschließen der Link Aggregation-Konfiguration erforderliche Einstellungen vornehmen können.

| WAN/LAN1 LAN2 L                               | AN3 Additional LAN4 Additional LAN5 | Additional LAN6  | Additional LAN7 LINK1 😤 🚽        |  |  |  |
|-----------------------------------------------|-------------------------------------|------------------|----------------------------------|--|--|--|
| Status:                                       | Additional LAN4, Additional I 🛛 🎡   |                  |                                  |  |  |  |
| Jumbo Frame:                                  | Disabled 💌                          | Link Type:       | Load Balance                     |  |  |  |
| IPv4                                          |                                     | IPv6             | Load Balance                     |  |  |  |
| Enable:                                       | V                                   | Enable:          | Fallover                         |  |  |  |
| Mode:                                         | Manual                              | Mode:            | Balance-XOR                      |  |  |  |
| TD.                                           | 172 16 66 97                        | TD:              | Broadcast                        |  |  |  |
| 19:                                           | 172.10.00.87                        | 12.              | Balance-TLB                      |  |  |  |
| Netmask:                                      | 255.255.252.0                       | Prefix Length:   | Balance-ALB                      |  |  |  |
| Gateway:                                      | 172.16.66.239                       | Gateway:         |                                  |  |  |  |
|                                               |                                     | Note:            |                                  |  |  |  |
| Default Gateway: LINK                         | Default Gateway: LINK1 Y            |                  |                                  |  |  |  |
| Link1                                         | Configuration (Verb                 | indung 1-Ko      | onfiguration)                    |  |  |  |
| Status                                        | Geben Sie die m                     | it der zugehörig | gen Link Aggregation verwendeten |  |  |  |
|                                               | Netzwerkports a                     | n.               |                                  |  |  |  |
| Klicken Sie zum Modifizieren der ausgewählten |                                     |                  |                                  |  |  |  |
|                                               | Netzwerkports a                     | ur.              |                                  |  |  |  |

| Jumbo Frame Support<br>(Jumbo | Hierüber de-/aktivieren Sie die Jumbo Frames-Unterstützung der zugehörigen Schnittstelle an Ihrem IP-Speicher von Thecus. |
|-------------------------------|----------------------------------------------------------------------------------------------------|
| Frames-Unterstützung)         |                                                                                                    |
| Link Type                     | Wählen Sie aus der Auswahlliste den gewünschten Modus.                                                                    |
| (Verbindungstyp)              |                                                                                                    |
| IPv4/IPv6                     | Zum Aktivieren von IPv4/IPv6 für TCP/IP anklicken. IPv4 ist standardmäßig aktiviert.                                      |
| Mode (Modus)                  | Wenn Link Aggregation genutzt wird, ist eine statische IP erforderlich.                                                   |
| IP                            | IP-Adresse der Link Aggregation                                                                                           |
| Netmask/Prefix Length         | Geben Sie die Netzmaske für IPv4 und die Präfixlänge für IPv6 ein.                                                        |
| (Netzmaske /                  |                                                                                                    |
| Präfixlänge)                  |                                                                                                    |
| Gateway                       | Gateway für zugehörige Link Aggregation.                                                                                  |
| Default Gateway               | Kann zum Einsatz mit dem IP-Speicher von Thecus aus der                                                                   |
| (Standard-Gateway)            | Auswahlliste der Standard-Gateways gewählt werden.                                                                        |

Nun erscheint unter Netzwerk "Link1 (Verbindung 1)" in der Netzwerktitelleiste.

| × (* * * * * * * * * * * * * * * * * * * | Home > System Network > Networking                 | ⑦ Help: ♡• My favorite: 🕛• Shutdown: 🕂 Logout |
|------------------------------------------|----------------------------------------------------|-----------------------------------------------|
| 📜 System Information 💌                   | Host Settings                                      |                                               |
| 🗙 System Management 🕑                    | Host Name: PMA                                     | Domain Name: thecus.com                       |
| System Network                           | WINS Server 1:                                     | WINS Server 2:                                |
| Networking                               |                                                    |                                               |
| OHCP/RADVD                               | DNS Settings                                       |                                               |
| - Ma Linking Aggregation                 | Mode:  Manual O DHCP (Get From WAN)                | LAN1)                                         |
|                                          | DNS 1:                                             |                                               |
|                                          | DNS 2:                                             |                                               |
|                                          | DNS 3:                                             |                                               |
| Storage •                                |                                                    |                                               |
| User and Group Authentication            | WAN/LAN1 LAN2 LAN3 Additional LAN4 Additional LAN5 | Additional LAN6 Additional LAN7 LINK1         |
| Network Service                          | Status:                                            | Speed: 1000Mb/s                               |
| Application Server                       | MAC Address: 00:14:FD:15:59:84                     | Link Status: Connected                        |
| Packup *                                 | Jumbo Frame: Disabled 😭                            |                                               |
| - Backup                                 | IPv4                                               | ІРиб                                          |

Rufen Sie zum Modifizieren oder Löschen von LINK1 (Verbindung 1) die Link Aggregation-Einstellungsseite auf. Klicken Sie zum Modifizieren der Einstellung auf

LINK1 🛎 bzw. zum Löschen dieser Link Aggregation auf LINK1 🛎. Es kann eine 2te

Link Aggregation erstellt werden, wenn Sie 庄 anklicken und weitere Netzwerkports verfügbar sind.

# Zusätzliches LAN

Neben dem integrierten LAN-Port unterstützt der IP-Speicher von Thecus zusätzlich Netzwerkkarten, die am verfügbaren PCIe-Steckplatz hinzugefügt werden können. Einzelheiten zur Unterstützung zusätzlicher Netzwerkkarten finden Sie auf der Thecus-Webseite.

http://www.thecus.com/sp\_comlist.php

Sobald die zusätzliche Netzwerkkarte im IP-Speicher von Thecus installiert wurde, erscheint "Additional LANx (Zusätzliches LANx)" in der Kategorie "Networking (Netzwerk)". Klicken Sie zum Einrichten der Einzelheiten auf die zugewiesene Netzwerkkarte. Die nachstehende Bildschirmaufnahme zeigt das Beispiel eines installierten Intel PRO/1000 PT Quad-Port-Serveradapters.

| Home > System Network | k > Linking Aggregation             | ⑦ Help ♡• M     | اب favorite لل• Shutdown | ⁄ Logout |  |  |  |
|-----------------------|-------------------------------------|-----------------|--------------------------|----------|--|--|--|
| WAN/LAN1 LAN2 L       | AN3 Additional LAN4 Additional LAN5 | Additional LAN6 | Additional LAN7          |          |  |  |  |
| Status:               |                                     | Speed.          | 1000Mb/s                 |          |  |  |  |
| Jumbo Frame:          |                                     |                 |                          |          |  |  |  |
| IPv4 (Original Se     | etting)                             | IPv6(Original S | Setting)                 |          |  |  |  |
| Enable:               | Enabled                             | Enable:         | Enabled                  |          |  |  |  |
| Mode:                 | Manual                              | Mode:           | Manual                   |          |  |  |  |
| IP:                   | 172.16.66.25                        | IP:             | fec0::1                  |          |  |  |  |
| Netmask:              | 255.255.252.0                       | Prefix Length:  | 64                       |          |  |  |  |
| Gateway:              | 172.16.66.135                       | Gateway:        |                          |          |  |  |  |
|                       | Note:                               |                 |                          |          |  |  |  |
| Default Gateway: WAN/ | LAN1 ¥                              |                 |                          |          |  |  |  |
| Apply                 |                                     |                 |                          |          |  |  |  |
| •                     |                                     |                 |                          | •        |  |  |  |

# Speicherverwaltung

Das **Storage (Speicher)**-Menü zeigt den Status der im IP-Speicher von Thecus installierten Speichergeräte, inklusive Speicherkonfigurationsoptionen, wie RAIDund Festplatteneinstellungen, Ordnerkonfiguration, iSCSI und ISO-Einbindung.

# **Disk Information (Festplatteninformationen)**

Wählen Sie aus dem **Storage (Speicher)**-Menü die Option **Disk Information** (Festplatteninformationen), der Disk Information

(**Festplatteninformationen**)-Bildschirm erscheint. Hier können Sie verschiedene installierte Festplatten einsehen. Die Festplattenposition erscheint, wenn die Maus über eine installierte Festplatte bewegt wird.

| Hinweis | • Die nachstehende Bildschirmaufnahme ist ein Beispiel des IP-Speichers von Thecus. Je nach Modell des IP-Speichers von Thecus kann das Gerät über 8, 12 |
|---------|----------------------------------------------------------------------------------------------------|
|         | oder 16 Festplattensteckplätze verfügen. Außerdem werden                                                                                                 |
|         | Festplatteninformationen der JBOD-Geräte angezeigt, sofern verfügbar.                                                                                    |
|         |                                                                                                    |

| lome > Sto   | orage > Disk Information |                  | ⑦ Help ♡+ My | favorite 🕛 Shutdown | 君 Logout |                    |            |     |
|--------------|--------------------------|------------------|--------------|---------------------|----------|--------------------|------------|-----|
| Disk Inf     | ormation                 |                  |              |                     |          |                    |            |     |
| Smart        | Detect Bad Block  Stop I | Detect Bad Block |              |                     |          |                    |            |     |
| Disk No      | Model                    | Capacity         | Firmware     | Bad Block           |          |                    |            |     |
| ∃ N8900      | (7Disks)                 |                  |              |                     | ^        |                    |            |     |
| 2            | ST31000524NS             | 932 GB           | SN11         |                     |          |                    |            |     |
| 3            | WD6000BKHG-02A29         | 559 GB           | VG03         |                     |          |                    |            |     |
| 4            | WD6000BKHG-02A29         | 559 GB           | VG03         |                     |          |                    |            |     |
| 5            | Hitachi HDS72101         | 932 GB           | A3MA         |                     | E        |                    |            |     |
| 6            | Hitachi HDS72101         | 932 GB           | A3MA         |                     |          |                    |            |     |
| 7            | Hitachi HDS72101         | 932 GB           | A25C         |                     |          |                    |            |     |
| 8            | Hitachi HDS72101         | 932 GB           | A25C         |                     |          |                    |            |     |
| <b>D1600</b> | 0 - 4 (6Disks)           |                  |              |                     |          |                    |            |     |
| J4-6         | WD6000BKHG-02A29         | 559 GB           | VG03         |                     |          |                    |            |     |
| 34-7         | WD6000BKHG-02A29         | 559 GB           | VG03         |                     | _        | N8900 (7Disks)     |            |     |
|              |                          |                  |              |                     | <u> </u> | 2 ST31000524NS     | 932 GB     | SN1 |
| Total Capa   | acity: 9132 (GB)         |                  |              |                     |          | 3 WD6000BKHG-02A29 | 559 GB     | VGO |
|              |                          |                  |              |                     |          | 4 WD6000BKHG-02A29 | 559 GB     | VGC |
|              |                          |                  |              |                     |          | 5 Hitachi HDS72101 | 932 GB     | A3N |
| Disk Pov     | wer Management           |                  |              |                     |          | 6 Hitachi HDS72101 | 932 GB     | A3M |
|              |                          |                  |              |                     |          | 7 Hitachi HDS72101 | 9 Position |     |
| Disk Power   | r Management:            | 30 Y Minute      | Apply        |                     |          | 8 Hitachi HDS72101 | 9          |     |

| Disk Informat         | Disk Information (Festplatteninformationen)                |  |  |  |  |  |
|-----------------------|------------------------------------------------------------|--|--|--|--|--|
| Element               | Beschreibung                                               |  |  |  |  |  |
| Disk No.              | Zeigt die Festplattenposition.                             |  |  |  |  |  |
| (Festplattennr.)      |                                                            |  |  |  |  |  |
| Capacity (Kapazität)  | Zeigt die Kapazität der SATA-Festplatte.                   |  |  |  |  |  |
| Model (Modell)        | Zeigt den Modellnamen der SATA-Festplatte.                 |  |  |  |  |  |
| Firmware              | Zeigt die Firmware-Version der SATA-Festplatte.            |  |  |  |  |  |
| Bad Block scan (Suche | Wählen Sie zum Starten der Suche nach defekten Blöcken Yes |  |  |  |  |  |
| nach defekten         | (Ja).                                                      |  |  |  |  |  |
| Blöcken)              |                                                            |  |  |  |  |  |

#### SMART INFO (S.M.A.R.T.-Informationen)

Wählen Sie im **Disk Information (Festplatteninformationen)**-Bildschirm eine Festplatte, klicken Sie dann zum Auflisten der **S.M.A.R.T.**-Informationen der entsprechenden Festplatte auf "Smart (S.M.A.R.T.)".

| Disk Info | rmation                   |                  |          |           |
|-----------|---------------------------|------------------|----------|-----------|
| 🖁 Smart ( | Detect Bad Block 💿 Stop 🛙 | Detect Bad Block |          |           |
| Disk No   | Model                     | Capacity         | Firmware | Bad Block |
| ∃ N8900 ( | 7Disks)                   |                  |          |           |
| 2         | ST31000524NS              | 932 GB           | SN11     |           |
| 3         | WD6000BKHG-02A29          | 559 GB           | VG03     | Position  |
| 4         | WD6000BKHG-02A29          | 559 GB           | VG03     |           |
| 5         | Hitachi HDS72101          | 932 GB           | A3MA     |           |
| 6         | Hitachi HDS72101          | 932 GB           | A3MA     |           |

Außerdem können Sie einen S.M.A.R.T.-Festplattentest durchführen (außer bei SAS-Festplatten); klicken Sie zum Start des S.M.A.R.T.-Tests einfach auf "Test". Das Ergebnis dient nur als Referenz; das System führt keine Aktionen aufgrund der Ergebnisse durch.

| SMART INFO                           |              |   |                    | × |
|--------------------------------------|--------------|---|--------------------|---|
| Info                                 |              |   |                    |   |
| Disk No.:                            | 2            |   |                    |   |
| Model:                               | ST31000524NS |   |                    |   |
| Power On Hours:                      | 344 Hours    |   |                    |   |
| Temperature:                         | 27°C/80.6°F  | 3 | 38°C/100.4°F(Last) |   |
| Reallocated Sector Count:            | 1            | ( | D(Last)            |   |
| Current Pending Sector:              | 0            | ( | D(Last)            |   |
| — Test                               |              |   |                    |   |
| Test Type: <ul> <li>short</li> </ul> | t            | 0 | ong                |   |
| Test Result: Click to s              | tart         |   |                    |   |
| Test Time:                           |              |   |                    |   |
| Test                                 |              |   |                    |   |

| S.M.A.R.T. Inf                                                   | Formation (S.M.A.R.TInformationen)                                                                                                    |
|------------------------------------------------------------------|----------------------------------------------------------------------------------------------------|
| Element                                                          | Beschreibung                                                                                                    |
| Tray Number                                                      | Der Einschub, in dem die Festplatte installiert ist.                                                                                                    |
| (Einschubnummer)                                                 |                                                                                                    |
| Model (Modell)                                                   | Der Modellname der installierten Festplatte.                                                                                                    |
| Power On Hours                                                   | Zählt die Stunden im Betriebsmodus. Der grobe Wert dieser                                                                                                    |
| (Betriebszeit)                                                   | Eigenschaft zeigt die Gesamtanzahl an Stunden (bzw. Minuten                                                                                                    |
|                                                                  | oder Sekunden, je nach Hersteller) im Betriebsmodus.                                                                                                    |
| Temperature Celsius                                              | Die aktuelle Temperatur der Festplatte in Grad Celsius.                                                                                                    |
| (Temperatur (Celsius))                                           |                                                                                                    |
| Reallocated Sector<br>Count (Zähler neu<br>zugeteilter Sektoren) | Zählt neu zugeteilte Sektoren. Wenn die Festplatte einen<br>Lese-/Schreib-/Verifizierungsfehler feststellt, wird der Sektor als<br>"reallocated (neu zugeteilt)" markiert; die Daten werden in einen<br>speziell reservierten Bereich übertragen (Reservebereich).<br>Dieser Vorgang ist auch als Remapping bekannt; "reallocated<br>(neu zugeteilte)" Sektoren werden auch Remaps genannt. Daher<br>sehen Sie bei modernen Festplatten während des<br>Oberflächentests keine "defekten Blöcke"; alle defekten Blöcke<br>werden in neu zugeteilten Sektoren verborgen. Je mehr Sektoren<br>jedoch neu zugeteilt werden, desto stärker (bis zu 10 % oder<br>mehr) verringert sich die Lese-/Schreibgeschwindigkeit der<br>Festplatte. |
| Current Pending Sector<br>(Aktuelle ausstehende<br>Sektoren)     | Aktuelle Anzahl instabiler Sektoren (warten auf Remapping). Der<br>grobe Wert dieses Attributs zeigt die Gesamtanzahl an Sektoren,<br>die auf Remapping warten. Später verringert sich dieser Wert,<br>sobald einige dieser Sektoren erfolgreich gelesen wurden. Falls<br>immer noch Fehler beim Lesen der Sektoren auftreten, versucht<br>die Festplatte, die Daten wiederherzustellen, überträgt sie in den<br>reservierten Festplattenbereich (Reservespeicher) und markiert<br>diesen Sektor als remapped. Falls dieser Attributwert bei null<br>bleibt, zeigt dies eine geringe Qualität des entsprechenden<br>Oberflächenbereichs an.                                                                                          |
| Test Type (Testtyp)                                              | Stellen Sie eine kurze oder lange Testzeit ein.                                                                                                    |
| Test Result                                                      | Die Ergebnisse des Tests.                                                                                                    |
| (Testergebnis)                                                   |                                                                                                    |
| Test Time (Testzeit)                                             | Gesamtzeit des Tests.                                                                                                    |

Hinweis

Falls der Zähler neu zugewiesener Sektoren > 32 bzw. die aktuell ausstehenden Sektoren einer Festplatte > 0, zeigt der Festplattenstatus "Warnung" an. Diese Warnung dient nur dazu, den Systemadministrator darauf aufmerksam zu machen, dass die Festplatte über defekte Sektoren verfügt und diese Festplatten so schnell wie möglich ersetzt werden sollten.

#### Suche nach defekten Blöcken

Wählen Sie im **Disk Information (Festplatteninformationen)**-Bildschirm eine Festplatte, klicken Sie dann zur Suche nach defekten Blöcken auf der entsprechenden Festplatte auf "Detect Bad Block (Defekte Blöcke erkennen)". Das Ergebnis dient nur als Referenz; das System führt keine Aktionen aufgrund der Ergebnisse durch.

| Disk Info  | mation                      |                |          |
|------------|-----------------------------|----------------|----------|
| 🖁 Smart 🖲  | Detect Bad Block    Stop De | tect Bad Block |          |
| Disk No    | Model                       | Capacity       | Firmware |
| ∃ N8900 (7 | Disks)                      |                |          |
| 2          | ST31000524NS                | 932 GB         | SN11     |
| 3          | WD6000BKHG-02A29            | 559 GB         | VG03     |
| 4          | WD6000BKHG-02A29            | 559 GB         | VG03     |
| 5          | Hitachi HDS Position        |                | A3MA     |
| 6          | Hitachi HDS                 |                | A3MA     |
| 7          | Hitachi HDS72101            | 932 GB         | A25C     |
| 8          | Hitachi HDS72101            | 932 GB         | A25C     |

Die Suche nach defekten Blöcken kann durch Anklicken von "Stop Detect Bad Block (Suche nach defekten Blöcken beenden)" beendet werden.

| — Disk Into | ormation                  |                  |             |             |
|-------------|---------------------------|------------------|-------------|-------------|
| Smart       | Detect Bad Block 💿 Stop I | Detect Bad Block |             |             |
| Disk No     | Model                     | Capacity         | Firmware    | Bad Block   |
| ∃ N8900     | (7Disks)                  |                  |             |             |
| 2           | ST31000524NS              | 932 GB           | SN11        |             |
| 3           | WD6000BKHG-02A29          | 559 GB           | VG03        | Scanning 3% |
| 4           | WD6000BKHG-02A29          | 559 GB           | V( Position |             |
| 5           | Hitachi HDS72101          | 932 GB           | A3          |             |
| 6           | Hitachi HDS72101          | 932 GB           | A3          |             |
| 7           | Hitachi HDS72101          | 932 GB           | A25C        |             |

Bei dem Thecus-Produkt (N8900/N12000/N16000-Serie/N12850 serie/N16850 serie), das JBOD-Geräte unterstützt, werden das angeschlossene JBOD-Geräte und seien zugehörigen Festplatten ebenfalls auf der Seite **Disk Information** (Festplatteninformationen) aufgelistet. Bitte beachten Sie nachstehende Bildschirmaufnahme eines N8900 mit angeschlossenem Thecus D16000 und installierten Festplatten.

Das JBOD-Gerät hat eine einzigartige Kennung von 1 bis 10. Die Festplattennummer zeigt die verschiedenen JBOD-Geräte an. Die nachstehende Bildschirmaufnahme zeigt ein JBOD-Gerät mit ID 4, sodass in der JBOD-Geräteliste bei 6 Steckplätzen J4-6 angezeigt wird.

| Disk No       | Model            | Capacity | Firmware | Bad Block |
|---------------|------------------|----------|----------|-----------|
| 8 N8900       | (7Disks)         |          |          |           |
| <b>D16000</b> | ) - 4 (6Disks)   |          |          |           |
| J4-6          | WD6000BKHG-02A29 | 559 GB   | VG03     |           |
| J4-7          | WD6000BKHG-02A29 | 559 GB   | VG03     |           |
| J4-8          | WD6000BKHG-02A29 | 559 GB   | VG03     |           |
| J4-10         | WD6000BKHG-02A29 | 559 GB   | VG03     |           |
| J4-11         | WD6000BKHG-02A29 | 559 GB   | VG03     |           |
| J4-12         | WD6000BKHG-02A29 | 559 GB   | VG03     |           |

# **RAID Management (RAID-Verwaltung)**

Wählen Sie aus dem **Storage (Speicher)**-Menü die Option **RAID**, der **RAID Information (RAID-Informationen)**-Bildschirm erscheint.

Dieser Bildschirm listet die aktuell im IP-Speicher von Thecus installierten RAID-Laufwerke auf. Über diesen Bildschirm erhalten Sie Informationen zum Status Ihrer RAID-Laufwerke sowie zu den den Daten zugewiesenen Kapazitäten.

| ٩                                                   | ~~  | Home | > Stor  | age > R      | AID Managen    | nent    |         | ⑦ Help | ♡• My favorite | <b>Ů</b> • Shutdown | \$₽ Logout |
|-----------------------------------------------------|-----|------|---------|--------------|----------------|---------|---------|--------|----------------|---------------------|------------|
| 📜 System Information                                |     | R    | AID Mar | ageme        | nt             |         |         |        |                |                     |            |
| 💥 System Management                                 | .+) | 0    | Create  | <b>e</b> dit | 🍪 Global Hot S | pare    |         |        |                |                     |            |
| System Network                                      | ۲   |      | Mas     | ID           | RAID           | Status  | Disks   | Total  | Data           |                     |            |
| Storage                                             | -   |      | *       | RAID         | 5              | Healthy | 1,2,3,5 | 1389.7 | Used for HA    |                     |            |
| NAS Stacking<br>ISO Image Mounting<br>Share Folders |     |      |         |              |                |         |         |        |                |                     |            |
| Ser and Group Authentication                        | ۲   |      |         |              |                |         |         |        |                |                     |            |
| Network Service                                     | ۲   |      |         |              |                |         |         |        |                |                     |            |
| Application Server                                  |     |      |         |              |                |         |         |        |                |                     |            |
| 👫 Backup                                            |     |      |         |              |                |         |         |        |                |                     |            |
| External Devices                                    | .+) |      |         |              |                |         |         |        |                |                     |            |

| RAID Manage   | RAID Management (RAID-Verwaltung)                           |  |  |  |  |  |
|---------------|-------------------------------------------------------------|--|--|--|--|--|
| Element       | Beschreibung                                                |  |  |  |  |  |
| Master RAID   | Das aktuell als Master-RAID-Laufwerk festgelegte            |  |  |  |  |  |
| (Master-RAID) | RAID-Laufwerk.                                              |  |  |  |  |  |
| ID            | ID des aktuellen RAID-Laufwerks.                            |  |  |  |  |  |
|               | Hinweis: Alle RAID-IDs müssen einmalig sein.                |  |  |  |  |  |
| RAID-Level    | Zeigt die aktuelle RAID-Konfiguration.                      |  |  |  |  |  |
| Status        | Zeigt den Status des RAID. Kann entweder als <i>Healthy</i> |  |  |  |  |  |
|               | (Gesund), Degraded (Herabgestuft) oder Damaged              |  |  |  |  |  |
|               | (Beschädigt) angezeigt werden.                              |  |  |  |  |  |
| Disks Used    | Die vom aktuellen RAID-Laufwerk verwendeten Festplatten.    |  |  |  |  |  |
| (Verwendete   |                                                             |  |  |  |  |  |
| Festplatten)  |                                                             |  |  |  |  |  |

| RAID Manage       | RAID Management (RAID-Verwaltung)                            |  |  |  |  |  |
|-------------------|--------------------------------------------------------------|--|--|--|--|--|
| Total Capacity    | Gesamtkapazität des aktuellen RAID.                          |  |  |  |  |  |
| (Gesamtkapazität) |                                                              |  |  |  |  |  |
| Data Capacity     | Zeigt die verwendete Kapazität und die von den Benutzerdaten |  |  |  |  |  |
| (Datenkapazität)  | verwendete Gesamtkapazität.                                  |  |  |  |  |  |

## Ein RAID erstellen

Klicken Sie am **RAID Management (RAID-Verwaltung)**-Bildschirm auf die *Create (Erstellen)*-Schaltfläche; der **CREATE RAID (RAID** 

erstellen)-Bildschirm erscheint. Zusätzlich zur Anzeige von

RAID-Festplatteninformationen und -status ermöglicht Ihnen dieser Bildschirm die Anpassung der RAID-Konfigurationseinstellungen.

Mit **Create RAID (RAID erstellen)** können Sie die Stripe-Größe wählen; legen Sie fest, welche Festplatten RAID-Festplatten und welche Reservefestplatten sein sollen.

| RAID Configurations (RAID-Konfiguration) |                                                                  |  |  |  |  |
|------------------------------------------|------------------------------------------------------------------|--|--|--|--|
| Element                                  | Beschreibung                                                     |  |  |  |  |
| Disk No.                                 | Die den installierten Festplatten zugewiesene Nummer.            |  |  |  |  |
| (Festplattennr.)                         |                                                                  |  |  |  |  |
| Capacity (MB)                            | Kapazität der installierten Festplatten.                         |  |  |  |  |
| (Kapazität (MB))                         |                                                                  |  |  |  |  |
| Model (Modell)                           | Der Modellname der installierten Festplatten.                    |  |  |  |  |
| Status                                   | Status der installierten Festplatten.                            |  |  |  |  |
| Used (Verwendet)                         | Wenn diese Option markiert ist, ist die aktuelle Festplatte Teil |  |  |  |  |
|                                          | eines RAID-Laufwerks.                                            |  |  |  |  |
| Spare (Reserve)                          | Wenn diese Option markiert ist, ist die aktuelle Festplatte als  |  |  |  |  |
|                                          | Reserve für ein RAID-Laufwerk festgelegt.                        |  |  |  |  |
| Master RAID                              | Wählen Sie das Kästchen, wenn Sie das Laufwerk als               |  |  |  |  |
| (Master-RAID)                            | Master-RAID-Laufwerk festlegen möchten. Weitere Informationen    |  |  |  |  |
|                                          | finden Sie im nachstehenden Hinweis.                             |  |  |  |  |
| Stripe Size                              | Hierüber stellen Sie die Stripe-Größe zur Maximierung der        |  |  |  |  |
| (Stripe-Größe)                           | Leistung sequentieller Dateien in einem Speicherlaufwerk ein.    |  |  |  |  |
|                                          | Behalten Sie die 64K-Einstellung bei, sofern Sie kein spezielles |  |  |  |  |
|                                          | Dateispeicherlayout im Speicherlaufwerk benötigen. Eine größere  |  |  |  |  |
|                                          | Stripe-Größe ist bei großen Dateien besser.                      |  |  |  |  |
| Data Percentage                          | Der Prozentsatz des RAID-Laufwerks, der zur Datenspeicherung     |  |  |  |  |
| (Datenprozentsatz)                       | verwendet wird.                                                  |  |  |  |  |
| Create (Erstellen)                       | Hiermit konfigurieren Sie ein Dateisystem und erstellen das      |  |  |  |  |
|                                          | RAID-Speicherlaufwerk.                                           |  |  |  |  |

Befolgen Sie zum Erstellen eines RAID-Laufwerks die nachstehenden Schritte:

1. Klicken Sie am **RAID Management (RAID-Verwaltung)**-Bildschirm auf Create (erstellen).

| Dials Ma          |                                                         |                                                                                                    |                                                                                                    |                                                                                                    |                                                                                                    |                                                                                                    |
|-------------------|---------------------------------------------------------|----------------------------------------------------------------------------------------------------|----------------------------------------------------------------------------------------------------|----------------------------------------------------------------------------------------------------|----------------------------------------------------------------------------------------------------|----------------------------------------------------------------------------------------------------|
| Disk №0.<br>4     | Capacity (MB)                                           | Nodel                                                                                                    | Status                                                                                                    | Used                                                                                                    | Spare                                                                                                    |                                                                                                    |
| 3                 | 572,326                                                 | WD6000BKHG                                                                                                    | ок                                                                                                    | (2)                                                                                                    |                                                                                                    |                                                                                                    |
| 4                 | 572,326                                                 | WD60008KHG                                                                                                    | ок                                                                                                    | 10                                                                                                    | E                                                                                                    |                                                                                                    |
| 5                 | 572,326                                                 | WD60008KHG                                                                                                    | ОК                                                                                                    | 10                                                                                                    | 10                                                                                                    |                                                                                                    |
| 6                 | 572,326                                                 | WD6000BKHG                                                                                                    | OK                                                                                                    | 10                                                                                                    | 10                                                                                                    |                                                                                                    |
|                   |                                                         | .00                                                                                                    |                                                                                                    |                                                                                                    | 117                                                                                                    | F.                                                                                                    |
| The second second |                                                         |                                                                                                    |                                                                                                    |                                                                                                    |                                                                                                    |                                                                                                    |
| The visite let h  | use listed installed have                               | f dide with the status                                                                                                    | and usage                                                                                                    |                                                                                                    |                                                                                                    |                                                                                                    |
|                   |                                                         |                                                                                                    |                                                                                                    |                                                                                                    |                                                                                                    |                                                                                                    |
|                   |                                                         |                                                                                                    |                                                                                                    |                                                                                                    |                                                                                                    |                                                                                                    |
|                   |                                                         |                                                                                                    |                                                                                                    |                                                                                                    |                                                                                                    |                                                                                                    |
|                   |                                                         |                                                                                                    |                                                                                                    |                                                                                                    |                                                                                                    |                                                                                                    |
|                   |                                                         |                                                                                                    |                                                                                                    |                                                                                                    |                                                                                                    |                                                                                                    |
|                   |                                                         |                                                                                                    |                                                                                                    |                                                                                                    |                                                                                                    |                                                                                                    |
|                   | 3<br>4<br>5<br>6<br>•<br>Description:<br>The dess lat i | 3 572,326<br>4 572,326<br>5 572,326<br>6 572,326<br>6 572,326<br>7<br>Description:<br>The disks list has listed installed hard | 3         572,326         WD60008KH6           4         572,326         WD60008KH6           5         572,326         WD60008KH6           6         572,326         WD60008KH6           * | 3     572,326     WD60008KHG     OK       4     572,326     WD60008KHG     OK       5     572,326     WD60008KHG     OK       6     572,326     WD60008KHG     OK       *     III   Description: The disks list has listed installed hard disk with its status and usage | a     572,326     WD60008KHG     OK       4     572,326     WD60008KHG     OK       5     572,326     WD60008KHG     OK       6     572,326     WD60008KHG     OK       7     Im   Description: The dates list has listed installed hard disk with its status and usage. | 3       572,326       WD60008KH6       OK       Image: Control of the status and usage.         4       572,326       WD60008KH6       OK       Image: Control of the status and usage.         6       572,326       WD60008KH6       OK       Image: Control of the status and usage.         •       •       •       •       Image: Control of the status and usage. |

 Stellen Sie den RAID-Speicherplatz am RAID Configuration (RAID-Konfiguration)-Bildschirm als JBOD, RAID 0, RAID 1, RAID 5, RAID 6, RAID 10, RAID 50 oder RAID 60 (je nach Modell) ein— siehe Anhang B: RAID-Grundlagen; hier finden Sie eine detaillierte Beschreibung.

| Disk No.         Capacity (NB)         Model         Used         Spare           1         572,326         WD00008H45         0K         III         IIII         IIIIIIIIIIIIIIIIIIIIIIIIIIIIIIIIIIII                                                                                                    | Disk No.     Capacity (MB)     Hodel     Status     Used     Spare       1     572,326     WD000000H46     OK     Image: Comparison of the comparison of the co                                                                                                    | Disks List                                                                                         | Disks List                                                         |                                                                 |             |                            |          |       |
|----------------------------------------------------------------------------------------------------|----------------------------------------------------------------------------------------------------|----------------------------------------------------------------------------------------------------|--------------------------------------------------------------------|-----------------------------------------------------------------|-------------|----------------------------|----------|-------|
| Interface     4     572,326     WD00008HAG     OK     Image: Control of the status of the status of the s             | 4     572,326     WD00008M46OK     V       5     372,326     WD00008M46OK     V       6     372,326     WD00008M46OK     V       6     372,326     WD00008M46OK     V       7     N/A     N/A     N/A       7     N/A     N/A     N/A       8ADD Systems Securit     Here Security dok with its status and usage.       6ADD Systems Security Security                                                                                                    | The lets of notion hand dak                                                                        | Disk No.                                                           | Capacity (MB)                                                   | Nodel       | Status                     | Used     | Spare |
| S     372,326     WD00008H/45     OK     Image: Control of the status of the status of    | 3     372,326     WD00008MHG     OK     Image: Control of the second of the second of                                                 |                                                                                                    | 4                                                                  | 572,326                                                         | WD000084046 | OK                         | [92]     | 83    |
| 6     372,326     WD00008H/6     OK     Image: Control of the status of the status of     | 6     572,326     WD00008MHG.u. OK     V       2     N/A     N/A     N/A       2     N/A     N/A     N/A       2     N/A     N/A     N/A       2     N/A     N/A     N/A       3     Description:     N       3     The data lat has lated insclied hard data with its status and usage.       3     According to the selected data (data), the available raid level(s) as the following: 3900, RAID 0, RAID 1, RAID 5                                                                                                    |                                                                                                    | 5                                                                  | 372,326                                                         | W000008KH5  | ОK                         | [2]      | E1    |
| FXXD Land belowing:     7     N/A     N/A     Image: Control of the control of the contr | RADI Land Meletitus     7     N/A     N/A     IIII       RADI Land Meletitus     IIIIIIIIIIIIIIIIIIIIIIIIIIIIIIIIIIII                                                                                                    |                                                                                                    | 6                                                                  | 572,326                                                         | WD60008KHG  | OK                         | [V]      | 1     |
| EXCO Land beliefted         H           EXCO futurery lattual         Description:           EXCO Sector Sector         The data latted notable fraid data with its status and usage.<br>According to the selected data(s), the available rad devel(s) as the following:<br>ACCORED JANUS 5.                                                                                                    | NACE Asset below that     Number of the second of the second                  |                                                                                                    | 7                                                                  | N/A                                                             | N/A         | N/A                        |          |       |
| EAXD Protocol         Description:           IAXD System Setur         The data lated installed hard dak with its status and usage.<br>According to the selected dak(s), the weaksile rad -level(s) as the following:<br>according to the selected dak(s), the weaksile rad -level(s) as the following:                                                                                                    | KAD Interim Setue     BAD Return Setue     KAD Interim Continuition     BAD Return Setue     KAD Interim Continuition     Bad     Bad | TATA I AND DESCRIPTION                                                                             |                                                                    |                                                                 |             |                            |          |       |
|                                                                                                    | Ered                                                                                                    | 18435 minimir Batus                                                                                | <l< td=""><td></td><td></td><td></td><td></td><td></td></l<>       |                                                                 |             |                            |          |       |
|                                                                                                    |                                                                                                    | 9 4000 firmienty Jamp<br>9 6000 fiertanti Settat<br>9 6000 entanta Graiden Conferentias<br>9 Final | Description:<br>The disks let 1<br>According to 1<br>3800, RAID 0. | us leted installed hos<br>the selected dek(3),<br>NAID 1,RAID 5 | N           | s and usage<br>etc) as the | folowny: |       |

Hinweis

Die N8900/N12000/N16000-Serie/N12850 serie/N16850 serie unterstützt mehrere RAIDs und kann bis zu fünf RAID-Laufwerke innerhalb eines einzelnen

3. Geben Sie eine RAID-ID ein.

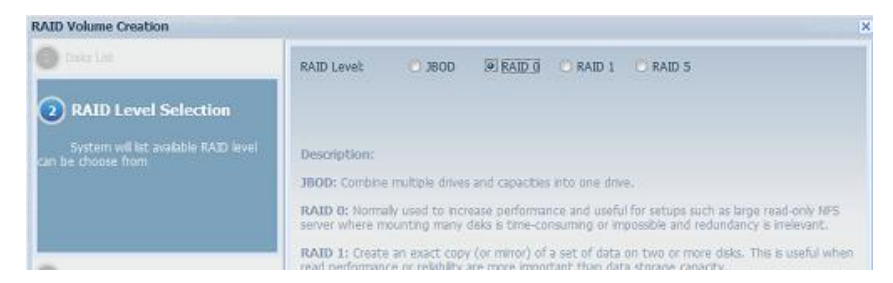

4. Falls dieses RAID-Laufwerk als Master-RAID-Laufwerk fungieren soll, setzen Sie ein Häkchen im **Master RAID (Master-RAID)**-Kontrollkästchen.

| - ( |         |                                                                                 |
|-----|---------|---------------------------------------------------------------------------------|
|     | Hinweis | In einer Konfiguration mit mehreren RAIDs muss ein RAID-Laufwerk als            |
|     |         | Master-RAID-Laufwerk festgelegt sein. Das Master-RAID-Laufwerk speichert        |
|     |         | alle installierten Module. Falls das Master-RAID-Laufwerks geändert wird (d. h. |
|     |         | Laufwerk 2 wird als Master-RAID-Laufwerk festgelegt, nachdem zuvor              |
|     |         | Laufwerk 1 dieser Rolle zugewiesen war), müssen alle Module neu installiert     |
|     |         | werden. Zudem werden alle Systemordner, die im Master-RAID-Laufwerk             |
|     |         | enthalten waren, unsichtbar. Durch die Neuzuweisung dieses Laufwerks als        |
|     |         | V Master-RAID werden diese Ordner wieder sichtbar.                              |
|     |         |                                                                                 |

 Legen Sie fest, ob das RAID-Laufwerk verschlüsselt sein soll. Das RAID-Laufwerk kann Daten mit Hilfe der RAID-Laufwerksverschlüsselung vor unerwünschter Datenfreisetzung schützen. Zum Aktivieren dieser Funktion muss die **Encryption** (Verschlüsselung)-Option während der RAID-Erstellung aktiviert sein; anschließend ist eine Kennworteingabe zur Identifikation erforderlich. Zudem muss eine externe beschreibbare USB-Festplatte an einem USB-Port des Systems zur Speicherung des während der RAID-Laufwerkserstellung eingegebenen Kennwortes angeschlossen sein. Einzelheiten finden Sie in der nachstehenden Bildschirmaufnahme.

| RAID Volume Creation                                                                         |                                                                                                    |                                                                                                    |                                                                                         |
|----------------------------------------------------------------------------------------------|----------------------------------------------------------------------------------------------------|----------------------------------------------------------------------------------------------------|-----------------------------------------------------------------------------------------|
| <ul> <li>Tass LM.</li> <li>Ando Land Salutan</li> </ul>                                      | RAID ID: RAI                                                                                                    | X9<br>Fect after checked box                                                                                                    |                                                                                         |
| RAID Property Setup     Setup RAD property in values     studitor per needed                 | Encryption     Password:     Confirm Password:     Quick Raid                                                                                         | ••••                                                                                                    |                                                                                         |
| <ul> <li>ACD Sentem Setua</li> <li>ACD Yulumu Crusteen Certhmatore</li> <li>Emil.</li> </ul> | Description:<br>RAID ID: alow D-9, e-C A<br>Marter Addin optional.<br>Encryption: optional and<br>Quick Raid cohoral and<br>exeted inside of hard dis | -Z and which is require<br>assumed is imited to 1<br>require this setting to en-<br>comparison of the setting to en-<br>comparison of the setting to en-<br>comparison of the setting to en-<br>comparison of the setting to en-<br>comparison of the setting to en-<br>comparison of the setting to en-<br>comparison of the setting to en-<br>comparison of the setting to en-<br>ter setting to encomparison of the setting to en-<br>ter setting to encomparison of the setting to en-<br>ter setting to encomparison of the setting to en-<br>ter setting to encomparison of the setting to en-<br>ter setting to encomparison of the setting to en-<br>ter setting to encomparison of the setting to en-<br>ter setting to encomparison of the setting to en-<br>ter setting to encomparison of the setting to en-<br>ter setting to encomparison of the setting to en-<br>ter setting to encomparison of the setting to en-<br>ter setting to encomparison of the setting to encomparison of the set<br>the setting to encomparison of the setting to encomparison of the setting to encomparison of the set<br>the setting to encomparison of the setting to encomparison of the settin | d and unique.<br>-16 diamachers.<br>-homos RAID prosition time if there is no partition |
|                                                                                              |                                                                                                    |                                                                                                    | Pres Nect Cancel                                                                        |

Sobald Sie **Create (Erstellen)** mit ausgewähltem **Encryption** (Verschlüsselung)-Kontrollkästchen anklicken, erscheint folgende Meldung zur Bestätigung.

| RAID Configuration                                                                                                    | ×                  |
|----------------------------------------------------------------------------------------------------|--------------------|
| To encrypt RAID volume will cause performance down, and you need to have writable USB disk<br>to store encrypted password.<br>Strongly recommend to backup your encrypted password to somewhere else safely, or the passw<br>data unreachable. | insert to USB port |
|                                                                                                    | and the second     |

Nach Erstellung des RAID-Laufwerks können Sie die USB-Festplatte entfernen, bis das System das nächste Mal startet. Das RAID-Laufwerk kann nicht eingebunden werden, wenn die USB-Festplatte mit dem Schlüssel bei Zugriff auf das Laufwerk an keinem USB-Port erkannt wird. Schließen Sie die zum Aktivieren des verschlüsselten Laufwerks die USB-Festplatte mit dem Verschlüsselungscode an einem System-USB-Port an. Wir empfehlen Ihnen dringend, den RAID-Laufwerksverschlüsselungscode an einen sicheren Ort zu kopieren. Sie finden die Verschlüsselungscodedatei in folgendem Format auf der USB-Festplatte:

(Erstellungsdatum des RAID-Laufwerks) xxxxxx.key

| Warnung | Bitte bewahren Sie die USB-Festplatte an einem sicheren Ort auf; sichern<br>Sie außerdem den Verschlüsselungscode.<br>Es gibt keine Möglichkeit, Daten zu retten,<br>falls Sie den Schlüssel verlieren. |
|---------|----------------------------------------------------------------------------------------------------|
| Hinweis | Bei aktivierter RAID-Laufwerksverschlüsselung verringert sich die<br>Systemleistung                                                                                                    |

RAID-Laufwerke mit aktivierter Verschlüsselung werden mit einem Schloss-Symbol neben dem Laufwerks-ID-Namen angezeigt.

| 0 | Create         | 🔅 Ec   | sk 🛛 🎲 G      | lobal Hot Spar | e       |               |                   |                  |
|---|----------------|--------|---------------|----------------|---------|---------------|-------------------|------------------|
|   | Master<br>RAID | ID     | RAID<br>Level | File Syst      | Status  | Disks<br>Used | Total<br>Capacity | Data<br>Capacity |
| ۲ | *              | RAID 🔒 | J             | xfs            | Healthy | 6             | 463.2 GB          | 463 GB           |

6. Quick RAID (Schnelles RAID) — Bei Aktivierung der Quick RAID (Schnelles RAID)-Einstellung verkürzt sich die Zeit zur RAID-Erstellung.

| RAID ID:    | RAID0         | st after charked hav  |                |               |
|-------------|---------------|-----------------------|----------------|---------------|
| Encryption  | D - Take elle | ct alter checked box  |                |               |
| Password:   |               | ••••                  |                |               |
| Confirm Par | ssword:       | ••••                  |                |               |
| inweis      | Sie sollte    | n die Einstellung "Qu | ck RAID (Schne | lles RAID)" r |

wenn die Festplatte brandneu ist und keine Partitionen enthält.

- 7. Geben Sie eine Stripe-Größe an 64K ist die Standardeinstellung.
- 8. Wählen Sie das Dateisystem, das Sie für dieses RAID-Laufwerk nutzen möchten. Sie können zwischen ext3, XFS und ext4 wählen.

| RAID Volume Creation                                                               |                     |                       |                                  |                                          |
|------------------------------------------------------------------------------------|---------------------|-----------------------|----------------------------------|------------------------------------------|
| O toki list                                                                        | Stripe Size(KB):    | 64 ¥                  |                                  |                                          |
| IAD Level Selection                                                                | File System:        | EXT4 ¥                |                                  |                                          |
| A FAD Repetty Setan                                                                | Data Percentage:    | EXT3                  |                                  |                                          |
| -                                                                                  |                     | EXT4<br>XF5           |                                  |                                          |
| RAID System Setup                                                                  | Description:        | 14.5                  |                                  |                                          |
| $\mathbf{i}$                                                                       | Stripe Size(KB): w  | hich is used across d | lisk drives in RAID st           | torage which is useful when a processing |
| Select stripe size (if applicable) and<br>file system type for RAID volume created | Data Percentage:    | setup what percent    | quicky.<br>tage of disk size you | want to create raid. The redundant can   |
|                                                                                    | be iSCS1 or others. |                       |                                  |                                          |
|                                                                                    |                     |                       |                                  |                                          |
|                                                                                    |                     |                       |                                  |                                          |
|                                                                                    |                     |                       |                                  |                                          |
| Print Country Country Country Printers                                             |                     |                       |                                  |                                          |
| C Froi                                                                             |                     |                       |                                  |                                          |
|                                                                                    |                     |                       |                                  |                                          |
|                                                                                    |                     |                       |                                  |                                          |
|                                                                                    |                     |                       |                                  |                                          |
|                                                                                    |                     |                       |                                  |                                          |
|                                                                                    |                     |                       |                                  | Prev Next Caseel                         |

Hinweis

Unterstützte Einzellaufwerkgröße: ext3  $\rightarrow$  8 TB XFS  $\rightarrow$  48 TB ext4  $\rightarrow$  36 TB

9. Klicken Sie zum Erstellen eines RAID-Speicherlaufwerks auf **Submit** (Bestätigen).

| AID Volume Creation                                        |                               |                                  |                      |                |
|------------------------------------------------------------|-------------------------------|----------------------------------|----------------------|----------------|
| Disks List                                                 | RAID Volume Creation (        | Confirmation                     |                      |                |
| 2 RAID Level Selection                                     | Field                         | Value                            |                      |                |
| -                                                          | Disks List                    | 4.5.6                            |                      |                |
| RAID Property Setup                                        | RAID Level                    | RAID 5                           |                      |                |
| RAID System Setup                                          | RAID ID                       | RAIDO                            |                      |                |
|                                                            | Master RAID                   | Yes                              |                      |                |
|                                                            | Encryption                    | No                               |                      |                |
| 5 RAID Volume Creation                                     | Quick Raid                    | No                               |                      |                |
|                                                            | Stripe Size(KB)               | 64 KB                            |                      |                |
| anfirmation                                                | File System                   | XFS                              |                      |                |
| ontirmation                                                | Data Percentage               | 100 %                            |                      |                |
| Used KAUD creating configuration for<br>ubmit confirmation |                               |                                  |                      |                |
| RAID Configuration                                         |                               | 2월 - 탄                           | Prev                 | Subenit Cancel |
| All current active servi                                   | ces will be stopped when RAII | ) is being created. Are you sure | e to create RAID nov | w?             |

 Klicken Sie zur Vorbereitung auf die RAID-Laufwerkserstellung auf "Yes (Ja)". Klicken Sie dann zum Start der RAID-Laufwerkerstellung auf "Finish (Fertigstellen)".

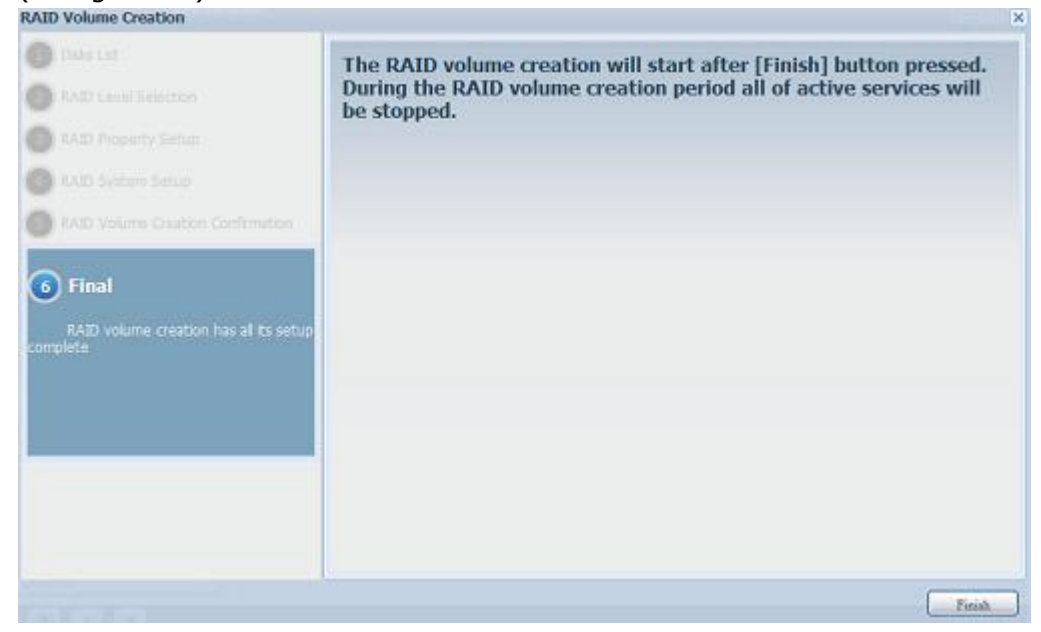

| Hinweis | Die Erstellung eines RAID-Laufwerks kann einige Zeit dauern, je nach<br>Größe der Festplatten und RAID-Modus. Wenn die<br>RAID-Laufwerkserstellung "RAID Building (RAID-Erstellung)" erreicht,<br>können Sie auf das Datenlaufwerk zugreifen. |
|---------|----------------------------------------------------------------------------------------------------|
| Warnung | Die RAID-Erstellung zerstört alle Daten im aktuellen RAID-Laufwerk. Die Daten können nicht wiederhergestellt werden.                                                                                                    |

#### **RAID-Level**

Sie können das Speicherlaufwerk als JBOD, RAID 0, RAID 1, RAID 5, RAID 6, RAID 10, RAID 50 oder RAID 60 (je nach Modell) einstellen.

| Level<br>Model (Modell)                | JBOD | RAID<br>0 | RAID<br>1 | RAID<br>5 | RAID<br>6 | RAID<br>10 | RAID<br>50 | RAID<br>60 |
|----------------------------------------|------|-----------|-----------|-----------|-----------|------------|------------|------------|
| N12000-Serie                           | •    | •         | •         | •         | •         | •          | •          | •          |
| N16000-Serie                           | •    | •         | •         | •         | •         | •          | •          | •          |
| N12850-Serie                           | •    | •         | •         | •         | •         | •          | •          | •          |
| N16850-Serie                           | •    | •         | •         | •         | •         | •          | •          | •          |
| N8900-Serie                            | •    | •         | •         | •         | •         | •          | •          | •          |
| N6850                                  | •    | •         | •         | •         | •         | •          | •          |            |
| N8850                                  | •    | •         | •         | •         | •         | •          | •          | •          |
| N10850                                 | •    | •         | •         | •         | •         | •          | •          | •          |
| N7700PRO V2/N7710<br>Serie/N7770-10G   | •    | •         | •         | •         | •         | •          | •          |            |
| N8800PRO V2/N8810U<br>Serie/N8880U-10G | •    | •         | •         | •         | •         | •          | •          | •          |
| N5550                                  | •    | •         | •         | •         | •         | •          |            |            |
| N5810/N5810PRO                         | •    | •         | •         | •         | •         | •          |            |            |
| N4510U                                 | •    | •         | •         | •         | •         | •          |            |            |
| N7510                                  | •    | •         | •         | •         | •         | •          | •          |            |

Eine RAID-Konfiguration ist üblicherweise nur erforderlich, wenn Sie zuerst das Gerät einrichten. Eine kurze Beschreibung der einzelnen RAID-Einstellungen folgt:

| RAID Levels ( | (RAID-Level)                                                      |
|---------------|-------------------------------------------------------------------|
| Level         | Beschreibung                                                      |
| JBOD          | Das Speicherlaufwerk besteht aus Einzelfestplatten ohne           |
|               | RAID-Unterstützung. JBOD erfordert mindestens eine Festplatte.    |
| RAID 0        | Bietet Daten-Striping, jedoch keine Redundanz. Steigert die       |
|               | Leistung, jedoch ohne Datensicherheit. RAID 0 erfordert           |
|               | mindestens zwei Festplatten.                                      |
| RAID 1        | Ermöglicht Festplattenspiegelung. Bietet die doppelte Leserate im |
|               | Vergleich zu Einzelfestplatten, jedoch dieselbe Schreibrate. RAID |
|               | 1 erfordert mindestens zwei Festplatten.                          |
| RAID 5        | Bietet Daten-Striping und Stripe-Fehlerkorrekturinformationen.    |
|               | RAID 5 erfordert mindestens drei Festplatten. RAID 5 kann eine    |
|               | ausgefallene Festplatte kompensieren.                             |
| RAID 6        | Zum Schutz gegen doppelten Festplattenausfall müssen zwei         |
|               | unabhängige Paritätsberechnungen verwendet werden. Zur            |
|               | Erzielung dieses Zwecks werden zwei verschiedene Algorithmen      |
|               | eingesetzt. RAID 6 erfordert mindestens vier Festplatten. RAID 6  |
|               | kann zwei ausgefallene Festplatten kompensieren.                  |

| RAID Levels | RAID Levels (RAID-Level)                                                                                                    |  |  |  |  |  |  |  |
|-------------|----------------------------------------------------------------------------------------------------|--|--|--|--|--|--|--|
| RAID 10     | RAID 10 bietet hohe Zuverlässigkeit und hohe Leistung. RAID 10<br>ist als verteilter Verbund implementiert, dessen Segmente RAID<br>1-Verbunde sind. Es gewährt die Fehlertoleranz von RAID 1 und<br>die Leistung von RAID 0. RAID 10 erfordert vier Festplatten. RAID<br>10 kann zwei ausgefallene Festplatten kompensieren. |  |  |  |  |  |  |  |
| RAID 50     | RAID 50 kombiniert gerades Block-Level-Striping von RAID 0 mit<br>verteilter Parität von RAID 5. Dies ist ein RAID 0-Verbund, der auf<br>verschiedenen RAID 5-Elementen verteilt ist. Es erfordert<br>mindestens 6 Festplatten.                                                                                               |  |  |  |  |  |  |  |
| RAID 60     | RAID 60 kombiniert gerades Block-Level-Striping von RAID 0<br>verteilter doppelter Parität von RAID 6. Dies ist ein RAID<br>0-Verbund, der auf verschiedenen RAID 6-Elementen verteilt<br>Es erfordert mindestens 8 Festplatten.                                                                                              |  |  |  |  |  |  |  |
| Warnung     | Falls der Administrator eine Festplatte unsachgemäß entfernt, die bei<br>herabgesetztem RAID-Status nicht entfernt werden sollte, gehen alle<br>Daten verloren.                                                                                                    |  |  |  |  |  |  |  |

#### **RAID** bearbeiten

Klicken Sie am RAID Management (RAID-Verwaltung)-Bildschirm auf die *Edit* (*Bearbeiten*)-Schaltfläche, der RAID Management

(RAID-Verwaltung)-Bildschirm erscheint.

Mit **Edit RAID (RAID bearbeiten)** können Sie RAID-ID und Reservefestplatte wählen.

| 0 c | reate       | 🏀 Edit | 🍪 Global Hot S | ipare  |         |               |                   |                  |
|-----|-------------|--------|----------------|--------|---------|---------------|-------------------|------------------|
|     | Mas<br>RAID | ID     | RAID<br>Level  | File S | Status  | Disks<br>Used | Total<br>Capacity | Data<br>Capacity |
| ۲   |             | RAID   | 0              | xfs    | Healthy | 1,2,3,4       | 2225 GB           | 2223.9 GB        |

| Edit                                                                                                    |               |               |            |                |             |                         |
|----------------------------------------------------------------------------------------------------|---------------|---------------|------------|----------------|-------------|-------------------------|
| Disk No.                                                                                                    | Capacity (MB) | Model         | Status     | Used           | Spare       |                         |
| 1                                                                                                    | 572,326       | WD6000BKHG    | ОК         | 1              |             | <u>^</u>                |
| 2                                                                                                    | 572,326       | WD6000BKHG    | OK         | 1              |             |                         |
| 3                                                                                                    | 572,326       | WD6000BKHG    | OK         | $\checkmark$   |             | -                       |
| 4                                                                                                    | 572,326       | WD6000BKHG    | OK         | $\checkmark$   |             | =                       |
| 5                                                                                                    | N/A           | N/A           | N/A        |                |             |                         |
| 6                                                                                                    | 953,870       | Hitachi HDS72 | OK         |                |             |                         |
| 7                                                                                                    | N/A           | N/A           | N/A        |                |             |                         |
| 8                                                                                                    | N/A           | N/A           | N/A        |                |             |                         |
| RAID ID:                                                                                                    | © JBOD        | RAID 0        | ••• RAID 1 | () RAID 5      | © RAID 6    | RAID 10 RAID 50 RAID 60 |
| Encryption:                                                                                                    | Passw         | vord:         |            | ( Allow 1~16 c | haracters ) | Confirm Password:       |
| Quick Raid: (Enable this setting to enhance RAID creation time if there is no partition existed inside of hard disk.) |               |               |            |                |             |                         |
| Stripe Size(KB):                                                                                                    | 64 💌          |               |            |                |             |                         |
| File System:                                                                                                    | XFS 💌         |               |            |                |             |                         |
| Apply Remove                                                                                                    | RAID          |               |            |                |             |                         |
|                                                                                                    |               |               |            | Π              |             |                         |
|                                                                                                    |               |               |            |                |             |                         |

| All cu | rrent active services will be stopped when operation is in progress. A | are you sure to update setting now? |
|--------|------------------------------------------------------------------------|-------------------------------------|
| G      | Yes No                                                                 | Olan Ular II                        |
|        | RAID Configuration                                                     | ×                                   |
|        | RAID Infomation update Successfully!                                   |                                     |
|        |                                                                        | Lotal L                             |

#### **RAID** entfernen

Zum Entfernen eines RAID-Laufwerks anklicken. Alle im ausgewählten RAID-Laufwerk erstellten Benutzerdaten und iSCSI werden entfernt. Befolgen Sie zum Entfernen eines RAID-Laufwerks die nachstehenden Schritte:

- Wählen Sie im RAID List (RAID-Liste)-Bildschirm das RAID-Laufwerk durch Anklicken des Radiobuttons, klicken Sie dann auf *RAID Management* (*RAID-Verwaltung*), der RAID Configuration (RAID-Konfiguration)-Bildschirm öffnet sich.
- 2. Klicken Sie im **RAID Configuration (RAID-Konfiguration)**-Bildschirm auf *Remove RAID (RAID entfernen)*.
- 3. Der Bestätigungsbildschirm erscheint; wählen Sie zum Abschließen des "**Remove RAID (RAID entfernen)**"-Vorgangs "Yes (Ja)".

| Disk No.                                                                                                    | Capacity (MB) | Model            | Status                   | Used         | Spare                  |                                 |
|----------------------------------------------------------------------------------------------------|---------------|------------------|--------------------------|--------------|------------------------|---------------------------------|
| 1                                                                                                    | 572,326       | WD6000BKHG       | OK                       | $\checkmark$ |                        | <u>^</u>                        |
| 2                                                                                                    | 572,326       | WD6000BKHG       | OK                       | $\checkmark$ |                        |                                 |
| 3                                                                                                    | 572,326       | WD6000BKHG       | OK                       | $\checkmark$ |                        | _                               |
| 4                                                                                                    | 572,326       | WD6000BKHG       | OK                       | $\checkmark$ |                        |                                 |
| 5                                                                                                    | N/A           | N/A              | N/A                      |              |                        |                                 |
| 6                                                                                                    | 953,870       | Hitachi HDS72    | OK                       |              |                        |                                 |
| 7                                                                                                    | N/A           | N/A              | N/A                      |              |                        |                                 |
| 8                                                                                                    | N/A           | N/A              | N/A                      |              |                        |                                 |
| AID ID:                                                                                                    | ) JBOD        | RAID 0 ( Allow 0 | © RAID 1<br>~9, a~z, A~Z | © RAID 5     | RAID 6 aster RAID - Ta | RAID 10     RAID 50     RAID 60 |
| ncryption:                                                                                                    | Passv         | vord:            | (                        | Allow 1~16 d | haracters )            | Confirm Password:               |
| Encryption:       Password:       (Auw 1×16 characters )       Confirm Password:         Quick Raid:       (Enable this setting to enhance RAID creation time if there is no partition existed inside of hard disk.)         Stripe Size(KB):       64 ~         File System:       XFS ~         Apply       Remove RAID |               |                  |                          |              |                        |                                 |

## Global Hot Spare (Globales Hot-Spare)

Es können bis zu 5 RAID-Laufwerke pro System erstellt werden. Die Unterstützung des globalen Hot-Spare kann die Redundanz der Festplattennutzung in einzelnen RAID-Laufwerken eliminieren. Entfernen Sie einfach das Häkchen aus dem Global Hot Spare (Globales Hot-Spare)-Kontrollkästchen der gewünschten Festplatte, klicken Sie dann zum Aktivieren auf Apply (Übernehmen).

| Global Hot Spa | are           |               |        |                  | × |
|----------------|---------------|---------------|--------|------------------|---|
| Disk No.       | Capacity (MB) | Model         | Status | Global Hot Spare |   |
| 7              | 953,870       | SAMSUNG HD103 | OK     |                  |   |
| 8              | 953,870       | SAMSUNG HD103 | OK     |                  |   |
|                |               |               |        |                  |   |
| 1              |               |               |        |                  |   |
|                |               |               |        |                  |   |
|                |               |               |        |                  |   |
|                |               |               |        |                  |   |
|                |               |               |        |                  |   |
|                |               |               |        |                  |   |
|                |               |               |        |                  |   |
| Apply          |               |               |        |                  |   |

#### Ein RAID erweitern

Befolgen Sie zum Erweitern eines RAID 1-, RAID 5- oder RAID 6-Laufwerks die nachstehenden Schritte:

- 1. Ersetzen Sie eine der Festplatten im RAID-Laufwerk; erlauben Sie einen automatischen Wiederaufbau.
- 2. Nach dem Aufbau können Sie damit fortfahren, die restlichen Festplatten im RAID-Verbund zu ersetzen.
- 3. Melden Sie sich an Web Management (Webverwaltung) an, sobald Sie die Festplatten ersetzt haben. Navigieren Sie zu **Storage (Speicher)**> *RAID*, der **RAID Configuration (RAID-Konfiguration)**-Bildschirm öffnet sich.
- Klicken Sie am RAID Information (RAID-Informationen)-Bildschirm auf Edit (Bearbeiten), der RAID Configuration (RAID-Konfiguration)-Bildschirm öffnet sich.
- 5. Klicken Sie im **RAID Configuration (RAID-Konfiguration)**-Bildschirm auf *Expand (Erweitern)*.

| Configuration    |        |                   |  |
|------------------|--------|-------------------|--|
| RAID Information | Expand | Migrate RAID      |  |
| Unused:          |        | 86.59 GB ( 60 % ) |  |
| Analu            |        |                   |  |
| Apply            |        |                   |  |
|                  |        |                   |  |
|                  |        |                   |  |
|                  |        |                   |  |
|                  |        |                   |  |
|                  |        |                   |  |
|                  |        |                   |  |
|                  |        |                   |  |
|                  |        |                   |  |
|                  |        |                   |  |
|                  |        |                   |  |
|                  |        |                   |  |

## Ein RAID migrieren

Sobald ein RAID-Laufwerk erstellt wurde, möchten Sie es möglicherweise auf andere physikalische Festplatten verschieben oder den RAID-Verbund insgesamt ändern. Befolgen Sie zum Migrieren eines RAID 1-, RAID 5-, RAID 6-, RAID 50- oder RAID 60-Laufwerks die nachstehenden Schritte:

- 1. Klicken Sie am RAID Configuration (RAID-Konfiguration)-Bildschirm auf **Migrate RAID (RAID migrieren)**.
- 2. Eine Liste möglicher RAID-Migrationskonfigurationen erscheint. Wählen Sie das gewünschte Migrationsschema, klicken Sie auf **Apply (Übernehmen)**.
- 3. Das System beginnt mit der Migration des RAID-Laufwerks.

| Disk No.    | Capacity (MB)               | Model             | Status | Used                         | Availab     | le         |  |
|-------------|-----------------------------|-------------------|--------|------------------------------|-------------|------------|--|
| 1           | 572,326                     | WD6000BKHG        | ОК     | 1                            |             | <u>^</u>   |  |
| 2           | 572,326                     | WD6000BKHG        | ОК     |                              |             | E          |  |
| 3           | 572,326                     | WD60008KHG        | ОК     | 1                            |             |            |  |
| 4           | 572,326                     | WD6000BKHG        | OK     |                              | 10          |            |  |
| 5           | 572,326                     | WD60008KHG        | ОК     |                              | 13          | +          |  |
| <           |                             | .m.               |        |                              |             | +          |  |
|             | ⑦ RAID 1 -> RAID 5 (Online) |                   |        | C RAID 6                     | -> RAID 6   | (Online)   |  |
| RAID Level: | C RAID 1 -> RAID 6 (Online) |                   |        | RAID 50 -> RAID 50 (Offline) |             |            |  |
|             | C RAID 5 -> RAID 5 (Online) |                   |        | RAID 50 -> RAID 60 (Offline) |             |            |  |
|             | () RAID 5 -                 | > RAID 6 (Online) |        | C RAID 6                     | 0 -> RAID ( | 50 (Offlin |  |

| Are yo                                           | u sure?                                                                                             |
|--------------------------------------------------|----------------------------------------------------------------------------------------------------|
| RAID Configuratio                                |                                                                                                    |
| To avoid disaster of<br>below to proceed.<br>Yes | lata lost caused by power failure, a full data backup is strongly recommanded. Please type in [ Yes |
|                                                  | OK Cancel                                                                                           |
|                                                  | RAID Configuration                                                                                  |
|                                                  | RAID Setting Successfully!<br>You are in on_line Migration NOW!!                                    |
|                                                  |                                                                                                    |
|                                                  |                                                                                                    |

Bei der RAID-Levelmigration sind die Beschränkungen wie folgt.

- 1. Während der RAID-Levelmigration ist es nicht gestattet, das System neu zu starten oder herunterzufahren.
- 2. Bei der RAID-Migration von **R1 zu R5 oder R1 zu R6** starten alle Dienste neu und das Laufwerk "iSCSI" wird schreibgeschützt, wohingegen das Laufwerk "user data (Benutzerdaten)" während des Vorgangs gelesen und beschrieben werden kann.

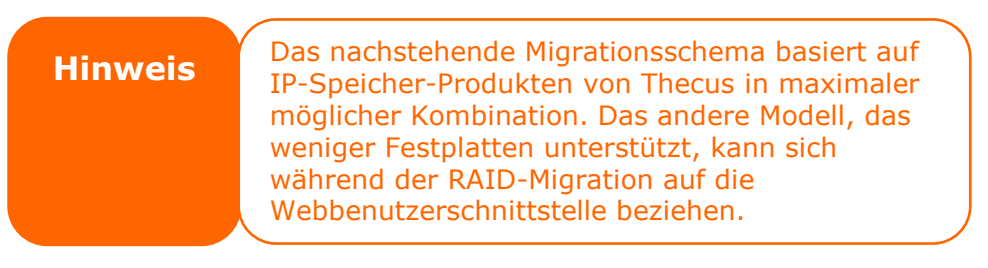

| Zu   |        |                                      |                                      |
|------|--------|--------------------------------------|--------------------------------------|
| Von  | RAID 0 | RAID 5                               | RAID 6                               |
| RAID |        | [RAID 1] HDD x 2 zu [RAID 5] HDD x 3 | [RAID 1] HDD x 2 zu [RAID 6] HDD x 4 |
| 1    |        | [RAID 1] HDD x 2 zu [RAID 5] HDD x 4 | [RAID 1] HDD x 2 zu [RAID 6] HDD x 5 |
|      |        | [RAID 1] HDD x 2 zu [RAID 5] HDD x 5 | [RAID 1] HDD x 2 zu [RAID 6] HDD x 6 |
|      |        | [RAID 1] HDD x 2 zu [RAID 5] HDD x 6 | [RAID 1] HDD x 2 zu [RAID 6] HDD x 7 |
|      |        | [RAID 1] HDD x 2 zu [RAID 5] HDD x 7 | [RAID 1] HDD x 2 zu [RAID 6] HDD x 8 |
|      |        | [RAID 1] HDD x 2 zu [RAID 5] HDD x 8 | HDD x 16                             |
|      |        | HDD x 16                             | [RAID 1] HDD x 3 zu [RAID 6] HDD x 4 |
|      |        | [RAID 1] HDD x 3 zu [RAID 5] HDD x 4 | [RAID 1] HDD x 3 zu [RAID 6] HDD x 5 |
|      |        | [RAID 1] HDD x 3 zu [RAID 5] HDD x 5 | [RAID 1] HDD x 3 zu [RAID 6] HDD x 6 |
|      |        | [RAID 1] HDD x 3 zu [RAID 5] HDD x 6 | [RAID 1] HDD x 3 zu [RAID 6] HDD x 7 |
|      |        | [RAID 1] HDD x 3 zu [RAID 5] HDD x 7 | [RAID 1] HDD x 3 zu [RAID 6] HDD x 8 |
|      |        | [RAID 1] HDD x 3 zu [RAID 5] HDD x 8 | HDD x 16                             |
|      |        | HDD x 16                             | [RAID 1] HDD x 4 zu [RAID 6] HDD x 5 |
|      |        | [RAID 1] HDD x 4 zu [RAID 5] HDD x 1 | [RAID 1] HDD x 4 zu [RAID 6] HDD x 6 |
|      |        | [RAID 1] HDD x 4 zu [RAID 5] HDD x 6 | [RAID 1] HDD x 4 zu [RAID 6] HDD x 7 |
|      |        | [RAID 1] HDD x 4 zu [RAID 5] HDD x 7 | [RAID 1] HDD x 4 zu [RAID 6] HDD x 8 |
|      |        | [RAID 1] HDD x 4 zu [RAID 5] HDD x 8 | HDD x 16                             |
|      |        | HDD x 16                             | [RAID 1] HDD x 5 zu [RAID 6] HDD x 6 |
|      |        | [RAID 1] HDD x 5 zu [RAID 5] HDD x 6 | [RAID 1] HDD x 5 zu [RAID 6] HDD x 7 |
|      |        | [RAID 1] HDD x 5 zu [RAID 5] HDD x 7 | [RAID 1] HDD x 6 zu [RAID 5] HDD x 8 |
|      |        | [RAID 1] HDD x 5 zu [RAID 5] HDD x 8 | HDD x 16                             |
|      |        | HDD x 16                             | [RAID 1] HDD x 6 zu [RAID 6] HDD x 7 |
|      |        | [RAID 1] HDD x 6 zu [RAID 5] HDD x 7 | [RAID 1] HDD x 6 zu [RAID 6] HDD x 8 |
|      |        | [RAID 1] HDD x 6 zu [RAID 5] HDD x 8 | HDD x 16                             |
|      |        | HDD x 16                             | [RAID 1] HDD x 7 zu [RAID 6] HDD x 8 |
|      |        | [RAID 1] HDD x 7 zu [RAID 5] HDD x 8 | HDD x 16                             |
|      | v      |                                      |                                      |
|      | X      |                                      |                                      |
| 5    |        |                                      |                                      |
|      |        |                                      |                                      |
|      |        |                                      |                                      |
|      |        |                                      |                                      |
|      |        |                                      |                                      |
|      |        |                                      |                                      |
|      |        |                                      |                                      |
|      |        |                                      |                                      |
|      |        |                                      |                                      |
|      |        |                                      |                                      |
|      |        |                                      |                                      |
|      |        |                                      |                                      |
|      |        |                                      |                                      |
|      |        |                                      |                                      |
|      |        |                                      |                                      |
|      |        |                                      |                                      |
|      |        |                                      |                                      |
|      |        | HDD x 16                             |                                      |

|  | Die | nachstehende | Tabelle li | istet mögliche | <b>RAID-Migra</b> | ationsschemata | auf: |
|--|-----|--------------|------------|----------------|-------------------|----------------|------|
|--|-----|--------------|------------|----------------|-------------------|----------------|------|

| RAID | x | x | [RAID 6] HDD x 4 zu [RAID 6] HDD x 5 |
|------|---|---|--------------------------------------|
| 6    |   |   | [RAID 6] HDD x 4 zu [RAID 6] HDD x 6 |
|      |   |   | [RAID 6] HDD x 4 zu [RAID 6] HDD x 7 |
|      |   |   | [RAID 6] HDD x 4 zu [RAID 6] HDD x 8 |
|      |   |   | HDD x 16                             |
|      |   |   | [RAID 6] HDD x 5 zu [RAID 6] HDD x 6 |
|      |   |   | [RAID 6] HDD x 5 zu [RAID 6] HDD x 7 |
|      |   |   | [RAID 6] HDD x 6 zu [RAID 6] HDD x 8 |
|      |   |   | HDD x 16                             |
|      |   |   | [RAID 6] HDD x 6 zu [RAID 6] HDD x 7 |
|      |   |   | [RAID 6] HDD x 6 zu [RAID 6] HDD x 8 |
|      |   |   | HDD x 16                             |
|      |   |   | [RAID 6] HDD x 7 zu [RAID 6] HDD x 8 |
|      |   |   | HDD x 16                             |

# NAS-Stacking

Die Kapazität des IP-Speichers von Thecus kann dank der Stacking-Funktion zusätzlich erweitert werden. Dadurch können Benutzer die Kapazität ihrer Netzwerkspeichersysteme auf bis zu fünf andere Stack-Ziellaufwerke erweitern, die sich in verschiedenen Systemen befinden. Diese können über einen einzigen Netzwerkzugang wie SMB oder AFP gestapelt werden, agieren als Freigabeordnertyp.

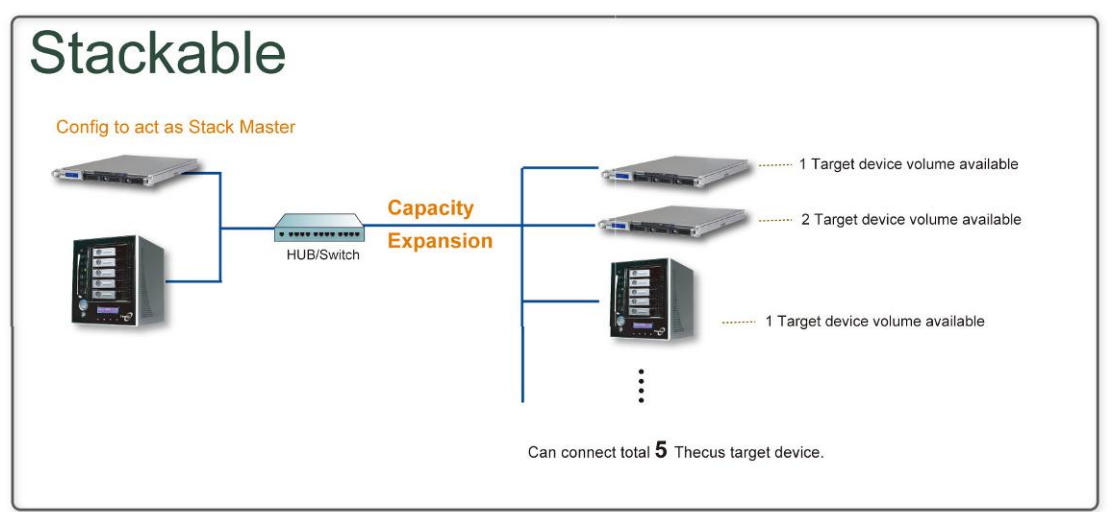

Vom Hauptmenü aus befindet sich die Stacking-Funktion unter "Storage (Speicher)". Bitte beachten Sie die nachstehende Abbildung.

| ۹                                                                | ۲ | Home > Storage > NAS Stacking        |                | <b>?</b> He             | lp ♡+My | favorite 🕛 Shi | utdown | ⁄妇 Logout |
|------------------------------------------------------------------|---|--------------------------------------|----------------|-------------------------|---------|----------------|--------|-----------|
| 📜 System Information                                             | 5 | Stacking Target List                 |                |                         |         |                |        | <b>^</b>  |
| 🗙 System Management                                              |   | Local Initiator IQN: iqn.2007-08.com | n.thecus:stack | able-server.0014fd15391 | 2       |                |        |           |
| System Network                                                   |   | 🔾 Add 🛛 🎲 Edit 🛛 👄 Remove 🛛 🎥        | Format   🍠 Rei | connect 🛗 ACL           |         |                |        |           |
| Storage                                                          |   | Stacked Target Name                  | P              | Capacity (Used/Total)   | Status  | Description    | iqn    |           |
| - Wisk Information<br>- BRAID Management<br>- NAS Stacking       |   |                                      |                |                         |         |                |        | н         |
| SO Image Mounting<br>Share Folders<br>ISCSI<br>High-Availability |   |                                      |                |                         |         |                |        |           |

# A. Ein Stack-Ziellaufwerk hinzufügen

Klicken Sie zum Zugreifen auf die Stack-Zielgerät-Konfigurationsseite auf **Add** (*Hinzufügen*) (siehe Abbildung oben). Bitte beachten Sie die nachstehende Abbildung:

Sie können das hinzugefügte Stack-Ziel wie erforderlich jetzt oder später aktivieren ("Enable (Aktivieren)") oder deaktivieren ("Disable (Deaktivieren)").

| Add iSCSI Targe         | t (Add Stack Target)                                               | × |
|-------------------------|--------------------------------------------------------------------|---|
| Enable iSCSI<br>Target: | Enable     Disable                                                 |   |
| Stackable Target<br>IP: | 172.16.65.143 Discovers                                            |   |
| iqn:                    | iqn.2011-11.com.thecus:RAID.iscsi0.vg0.pmdata                      |   |
| Username:               |                                                                    |   |
| Password:               |                                                                    |   |
| Stacked Target<br>Name: | ( Limit : ( 0~9, a~z ) )                                           |   |
| Description:            |                                                                    |   |
| Browseable:             | 🖲 yes 💿 no                                                         |   |
| Public:                 | 🔿 yes 🔘 no                                                         |   |
| Stackable will mo       | unt the first LUN of the iSCSI target if it has more than one LUN. |   |

Geben Sie als Nächstes die Ziel-IP-Adresse des Stacking-Gerätes an, klicken Sie auf die **Discovery (Erkennung)**-Schaltfläche. Das System listet die verfügbaren Ziellaufwerke von der eingegebenen IP-Adresse auf.

Sobald die IP mit dem Laufwerk eingerichtet wurde, müssen Sie möglicherweise einen gültigen Benutzernamen und ein Kennwort zur Validierung Ihrer Zugriffsrechte eingeben. Falls kein Benutzername und kein Kennwort zum Zugriff auf das Ziellaufwerk erforderlich ist, lassen Sie diese Felder leer.

Sobald die IP mit dem Laufwerk eingerichtet wurde, müssen Sie möglicherweise einen gültigen Benutzernamen und ein Kennwort zur Validierung Ihrer Zugriffsrechte eingeben. Falls kein Benutzername und kein Kennwort zum Zugriff auf das Ziellaufwerk erforderlich ist, lassen Sie diese Felder leer.

| Add iSCSI Target        | (Add Stack Target)                                                                                                    | × |
|-------------------------|----------------------------------------------------------------------------------------------------|---|
| Enable iSCSI<br>Target: | Enable      O Disable     Disable     Disable |   |
| Stackable Target<br>IP: | 172.16.65.143                                                                                                    |   |
| iqn:                    | iqn.2011-11.com.thecus:RAID.iscsi0.vg0.pmdata                                                                                                    |   |
| Username:               |                                                                                                    |   |
| Password:               |                                                                                                    |   |
| Stacked Target<br>Name: | ( Limit : ( 0~9, a~z ) )                                                                                                    |   |
| Description:            |                                                                                                    |   |
| Browseable:             | ● yes   ◎ no                                                                                                    |   |
| Public:                 | 🔘 yes 🛛 🖲 no                                                                                                    |   |
| Stackable will mour     | nt the first LUN of the iSCSI target if it has more than one LUN.                                                                                                    |   |

Der **Stacked Target Name (Stack-Zielname)** wird der Netzwerkfreigabename; er wird per Netzwerkzugang wie SMB angezeigt. Orientieren Sie sich an den nachstehenden Abbildungen. Bitte beachten Sie die Namensbeschränkung.

| Add iSCSI Target (      | (Add Stack Target)                                                                                                    | × |
|-------------------------|----------------------------------------------------------------------------------------------------|---|
| Enable iSCSI<br>Target: | Enable      O Disable     Disable     Disable |   |
| Stackable Target<br>IP: | 172.16.65.143                                                                                                    |   |
| iqn:                    | iqn.2011-11.com.thecus:RAID.iscsi0.vg0.pmdata                                                                                                    |   |
| Username:               |                                                                                                    |   |
| Password:               |                                                                                                    |   |
| Stacked Target          | pmmeeting ( Limit : ( 0~9, a~z ) )                                                                                                    |   |
| Description:            |                                                                                                    |   |
| Browseable:             | ● yes                                                                                                    |   |
| Public:                 | 🔿 yes 🛛 💿 no                                                                                                    |   |
| Stackable will moun     | It the first LUN of the ISCSI target if it has more than one LUN.                                                                                                    |   |

In der obigen Abbildung lautet der **Stacked Target Name (Stack-Zielname)** "pmdata1". Die nachstehenden Abbildungen zeigen das Ergebnis, bevor und nachdem die Einstellungen via Microsoft Network Access abgeschlossen wurden.

| 🚽 W172.16.66.186                                                                                                    |                                                                                                    |                                                                    |                                                                                                    |          |
|----------------------------------------------------------------------------------------------------|----------------------------------------------------------------------------------------------------|--------------------------------------------------------------------|----------------------------------------------------------------------------------------------------|----------|
|                                                                                                    | F(A) 工具(I) 説明(H)                                                                                                    |                                                                    | At                                                                                                    |          |
|                                                                                                    | 韓 论 資料夾 🎹・                                                                                                    | Kein Stack-Ziel                                                    |                                                                                                    |          |
| 網址(1) 🚽 \\172.16.66.186                                                                                                    |                                                                                                    |                                                                    | ▶ 18至                                                                                                    |          |
| <ul> <li>網路工作</li> <li>● 新增一個網路位置</li> <li>● 校規網路連線</li> <li>● 設定家用或小型辦公室網路</li> <li>● 含人之歌小型辦公室設定無<br/>線網路</li> <li>● 含人之歌公式小型辦公室設定無<br/>約個式</li> <li>● 陸震已連接網路 UPAP 装置<br/>的圖示</li> </ul> | Eam<br>sync<br>withdd<br>for the sync<br>solution<br>solution<br>sol | eaml<br>webcopy<br>Video Test<br>印表機和傳媒                            |                                                                                                    |          |
|                                                                                                    | <ul> <li>₩172.16.66.186</li> <li>檔案(P) 編輯(E) 検視(Y)</li> <li>④ 上一頁 - ③ - 戶</li> <li>網址(D) 및 ₩172.16.66.186</li> </ul>                                                                                                    | 我的最爱创 工具① 說明@                                                      | -Ziel mit Exportfreig                                                                                              | Jabename |
|                                                                                                    | 新增二位(1) 新增二位(1)(1)(1)(1)(1)(1)(1)(1)(1)(1)(1)(1)(1)(                                                                                                    | 、<br>の<br>の<br>の<br>の<br>の<br>の<br>の<br>の<br>の<br>の<br>の<br>の<br>の | eaml<br>pmmeeting<br>pmmeeting<br>usbhdd<br>\$\$\$\$\$\$\$\$\$\$\$\$\$\$\$\$\$\$\$\$\$\$\$\$\$\$\$\$\$\$\$\$\$\$\$ | ]        |

Die **Browseable (Durchsuchbar)**-Einstellung ist mit der Einstellung des Systemfreigabeordners identisch. Dadurch legen Sie fest, ob dieser Ordner über WebDisk sichtbar sein soll. Beachten Sie die nachstehenden Abbildungen als Referenz, wenn **Yes (Ja)** bzw. **No (Nein)** ausgewählt ist.

| Add iSCSI Target        | (Add Stack Target)                                                                                                    | × |
|-------------------------|----------------------------------------------------------------------------------------------------|---|
| Enable iSCSI<br>Target: | Enable      Disable     Disable |   |
| Stackable Target<br>IP: | 172.16.65.143 Discovery                                                                                                    |   |
| iqn:                    | iqn.2011-11.com.thecus:RAID.iscsi0.vg0.pmdata                                                                                                    |   |
| Username:               |                                                                                                    |   |
| Password:               |                                                                                                    |   |
| Stacked Target<br>Name: | pmmeeting ( Limit : ( 0~9, a~z ) )                                                                                                    |   |
| Description:            |                                                                                                    |   |
| Browseable:             | ⊛ yes 🔘 no                                                                                                    |   |
| Public:                 | ⊙ yes                                                                                                    |   |
| Stackable will mou      | nt the first LUN of the ISCSI target if it has more than one LUN.                                                                                                    |   |
| Apply                   |                                                                                                    |   |

Die **Public (Öffentlich)**-Einstellung ist mit der Einstellung des der ACL-Zugangseinrichtung zugewiesenen Systemfreigabeordners identisch. Falls **Public (Öffentlich)** auf **Yes (Ja)** eingestellt ist, können alle Benutzer darauf zugreifen und die **ACL**-Schaltfläche wird ausgegraut. Falls **Public (Öffentlich)** auf No (Nein) eingestellt ist, ist die ACL-Schaltfläche im Stack Target List (Stack-Zielliste)-Fenster verfügbar.

| Add iSCSI Target        | (Add Stack Target)                                                | × |
|-------------------------|-------------------------------------------------------------------|---|
| Enable iSCSI<br>Target: | e Enable O Disable                                                |   |
| Stackable Target<br>IP: | 172.16.65.143 Discovery                                           |   |
| iqn:                    | iqn.2011-11.com.thecus:RAID.iscsi0.vg0.pmdata                     |   |
| Username:               |                                                                   |   |
| Password:               |                                                                   |   |
| Stacked Target<br>Name: | pmmeeting ( Limit : ( 0~9, a~z ) )                                |   |
| Description:            |                                                                   |   |
| Browseable:             | ◉ yes                                                             |   |
| Public:                 | 🔘 yes 💿 no                                                        |   |
| Stackable will mour     | nt the first LUN of the ISCSI target if it has more than one LUN. |   |

Klicken Sie zum Speichern Ihrer Änderungen auf **Apply (Übernehmen)**.

#### B. Ein Stack-Ziel aktivieren

Nach Übernahme Ihrer Einstellungen führt Sie das System wie nachstehend gezeigt zurück zum **Stack Target List (Stack-Zielliste)**-Fenster. Es gibt ein Stack-Zielgerät, das diesem Stack-Master hinzugefügt wurde.

| Stacked Ta | arget Name          | P                         | Capacity (Used/Total)    | Status            | De                | scription      | iqn            |
|------------|---------------------|---------------------------|--------------------------|-------------------|-------------------|----------------|----------------|
| > 🛄 stac   | k1                  | 172.16.66.24              | N/A                      | Unknow            | n file s <u>:</u> | 1              | iqn.2011-11.co |
|            |                     |                           |                          |                   |                   |                |                |
|            | Stack Target List   |                           |                          |                   |                   |                |                |
|            | 🔘 Add 🛛 💮 Edit 🤤 Re | move 🌸 Format 💋           | Reconnect   Braz         |                   |                   |                |                |
|            | Export share name   | IP                        | Capacity (Used/Total)    | Status            | Description       | iqn            |                |
|            |                     | 470.40.05.4               | 157 M/A                  | Unbergung file au |                   | ion 2000 05 o  | -              |
|            | 13C51               | 1/2.10.05.1               | DI IVA                   | Utiknown ne s     |                   | 1411.2003-03.0 | 01             |
|            | i iscsi             | 172.10.05.1               | IST WA                   | onknown nie sj    |                   | iqn.2003-03.0  | UI             |
|            | 1 Incar             | 172.10.03.1               | 37 N/A                   | onknown me s      |                   | iq11.2003-03.0 | 01             |
|            | V (13C3)            | 172.10.03.1               | 137 IWA                  | Unknown ne s      |                   | iqn,2003-03.0  | UI             |
|            | IIC3                | 172, 10,03, 1             | IS7 11/A                 | UNKNOWN THE S     |                   | ųn.2008-05.0   |                |
|            | ν 👝 next            | 172.10.05.1               | IS7 11/A                 | UTKNOWN THE S     |                   | ign.2003-05.0  | UT.            |
|            | P ista              | 172.16.00.1               | IS7 IVA                  | Unanown nie s     |                   | NUL2003-03.0   | ur             |
|            | Success             | 1/2.16.05.1               |                          | Unknown nie s     |                   | NUL2003-03.0   | u              |
|            | Success             | 1/2.16.65.1               |                          | Unknown nie s     |                   | NUL2003-00.0   |                |
|            | Success<br>You h    | ave successfully formatte | d stack folder - [iscsi] | UIRAIOWIT IIIE S  |                   | цп.2009-03.0   |                |
|            | Success<br>You h    | ave successfully formatte | d stack folder - [iscsi] | UIRAIOWIT IIIE S  |                   | цп.2009-00.0   | UI.            |
|            | Success<br>You h    | ave successfully formatte | IST IVA                  | UTANOVIT HE S     |                   | цп.2009-03.0   |                |

Bei diesem neu hinzugefügten Stack-Zielgerät sehen Sie die angezeigten Informationen sowie verschiedene Optionen, die Sie wählen können.

Im Allgemeinen gilt: Wenn das hinzugefügte Stack-Zielgerät von einem anderen Thecus NAS als Stack-Ziellaufwerk verwendet wurde, wird das **Format** (**Formatieren**)-Element nicht angezeigt; das System erkennt es direkt und zeigt seine Kapazität an. Andernfalls ist das **Format (Formatieren)**-Element verfügbar
und **Capacity (Kapazität)** und **Status** werden entsprechend als "N/A (Nicht verfügbar)" und "Unknown file system (Unbekanntes Dateisystem)" angezeigt. Klicken Sie als Nächstes zum Fortsetzen der Formatierung auf *Format (Formatieren)*. Nach Abschluss der Formatierung wird das Stack-Ziellaufwerk erfolgreich erstellt.

Sie sehen Kapazität und Status des Laufwerks im **Stack Target List** (Stack-Zielliste)-Bildschirm.

#### C. Ein Stack-Ziel bearbeiten

Nehmen Sie Änderungen an den Stack-Zielen vor, indem Sie beim entsprechenden Stack-Ziel auf *Edit (Bearbeiten)* klicken; das System zeigt folgenden Dialog an:

| Edit iSCSI Target       |                                                                   | × |
|-------------------------|-------------------------------------------------------------------|---|
| Enable iSCSI<br>Target: | e Enable O Disable                                                |   |
| Stackable Target<br>IP: | 172.16.65.143 Discovery                                           |   |
| iqn:                    | iqn.2011-11.com.thecus:RAID.iscsi0.vg0.pmdata                     |   |
| Username:               |                                                                   |   |
| Password:               |                                                                   |   |
| Stacked Target<br>Name: | pmmeeting ( Limit : ( 0~9, a~z ) )                                |   |
| Description:            |                                                                   |   |
| Browseable:             | ⊛ yes 💿 no                                                        |   |
| Public:                 | ⊛ yes ⊘ no                                                        |   |
| Stackable will mou      | nt the first LUN of the ISCSI target if it has more than one LUN. |   |

Nach Abschluss Ihrer Änderungen klicken Sie zum Bestätigen aller Modifikationen auf **Apply (Übernehmen)**. Sobald die Änderungen übernommen wurden, werden die zugehörigen Informationen im **Stack Target List (Stack-Zielliste)**-Fenster aktualisiert.

#### D. Stack-Ziel-ACL

Falls die **Public (Öffentlich)**-Einstellung des Stack-Ziels auf **Yes (Ja)** eingestellt ist, wird die **ACL**-Schaltfläche ausgegraut. Wenn die **Public** (**Öffentlich)**-Einstellung jedoch auf **No (Nein)** eingestellt ist, können Sie über die **ACL**-Schaltfläche die Benutzerzugangsrechte des Stack-Ziels festlegen.

Die **ACL**-Einstellungen sind mit denen des zuvor eingerichteten Systemordners identisch.

| ACL setting                                       |                      |           | Language 🗵           |
|---------------------------------------------------|----------------------|-----------|----------------------|
| ✓ Recursive                                       | Deny                 | Read Only | Writable             |
| Local Groups 🗸 🌟 Search                           | $\odot$   $\bigcirc$ |           | $\odot$   $\bigcirc$ |
| Name                                              | Name                 | Name      | Name                 |
| users                                             |                      |           |                      |
| andy                                              |                      |           |                      |
|                                                   |                      |           |                      |
|                                                   |                      |           |                      |
|                                                   |                      |           |                      |
|                                                   |                      |           |                      |
|                                                   |                      |           |                      |
|                                                   |                      |           |                      |
|                                                   |                      |           |                      |
|                                                   |                      |           |                      |
|                                                   |                      |           |                      |
|                                                   |                      |           |                      |
|                                                   |                      |           |                      |
| Local Groups   Local Users   AD Groups   AD Users |                      |           |                      |
|                                                   |                      |           |                      |
| Synchronize Apply                                 |                      |           |                      |

#### E. Ein Stack-Ziel neu verbinden

Die aktivierten Stack-Zielgeräte werden durch Situationen, wie Stromausfälle oder Netzwerkunterbrechungen, möglicherweise getrennt. Wenn dies geschieht, wird die **Reconnect (Erneut verbinden)**-Schaltfläche verfügbar. Versuchen Sie, erneut eine Verbindung zum Stack-Ziel herzustellen, indem Sie auf **Reconnect (Erneut verbinden)** klicken.

| tacked Target | Name              | IP                | Capacity (Used/Total  | l) S    | tatus       | Description     | iqn       |
|---------------|-------------------|-------------------|-----------------------|---------|-------------|-----------------|-----------|
| stack1        |                   | 172.16.66.24      | N/A                   | D       | sable       |                 | iqn.2011- |
|               |                   |                   |                       |         |             |                 |           |
|               |                   |                   |                       |         |             |                 |           |
|               | Stack Target List |                   |                       |         |             |                 |           |
|               | 🔘 Add 🌐 Edit 🤤 I  | Remove 🌸 Format 💋 | Reconnect Auto        |         |             |                 |           |
|               | Export share name | IP                | Capacity (Used/Total) | Status  | Description | iqn             |           |
|               | Þ 🧰 iscsi         | 172.16.65.        | 157 0 GB / 0.1 GB     | Disable |             | ign.2009-05.coi |           |
|               |                   |                   |                       |         |             |                 |           |
|               |                   |                   |                       |         |             |                 |           |
|               |                   |                   |                       |         |             |                 |           |
|               |                   |                   |                       |         |             |                 |           |
|               |                   |                   |                       |         |             |                 |           |
|               |                   |                   |                       |         |             |                 |           |

#### **ISO-Einbindung**

Die Funktion ISO Mount (ISO-Einbindung) ist ein sehr hilfreiches Werkzeug bei Thecus-Produkten. Hiermit können Sie eine ISO-Datei einbinden und den Exportnamen alle Einzelheiten zur eingebundenen ISO-Datei anzeigen lassen. Vom Hauptmenü aus befindet sich die Funktion ISO Mount (ISO-Einbindung) unter "Storage (Speicher)". Bitte beachten Sie die nachstehende Abbildung.

Wählen Sie die Funktion ISO Mount (ISO-Einbindung), der nachstehende Bildschirm erscheint.

| >>>                                                                                                    | Home > Storage > ISO Image Mounting                                      | ⑦ Help ♡• My favorite 🕛• Shutdown 🕂 Logout |     |
|----------------------------------------------------------------------------------------------------|--------------------------------------------------------------------------|--------------------------------------------|-----|
| System Information  System Management  System Network  Storage  Disk Information  RAID Management  HAS Stacking  ISO Image Mounting  Schare Folders  SCSI | ISO Image Mounting          pml         @ Urmount         Mounted Path ~ | Path ISO Size                              | × E |
| User and Group Authentication                                                                                                    |                                                                          |                                            |     |
| Application Server                                                                                                    | ↓ ↓ Page 1 of 1   ▶ ▶   @                                                | No ISO image information to display        | ÷   |

#### A. Eine ISO-Datei hinzufügen

Wählen Sie die ISO-Datei aus der Auswahlfreigabeliste (vgl. obige Abbildung).

| *           |          |          |
|-------------|----------|----------|
| nsync       |          |          |
| usbhdd      |          |          |
| usbcopy     | ISO Path | ISO Size |
| naswebsite  |          |          |
| Tunes music |          |          |

Nach Auswahl ruft das System eine Mount (Einbindung)-Tabelle für weitere Einstellungen auf.

| V ISO filter                                                                                                    | 🤤 Unmount                                                                                                    |                  |                                     |
|----------------------------------------------------------------------------------------------------|----------------------------------------------------------------------------------------------------|------------------|-------------------------------------|
| <ul> <li>inaswebsite</li> <li>in BT Seed</li> <li>in Andy Weekly Report</li> <li>in AndD</li> <li>in Besttech GT</li> <li>in ACS 6xxx</li> <li>in AACC</li> <li>in Thecus 02 iso</li> <li>in Thecus 01 iso</li> <li>in Adobe Acrobat 7.0 Pro</li> <li>in AtOM</li> <li>in Andy Private</li> </ul> | Mounted Path *                                                                                                    | ISO Path         | ISO Size                            |
| File Selected:                                                                                                    | Page 1 of 1 D                                                                                                    | 2                | No iso mount information to display |
| Mount as:                                                                                                    | Description<br>Only ISO 9660 file system can be mounted<br>Top 50 Folders<br>Top 50 Files<br>Please type in the full path of the ISO if no | d.<br>ot listed. |                                     |

| The set of the set of the se | Mounted Path * | ISO Path ISO Size                 |
|----------------------------------------------------------------------------------------------------|----------------|-----------------------------------|
|                                                                                                    |                | No ico mount information to dier  |
| File Selected: /naswebsite/Thecus 01 isc                                                                                                    | Pagen of Pagen | teo iso mount information to disp |
| File Selected: /naswebsite/Thecus 01.isc                                                                                                    | Description    | The Iso mount material on to usy  |

Wählen Sie zum Einbinden einer neuen ISO-Datei eine aufgelistete Datei; geben Sie den gewünschten Einbindungsnamen in das Feld "Mount as: (Einbinden als:)" ein. Klicken Sie zum Abschließen der ISO-Dateieinbindung auf "Add (Hinzufügen)". Ohne Eingabe eines "Mount as: (Einbinden als:)"-ISO-Dateiexportnamens weist das System automatisch einen Exportnamen per ISO-Dateinamen zu. Wenn "Mount as: (Einbinden als:)" leer bleibt, erstellt das System einen Einbindungspunkt per ISO-Dateinamen.

| 12 ISO film                                                                                                    |                                                                                       | a Unmount                                            |                |                                     |
|----------------------------------------------------------------------------------------------------|---------------------------------------------------------------------------------------|------------------------------------------------------|----------------|-------------------------------------|
| a C naswebs                                                                                                    | ite<br>eed<br>Weekly Report<br>3                                                      | Mounted Path *                                       | ISO Path       | ISO Size                            |
| Acs<br>Acs<br>The<br>The<br>Adot                                                                                                    | eeft GT<br>Soxx<br>CC<br>us 02 iso<br>us 01 iso<br>e Acrober 7.0 Pro.<br>M<br>Private | ISO Mount<br>Are you sare to mo<br>ISO?<br>Yes:<br>h | X and the      |                                     |
|                                                                                                    |                                                                                       | [4] 4 Page 1 of 1 ▷ ▷]                               | æ              | No iso mount information to display |
| File Selected:                                                                                                    | /naswebsite/Thecus 01.iso                                                             |                                                      |                |                                     |
|                                                                                                    | 3                                                                                     | Please type in the full path of the ISO if a         | iot iisted.    |                                     |
| TISO filter                                                                                                    |                                                                                       |                                                      |                |                                     |
| Iso fair     a maswebsi     BT Si     Andy     AMD     Bestte     ACS                                                                                                    | te<br>tred<br>Weekly Report<br>tch GT<br>5000                                         | Mounted Path *                                       | ISO Path       | ISO Size                            |
| AMC                                                                                                    | C<br>10 Olisio<br>19 Olisio<br>Actobat 7.0 Pro<br>M<br>Private                        | ISO Mount<br>inaswebsite Thecus 01 ii<br>DK          | to is mounted! |                                     |
| File Selected                                                                                                    | Insevaluate (Theous Of iso                                                            | M 4 Page 1 of 1 ▷ M                                  | æ              | No iso moust information to display |
| Mount as                                                                                                    | mashebsile mecus or iso                                                               | Description                                          |                |                                     |
| Contraction of the local distance of the local distance of the loc |                                                                                       | Only ISO 9660 file system can be moun                | ted.           |                                     |

Nachdem Sie die ISO hinzugefügt haben, wird die Seite mit allen eingebundenen ISO-Dateien angezeigt.

| [♥] ISO filter                                                                                                    | C Unmount                                                                                                    |                           |                             |
|----------------------------------------------------------------------------------------------------|----------------------------------------------------------------------------------------------------|---------------------------|-----------------------------|
| a 🔄 naswebsite                                                                                                    | Mounted Path *                                                                                                    | ISO Path                  | ISO Size                    |
| BI Seed     Andy Weekly Report     Andy Meekly Report     AMD     D     Theorys 01                                                                        | /naswebsite/Thecus 01                                                                                                    | /naswebsite Thecus 01.iso | 102.8MB                     |
| <ul> <li>Besttech GT</li> <li>ACS 6xxx</li> <li>AMCC</li> <li>Thecus 02.iso</li> <li>Adobe Acrobat 7.0 Pro</li> <li>ATOM</li> <li>Andy Private</li> </ul> | Ki d Parel of t D Di                                                                                                    | Disolaving iso m          | ount information 1 - 1 of 1 |
| ile Selected:                                                                                                    |                                                                                                    |                           |                             |
| fount as:                                                                                                    | Description<br>Only ISO 9660 file system can be mounted.<br>Top 50 Files<br>Please type in the full path of the ISO if not listed. |                           |                             |

Klicken Sie zum Beseitigen einer eingebundenen ISO-Datei auf "Unmount (Einbindung aufheben)".

#### B. ISO verwenden

Die eingebundene ISO-Datei befindet sich in dem Freigabeordner, der denselben Namen trägt. Bitte beachten Sie die nachstehende Bildschirmaufnahme.

Die ISO-Datei "image" wurde als Ordner "Image" eingebunden. Bei der ISO-Datei "Thecus 01" ohne zugewiesenen Einbindungsnamen erstellt das System automatisch den Ordner "Thecus 01".

| 😴 naswebsite (位於 N5200-NEWUI (172.16                                                                               | 5.66.40))       |                                         |                                    | _ & ×  |
|----------------------------------------------------------------------------------------------------|-----------------|-----------------------------------------|------------------------------------|--------|
| 檔案(E) 編輯(E) 檢視(V) 我的最愛                                                                                             | (A) 工具(I) 説明(H) |                                         |                                    | 1      |
| 🕞 上一頁 🔹 🜍 🔹 🎓 💕 🏓                                                                                                  | 🔎 搜尋 🜔 資料夾 🛄 🔻  |                                         |                                    |        |
| 網址(D) 😪 \\172.16.66.40\naswebsite                                                                                  |                 |                                         |                                    | ▼ 🛃 移至 |
| 檔案及資料夾工作 *                                                                                                    | ACS 6xxx        | Adobe Acrobat 7.0 Pro                   | AMCC                               |        |
| <ul> <li>建立新的資料夾</li> <li>第這個資料夾發佈到網站</li> </ul>                                                                   | AMD             | Andy Private                            | Andy Weekly Report                 |        |
| 其他位置 *                                                                                                    | Том             | Besttech GT                             | BT Seed                            |        |
| <ul> <li>№ NS200-NEWUI (172.16.66.40)</li> <li>● 我的文件</li> <li>● 共用文件</li> <li>● 我的電腦</li> <li>● 網路上的芳鄉</li> </ul> | Thecus 01       | <b>Thecus 01</b><br>光臻映像檔案<br>105290 KB | Theores 02<br>光理映像檔案<br>105/290 KB |        |
| 詳細資料 ※                                                                                                    | 1               |                                         |                                    |        |

#### Share Folders (Freigabeordner)

Wählen Sie im **Storage (Speicher)**-Menü die Option **Share Folders** *(Freigabeordner)*, der **Folder (Ordner)**-Bildschirm erscheint. Dieser Bildschirm ermöglicht Ihnen, Ordner auf dem Laufwerk des IP-Speichers von Thecus zu erstellen und zu konfigurieren.

| ٩                     |   | Home > Storage > Share Folders                                                                                                    | 🕜 Help 🔿 | My favorite | ل• Shutdo | own 🕂 Logout  |
|-----------------------|---|----------------------------------------------------------------------------------------------------|----------|-------------|-----------|---------------|
| J System Information  | 7 | Shared Folders                                                                                                    |          |             |           |               |
| 🗙 System Management 📑 | 7 | ♦ Add   @Edit   ● Remove   ■ NFS   ■ Snapshot   🖆 ACL                                                                                                    |          |             |           |               |
| System Network        | 1 | Folder name >>                                                                                                    | RAID ID  | File System | Public    | Description   |
| E Stargas             |   | ITunes_music                                                                                                    | RAID     | xfs         | yes       |               |
|                       | 1 | DSBCopy                                                                                                    | RAID     | xfs         | yes       |               |
| Disk Information      |   | ▷ 🗀 USBHDD                                                                                                    | RAID     | xfs         | yes       | Used for exte |
| NAS Stacking          |   | SATAHDD                                                                                                    | RAID     | xfs         | yes       | Used for eSA  |
| SO Image Mounting     |   | ▷ 🗀 NAS_Public                                                                                                    | RAID     | xfs         | yes       |               |
| 😹 Share Folders       |   | Description of the second second s | RAID     | xfs         | yes       |               |
| - USCSI               |   | s 🔿 madala paldas                                                                                                    |          |             |           |               |

#### Ordner hinzufügen

Klicken Sie im **Folder (Ordner)**-Bildschirm auf **Add (Hinzufügen)**, der **Add Folder (Ordner hinzufügen)**-Bildschirm erscheint. Dieser Bildschirm ermöglicht Ihnen, einen Ordner hinzuzufügen. Klicken Sie nach Eingabe der Informationen zum Erstellen eines neuen Ordners auf **Apply (Übernehmen)**.

| ٩                           | ~~                                                         | Home > Storage > Share Folders                      | ⑦ Help ♡• | My favorite 🛛 | <b>Ů</b> • Shutdov | vn 🞢 Logou    |
|-----------------------------|------------------------------------------------------------|-----------------------------------------------------|-----------|---------------|--------------------|---------------|
| <b>I</b> System Information | ۲                                                          | Shared Folders                                      |           |               |                    |               |
| X System Management         |                                                            | ⊘Add Bedit ⊜Remove SNFS Snapshot SAL                |           |               |                    |               |
| System Network              |                                                            | Folder name >>                                      | RAID ID   | File System   | Public             | Description   |
| Storage                     | -1                                                         | ITunes_music                                        | RAID      | xfs           | yes                |               |
| Dick Information            |                                                            | USBCopy                                             | RAID      | xfs           | yes                |               |
| RAID Management             |                                                            | USBHDD                                              | RAID      | xfs           | yes                | Used for exte |
| NAS Stacking                |                                                            | EATAHDD                                             | RAID      | xfs           | yes                | Used for eSA  |
| SO Image Mounting           |                                                            | DAS_Public                                          | RAID      | xfs           | yes                |               |
| Share Folders               |                                                            | Discrete Source_                                    | RAID      | xfs           | yes                |               |
|                             | add folder                                                 |                                                     |           | ×             |                    |               |
|                             | RAID ID:<br>Folder na<br>Descriptic<br>Browseab<br>Public: | RAID Y<br>me:<br>n:<br>le: @ Yes O No<br>O Yes O No |           |               |                    |               |

| Add Folder (C       | Ordner hinzufügen)                                                    |
|---------------------|-----------------------------------------------------------------------|
| Element             | Beschreibung                                                          |
| RAID ID (RAID-ID)   | RAID-Laufwerk, in dem der neue Ordner abgelegt werden soll.           |
| Folder Name         | Geben Sie den Namen des Ordners ein.                                  |
| (Ordnername)        |                                                                       |
| Browseable          | Geben Sie eine Beschreibung des Ordners an.                           |
| (Beschreibung)      |                                                                       |
| Browseable          | Hiermit können Sie festlegen, ob die Ordnerinhalte von Benutzern      |
| (Durchsuchbar)      | durchsucht werden können. Wenn Yes (Ja) ausgewählt ist, ist der       |
|                     | Freigabeordner durchsuchbar.                                          |
| Public (Öffentlich) | Hiermit erlauben oder verbieten Sie öffentlichen Zugriff auf diesen   |
|                     | Ordner. Wenn Yes (Ja) ausgewählt ist, benötigen die Benutzer          |
|                     | keine Zugangsrechte, um in diesem Ordner zu schreiben. Wenn           |
|                     | der Zugriff auf einen öffentlichen Ordner per FTP erfolgt, ist das    |
|                     | Verhalten ähnlich dem eines anonymen FTP. Anonyme Benutzer            |
|                     | können eine Datei in den/aus dem Ordner hoch-/herunterladen,          |
|                     | jedoch keine Dateien aus dem Ordner löschen.                          |
| Apply (Übernehmen)  | Klicken Sie zum Erstellen des Ordners auf <b>Apply (Übernehmen)</b> . |

## Hinweis

Ordnernamen sind auf 60 Zeichen beschränkt. Systeme mit Windows 98 oder älter unterstützen möglicherweise keine Dateinamen mit mehr als 15 Zeichen.

#### Ordner modifizieren

Klicken Sie im **Folder (Ordner)**-Bildschirm auf **Edit (Bearbeiten)**, der **Modify Folder (Ordner modifizieren)**-Bildschirm erscheint. Über diesen Bildschirm können Sie die Ordnerinformationen ändern. Klicken Sie nach Eingabe der Informationen zum Speichern Ihrer Änderungen auf **Apply (Übernehmen)**.

| Modify Folder |        |      |  | RAD | ext3 | × |
|---------------|--------|------|--|-----|------|---|
| RAID ID:      | RAID 💌 |      |  |     |      |   |
| Folder name:  | 1111   |      |  |     |      |   |
| Description:  |        |      |  | 1   |      |   |
| Browseable:   | Yes    | 🔘 No |  |     |      |   |
| Public:       | Yes    | 🔘 No |  |     |      |   |
|               |        |      |  |     |      |   |
|               |        |      |  |     |      |   |
| Apply         |        |      |  |     |      |   |

| Modify Folder       | (Ordner modifizieren)                                               |
|---------------------|---------------------------------------------------------------------|
| Element             | Beschreibung                                                        |
| RAID ID (RAID-ID)   | RAID-Laufwerk, in dem der Ordner abgelegt werden soll.              |
| Folder Name         | Geben Sie den Namen des Ordners ein.                                |
| (Ordnername)        |                                                                     |
| Browseable          | Geben Sie eine Beschreibung des Ordners an.                         |
| (Beschreibung)      |                                                                     |
| Browseable          | Hiermit können Sie festlegen, ob die Ordnerinhalte von Benutzern    |
| (Durchsuchbar)      | durchsucht werden können. Diese Einstellung gilt nur während        |
|                     | des Zugriffs via SMB/CIFS und WebDisk.                              |
| Public (Öffentlich) | Hiermit erlauben oder verbieten Sie öffentlichen Zugriff auf diesen |
|                     | Ordner.                                                             |

#### Ordner entfernen

Sie können einen Ordner entfernen, indem Sie die **Remove** 

**(Entfernen)**-Schaltfläche in der entsprechenden Ordnerreihe anklicken. Das System fordert Sie zur Bestätigung der Ordnerlöschung auf. Klicken Sie zum dauerhaften Löschen des Ordners auf **Yes (Ja)** bzw. zum Zurückkehren zur Ordnerliste auf **No (Nein)**.

| ٩                             |           | Home > Storage > Share Folders                                                                                                    | ⑦ Help                 | ♥• My favorite         | O∗ Shutdown | I <i>3</i> <sup>e</sup> t Logo | ut |
|-------------------------------|-----------|----------------------------------------------------------------------------------------------------|------------------------|------------------------|-------------|--------------------------------|----|
| 📜 System Information          | ۲         | Shared Folders                                                                                                    |                        |                        |             |                                | -  |
| 💥 System Management           |           | 💿 Add 🏽 🎲 Eq <mark>t 🔵 Remove 🗔 NFS 🗔</mark> Snapshot 📑 ACL                                                                                                    |                        |                        |             |                                |    |
| System Network                |           | Folder name >>                                                                                                    | RAID                   | D File System          | Public D    | escription                     |    |
| Stange                        | -1        | ITunes_music                                                                                                    | RAID                   | xfs                    | yes         |                                |    |
| Disk Information              |           | USBCopy                                                                                                    | RAID                   | xfs                    | yes         |                                |    |
| RAID Management               |           | USBHDD                                                                                                    | RAID                   | xfs                    | yes U       | sed for exte                   |    |
| NAS Stacking                  |           | EATAHDD                                                                                                    | RAID                   | xfs                    | yes U       | sed for eSA                    | E  |
| SO Image Mounting             |           | NAS_Public                                                                                                    | RAID                   | xfs                    | yes         |                                |    |
| Share Folders                 |           | Discrete Control Control Co | RAID                   | xfs                    | yes         |                                |    |
| ISCS1                         |           | Module_Folder_                                                                                                    | RAID                   | xfs                    | yes _       | Module_Fold                    |    |
|                               |           | b i pm1                                                                                                    | RAID                   | xfs                    | no          |                                |    |
|                               | _         | ▷ □ pm2                                                                                                    | RAID                   | xfs                    | yes         |                                |    |
| User and Group Authentication |           | ▷ 🗀 iSCSI test1                                                                                                    | RAID                   | xfs                    | no is       | CSI test1                      |    |
| Inf                           | čo<br>?)  | The setting has been changed; carry on with press 'Yes                                                                                                    | ' for conf             | X                      |             |                                |    |
| Warnung                       | All<br>ge | e im Ordner gespeicherten Daten werden gelös<br>löscht wird. Die Daten können nicht wiederherg                                                                                                    | cht, sob<br>Jestellt v | ald der Ord<br>verden. | Iner        |                                |    |

#### Config NFS share (NFS-Freigabe konfigurieren)

Sie können NFS-Zugriff zum Freigabeordner erlauben, indem Sie den **NFS Service** (**NFS-Service**) aktivieren und dann durch Anklicken von **Add (Hinzufügen)** Hosts mit Zugangsrechten einrichten.

|                                           |                                |                |              | a series and a series of the series of the s |
|-------------------------------------------|--------------------------------|----------------|--------------|----------------------------------------------------------------------------------------------------|
| NFS Add                                   |                                |                |              |                                                                                                    |
| FS3 Mount p<br>FS4 Mount p                | pint: /raid0/dat<br>pint: /pm2 | a/_NAS_NFS_Exp | orts_/pm2    |                                                                                                    |
| 🔅 Edit 🛛 🥥 R                              | emove                          |                |              |                                                                                                    |
| Host Name Privilege OS Support ID Mapping |                                | ID Mapping     | Sync / Async |                                                                                                    |
|                                           |                                |                |              |                                                                                                    |
|                                           |                                |                |              |                                                                                                    |
|                                           |                                |                |              |                                                                                                    |
|                                           |                                |                |              |                                                                                                    |
|                                           |                                |                |              |                                                                                                    |
|                                           |                                |                |              |                                                                                                    |
|                                           |                                |                |              |                                                                                                    |
|                                           |                                |                |              |                                                                                                    |
|                                           |                                |                |              |                                                                                                    |
|                                           |                                |                |              |                                                                                                    |
|                                           |                                |                |              |                                                                                                    |
|                                           |                                |                |              |                                                                                                    |
|                                           |                                |                |              |                                                                                                    |
|                                           |                                |                |              |                                                                                                    |

| Config NFS share                  |                                                                                       |
|-----------------------------------|---------------------------------------------------------------------------------------|
| NFS Add                           |                                                                                       |
| Host Name:                        | XXX XXX XXX                                                                           |
| All host please set<br>Privilege: | ***, other host `xox.xox.xox.xox`, host range `xox.xox.xox/xox`                       |
|                                   | Writable                                                                              |
| OS Support:                       | Unix / Linux                                                                          |
|                                   | © AIX                                                                                 |
| ID Mapping:                       | Guest system root account will have full access to this share (root:root).            |
|                                   | O Guest system root account will be mapped to anonymous user (nobody:nogroup) on NAS. |
| Sync / Async:                     | Sync                                                                                  |
|                                   | 🔘 Азулс                                                                               |
|                                   |                                                                                       |
| Apply                             |                                                                                       |
|                                   |                                                                                       |
|                                   |                                                                                       |
|                                   |                                                                                       |

| Config NFS share (NF          | Config NFS share (NFS-Freigabe konfigurieren)          |  |  |  |  |
|-------------------------------|--------------------------------------------------------|--|--|--|--|
| Element                       | Beschreibung                                           |  |  |  |  |
| Host Name (Hostname)          | Geben Sie den Namen oder die IP-Adresse des Hosts ein. |  |  |  |  |
| Privilege (Privileg)          | Der Host hat entweder schreibgeschützten oder          |  |  |  |  |
|                               | Schreibzugriff auf den Ordner.                         |  |  |  |  |
| OS Support                    | Es stehen zwei Optionen zur Auswahl:                   |  |  |  |  |
| (Betriebssystemunterstützung) | Unix / Linux                                           |  |  |  |  |
|                               | <ul> <li>AIX (Quellport &gt; 1024)</li> </ul>          |  |  |  |  |
|                               | Treffen Sie Ihre Auswahl entsprechend Ihren            |  |  |  |  |
|                               | Anforderungen.                                         |  |  |  |  |

| Config NFS share (NI      | S-Freigabe konfigurieren)                                                                                                    |
|---------------------------|----------------------------------------------------------------------------------------------------|
| ID Mapping (ID-Abbildung) | <ul> <li>Es stehen drei Optionen zur Auswahl:</li> <li>Guest system root account will have full access to this share (root:root). (Gastsystemstammkonto hat vollen Zugriff auf diese Freigabe (root:root).)</li> <li>Guest system root account will be mapped to anonymous user (nobody:nogroup) on NAS. (Gastsystemstammkonto wird auf anonymen Benutzer (nobody:nogroup) am NAS abgebildet.)</li> <li>All user on guest system will be mapped to anonymous user (nobody:nogroup) on NAS. (Alle Benutzer am Gastsystem werden auf anonymen Benutzer (nobody:nogroup) on NAS. (Alle Anonymous user (nobody:nogroup) am NAS abgebildet.)</li> <li>Treffen Sie Ihre Auswahl entsprechend Ihren Anforderungen.</li> </ul> |
| Sync / Async              | Mit "Sync" werden Daten auf einmal synchronisiert, mit<br>"Async" werden sie stapelweise verarbeitet.                                                                                                    |
| Apply (Übernehmen)        | Zum Speichern Ihrer Änderungen anklicken.                                                                                                    |

#### Access Control List (ACL) – Ordner und Subordner

Klicken Sie im Folder (Ordner)-Bildschirm auf die *ACL*-Schaltfläche, der ACL setting (ACL-Einstellung)-Bildschirm erscheint. Über diesen Bildschirm können Sie den Zugriff von Benutzern und Gruppen auf spezifische Ordner und Subordner konfigurieren. Wählen Sie einen Benutzer oder eine Gruppe aus der linken Spalte, wählen Sie dann zur Konfiguration der Zugangsebene *Deny (Verweigern), Read Only (Schreibschutz)* oder *Writable (Schreibrecht)*. Klicken Sie zum Bestätigen Ihrer Einstellungen auf *Apply (Übernehmen)*.

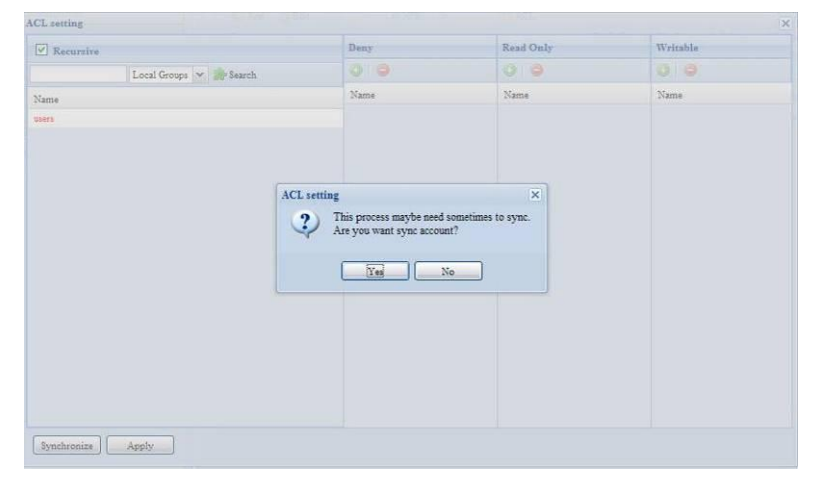

| CL setting                                      |      |           | Langua   |
|-------------------------------------------------|------|-----------|----------|
| Recursive                                       | Deny | Read Only | Writable |
| Local Groups 👻 🍰 Search                         |      |           | $\odot$  |
| lame                                            | Name | Name      | Name     |
| sers                                            |      |           |          |
| ndy                                             |      |           |          |
|                                                 |      |           |          |
|                                                 |      |           |          |
|                                                 |      |           |          |
|                                                 |      |           |          |
|                                                 |      |           |          |
|                                                 |      |           |          |
|                                                 |      |           |          |
|                                                 |      |           |          |
|                                                 |      |           |          |
|                                                 |      |           |          |
|                                                 |      |           |          |
|                                                 |      |           |          |
| cal Groups   Local Users   AD Groups   AD Users |      |           |          |
|                                                 |      |           |          |

| ACL setting (        | ACL-Einstellung)                                               |
|----------------------|----------------------------------------------------------------|
| Element              | Beschreibung                                                   |
| Deny (Verweigern)    | Verweigert den in dieser Spalte angezeigten Benutzern und      |
|                      | Gruppen den Zugriff.                                           |
| Read Only            | Gewährt den in dieser Spalte angezeigten Benutzern und Gruppen |
| (Schreibschutz)      | schreibgeschützten Zugriff.                                    |
| Writable             | Gewährt den in dieser Spalte angezeigten Benutzern und Gruppen |
| (Schreibrecht)       | den Schreibzugriff.                                            |
| Recursive (Rekursiv) | Zur Übernahme der Zugangsrechte für alle Subordner aktivieren. |

Befolgen Sie zum Konfigurieren des Ordnerzugriffs die nachstehenden Schritte:

- 1. Im **ACL**-Bildschirm werden alle Netzwerkgruppen und Benutzer in der linken Spalte aufgelistet. Wählen Sie eine Gruppe oder einen Benutzer aus dieser Liste.
- Klicken Sie mit ausgewählter Gruppe bzw. Benutzer auf eine der Schaltflächen aus den drei Zugangsebenenspalten im oberen Bildschirmbereich. Die Gruppe bzw. der Benutzer erscheint dann in dieser Spalte und erhält den entsprechenden Zugang zum Ordner.
- 3. Fahren Sie mit der Auswahl von Gruppen und Benutzern und dem Zuweisen von Zugangsebenen mittels Spaltenschaltflächen fort.
- 4. Sie können eine Gruppe bzw. einen Benutzer aus einer Zugangsebenenspalte entfernen, indem Sie in der entsprechenden Spalte

## auf **Remove (Entfernen)** 🖳 klicken.

5. Klicken Sie anschließend zum Bestätigen Ihrer ACL-Einstellungen auf **Apply** (Übernehmen).

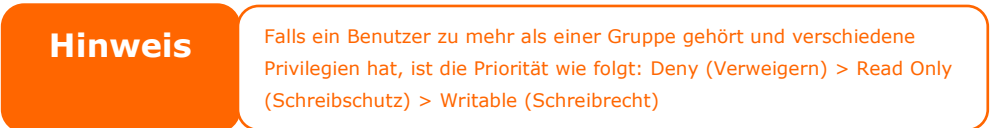

Klicken Sie zum Einrichten einer Subordner-ACL auf das " <sup>D</sup>"-Symbol; dadurch wird die Liste der Subordner wie in der nachstehenden Bildschirmaufnahme gezeigt extrahiert. Sie können mit denselben Schritten wie bei den Einstellungen zur Freigabeebenen-ACL fortfahren.

| Folder                    |                                    |             |               |            |             |
|---------------------------|------------------------------------|-------------|---------------|------------|-------------|
| 🔘 Add   🎲 Edit   🤤 Remove | 🖬 NFS 🔤 Snapshot 🖆 ACL             |             |               |            |             |
| Folder name >>            |                                    | RAID ID     | File System   | Public     | Description |
| D intyne                  |                                    | aaaa        | ext3          | no         | nsync       |
| Usbhdd                    |                                    | aaaa        | ext3          | yes        | usbhdd      |
| b isbeopy                 |                                    | aaaa        | ext3          | no         | usbcopy     |
| D inaswebsite             |                                    | aaaa        | ext3          | no         | naswebsite  |
| ▷ iTunes_music            |                                    | 8888        | ext3          | yes        | Tunes_musi  |
| ▷ 🧰 test                  |                                    | aaaa        | ext3          | yes        |             |
| 4 😋 testl                 |                                    | aaaa        | ext3          | no         |             |
| ECR                       |                                    |             |               | no         |             |
| NetBench                  |                                    |             |               | no         |             |
|                           |                                    |             |               |            |             |
|                           |                                    |             |               |            |             |
|                           |                                    |             |               |            |             |
|                           |                                    |             |               |            |             |
|                           |                                    |             |               |            |             |
|                           | Die ACL kann nur für Freigaben und | d Subordner | eingestellt w | verden, ni | icht für    |
| Hinweis                   | Dateien.                           |             | singesteller  |            |             |

Der ACL-Bildschirm ermöglicht Ihnen auch, nach einem bestimmten Benutzer zu suchen. Befolgen Sie dazu die nachstehenden Schritte:

- 1. Geben Sie im leeren Feld den Namen des Benutzers ein, den Sie suchen.
- 2. Wählen Sie aus der Auswahlliste die Gruppe, die Sie nach dem Benutzer durchsuchen möchten.
- 3. Klicken Sie auf *Search (Suchen)*.

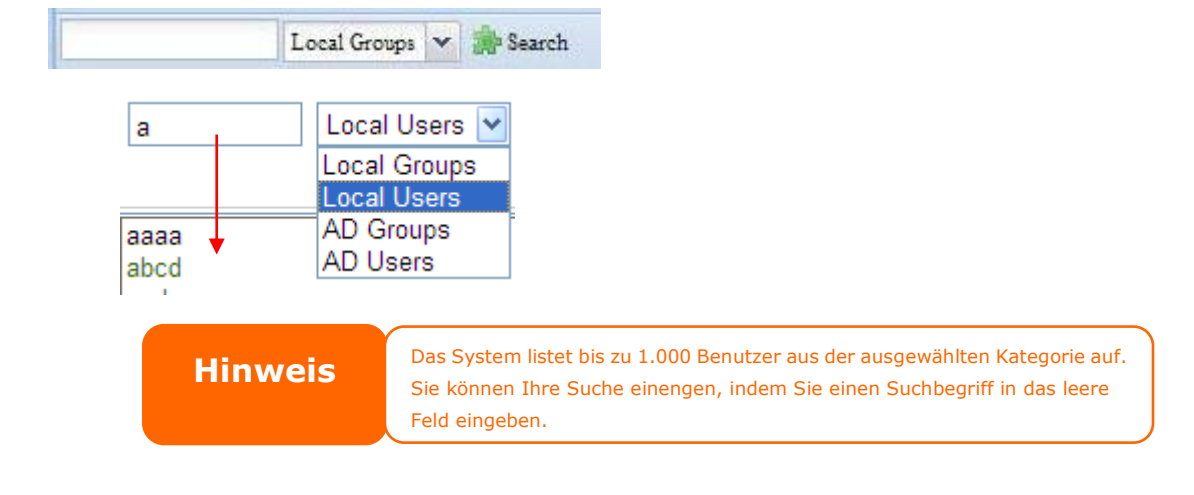

#### Schnappschuss

Thecus IP-Speichersysteme für Klein- und Mittelbetriebe sowie für Unternehmen sind ab sofort in der Lage,

16 Schnappschussversionen von Dateien und Ordnern zu speichern. Für die Schnappschussfunktion wird das Dateisystem "BTRFS" benötigt.

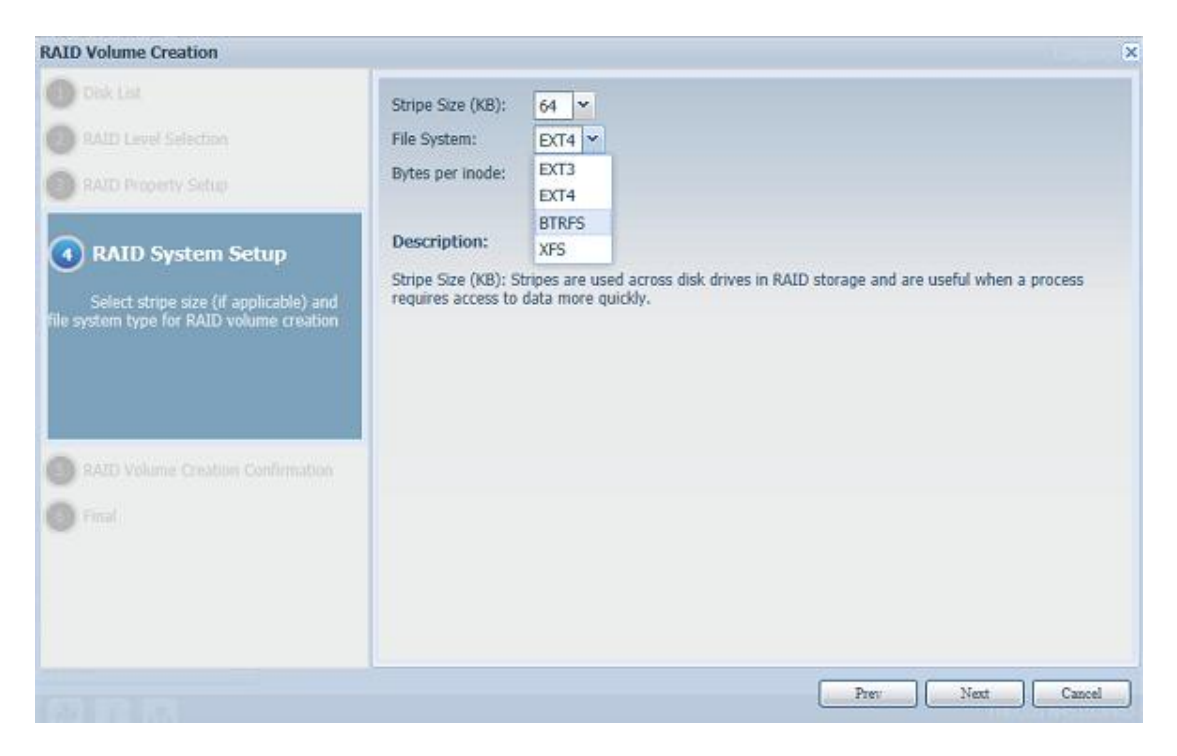

Jeder beliebige Ordner, der das Dateisystem "BTRFS" verwendet, kann für die Schnappschussfunktion herangezogen werden. Im Untermenü "Share Folder (Freigabeordner)" steht die Schaltfläche "Snapshot (Schnappschuss)" in der Symbolleiste zur Verfügung.

| »                                   | Home > Storage > Share Folders                          | ⑦ Help          | 🗘 My favorite ( | り・Shutdown          | 沿 Logout      |
|-------------------------------------|---------------------------------------------------------|-----------------|-----------------|---------------------|---------------|
| i System Information                | 💿 Add 🛛 🎡 Edit 🛛 😄 Remove 🛛 💆 NFS 🛛 🖏 Samba 🖉 Snapshot  | acl.            |                 |                     |               |
| System Management 🙂                 | Folder name >> D INAS_Public                            | Crota Limit<br> | RAID ID<br>RAID | File System<br>ext4 | Public<br>yes |
| Storage                             | USBHDD     Adder                                        |                 | RAID            | ext4                | yes<br>yes    |
| RAID Management                     |                                                         |                 | RAID            | ext4                | yes           |
| ISO Image Mounting<br>Share Folders | PNAS_Hould_source_     PNAS_Picture_     P P2P DownLoad |                 | RAID            | ext4<br>ext4        | yes<br>ves    |
| Trage ISCSI                         | eSATAHDD     iTunes_music                               |                 | RAID            | ext4<br>ext4        | yes<br>yes    |
| Super and Group Authentication      | ▷ 🛄 snap -                                              |                 | RAIDsnap        | btrfs               | yes           |
| Network Service                     |                                                         |                 | RAID            | CV14                | 10            |

#### Erstellen eines Schnappschusses

Klicken Sie auf die Schaltfläche "Snapshot (Schnappschuss)". Der Verwaltungsbildschirm für den entsprechenden Ordner wird wie nachstehend dargestellt angezeigt.

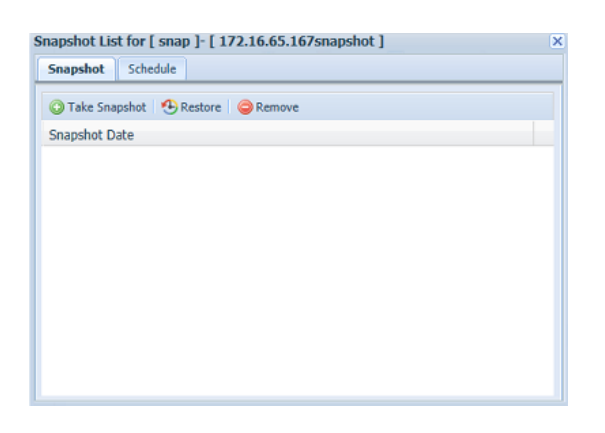

Um einen Schnappschuss manuell zu erstellen, klicken Sie einfach auf "Take Snapshot (Schnappschuss erstellen)", und der Schnappschussverlauf wird aufgelistet. Bis zu 16 Versionen können gespeichert werden.

| apshot List for [ snap ]- [ 172.16.65.167snapshot ] |  |
|-----------------------------------------------------|--|
| Snapshot Schedule                                   |  |
| 😮 Take Snapshot 🛛 🕙 Restore 🛛 🤤 Remove              |  |
| Snapshot Date                                       |  |
| 2014/07/30 16:17:06                                 |  |
| 2014/07/30 10:17:00                                 |  |
|                                                     |  |
|                                                     |  |
|                                                     |  |
|                                                     |  |
|                                                     |  |
|                                                     |  |
|                                                     |  |
|                                                     |  |
|                                                     |  |
|                                                     |  |

Um den Speicherort der Schnappschussdateien- oder Ordner aufzurufen, navigieren Sie bitte zu \\System\_IP\Snapshot. Bitte beachten Sie, dass für Ihr Konto die entsprechenden Ordnerberechtigungen aktiviert sein müssen.

Neben manuellen Schnappschüssen ermöglicht diese Funktion auch zeitgesteuerte Sicherungen. Klicken Sie auf "Schedule (Zeitplan)", und der Konfigurationsbildschirm wird angezeigt. Wählen Sie "Enable Snapshot Schedule (Schnappschuss-Zeitplan aktivieren)" aus und wählen Sie das gewünschte Schnappschussintervall. Die Optionen sind "Daily (Täglich)", "Weekly (Wöchentlich)" oder "Monthly (Monatlich)".

| Home > Storage                    | > Share Folders                       | 🕐 Help 🔿 |
|-----------------------------------|---------------------------------------|----------|
| Snapshot List for [               | snap ]- [ 172.16.65.167snapshot ]     | ×        |
| Snapshot Sched                    | ule                                   |          |
| Enable Snapsh     Automatically r | ot Schedule<br>remove oldest snapshot |          |
|                                   | baily V 5 V Hour                      |          |
| Apply                             |                                       |          |
|                                   |                                       |          |
|                                   |                                       |          |
|                                   |                                       |          |
|                                   |                                       |          |

Da Dateien und Ordner auf 16 Schnappschussversionen begrenzt sind, wird durch die Option "Automatically remove oldest Snapshot (Ältesten Schnappschuss automatisch entfernen)" die älteste Version automatisch entfernt, sobald das Limit erreicht wird.

Automatically remove oldest snapshot

#### Schnappschuss-Wiederherstellung

Um einen Schnappschuss wiederherzustellen, wählen Sie einfach die gewünschte Version aus der Liste und klicken auf "Restore (Wiederherstellen)". Sobald das Wiederherstellen bestätigt wurde, werden mit dem gewählten Schnappschuss die entsprechenden aktuellen Dateien oder Ordner überschrieben.

| Home > Storage > Share Folders                        | ⑦ Help | C |
|-------------------------------------------------------|--------|---|
| Snapshot List for [ snap ]- [ 172.16.65.167snapshot ] |        | × |
| Snapshot Schedule                                     |        |   |
| C Take Snapshot 🔥 Restore 😑 Remove                    |        | 1 |
| Snapshot Date                                         |        |   |
| 2014/07/30 16:17:06                                   |        |   |
| 2014/08/07 00:50:52                                   |        |   |
| 2014/08/07 10:10:24                                   |        |   |
| 2014/08/07 12:11:14                                   |        |   |
|                                                       |        |   |
|                                                       |        |   |
|                                                       |        |   |
|                                                       |        |   |
|                                                       |        |   |
|                                                       |        |   |
|                                                       |        |   |

Des Weiteren besteht die Möglichkeit der manuellen Wiederherstellung eines aufgezeichneten Schnappschusses durch Navigieren zum Schnappschussordner mittels SAMBA (\\System\_IP\Snapshot). Alle Schnappschussversionen werden dort gespeichert, und Sie können eine beliebige Version manuell kopieren und einfügen, um sie wiederherzustellen.

Zum Beispiel könnte sich auf einem NAS-System unter 172.16.65.167 ein Ordner namens "snap" mit einer gesicherten Schnappschussversion befinden. Navigiert der Benutzer zu \\172.16.65.167\Snapshot, werden die folgenden Einzelheiten angezeigt:

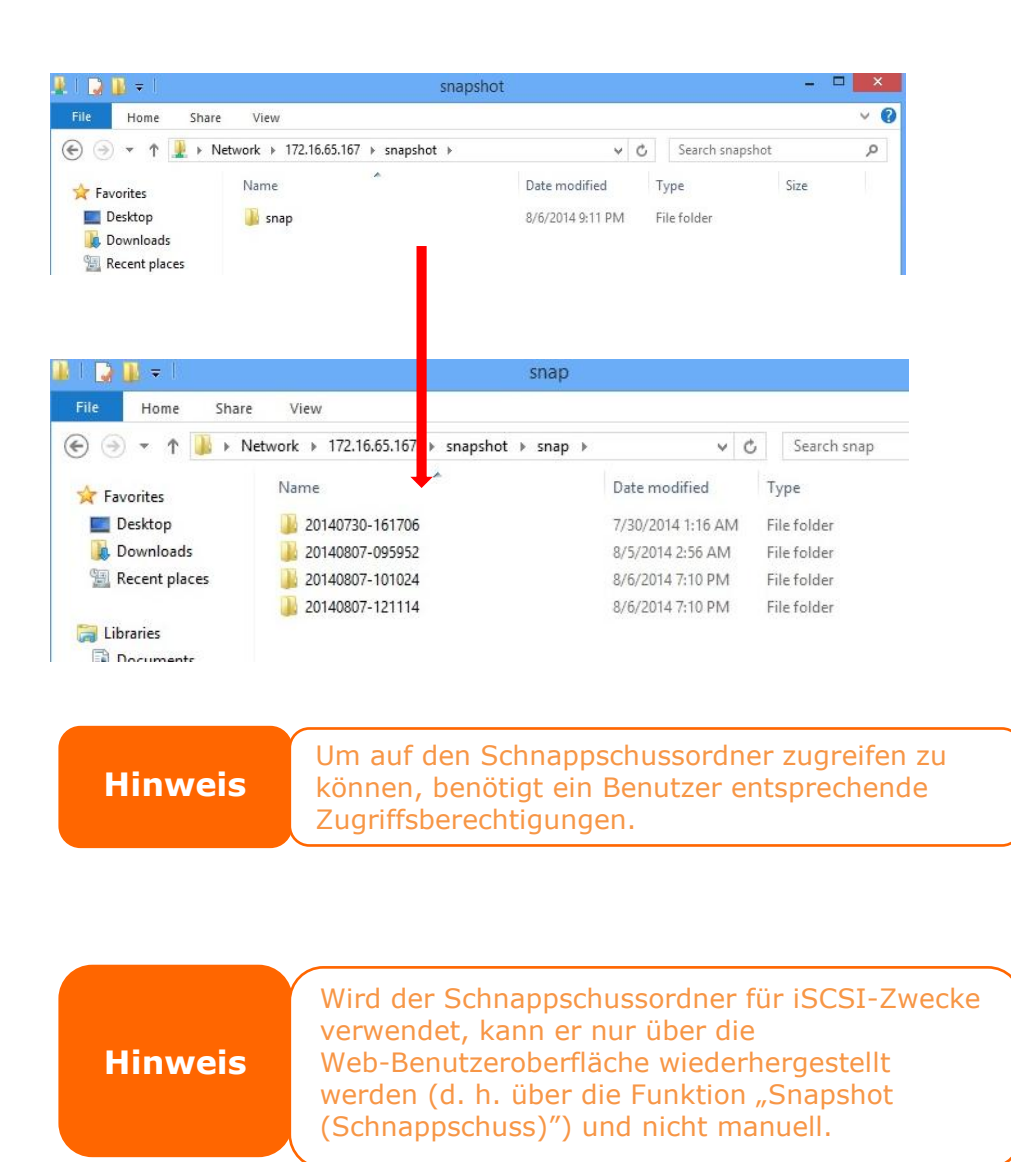

## Schnappschuss entfernen

Um einen Schnappschuss zu entfernen, wählen Sie einfach die gewünschte Version

aus der Liste und klicken auf "Remove (Entfernen)".

| Home > Storage > Share Folders                        | ⑦ Help | $\bigcirc$   |
|-------------------------------------------------------|--------|--------------|
| Snapshot List for [ snap ]- [ 172.16.65.167snapshot ] |        | $\mathbf{X}$ |
| Snapshot Schedule                                     |        |              |
| 😳 Take Snapshot   🤨 Restore   🖗 Remove                |        |              |
| Snapshot Date                                         |        |              |
| 2014/07/30 16:17:06                                   |        |              |
| 2014/08/07 09:59:52                                   |        |              |
| 2014/08/07 10:10:24                                   |        |              |
| 2014/08/07 12:11:14                                   |        |              |
|                                                       |        |              |
|                                                       |        |              |
|                                                       |        |              |
|                                                       |        |              |
|                                                       |        |              |
|                                                       |        |              |
|                                                       |        |              |

#### iSCSI

Sie können den dem iSCSI zugewiesenen Speicherplatz festlegen. Das iSCSI-Ziel ist System-seitig entsprechend der nachstehenden Tabelle erlaubt:

| Model (Modell)           | N8900V<br>N6850<br>N5550<br>N4510U<br>N7510 | N8800PRO<br>N12000V<br>N16000V<br>N7700PRO V2/N7710 Serie<br>N8800PRO V2/N8810U Serie<br>N10850<br>N8850<br>N5810<br>N5810PRO | N8900<br>N12000<br>N16000<br>N12000PRO<br>N16000PRO<br>N12850<br>N16850<br>N7770-10G<br>N8880U-10G |
|--------------------------|---------------------------------------------|----------------------------------------------------------------------------------------------------|----------------------------------------------------------------------------------------------------|
|                          |                                             | N5810PRO                                                                                                    | N8880U-10G                                                                                         |
| Erlaubte iSCSI-Laufwerke | 15                                          | 25                                                                                                    | 50                                                                                                 |

| laster<br>AID                                       | ID       | RAID<br>Level | Status        | Disks<br>Used                      | Total<br>Capacity | Data<br>Capacity    | File System |
|-----------------------------------------------------|----------|---------------|---------------|------------------------------------|-------------------|---------------------|-------------|
|                                                     | RAID     | 0             | Healthy       | 1,2,3,4                            | 2225              | 12.8 GB / 2223.9 GE | 3 xfs       |
| SCSI S                                              | upport   |               |               |                                    |                   |                     |             |
| CSI:                                                | C        | Enable (      | Disable       |                                    |                   |                     |             |
|                                                     |          |               |               |                                    |                   | Apply               |             |
| SCSLT                                               | arget    |               |               |                                    |                   |                     |             |
|                                                     |          |               |               |                                    |                   |                     |             |
| ISCSI T                                             | arget    |               |               |                                    |                   |                     |             |
|                                                     |          |               |               |                                    |                   |                     |             |
| iscsi                                               |          |               |               |                                    |                   |                     |             |
| iSCSI                                               | Modify   | i 🖉 Advance   | ed 🛛 🤤 Delete |                                    |                   |                     |             |
| iSCSI<br>Add<br>Name                                | Modify   | 🎡 Advance     | ed 🛛 🤤 Delete | Status                             |                   |                     |             |
| iSCSI<br>Add<br>Name<br>test1                       | Modify   | 🍪 Advance     | ed 🛛 🤤 Delete | Status<br>Disabled                 |                   |                     |             |
| iSCSI<br>Add<br>Name<br>test1                       | - Modify | Advance       | ed 🥥 Delete   | Status<br>Disabled                 |                   |                     |             |
| iSCSI<br>Add<br>Name<br>test1                       | @Modify  | Advance       | ed 🥥 Delete   | Status<br>Disabled                 |                   |                     |             |
| iSCSI<br>and<br>Name<br>test1<br>LUN                | ₩odify   | Advance       | ed 🥥 Delete   | Status<br>Disabled                 |                   |                     |             |
| iSCSI<br>② Add<br>Name<br>test1<br>LUN<br>③ Add     | Modify   | Advance       | ed 🤤 Delete   | Status<br>Disabled                 |                   |                     |             |
| iSCSI<br>Add<br>Name<br>test1<br>LUN<br>Add<br>Name | Modify   | Advance       | ed 🥥 Delete   | Status<br>Disabled<br>Capacity(GB) |                   | LUN Alloc           | ation       |

#### iSCSI-Ziel

Klicken Sie zum Hinzufügen eines iSCSI-Ziellaufwerks auf **iSCSI**; wählen Sie aus der Auswahlliste das gewünschte zugewiesene RAID-Laufwerk.

| iSCSI Target (iSCSI-Ziel) |                                                            |  |
|---------------------------|------------------------------------------------------------|--|
| Element                   | Beschreibung                                               |  |
| Add (Hinzufügen)          | Durch Anklicken können Sie dem iSCSI-Ziel vom zugewiesenen |  |
|                           | RAID-Laufwerk Speicherplatz zuweisen.                      |  |
| Modify (Modifizieren)     | Durch Anklicken können Sie das iSCSI-Ziel modifizieren.    |  |
| Advanced (Erweitert)      | Mit Hilfe von 3 Optionen (iSCSI CRC/Checksum (iSCSI        |  |
|                           | CRC/Prüfsumme), Max Connections (Max. Verbindungen),       |  |
|                           | Error Recovery Level (Fehlerwiederherstellungsebene)) ist  |  |
|                           | es dem Administrator aktuell möglich, den Betrieb des      |  |

|                  | IP-Speichers von Thecus mit zugewiesenen<br>iSCSI-Einstellungen zu de-/aktivieren. |
|------------------|------------------------------------------------------------------------------------|
| Delete (Löschen) | Durch Anklicken können Sie das iSCSI-Ziel löschen.                                 |

#### iSCSI-Laufwerk Speicherplatz zuweisen

| Master<br>RAID     ID     RAID<br>Level     Status     Disks<br>Used     Total<br>Capacity     Data<br>Capacity     File S       *     HA     J0     Healthy     1,24     460.4     1.2 GB / 453.3 GB     ext4       ISCSI support       ISCSI support       ISCSI support       ISCSI Target       ISCSI Target       ISCSI Target       ISCSI       ISCSI <td colspa<="" th=""><th></th></td> | <th></th>  |  |
|----------------------------------------------------------------------------------------------------|------------|--|
| * HA J0 Healthy 1,24 460.4 1.2 GB / 453.3 GB ext4<br>ISCSI Support<br>ISCSI Target<br>ISCSI Target<br>ISCSI Target<br>ISCSI Target<br>ISCSI Target<br>ISCSI Target<br>ISCSI Target<br>ISCSI Target<br>ISCSI Target<br>ISCSI Target<br>ISCSI Target<br>ISCSI ENDING Status<br>1234 Enabled                                                                                                    | ile System |  |
| iSCSI Support<br>iCSI:                                                                                                    | xt4        |  |
| iSCSI Support<br>iSCSI Target<br>iSCSI Target<br>iSCSI Target<br>iSCSI<br>@ Add @Modify @Advanced @ Delete<br>Name<br>Status<br>1234<br>Enabled                                                                                                    |            |  |
| Apply<br>iSCSI Target<br>iSCSI Target<br>iSCSI Target<br>iSCSI<br>@ Add @Modify @Advanced @ Delete<br>Name Status<br>1234 Enabled                                                                                                    |            |  |
| iSCSI Target<br>iSCSI Target<br>iSCSI<br>O Add OMOdfy Advanced Oelete<br>Name Status<br>1234 Enabled                                                                                                    | 1          |  |
| iSCSI Target<br>iSCSI Target<br>iSCSI<br>@ Add @Modify @Advanced @ Delete<br>Name Status<br>1234 Enabled                                                                                                    | J          |  |
| iSCSI Target<br>iSCSI<br>O Add O Add Advanced O Delete<br>Name Status<br>1234 Enabled                                                                                                    |            |  |
| iSCSI<br>Add Modify Advanced Delete<br>Name Status<br>1234 Enabled                                                                                                    |            |  |
| iSCSI<br>O Add OMOdify Advanced Oelete<br>Name Status<br>1234 Enabled                                                                                                    |            |  |
| O Add     Modify     Advanced     Delete       Name     Status       1234     Enabled                                                                                                    |            |  |
| Name Status<br>1234 Enabled                                                                                                    |            |  |
| 1234 Enabled                                                                                                    |            |  |
|                                                                                                    |            |  |
|                                                                                                    |            |  |
|                                                                                                    |            |  |
|                                                                                                    |            |  |

Anhand folgender Schritte können Sie einem iSCSI-Ziel im aktuellen RAID-Laufwerk Speicherplatz zuweisen:

 Wählen Sie unter iSCSI Target List (iSCSI-Zielliste) das iSCSI-Ziel, klicken Sie dann auf Add (Hinzufügen). Der Create iSCSI Volume (iSCSI-Laufwerk erstellen)-Bildschirm

erscheint.

| Create iSCSI Volume                                                                                             |                                                                                                    |
|----------------------------------------------------------------------------------------------------|----------------------------------------------------------------------------------------------------|
| iSCSI Target Volume:                                                                                            | Enable     O Disable                                                                                                    |
| Target Name:                                                                                                    | Limit:(0~9. a~z)                                                                                                    |
| ign Year:                                                                                                    | 2010                                                                                                    |
| ign_Month:                                                                                                    | 12 ¥                                                                                                    |
| Authentication:                                                                                                 | None     CHAP                                                                                                    |
|                                                                                                    | Limit:(0~9, a~z, A~Z)                                                                                                    |
|                                                                                                    | Limit:(0~9, a~z, A~Z,length between 12~16)                                                                                                    |
|                                                                                                    |                                                                                                    |
| Mutual CHAP                                                                                                    |                                                                                                    |
|                                                                                                    | Limit:(0~9, a~z, A~Z)                                                                                                    |
|                                                                                                    | Limit:(0~9, a~z, A~Z,length between 12~16)                                                                                                    |
|                                                                                                    |                                                                                                    |
|                                                                                                    |                                                                                                    |
| Create LUN                                                                                                    |                                                                                                    |
| RAID ID:                                                                                                    | RAID                                                                                                    |
| LUN Allocation:                                                                                                 | Thin-Provision Instant Allocation                                                                                                    |
| LUN Name:                                                                                                    | Limit:(0~9, a~z)                                                                                                    |
| Unused:                                                                                                    | 363 GB                                                                                                    |
| Allocation:                                                                                                    | []GB                                                                                                    |
| LUN ID:                                                                                                    | 0 🗸                                                                                                    |
| iSCSI Block size:                                                                                               | 512 Bytes(For older version)                                                                                                    |
| Description                                                                                                    |                                                                                                    |
| The iSCSI block size can be set ur<br>Please use [ 4K ] block size while<br>Please use [ 512 Bytes ] block size | ider system advance option, default is 512 Bytes.<br>more than 2TB capacity will be configured in Windows XP.<br>e for application like VMware etc. |
| OK                                                                                                    |                                                                                                    |

| Create iSCSI          | Create iSCSI Volume (iSCSI-Laufwerk erstellen)             |  |  |
|-----------------------|------------------------------------------------------------|--|--|
| Element               | Beschreibung                                               |  |  |
| iSCSI Target Volume   | Zum De-/Aktivieren des iSCSI-Ziellaufwerks.                |  |  |
| (iSCSI-Ziellaufwerk)  |                                                            |  |  |
| Target Name           | Name des iSCSI-Ziels. Dieser Name wird von der             |  |  |
| (Zielname)            | Stackable NAS (Stapelbares NAS)-Funktion zur               |  |  |
|                       | Identifikation dieser Exportfreigabe verwendet.            |  |  |
| iqn_Year (iqn_Jahr)   | Wählen Sie das aktuelle Jahr aus der Auswahlliste.         |  |  |
| Iqn_Month             | Wählen Sie den aktuellen Monat aus der Auswahlliste.       |  |  |
| (Iqn_Monat)           |                                                            |  |  |
| Authentication        | Sie können CHAP-Authentifizierung oder None (Ohne)         |  |  |
| (Authentifizierung)   | wählen.                                                    |  |  |
| Username              | Geben Sie einen Benutzernamen ein.                         |  |  |
| (Benutzername)        |                                                            |  |  |
| Password (Kennwort)   | Geben Sie ein Kennwort ein.                                |  |  |
| Password Confirm      | Geben Sie das ausgewählte Kennwort noch einmal ein.        |  |  |
| (Kennwortbestätigung) |                                                            |  |  |
| Mutual CHAP           | Mit dieser Sicherheitsstufe authentifizieren sich Ziel und |  |  |
| (Mutual-CHAP)         | Initiator gegenseitig.                                     |  |  |
| Username              | Geben Sie einen Benutzernamen ein.                         |  |  |
| (Benutzername)        |                                                            |  |  |
| Password (Kennwort)   | Geben Sie ein Kennwort ein.                                |  |  |
| Password Confirm      | Geben Sie das ausgewählte Kennwort noch einmal ein.        |  |  |
| (Kennwortbestätigung) |                                                            |  |  |
| RAID ID (RAID-ID)     | ID des aktuellen RAID-Laufwerks.                           |  |  |

| Create iSCSI           | Volume (iSCSI-Laufwerk erstellen)                                 |
|------------------------|-------------------------------------------------------------------|
| LUN Allocation         | Wählen Sie zwischen zwei Modi:                                    |
| (LUN-Zuweisung)        | Thin-provision (Thin-Provisioning):                               |
|                        | iSCSI-Thin-Provisioning teilt die verfügbare                      |
|                        | physikalische Kapazität auf mehrere                               |
|                        | iSCSI-Ziellaufwerke auf. Die erlaubte virtuelle                   |
|                        | Kapazität wird zuvor zugewiesen und dem                           |
|                        | physikalischen Speicher hinzugefügt, sobald dieser erschöpft ist. |
|                        |                                                                   |
|                        | Instant Allocation (Sofortige Zuweisung): Weisen                  |
|                        | Sie die verfugbare physikalische Kapazität den                    |
|                        | ISCSI-Ziellaufwerken zu.                                          |
| LUN Name               | Name der LUN.                                                     |
| (LUN-Name)             |                                                                   |
| Unused (Ungenutzt)     | Ungenutzter Speicher im aktuellen RAID-Laufwerk.                  |
| Allocation (Zuweisung) | Prozentsatz oder Menge des dem iSCSI-Laufwerk                     |
|                        | zugewiesenen Speicherplatzes.                                     |
| LUN ID (LUN-ID)        | Spezifische logische Geräte-ID-Nummer.                            |
| iSCSI Block size       | Die iSCSI-Blockgröße kann in den erweiterten                      |
| (iSCSI-Blockgröße)     | Systemoptionen eingestellt werden, sie beträgt                    |
|                        | standardmäßig 512 Bytes.                                          |
|                        | Verwenden Sie die [ 4K ]-Blockgröße, wenn mehr eine               |
|                        | Kapazität von mehr als 2 TB unter Windows XP                      |
|                        | konfiguriert wurde.                                               |
|                        | Verwenden Sie die [ 512 Bytes ]-Blockgröße bei                    |
|                        | Anwendungen, wie VMware etc.                                      |

| Hinweis | Achten Sie darauf, dass das iSCSI-Ziellaufwerk<br>aktiviert wurde; andernfalls wird es nicht<br>aufgelistet, während über den Initiator<br>zugewiesene iSCSI-Ziellaufwerke bezogen<br>werden.                        |
|---------|----------------------------------------------------------------------------------------------------|
| Hinweis | Die Erstellung des iSCSI-Ziellaufwerks weist<br>mindestens eine LUN gemeinsam zu. Sie kann<br>entweder "Thin-Provision<br>(Thin-Provisioning)" oder "Instant Allocation<br>(Sofortige Zuweisung)" zugewiesen werden. |

- 2. Aktivieren Sie **iSCSI Target Volume (iSCSI-Ziellaufwerk)** durch Auswahl von *Enable (Aktivieren)*.
- 3. Geben Sie den **Target Name (Zielname)** ein. Dieser wird von der **Stackable NAS (Stapelbares NAS)**-Funktion zur Identifikation dieser Exportfreigabe verwendet.
- 4. Wählen Sie das aktuelle Jahr aus der Year (Jahr)-Auswahlliste.
- 5. Wählen Sie den aktuellen Monat aus der **Month (Monat)**-Auswahlliste.
- 6. Wählen Sie zum Aktivieren der Authentifizierung *CHAP* oder wählen Sie *None (Ohne)*.
- Wenn Sie die CHAP-Authentifizierung aktiviert haben, geben Sie einen username (Benutzername) und ein password (Kennwort) ein. Bestätigen Sie Ihr ausgewähltes Kennwort, indem Sie es erneut im Feld Password Confirm (Kennwortbestätigung) eingeben.

- 8. Wählen Sie Thin-Provision (Thin-Provisioning) oder Instant Allocation (Sofortige Zuweisung)
- 9. Geben Sie den LUN Name (LUN-Name) ein.
- 10. Legen Sie den zugewiesenen Prozentsatz über den **Allocation** (Zuweisung)-Regler fest.
- 11. Wenn iSCSI-Ziellaufwerke erstellt wurden, ist die LUN-ID auf 0 bis 254 konfigurierbar, wobei die Nummerierung standardmäßig der Reihe nach aufsteigt. Die LUN-ID ist einzigartig und kann nicht dupliziert werden.
- 12. Wählen Sie [ 4K ] block size ([4K]-Blockgröße) bei einem iSCSI-Ziellaufwerk mit einer Barriere von mehr als 2 TB bzw. [ 512 Bytes ] block size ([512 Bytes]-Blockgröße) bei einigen erforderlichen Anwendungen.
- 13. Klicken Sie zum Erstellen des iSCSI-Laufwerks auf **OK**.

#### iSCSI-Laufwerk modifizieren

Anhand folgender Schritte können Sie das iSCSI-Ziel am aktuellen RAID-Laufwerk modifizieren:

1. Klicken Sie unter **iSCSI Target List (iSCSI-Zielliste)** auf *Modify* (*Modifizieren*).

Der **Modify iSCSI Volume (iSCSI-Laufwerk modifizieren)**-Bildschirm erscheint.

| 13034                                 |                    |                |
|---------------------------------------|--------------------|----------------|
| 🛈 Add 🔅 Modify 🎲 A                    | Ivanced 🛛 🤤 Delete |                |
| Name                                  | Status             |                |
| test1                                 | Disabled           |                |
|                                       |                    |                |
| LUN<br>② Add _ @ Modify _ @ E         | pand Odete         |                |
| LUN<br>② Add   ② Modify   ② E<br>Name | pand Ociete        | LUN Allocation |

2. Modifizieren Sie Ihre Einstellungen. Klicken Sie zum Ändern auf **OK**.

| ISCSI                  | X                                               |
|------------------------|-------------------------------------------------|
| Modify iSCSI Volume    |                                                 |
| iSCSI Target Volume:   | O Enable O Disable                              |
| Target Name:           | test1 Limit:(0~9, a~z)                          |
| iqn_Year:              | 2011 💌                                          |
| iqn_Month:             | 11 👻                                            |
| Authentication:        | None     CHAP                                   |
| Username:              | Limit:(0~9, a~z, A~Z)                           |
| Password:              | Limit:(0~9, a~z, A~Z,length between 12~16)      |
| Password Confirm:      |                                                 |
| Mutual CHAP            |                                                 |
| Username:              | Limit:(0~9, a~z, A~Z)                           |
| Password:              | Limit:(0~9, a~z, A~Z,length between 12~16)      |
| Password Confirm:      |                                                 |
| iqn:                   | iqn.2011-11.com.thecus.n12000:iscsi.test1.raid0 |
| Initiator Information: |                                                 |
| OK OK                  |                                                 |

#### Laufwerk erweitern

Das iSCSI-Laufwerk ist nun in der Lage, seine Kapazität über nicht benötigten Speicherplatz zu erweitern (nur im Instant Allocation (Sofortige Zuweisung)-Modus). Wählen Sie aus der Laufwerksliste einfach das iSCSI-Laufwerk, das Sie erweitern möchten; klicken Sie auf die **Expand (Erweitern)**-Schaltfläche:

| iSCSI Target                          |              |  |
|---------------------------------------|--------------|--|
| iSCSI                                 |              |  |
| 🔾 Add 🛛 🎲 Modify 🛛 🎲 Advanced 🛛 🔾 Del | lete         |  |
| Name                                  | Status       |  |
| 1234                                  | Disabled     |  |
| 5678                                  | Disabled     |  |
|                                       |              |  |
|                                       |              |  |
| LUN                                   |              |  |
| Add  Modify  Expand  Delet            | e            |  |
| Name                                  | Capacity(GB) |  |
| 1234                                  | 1            |  |
|                                       |              |  |
|                                       |              |  |
|                                       |              |  |

Anschließend sehen Sie das nachstehend gezeigte Dialogfenster. Ziehen Sie die **Expand Capacity (Kapazität erweitern)**-Leiste auf die gewünschte Größe. Klicken Sie dann zum Bestätigen auf **Expand (Erweitern)**.

| i | SCSI                                 |                           | Appl 🗙 |
|---|--------------------------------------|---------------------------|--------|
|   | Expand iSCSI LUN                     |                           |        |
|   | Name:<br>Unused:<br>Expand Capacity: | 1234<br>462 GB<br>1<br>GB |        |
|   | Expand                               |                           |        |

#### Laufwerk löschen

Anhand folgender Schritte können Sie das Laufwerk im aktuellen RAID-Laufwerk löschen:

1. Klicken Sie unter **Volume Allocation List (Laufwerkszuweisungsliste)** auf **Delete (Löschen)**.

Der Space Allocation (Speicherzuweisung)-Bildschirm erscheint.

| iSCSI Ta | rget   |            |        |              |
|----------|--------|------------|--------|--------------|
| iSCSI    |        |            |        |              |
| 🕜 Add    | Modify | 🎲 Advanced | Delete |              |
| Name     |        |            |        | Status       |
| 1234     |        |            |        | Disabled     |
| 5678     |        |            |        | Disabled     |
|          |        |            |        |              |
|          |        |            |        |              |
| LUN      | -8-    | -0-        | ~      |              |
| 🕑 Add    | Modify | Expand (   | Delete |              |
| Name     |        |            |        | Capacity(GB) |
| 1234     |        |            |        | 1            |
|          |        |            |        |              |
|          |        |            |        |              |
|          |        |            |        |              |

2. Klicken Sie auf **Yes (Ja)**. Alle Daten auf dem Laufwerk werden entfernt.

| iSCSI        |                                                                | × |  |
|--------------|----------------------------------------------------------------|---|--|
| 2            | All data in the volume will be removed as well. Are you sure ? |   |  |
| $\checkmark$ |                                                                |   |  |
|              |                                                                |   |  |
|              | ISCSI Yes No                                                   |   |  |
|              |                                                                |   |  |

#### iSCSI-Thin-Provisioning

Wählen Sie zur Erstellung des iSCSI-Ziellaufwerks iSCSI-Thin-Provisioning; dadurch erhalten Sie maximale physikalische Kapazitätsnutzung am iSCSI-Ziellaufwerk und virtuelle Speicherzuweisung, wodurch Sie im Bedarfsfall weitere Festplatten hinzufügen können. Wählen Sie zur Einrichtung von iSCSI-Thin-Provisioning einfach den "Thin-Provision (Thin-Provisioning)"-Modus aus dem "Create LUN (LUN erstellen)"-Einstellungsbildschirm.

| ISCSI                                                                                                    |                                                                                                    | × |
|----------------------------------------------------------------------------------------------------|----------------------------------------------------------------------------------------------------|---|
| Create LUN                                                                                                    |                                                                                                    | 1 |
| RAID ID:                                                                                                    | RAID                                                                                                    |   |
| LUN Allocation:                                                                                                   | Thin-Provision     O Instant Allocation                                                                                                    |   |
| LUN Name:                                                                                                    | Limit:(0~9, a~z)                                                                                                    |   |
| Unused:                                                                                                    | 16384 GB                                                                                                    |   |
| Allocation:                                                                                                    | 1 GB                                                                                                    |   |
| LUN ID:                                                                                                    | 1 *                                                                                                    |   |
| iSCSI Block size:                                                                                                 | S12 Bytes(For older version)                                                                                                    |   |
| Description                                                                                                    |                                                                                                    | 1 |
| The ISCSI block size can be set un<br>Please use [ 4K ] block size while r<br>Please use [ 512 Bytes ] block size | der system advance option, default is 512 Bytes.<br>nore than 2TB capacity will be configured in Windows XP.<br>for application like VMware etc. |   |
| OK                                                                                                    |                                                                                                    |   |

Weisen Sie dann die Kapazität für das iSCSI-Thin-Provisioning-Laufwerk zu, indem Sie den **Allocation (Zuweisung)**-Regler auf die gewünschte Größe verschieben.

Nach Festlegung der Größe klicken Sie zur Bestätigung auf **OK**. Nun sehen Sie, dass das iSCSI-Thin-Provisioning-Laufwerk in der Liste verfügbar ist. Bitte beachten Sie die nachstehende Bildschirmaufnahme.

| iSCSI Ta | rget  |           |         |                |              |
|----------|-------|-----------|---------|----------------|--------------|
| iSCSI    |       |           |         |                |              |
| Add      | 2 Mod | ify   🏠 A | dvanced | Delet          | e            |
| Name     |       |           |         |                | Status       |
| 1234     |       |           |         |                | Disabled     |
| 5678     |       |           |         |                | Disabled     |
|          |       |           |         |                |              |
| LUN      |       |           |         |                |              |
| 🕢 Add    | 8 Mod | ify   🍪 E | xpand   | \ominus Delete |              |
| Name     |       |           |         |                | Capacity(GB) |
| 1234     |       |           |         |                | 1            |
|          |       |           |         |                |              |
|          |       |           |         |                |              |

Im Gegensatz zur Erstellung eines iSCSI-Ziellaufwerks mit "Instant Allocation (Sofortige Zuweisung)", dessen Kapazität physikalische zugewiesen wird, kann das unter Thin-Provisioning erstellte iSCSI-Ziellaufwerk virtuell bis zu 16384 GB (16 TB) Speicherplatz aufweisen.

#### **Erweitert-Option**

Die drei Optionen ermöglichen dem Administrator, den Betrieb des IP-Speichers von Thecus in Verbindung mit der iSCSI-Einstellung zu de-/aktivieren. Einzelheiten sind in der folgenden Bildschirmaufnahme aufgelistet. Wenn die Option geändert wird, müssen Sie das System zum Aktivierung neu starten.

| 19031                                   |                            |                |
|-----------------------------------------|----------------------------|----------------|
| 💽 Add   🎲 Modify   🎲 Ad                 | vanced Oelete              |                |
| Name                                    | Status                     |                |
| test1                                   | Disabled                   |                |
|                                         |                            |                |
| LUN                                     |                            |                |
| LUN<br>② Add   🎲 Modify   🎲 Exp         | and Odete                  |                |
| LUN<br>② Add   ② Modify   ② Exp<br>Name | pand Odete<br>Capacity(GB) | LUN Allocation |

#### iSCSI CRC/Checksum (iSCSI CRC/Prüfsumme)

Zur Aktivierung dieser Option kann der Initiator mit aktivierter "Data Digest"- und "Header Digest"-Option eine Verbindung herstellen.

| ISCSI                 |                           | × |
|-----------------------|---------------------------|---|
| Advance Options       |                           |   |
| iSCSI CRC/Checksum:   | Data Digest Header Digest |   |
| Max Connections:      | 8 🛩                       |   |
| Error Recovery Level: | 2 ~                       |   |
|                       |                           |   |
|                       |                           |   |
| OK                    |                           |   |

#### Maximale Verbindungen

Die maximale Anzahl an iSCSI-Verbindungen.

#### Fehlerwiederherstellungsebene

Die Error Recovery Level (ERL) (Fehlerwiederherstellungsebene) wird während einer vorangehenden iSCSI-Verbindungsanmeldung in traditionellem iSCSI (RFC 3720) und iSER (RFC 5046) verhandelt.

#### ERL=0: Sitzungswiederherstellung

ERL=0 (Sitzungswiederherstellung) wird ausgelöst, wenn Fehler innerhalb eines Befehls, innerhalb einer Verbindung und/oder innerhalb des TCP auftreten. Dies führt dazu, dass alle vorherigen Verbindungen von der ausgefallenen Sitzung in einer neuen Sitzung neu gestartet werden, indem eine iSCSI-Anmeldungsanfrage mit null TSIHR gesendet wird. Starten Sie alle iSCSI-Verbindungen bei einem Fehler neu.

#### ERL=1: Digest-Fehlerwiederherstellung

ERL=1 gilt nur für traditionelles iSCSI. Bei iSCSI/SCTP (mit eigenem CRC32C) und beiden Typen von iSER (soweit) können Header-Handhabung und Datenprüfsummenwiederherstellung deaktiviert werden.

#### ERL=2: Verbindungswiederherstellung

ERL=2 ermöglicht sowohl Einzel- als auch Mehrfachkommunikationspfadsitzungen innerhalb eines iSCSI-Nexus (und daher: SCSI-Nexus) zur aktiven Durchführung von Wiedervereinigung/Neuversuch an iSCSI-ITTs von ausgefallenen iSCSI-Verbindungen. ERL=2 ermöglicht iSCSI-Fabrics, hinsichtlich aller Transportlevel-Fabric-Fehler von der Wiederherstellung zu profitieren und das auf eine vollständig Betriebssystem-unabhängige Weise (d. h. unter Host-Betriebssystem-Speicher-Stack).

#### Disk Clone and Wipe

Die auf dem Gerät installierten Festplatten sind in der Lage die Disk Clone und Wipe Funktion auszuführen.

| ×                                                                                                    | Home > Storage > Disk Clone and Wipe                                                                                                    | ⑦ Help ♡+My favorite Ů+Shutdown X Logout                                               |
|----------------------------------------------------------------------------------------------------|----------------------------------------------------------------------------------------------------|----------------------------------------------------------------------------------------|
| System Information                                                                                                    | Disk Clone and Wipe                                                                                                    |                                                                                        |
| 🗙 System Management 🗉                                                                                                    | Action: O Clone  Wipe                                                                                                    |                                                                                        |
| System Network                                                                                                    | Mode: O Fast @ Full                                                                                                    |                                                                                        |
| Storage 🙂                                                                                                    | Source Disk: Please select a disk                                                                                                    | <b>v</b>                                                                               |
| Disk Information     RAID Management     NAS Stading     ISO Image Mounting     Share Folders     ISCSI     Disk Clone and Wipe | Target Disk           Disk No.         Model         Ca           2         ST4000DM000-1F21         3,7           4         SAMSUNG HD203WI         1,4           Apply         Abert                        | pacity Interface Status<br>726 GB SATA<br>863 GB SATA                                  |
| User and Group Authentication                                                                                                   | Description 1. The disk clone action will clone the data of a source disk to 2. The disk wipe action will wipe the data of many target disks 3. Only in the Full mode, the result will be shown on the "Statu | many target disks.<br>us" field and you can click the status to download the log file. |

#### **Disk Clone:**

Nicht verwendete Festplatten, welche auf dem Speichergerät installiert sind, können die Klonfunktion derFestplatten benutzen. Sind die Festplatten bereits in einem RAID-Volumen oder als Spare-Disk konfiguriert, können diese nicht als Disk Clone verwendet werden.

Um Disk Clone zu starten, wählen Sie bitte zuerst das Quellenlaufwerk über Ihr Drop-Down Menü aus und wählen Sie die Ziellaufwerk, wie in der Dialogbox unten. Klicke sie dann auf "Anwenden", danach wird der Prozess ausgeführt. Dieser kann mehrere Stunden dauern, abhängig von der Größe des Laufwerks.

Bitte vergewissern Sie sich, dass das Quelllaufwerk gleichgroß oder kleiner ist als das Ziellaufwerk.

| Action:      | Clone        | Wipe              |           |           |        |
|--------------|--------------|-------------------|-----------|-----------|--------|
| Mode:        | 🔘 Fast       | Full              |           |           |        |
| Source Disk: | 1            |                   | ~         |           |        |
| Tarnet Disk  | 2 , ST4000DM | 4000-1F21 , 3,726 | GB , SATA |           |        |
| Disk No.     | 4 , SAMSUNG  | 6 HD203WI , 1,863 | GB , SATA | Interface | Status |
| 2            | ST4000DM000  | 0-1F21            | 3,726 GB  | SATA      |        |
| <b>a</b>     | SAMSUNG HD   | 203WI             | 1,863 GB  | SATA      |        |

#### Disk Wipe:

Disk Wipe ist in der Lage Daten von ausgewählten Laufwerken zu löschen. Zur Wiederholung, sind die Festplatten bereits als RAID-Volumen oder Spare Disk konfiguriert, können diese die Funktion nicht ausführen.

| Action:      | Clone         | Wipe    |          |           |        |
|--------------|---------------|---------|----------|-----------|--------|
| Mode:        | 🔘 Fast        | Full    |          |           |        |
| Source Disk: | Please select | a disk  | ~        |           |        |
| Target Disk  |               |         |          |           |        |
| Disk No.     | Model         |         | Capacity | Interface | Status |
| 2            | ST4000DM000   | 0-1F21  | 3,726 GB | SATA      |        |
|              | CAMCUNIC UD   | 7,4/200 | 1 962 69 | SATA      |        |

| Disk Clone an   | d Wipe                                                             |
|-----------------|--------------------------------------------------------------------|
| Element         | Beschreibung                                                       |
| Action          | Klciken Sie um Disk Clone oder Disk Wipe auszuführen               |
| (Aktion)        |                                                                    |
| Mode            | Es können 2 Optionen ausgewählt werden:                            |
| (Modus)         | Schnell: passend für einzelne Festplatten für mehrere Aufgaben,    |
|                 | aber es werden weniger Informationen angezeigt                     |
|                 | Voll: passend für den Betrieb von Einzel bis Einzelfestplatten und |
|                 | zeichnen kompletten Log währen des Betriebs auf                    |
| Source Disk     | Eingestellte, verfügbare Festplatten können als                    |
| (Quelllaufwerk) | Quelllaufwerk während der Durchführung von Disk Clone              |
|                 | verwendet werden                                                   |
| Target Disk     | Eingestellte, verfügbare Festplatten können für Disk Clone         |
| (Ziellaufwerk)  | und Disk Wipe verwendet werden                                     |
| Apply           | Für das Speichern der Einstellungen.                               |
| (Anwenden)      |                                                                    |

## Hochverfügbarkeit (HA) (nur N8900,

#### N12000/N16000/N12850/N16850-Serie)

Hochverfügbarkeit (HA) bewahrt Ihre Daten aktiv in zwei separaten Systemen auf, Thecus unterstützt aktive/passive Hochverfügbarkeit — dies bietet eine vollständig redundante Instanz jedes Knoten, der nur online geht, wenn sein zugehöriger primärer Knoten ausfällt.

#### HA-Einrichtungsverfahren:

Hochverfügbarkeit erfordert zwei **identische** Thecus-Systeme (identisches Modell, identische Festplatteninstallation), die Hochverfügbarkeit unterstützen. Ein Gerät muss als "Primary (Primärgerät)", das andere als "Secondary (Sekundärgerät)" festgelegt werden; an beiden Geräten muss zuvor ein RAID-Laufwerk eingerichtet werden.

#### Warnung

Falls das System zuvor als autonomes Gerät verwendet wurde oder mehr als ein RAID-Laufwerk mit Daten enthält, beachten Sie bitte, dass alle Daten zerstört werden.

Es folgt ein Beispiel mit zwei Thecus-Geräten.

1. Gerät: Hostname: PMA (172.16.66.25) mit einem JBOD-RAID-Laufwerk. Dieses Gerät wird als primärer Server eingerichtet.

|                 | twork > Networking        | O Help C       | ን•My favorite 🕐• Shutd | own st∰ Logo |
|-----------------|---------------------------|----------------|------------------------|--------------|
| lost Settings   |                           |                |                        |              |
| lost Name:      | PMA                       | Domain Name:   | thecus.com             |              |
| WINS Server 1:  |                           | WINS Server 2: |                        |              |
|                 |                           |                |                        |              |
| ONS Settings    |                           |                |                        |              |
| Mode:           | Manual                    |                |                        |              |
|                 | O DHCP (Get From WAN/LAN1 | )              |                        |              |
| ONS 1:          |                           |                |                        |              |
| NIC 2.          |                           |                |                        |              |
| JNS 2:          |                           |                |                        |              |
| DN5 3:          |                           |                |                        |              |
|                 |                           |                |                        |              |
| WAN/LAN1 LAN    | 2 LAN3 Additional LAN4    |                |                        |              |
| Status:         | Normal                    | Speed:         | 1000Mb/s               |              |
| MAC Address:    | 00:14:FD:15:40:1B         | Link Status:   | Connected              |              |
| Jumbo Frame:    | 1500 ¥ bytes              |                |                        |              |
| IPv4            |                           | IPv6           |                        |              |
| Enable:         | V                         | Enable:        |                        |              |
| Mode:           | Manual                    | Mode:          | Manual                 |              |
| -House.         | O DHCP                    | ridde.         | O DHCP                 |              |
|                 | 172 16 66 25              | IP:            | fec0::1                |              |
| IP:             | A7 6-A 0-00-6-0           |                | 10.0000                |              |
| IP:<br>Netmask: | 255.255.252.0             | Prefix Length  | 64                     |              |

2. Gerät: Hostname: PMS (172.16.66.24) mit einem JBOD-RAID-Laufwerk. Dieses Gerät wird als sekundärer Server eingerichtet.

| ne > System Ne  | twork > Netv  | working         |                 | () Help              | 🗘 My favorite 🛛  | ပံ• Shutdown | 君 Logout  |
|-----------------|---------------|-----------------|-----------------|----------------------|------------------|--------------|-----------|
| ost Settings    |               |                 |                 |                      |                  |              |           |
| ost Name:       | PMS           |                 |                 | Domain Name:         | thecus.com       | n            |           |
| VINS Server 1:  |               |                 |                 | WINS Server 2        | 2:               |              |           |
| NS Settings     |               |                 |                 |                      |                  |              |           |
| lode:           | Manual        |                 |                 |                      |                  |              |           |
|                 | DHCP (Get)    | From WAN/LA     | N1)             |                      |                  |              |           |
| NS 1:           |               |                 |                 |                      |                  |              |           |
| NS 2:           |               |                 |                 |                      |                  |              |           |
| NS 3:           |               |                 |                 |                      |                  |              |           |
|                 |               |                 |                 |                      |                  |              |           |
| VAN/LAN1 LAN    | 2 LAN3 A      | Additional LAN4 | Additional LANS |                      |                  |              |           |
| Status:         | Normal        |                 |                 | Speed:               | 1000Mb/s         |              |           |
| MAC Address:    | 00:14:FD:     | 15:CF:0D        |                 | Link Status:         | Connected        |              |           |
| Jumbo Frame:    | 1500 💙        | bytes           |                 |                      |                  |              |           |
| IPv4            |               |                 |                 | IPv6                 |                  |              |           |
| Enable:         | <b>V</b>      |                 |                 | Enable:              |                  |              |           |
| Mode:           | Manu:<br>Duco | al              |                 | Mode:                | Manual           | l            |           |
| -               | ODHOP         |                 |                 |                      | O DHCP           |              |           |
| IP:<br>Notrocki | 255 255       | 55.24           |                 | IP:<br>Drafix Longth | fec0::1          |              |           |
| incontast.      | 200.200       | .252.0          |                 | Frenk Lengu          | . 04             |              |           |
|                 |               |                 |                 |                      |                  |              | ,         |
| ie > Storage >  | RAID Manag    | ement           |                 | 🕜 Help               | ♡• My favorite   | ڻ• Shutdow   | n 🕂 Logol |
| RAID Managem    | ent           |                 |                 |                      |                  |              |           |
| Create SEd      | Cinhal Hr     | t Share         |                 |                      |                  |              |           |
| Mas             | RAID          | and the second  | Dicks           | Total                | Data             |              |           |
| RAID            | Level         | Status          | Used            | Capacity             | Capacity         |              |           |
| RAID            | 1             | Healthy         | 1               | 1860.5               | . 1.1 GB / 1859. | .9 GB        |           |
|                 |               |                 |                 |                      |                  |              |           |
|                 |               |                 |                 |                      |                  |              |           |
| Narnu           | ha            | Die Fes         | stplatte        | enkapaz              | ität des         | sekun        | dären     |
|                 | 9             | HA-Ser          | vers m          | uss grö              | Ber/gle          | ich der      | Kapaz     |
|                 |               | des pri         | mären           | Servers              | s sein; a        | ndernf       | alls      |
|                 |               | orschol         | int oind        | N/arnn               | nolduna          |              |           |

#### Primäres Hochverfügbarkeitsgerät einrichten. Nehmen wir das primäre Gerät aus unserem Beispiel – PMA (172.16.66.25):

- Melden Sie sich an der Webbenutzerschnittstelle des Systems an: 172.16.66.25. Wählen Sie dann unter der Kategorie Storage (Speicher) die Konfigurationsseite "High Availability (Hochverfügbarkeit)".
- ii. Klicken Sie auf den "Enable (Aktivieren)"-Radiobutton; die Einstellungsseite erscheint.

| Status Setting     |          |         |
|--------------------|----------|---------|
| High Availability: | 🔘 Enable | Oisable |
| Apply              |          |         |

iii. Wählen Sie die Serverrolle des Systems; in diesem Beispiel legen wir das Gerät als "Primary Server (Primärer Server)" fest. "Primary Server (Primärer Server)" wird also ausgewählt.

| Status Setting     |                |                  |
|--------------------|----------------|------------------|
| High Availability: | Enable         | 🔘 Disable        |
| Role:              | Primary Server | Secondary Server |

 iv. Wählen Sie die Option "Auto Failback (Auto-Failback)", diese ist standardmäßig deaktiviert. Weitere Einzelheiten über Auto-Failback finden Sie in der nachstehenden Beschreibung.

|                  | Auto Failback:        | Off                                                                                                    | 🔘 On                                                                                                    |                                                                                      |
|------------------|-----------------------|----------------------------------------------------------------------------------------------------|----------------------------------------------------------------------------------------------------|--------------------------------------------------------------------------------------|
| Auto F<br>(Auto- | ailback<br>Failover): | In Legacy-Heartbeat-Clustern<br>Auto-Failback-Option, ob eine                                                                                                    | ) bestimmt di<br>e Ressource a                                                                                  | e<br>utomatisch auf                                                                  |
|                  |                       | ihren "Active (Aktiv)"-Knoten<br>einem beliebigen Knoten bleit<br>oder ein Administrator einsch<br>Einstellungen für Auto-Failbac                                                                                               | zuruckgesetz<br>ot, bis dieser<br>reitet. Die m<br>ck lauten:                                                   | zt wird oder bei<br>Knoten ausfällt<br>öglichen                                      |
|                  |                       | on (Ein) - Aktiviert automatis<br>off (Aus) - Deaktiviert automa                                                                                                    | ches Failover<br>atisches Failo                                                                                 | ver                                                                                  |
|                  |                       | Wenn Auto-Failover ausgesch<br>Nachdem der ursprüngliche a<br>und wieder in einen gesunder<br>wurde, bleibt der ursprünglich<br>und der ursprüngliche aktive<br>Bereitschaftsmodus auf. Die S                                   | altet ist (Sta<br>ktive Server<br>n Zustand zur<br>he Bereitscha<br>Server ruft d<br>Server tausch              | ndard):<br>beschädigt war<br>rückgesetzt<br>ftsserver aktiv<br>en<br>en ihre Rollen. |
|                  |                       | Wenn Auto-Failover eingescha<br>ursprüngliche aktive Server b<br>einen gesunden Zustand zurü<br>ursprüngliche Bereitschaftsse<br>Bereitschaftsmodus auf und o<br>Server wird wieder aktiv. Die<br>ursprünglichen Rollen zurück. | altet ist: Nacl<br>eschädigt wa<br>ickgesetzt wu<br>rver wieder c<br>Jer ursprüngl<br>Server kehre              | hdem der<br>r und wieder in<br>ırde, ruft der<br>len<br>iche aktive<br>en zu ihren   |
|                  |                       | Unabhängig davon, ob Auto-F<br>ausgeschaltet ist, beginnt der<br>umgehend ohne Pause, wenn<br>wieder einsatzbereit ist. Die o<br>werden sofort übernommen u<br>Synchronisierung warten. Die<br>den aktuell aktiven Server ab    | Failover ein- o<br>Synchronisio<br>der beschäd<br>oben beschrie<br>Ind müssen n<br>virtuelle IP v<br>ogebildet. | oder<br>erung<br>igte Server<br>benen Rollen<br>iicht auf<br>wird immer auf          |

v. Geben Sie die "Virtual Server (Virtueller Server)"-Informationen zum weiteren Zugriff ein. In diesem Beispiel verwenden wir "HApm" als Hostnamen des virtuellen Servers.

| Virtual host name: | HApm            |  |
|--------------------|-----------------|--|
|                    | с <u>(стран</u> |  |

vi. Geben Sie den "Secondary Server (Sekundärer Server)"-Hostnamen ein. In diesem Beispiel verwenden wir "PMS" als Hostnamen des sekundären

Servers. Bitte stellen Sie sicher, dass der sekundäre Server mit dem Hostnamen "PMS" eingerichtet ist.

| Secondary host name: | PMS  |  |
|----------------------|------|--|
|                      | 1110 |  |

- vii. Geben Sie die "Virtual IP (Virtuelle IP)"-Informationen ein:
  - 1. Bitte wählen Sie die Netzwerkschnittstelle aus der Auswahlliste physikalisch verfügbarer Verbindungen. Es kann sich dabei entweder um integrierte LAN-Ports oder zusätzliche Netzwerkkarten, sogar 10G, handeln.

| Virtual IP Heartbeat |                 |
|----------------------|-----------------|
| Interface:           | WAN/LAN1        |
| Indicator IP:        | WAN/LAN1        |
|                      | LAN2            |
| IPv4                 | LAN3            |
| Virtual IP:          | Additional LAN4 |

2. Geben Sie die "Indicator IP (Indikator-IP)" ein. Diese "Indicator IP (Indikator-IP)" dient dem System zum Pingen und damit zum Prüfen, ob das System noch aktiv ist. Achten Sie also darauf, dass eine eingegebene IP-Adresse entsprechend reagieren kann.

| Indicator IP: | 172.16.66.243 |
|---------------|---------------|
|---------------|---------------|

3. Geben Sie IP-Informationen für "Virtual IP (Virtuelle IP)" und "Secondary Server IP (IP des sekundären Servers)" in IPv4 oder IPv6 ein. In unserem Beispiel wählten wir "WAN/LAN1" als Verbindungsschnittstelle und die virtuelle IP 172.16.66.87. Die IP-Adresse des sekundären Servers lautet wie zuvor bereits erwähnt 172.16.66.24.

| Virtual IP Heartbeat |               |               |  |
|----------------------|---------------|---------------|--|
| Interface:           | WAN/LAN1 ¥    |               |  |
| Indicator IP:        | 172.16.66.135 |               |  |
| IPv4                 |               | IPv6          |  |
| Virtual IP:          | 172.16.66.87  | Virtual IP:   |  |
| Primary IP:          | 172.16.66.25  | Primary IP:   |  |
| Secondary IP:        | 172.16.66.24  | Secondary IP: |  |
|                      |               |               |  |
| Advance options      | y             |               |  |

viii. Wählen Sie die Netzwerkschnittstelle für die Heartbeat-Funktion zwischen den Systemen. Sie kann aus der Auswahlliste gewählt werden; falls eine zusätzliche LAN-Karte, z. B. eine 10G-Karte, installiert wurde, kann sie die Aufgabe übernehmen.

Nach Eingabe der IP-Adressen zur Direktverbindung zwischen primärem und sekundärem Server erscheint der Standardwert. Normalerweise sind keine Modifikationen erforderlich.

Im Beispiel hier verwenden wir "Additional LAN4 (Zusätzliches LAN4)", wobei es sich um eine 10G-Netzwerkkarte handelt, die als Heartbeat-Verbindung zwischen primärem und sekundärem Server eingesetzt wird.

| Virtual IP Heartbeat |                                  |
|----------------------|----------------------------------|
| Interface:           | Additional LAN4                  |
| IPv4 Primary IP:     | LAN3                             |
| IPv4 Secondary IP:   | Additional LAN4<br>192.108.5.201 |
| Virtual IP Heartbeat |                                  |
| Interface:           | Additional LAN4                  |
| IPv4 Primary IP:     | 192.168.5.200                    |
| IPv4 Secondary IP:   | 192.168.5.201                    |

ix. Durch Auswahl der entsprechenden Schaltflächen können erweiterte Optionen eingerichtet werden.

| Advance options Apply |      |  |  |
|-----------------------|------|--|--|
| Advance options       |      |  |  |
| Keepalive Time:       | 2    |  |  |
| Deadtime:             | 30   |  |  |
| Warntime:             | 10   |  |  |
| Initial Deadtime:     | 120  |  |  |
| UDP Port:             | 3694 |  |  |
| Interface: LAN3 COK   |      |  |  |

| Heart Beats Configuration (Heartbeat-Konfiguration) |                                                                    |  |
|-----------------------------------------------------|--------------------------------------------------------------------|--|
| Element                                             | Beschreibung                                                       |  |
| Keepalive Time                                      | Die Keepalive-Direktive bestimmt das Intervall zwischen            |  |
| (Keepalive-Zeit)                                    | Heartbeat-Paketen. Es wird entsprechend der Heartbeat-Syntax       |  |
|                                                     | festgelegt.                                                        |  |
| Deadtime (Totzeit)                                  | Die Totzeit-Direktive dient der Einstellung, wie schnell Heartbeat |  |
|                                                     | festlegen soll, dass ein Ping-Knoten in einem Cluster tot ist.     |  |
|                                                     | Durch eine zu geringe Einstellung dieses Wertes erklärt das        |  |
|                                                     | System einen Ping-Knoten möglicherweise zu Unrecht für tot.        |  |
|                                                     | Durch eine zu hohe Einstellung verzögert sich die Erkennung        |  |
|                                                     | eines Kommunikationsfehlers.                                       |  |
|                                                     | Diese Funktion wurde durch den flexibleren                         |  |
|                                                     | Ping-Ressourcenagenten im Pacemaker ersetzt und sollte nicht       |  |
|                                                     | länger verwendet werden.                                           |  |
| Warntime (Warnzeit)                                 | Die Warnzeit-Direktive dient der Festlegung, wie schnell           |  |
|                                                     | Heartbeat eine "late heartbeat (später Herzschlag)"-Warnung        |  |
|                                                     | ausgeben soll.                                                     |  |
| Initial Deadtime                                    | Der Parameter dient der Einstellung der Zeit, die es dauert, bis   |  |

| (Anfängliche Totzeit) | ein Cluster-Knoten für tot erklärt wird, wenn Heartbeat das erste |  |
|-----------------------|-------------------------------------------------------------------|--|
|                       | Mal startet. Dieser Parameter muss im Allgemeinen höher           |  |
|                       | eingestellt sein, da die Erfahrung zeigt, dass es bei             |  |
|                       | Betriebssystemen manchmal mehrere Sekunden dauert, bis ihre       |  |
|                       | Kommunikationssysteme richtig arbeiten.                           |  |
| UDP Port (UDP-Port)   | Die UDP-Port-Direktive legt fest, welchen Port Heartbeat für      |  |
|                       | seine UDP-Intra-Cluster-Kommunikation nutzen soll. Der            |  |
|                       | Standardwert dieses Parameters ist der UDP-Port 694.              |  |

 Klicken Sie auf "Apply (Übernehmen)", der primäre Server gibt die nachstehende Meldung aus, dass Sie auf den Abschluss der Bereitschaftsservereinstellungen warten müssen.

| į) | System is standing by, please activate High Availability on the secondary server. |
|----|-----------------------------------------------------------------------------------|
|    | Virtual IP Heartbeat Cancel                                                       |

# Sekundäres Hochverfügbarkeitsgerät einrichten. Das sekundäre Gerät aus unserem Beispiel ist PMS (172.16.66.24):

- xi. Melden Sie sich an der Webbenutzerschnittstelle des Systems (172.16.66.24) an, rufen Sie dann unter der Kategorie Storage (Speicher) die "High Availability (Hochverfügbarkeit)"-Konfigurationsseite auf.
- xii. Klicken Sie auf den "Enable (Aktivieren)"-Radiobutton; die Einstellungsseite erscheint.

| Status Setting     |          |         |
|--------------------|----------|---------|
| High Availability: | 🔘 Enable | Oisable |
| Apply              |          |         |

xiii. Wählen Sie die Serverrolle des Systems; in diesem Beispiel legen wir das Gerät als "Secondary Server (Sekundärer Server)" fest. "Secondary Server (Sekundärer Server)" wird also ausgewählt. Bitte geben Sie anschließend die zugehörige IP-Adresse des "Primary Server (Primärer Server)" an.

| Status Setting     |                |                  |
|--------------------|----------------|------------------|
| High Availability: | Enable         | 💿 Disable        |
| Role:              | Primary Server | Secondary Server |
| Primary Server IP: | 172.16.66.25   |                  |
| Detect             |                |                  |

xiv. Klicken Sie auf "Detect (Erkennen)", das sekundäre Gerät beginnt mit der Überprüfung des Status des primären Servers. Falls der primäre Server richtig geantwortet hat, erscheint die nachstehende Meldung.

| 2 | Waiting for the active server to reboot |
|---|-----------------------------------------|
|   | Cancel                                  |

Bitte prüfen Sie den primären Server. Sie sehen eine interaktive Meldung, die Sie auffordert, "primären" und "sekundären" Server zum Abschließen der Hochverfügbarkeitseinstellungen gemeinsam neu zu starten.

Der letzte Status des primären Servers ist: Warten auf sekundären Server, vgl. nachstehende Bildschirmaufnahme:

| i | System is standing by, please activate High Availability on the standby server. |
|---|---------------------------------------------------------------------------------|
| V | Heartbeat Communications                                                        |
|   | 1. UDP Port: 3694                                                               |

Nachdem der sekundäre Server erfolgreich mit dem primären Server kommuniziert hat, ändert sich der Status:

| Shutdown/Reboot System |                                                         |  |
|------------------------|---------------------------------------------------------|--|
| Ŷ                      | Are you sure to reboot the system?                      |  |
|                        | Synchoronously action standby server with active server |  |
|                        | Yes                                                     |  |
|                        |                                                         |  |

Klicken Sie zum Neustart von primärem und sekundärem Server auf "Yes (Ja)".

Falls die Kommunikation fehlgeschlagen ist, erscheint die nachstehende Fehlermeldung.

| Warning | S                                                      |
|---------|--------------------------------------------------------|
| 8       | Failed to retrieve the primary server`s settings files |
|         | OK                                                     |

## Bedingungen, unter denen der sekundäre Server die Aufgabe des aktiven Servers übernimmt:

- 1. RAID des primären Servers ist beschädigt
- 2. Verlust der Datenportverbindung des primären Servers
- 3. Primärer Server fährt aus irgendeinem Grund herunter

Wenn der primäre Server eine der oben genannten Situationen bemerkt, übernimmt der sekundäre Server (PMS) umgehend die Rolle des aktiven Servers. Das Systemprotokoll des sekundären Servers zeigt: "HA changed to active, getting resources (HA in aktiv geändert, Ressourcen werden bezogen)" und "Healthy: The RAID [HA] on system [PMS] is healthy now. (Gesund: Das RAID [HA] am System [PMS] ist nun gesund.)" an.

| Н | ome > System Informa   | ation > System Log 🧷 🤅                           | ) Help   | ♡• My favorite | <b>ப்</b> • Shutdown | ⁄ Logout |
|---|------------------------|--------------------------------------------------|----------|----------------|----------------------|----------|
|   | System Log             |                                                  |          |                |                      |          |
|   | 🔾 All 🔍 Info 🔥 Wa      | arnings 🛛 😣 Error                                |          |                |                      |          |
|   | Download All Log Files | OTruncate All Log Files Number of lines per page | 13       |                |                      |          |
|   | Time *                 | Detais                                           |          |                |                      | Help     |
|   | 2012/06/05 17:23:30    | [PMS] : HA change to active, get resoures.       |          |                |                      |          |
|   | 2012/06/05 17:23:04    | [PMS] : Healthy: The RAID [HA0] on system [P     | MS] is l | healthy now.   |                      |          |
|   | 2012/06/05 17:14:39    | [PMS] : User admin logged in from 172.16.64.1    | 49       |                |                      | E        |

Zu diesem Zeitpunkt wird die virtuelle IP-Adresse auf das PMS-System abgebildet, da es sich im aktiven Zustand befindet.

#### **HA-fähig:**

Nach Neustart von primärem und sekundärem System können Sie auf der HA-Statusseite den HA-Verbindungsstatus und das HA-RAID-Laufwerk einsehen.

Bitte beachten Sie, dass es 1 bis 2 Minuten dauert, bis der primäre und sekundäre Server ihren Rollen einnehmen. Falls beide Server als Bereitschaftsserver angezeigt werden, warten Sie bitte, bis die Systeme miteinander synchronisiert sind.

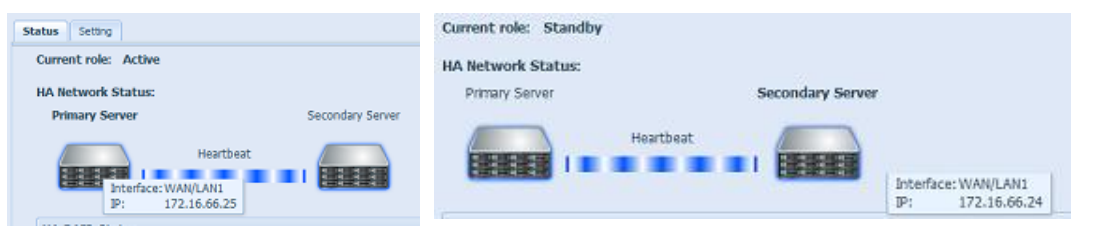

Beim primären HA-Server "PMA (172.16.66.25)" zeigt es die Rolle "Active (Aktiv)", beim "PMS (172.16.66.24)" zeigt es den Bereitschaftsserver an.

Den HA-RAID-Laufwerksstatus finden Sie in der nachstehenden Bildschirmaufnahme.

| urrent role:                              | Active                                 |                                    |                         |                    |          |                        |                  |  |
|-------------------------------------------|----------------------------------------|------------------------------------|-------------------------|--------------------|----------|------------------------|------------------|--|
| A Network                                 | Status:                                |                                    |                         |                    |          |                        |                  |  |
| Primary Se                                | rver                                   |                                    | Seco                    | ondary Server      |          |                        |                  |  |
| -                                         | 7                                      | (Lawshires)                        |                         |                    |          |                        |                  |  |
| -                                         |                                        | Heartbeat                          |                         | ALL DESCRIPTION OF |          |                        |                  |  |
|                                           |                                        |                                    |                         |                    |          |                        |                  |  |
| 4040404                                   |                                        |                                    |                         |                    |          |                        |                  |  |
|                                           | Inter                                  | face: WAN/LA                       | N1                      |                    |          |                        |                  |  |
| HA RAID Sta                               | Inter<br>IP:                           | face: WAN/LA<br>172.16.0           | N1<br>66.25             |                    |          |                        |                  |  |
| HA RAID Sta                               | Inter<br>IP:<br>Type +                 | face: WAN/LA<br>172.16.0<br>Device | N1<br>56.25<br>Progress | Time Rem           | Transfer | Used/Total             | Status           |  |
| HA RAID Sta<br>RAID ID<br>RAID ID:        | Inter<br>IP:<br>Type ~                 | face: WAN/LA<br>172.16.0<br>Device | Progress                | Time Rem           | Transfer | Used/Total             | Status           |  |
| HA RAID Sta<br>RAID ID<br>RAID ID:<br>HA0 | Inter<br>Itus<br>Type ~<br>HA0<br>data | face: WAN/LA<br>172.16.0<br>Device | N1<br>66.25<br>Progress | Time Rem           | Transfer | Used/Total<br>200.1M/4 | Status<br>Finish |  |

Der Benutzer kann über die virtuelle IP auf das neu erstellte HA-System zugreifen. Über Windows können Benutzer einfach 172.16.64.87 oder HApm in die Navigationsleiste eingeben, dann werden die verfügbaren Freigabedateien wie nachstehend aufgelistet:

| 8 | \\172.16.64.87 |
|---|----------------|
|---|----------------|

|                                                                      | Name 🔺                                   | Comments                                                             |
|----------------------------------------------------------------------|------------------------------------------|----------------------------------------------------------------------|
| ork Tasks 🙁 🖄                                                        | <pre></pre>                              | _Module_Folder_                                                      |
| idd a network place                                                  | NAS_Module_Source_                       |                                                                      |
| iew network connections                                              | eSATAHDD                                 | Used for eSATA HDDs only.                                            |
| iet up a home or small<br>iffice network                             |                                          |                                                                      |
| iet up a wireless network<br>or a home or small office               |                                          | Used for snapshots only.                                             |
| 'iew workgroup computers<br>lide icons for networked<br>JPnP devices | Society<br>Society<br>Printers and Faxes | Used for external USB HDDs only.<br>Shows installed printers and fax |

### HA-Wiederherstellung:

Falls eines der HA-Mitglieder ausgefallen ist und wiederhergestellt werden muss, rufen Sie einfach die RAID-Verwaltungsseite auf; das "HA Recovery (HA-Wiederherstellung)"-Symbol wird angezeigt.

Klicken Sie auf das "HA Recovery (HA-Wiederherstellung)"-Symbol; daraufhin zeigt das System das Feld zum Akquirieren der IP-Adresse der aktiven

Sever-Heartbeat-Verknüpfung an. Nach Eingabe der IP-Adresse und Anklicken von Apply (Übernehmen) wird das Gerät vollständig wiederhergestellt.

| ome >  | > Stora     | ige > R            | AID Manager                | nent       |               | 🕐 Help            | ♡• My favorite   | Ů• Shutdown | 2 Logout |
|--------|-------------|--------------------|----------------------------|------------|---------------|-------------------|------------------|-------------|----------|
| RA     | ID Man      | iagemei            | nt                         |            |               |                   |                  |             |          |
| 00     | reate       | Edit               | Global Hot S               | ipare 🕙 HA | Recovery      |                   |                  |             |          |
|        | Mas<br>RAID | ID                 | RAID<br>Level              | Status     | Disks<br>Used | Total<br>Capacity | Data<br>Capacity |             |          |
| 0      |             | RAID               | 3                          | Healthy    | 1             | 1860.5            | Used for HA      |             |          |
| A Re   | cove        | r <b>y</b><br>Addr | ess of Acti                | ia Saniar  |               |                   | ×                |             |          |
| dditio | onal L      | AN4                | <ul> <li>192.16</li> </ul> | 8.5.200    |               |                   |                  |             |          |
|        |             |                    |                            |            |               |                   |                  |             |          |

Die HA-Wiederherstellung kann auch notwendig werden, wenn die HA-Schaltfläche aktiviert wurde, das System jedoch eine bereits vorhandene HA-Konfiguration entdeckt. Daraufhin zeigt der Bildschirm folgende Meldung an:

| High Ava | ailability 172.16.66.25          |
|----------|----------------------------------|
| ?        | Do you want to recovery HA RAID? |
|          | Yes, recovery No, continue       |

Falls das andere HA-Mitglied reibungslos funktioniert, wählen Sie zum Abschluss der HA-Wiederherstellung bitte "Recovery HA (HA wiederherstellen)". Oder wählen Sie "No, continue (Nein, fortfahren)", wenn beide HA-Mitglieder unverändert bleiben sollen.

| Warnung | Falls Übertragungen erfolgen, wenn am<br>primären Server Probleme auftreten und der<br>sekundäre Server aktiv wird, wird die Sitzung<br>gestoppt. Bitte erkundigen Sie sich bei Ihrem<br>Netzwerkadministrator, ob Ihre<br>Übertragungen abgeschlossen wurden.                                                     |
|---------|----------------------------------------------------------------------------------------------------|
| Warnung | Wenn der ursprüngliche primäre Server<br>wieder Teil der HA-Umgebung wird, wird er<br>mit neueren Daten vom sekundären Server<br>zur HA-Synchronisierung aktualisiert. Bitte<br>beachten Sie, dass die Daten auf dem<br>ursprünglichen primären Server durch die<br>Daten vom sekundären Server ersetzt<br>werden. |
# Benutzer- und Gruppenauthentifizierung

Der IP-Speicher von Thecus hat eine integrierte Benutzerdatenbank, die Administratoren die Verwaltung des Benutzerzugriffs über verschiedene Gruppenrichtlinien ermöglicht. Über das **User and Group Authentication (Benutzer- und Gruppenauthentifizierung)**-Menü können Sie Benutzer erstellen, modifizieren und löschen und sie zudem festgelegten Gruppen zuweisen.

# ADS/NT-Unterstützung

Falls Sie zur Handhabung der Domainsicherheit in Ihrem Netzwerk über einen Windows Active Directory Server (ADS) oder Windows NT-Server verfügen, können Sie die ADS/NT-Unterstützung einfach aktivieren; der IP-Speicher von Thecus verbindet sich mit dem ADS/NT-Server und bezieht automatisch alle Informationen zu Domainbenutzern und -Gruppen. Wählen Sie aus dem **Accounts** (Konten)-Menü die Option *Authenticaton (Authentifizierung)*, der **ADS/NT Support (ADS/NT-Unterstützung)**-Bildschirm erscheint. Sie können alle Elemente ändern; klicken Sie zum Bestätigen Ihrer Einstellungen auf *Apply* (*Übernehmen*).

| ×                            | Home > User and Group Authentication > ADS Support |
|------------------------------|----------------------------------------------------|
| 📜 System Information 🔳       | ADS Support                                        |
| 🗙 System Management 🔹        | Work Group/Domain Name : Workgroup                 |
| System Network               | ADS Support : O Enable O Disable                   |
| Storage +                    |                                                    |
| Survey Authentication        | ADS Bevier Name :                                  |
| ADS Support                  | Administrator ID :                                 |
| - 5 Local User Configuration | Administrator Password :                           |
| Batch Input                  | Apply                                              |
| - 10 User Quota              |                                                    |

#### Eine Beschreibung zu den einzelnen Elementen folgt:

| ADS/NT Suppo            | ADS/NT Support (ADS/NT-Unterstützung)                         |  |  |  |
|-------------------------|---------------------------------------------------------------|--|--|--|
| Element                 | Beschreibung                                                  |  |  |  |
| Work Group / Domain     | Geben Sie die SMB/CIFS-Arbeitsgruppe / den                    |  |  |  |
| Name                    | ADS-Domainnamen ein (z. B. MEINEGRUPPE).                      |  |  |  |
| (Arbeitsgruppe /        |                                                               |  |  |  |
| Domainname)             |                                                               |  |  |  |
| ADS Support             | Wählen Sie zum Deaktivieren der Authentifizierung via Windows |  |  |  |
| (ADS-Unterstützung)     | Active Directory Server Disable (Deaktivieren).               |  |  |  |
| ADS Server Name         | Geben Sie den ADS-Servernamen an (z. B. adservername).        |  |  |  |
| (ADS-Servername)        |                                                               |  |  |  |
| ADS Realm (ADS-Realm)   | Geben Sie den ADS-Realm ein (z. B. beispiel.com).             |  |  |  |
| Administrator ID        | Geben Sie die Administrator-ID des Windows Active Directory   |  |  |  |
| (Administrator-ID)      | ein, die zur Einbindung des IP-Speichers von Thecus in die    |  |  |  |
|                         | Domain erforderlich ist.                                      |  |  |  |
| Administrator Password  | Geben Sie das ADS-Administratorkennwort ein.                  |  |  |  |
| (Administratorkennwort) |                                                               |  |  |  |
| Apply (Übernehmen)      | Zum Speichern Ihrer Einstellungen.                            |  |  |  |

Zur Einbindung in eine AD-Domain können Sie sich an der Abbildung und dem nachstehenden Beispiel zur Konfiguration des IP-Speichers von Thecus für zugewiesene Eingabe orientieren:

| eneral I              | Vetwork Ident<br>Windows use<br>on the netwo | ification Hardv<br>es the following<br>rk. | vare   Us<br>informatio | er Profiles  <br>n to identify | Advanced      |
|-----------------------|----------------------------------------------|--------------------------------------------|-------------------------|--------------------------------|---------------|
| Full comp             | Windows use<br>on the netwo                  | es the following<br>ırk.                   | informatio              | n to identify                  | vour computer |
| Full comp             | uter name:                                   |                                            |                         |                                | ,             |
| AUS                   | alor namo.                                   | computer1.d                                | omain.loc               | al                             |               |
| o omain.              | ADS Re                                       | domain.local                               | Worl                    | k Group/Dor                    | nain Name     |
| To renam<br>Propertie | e this comput<br>s.                          | er or join a doma                          | iin, click              |                                | Properties    |
|                       |                                              |                                            |                         |                                |               |
|                       |                                              |                                            |                         |                                |               |
|                       |                                              |                                            |                         |                                |               |
|                       |                                              |                                            |                         |                                |               |
|                       |                                              |                                            | 1                       | Cancel                         | Applu         |

| AD Domain Exa           | AD Domain Example (Beispiel einer AD-Domain) |  |  |  |
|-------------------------|----------------------------------------------|--|--|--|
| Element                 | Informationen                                |  |  |  |
| Work Group / Domain     | domain                                       |  |  |  |
| Name (Arbeitsgruppe /   |                                              |  |  |  |
| Domainname)             |                                              |  |  |  |
| ADS Support             | Enable (Aktivieren)                          |  |  |  |
| (ADS-Unterstützung)     |                                              |  |  |  |
| ADS Server Name         | Computer1                                    |  |  |  |
| (ADS-Servername)        |                                              |  |  |  |
| ADS Realm (ADS-Realm)   | Domain.local                                 |  |  |  |
| Administrator ID        | Administrator                                |  |  |  |
| (Administrator-ID)      |                                              |  |  |  |
| Administrator Password  | ****                                         |  |  |  |
| (Administratorkennwort) |                                              |  |  |  |

| Hinweis | Der auf der WAN/LAN1-Konfigurationsseite angegebene DNS-Server sollte den ADS-Servernamen richtig auflösen können.                                             |
|---------|----------------------------------------------------------------------------------------------------|
|         | • Die Zeitzoneneinstellung zwischen dem IP-Speicher von Thecus und dem ADS sollte identisch sein.                                                              |
|         | • Die Systemzeitdifferenz zwischen dem IP-Speicher von Thecus und dem ADS sollte weniger als fünf Minuten betragen.                                            |
|         | • Das Feld Administrator Password (Administratorkennwort) enthält das<br>Kennwort des ADS (Active Directory Server), nicht das des IP-Speichers<br>von Thecus. |

# Local User Configuration (Lokale Benutzerkonfiguration)

Wählen Sie aus dem Accounts (Konten)-Menü das Element User (Benutzer), der Local User Configuration (Lokale Benutzerkonfiguration)-Bildschirm erscheint. Über diesen Bildschirm können Sie lokale Benutzer hinzufügen (Add (Hinzufügen)), bearbeiten (Edit (Bearbeiten)) oder entfernen (Remove (Entfernen)).

| ٩ ا                            | ~  | Home > User and Group | Authentication > Local User Configuratin Help | ♡• My favorite | (). Shutdown        | 롼 Logout |
|--------------------------------|----|-----------------------|-----------------------------------------------|----------------|---------------------|----------|
| J System Information           | +) | Local User Configura  | tion                                          |                |                     |          |
| 💥 System Management            | +) | 🔾 Add 🛛 🍪 Edit 🔤 Re   | emove                                         |                |                     |          |
| System Network                 | +) | User ID               | User Name                                     |                |                     |          |
| Storage .                      | +) | 1000                  | andy                                          |                |                     |          |
| Discr and Group Authentication |    |                       |                                               |                |                     |          |
| Application Server             | +) | 4 4 Page 1 of 1       | ▶ ⋈   @                                       |                | Displaying topics 1 | - 1 of 1 |

| Local User Configuration (Lokale Benutzerkonfiguration) |                                                                        |  |  |
|---------------------------------------------------------|------------------------------------------------------------------------|--|--|
| Element                                                 | Beschreibung                                                           |  |  |
| Add (Hinzufügen)                                        | Mit der <b>Add (Hinzufügen)</b> -Schaltfläche fügen Sie einen Benutzer |  |  |
|                                                         | zur Liste der lokalen Benutzer hinzu.                                  |  |  |
| Edit (Bearbeiten)                                       | Klicken Sie zum Modifizieren eines lokalen Benutzers auf <i>Edit</i>   |  |  |
|                                                         | (Bearbeiten).                                                          |  |  |
| Remove (Entfernen)                                      | Mit Remove (Entfernen) können Sie einen ausgewählten                   |  |  |
|                                                         | Benutzer aus dem System löschen.                                       |  |  |

#### Benutzer hinzufügen

- 1. Klicken Sie am Local User Configuration (Lokale Benutzerkonfiguration)-Bildschirm auf *Add (Hinzufügen)*, der Local User Setting (Lokale Benutzereinstellungen)-Bildschirm erscheint.
- Geben Sie am Local User Setting (Lokale Benutzereinstellungen)-Bildschirm einen Namen in das User Name (Benutzername)-Feld ein.
- 3. Geben Sie die **User ID (Benutzer-ID)**-Nummer ein bzw. lassen Sie das Feld zur Verwendung des Systemstandardwertes leer.
- 4. Geben Sie ein Kennwort im **Password (Kennwort)**-Feld ein, bestätigen Sie das Kennwort im Feld **Confirm (Bestätigen)**.
- Wählen Sie die Gruppe, welcher der Benutzer hinzugefügt werden soll. Group Members (Gruppenmitglieder) ist eine Liste der Gruppen, denen dieser Benutzer angehört. Group List (Gruppenliste) ist eine Liste von Gruppen, denen dieser Benutzer nicht angehört.
- 6. Klicken Sie auf **Apply (Übernehmen)**, der Benutzer wird erstellt.

| ~                    | Add            |            |                    |            | × | 110 |
|----------------------|----------------|------------|--------------------|------------|---|-----|
| nu                   | - Local User S | Setting    | Group List         | 1          |   | (6  |
| System Information   | User Name:     |            | Search:<br>GroupID | Group Name |   |     |
| System Management    | Password:      | 1002       | 140                | t5         |   |     |
| System Network       | Confirm        |            |                    |            |   |     |
| Storage              | Password:      | have       |                    |            |   |     |
| User and Group Aut   | Group ID       | Group Name |                    |            |   |     |
| ADS                  | 102            | users      |                    |            |   |     |
| User User            |                |            |                    |            |   |     |
| Group<br>Batch Input |                |            |                    |            |   |     |
|                      |                |            |                    |            |   |     |
| Application Server   |                |            |                    |            |   |     |
| hppacadori derver    |                |            |                    |            |   |     |

Hinweis

Alle Benutzer werden automatisch der Gruppe "users (Benutzer)" zugewiesen.

#### Benutzer bearbeiten

- 1. Wählen Sie einen bestehenden Benutzer aus dem Local User Configuration (Lokale Benutzerkonfiguration)-Bildschirm.
- 2. Klicken Sie auf die *Edit (Bearbeiten)*-Schaltfläche, der Local User Setting (Lokale Benutzereinstellungen)-Bildschirm erscheint.
- 3. Hier können Sie ein neues Kennwort eingeben und zur Bestätigung wiederholen; daraus entfernen. Klicken Sie zum Speichern Ihrer Einstellungen auf **Apply (Übernehmen)**.

| Local User Settin | ng                  | Group List |            |
|-------------------|---------------------|------------|------------|
| Jser Name:        | User                | Search:    |            |
| Jser ID:          | 1002                | GroupID    | Group Name |
| Password:         | •••••               |            |            |
| Confirm Password: | •••••               |            |            |
| Group Members     |                     |            |            |
| GroupID           | Group ID Group Name |            |            |
| 102               | users               |            |            |
|                   |                     |            |            |
|                   |                     |            |            |
|                   |                     |            |            |
|                   |                     |            |            |
|                   |                     |            |            |
|                   |                     |            |            |

#### Benutzer entfernen

- 1. Wählen Sie einen bestehenden Benutzer aus dem Local User Configuration (Lokale Benutzerkonfiguration)-Bildschirm.
- 2. Klicken Sie auf **Remove (Entfernen)**, der Benutzer wird vom System gelöscht.

|   | н                        | tome > User and Group | p Authentication > Local User Configurati () Help | ♡• My favorite | <b>心</b> ・Shutdown  | 殆 Logout |  |
|---|--------------------------|-----------------------|---------------------------------------------------|----------------|---------------------|----------|--|
|   | Local User Configuration |                       |                                                   |                |                     |          |  |
|   |                          | 🔾 Add 🛛 🎲 Edit 🔤 I    | Remove                                            |                |                     |          |  |
|   |                          | User ID               | User Name                                         |                |                     |          |  |
| - |                          | 1000                  | andy                                              |                |                     |          |  |
|   | Local                    | User Setting          |                                                   | ×              |                     |          |  |
|   | ?                        | Do you want to de     | No No                                             |                |                     |          |  |
|   |                          |                       |                                                   |                |                     |          |  |
|   |                          | 4 4   Page 1 of 1     | ▶   N   @                                         |                | Displaying topics 1 | - 2 of 2 |  |

## Local Group Configuration (Lokale Gruppenkonfiguration)

Wählen Sie aus dem Accounts (Konten)-Menü das Element Group (Gruppe), der Local Group Configuration (Lokale Gruppenkonfiguration)-Bildschirm erscheint. Über diesen Bildschirm können Sie lokale Gruppen hinzufügen (Add (Hinzufügen)), bearbeiten (Edit (Bearbeiten)) oder entfernen (Remove (Entfernen)).

| Home > User and Group Au | ithentication > Local Group Configura®nHelp | ♡• My favorite | Ů• Shutdown         | 3 Logout |
|--------------------------|---------------------------------------------|----------------|---------------------|----------|
| Local Group Configurat   | ion                                         |                |                     |          |
| 🔾 Add 🛛 🍪 Edit 😂 Remo    | we                                          |                |                     |          |
| Group ID G               | roup Name                                   |                |                     |          |
| 100 u                    | sers                                        |                |                     |          |
|                          |                                             |                |                     |          |
|                          |                                             |                |                     |          |
|                          |                                             |                |                     |          |
|                          |                                             |                |                     |          |
|                          |                                             |                |                     |          |
|                          |                                             |                |                     |          |
|                          |                                             |                |                     |          |
|                          |                                             |                |                     |          |
| 4 4   Page 1 of 1   ♪    | - ▶   ₽                                     |                | Displaying topics 1 | - 1 of 1 |
|                          |                                             |                |                     |          |
| Local Group              | Configuration (Lokale Gruppen               | konfigurati    | on)                 |          |
| Element                  | Beschreibung                                |                |                     |          |
| Add (Hinzufügen)         | Mit der <b>Add (Hinzufügen)</b> -Scha       | ltfläche füge  | en Sie einen I      | Benutzer |

zur Liste der lokalen Gruppen hinzu.

| Local Group Configuration (Lokale Gruppenkonfiguration) |                                                                  |  |
|---------------------------------------------------------|------------------------------------------------------------------|--|
| Edit (Bearbeiten)                                       | Mit der Edit (Bearbeiten)-Schaltfläche modifizieren Sie eine aus |  |
|                                                         | dem System ausgewählte Gruppe.                                   |  |
| Remove (Entfernen)                                      | Mit der Remove (Entfernen)-Schaltfläche löschen Sie eine         |  |
|                                                         | ausgewählte Gruppe aus dem System.                               |  |

#### Gruppen hinzufügen

- 1. Klicken Sie im Local Group Configuration (Lokale Gruppenkonfiguration)-Bildschirm auf die Add (Hinzufügen)-Schaltfläche.
- 2. Der Local Group Setting (Lokale Gruppeneinstellungen)-Bildschirm erscheint.
- 3. Geben Sie den Group Name (Gruppenname) ein.
- 4. Geben Sie eine **Group ID (Gruppenkennung)**-Nummer ein. Wenn nichts angegeben wird, weist das System automatisch eine Nummer zu.
- 5. Wählen Sie Benutzer, die dieser Gruppe angehören sollen, aus der **Users** List (Benutzerliste), indem Sie sie der Members List (Mitgliederliste) durch Anklicken von << hinzufügen.
- 6. Klicken Sie zum Speichern Ihrer Einstellungen auf **Apply (Übernehmen)**.

| Local Group  | Setting   | Users List |           |  |
|--------------|-----------|------------|-----------|--|
| Group Name:  |           | Search:    |           |  |
| Group ID:    | 103       | UserID     | User Name |  |
| Members List |           | 1002       | User      |  |
| UserID       | User Name |            |           |  |
|              |           |            |           |  |
|              |           |            |           |  |
|              |           |            |           |  |
|              |           |            |           |  |
|              |           |            |           |  |
|              |           |            |           |  |
|              |           |            |           |  |
|              |           |            |           |  |
|              |           |            |           |  |
|              |           |            |           |  |
|              |           |            |           |  |
|              |           |            |           |  |
|              |           |            |           |  |

#### Gruppen bearbeiten

- 1. Wählen Sie im Local Group Configuration (Lokale
- Gruppenkonfiguration)-Bildschirm einen Gruppennamen aus der Liste.
  2. Mit der *Edit (Bearbeiten)*-Schaltfläche modifizieren Sie die Mitglieder in einer Gruppe.
- Fügen Sie einen Benutzer einer Gruppe hinzu, indem Sie den Benutzer aus der Users List (Benutzergruppe) wählen und ihn dann mit der
   <<-Schaltfläche in die Members List (Mitgliederliste) verschieben.</li>
- Entfernen Sie einen Benutzer aus einer Gruppe, indem Sie den Benutzer aus der Members List (Mitgliederliste) wählen und anschließend >> anklicken.
- 5. Klicken Sie zum Speichern Ihrer Einstellungen auf **Apply (Übernehmen)**.

| Local Group S | etting    | Users List |           |  |
|---------------|-----------|------------|-----------|--|
| Group Name:   | Group     | Search:    |           |  |
| Group ID:     | 103       | UserID     | User Name |  |
| Members List  |           | 1002       | User      |  |
| UserID        | User Name |            |           |  |
|               |           |            |           |  |
|               |           |            |           |  |
|               |           |            |           |  |
|               |           |            |           |  |
|               |           |            |           |  |
|               |           |            |           |  |
|               |           |            |           |  |
|               |           |            |           |  |
|               |           |            |           |  |

#### Gruppen entfernen

- 1. Wählen Sie im Local Group Configuration (Lokale Gruppenkonfiguration)-Bildschirm einen Gruppennamen aus der Liste.
- 2. Klicken Sie zum Löschen der Gruppe aus dem System auf **Remove** (*Entfernen*).

| F | Home > User and Gro | up Authentication > Local Group Configura®rHelp | ♡• My favorite | <b>心・</b> Shutdown  | s∰ Logou |
|---|---------------------|-------------------------------------------------|----------------|---------------------|----------|
|   | Local Group Confi   | guration                                        |                |                     |          |
|   | 🔾 Add 🛛 🏀 Edit 🗲    | Remove                                          |                |                     |          |
|   | Group ID            | Group Name                                      |                |                     |          |
|   | 101                 | pm                                              |                |                     |          |
| ? | Do you want dele    | te this group?                                  |                |                     |          |
|   | 4 4 Page 1 of       | 1   Þ 🕅   🥏                                     |                | Displaying topics l | - 2 of 2 |

## Mehrere Benutzer und Gruppen erstellen

Der IP-Speicher von Thecus kann Benutzer und Gruppen auch im Stapelmodus hinzufügen. Dadurch können Sie bequem automatisch mehrere Benutzer und Gruppen hinzufügen, indem Sie eine einfache Textdatei (\*.txt) mit Kommatrennung importieren.

Klicken Sie im Accounts (Konten)-Menü auf *Batch Mgmt* (*Stapelverarbeitung*), der Batch Create Users and Groups (Mehrere Benutzer und Gruppen erstellen)-Dialog erscheint. Befolgen Sie zum Importieren Ihrer Benutzer- und Gruppenliste diese Schritte:  Suchen Sie über **Browse... (Durchsuchen...)** Ihre Textdatei mit Kommatrennung.
 Die Informationen in der Textdatei sollten dieses Format befolgen:

[Benutzername], [Kennwort], [Gruppe]

- 2. Klicken Sie auf **Open (Öffnen)**.
- 3. Starten Sie den Import der Benutzerliste durch Anklicken von **Import** (Importieren).

| ٩                                       | <b>**</b> | Home > User and Group Authentication > Batch Input                                                                                                    | 🕐 Help | ♥ My favorite | <b>Ů</b> • Shutdown | 🕂 Logout |
|-----------------------------------------|-----------|----------------------------------------------------------------------------------------------------|--------|---------------|---------------------|----------|
| 🕕 System Information                    | +         | Batch User and Group Creation                                                                                                    |        |               |                     |          |
| 💥 System Management                     | +         | Please choose a file to upload.                                                                                                    |        | mport         |                     |          |
| System Network                          | •         |                                                                                                    |        | *             |                     |          |
| Storage                                 | +         |                                                                                                    |        |               |                     |          |
| Ser and Group Authentication            | -         |                                                                                                    |        |               |                     |          |
| ADS Support<br>Local User Configuration |           |                                                                                                    |        |               |                     |          |
| Batch Input                             |           |                                                                                                    |        |               |                     |          |
| 🎦 User Quota                            |           | Apply                                                                                                    |        | Ŧ             |                     |          |
|                                         |           | Description<br>Submit files containing user names, passwords,<br>and group names separated by commas without any spaces,<br>each line represents one user.<br>(ex. Student1,password1,student_group) |        |               |                     |          |

## Benutzerkontingent

Der IP-Speicher von Thecus unterstützt lokale oder AD-Benutzer mit Kontingentbeschränkungen im jeweiligen RAID-Laufwerk des Systems. Aktivieren Sie diese Funktion einfach durch Anklicken von "Enable (Aktivieren)", dann übernehmen Sie die Auswahl.

| User Quota    |                  |       |
|---------------|------------------|-------|
| Quota Support |                  |       |
| User Quota: 📀 | Enable 🔘 Disable | Apply |

Als Nächstes kann das globale Kontingent jedes Benutzers pro RAID-Laufwerk festgelegt werden. Klicken Sie einfach bei jedem Benutzer auf "Quota Size (Kontingentgröße)" und geben Sie die gewünschte Kapazität ein. Nach Abschluss der Einrichtung klicken Sie zum Aktivieren der Benutzerkontingentgröße bitte auf "Apply (Übernehmen)".

| Local Users |                 |         |         |  |
|-------------|-----------------|---------|---------|--|
| Local Users |                 |         |         |  |
|             | 🌸 Search        |         |         |  |
| Name        | Quota Size (MB) | RAID    | RAID1   |  |
| 6666        | 1000            | Disable | Disable |  |
| bbbb        | 3000            | Disable | Disable |  |
|             |                 |         |         |  |
|             |                 |         |         |  |
| Åpply       |                 |         |         |  |

# **Benutzer- und Gruppensicherung**

Die Benutzer- und Gruppensicherungsfunktion ermöglicht die Sicherung von Systembenutzern und -gruppen an anderen Orten sowie deren Wiederherstellung.

Bitte beachten Sie bei der Wiederherstellung zuvor gesicherter Benutzer und Gruppen, dass die Liste der aktuellen Benutzer und Gruppen durch die Inhalte der Wiederherstellungsdatei ersetzt wird.

| User and group | settings download/upload       |
|----------------|--------------------------------|
| Upload:        | Please choose a file to upload |
| Upload         | Download                       |
|                |                                |

## LDAP Support (LDAP-Unterstützung)

LDAP ist eine andere Möglichkeit, Anmeldungsbenutzer zu authentifizieren, die Teil eines LDAP-Servers sind; geben Sie die LDAP-Serverinformationen ein und starten Sie die LDAP-Authentifizierung. Bitte achten Sie darauf, dass der LDAP-Server sowohl über Samba-SAM- als auch POSIX-Objektklasse-Konten verfügen muss.

| Q                                                                                                    | Home > User and Group Authentication > LDAP Support 🛛 🕐 Heb 🖓 My favorite 🕛 Shutdown 🎢 Logout                                                                                                    |
|----------------------------------------------------------------------------------------------------|----------------------------------------------------------------------------------------------------|
| 📜 System Information 🔹                                                                                       | LDAP Support                                                                                                    |
| 🗙 System Management 🔹                                                                                        | LDAP Support : O Enable       O Disable                                                                                                    |
| System Network                                                                                               | LDAP Server IP :                                                                                                    |
| Storage .                                                                                                    | Base Domain : (ex:dc=example,dc=com)                                                                                                    |
| Ser and Group Authentication                                                                                 | Manager :                                                                                                    |
| ADS Support<br>Local User Configuration<br>Batch Input<br>User Quota<br>User Group Backup<br>St LDAP Support | Password :<br>Check objectClass Apply:<br>Description<br>1. Your LDAP server must have both Samba SAM account and POSIX account objectClass.<br>2. LDAP server must contain at least 20,000 user and group ids.<br>3. Starting or stopping LDAP service requires Samba service to restart.<br>4. check objectClass must be turn on LDAP clent. |
| Network Service                                                                                              | 5. If the LDAP server contains less that 20,000 user and group ids, it will be based on local.                                                                                                    |
| Application Server                                                                                           |                                                                                                    |
| 👫 Backup 🔹                                                                                                   |                                                                                                    |
| External Devices                                                                                             |                                                                                                    |

# Eine Beschreibung zu den einzelnen Elementen folgt:

| LDAP Support          | t (LDAP-Unterstützung)                                            |
|-----------------------|-------------------------------------------------------------------|
| Element               | Beschreibung                                                      |
| LDAP Support          | Stellen Sie die LDAP-Unterstützung auf Enable (Aktivieren)        |
| (LDAP-Unterstützung)  | oder Disable (Deaktivieren) ein.                                  |
| LDAP Server IP        | Geben Sie die IP-Adresse des LDAP-Servers ein.                    |
| (LDAP-Server-IP)      |                                                                   |
| Base Domain           | Geben Sie die Basisdomaininformationen ein, z. B. dc=runed,       |
| (Basisdomain)         | dc=com, dc=tw.                                                    |
| Manager               | Geben Sie den Namen des Managers ein.                             |
| Password (Kennwort)   | Geben Sie das Kennwort des Managers ein.                          |
| Apply (Übernehmen)    | Klicken Sie zum Speichern Ihrer Änderungen auf <b>Apply</b>       |
|                       | (Übernehmen).                                                     |
| Check objectClass     | Klicken Sie auf dieses Kontrollkästchen, um sicherzustellen, dass |
| (Objektklasse prüfen) | der LDAP-Server über ein Samba-SAM- und POSIX-Konto verfügt;      |
|                       | andernfalls funktioniert die LDAP-Client-Authentifizierung nicht  |
|                       | richtig.                                                          |

# Netzwerkdienst

Über das **Network Service (Netzwerkdienst)**-Menü können Sie Einstellungen der Netzwerkdienstunterstützung vornehmen.

## Samba / CIFS

Es gibt Optionen, mit denen der Admin den Betrieb von Thecus' IP-Speicher mit Samba- / CIFS-Protokoll de-/aktivieren kann. Wenn die Option geändert wird, müssen Sie das System zur Aktivierung neu starten.

| Samha/CIES                            |                   |        |                        |                 |
|---------------------------------------|-------------------|--------|------------------------|-----------------|
| Samba, Chro                           |                   |        |                        |                 |
| Samba Service:                        | Enable            |        | 🔘 Disable              |                 |
|                                       | 0                 |        |                        |                 |
| File Access Cache:                    | 💿 Enable          |        | 🔘 Disable              |                 |
|                                       |                   |        |                        |                 |
| Samba Anonymous Login Authentication: | 🔘 Enable          |        | 🔘 Disable              |                 |
|                                       |                   |        | _                      |                 |
| Samba Native Mode:                    | Yes (Native Mode) |        | 🔘 No (Compatible Mode) |                 |
| Allow Trusted Demains:                | (a) X = -         |        | @ NI-                  |                 |
| Allow Husted Domains.                 | 🔘 Yes             |        | No 🔘                   |                 |
| Server Signing:                       | Auto              | Mara   | Hatory                 | Dicable         |
|                                       | U Auto            |        | Jacory                 |                 |
| Support Policy for LDAP:              | 🔘 Sian            | 🔘 Seal |                        | O Plain         |
|                                       | U UIGH            | 0 000. |                        | <b>O</b> F IGHT |
|                                       |                   |        |                        |                 |

## Samba Service (Samba-Service)

Ermöglicht Betriebssystemen der UNIX-Serie und SMB/CIFS des Microsoft Windows-Betriebssystems (Server Message Block / Command Internet File System) die Verbindung mit dem Netzwerkprotokoll. Aktiviert oder deaktiviert das SMB/CIFS-Protokoll für Abbildung des Windows-, Apple-, Unix-Laufwerks.

HINWEIS

• In einigen Umgebungen wäre es eventuell ratsam, SMB/CIFS aus Sicherheitsgründen zum Schutz gegen Computerviren zu deaktivieren.

## File Access Cache (Dateizugangscache)

Der Dateizugangscache ist standardmäßig auf **Enable (Aktivieren)** eingestellt. Diese Option hilft bei der Leistungssteigerung, da der Einzel-Client-Zugangsfreigabeordner unter dem SMB-/CIFS-Protokoll schreibt.

# Samba Anonymous Login Authentication (Anonyme Samba-Anmeldeauthentifizierung)

Bei der Aktivierung dieser Option spielt es keine Rolle, ob Freigabeordner öffentlich zugänglich sind. Zum Zugang unter dem SMB-/CIFS-Protokoll wird das Benutzerkonto und Kennwort benötigt. Andererseits werden keine weiteren anonymen Anmeldungen gestattet.

## Samba is Native mode (Samba ist nativer Modus)

Der IP-Speicher von Thecus unterstützt Samba-Modusoptionen. Wenn Sie in der ADS-Umgebung den "Nativ"-Modus auswählen, kann der IP-Speicher von Thecus die lokale Master-Position einnehmen.

#### Optimize Block Size (Blockgröße optimieren)

Diese Funktion steuert das Verhalten von Samba bei Meldung des verfügbaren Speicherplatzes. Sie wurde hinzugefügt, damit erfahrene Administratoren die Blockgröße erhöhen und damit die Schreibleistung ohne Rekompilierung des Codes steigern können.

Disable (Deaktivieren) = 4k Enable (Aktivieren) = 256k

## Server Signing (Server-Signatur)

Dies wird eingestellt, wenn der Samba-Server in den Vereinigten Staaten gemäß FDCC eingesetzt wird. Wenn das System nur in einer Windows-Umgebung eingesetzt wird, wählen Sie "Mandatory (Obligatorisch)", ansonsten "Auto".

| —Samba/CIFS Options for Mac OS X— |          |         |
|-----------------------------------|----------|---------|
| UNIX Extensions:                  | 🔘 Enable | Oisable |

#### UNIX Extension (UNIX-Erweiterung)

Die Samba-Nutzung ist standardmäßig aktiviert; bei der Nutzung von Mac OSX mit SMB- Verbindung können Probleme mit dem Zugangsrecht auftreten. Bitte deaktivieren Sie in diesem Fall zur Lösung des Problems die Einstellung "UNIX Extension (UNIX-Erweiterung)".

| Samba/CIFS Options for Recycle Bin      |          |                                     |
|-----------------------------------------|----------|-------------------------------------|
| Samba Recycle Bin:                      | 🔘 Enable | Oisable                             |
| Recycle bin contents are deleted after: | 0 days   | (Set as 0 for manual deletion only) |
| Recycle Bin Folder Display:             | 🔘 Enable | Oisable                             |
| Recycle Bin Max File Size:              | 0 GB     | (Set as 0 for unrestricted)         |

## Samba Recycle Bin (Samba-Papierkorb)

Thecus' IP-Speicher unterstützt via SMB/CIFS-Protokoll auch einen Papierkorb.

Aktivieren Sie einfach die Funktionen "Recycle Bin (Papierkorb)" und "Recycle Bin Folder Display (Papierkorb-Ordneranzeige)"; daraufhin werden alle gelöschten Dateien/Ordner in den "NAS\_Recycle\_(zugehöriges RDID-Laufwerk)"-Freigabeordner verschoben.

| - Samba/CIES Options for Recycle Bi     | n ———    |                                     |
|-----------------------------------------|----------|-------------------------------------|
| Samba Recycle Bin:                      | Enable   | O Disable                           |
| Recycle bin contents are deleted after: | 0 days   | (Set as 0 for manual deletion only) |
| Recycle Bin Folder Display:             | e Enable | O Disable                           |
| Recycle Bin Max File Size:              | 0 GB     | (Set as 0 for unrestricted)         |
|                                         |          |                                     |

Beispiel: Auf dem System befinden sich zwei RAID-Laufwerke mit den Kennungen "RAIDpm" und "RAID". Dadurch werden die beiden Papierkorbordner als "\_NAS\_Recycle\_RAID" und "\_NAS\_Recycle\_RAIDpm" angezeigt.

|            |             | 1.9 *  |               |             |         |
|------------|-------------|--------|---------------|-------------|---------|
|            | Mas<br>RAID | ID     | RAID<br>Level | File System | Status  |
| ۲          |             | RAIDpm | J             | EXT4        | Healthy |
| $\bigcirc$ | *           | RAID   | J             | XFS         | Healthy |

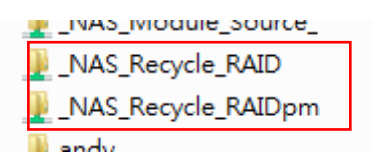

Es gibt zwei weitere Einstellungen, die bei der Verwaltung des Papierkorbs für gelöschte Ordner/Dateien helfen können.

- 1. Legen Sie über das "Day (Tag)"-Feld fest, nach wie vielen Tagen gelöschte Ordner/Dateien im Papierkorb dauerhaft entfernt werden sollen. Lassen Sie den Standardwert "0" stehen, wenn Sie den Papierkorb manuell leeren möchten.
- Legen Sie über die "Size (Größe)"-Option fest, wie viel Speicherplatz dem Papierkorb zur Speicherung von gelöschten Ordnern/Dateien zur Verfügung stehen soll. Wenn Sie den Standardwert "0" stehen lassen, gibt es keine Beschränkung.

| Hinweis | <ul> <li>Die gelöschten, in den Papierkorb verschobenen Ordner/Dateien behalten ihre<br/>Rechte bei. Allerdings können nur Administrator und Eigentümer diese<br/>Dateien/Ordner betrachten/lesen/schreiben.</li> <li>Wenn die Größe einer einzelnen gelöschten Datei 2 GB überschreitet, wird sie<br/>nicht in den Basistkoth verschoben, andere deverbett entformt.</li> </ul> |
|---------|----------------------------------------------------------------------------------------------------|
|         |                                                                                                    |

# AFP (Apple-Netzwerkeinrichtung)

Wählen Sie aus dem **System Network (Systemnetzwerk)**-Menü das Element **AFP**, der **AFP Support (AFP-Unterstützung)**-Bildschirm erscheint. Dieser Bildschirm zeigt die Konfigurationsoptionen für das Apple Filing Protocol. Sie können alle Elemente ändern; klicken Sie zum Bestätigen Ihrer Einstellungen auf **Apply (Übernehmen)**.

| •                               | ۰۲ | Home > Network Service > AFP |                |                  |  |  |
|---------------------------------|----|------------------------------|----------------|------------------|--|--|
| 📜 System Information            |    |                              | AFP Support    |                  |  |  |
| X System Management             |    |                              | AFP Service:   | e Enable         |  |  |
| System Network                  |    |                              | MAC CHARSET:   | UTF-8 ¥          |  |  |
| Storage                         | +  |                              | ZONE:          | *                |  |  |
| 🍰 User and Group Authentication |    |                              | Time Machine:  | e Enable         |  |  |
| Network Service                 | -  |                              | Time Machine   | <b>~</b>         |  |  |
| Samba/CIFS                      |    |                              | backup folder: | NAS Picture      |  |  |
| - 🔁 AFP                         |    |                              |                | iTunes music     |  |  |
| - to NFS                        |    |                              | Apply          | USBCopy          |  |  |
| - 🗃 FTP                         |    |                              |                | USBHDD           |  |  |
| TFTP                            |    |                              |                | esatahdd         |  |  |
| Web Disk (HTTP)                 |    |                              |                | NAC Duble E      |  |  |
| - TUPnP                         |    |                              |                | NAS_PUDIC        |  |  |
| - 🍄 Bonjour                     |    |                              |                | _NAS_Module_Sour |  |  |
| ~                               | _  |                              |                | _Module_Folder_  |  |  |
| Application Server              | +  |                              |                | pm1              |  |  |
| Backup                          | +  |                              |                | pm2              |  |  |
| E backup                        | _  |                              |                | iSCSI_test1 +    |  |  |
| External Devices                |    |                              |                | * <u> </u>       |  |  |

Eine Beschreibung zu den einzelnen Elementen folgt:

| Apple Network Configu | ration (Apple-Netzwerkkonfiguration) |
|-----------------------|--------------------------------------|
| Element Beschreibung  |                                      |

| AFP Service (AFP-Service)       | De-/Aktivieren Sie Apple File Service zur Nutzung des |
|---------------------------------|-------------------------------------------------------|
|                                 | IP-Speichers von Thecus mit Mac OS-basierten          |
|                                 | Systemen.                                             |
| MAC CHARSET (Mac-Zeichensatz)   | Wählen Sie die Codeseite aus der Auswahlliste.        |
| Zone                            | Geben Sie die Zone des Apple Talk-Service an.         |
|                                 | Falls Ihr AppleTalk-Netzwerk erweiterte Netzwerke     |
|                                 | nutzt und mehreren Zonen zugewiesen ist, weisen Sie   |
|                                 | dem IP-Speicher von Thecus einen Zonennamen zu.       |
|                                 | Wenn Sie keine Netzwerkzone zuweisen möchten,         |
|                                 | geben Sie zur Nutzung der Standardeinstellung ein     |
|                                 | Sternchen (*) ein.                                    |
| Time Machine (Zeitmaschine)     | Aktivieren Sie das Kontrollkästchen, wenn Sie Ihr     |
|                                 | Mac-System sichern möchten, wobei der IP-Speicher     |
|                                 | von Thecus als Mac-Zeitmaschine fungiert.             |
| Time Machine backup folder      | Legen Sie über die Auswahlliste den Ordner des        |
| (Zeitmaschinensicherungsordner) | Zeitmaschinensicherungsziels fest.                    |

# **NFS-Einrichtung**

Wählen Sie aus dem **System Network (Systemnetzwerk)**-Menü das **NFS**-Element, der **NFS Support (NFS-Unterstützung)**-Bildschirm erscheint. Der IP-Speicher von Thecus kann als NFS-Server agieren, wodurch Sie Dateien mit bevorzugten NFS-Clients hoch- und herunterladen können. Klicken Sie zum Bestätigen Ihrer Einstellungen auf **Apply (Übernehmen)**.

| ٩                            | 23  | Home > Network Service > NFS                                                                      | ⑦ Help ♡• My favorite 🕑• Shutd                 |
|------------------------------|-----|---------------------------------------------------------------------------------------------------|------------------------------------------------|
| 📜 System Information         |     | NFS Support                                                                                       |                                                |
| 💥 System Management          |     | NFS: O Enable O Disable                                                                           |                                                |
| System Network               | .+) |                                                                                                   |                                                |
| Storage                      |     | Apply                                                                                             |                                                |
| Ser and Group Authentication |     | Description                                                                                       |                                                |
| Network Service              | -   | The _NAS_NFS_Exports_ is a system folder which c                                                  | annot be accessed.                             |
| Samba/CIFS                   |     | NFS3: mount -t nfs 192.168.2.254:/raid0/data/_NA<br>NFS4: mount -t nfs4 192.168.2.254:/SAMPLE /mr | S_NFS_Exports_/SAMPLE /mnt/sample<br>it/sample |

#### Eine Beschreibung zu den einzelnen Elementen folgt:

| NFS Server Setting (NFS-Servereinstellungen) |                                                             |  |  |
|----------------------------------------------|-------------------------------------------------------------|--|--|
| Element                                      | Beschreibung                                                |  |  |
| NFS                                          | Stellen Sie die NFS-Unterstützung auf Enable (Aktivieren)   |  |  |
|                                              | oder Disable (Deaktivieren) ein.                            |  |  |
| Apply (Übernehmen)                           | Klicken Sie zum Speichern Ihrer Änderungen auf <b>Apply</b> |  |  |
|                                              | (Übernehmen).                                               |  |  |

## FTP Service (FTP-Service)

Der IP-Speicher von Thecus kann als FTP-Server agieren, wodurch Sie Dateien mit bevorzugten FTP-Programmen hoch- und herunterladen können. Wählen Sie aus dem **System Network (Systemnetzwerk)**-Menü das **FTP**-Element, der **FTP**-Bildschirm erscheint. Sie können alle Elemente ändern; klicken Sie zum Bestätigen Ihrer Einstellungen auf **Apply (Übernehmen)**.

| × (* )                         | Home > Network Service > FTP      |             | ⑦ Help ♡+ My favorite 🖒+ Shutdown |
|--------------------------------|-----------------------------------|-------------|-----------------------------------|
| J System Information           | FTP Support                       |             |                                   |
| 🗙 System Management 🔹          | FTP Service:                      | Enable      | 🔿 Disable                         |
| System Network                 | Secure FTP (Explicit):            | 🔘 Enable    | Oisable                           |
| Storage 🕚                      | Port:                             | 21          |                                   |
| Ser and Group Authentication 🔹 | External IP:                      |             | ( for FTP on NAT environment )    |
| Network Service                | Passive Port Range (30000~32000): | 30000       | ~ 32000                           |
| Samba/CIFS                     | FTP Character Set:                | UTF-8 ¥     |                                   |
| NFS                            | Allow Anonymous FTP Access:       | No Access 👻 |                                   |
| G TETP                         | Auto Rename:                      |             |                                   |
| Web Disk (HTTP)                | Upload Bandwidth:                 |             | Unimited                          |
| - T UPnP                       | Download Bandwidth:               |             | Unlimited                         |
| Application Server 🔹           | Apply                             |             |                                   |
| Rackup +                       |                                   |             |                                   |

# Eine Beschreibung zu den einzelnen Elementen folgt:

| FTP Service (I         | FTP-Service)                                                        |
|------------------------|---------------------------------------------------------------------|
| Element                | Beschreibung                                                        |
| FTP Service            | Aktivieren Sie den FTP-Service am IP-Speicher von Thecus.           |
| (FTP-Service)          |                                                                     |
| Security FTP           | Sie können Secure FTP de-/aktivieren; achten Sie darauf, dass       |
| (Secure FTP)           | die Secure FTP-Einstellung in der Client-FTP-Software ebenfalls     |
|                        | aktiviert ist.                                                      |
| Port                   | Geben Sie die Portnummer einer eingehenden Verbindung an            |
|                        | einem Nicht-Standard-Port an.                                       |
| External IP            | Geben Sie die öffentliche IP-Adresse des Routers ein, wenn der      |
| (Externe IP)           | Secure-FTP-Server von Thecus aktiviert ist. Dies kann helfen,       |
|                        | dem FTP-Client mit richtigen Kommunikationsinformationen zu         |
|                        | antworten.                                                          |
| Passive Port Range     | Beschränkter Portbereich des FTP-Servers.                           |
| (Passiver Portbereich) |                                                                     |
| (30000-32000)          |                                                                     |
| FTP ENCODE             | Falls Ihr FTP-Client oder Betriebssystem Unicode nicht              |
| (FTP-Enkodierung)      | unterstützt (z. B. Windows <sup>®</sup> 95/98/ME oder MAC OS9/8),   |
|                        | wählen Sie dieselbe Enkodierung wie in Ihrem Betriebssystem,        |
|                        | damit die Dateien und Verzeichnisse auf dem Server richtig          |
|                        | angezeigt werden. Die verfügbaren Optionen lauten: BIG5, HZ,        |
|                        | GB2312, GB18030, ISO, EUC-JP, SHIFT-JIS und UTF-8.                  |
| Allow Anonymous FTP    | Upload/Download: Erlaubt anonymen FTP-Benutzern, Dateien            |
| Access                 | aus/in öffentliche(n) Ordner(n) hoch- und herunterzuladen.          |
| (Anonymen              | Download: Erlaubt anonymen FTP-Benutzern, Dateien aus               |
| FTP-Zugang erlauben)   | öffentlichen Ordnern herunterzuladen.                               |
|                        | No access: (Kein Zugang:) Blockiert den Zugang anonymer             |
|                        | FTP-Benutzer.                                                       |
| Auto Rename            | Wenn ein Häkchen gesetzt ist, benennt das System                    |
| (Auto. Umbenennen)     | hochgeladene Dateien mit doppeltem Dateinamen automatisch           |
|                        | <pre>um. Das Umbenennungsschema lautet [dateiname].#, wobei #</pre> |
|                        | für eine ganze Zahl steht.                                          |
| Upload Bandwidth       | Sie können die Datei-Uploads zugewiesene maximale Bandbreite        |
| (Upload-Bandbreite)    | festlegen. Zu den Auswahlen zählen Unlimited (Unbegrenzt),          |
|                        | 1 bis 32 MB/s.                                                      |
| Download Bandwidth     | Sie können die Datei-Downloads zugewiesene maximale                 |
| (Download-Bandbreite)  | Bandbreite festlegen. Zu den Auswahlen zählen Unlimited             |
|                        | (Unbegrenzt), 1 bis 32 MB/s.                                        |

Greifen Sie auf den Freigabeordner am IP-Speicher von Thecus zu, indem Sie den auf der **Users (Benutzer)**-Seite eingegebenen Benutzernamen und das Kennwort verwenden. Die Zugangssteuerung zu den einzelnen Freigabeordnern wird auf der **ACL**-Seite eingerichtet (*Storage Management (Speicherverwaltung)* > **Share** *Folder (Freigabeordner)* > *ACL*).

# TFTP

Der IP-Speicher von Thecus kann als TFTP-Server agieren, wodurch Sie Dateien mit bevorzugten TFTP-Programmen hoch- und herunterladen können. Wählen Sie im **System Network (Systemnetzwerk)**-Menü das **TFTP**-Element, der **TFTP**-Bildschirm erscheint. Sie können alle Elemente ändern; klicken Sie zum Bestätigen Ihrer Einstellungen auf **Apply (Übernehmen)**.

| ×                                   | Home > Network Serv                         | vice > TFTP    |                  |
|-------------------------------------|---------------------------------------------|----------------|------------------|
| 📕 System Information 👘              | TFTP                                        |                |                  |
| 🗙 System Management 🛛 🖃             | TFTP:                                       | 🔘 Enable       | Oisable          |
| System Network                      | IP:                                         | WAN/LAN        | 1 (172.16.66.24) |
| Storage 🔹                           |                                             | 🕅 LAN2 (192    | .168.2.254)      |
| 🏜 User and Group Authentication 🛛 🕚 | Port:                                       | 69             |                  |
| Network Service                     | Share Folder:                               | ×              |                  |
| Samba/CIFS                          | The folder [] is not<br>Folder Permissions: | found among ti | he list.         |
| I NFS                               |                                             | 🛄 Write        | 🕅 Overwrite      |
| FTP                                 | Apply                                       |                |                  |
| Web Disk (HTTP)                     |                                             |                |                  |

Eine Beschreibung zu den einzelnen Elementen folgt:

| TFTP                 |                                                              |
|----------------------|--------------------------------------------------------------|
| Element              | Beschreibung                                                 |
| TFTP                 | Aktivieren Sie den TFTP-Service am IP-Speicher von Thecus.   |
| IP                   | Setzen Sie zum Aktivieren des Ports ein Häkchen bei WAN/LAN1 |
|                      | oder LAN2.                                                   |
| Port                 | Geben Sie die Portnummer einer eingehenden Verbindung an     |
|                      | einem Nicht-Standard-Port an.                                |
| Share Folders        | Wählen Sie den Speicherordner; er darf nicht leer sein.      |
| (Freigabeordner)     |                                                              |
| Folder Permission    | Wählen Sie die Ordnerberechtigung.                           |
| (Ordnerberechtigung) |                                                              |

## WebService

# Wählen Sie im **Network Service (Netzwerkservice)**-Menü das **WebService**-Element, der **WebService Support**

**(WebService-Unterstützung)**-Bildschirm erscheint. Dieser Bildschirm zeigt die Serviceunterstützungsparameter des Systems. Sie können alle Elemente ändern; klicken Sie zum Bestätigen Ihrer Einstellungen auf **Apply (Übernehmen)**.

| Home > Network Serv                 | rice > WebServi                                                                                                    | ce              |                |                |             |               | 0 | Help | ♡• My favorite | ن Shutdown | 君 Logou |
|-------------------------------------|----------------------------------------------------------------------------------------------------|-----------------|----------------|----------------|-------------|---------------|---|------|----------------|------------|---------|
| WebService (HTT                     | P) Support —                                                                                                    |                 |                |                |             |               |   |      |                |            |         |
| Sharing:                            | Enable                                                                                                    | 🔘 Disable       |                |                |             |               |   |      |                |            |         |
| Port:                               | 80                                                                                                    |                 |                |                |             |               |   |      |                |            |         |
| Secure WebServi                     | ice (Secure HTTI                                                                                                    | P) Support      |                |                |             |               |   |      |                |            |         |
| Sharing:                            | Enable                                                                                                    | 🗇 Disable       |                |                |             |               |   |      |                |            |         |
| Port:                               | 443                                                                                                    |                 |                |                |             |               |   |      |                |            |         |
| Certificate Type:                   | 🔘 User                                                                                                    | System          |                |                |             |               |   |      |                |            |         |
| CertificateFile:                    |                                                                                                    |                 |                |                |             |               |   |      |                |            |         |
| Certificate Key File:               |                                                                                                    |                 |                |                |             |               |   |      |                |            |         |
| CA Certificate File:                |                                                                                                    |                 |                |                |             |               |   |      |                |            |         |
|                                     |                                                                                                    |                 |                |                |             |               |   |      |                |            |         |
| Austra Russer                       | Att PPL Constitutes 1                                                                                                    |                 |                |                |             |               |   |      |                |            |         |
| Appry Restore                       | All SSL Certificate I                                                                                                    | rues.           |                |                |             |               |   |      |                |            |         |
| Description                         | and the second second sec | ded COL and     | Carbo Ela Jafa |                |             | automatically |   |      |                |            |         |
| 2. The SSL certifica                | urs with an uploa<br>ite file needs to r                                                                                                    | eload after th  | e master RAID  | ) partition ha | as been cha | nged.         |   |      |                |            |         |
| <ol><li>The setting did r</li></ol> | not apply for Web                                                                                                    | o Disk v2.x x a | ind after.     |                |             |               |   |      |                |            |         |

#### Eine Beschreibung zu den einzelnen Elementen folgt:

| Web Service                 |                                                                   |
|-----------------------------|-------------------------------------------------------------------|
| Element                     | Beschreibung                                                      |
| WebService (HTTP)           | Sie können die WebDisk-Unterstützung de-/aktivieren. Geben        |
| Support (WebService-        | Sie die Portnummer ein, falls diese Option aktiviert ist. Die     |
| (HTTP) Unterstützung)       | Portnummer lautet standardmäßig 80.                               |
| Secure WebService           | Sie können die Secure WebDisk-Unterstützung de-/aktivieren.       |
| (Secure HTTP) Support       | Geben Sie den Port ein, falls diese Option aktiviert ist.         |
| (Secure WebService-         |                                                                   |
| (Secure HTTP)               |                                                                   |
| Unterstützung)              |                                                                   |
| Certificate Type            | Wählen Sie "User (Benutzer)", falls eine Zertifikatskennung       |
| (Zertifikatstyp)            | verfügbar ist, z. B. Apply von VeriSign. Alternativ nutzen Sie    |
|                             | den Systemstandard durch Auswahl von "System".                    |
| Certificate File            | Laden Sie die Zertifikatsdatei hoch, falls Sie den Zertifikatstyp |
| (Zertifikatsdatei)          | "User (Benutzer)" ausgewählt haben.                               |
| Certificate Key File        | Laden Sie die Zertifikatsschlüsseldatei hoch, falls Sie den       |
| (Zertifikatsschlüsseldatei) | Zertifikatstyp "User (Benutzer)" ausgewählt haben.                |
| CA Certificate File         | Laden Sie die CA-Zertifikatsdatei hoch, falls Sie den             |
| (CA-Zertifikatsdatei)       | Zertifikatstyp "User (Benutzer)" ausgewählt haben.                |
| Restore All SSL Certificate | Zum Zurücksetzen auf die Standardzertifizierungsdetails.          |
| Files (Alle                 |                                                                   |
| SSL-Zertifikatsdateien      |                                                                   |
| wiederherstellen)           |                                                                   |
| Apply (Übernehmen)          | Klicken Sie zum Bestätigen der Änderungen auf "Apply              |
|                             | (Übernehmen)".                                                    |
|                             |                                                                   |

Hinweis

•

Deaktivieren Sie die HTTP-Unterstützung und aktivieren Sie die Secure HTTP-Unterstützung zur Gewährleistung eines sicheren Zugangs.

## UPnP

Dieses Gerät unterstützt einen UPnP-Medienserver, der Benutzern erlaubt, Mediendateien mit UPnP-Clients (z. B. DMA-Geräten) wiederzugeben. Sie können das Universal-Plug-and-Play-Protokoll de-/aktivieren. UPnP hilft dabei, die IP-Adresse des IP-Speichers von Thecus zu finden.

| ٩                                                          | ٢٢  | Home > Network Service > UPnP         | 0        |
|------------------------------------------------------------|-----|---------------------------------------|----------|
| 🕕 System Information                                       | +   | UPnP Support                          |          |
| 💥 System Management                                        |     | UPnP Service: O Enable O Disable      |          |
| System Network                                             |     | Description: N12000 IP Storage Server | <b>^</b> |
| 📰 Storage                                                  | .+) |                                       |          |
| Ser and Group Authentication                               | +   |                                       | · ·      |
| Network Service                                            | -   | Apply                                 |          |
| Samba/CIFS<br>AFP<br>NFS<br>FTP<br>TFTP<br>Web Disk (HTTP) |     |                                       |          |

# Bonjour-Einstellungen

Bonjour ist ein Markenname der Apple Inc. für dessen Implementierung von Zeroconf, einem Serviceerkennungsprotokoll. Bonjour macht Geräte wie Drucker und andere Computer im lokalen Netzwerk ausfindig sowie die Services, die diese Geräte bieten; dazu nutzt es

Multicast-Domain-Name-System-Serviceaufzeichnungen. Diese Anleitung führt Sie durch das Bonjour-Zero-Configuration-Networking mit einer vollständigen Beschreibung der zur Erstellung von Bonjour-fähigen Anwendungen und Geräten verwendeten Protokolle und Technologien.

| ٩                            | <c< th=""><th>Home &gt; Network Service &gt; Bonjour</th></c<> | Home > Network Service > Bonjour                             |
|------------------------------|----------------------------------------------------------------|--------------------------------------------------------------|
| 🟓 System Information         | ٠                                                              | Bonjour Support                                              |
| 🗙 System Management          |                                                                | Bonjour Service: <ul> <li>Enable</li> <li>Disable</li> </ul> |
| System Network               |                                                                | Apply                                                        |
| Storage                      |                                                                |                                                              |
| Ser and Group Authentication | ٠                                                              |                                                              |
| Network Service              | -                                                              |                                                              |
| Samba/CIFS                   |                                                                |                                                              |
| <b>W</b> INFS                |                                                                |                                                              |
| FTP                          |                                                                |                                                              |
| Web Disk (HTTP)              |                                                                |                                                              |
| UPnP                         |                                                                |                                                              |
| - 🍄 Bonjour                  |                                                                |                                                              |

## SSH

Das Gerät unterstützt nun das SSH-Protokoll. Der Benutzer darf SSH nutzen und eine Konsole zur Manipulation haben. Der Standardbenutzername mit vollen Zugangsrechten von SSH lautet "root", das Kennwort ist das Administratorkennwort. Das Standardadministratorkennwort lautet "admin"; sobald das

Administratorkennwort geändert wird, muss auch die SSH-Anmeldung zur Änderung des Kennwortes geändert werden.

Eine Beschreibung zu den einzelnen Elementen folgt:

| SSH                |                                                              |
|--------------------|--------------------------------------------------------------|
| Element            | Beschreibung                                                 |
| SSH Service        | Sie können den SSH-Service de-/aktivieren.                   |
| (SSH-Service)      |                                                              |
| Port               | Die Portnummer lautet standardmäßig 22.                      |
| SFTP               | Sie können das SFTP-Protokoll im SSH-Service de-/aktivieren. |
| Apply (Übernehmen) | Klicken Sie zum Bestätigen der Änderungen auf "Apply         |
|                    | (Übernehmen)".                                               |

| 83 N                                                                              | Home > Network Service > SSH ② Heb ♡+ My favorite ①+ Shutdown                                                                                 | n 🞢 Logout |
|-----------------------------------------------------------------------------------|----------------------------------------------------------------------------------------------------|------------|
| 🕕 System Information 👘                                                            | SSH Support                                                                                                    |            |
| 🗙 System Management 👘                                                             | SSH Service:   Enable  Disable                                                                                                    |            |
| System Network                                                                    | Port: 22                                                                                                    |            |
| Storage *                                                                         | SFTP: O Enable      O Enable                                                                                                    |            |
| 🍒 User and Group Authentication 👘 🕚                                               |                                                                                                    |            |
| Network Service                                                                   | Apply                                                                                                    |            |
| NPS     FTP     TFTP     WebService     UpnP Service     Bonjour     SSH     DDNS | Description           • SSH account is 'root', and password is admin password.           • Port number must be > 1024 and < 65536, or Port=22 | error      |

# DDNS

Zum Einrichten eines Servers im Internet und zur Ermöglichung eines einfachen Verbindungsaufbaus für die Benutzer wird häufig ein fester und einprägsamer Hostname benötigt. Wenn der Internetanbieter jedoch nur dynamische IP-Adressen vergibt, ändert sich die IP-Adresse des Servers von Zeit zu Zeit und ist damit nur schwierig im Gedächtnis zu behalten Zur Lösung dieses Problems können Sie den DDNS-Service aktivieren.

Nach Aktivierung des DDNS-Service des NAS benachrichtigt das NAS bei jedem Neustart bzw. jedem Wechsel der IP-Adresse den DDNS-Anbieter umgehend zur Aufzeichnung der neuen IP-Adresse. Wenn der Benutzer versucht, über den Hostnamen eine Verbindung zum NAS herzustellen, übertragt DDNS die aufgezeichnete IP-Adresse zum Benutzer.

Das NAS unterstützt folgende DDNS-Anbieter:

DyDNS.org (dynamisches DNS), DyDNS.org (angepasstes DNS), DyDNS.org (statisches DNS),

www.zoneedit.com, www.no-ip.com.

Eine Beschreibung zu den einzelnen Elementen folgt:

| DDNS                    |                                                         |
|-------------------------|---------------------------------------------------------|
| Element                 | Beschreibung                                            |
| DDNS Service            | Sie können den DDNS-Service de-/aktivieren.             |
| (DDNS-Service)          |                                                         |
| Register (Registrieren) | Wählen Sie den Serviceanbieter aus der Auswahlliste.    |
| User Name               | Geben Sie den Benutzernamen der DDNS-Registrierung ein. |
| (Benutzername)          |                                                         |
| Password (Kennwort)     | Geben Sie das Kennwort der DDNS-Registrierung ein.      |
| Domain Name             | Geben Sie den Domainnamen der DDNS-Registrierung ein.   |
| (Domainname)            |                                                         |
| Apply (Übernehmen)      | Klicken Sie zum Bestätigen der Änderungen auf "Apply    |
|                         | (Übernehmen)".                                          |

| ٩                            | ~~       | Home > Network Service > DDN | is ()               |
|------------------------------|----------|------------------------------|---------------------|
| <b>I</b> System Information  |          | DDNS Support                 |                     |
| 💥 System Management          |          | DDNS:                        | 🕐 Disable           |
| System Network               | <u>.</u> | Register: DynDNS.            | org (Dynamic DNS) 💌 |
| Storage                      |          | User Name: family            |                     |
| Ser and Group Authentication | .+]      | Password:                    |                     |
| Network Service              | -        | Domain Name: www.thec        | us_share.con        |
| FTP<br>CFTP<br>WebService    | -        | Apply                        |                     |
| Bonjour<br>SSH               | ш        |                              |                     |
| DDNS<br>CUPnP Prot Managment | -        |                              |                     |

## UPnP Port Management (UPnP-Port-Verwaltung)

\_

Eine der bequemsten Möglichkeiten, Benutzern den Zugriff auf erforderliche Services wie FTP, SSH, WebDisk, HTTP etc. über die Internetumgebung zu erlauben, besteht in der Einrichtung der UPnP-Port-Verwaltung.

Bitte achten Sie zum Einrichten der UPnP-Portweiterleitung darauf, dass am Router "UPnP Service (UPnP-Service)" aktiviert ist. Nachstehend sehen Sie das Beispiel eines Router-Herstellers mit UPnP-Konfigurationsseite.

| UPnP Service                   | 💌 Enable 🔍 Disable |
|--------------------------------|--------------------|
| Clear port forwards at startup | Enable Isable      |
|                                |                    |

Nachdem am Router "UPnP Service (UPnP-Service)" aktiviert wurde, erhalten Sie wie nachstehend abgebildet Informationen vom zugehörigen Router auf dem UPnP-Port-Verwaltungsbildschirm.

| ٩                               | ~~ | Home > Network Serv      | vice > UPnP Prot Managment     | 🕐 Help       | ♡• My favorite | Ů• Shutdown 🔏 Lo | gout |
|---------------------------------|----|--------------------------|--------------------------------|--------------|----------------|------------------|------|
| <b>I</b> System Information     | +  | Information              |                                |              |                |                  |      |
| 🗙 System Management             | +  | Friendly Name:           | UPnP router                    |              |                |                  |      |
| System Network                  | +  | Manufacturer URL:        | http://tomatousb.org/          |              |                |                  |      |
| Storage                         | +  | Model number:            | 1                              |              |                |                  |      |
| Subser and Group Authentication | +  | Model URL:               | http://tomatousb.org/          |              |                |                  |      |
| Network Service                 | -  | Model description:       | UPnP router                    |              |                |                  |      |
| Samba/CIFS                      |    | UDN:<br>Connection rules | uuid:8daf93d2-e626-42eb-ab56-7 | 'd96463be8c6 |                |                  |      |
| TFTP                            |    | 👞 Refresh 🔘 Add Rul      | e 🌼Modification rules          |              |                | Deletion ru      |      |
| UPnP Service                    |    | Port 🔺                   | Protocol                       |              | Description    |                  |      |
| Bonjour                         |    | None Local Setting       |                                |              |                |                  |      |
| SSH DDNS                        |    | 11707                    | UDP                            |              |                |                  |      |
| UPnP Prot Managment             |    | 11707                    | ТСР                            |              |                |                  |      |
| -                               |    | 26423                    | UDP                            |              |                |                  |      |
|                                 |    | 26423                    | TCP                            |              |                |                  |      |
|                                 |    | 45631                    | TCP                            |              |                |                  |      |
|                                 |    | 6208                     | UDP                            |              |                |                  |      |
|                                 |    | 6208                     | TCP                            |              |                |                  |      |

Klicken Sie zum Hinzufügen weiterer Portabbildungen aus dem Internet zum Zugriff auf gewünschte Services auf "Add Rule (Regel hinzufügen)" bzw. klicken Sie zur Aktualisierung der Liste auf "Refresh (Aktualisieren)".

| Start port:   80     End port:   80     Protocol:   TCP     Description:   UDP     Apply   TCP/UDP | Connection rules |         |  |
|----------------------------------------------------------------------------------------------------|------------------|---------|--|
| End port: 80<br>Protocol: TCP<br>Description: TCP<br>UDP<br>TCP/UDP                                | Start port:      | 80      |  |
| Protocol: TCP V<br>Description: UDP<br>Apply TCP/UDP                                               | End port:        | 80      |  |
| Description: TCP<br>UDP<br>Apply TCP/UDP                                                           | Protocol:        | TCP     |  |
| UDP<br>Apply TCP/UDP                                                                               | Description:     | тср     |  |
| Apply TCP/UDP                                                                                      |                  | UDP     |  |
|                                                                                                    | Apply            | TCP/UDP |  |

#### Eine Beschreibung zu den einzelnen Elementen folgt:

| UPnP Port Management (UPnP-Port-Verwaltung) |                                                      |  |  |  |  |
|---------------------------------------------|------------------------------------------------------|--|--|--|--|
| Element                                     | Beschreibung                                         |  |  |  |  |
| Start port (Start-Port)                     | Geben Sie die Start-Portnummer ein.                  |  |  |  |  |
| End port (End-Port)                         | Geben Sie die End-Portnummer an.                     |  |  |  |  |
| Protocol (Protokoll)                        | Wählen Sie das Protokoll zur Portweiterleitung.      |  |  |  |  |
| Description                                 | Geben Sie die Portservices an, sofern verfügbar.     |  |  |  |  |
| (Beschreibung)                              |                                                      |  |  |  |  |
| Apply (Übernehmen)                          | Klicken Sie zum Bestätigen der Änderungen auf "Apply |  |  |  |  |
|                                             | (Übernehmen)".                                       |  |  |  |  |
| Cancel (Abbrechen)                          | Klicken Sie zum Abbrechen der Änderungen auf "Cancel |  |  |  |  |
|                                             | (Abbrechen)".                                        |  |  |  |  |
| Einige Router dürfen keine Portnummer unter |                                                      |  |  |  |  |

| Warnung | Einige Router dürfen keine Portnummer unter<br>1024 eingeben. Möglicherweise erhalten Sie<br>also die Meldung "setting fails (Einstellung<br>fehlgeschlagen)". |   |
|---------|----------------------------------------------------------------------------------------------------|---|
|         |                                                                                                    | Ι |

# WebDAV

WebDAV ist ein erweitertes http(s) Protokoll das den Remote Access zu Ihrem NAS System erlaubt.

Um WebDAV und WebDAV SSL benutzen zu können, klicken Sie auf "Enablei§ und geben Sie den u benutzenden Port ein. Der Standard Port ist 9800, unter normalen Umständen ist hier keine Änderung nötig.

|   | -WebDAV Support                              |                    |                   |
|---|----------------------------------------------|--------------------|-------------------|
|   | incoder support                              |                    |                   |
|   | WebDAV:                                      | Enable             | 🔘 Disable         |
|   | Port:                                        | 9800               |                   |
|   | WebDAV SSL:                                  | Enable             | 🔘 Disable         |
|   | Port:                                        | 9802               |                   |
|   | Browser View:                                | Enable             | 🔘 Disable         |
|   |                                              |                    |                   |
|   | Apply                                        |                    |                   |
| Ì | Description                                  |                    |                   |
|   | Deut auserban auset bar                      | 1024 and 1051      | 500               |
|   | <ul> <li>Port number must be &gt;</li> </ul> | 1024 and < 65:     | 030               |
|   | Please set WebDAV ACL                        | at   Share Folde   | r] function       |
|   | Browser View provid                          | le valid user view | files on browsers |
|   |                                              |                    |                   |

| WebDAV Configuration | VebDAV Configuration                                             |  |  |
|----------------------|------------------------------------------------------------------|--|--|
| Menüpunkt            | Beschreibung                                                     |  |  |
| WebDAV Service       | Aktivieren Sie den WebDAV Dienst mittels der Enable              |  |  |
|                      | Schaltfläche und geben Sie den Port an, falls er von der         |  |  |
|                      | Standardeinstellung abweicht.                                    |  |  |
|                      | P.S. Die Port-Nummer muss grösser als 1024 und kleiner als       |  |  |
|                      | 65536 sein                                                       |  |  |
| WebDAV SSL           | Aktivieren Sie den WebDAV SSL Dienst mittels der Enable          |  |  |
| Service              | Schaltfläche und geben Sie den Port an, falls er von der         |  |  |
|                      | Standardeinstellung abweicht.                                    |  |  |
|                      | P.S. Die Port-Nummer muss grösser als 1024 und kleiner als       |  |  |
|                      | 65536 sein                                                       |  |  |
| Browser View         | Aktivieren Sie die Enable Schaltfläche damit die Einsicht in die |  |  |
|                      | geteilten Ordner per Browser aktiviert wird                      |  |  |
| Apply                | Klicken Sie auf Apply um die Änderungen wirksam zu machen.       |  |  |

# Auto Thumbnail

Auto Thumbnail ist eine Funktion im GUI die mit der Thecus T-OnTheGo Mobile App benutzt werden kann. Sie passt die Grösse der Bilder an während sie auf das NAS kopiert werden. Mit dem Aktivieren dieses Dienstes wird auch die Foto-Ansicht auf Ihrem mobilen Gerät beschleunigt.

| Auto-Thumbnail<br>Thumbnail service:  Enable<br>Apply<br>Description<br>• This feature helps users who acc | Disable  ress their photo folder via T-OnTheGo (or other related app) to quickly and easily browse their files. |
|----------------------------------------------------------------------------------------------------|----------------------------------------------------------------------------------------------------|
| Auto Thumbnail Konfiguratio                                                                                | on                                                                                                    |
| Menüpunkt                                                                                                  | Beschreibung                                                                                                    |
| Auto Thumbnail                                                                                             | Aktivieren Sie die Enable Schaltfläche um den Auto                                                              |

| Apply | Klicken Sie auf Apply um die Änderungen wirksam zu |
|-------|----------------------------------------------------|
|       | machen.                                            |

Thumbnail Dienst zu aktivieren.

# ThecusID

Service

Das Erstellen einer Thecus ID ermöglicht Ihnen den vollen Zugriff auf alles was Thecus zu bieten hat. Nachdem Sie eine Thecus ID erstellt haben, erhalten Sie einen kostenlosen\* DDNS (z.B. "yourname.thecuslink.com".) Sie können Ihren DDNS dazu benutzen um auf einfache Weise auf Ihr NAS zuzugreifen, die T-OnTheGo™ App zu benutzen und um Links mit Ihren Freunden zu teilen. Schon bald wird auch kostenloses Cloud Backup zur Verfügugn stehen.

Von hier aus wird die aktuelle Thecus ID und der aktuelle DDNS für das damit gekopplte Thecus NAS angezeigt. Ebenso wird der Verbindungssatus der Ports angezeigt. Sie können auf Logout klicken, falls der Remote Access nicht mehr benötigt wird.

FallsSie sich auf Ihrem aktuellen Thecus NAS noch nicht eingeloggt haben, oder falls der DDNS noch nicht eingestellt wurde, können Sie das hier tun.

## • Login Thecus NAS System:

Geben Sie einfach hier Ihre bereits existierende Thecus ID und DDNS ein und klicken Sie auf den "Applyi§-Knopf.

# • Erstellen eines DDNS für Ihr Thecus NAS:

Mit dem Registrieren einer Thecus ID können Sie einen DDNS für Ihr Thecus NAS erstellen in dem Sie eine gültige Thecus ID und Passwort eingeben. Geben Sie dann den gewünschten DDNS Namen ein um die DDNS-Erstellung abzuschliessen.

| -DDNS settings-                         |                                                                            |
|-----------------------------------------|----------------------------------------------------------------------------|
| DDNO Settings                           |                                                                            |
| Thecus ID:                              |                                                                            |
| Password:                               |                                                                            |
| DDNS:                                   | .thecuslink.com                                                            |
| Apply<br>If you do not have<br>Register | a Thecus ID, please register a new account.                                |
| - Description                           |                                                                            |
| Description                             |                                                                            |
| For advanced My 1                       | hecus ID settings, please go to: http://thecusid.thecuslink.com/mythecusid |

Falls Sie noch keine Thecus ID besitzen, klicken Sie auf "Registeri§ und das untenstehende Fesnter wird erscheinen. Füllen Sie bitte die benötigten Informationen ein und klicken Sie auf "Applyi§.

| -Create Thecus ID |                                                                            |
|-------------------|----------------------------------------------------------------------------|
| create meeus ib   |                                                                            |
| Thecus ID:        |                                                                            |
| Password:         |                                                                            |
| Confirm Password: |                                                                            |
| First Name:       |                                                                            |
| Middle Name:      |                                                                            |
| Last Name:        |                                                                            |
| Apply             |                                                                            |
|                   |                                                                            |
|                   |                                                                            |
| Description       |                                                                            |
| Description       |                                                                            |
| For advanced My T | hecus ID settings, please go to: http://thecusid.thecuslink.com/mythecusid |
|                   |                                                                            |

| Register Thecus ID |              |
|--------------------|--------------|
| Menüpunkt          | Beschreibung |

| Thecus ID        | Geben Sie eine gültige Email Adresse ein. Eine Bestätigung wird benötigt um die Thecus ID zu aktivieren. |
|------------------|----------------------------------------------------------------------------------------------------|
| Password         | Definieren Sie das Kennwort für Ihre Thecus ID                                                           |
| Confirm Password | Geben Sie Ihr Kennwort Ihrer Thecus ID zwecks Bestätigung<br>nochmals ein.                               |
| First Name       | Geben Sie Ihren Vornamen ein                                                                             |
| Middle Name      | Geben Sie ihren zweiten Vornamen ein                                                                     |
| Last Name        | Geben Sie Ihren Nachnamen ein                                                                            |
| Apply            | Klicken Sie auf Apply um die Änderungen wirksam zu<br>machen.                                            |

Sobald Ihre Thecus ID registriert ist, haben Sie Zugang zu einer Webseite, die alle benötigten Informationen und Optionen besitzt (inklusive Verbindungstest, Kennwort erneut senden, etc.).

http://thecusid.thecuslink.com/mythecusid/index.php

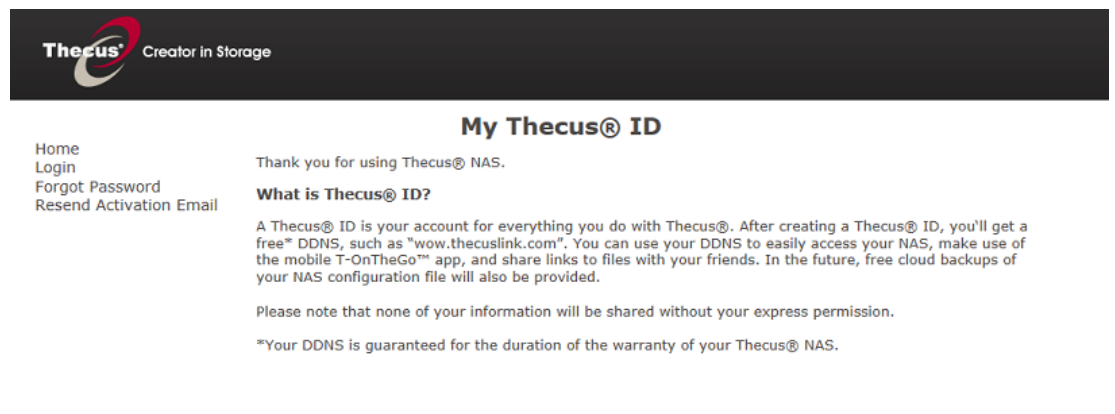

# **VPN Client**

| •                               | α.        | Home > Network Service > VPN Client               | ⑦ Help | ♡• My favorite | <b>心・</b> Shutdown | 君 Logout |
|---------------------------------|-----------|---------------------------------------------------|--------|----------------|--------------------|----------|
| <b>1</b> System Information     | -         | VPN Client                                        |        |                |                    |          |
| 💥 System Management             | •7        | VPN Server IP:                                    |        |                |                    |          |
| System Network                  | •7        | Username:                                         |        |                |                    |          |
| Storage .                       | 7         | Password:                                         |        |                |                    |          |
| Subser and Group Authentication | <i>.y</i> | Status:                                           |        |                |                    |          |
| Network Service                 | 7         | Start Storeed                                     |        |                |                    |          |
| UPnP Service                    | -         |                                                   |        |                |                    |          |
| - 😌 Bonjour<br>- SSH            | ^         | Description                                       |        |                |                    |          |
| - DDNS                          |           | <ul> <li>Just support PPTP VPN server.</li> </ul> |        |                |                    |          |
| UPnP Port Management            |           |                                                   |        |                |                    |          |
| Auto-Thumbnail                  |           |                                                   |        |                |                    |          |
| Thecus ID                       |           |                                                   |        |                |                    |          |
| - VPN Client                    | *         |                                                   |        |                |                    |          |
| Application Server              | • 7       |                                                   |        |                |                    |          |

Damit dieses Speichergerät einem Virtual Private Network beitretten kann, benötigen Sie lediglich eine VPN Server-IP-Adresse und einen gültigen Benutzernamen und Passwort. Sobald die eingegebenen Informationen bestätigt wurden, wird die Verbindung hergestellt. Dieses Speichergerät dient als lokales Gerät für die Kommunikation mit anderen Systemen.

Sobald die Verbindung erfolgreich hergestellt wurde, wird die erteilte IP-Adresse in Ihrer Statusanzeige angezeigt.

|   | VPN Client      |                                                                                                    |   |
|---|-----------------|----------------------------------------------------------------------------------------------------|---|
|   | VPN Server IP:  | 172.16.64.152                                                                                          |   |
|   | Username:       | andyliao                                                                                               |   |
|   | Password:       | •••••                                                                                                  |   |
|   | Status:         | VPN Client IP Connected, your IP is 172.16.65.130                                                      |   |
|   | Start           | Stopped                                                                                                |   |
|   | Description     |                                                                                                    |   |
|   | Just support PF | TP VPN server.                                                                                         |   |
|   |                 |                                                                                                    |   |
| ŀ | linweis         | <ul> <li>Bitte beachten Sie das die Verbindung z<br/>Ihrem VPN-Server nur PPTP unterstützt.</li> </ul> | u |

#### **VPN Server**

Dieses Speichergerät bietet einen VPN Dienst, welcher den Remote-Zugang auf dieses Gerät mittels einer sicheren Verbindung erlaubt. Die Einstellungen finden Sie unter **"Network Service (Netzwerkdienst)**", wie unten angezeigt.

| ٩                               | ~ | Home > Network Service > VPN Server ③ Help 〇- My favorite ①+ Shutdown 丞 Logout |
|---------------------------------|---|--------------------------------------------------------------------------------|
| 🕕 System Information            | + | Server Setting Client Management Connection List Log                           |
| 🗙 System Management             | + |                                                                                |
| System Network                  | + | Regular Settings                                                               |
| Storage                         | - | Network Interfacre: WAN/LAN1                                                   |
| Survey and Group Authentication | + | L2TP/IPSec                                                                     |
| Service                         | - | Enable L2TP/IPSec VPN Server                                                   |
| WebService                      | • | VPN Client IP Pool: 192.168.0.1 - 192.168.0.255                                |
| - TUPnP Service                 |   | VPN Server remote IP: 192.168.0.2                                              |
| SSH                             |   | Authentication: PAP                                                            |
| UPnP Port Management            |   | IKE Authentication                                                             |
| WebDAV                          |   | Pre-shared Key: share-your-key                                                 |
| Thecus ID                       |   | Confirm Pre-shared Key: share-your-key                                         |
| VPN Client                      | Ţ | Apply                                                                          |
| Application Server              | + |                                                                                |
| ackup                           | - | Description                                                                    |

Zum Einrichten Ihres VPN müssen Sie zuerst das Netzwerkkarten-Interface in dem Drop-Down Menü auswählen und die restlichen Informationen ausfüllen.

Unten finden Sie eine Beschreibung jedes Items.

| VPN Server |              |  |
|------------|--------------|--|
| Element    | Beschreibung |  |

| Network Interface<br>(Netzwerk-Interface) | Wählen Sie das zu benutzende Netzwerkkarten-Interface für den VPN Server |
|-------------------------------------------|--------------------------------------------------------------------------|
| Enable L2TP/IPSec VPN                     | Klicken Sie für das Aktivieren des L2TP/IPSec VPN Serverdienst           |
| Server                                    |                                                                          |
| (Aktiviert L2TP/IPSec VPN                 |                                                                          |
| Server)                                   |                                                                          |
| VPN Client IP Pool                        | Geben Sie die IP-Bereich für die Client-IP ein.                          |
| VPN Server remote IP                      | Geben Sie die IP des VPN Servers für die VPN                             |
| (VPN Server Remote-IP)                    | Klientenverbindung ein.                                                  |
| Authentication                            | Geben Sie den Domain-Namen mit DDNS Registrierung ein.                   |
| (Authentifizierung)                       |                                                                          |
| IKE Authentication                        | Internet Key Exchange für eine Authentifizierung, während die            |
| (IKE-Authentifizierung)                   | Verbinding erstellt wird.                                                |
|                                           |                                                                          |
| Pre-shared key                            | Geben Sie den Schlüssel für die Authentifizierung der                    |
| (Pre-Shared Key)                          | Verbindung zwischen VPN-Klient und Server ein.                           |
| Confirm Pre-shared Key                    | Bestätigen Sie den Schlüssel                                             |
| (Bestätigung des                          |                                                                          |
| Pre-Shared Key)                           |                                                                          |
| Apply                                     | Klicken Sie auf "Anwenden", um die Änderungen zu speichern.              |
| (Anwenden)                                |                                                                          |

Für die VPN-Klient Zugriffsteuerung, klicken Sie auf "Klientenverwaltung". Es werden alle sich auf dem System befindene Benutzer und Default auflisten. Entfernen Sie das Häckchen in der Checkbox und bestätigen Sie den "Anwenden" Button, sofern es den Benutzern nicht gestattet ist sich mit dem VPN-Server zu verbinden.

| Server Setting | Client Managen | nent | Connection List | Log |
|----------------|----------------|------|-----------------|-----|
| 🍪 Apply 🛛 🤤 R  | efresh         |      |                 |     |
| User Name      | L2TP/IPSec     |      |                 |     |
| pm1            |                |      |                 |     |
| pm2            |                |      |                 |     |
| pm3            |                |      |                 |     |
| ааа            |                |      |                 |     |
| ddd            |                |      |                 |     |

Klicken Sie auf die Registerkarte "Verbindungsliste", um die Online-Verbindungsliste angezeigt zu bekommen.Es zeigt die verbundenen Benutzer mit dazugehörigen Verbindungsinformationen angezeigt.

| Server Setting Clier | t Management | Connection List Log |                |            |
|----------------------|--------------|---------------------|----------------|------------|
| 💲 Refresh            |              |                     |                |            |
| Login Time           | Uptime       | User Name           | Client Address | Service    |
| Mon Jan 26 12:43     | 08:00:00     | pm2                 | 192.168.0.1    | L2TP/IPSec |
|                      |              |                     |                |            |

Um die Informationen der VPN-Dienst Verbindungshistorie abzurufen, klicken Sie auf die Registerkarte "Log". Es wird das komplette Zugriffsprotokoll des VPN-Dienst angezeigt.

| Server Setting Client M | lanagement Connection List Log              |                                   |
|-------------------------|---------------------------------------------|-----------------------------------|
| 💲 Refresh 🛛 🤤 Delete    |                                             |                                   |
| Date & Time             | Event                                       | Client Address                    |
| 2015-01-26 12:43:22     | user pm2 logged in on tty pts/0 intf ppp0   | 192.168.0.1 remote to 192.168.0.2 |
| 2015-01-26 12:42:49     | Connect time 36.0 minutes. user logged out. |                                   |

Hinweis

Der VPN-Server unterstützt nur L2TP/IPSec-Verbindungen.

# Anwendungsserver

Der IP-Speicher von Thecus unterstützt integrierte Anwendungen, wie einen iTunes-Server. Der IP-Speicher von Thecus ermöglicht die Aktivierung des iTunes-Servers am Gerät. Sie können Musikdateien an diesem Gerät direkt mit Ihrer iTunes-Client-Software wiedergeben. Der folgende Abschnitt zeigt Ihnen, wie dies funktioniert.

## iTunes®-Server

Der integrierte iTunes-Server ermöglicht der IP-Speicher von Thecus das Teilen und Wiedergeben von digitaler Musik überall im Netzwerk!

Wählen Sie aus dem **Network (Netzwerk)**-Menü das Element *iTunes*, der **iTunes Configuration (iTunes-Konfiguration)**-Bildschirm erscheint. Von hier aus können Sie den iTunes-Service de-/aktivieren. Geben Sie nach der Aktivierung die entsprechenden Daten in die jeweiligen Felder ein; klicken Sie dann zum Speichern Ihrer Änderungen auf **Apply (Übernehmen)**.

| ×                                                     | Home > Application Server | > iTunes Serve | r       |
|-------------------------------------------------------|---------------------------|----------------|---------|
| 🕕 System Information 🕚                                | Tunes Configuration       |                |         |
| X System Management 🕚                                 | iTunes Service:           | 🔘 Enable       | Oisable |
| System Network 🔹                                      | iTunes Server Name:       | N8900          |         |
| Storage *                                             | Password:                 |                |         |
| Subser and Group Authentication                       | Rescan Interval:          | 30 minutes 🛩   |         |
| Network Service                                       | MP3 Tag Character Set:    | ISO 💌          |         |
| Application Server                                    | Apply                     |                |         |
| Tunes Server                                          |                           |                |         |
| - 👕 Module Installation<br>🕌 Auto Module Installation |                           |                |         |

Detaillierte Beschreibungen zu den einzelnen Feldern finden Sie in der folgenden Tabelle:

| iTunes Configuration (iTunes-Konfiguration) |                                        |  |  |  |
|---------------------------------------------|----------------------------------------|--|--|--|
| Element                                     | Beschreibung                           |  |  |  |
| iTunes Service                              | Zum De-/Aktivieren des iTunes-Service. |  |  |  |

| (iTunes-Service)      |                                                              |
|-----------------------|--------------------------------------------------------------|
| iTunes Server Name    | Name zur Identifikation des IP-Speichers von Thecus durch    |
| (iTunes-Servername)   | iTunes-Clients.                                              |
| Password (Kennwort)   | Geben Sie zur Zugriffssteuerung auf Ihre iTunes-Musik ein    |
|                       | Kennwort ein.                                                |
| Rescan Interval       | Neuscan-Intervall in Sekunden.                               |
| (Neuscan-Intervall)   |                                                              |
| MP3 Tag Encode        | Geben Sie die Tag-Enkodierung für die im IP-Speicher von     |
| (MP3-Tag-Enkodierung) | Thecus gespeicherten MP3-Dateien an. Alle ID3-Tags werden im |
|                       | UTF-8-Format gesendet.                                       |

Sobald der iTunes-Service aktiviert ist, macht der IP-Speicher von Thecus die gesamte im **Music (Musik)**-Ordner gespeicherte Musik für die mit iTunes ausgestatteten Computer im Netzwerk verfügbar.

## Modulinstallation

Über die Anmeldungsseite – im Gegensatz zu Admin, WebDisk und Piczza (Fotoserver) – wurde das Modul über diese FW-Veröffentlichung neu hinzugefügt. Nachdem das Modul also installiert wurde, kann eine neue Option gewählt werden: "Show in Login (In Anmeldung zeigen)".

| Module Management                                       |       |               |
|---------------------------------------------------------|-------|---------------|
| Ena Type Name Version Description Last Status Ad        | ction | Show in Login |
| Yes System Usb eSATA Schedule Ba: 2.00.02 USB_eSATA 🥡 🗌 | ) ×   | V             |

Wenn diese Option während der Anmeldung am System aktiviert ist, verfügen die Module über zugewiesene Symbole, die allen gültigen Benutzern die Anmeldung ermöglichen.

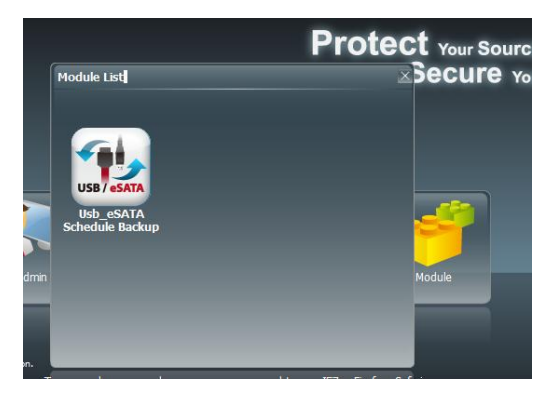

## Auto-Modulinstallation

Alternativ wählen Sie das Auto Module Installation

(Auto-Modulinstallation)-Element, der available system Module (Verfügbares Systemmodul)-Bildschirm erscheint. Standardmäßig ist die Modulliste auf "Online" eingestellt, sodass automatisch eine Verknüpfung zur offiziellen Thecus-Webseite hergestellt wird, wenn der IP-Speicher von Thecus mit dem Internet verbunden; dann werden die verfügbaren Module aufgelistet. Bitte beachten Sie die nachstehende Bildschirmaufnahme.

| System Information              |   |   |                |                  | Troduic 1 |                         |          | ly favorite ( | 9• Shutdown | 3년 Log |
|---------------------------------|---|---|----------------|------------------|-----------|-------------------------|----------|---------------|-------------|--------|
|                                 |   | м | odule Package: |                  |           |                         | Upl      | oad           | Rescan      |        |
| 💥 System Management             | ٠ |   | Module Sou     | irce List        |           |                         |          |               |             |        |
| System Network                  | ٠ |   | Installed      | Name             | Version   | Description             | Location | Document      | Action      |        |
| Storage                         |   |   | Not Installed  | NZBGet           | v2.00.02  | NZBGet download         | Online   |               |             |        |
| Sulser and Group Authentication |   |   | Not Installed  | Mailserver       | 2.00.02   | Mail server             | Online   |               |             |        |
|                                 |   |   | Not Installed  | IP_Cam           | 2.0.1     | Simple surveillance     | Online   | 8             |             |        |
| Network Service                 |   |   | Not Installed  | Usb_eSATA_Bac    | 1.0.2     | Schedule backup utilit. | Online   | 8             |             |        |
| Application Server              | - |   | Not Installed  | Raid_Replication | 2.0.2     | Duplication for create  | . Online |               |             |        |
| 🕼 iTunes Server                 |   |   | Not Installed  | Twonkymedia      | 1.00.0    | Media server in DLNA    | Online   |               |             |        |
| Module Installation             |   |   | Not Installed  | MySQL_5          | 1.00.02   | MySQL database          | Online   |               |             |        |
|                                 |   |   | Not Installed  | webserver        | 1.0.4     | Web Server              | Online   | 8             |             |        |
|                                 |   |   | Not Installed  | Rsync_Backup     | 1.0.5     | Rsync backup            | Online   |               |             |        |
|                                 |   |   | Not Installed  | transmission     | 2.12.2    | Transmission module     | Online   |               |             |        |
|                                 |   |   | Not Installed  | Dashboard        | 2.0.0     | Dashboard module        | Online   |               |             |        |
| Backup                          |   |   |                |                  |           |                         |          |               |             |        |

Die andere Möglichkeit zur automatischen Modulinstallation besteht im Einsatz der mit dem System gelieferten Universal-CD. Sie enthält die Datei "modules.zip", die alle zum Zeitpunkt der Systemlieferung erhältlichen Module enthält. Bitte beachten Sie die nachstehende Bildschirmaufnahme.

| Hinweis                         | Die o<br>aktu<br>Die I<br>von | online verfü<br>eller als die<br>Installation<br>Bandbreite | igbare Mod<br>e "thecus.zi<br>von der The<br>nproblemer | ulliste d<br>p"-Date<br>ecus-W<br>n unvorl | ler Thecus-\<br>i auf der m<br>ebseite kan<br>hersehbar la | Webseite is<br>itgelieferter<br>n jedoch au<br>ange dauer | :<br>n CD.<br>fgrund<br>n. |          |        |        |
|---------------------------------|-------------------------------|-------------------------------------------------------------|---------------------------------------------------------|--------------------------------------------|------------------------------------------------------------|-----------------------------------------------------------|----------------------------|----------|--------|--------|
| ٩                               | 33                            | Home > Applica                                              | ation Server > Au                                       | to Module i                                | Installation                                               | 🕐 Неір 📿 м                                                | ly favorite 也              | )• Shute | down 3 | 行 Logo |
| 📜 System Information            | ٠                             | Module Packag                                               | e: modules.zip                                          |                                            |                                                            | Upla                                                      | ad                         | Rescan   | ٦ C    |        |
| 💥 System Management             |                               | -Module So                                                  | urce List                                               |                                            |                                                            |                                                           |                            |          |        |        |
| System Network                  | +                             | Installed                                                   | Name                                                    | Version                                    | Description                                                | Location                                                  | Document                   | Actio    | n      |        |
| Storage                         |                               | Not Installe                                                | d IP_Cam                                                | 2.0.1                                      | IP Cam                                                     | Disk                                                      |                            |          | ×      |        |
| Subser and Group Authentication |                               | Not Installe                                                | d Twonkymedia                                           | 1.0.0                                      | Twonkymedia                                                | Disk                                                      |                            | 5        | ×      |        |
| Network Service                 | +                             | Not Installe                                                | d webserver                                             | 1.0.4                                      | Webserver                                                  | Disk                                                      |                            | L.       | ×      |        |
| Application Server              | -                             |                                                             |                                                         |                                            |                                                            |                                                           |                            |          |        |        |
| - 🕖 iTunes Server               |                               |                                                             |                                                         |                                            |                                                            |                                                           |                            |          |        |        |
| Module Installation             |                               |                                                             |                                                         |                                            |                                                            |                                                           |                            |          |        |        |
|                                 |                               |                                                             |                                                         |                                            |                                                            |                                                           |                            |          |        |        |
|                                 |                               |                                                             |                                                         |                                            |                                                            |                                                           |                            |          |        |        |
|                                 |                               |                                                             |                                                         |                                            |                                                            |                                                           |                            |          |        |        |
|                                 |                               |                                                             |                                                         |                                            |                                                            |                                                           |                            |          |        |        |

| Module Source List (Modulquellenliste) |                                                          |  |  |  |  |  |
|----------------------------------------|----------------------------------------------------------|--|--|--|--|--|
| Element                                | Beschreibung                                             |  |  |  |  |  |
| Installed (Installiert)                | Modulstatus.                                             |  |  |  |  |  |
| Name                                   | Modulname.                                               |  |  |  |  |  |
| Version                                | Version des veröffentlichten Moduls.                     |  |  |  |  |  |
| Beschreibung                           | Beschreibung des Moduls.                                 |  |  |  |  |  |
| Location (Ort)                         | Zeigt an, ob das Modul online oder vom Medium bezogen    |  |  |  |  |  |
|                                        | wurde.                                                   |  |  |  |  |  |
| Document (Dokument)                    | Die verfügbare Moduldokumentation.                       |  |  |  |  |  |
| Action (Aktion)                        | Zum Installieren oder Löschen von Modulen.               |  |  |  |  |  |
|                                        | Falls Sie die Modulliste online bezogen haben, ist keine |  |  |  |  |  |
|                                        | Löschen-Option verfügbar.                                |  |  |  |  |  |
| Rescan (Neuscan)                       | Zum erneuten Scannen von Online- und Medium-Liste        |  |  |  |  |  |
|                                        | anklicken.                                               |  |  |  |  |  |

| odule Package<br>-Module Sour | modules.zip |         |             | Upl      | oad      | Rescan                                                                                                    |
|-------------------------------|-------------|---------|-------------|----------|----------|----------------------------------------------------------------------------------------------------|
| Installed                     | Name        | Version | Description | Location | Document | Action                                                                                                    |
| Not Installed                 | IP_Cam      | 2.0.1   | IP Cam      | Disk     |          | 🔜 ×                                                                                                    |
| Not Installed                 | Twonkymedia | 1.0.0   | Twonkymedia | Disk     |          |                                                                                                    |
| Not Installed                 | webserver   | 1.0.4   | Webserver   | Disk     |          | A state in the second second s |

Nachdem Sie "Action (Aktion)" zum Installieren des Moduls angeklickt haben, wird das Modul in der Module Installation (Modulinstallation)-Liste aufgeführt. Mit "Enable (Aktivieren)" aktivieren Sie den Moduleinsatz.

# Sicherung

Es gibt mehrere Möglichkeiten, Daten mit dem IP-Speicher von Thecus zu sichern.

## Dual-DOM (nur bei den Serien N12000/N16000/N8900/N12850/N16850)

Das einzigartige Dual-DOM-Design kann nun die Funktion "Auto Repair (Auto-Reparatur)" durchführen. Das NAS von Thecus sichert bis zu fünf Systemkonfigurationsversionen entweder automatisch zur Standarduhrzeit täglich um 1:00 oder entsprechend dem vom Benutzer festgelegten Zeitplan.

Diese einzigartige "Auto Repair (Auto-Reparatur)"-Funktion wird ausgelöst, falls das primäre DOM ein Boot-Problem aufweist. In diesem Fall übernimmt das 2te DOM die Boot-Funktion. Anschließend lädt das System automatisch die aktuellste Systemkonfigurationssicherung zur Reparatur des primären DOM.

| Dual DOM Schedule Back  | up                |                |  |
|-------------------------|-------------------|----------------|--|
| Enable/Disable Dual DOM | I schedule backup |                |  |
| Auto                    |                   |                |  |
| O Daily 00.00 ~         |                   |                |  |
| 🔿 Weekly 🛛 Sunday       | × 00:00 ×         |                |  |
| 🛇 Monthly 🚺 🗙           | 00.00             |                |  |
| Status:                 |                   |                |  |
| Manually Apply          |                   |                |  |
|                         |                   |                |  |
| Dual DOM Backup Status  |                   | *              |  |
| Task Name               | Date              | Firmware       |  |
| backup 0000000          | 2002/01/01 01:00  | 5 00 00 12 dev |  |

# **Rsync-Zielserver**

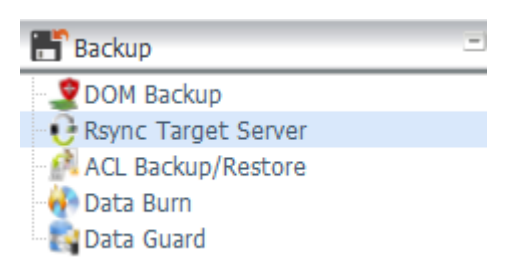

Bei der Sicherung Ihrer Daten ist Flexibilität besonders wichtig. Data guard (Datenschutz) bietet Ihnen zahlreiche Optionen, inklusive vollständiger Sicherung

aller Freigabe, angepasster Sicherung ausgewählter Freigaben und iSCSI-Laufwerkssicherung. Basierend auf dem Linux-Betriebssystem ist es zudem wesentlich stabiler, und es kommt während der Übertragung im Vergleich zu anderen externen Sicherungssystemen wesentlich seltener zu Datenverlust.

-Bei diesem Tutorial müssen Sie Rsync Target Server (Rsync-Zielserver) (Schritt 1) und Data Guard (Datenschutz) (Schritt 2 + 3) unter Backup (Sicherung) für diese Client/Server-Sicherungsfunktion nutzen. Dies kann auch als "Remote Replication (Fernreplikation)" bezeichnet werden.

## Schritt 1 – Rsync an Ihrem Ziel-NAS (Sicherung) aktivieren

-Melden Sie sich über die Benutzerschnittstelle via Webbrowser an Ihrem Ziel-(Sicherungs-) NAS an

-Rufen Sie im Menü der Benutzerschnittstelle unter Backup (Sicherung) die Option Rsync Target Server (Rsync-Zielserver) auf

| Home > Backup > Rsync Target Server |                 |                 | ⑦ Help | ♡• My favorite | Ů• Shutdown | ⁄ffl Logout |
|-------------------------------------|-----------------|-----------------|--------|----------------|-------------|-------------|
| Rsync Target Settings               |                 |                 |        |                |             |             |
| Rsync Target Server :               | Enable          | 🔘 Disable       |        |                |             |             |
| Username:                           | andy            |                 |        |                |             |             |
| Password:                           | ••••            |                 |        |                |             |             |
| Encryption Support:                 | Enable          | O Disable       |        |                |             |             |
| Allowed IP 1:                       | 172.16.65.143   |                 |        |                |             |             |
| Allowed IP 2:                       |                 |                 |        |                |             |             |
| Allowed IP 3:                       |                 |                 |        |                |             |             |
| Public Key(Otional):                | Please choose a | file to upload. |        |                |             |             |
| Private Key(Otional):               | Please choose a | file to upload. |        |                |             |             |
|                                     |                 |                 |        |                |             |             |
| Apply Restore Defaul                | t Key Download  | i Key           |        |                |             |             |
|                                     |                 |                 |        |                |             |             |

- 1. Aktivieren Sie Rsync Target Server (Rsync-Zielserver)
- 2. Fügen Sie **username (benutzername)** und **password (kennwort)** hinzu (sie können von dem Benutzernamen und Kennwort Ihres NAS abweichen)
- 3. Wählen Sie Apply (Übernehmen)

| Hinweis  | • Sie benötigen diesen Benutzernamen und das Kennwort, während die |
|----------|--------------------------------------------------------------------|
| IIIIweis | Daten extern auf diesem Rsync-Zielserver gesichert werden.         |

Nun ist Rsync an Ihrem NAS aktiviert, d. h. es kann als Ziel zur Rsync-Sicherung genutzt werden. In anderen Worten: Nur das Sicherungs-NAS muss auf diese Weise aktiviert werden.

## Datenschutz (lokale Sicherung)

Das Thecus-Produkt bietet eine vollständige Sicherungslösung zwischen Thecus NAS-Systemen sowie zwischen Ordnern der lokalen Systeme. Informationen zur Sicherung per externem Datenschutz finden Sie in Kapitel 4, Datenschutz (externe Sicherung).

| 🔾 Add 🎡 Edit 🌘       | Remove Star | t Stop 👞 Rest | tore Log    |               | a, Res      | tore NAS Configuration |
|----------------------|-------------|---------------|-------------|---------------|-------------|------------------------|
| Task Name            | Source Path | Source Folder | Target Path | Last Run Time | Backup Type | Status                 |
| Gategory: remote (3) |             |               |             |               |             |                        |

| Remote Data backup (Externe Datensicherung) |                                                         |  |  |  |
|---------------------------------------------|---------------------------------------------------------|--|--|--|
| Element                                     | Beschreibung                                            |  |  |  |
| Add (Hinzufügen)                            | Zum Hinzufügen einer neuen Aufgabe.                     |  |  |  |
| Edit (Bearbeiten)                           | Zum Bearbeiten der ausgewählten Aufgabe.                |  |  |  |
| Remove (Entfernen)                          | Zum Entfernen der ausgewählten Aufgabe.                 |  |  |  |
| Start                                       | Durch Anklicken von "Start" beginnt die geplante        |  |  |  |
|                                             | Suchaufgabe direkt.                                     |  |  |  |
| Stop (Stopp)                                | Zum Stoppen der entsprechenden laufenden Aufgabe. Falls |  |  |  |
|                                             | eine Aufgabe laut Einstellung in Echtzeit durchgeführt  |  |  |  |
|                                             | werden soll, kann der Vorgang durch Anklicken von "Stop |  |  |  |
|                                             | (Stopp)" beendet werden. Klicken Sie zum Neustart des   |  |  |  |
|                                             | Echtzeitvorgangs einfach auf "Start".                   |  |  |  |
| Restore (Wiederherstellen)                  | Zum Wiederherstellen der entsprechenden Aufgabe.        |  |  |  |
| Log (Protokoll)                             | Zum Anzeigen der Prozessdetails der entsprechenden      |  |  |  |
|                                             | Aufgabe.                                                |  |  |  |
| Restore NAS Configuration                   | Zum Wiederherstellen der Systemkonfiguration aus dem    |  |  |  |
| (NAS-Konfiguration                          | ausgewählten Ziel am Quellgerät.                        |  |  |  |
| wiederherstellen)                           |                                                         |  |  |  |

- Wählen Sie aus der **Data Guard (Datenschutz)**-Funktionsliste **Add** (**Hinzufügen**). Der Datensicherungsassistent erscheint wie nachstehend gezeigt;

klicken Sie auf "Local Backup (Lokale Sicherung)":

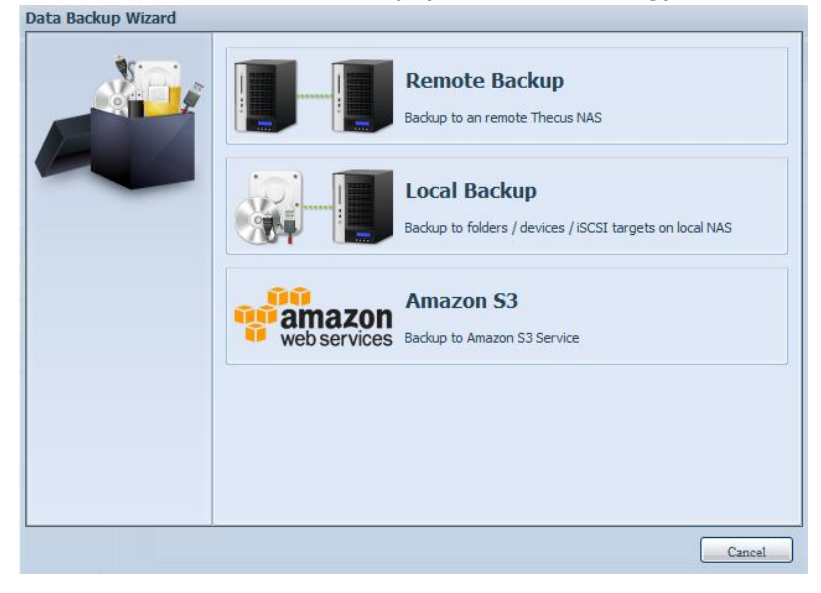

Bei der lokalen Sicherung können Sie zwischen 6 Optionen wählen.

| Local Backup |                                                                                      |
|--------------|--------------------------------------------------------------------------------------|
|              | Import<br>External devices directly import to the NAS, and generate a new shared fol |
|              | Copy<br>Copy between folders according to the source and destination of your choic   |
|              | Realtime Backup Backup NAS Data Immediately                                          |
|              | Schedule Backup<br>Backup NAS Data At Schedule Time                                  |
|              | · · · · · · · · · · · · · · · · · · ·                                                |
|              | Previous Cancel                                                                      |

| Local Data backup (Lokale Datensicherung) |                                                                   |  |  |  |
|-------------------------------------------|-------------------------------------------------------------------|--|--|--|
| Element                                   | Beschreibung                                                      |  |  |  |
| Import (Importieren)                      | Dies ist mit externen Geräten verknüpft, die zum System           |  |  |  |
|                                           | hinzugefügt werden, z. B. USB-Datenträger. Sie können einen       |  |  |  |
|                                           | Ordner von einem externen Gerät wählen und ihn als                |  |  |  |
|                                           | Freigabeordner auf das NAS importieren.                           |  |  |  |
| Copy (Kopieren)                           | Kopieren Sie Ordner in Ordner oder NAS-Ordner auf externe         |  |  |  |
|                                           | Geräte oder externe Geräte in NAS-Ordner. Diese Sicherung         |  |  |  |
|                                           | findet auf Ordnerebene statt.                                     |  |  |  |
| Realtime Backup                           | Die Aufgabe wird direkt zwischen Quelle und Ziel ausgeführt. D.h. |  |  |  |
| (Echtzeitsicherung)                       | jegliche Änderungen an der Quelle werden umgehend mit dem         |  |  |  |
|                                           | Ziel synchronisiert.                                              |  |  |  |
| Schedule Backup                           | Die Aufgabe wird nach Zeitplan zwischen Quelle und Ziel           |  |  |  |
| (Zeitplansicherung)                       | ausgeführt.                                                       |  |  |  |
| iSCSI Backup                              | Das iSCSI-Laufwerk wird als einzelne Datei am Ziel gesichert.     |  |  |  |
| (iSCSI-Sicherung)                         |                                                                   |  |  |  |
| iSCSI Import                              | Die iSCSI-Datei kann von der iSCSI-Sicherung als                  |  |  |  |
| (iSCSI-Import)                            | iSCSI-Laufwerk zurück an das Ziel importiert werden.              |  |  |  |

1. Import (Importieren): Klicken Sie auf "Import (Importieren)" und der

nachstehend gezeigte Bildschirm erscheint.

Falls ein externes Gerät, z. B. ein USB-Datenträger, am System installiert ist, wird es in Source(Quelle)-Bereich aufgelistet.

| Local Backup > Import |                                   |                                                                   |  |  |
|-----------------------|-----------------------------------|-------------------------------------------------------------------|--|--|
|                       | Source<br>Generic_USB Flash Disk1 | Target          Target         Target         RAID         RAID60 |  |  |
| Previous Cancel       |                                   |                                                                   |  |  |

Klicken Sie auf das zugehörige externe Gerät, die enthaltenen Ordner werden aufgelistet. Wählen Sie die Ordner, die auf das NAS importiert werden sollen; wählen Sie das verfügbare RAID-Laufwerk, das im Target (Ziel)-Bereich aufgelistet wird.

| Local Backup > Import |                           |            |            |
|-----------------------|---------------------------|------------|------------|
|                       | Source                    | Select All | Target     |
|                       | Return to Parent          | Folder     | 📒 🔘 RAID   |
| P. A.                 | Asmedia_USI               | 83         | E C RAID60 |
|                       | 📑 🗖 Intel_Graphi.         | E          |            |
|                       | USVM2_03                  |            |            |
|                       | U10850                    |            |            |
|                       | UN4200PRO_0               | 02         |            |
|                       | 🧧 🗆 N4800                 |            |            |
|                       | U N6850                   |            |            |
|                       | UN7510                    | -          |            |
|                       | Please select source fold | ers        |            |

Hier haben wir die Ordner "Intel Graphi…" und "N10850" vom externen Gerät gewählt und auf das RAID60-Laufwerk des NAS importiert.

| Local Backup > Import |                                                                                                    |                      |
|-----------------------|----------------------------------------------------------------------------------------------------|----------------------|
| Local Backup > Import | Source Select<br>Return to Parent Folder<br>Asmedia_USB3<br>Surce VInte_Graphi<br>Surce VIN2_03<br>Surce VIN200PRO_02<br>N4200PRO_02<br>N4800<br>N4800<br>N6850<br>N7510 | t All                |
|                       |                                                                                                    | Previous Next Cancel |

Wählen Sie als Nächstes zum Speichern des Protokolls den Pfad aus der Auswahlliste. Legen Sie nach dem Import zudem fest, ob die ausgewählten Ordner "Public (Öffentlich)" sein sollen oder nicht.

| Local Backup > Import |               |                                                                                                 |          |
|-----------------------|---------------|-------------------------------------------------------------------------------------------------|----------|
|                       | Set Public:   | Off                                                                                             | 💿 On     |
|                       | Log Location: | Intel_Graphics_V6141053<br>Intel_Graphics_V61410 ×<br>NAS_Public<br>R6andy<br>USBCopy<br>USBHDD | 398 XP V |
|                       |               | _Module_Folder_ =<br>_NAS_Module_Source_                                                        |          |
|                       |               | andy_local<br>eSATAHDD                                                                          |          |
|                       |               | iSCSI_iscsiv502<br>iTunes_music                                                                 | -        |
|                       |               |                                                                                                 | 1        |

Lesen Sie die Hinweise, wählen Sie zur Bestätigung das "Accept (Akzeptieren)"-Kontrollkästchen. Falls bereits ein Freigabename für den Import existiert, wird der Import automatisch in "bestehender Freigabename -1" umbenannt.

Beispiel: Falls das NAS-RAID-Laufwerk "RAID60" bereits einen Ordner mit dem Namen "Intel\_Graphics\_V614105398\_XP" hat, wird der importierte Ordner wie folgt umbenannt: "Intel\_Graphics\_V614105398\_XP-1".
| Local Backup > Import |                                                                                                    |
|-----------------------|----------------------------------------------------------------------------------------------------|
|                       | <ul> <li>Announce</li> <li>To perform system backup, the destination file in the same directory will be overwritten or deleted, please confirm before running backup.</li> <li>Destination path name exists in a different set of tasks, can lead to itself or other tasks to perform improperly.</li> <li>Destination or source of the system files cannot be deleted; otherwise it will cause the task to run improperly.</li> <li>System will automatically list the destination directory name of the duplicate to avoid data coverage errors.</li> </ul> Duplicated Folder List Origin Folder:Intel_Graphics_V614105398_XP Will be rename to:Intel_Graphics_V614105398_XP-1 |
|                       | Previous Finish Cancel                                                                                                    |

Nun sehen Sie die Datenschutz-Aufgabenliste, für die Sie eine Aufgabe erstellt haben.

| Iome > Backup  | > Data Guard    |                 |             | ⑦ Help ♡•M    | ly favorite し | )• Shutdown    | 纪 Logou      |
|----------------|-----------------|-----------------|-------------|---------------|---------------|----------------|--------------|
| 🔾 Add 🎲 Edit   | 🔾 Remove 🕟 Star | t 💿 Stop 🔥 Rest | ore 🕲Log    |               | •             | Restore NAS Co | onfiguration |
| Task Name      | Source Path     | Source Folder   | Target Path | Last Run Time | Backup Type   | e Status       |              |
| Category: loc: | al (1)          |                 |             |               | -             |                |              |
| import         | Generic_USB     | Intel_Graphic   | RAID60      | 2012/07/25    | Import        | Finish         |              |

Das System hat zwei neue Freigabeordner durch die gerade eingerichtete Aufgabe erstellt.

| ł | Tome > Storage > Share Folders                                                                                                    | ?) Help | $\bigcirc$ | ly favorite | ل. Shutdo | wn 🕂 Log    | out |
|---|----------------------------------------------------------------------------------------------------|---------|------------|-------------|-----------|-------------|-----|
|   | Shared Folders                                                                                                    |         |            |             |           |             |     |
|   | 💿 Add   🎲 Edit   😋 Remove   💆 NFS   🖏 Samba   🐻 Snapshot   🖆                                                                                                    | ACL     |            |             |           |             |     |
|   | Folder name >>                                                                                                    | RAID    | ID         | File System | Public    | Description |     |
|   | Distance Intel_Graphics_V614105398_XP                                                                                                    | RAIDE   | 50         | ext4        | yes       |             |     |
|   | Intel_Graphics_V614105398_XP-1                                                                                                    | RAIDE   | 50         | ext4        | yes       |             |     |
|   | ▷ 🛄 N10850                                                                                                    | RAIDE   | 60         | ext4        | yes       | J           |     |
|   | Discrete Annual Annual Annu | RAID    |            | ext4        | yes       |             | Ξ   |
|   | - Anne - I                                                                                                    |         |            |             |           |             |     |

2. **Copy (Kopieren):** Klicken Sie auf "Copy (Kopieren)", der nachstehende Bildschirm erscheint.

Sie können zwischen 3 Optionen wählen: Ordner zu Ordner, Ordner zu externem Gerät oder externes Gerät zu Ordner.

| Local Backup > Copy |   |                                                                                                    |
|---------------------|---|----------------------------------------------------------------------------------------------------|
|                     |   | <b>RAID Folder -&gt; RAID Folder</b><br>To select more than one folder to copy to a single destination fold    |
|                     |   | <b>RAID Folder -&gt; External Device</b><br>To select more than one folder to copy to a single external device |
|                     | × | External Device -> RAID Folder<br>Choose external device to copy to a single folder                            |
|                     |   |                                                                                                    |
|                     | • | 4 III                                                                                                    |
|                     |   | Previous Cancel                                                                                                |

## Folder to Folder (Ordner zu Ordner)

| Source     | Target |      |
|------------|--------|------|
| araid Raid | RA:    | ID   |
| RAID60     | E RA   | ID60 |
|            |        |      |

## Folder to external device (Ordner zu externem Gerät)

| Local Backup > Copy > R | AID Folder to External Device |             |
|-------------------------|-------------------------------|-------------|
|                         | Source                        | Target      |
|                         | RAID                          | Generic_USB |
|                         | RAID60                        |             |
|                         |                               |             |

#### External device to Folder (Externes Gerät zu Ordner)

| Local Backup > Copy > Ex | ternal Device to RAID Folde | er                |
|--------------------------|-----------------------------|-------------------|
|                          | Source S                    | Select All Target |
|                          | 🂣 🗐 Generic_USB             | RAID .            |
|                          | -                           | RAID60            |
|                          |                             |                   |

Im nachstehenden Beispiel verwenden wir "Folder to External device (Ordner zu externem Gerät)". Wählen Sie auf der Quellseite das gewünschte RAID-Laufwerk, die zugehörige Ordnerliste erscheint; wählen Sie dann auf der Zielseite das entsprechende externe Gerät.

|                         | particular of the second second second second second second second second second second second second second se             |                                                                                                    |
|-------------------------|----------------------------------------------------------------------------------------------------|----------------------------------------------------------------------------------------------------|
| Return to Parent Folder | Return to Parent Folder                                                                                                    | ^                                                                                                    |
| 🧾 🖪 Intel_Graphi        | 🕘 🔘 LSVM2_03                                                                                                    |                                                                                                    |
| 🧾 🖻 Intel_Graphi        | J © N10850                                                                                                    |                                                                                                    |
|                         | 0 N4200PRO_02                                                                                                    | =                                                                                                    |
| 📑 🕅 R6andy              | Candy 😳 R6andy                                                                                                    | 1                                                                                                    |
|                         | JO Realtek_LAN                                                                                                    |                                                                                                    |
|                         | 🥶 🔿 W2008_W7                                                                                                    |                                                                                                    |
|                         | 🥶 🔿 ggofactory                                                                                                    | ۲                                                                                                    |
|                         | E o temp                                                                                                    |                                                                                                    |
|                         | Return to Parent Folder          Intel_Graphi         Intel_Graphi         Intel_Graphi         Intel_Graphi         R6andy | Return to Parent Folder         Intel_Graphi         Intel_Graphi         Intel_ |

Wählen Sie einen Ordner auf der Quellseite, der kopiert werden soll; wählen Sie dann auf das Zielseite das entsprechende target (Ziel).

| N. C | Source      | Select All                            | Target                                                                                                    |   |
|------|-------------|---------------------------------------|----------------------------------------------------------------------------------------------------|---|
|      | Return to P | arent Folder<br>Graphi<br>Graphi<br>O | <ul> <li>LSVM2_03</li> <li>N10850</li> <li>N4200PRO_02</li> <li>R6andy</li> <li>Realtek_LAN</li> <li>goofactory</li> <li>goofactory</li> <li>St temp</li> </ul> | Ш |
|      |             |                                       | () xp3264-v5.71                                                                                                    |   |

Wählen Sie den Synchronisierungstyp "Incremental (Schrittweise)" oder "Sync"; wählen Sie dann den Protokollpfad aus der Auswahlliste.

| W | Sync Type:    | Incremental O Sync                                                                                                    |
|---|---------------|----------------------------------------------------------------------------------------------------|
|   | Log Location: | Intel Graphics V614105398 XP                                                                                                    |
|   |               | Intel_Graphics_V61410  Intel_Graphics_V61410 N10850 NAS_Public R6andy USBCopy USBHDD _Module_FolderNAS_Picture_ andy_local eSATAHDD ISCSI_iscsiv502 iTunes_music |

Lesen Sie die Hinweise, wählen Sie zur Bestätigung das "Accept (Akzeptieren)"-Kontrollkästchen.

| Particular                                                                                                    |
|----------------------------------------------------------------------------------------------------|
| <ol> <li>To perform system backup, the destination file in the same directory will be<br/>overwritten or deleted, please confirm before running backup.</li> <li>Destination path name exists in a different set of tasks, can lead to itself or<br/>other tasks to perform improperly.</li> <li>Destination or source of the system files cannot be deleted; otherwise it<br/>will cause the task to run improperly.</li> <li>System will automatically list the destination directory name of the duplicate<br/>to avoid data coverage errors.</li> </ol> |
| Process                                                                                                    |
|                                                                                                    |

Nun sehen Sie die Datenschutz-Aufgabenliste, für die Sie eine Aufgabe erstellt haben.

| Add CEdr       | Remove 💌 Star | t Stop BRest  | tore Lglog  |               | Re          | store NAS Configur |
|----------------|---------------|---------------|-------------|---------------|-------------|--------------------|
| Task Name      | Source Path   | Source Folder | Target Path | Last Run Time | Backup Type | Status             |
| E Category: lo | cal (2)       |               |             |               |             |                    |
| import         | Generic_USB   | Intel_Graphic | RAID60      | 2012/07/25    | Import      | Finish             |
| CORV           | RAID60        | R6andy        | Generic_US8 | 2012/07/25    | Copy        | Finish             |

3. **Realtime Backup (Echtzeitsicherung):** Klicken Sie auf "Realtime Backup (Echtzeitsicherung)", der nachstehende Bildschirm erscheint. Sie können aus 2 Optionen wählen: Ordner zu Ordner, Ordner zu externem Gerät.

Hier nehmen wir als Beispiel "Folder to Folder (Ordner zu Ordner)". Wählen Sie auf der Quellseite den Ordner "NAS\_Public"; wählen Sie dann das Ziel auf der Zielseite ("R6andy").

| Source                  | - | Target                  |
|-------------------------|---|-------------------------|
| Return to Parent Folder | ń | Return to Parent Folder |
| I NAS_Public            |   | Jntel_Graphi            |
| USBCopy                 |   | Jntel_Graphi            |
| OModule_Folder_         |   | ○ N10850                |
| C_NAS_Module            |   | 🤐 🕮 R6andyi             |
| O_NAS_Picture_          |   |                         |
| Candy_local             |   |                         |
| C ITunes_music          |   |                         |
| Snapshot                | * |                         |

Geben Sie anschließend Auftragsnamen und zugehörige Einstellungen ein.

| *    | Task Name:               | realtimeback |                        |        |  |
|------|--------------------------|--------------|------------------------|--------|--|
| Nell | Sync Type:               | Increment    | tal                    | 🔿 Sync |  |
|      | Backup Symbolic<br>Link: | Off          |                        | 🕑 On   |  |
|      | Log Location:            | Intel_Graphi | cs_V61410539           | 8_XP ¥ |  |
|      | Filter                   |              | 0.05                   |        |  |
|      | File Size                |              |                        |        |  |
|      | GB                       | ¥            | 3B 💌                   |        |  |
|      | 🔄 Include File Ty        | pe           |                        |        |  |
|      | Document                 | Picture      | [ <sup>[7]</sup> Video | Music  |  |
|      | Other                    |              |                        | 1      |  |
|      | Exclude File Ty          | 'ne          |                        |        |  |
|      | Document                 | Picture      | Video                  | Music  |  |
|      | Other                    |              |                        |        |  |
|      |                          |              |                        |        |  |
|      | a.i.                     |              |                        |        |  |
|      |                          |              |                        |        |  |

| Realtime Back          | up (Echtzeitsicherung)                                                                                                    |
|------------------------|----------------------------------------------------------------------------------------------------|
| Element                | Beschreibung                                                                                                    |
| Task name              | Geben Sie den Aufgabennamen ein, die Länge ist auf 4 bis 12                                                                                                    |
| (Auftragsname)         | Zeichen beschränkt.                                                                                                    |
| Sync Type (Sync-Typ)   | Wählen Sie "Incremental (Schrittweise)" oder "Synchronize                                                                                                    |
|                        | (Synchronisieren)".                                                                                                    |
| Backup Symbolic Link   | Wählen Sie eine symbolische Sicherungsverknüpfung, die an der                                                                                                    |
| (Symbolische           | Quelle eingefügt wird.                                                                                                    |
| Sicherungsverknüpfung) |                                                                                                    |
| Filter                 | Der Filter kann so eingestellt werden, dass er nur unter                                                                                                    |
|                        | bestimmten Umständen ausgeführt wird. Falls nichts                                                                                                    |
|                        | ausgewählt wird, erfolgt die Echtzeitsicherung der Quelle im Ziel                                                                                                    |
|                        | vollständig.                                                                                                    |
|                        |                                                                                                    |
|                        | Dateigrobe: von xx bis xxx                                                                                                    |
|                        | rails XX = 1 uliu XXX leel, wiru liur bei Dateigrobe > XX                                                                                                    |
|                        | Enle concentration of the concentration of the con |
|                        | $z_{\rm wischen}$ xx und xxx eine Echtzeitsicherung                                                                                                    |
|                        | durchaeführt                                                                                                    |
|                        | Falls xx leer und xxx = 2 wird nur bei Dateigröße $< xxx$                                                                                                    |
|                        | eine Echtzeitsicherung durchgeführt.                                                                                                    |
|                        |                                                                                                    |
|                        | Dateityp einbinden: Nur das entsprechende Dateiformat führt                                                                                                    |
|                        | eine Echtzeitsicherung durch.                                                                                                    |
|                        |                                                                                                    |
|                        | Dateityp ausschließen: Das ausgeschlossene Dateiformat wird                                                                                                    |
|                        | nicht in die Echtzeitsicherung aufgenommen.                                                                                                    |
|                        |                                                                                                    |
|                        | <b>Bei Dokumentdateien:</b> doc, xls, pdf, docx, xlsx, txt, ppt,                                                                                                    |
|                        | pptx, html, htm                                                                                                    |
|                        |                                                                                                    |
|                        | <b>Bei Bilddateien:</b> jpg, bmp, tif, png, pbm, tga, xar, xbm                                                                                                    |
|                        | Det Miller de teterre préserve serve d'avalue di die une verse                                                                                                    |
|                        | Bei Videodateien: avi, mpg, mp4, mkv, fii, fiv, rm, ram                                                                                                    |
|                        | Bei Musikdateien: mp3, wav, wma, acc, dss, msv, dvf,                                                                                                    |
|                        | m4p, 3gp, amr, awb                                                                                                    |
|                        |                                                                                                    |
|                        | Bei "Other (Sonstiges)" konnen benutzerdefinierte                                                                                                    |
|                        | Formate angegeben werden.                                                                                                    |
|                        |                                                                                                    |

Lesen Sie die Hinweise, wählen Sie zur Bestätigung das "Accept (Akzeptieren)"-Kontrollkästchen.

| <ol> <li>Announce</li> <li>To perform system backup, the destination file in the same directory will be<br/>overwritten or deleted, please confirm before running backup.</li> <li>Destination path name exists in a different set of tasks, can lead to itself or<br/>other tasks to perform improperly.</li> <li>Destination or source of the system files cannot be deleted; otherwise it<br/>will cause the task to run improperly.</li> </ol> |
|----------------------------------------------------------------------------------------------------|
| <ol> <li>System will automatically list the destination offectory name of the outplicate<br/>to avoid data coverage errors.</li> <li>Recept</li> </ol>                                                                                                    |
|                                                                                                    |

Nun sehen Sie die Datenschutz-Aufgabenliste, in der Ihre erstellte Aufgabe aufgelistet ist. Bei Aufgabenstatus wird "Processing (Verarbeitung)" angezeigt, bis Sie "Stop (Stopp)" wählen.

| ADD WEDN     | Withove P Star | stop Stop     | ore (grog     |               | S KC        | store rues consigura |
|--------------|----------------|---------------|---------------|---------------|-------------|----------------------|
| Task Name    | Source Path    | Source Folder | Target Path   | Last Run Time | Backup Type | Status               |
| Category: lo | cal (3)        |               |               |               |             |                      |
| import       | Generic_USB    | Intel_Graphic | RAID60        | 2012/07/25    | Import      | Finish               |
| сору         | RAID60         | R6andy        | Generic_USB   | 2012/07/25    | Сору        | Finish               |
| realback01   | RAID           | NAS_Public    | RAID60/R6andy | 2012/07/25    | Realtime    | Processing           |

4. **Schedule Backup (Zeitplansicherung):** Klicken Sie auf "Schedule Backup (Zeitplansicherung)", der nachstehende Bildschirm erscheint. Sie können aus 2 Optionen wählen: Ordner zu Ordner, Ordner zu externem Gerät.

Im nachstehenden Beispiel verwenden wir "Folder to External device (Ordner zu externem Gerät)". Wählen Sie auf der Quellseite (NAS-RAID-Laufwerk) den Ordner "NAS\_Public", wählen Sie dann auf der Zielseite den externen USB-Datenträger "N10850".

| Source 🔄              | Select All | Target                  |  |
|-----------------------|------------|-------------------------|--|
| Return to Parent Fold | er 🔺       | Return to Parent Folder |  |
| NAS_Module            |            | R6andy                  |  |
| snapshot              | -          | 🗾 🔿 temp                |  |

Geben Sie anschließend Auftragsnamen und zugehörige Einstellungen ein.

| Schedule Backup (Zeitplansicherung) |                                                                    |  |
|-------------------------------------|--------------------------------------------------------------------|--|
| Element                             | Beschreibung                                                       |  |
| Task name                           | Geben Sie den Aufgabennamen ein, die Länge ist auf 4 bis 12        |  |
| (Auftragsname)                      | Zeichen beschränkt.                                                |  |
| Create Sub-folder                   | Wenn Sie einen Unterordner erstellen möchten, wird der             |  |
| (Unterordner                        | Aufgabenname als Ordnername erstellt, dann wird die Quelle         |  |
| erstellen)                          | dorthin kopiert. Alternativ wird die Quelle auf dieselbe Ebene wie |  |
|                                     | das Ziel kopiert.                                                  |  |
| Sync Type (Sync-Typ)                | Wählen Sie "Incremental (Schrittweise)" oder "Synchronize          |  |
|                                     | (Synchronisieren)".                                                |  |
| Log Location                        | Wählen Sie aus der Auswahlliste, wo das Aufgabenprotokoll          |  |
| (Protokollverzeichnis)              | gespeichert werden soll.                                           |  |
| Enable Schedule                     | Zum Aktivieren anklicken. Wird diese Option nicht gewählt,         |  |
| (Zeitplan aktivieren)               | startet die Aufgabe erst, wenn Sie bei der entsprechenden          |  |
|                                     | Aufgabe in der Aufgabenliste auf "Start" klicken.                  |  |
| Time (Zeit)                         | Geben Sie an, wann die Sicherung beginnen soll.                    |  |
| Schedule (Zeitplan)                 | Wählen Sie zwischen täglich, wöchentlich und monatlich.            |  |

| ¥· | Task Name:        | shdback01                                      |                                          |
|----|-------------------|------------------------------------------------|------------------------------------------|
|    | Create Subfolder: | <ul> <li>Create(named as task name)</li> </ul> | On not create(directly backup to target) |
| 2  | Sync Type:        | Incremental                                    | O Sync                                   |
|    | Log Location:     | Sandy 📉                                        |                                          |
|    | Enable Sche       | dule                                           |                                          |
|    | Time:             | 00 🕶 : 00 🛩                                    |                                          |
|    | Schedule:         | O Monthly O Wee                                | kly III Daly                             |
|    | Schedule:         | 00 💌 Monday                                    | *                                        |
|    | <u>k</u>          |                                                |                                          |
|    |                   |                                                |                                          |
|    |                   |                                                |                                          |
|    |                   |                                                |                                          |
|    |                   |                                                |                                          |
|    |                   |                                                |                                          |
|    |                   |                                                |                                          |

Lesen Sie die Hinweise, wählen Sie zur Bestätigung das "Accept (Akzeptieren)"-Kontrollkästchen.

| N | Announce                                                                                                    |
|---|----------------------------------------------------------------------------------------------------|
|   | <ol> <li>To perform system backup, the destination file in the same directory will be<br/>overwritten or deleted, please confirm before running backup.</li> <li>Destination path name exists in a different set of tasks, can lead to itself or<br/>other tasks to perform improperly.</li> <li>Destination or source of the system files cannot be deleted; otherwise it<br/>will cause the task to run improperly.</li> <li>System will automatically list the destination directory name of the duplicate<br/>to avoid data coverage errors.</li> </ol> |
|   | IZ Accept                                                                                                    |

Nun sehen Sie die Datenschutz-Aufgabenliste, für die Sie eine Aufgabe erstellt haben.

| Task Name      | Source Path | Source Folder | Target Path   | Last Run Time | Backup Type | Status     |
|----------------|-------------|---------------|---------------|---------------|-------------|------------|
| E Category: lo | cal (4)     |               |               |               |             |            |
| import         | Generic_USB | Intel_Graphic | RAID60        | 2012/07/25    | Import      | Finish     |
| сору           | RAID60      | R6andy        | Generic_USB   | 2012/07/25    | Сору        | Finish     |
| realback01     | RAID        | NAS_Public    | RAID60/R6andy | 2012/07/25    | Realtime    | Processing |
| shdback01      | RAID        | NAS Public    | Generic_USB   | 2012/07/26    | Schedule    | Finish     |

 iSCSI Backup (iSCSI-Sicherung): Klicken Sie auf "iSCSI Backup (iSCSI-Sicherung)", der nachstehende Bildschirm erscheint. Sie können in zwei verschiedenen Speicherpools sichern: iSCSI zu Ordner, iSCSI zu externem Gerät.

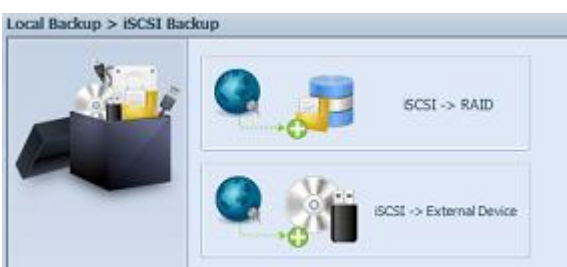

Im nachstehenden Beispiel verwenden wir die "iSCSI to Folder (iSCSI zu Ordner)"-Sicherung: Vom iSCSI-Laufwerk "iSCSI\_iscsiv502" in das RAID-Laufwerk "andy\_local".

Auf der Quellseite werden "iSCSI\_iscsiv502" und "iSCSI\_iscsiv50" aufgelistet; die iSCSI-Laufwerk in diesem System tragen den Namen "iSCSI\_+iSCSI-Ziellaufwerksname".

| Source              | Target                  |   |
|---------------------|-------------------------|---|
| III ISCSI iscsiv502 | Return to Parent Folder | - |
| 💽 🔿 iSCSI_iscsiv50  | NAS_Public              |   |
|                     | USBCopy                 |   |
|                     | C                       |   |
|                     | O_NAS_Module            | н |
|                     | NAS_Picture_            | 1 |
|                     | andy_local              |   |
|                     | 🥶 🔿 iTunes_music        |   |
|                     | 📒 🔿 snapshot            | - |

Geben Sie dann den Aufgabennamen und den Speicherort des Aufgabenprotokolls an.

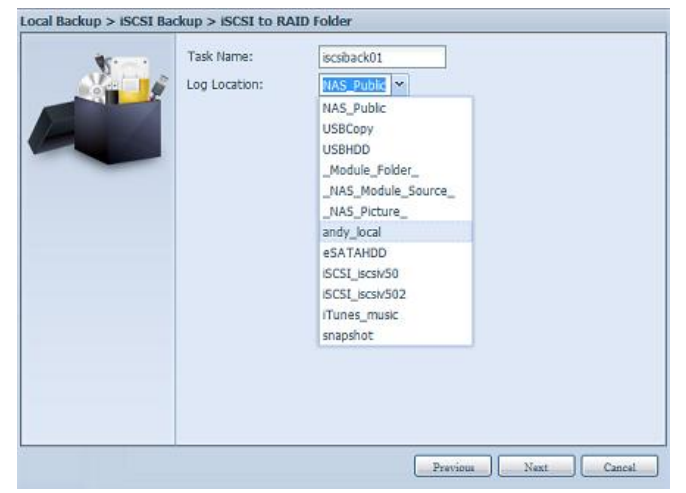

Lesen Sie den Hinweis, wählen Sie zur Bestätigung das "Accept (Akzeptieren)"-Kontrollkästchen.

| We want | Announce                                                                                                    |
|---------|----------------------------------------------------------------------------------------------------|
|         | <ol> <li>To perform system backup, the destination file in the same directory will be<br/>overwritten or deleted, please confirm before running backup.</li> <li>Destination path name exists in a different set of tasks, can lead to itself or<br/>other tasks to perform improperly.</li> <li>Destination or source of the system files cannot be deleted; otherwise it<br/>will cause the task to run improperly.</li> <li>System will automatically list the destination directory name of the duplicate<br/>to avoid data coverage errors.</li> </ol> |
|         | II Accest                                                                                                    |

Nun erscheint die erstellte Aufgabe in der Datenschutz-Aufgabenliste. Wählen Sie zum Start der iSCSI-Laufwerkssicherung die Aufgabe, klicken Sie in der Taskleiste auf "Start".

| 🔾 Add 炎 Edit 🌘    | Remove 🕞 Star | t 🖲 Stop 🕙 Rest | ore 🕲Log        |               | 🕙 Res       | tore NAS Configuration |
|-------------------|---------------|-----------------|-----------------|---------------|-------------|------------------------|
| Task Name         | Source Path   | Source Folder   | Target Path     | Last Run Time | Backup Type | Status                 |
| 🗏 Category: local | (3)           |                 |                 |               |             |                        |
| import            | siliconpowe   | NAS_Public, u   | RAID1           | 2012/07/23    | Import      | Finish                 |
| сору              | raid0iscsi0   | msvs2010        | RAID1/NAS_P     | 2012/07/23    | Copy        | Finish                 |
| iscsiback01       |               | iSCSI_iscsiv502 | RAID/andy_local |               | iSCSI       |                        |

Sobald Sie "Start" anklicken, erlaubt das entsprechende iSCSI-Laufwerk während der Sicherung keine Ein-/Ausgaben. Der Aufgabenstatus ändert sich zu "Processing (Verarbeitung)".

| 🕑 Add 🎲 Edit 🌾  | 🕽 Remove 🕟 Star | t 💿 Stop 🕙 Rest | ore 🕲 Log       |               | 🔁 Res       | tore NAS Configuration |
|-----------------|-----------------|-----------------|-----------------|---------------|-------------|------------------------|
| Task Name       | Source Path     | Source Folder   | Target Path     | Last Run Time | Backup Type | Status                 |
| Category: local | (3)             |                 |                 |               |             |                        |
| import          | siliconpowe     | NAS_Public, u   | RAID1           | 2012/07/23    | Import      | Finish                 |
| сору            | raid0iscsi0     | msvs2010        | RAID1/NAS_P     | 2012/07/23    | Сору        | Finish                 |
| iscsiback01     |                 | iSCSI_iscsiv502 | RAID/andy_local |               | iSCSI       | Processing             |

Nach Abschluss der Aufgabe wird der Status als "Finish (Fertig)" angezeigt.

| 🔾 Add 炎 Edit 🌘    | Remove 🕞 Star | t 🖲 Stop 🕙 Rest | ore 🕲Log        |               | 🔁 Res       | tore NAS Configuration |
|-------------------|---------------|-----------------|-----------------|---------------|-------------|------------------------|
| Task Name         | Source Path   | Source Folder   | Target Path     | Last Run Time | Backup Type | Status                 |
| 🗉 Category: local | (3)           |                 |                 |               |             |                        |
| import            | siliconpowe   | NAS_Public, u   | RAID1           | 2012/07/23    | Import      | Finish                 |
| сору              | raid0iscsi0   | msvs2010        | RAID1/NAS_P     | 2012/07/23    | Сору        | Finish                 |
| iscsiback01       |               | iSCSI_iscsiv502 | RAID/andy_local | 2012/07/26    | iSCSI       | Finish                 |

Im RAID-Laufwerksordner "andy\_local" ist die iSCSI-Sicherungsdatei gespeichert. Diese iSCSI-Sicherungsdatei wird benötigt, wenn der Speicher importiert werden muss. Hierzu können Sie im folgenden Abschnitt nachlesen.

| Landards loop light                                  |
|------------------------------------------------------|
| ) - 🇊 🔎 Search 🜔 Folders 💷 -                         |
| 6.64.191\andy_local                                  |
| Tasks 🛞 🤭 ISCSI_BCSM502                              |
| fokler -                                             |
| ڬ iSCSI_iscsiv502                                    |
| File Edit View Favorites Tools Help                  |
| 🔇 Back + 🕥 - 🏂 🔎 Search 🌔 Folders 🛄+                 |
| Address 🔯 (\172.16.64.191\andy_local\j5C51_iscsiv502 |
| File and Folder Tacks                                |
| File 2,097,152 KB                                    |
| Make a new folder                                    |
| PUDISD THIS FORCE TO THE                             |
|                                                      |

6. **iSCSI Import (iSCSI-Import):** Klicken Sie auf "iSCSI Import (iSCSI-Import)", der nachstehende Bildschirm erscheint.

Es kann von zwei verschiedenen Speicherpools importiert werden: Ordner zu iSCSI oder externes Gerät zu iSCSI. Es kommt darauf an, wo das iSCSI-Laufwerk gesichert werden soll.

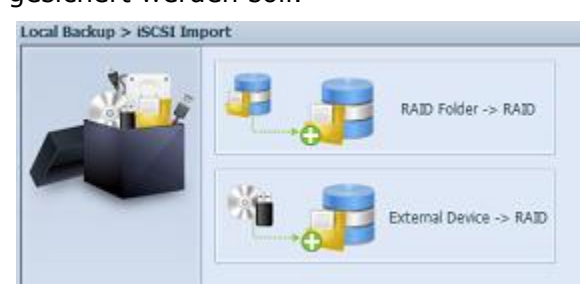

Im Beispiel haben wir "RAID folder to iSCSI (RAID-Ordner zu iSCSI)" gewählt; hierbei handelt es sich um das zuvor im RAID-Laufwerksordner "andy\_local" gesicherte und anschließend im RAID-Laufwerk importierte iSCSI-Laufwerk.

| Source                  |                 | Target                |
|-------------------------|-----------------|-----------------------|
| Return to Parent Folder | ^               | E O RAID5             |
| O NAS_Public            | 1               | E RAID                |
| USBCopy                 |                 | RAID60                |
| C_Module_Folder_        |                 | -                     |
| C_NAS_Module            | E               |                       |
| O_NAS_Picture_          |                 |                       |
| andy_local Se           | ource           |                       |
| 📲 🔿 iTunes_music 🛛      | 🖗 Ret           | turn to Parent Folder |
| <br>📑 🛇 snapshot        | <mark></mark> . | SCSI iscsiv502        |
|                         |                 |                       |

Geben Sie dann an, wo das Aufgabenprotokoll gespeichert werden soll.

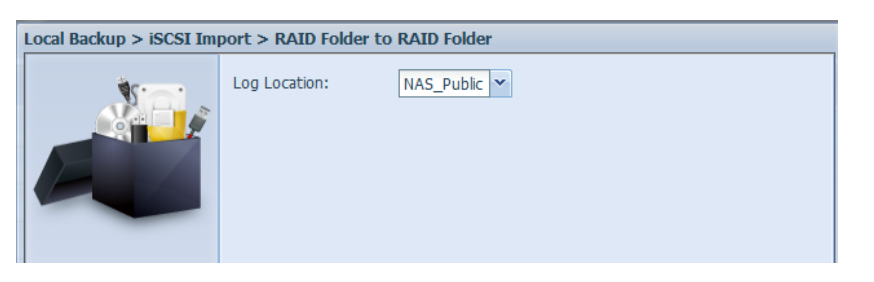

Lesen Sie den Hinweis, wählen Sie zur Bestätigung das "Accept (Akzeptieren)"-Kontrollkästchen.

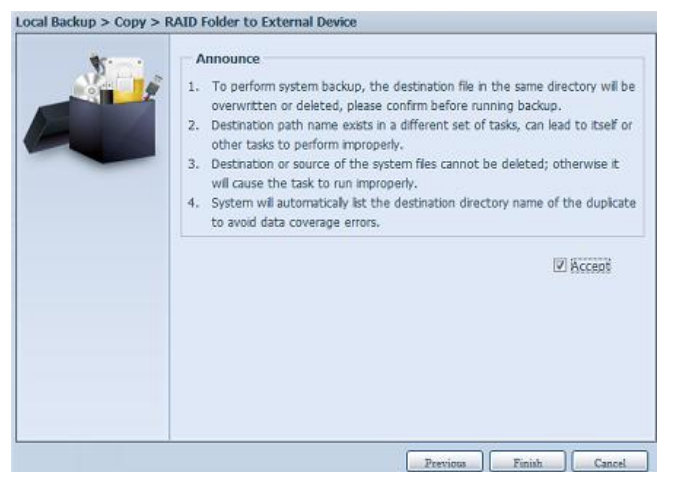

Nun erscheint die erstellte Aufgabe in der Datenschutz-Aufgabenliste.

| Share Steam    | Anonya Cordi    | C Study Ones    | me Carog      |               | ORC          | aure nea comiguiado |
|----------------|-----------------|-----------------|---------------|---------------|--------------|---------------------|
| Task Name      | Source Path     | Source Folder   | Target Path   | Last Run Time | Backup Type  | Status              |
| E Category: lo | cal (5)         |                 |               |               |              |                     |
| import         | Generic_USB     | Intel_Graphic   | RAID60        | 2012/07/25    | Import       | Finish              |
| сору           | RAID60          | R6andy          | Generic_USB   | 2012/07/25    | Сору         | Finish              |
| realback01     | RAID            | NAS_Public      | RAID60/R6andy | 2012/07/26    | Realtime     | Lose target         |
| shdback01      | RAID            | NAS_Public      | Generic_US8   | 2012/07/26    | Schedule     | Finish              |
| import iscsi   | RAID/andv local | iSCSI iscsiv502 | RAID          | 2012/07/26    | ISCSI Import | Finish              |

## Datenschutz (externe Sicherung)

Schritt 2 – Sicherungsauftrag und Zeitplan an Ihrem Quell-NAS einrichten -Melden Sie sich über die Benutzerschnittstelle via Webbrowser an Ihrem anderen NAS (Quell-NAS) an

-Rufen Sie im Menü der Benutzerschnittstelle unter **Backup (Sicherung)** die Option **Data Guard (Datenschutz)** auf

-Wählen Sie aus der **Data Guard (Datenschutz)**-Funktionsliste die Option **Add** (Hinzufügen)

| 🔇 Add 🎡Edit 🌘          | Remove Star | t Stop 👞 Rest | tore Log    |               | 👟 Res       | tore NAS Configuration |
|------------------------|-------------|---------------|-------------|---------------|-------------|------------------------|
| Task Name              | Source Path | Source Folder | Target Path | Last Run Time | Backup Type | Status                 |
| E Category: remote (3) |             |               |             |               |             |                        |

| Remote Data back                                                     | up (Externe Datensicherung)                                                                                                    |
|----------------------------------------------------------------------|----------------------------------------------------------------------------------------------------|
| Element                                                              | Beschreibung                                                                                                    |
| Add (Hinzufügen)                                                     | Zum Hinzufügen einer neuen Aufgabe.                                                                                                    |
| Edit (Bearbeiten)                                                    | Zum Bearbeiten der ausgewählten Aufgabe.                                                                                                    |
| Remove (Entfernen)                                                   | Zum Entfernen der ausgewählten Aufgabe.                                                                                                    |
| Start                                                                | Falls für die Aufgabe ein Zeitplan festgelegt wurde, können Sie sie durch anklicken dieser Schaltfläche direkt starten.                                                                                                    |
| Stop (Stopp)                                                         | Zum Stoppen der entsprechenden laufenden Aufgabe. Falls<br>eine Aufgabe laut Einstellung in Echtzeit durchgeführt<br>werden soll, kann der Vorgang durch Anklicken von "Stop<br>(Stopp)" beendet werden. Klicken Sie zum Neustart des<br>Echtzeitvorgangs einfach auf "Start". |
| Restore (Wiederherstellen)                                           | Zum Wiederherstellen der entsprechenden Aufgabe.                                                                                                    |
| Log (Protokoll)                                                      | Zum Anzeigen der Prozessdetails der entsprechenden Aufgabe.                                                                                                    |
| Restore NAS Configuration<br>(NAS-Konfiguration<br>wiederherstellen) | Zum Wiederherstellen der Systemkonfiguration aus dem<br>ausgewählten Ziel am Quellgerät. Weitere Einzelheiten<br>werden in den nachstehenden Abschnitten beschrieben.                                                                                                    |

Der Datensicherungsassistent erscheint wie nachstehend gezeigt; klicken Sie auf "Remote Backup (Externe Sicherung)":

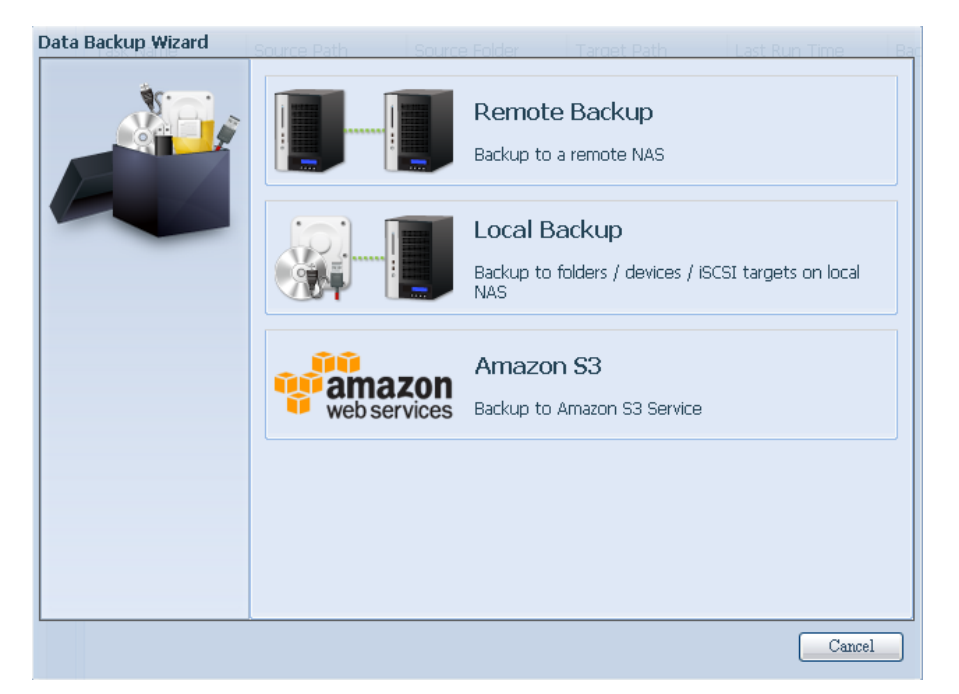

Anschließend erscheinen 3 verschiedene Optionen, aus denen Sie wählen können:

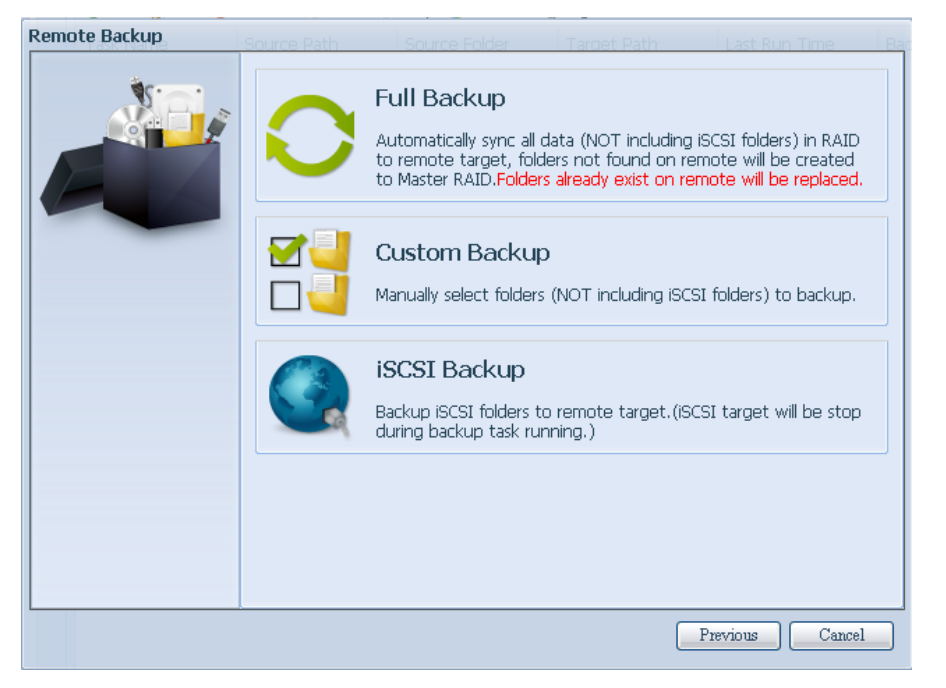

| Remote Data back          | sup (Externe Datensicherung)                                  |
|---------------------------|---------------------------------------------------------------|
| Element                   | Beschreibung                                                  |
| Full Backup (Vollständige | Bei "Full backup (Vollständige Sicherung)" werden alle        |
| Sicherung)                | Freigaben von der Quelle im Ziel gesichert. Zudem können      |
|                           | automatisch Freigaben vom Ziel erstellt werden, falls sie     |
|                           | nicht existieren. Dies gilt nur, wenn es sich beim Zielserver |
|                           | um dasselbe Modell wie bei der Quelle handelt.                |
| Custom Backup             | Bei "Custom backup (Angepasste Sicherung)" kann der           |
| (Angepasste Sicherung)    | Benutzer wählen, welche Freigaben am Ziel gesichert           |
|                           | werden sollen.                                                |
| iSCSI Backup              | Bei "iSCSI backup (iSCSI-Sicherung)" kann das                 |
| (iSCSI-Sicherung)         | iSCSI-Laufwerk als einzige Datei am Ziel gesichert werden.    |

# Full Backup (Vollständige Sicherung)

Bei Anklicken von "Full Backup (Vollständige Sicherung)" erscheint der nachstehende Einrichtungsbildschirm. Geben Sie die IP des externen Ziels und den Port ein (muss nur geändert werden, falls dieser Port bereits verwendet wird). Falls eine Verschlüsselung erforderlich ist, aktivieren Sie diese bitte. Bitte stellen Sie sicher, dass die Verschlüsselung am zugehörigen Zielserver ebenfalls aktiviert ist. Fahren Sie mit der Eingabe von Kontenname und Kennwort des externen Zielservers fort.

| Remote Backup > Full Ba | ckup <sub>e Path</sub>                                                            | Source Folder             | Target Path | Last Run Time | Bar |
|-------------------------|-----------------------------------------------------------------------------------|---------------------------|-------------|---------------|-----|
|                         | Remote Target:<br>Encrypt with SSH:<br>Account :<br>Password :<br>Connection Test | 172.16.66.111<br>Off andy | On Port:    | 873           |     |
|                         |                                                                                   |                           |             | Previous Cano | el  |

Bitte klicken Sie nach Abschluss der Einstellungen auf "Connection Test (Verbindungstest)". Das Quellgerät versucht, eine Verbindung mit dem zugewiesenen Zielsystem herzustellen. Falls erfolgreich eine Verbindung hergestellt werden konnte, sehen Sie "Connection passed (Verbindung erfolgreich)"; andernfalls erscheint "Failed (Fehlgeschlagen)".

| Remote Target:                                   | 172.16.64.131 |      | Port: | 873 |  |  |
|--------------------------------------------------|---------------|------|-------|-----|--|--|
| Encrypt with SSH:                                | Off           | 🔘 On |       |     |  |  |
| Account :                                        | cheryl        |      |       |     |  |  |
| Password :                                       | •••••         |      |       |     |  |  |
| Connection Test                                  |               |      |       |     |  |  |
| Connection test passed! Click Next to continute. |               |      |       |     |  |  |

Klicken Sie auf "Next (Weiter)", weitere Einstellungen erscheinen.

| Remote Backup > Full Ba | ckup <sub>e Path</sub> Sc | purce Folder Target F | Path Last Run Time Bag |
|-------------------------|---------------------------|-----------------------|------------------------|
| ×                       | Task Name:                | fullbackup01          |                        |
|                         | Backup Type:              | Realtime              | 🔘 Schedule             |
|                         | Sync Type:                | Sync                  | 🔘 Incremental          |
|                         | Compress:                 | <ul><li>Off</li></ul> | On .                   |
|                         | Backup NAS Configs:       | <ul><li>Off</li></ul> | On .                   |
|                         | Resume Partial Files:     | Off                   | 🔘 On                   |
|                         | Handle Sparse Files:      | Off                   | 🔘 On                   |
|                         | Keep ACL Settings:        | Off                   | 🔘 On                   |
|                         | Log Location:             | 555 👻                 |                        |
|                         | Speed Limit:              | MB/Sec(set 0 to       | o unlimit)             |
|                         | Imeout Limit:             | 600 <sup>580</sup>    |                        |
|                         |                           |                       |                        |
|                         |                           |                       |                        |
|                         |                           |                       |                        |
|                         |                           | Previo                | ous Finish Cancel      |

-Geben Sie alle erforderlichen Einzelheiten an und wählen Sie Ihre Parameter

| Add Rsync Ba         | ckup Task (Rsync-Zeitplansicherung)                       |
|----------------------|-----------------------------------------------------------|
| Element              | Beschreibung                                              |
| Task name            | Unter diesem Namen erscheint der Auftrag in der           |
| (Auftragsname)       | Auftragsliste.                                            |
| Backup Type          | Realtime (Echtzeit):                                      |
| (Sicherungstyp)      | Ordner/Dateien von der Quelle werden in Echtzeit am       |
|                      | Ziel gesichert. Andererseits werden jegliche Anderungen   |
|                      | von der Quelle direkt im Ziel gesichert.                  |
|                      | Schedule (Zeitplan):                                      |
|                      | Die Aufgabe startet nur entsprechend dem Zeitplan.        |
| Sync Type            | Synchronisierungsmodus:                                   |
| (Sync-Typ)           | Bei dieser Option stimmt Ihre Quelle vollständig mit      |
|                      | Ihrem Ziel überein; durch Loschen und Hinzufugen von      |
|                      | Dateien von/zu Inrem Ziel werden die Daten auch von/an    |
|                      | Inrem Queilgerat geloscht und hinzugefügt.                |
|                      | Inkrementaler Modus:                                      |
|                      | Bei dieser Option stimmt Ihre Quelle mit Ihrem Ziel       |
|                      | überein, wobei alle alten Dateien erhalten bleiben; durch |
|                      | Hinzufügen von Dateien auf Ihr Ziel werden sie auch auf   |
|                      | Ihrer Quelle hinzugefügt; beim Löschen von Daten auf      |
|                      | dem Quellgerät, werden diese jedoch NICHT am Zielgerät    |
|                      | gelöscht.                                                 |
| Compress             | Bei dieser Option werden Daten beim Versenden an das      |
| (Komprimieren)       | Zielgerät komprimiert; dadurch reduziert sich die Menge   |
|                      | der zu übertragenden Daten – dies ist vor allem bei       |
|                      | langsamen Verbindungen hilfreich.                         |
| Backup NAS Config    | Durch Aktivierung dieser Funktion wird die                |
| (NAS-Konfiguration   | Systemkonfiguration des Quellgerätes unter dem            |
| sichern)             | angegebenen Prad am Zielsystem gesichert.                 |
| Resume Partial Files |                                                           |
| (Partielle Dateien   |                                                           |

| fortsetzen)            |                                                           |
|------------------------|-----------------------------------------------------------|
| Handle Sparse Files    | Es wird versucht, Sparse-Dateien effizient zu handhaben,  |
| (Sparse-Dateien        | sodass sie weniger Speicherplatz am Ziel einnehmen.       |
| handhaben)             |                                                           |
| Keep ACL Setting       | Nicht nur Daten, sondern auch die ACL-Konfiguration der   |
| (ACL-Einstellungen     | zugehörigen Ordner/Dateien wird gesichert.                |
| beibehalten)           |                                                           |
| Log Location           | Wählen Sie den Ordner zum Speichern der                   |
| (Protokollverzeichnis) | Protokolldetails, während der Auftrag ausgeführt wird.    |
| Speed Limit            | Geben Sie die Bandbreitensteuerung zur Datensicherung     |
| (Geschwindigkeitsbesc  | ein.                                                      |
| hränkung)              |                                                           |
| Timeout Limit          | Stellen Sie die Zeitüberschreitung beim Versuch, eine     |
| (Zeitüberschreitungsb  | Verbindung zwischen Quell- und Zielsystem herzustellen,   |
| eschränkung)           | ein.                                                      |
| Enable Schedule        | Falls die Sicherung als "Schedule (Zeitplan)" eingestellt |
| (Zeitplan aktivieren)  | ist, geben Sie bitte die zugehörige Dauer und Zeit ein.   |

Nach Eingabe der erforderlichen Felder und Parameter klicken Sie zum Abschließen auf "Finish (Fertigstellen)". Die Datenschutz-Aufgabe erscheint in der Liste wie nachstehend gezeigt.

| Ho                     | me > Backup > Dat | a Guard          |                  |                 | ? Help        | ♡•My favorite | <b>ப்-</b> Shutdown | 沿 Logou    |
|------------------------|-------------------|------------------|------------------|-----------------|---------------|---------------|---------------------|------------|
|                        | 🖸 Add 🍻 Edit 🥥    | Remove 🕞 Start 🖷 | Ston 🤒 Restore 🔞 | )100            |               | <u> </u>      | Restore NAS Cor     | figuration |
|                        | Task Name         | Source Path      | Source Folder    | Target Path     | Last Run Time | Backup Type   | Status              | ngaradorr  |
| G Category: remote (1) |                   |                  |                  |                 |               |               |                     |            |
|                        | fullbackup01      |                  | *                | 172.16.64.131:/ |               | Realtime      | Processing          |            |

Über die Aufgabenliste sehen Sie nun die neu hinzugefügte Aufgabe "fullback01". Die Sicherung ist als "real time (Echtzeit)" eingestellt. Über das Statusfeld "Processing (Fortschritt)" kann der Verlauf abgelesen werden, während die Sicherung erfolgt.

## Custom Backup (Angepasste Sicherung)

Die Einstellung der angepassten Sicherung ist der der vollständigen Sicherung ähnlich. Die einzigen Unterschiede werden nachstehend beschrieben:

1. Eingabe des Freigabeordners am Zielserver, in dem die Quelle gesichert wird. Der Unterordner kann ausgelassen werden.

2. Wählen Sie den/die Quellfreigabeordner, der/die am Zielserver gesichert werden soll(en). Alternativ können Sie oben rechts auf "Select All (Alles wählen)" klicken.

| Remote Backup > Custor | n Backup                                                                                                    | Target Path | Last Run Time Ba |
|------------------------|----------------------------------------------------------------------------------------------------|-------------|------------------|
| Remote Backup > Custor | n Backup<br>Notice: Click highlight row to enter th<br>Select Folders to Backup<br>Return to Parent Folder                                                                                                    | e folder    | Select All       |
|                        | USBCopy                                                                                                    |             |                  |
|                        | ITunes_music       Image: state state s |             |                  |
|                        |                                                                                                    | Previous    | Next Cancel      |

3. Klicken Sie auf "Next (Weiter)", weitere Einstellungen erscheinen. Diese sind mit den Einstellungen bei "Full backup (Vollständige Sicherung)" identisch.

| Remote Backup > Custo | Remote Backup > Custom Backup |                  |                   |  |  |  |  |  |  |  |
|-----------------------|-------------------------------|------------------|-------------------|--|--|--|--|--|--|--|
| \$r                   | Task Name:                    | custombackup     |                   |  |  |  |  |  |  |  |
|                       | Backup Type:                  | Realtime         | 🔘 Schedule        |  |  |  |  |  |  |  |
|                       | Sync Type:                    | Sync             | 🔘 Incremental     |  |  |  |  |  |  |  |
|                       | Compress:                     | Off              | 🔘 On              |  |  |  |  |  |  |  |
|                       | Backup NAS Configs:           | Off              | 🔘 On              |  |  |  |  |  |  |  |
|                       | Resume Partial Files:         | Off              | 🔘 On              |  |  |  |  |  |  |  |
|                       | Handle Sparse Files:          | Off              | 🔘 On              |  |  |  |  |  |  |  |
|                       | Keep ACL Settings:            | Off              | 🔘 On              |  |  |  |  |  |  |  |
|                       | Log Location:                 | 555 👻            |                   |  |  |  |  |  |  |  |
|                       | Speed Limit:                  | MB/Sec( set 0 to | o unlimit)        |  |  |  |  |  |  |  |
|                       | Timeout Limit:                | 600 Sec          |                   |  |  |  |  |  |  |  |
|                       |                               | e                |                   |  |  |  |  |  |  |  |
|                       |                               |                  |                   |  |  |  |  |  |  |  |
|                       |                               |                  |                   |  |  |  |  |  |  |  |
|                       | L                             | Previo           | ous Finish Cancel |  |  |  |  |  |  |  |

4. Klicken Sie auf "Finish (Fertigstellen)", die Datenschutz-Aufgabe erscheint in der Liste wie nachstehend gezeigt.

| Нот | me > Backup > Data   | a Guard          |                   |                    | 🕜 Help        | ♡•My favorite | <b>ப்-</b> Shutdown | <b>র্দ্রী</b> Logou |
|-----|----------------------|------------------|-------------------|--------------------|---------------|---------------|---------------------|---------------------|
|     | 🔾 Add 🎲 Edit 🤤 F     | Remove 🕞 Start 🔳 | •                 | Restore NAS Cor    | nfiguration   |               |                     |                     |
|     | Task Name            | Source Path      | Source Folder     | Target Path        | Last Run Time | Backup Type   | Status              |                     |
|     | 🗆 Category: remote ( | 1)               |                   |                    |               |               |                     |                     |
|     | custombackup         | RAID             | USBCopy, snapshot | 172.16.64.131:/Bac |               | Realtime      | Processing          |                     |

Über die Aufgabenliste sehen Sie nun die neu hinzugefügte Aufgabe "customback01". Diese Sicherung ist als "Schedule (Zeitplan)" eingerichtet.

## iSCSI Backup (iSCSI-Sicherung)

Falls das Quellgerät ein iSCSI-Laufwerk enthält, kann es als einzige Datei am Zielgerät gesichert werden. Das Verfahren ist mit den zuvor genannten Verfahren bei "Full backup (Vollständige Sicherung)" und "Custom backup (Angepasste Sicherung)" identisch; wählen Sie aus dem Datenschutzassistenten "iSCSI backup (iSCSI-Sicherung)".

| Remote Backup | Source Path | Source Folder                                                                          | Target Path                                                           | Last Run Time Ba                                                         |
|---------------|-------------|----------------------------------------------------------------------------------------|-----------------------------------------------------------------------|--------------------------------------------------------------------------|
|               | 0           | Full Backup<br>Automatically sync all<br>to remote target, fol<br>to Master RAID.Folde | data (NOT including<br>ders not found on re<br>rs already exist on re | ISCSI folders) in RAID<br>mote will be created<br>mote will be replaced. |
|               |             | Custom Backu<br>Manually select folder                                                 | <b>p</b><br>rs (NOT including iSC                                     | SI folders) to backup.                                                   |
|               |             | iSCSI Backup<br>Backup ISCSI folders<br>during backup task ru                          | to remote target.(iS<br>"nning.)                                      | CSI target will be stop                                                  |
|               |             |                                                                                        |                                                                       |                                                                          |
|               |             |                                                                                        |                                                                       | Previous Cancel                                                          |

1. Eingabe des Freigabeordners am Zielserver, in dem die Quelle gesichert wird. Der Unterordner kann ausgelassen werden.

| Remote Backup > iSCSI | Backup <sub>Dath</sub>                                                                                                    | ource Folder                            | Target Path          | Last Run Time |
|-----------------------|----------------------------------------------------------------------------------------------------|-----------------------------------------|----------------------|---------------|
| Remote Backup > iSCSI | Backup Park Solution<br>Remote Target:<br>Encrypt with SSH:<br>Account :<br>Password :<br>Target Folder :<br>Connection Test<br>Connection test passe | Off     Off     Cheryl     Backup     / | Tarcet Path Port: On | 873           |
|                       |                                                                                                    |                                         |                      | Next Cancel   |

2. Wählen Sie das iSCSI-Ziellaufwerk, das Sie am Zielserver sichern möchten.

| Remote Backup > iSCSI | Backup Path Source Folder Target Path Last Run Time | Ва |
|-----------------------|-----------------------------------------------------|----|
|                       | Notice: Click highlight row to enter the folder     |    |
|                       | Select Folders to Backup                            |    |
|                       | ISCSI_iscsi01                                       |    |
|                       |                                                     |    |
|                       |                                                     |    |
|                       |                                                     |    |
|                       |                                                     |    |
|                       |                                                     |    |
|                       |                                                     |    |
|                       |                                                     |    |
|                       |                                                     |    |
|                       |                                                     |    |
|                       |                                                     |    |
| L                     | Previous Next Cancel                                |    |

3. Klicken Sie auf "Next (Weiter)", weitere Einstellungen erscheinen. Sie unterscheiden sich leicht von denen bei "Full backup (Vollständige Sicherung)" und "Custom backup (Angepasste Sicherung)". Es wird nur die "Schedule (Zeitplan)"-Sicherung mit weniger Optionen unterstützt.

| Remote Backup > iSCSI | Backup                                                                                                    | Source Folder                                                                                           | Tarcet Path         | Last Run Time                                                                                                    | e Ba  |
|-----------------------|----------------------------------------------------------------------------------------------------|----------------------------------------------------------------------------------------------------|---------------------|----------------------------------------------------------------------------------------------------|-------|
|                       | Task Name:<br>Log Location:<br>Speed Limit:<br>Timeout Limit:<br><b>I Plable Schu</b><br>Time:<br>Schedule: | scurce Folder<br>iscsibackup<br>555 v<br>0 MB/Sec<br>600 Sec<br>edule<br>00 v : 00<br>0 Monthly<br>00 v | ( set 0 to unlimit) | O aily     O aily     O a | 2 3   |
|                       |                                                                                                    |                                                                                                    | Previous            | Finish C                                                                                                    | ancel |

4. Klicken Sie auf "Finish (Fertigstellen)", die Datenschutz-Aufgabe erscheint in der Liste wie nachstehend gezeigt.

| Ho                   | me > Backup > Dat | a Guard          |                  |                    | 🕐 Help        | ♡•My favorite   | <b>ப்-</b> Shutdown | 沿 Logout    |
|----------------------|-------------------|------------------|------------------|--------------------|---------------|-----------------|---------------------|-------------|
|                      | 💿 Add 🎲 Edit 🥥    | Remove 🕞 Start 🔎 | Stop 🕙 Restore 🔇 | )Log               |               |                 | Restore NAS Cor     | nfiguration |
|                      | Task Name         | Source Path      | Source Folder    | Target Path        | Last Run Time | Backup Type     | Status              |             |
| Category: remote (1) |                   |                  |                  |                    |               |                 |                     |             |
|                      | iscsibackup       |                  | iSCSI_iscsi01    | 172.16.64.131:/Bac |               | Schedule(Daily) |                     |             |

Über die Aufgabenliste sehen Sie nun die neu hinzugefügte Aufgabe "iscsiback01".

#### Diese Sicherung ist als "Schedule (Zeitplan)" eingerichtet.

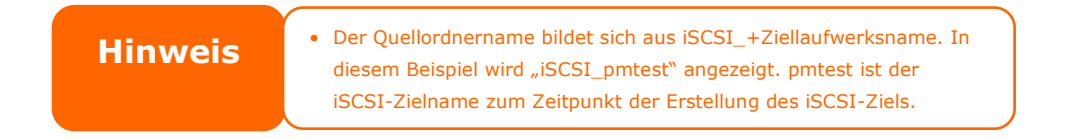

Bei der iSCSI-Sicherung kann folgendes Ziel angezeigt werden. Die Aufgabe "iSCSI\_pmtest" wurde am Ziel 172.16.66.131 und im Freigabeordner NAS\_Public mit dem Dateinamen "iSCSI\_pmtest" gesichert.

| 新増資料夾          |                |       |    |
|----------------|----------------|-------|----|
| 名稱             | 修改日期           | 類型    | 大小 |
| 鷆 iSCSI_pmtest | 2012/6/28 下午 0 | 檔案資料夾 |    |

## **Restore (Wiederherstellen)**

Stellen Sie eine Sicherung von der Sicherungsaufgabe wieder her, indem Sie einfach eine Aufgabe aus der Aufgabenliste wählen und dann in der Funktionsleiste auf "Restore (Wiederherstellen)" klicken. Die Wiederherstellungsaufgabe beginnt damit, die zugehörigen Dateien/Ordner vom Zielserver an der Quelle wiederherzustellen.

| Task Name     | Source Path | Source Folder | Target Path     | Last Run Time | Backup Type   | Status     |
|---------------|-------------|---------------|-----------------|---------------|---------------|------------|
| Category: res | note (3)    |               |                 |               |               |            |
| fullbackup01  | 1           | *             | 172.16.66.11    | 2012/06/29    | Realtime      | Processing |
| iscsiback01   | 1           | iSCSI_pmtest  | 172.16.66.11    | 2012/06/29    | Schedule      | Finish     |
| customback0   | /raid0/data | test1, test2  | 172.16.66.11    | 2012/06/29    | Schedule      | Finish     |
|               |             | . Zur Wiede   |                 |               |               | bur Deal   |
|               | nwaie       | • Zur wieder  | nerstenung eine | Aurgabe mit u | en sicherungs | typ "Redi  |

# **Restore NAS Configuration (NAS-Konfiguration wiederherstellen)**

Dies ist eine praktische Funktion, falls die Systemkonfiguration auf einem brandneuen Gerät wiederhergestellt werden soll. Beachten Sie dazu das nachstehende Beispiel.

Das ursprüngliche Quellsystem hat 3 RAID-Laufwerke: "RAID", "RAID10" und "RAID20", die Systemkonfiguration ist am Zielserver gesichert.

| KAI | RAID Management                        |        |               |         |               |                   |                    |  |
|-----|----------------------------------------|--------|---------------|---------|---------------|-------------------|--------------------|--|
| 00  | 🔾 Create 🛛 🎲 Edit 🛛 🎲 Global Hot Spare |        |               |         |               |                   |                    |  |
|     | Mas<br>RAID                            | ID     | RAID<br>Level | Status  | Disks<br>Used | Total<br>Capacity | Data<br>Capacity   |  |
| ۲   | •                                      | RAID   | 1             | Healthy | 10            | 929 GB            | 11.4 GB / 928.7 GB |  |
| 0   |                                        | RAID01 | J             | Healthy | 9             | 929 GB            | 928.5 GB           |  |
| 0   |                                        | RAID20 | 1             | Healthy | 8             | 929 GB            | 928.5 GB           |  |

Das brandneue Quellgerät hat nur ein RAID-Laufwerk, "RAID".

| RAID Management                        |             |      |               |         |               |                   |                    |  |
|----------------------------------------|-------------|------|---------------|---------|---------------|-------------------|--------------------|--|
| 🔾 Create 🛛 🎲 Edit 🛛 🎲 Global Hot Spare |             |      |               |         |               |                   |                    |  |
|                                        | Mas<br>RAID | ID   | RAID<br>Level | Status  | Disks<br>Used | Total<br>Capacity | Data<br>Capacity   |  |
| ۲                                      | *           | RAID | J             | Healthy | 10            | 929 GB            | 11.4 GB / 928.7 GB |  |

 Beim Hinzufügen einer neuen Sicherungsaufgabe mit "Full backup (Vollständige Sicherung)" oder "Custom backup (Angepasste Sicherung)" und Aktivieren der Option "Backup NAS Config (NAS-Konfiguration sichern)" wie nachstehend gezeigt, wird die Systemkonfiguration des Quellgerätes bei jedem Ausführen der Aufgabe am zugewiesenen Pfad auf dem Zielsystem gesichert.

| Remote Backup > Full Ba | ickup                                                             |                                        |                   |  |  |
|-------------------------|-------------------------------------------------------------------|----------------------------------------|-------------------|--|--|
|                         | Task Name:<br>Backup Type:                                        | FullBackup<br>Realtime                 | 🔿 Schedule        |  |  |
|                         | Sync Type:                                                        | Sync                                   | 🔘 Incremental     |  |  |
|                         | Compress:                                                         | Off                                    | 🔘 On              |  |  |
|                         | Backup NAS Configs:                                               | 🔘 Off                                  | On                |  |  |
|                         | Resume Partial Files:                                             | Off                                    | On<br>On          |  |  |
|                         | Handle Sparse Files:                                              | Off                                    |                   |  |  |
|                         | Keep ACL Settings:                                                | Off                                    | 🔘 On              |  |  |
|                         | Log Location:<br>Speed Limit:<br>Timeout Limit:<br>Linable Schedu | 555 V<br>0 MB/Sec( set 0 to<br>600 Sec | o unlimit)        |  |  |
|                         |                                                                   | Previo                                 | ous Finish Cancel |  |  |

 Klicken Sie auf "Restore NAS Configuration (NAS-Konfiguration wiederherstellen)", der nachstehende Bildschirm erscheint. Geben Sie die IP-Adresse des Zielservers, auf dem die Systemkonfiguration gesichert wurde, sowie die erforderlichen Authentifizierungsdaten ein. Führen Sie zur Überprüfung die Option "Connection Test (Verbindungstest)" aus; stellen Sie sicher, dass die Kommunikation zwischen Quell- und Zielserver funktioniert.

| 💿 Add 🎲 Edit 🤤 | 🕙 Restore NAS Configuration |               |             |               |             |   |        |  |
|----------------|-----------------------------|---------------|-------------|---------------|-------------|---|--------|--|
| Task Name      | Source Path                 | Source Folder | Target Path | Last Run Time | Backup Type | e | Status |  |

3. Klicken Sie auf "Next (Weiter)" und der nachstehend gezeigte Bildschirm erscheint. Die verfügbaren Systemkonfigurationssicherungsdateien werden aufgelistet. Wählen Sie die gewünschte Datei, klicken Sie auf "Next (Weiter)". Zudem können Sie die aktuelle Systemkonfiguration vor Wiederherstellung der Sicherungsdatei herunterladen.

| Custom Backup |                                                                                                    |                                                                               |
|---------------|----------------------------------------------------------------------------------------------------|-------------------------------------------------------------------------------|
|               | Attention Restore config will reset all configs. Y download current config file. Then se the list. Download Config Files List | ou can click the under button to<br>elect the config you want to restore from |
|               | Name                                                                                                    | Date                                                                          |
|               | N5550_00:14:FD:16:8F:8A_fullback                                                                                              | 2013/01/22 10:19:04                                                           |
|               | <b>(&lt;)</b>                                                                                                    |                                                                               |
|               |                                                                                                    | Cancel                                                                        |

4. Klicken Sie auf "Next (Weiter)" und der nachstehend gezeigte Bildschirm erscheint. Auf der linken Seite werden die Konfigurationssicherungsdetails aufgelistet, die 3 RAID-Laufwerke enthalten. Auf der rechten Seite sehen Sie eine Liste des einzelnen "RAID"-Laufwerks. Sie können auch auf die vorherige Seite zurückblättern und das Beispiel aufrufen.

| Custom Backup | - 0                                                                                                    |                                                                               |
|---------------|----------------------------------------------------------------------------------------------------|-------------------------------------------------------------------------------|
|               | Attention Restore config will reset all configs. Ye download current config file. Then se the list. Download | ou can click the under button to<br>elect the config you want to restore from |
|               | Config Files List                                                                                            | Data                                                                          |
|               | N5550 00:14:FD:16:8F:8A fullback                                                                             | 2013/01/22 10:19:04                                                           |
|               |                                                                                                    |                                                                               |
|               | (2)                                                                                                    |                                                                               |
| L             |                                                                                                    | Cover                                                                         |
|               |                                                                                                    | Cancel                                                                        |

- 5. Die Sicherungskonfiguration hat eine andere Anzahl an RAID-Laufwerken als das aktuelle System (3:1). Sie kann als vom System angeordnete RAID-Laufwerksabbildung beibehalten werden; klicken Sie dazu auf "Finish (Fertigstellen)". Das bedeutet, dass alle 3 RAID-Laufwerkskonfigurationen, wie Freigabeordner etc., auf dem aktuellen Gerät im RAID-Laufwerk "RAID" wiederhergestellt werden.
- 6. Falls das aktuelle Gerät 2 RAID-Laufwerke enthält, können Sie aus der Liste der RAID-Laufwerke (Systemsicherungskonfiguration) wählen, welches RAID-Laufwerk auf das aktuelle System abgebildet werden soll.

Dies wird anhand des nachstehenden Bildschirms verdeutlicht.

Das aktuelle System verfügt über 2 RAID-Laufwerke, "RAID" und "RAIDa". Wählen Sie das RAID-Laufwerk aus der Laufwerksliste (Sicherungskonfiguration), das auf das RAID-Laufwerk des aktuellen Systems abgebildet werden soll. Klicken Sie einfach rechts neben "RAIDa", eine Auswahlliste erscheint. Nun können Sie wählen, welches Laufwerk abgebildet werden soll. In diesem Fall wird das "RAIDO1"-Laufwerk aus der Systemsicherungskonfiguration auf Laufwerk "RAIDa" des aktuellen Gerätes abgebildet. Das bedeutet, dass alle Freigaben, die in Laufwerk "RAIDO1" erstellt wurden, auf Laufwerk "RAIDa" des aktuellen Systems wiederhergestellt werden.

| Custom Backup | . O                                                                                             |                                                           |
|---------------|-------------------------------------------------------------------------------------------------|-----------------------------------------------------------|
|               | Backup Folder - RAID Mappi<br>The under list shows the RAID :<br>right column to change the set | ng setting in config file. You can simply click the ting. |
|               | RAID setting in config file                                                                     | RAID                                                      |
|               | RAID                                                                                            | RAID                                                      |
|               | RAID01                                                                                          | RAID                                                      |
|               | RAID20                                                                                          | RAID                                                      |
|               | System needs to be                                                                              | reboot after configuration restoring.                     |
|               |                                                                                                 | Previous Finish Cancel                                    |

## ACL-Sicherung und -Wiederherstellung

ACL-Sicherung und -Wiederherstellung ermöglichen die Sicherung der System-ACL (Access Control List) auf dem RAID-Laufwerk basierend auf anderen Standorten sowie die Wiederherstellung, falls erforderlich.

Das nachstehende Beispiel zeigt, wie es funktioniert.

Auf dem System befindet sich das RAID-Laufwerk "RAID", wählen Sie zum Sichern der ACL des RAID-Laufwerks an einem anderen Ort "Backup (Sichern)". Das aktuelle RAID-Laufwerk "RAID" verfügt über die in der rechten Bildschirmaufnahme aufgelisteten Freigabeordner.

| Home | Backup > A                              | CL Backup/Rest                            | tore                                                 | () Help                          | 🖓 • My favorite    | (Ú• Shutdown | 沿 Logout |                       |              |
|------|-----------------------------------------|-------------------------------------------|------------------------------------------------------|----------------------------------|--------------------|--------------|----------|-----------------------|--------------|
|      | CL Backup/Res                           | tore                                      |                                                      |                                  |                    |              |          | Shared Folders        |              |
| ACL  | . Service:                              | Backup                                    | 🔘 Restore                                            |                                  |                    |              |          | 💿 Add   🎲 Edit   🕥 Re | move   🖾 NFS |
| Raid | d Name:                                 | RAID ¥                                    | File System:xfs                                      |                                  |                    |              |          | Folder name >>        |              |
| Upk  | oad:                                    |                                           |                                                      |                                  |                    |              |          | Insync                |              |
| Roc  |                                         | I ( Apples AC                             | to all contained sub-fail                            | lore or wall M                   | av out and restors | tion time 3  |          | ▷ 🧰 usbhdd            |              |
| Neu  | unsive.                                 | I ( Apples Act                            | co all concarred sub-rol                             | reis as weit m                   | ay excerto rescora | don ane. )   |          | Isbcopy               |              |
|      | Apply                                   |                                           |                                                      |                                  |                    |              |          | naswebsite            |              |
|      |                                         |                                           |                                                      |                                  |                    |              |          | ▷ 🚞 iTunes_music      |              |
| D    | escription —                            |                                           |                                                      |                                  |                    |              |          | ▷ □ _Module_Folder_   |              |
| • 8  | Raid status must                        | be healthy/degra                          | ded.                                                 |                                  |                    |              |          | ▷ □ _NAS_Module_Sou   | irce_        |
| • A  | ACL restoration fr<br>Recursive ACL res | rom a ZFS file syst<br>storation does not | tem can only be applied<br>t apply to the USBHDD/i   | to another ZFS<br>isbhdd folder. | s file system.     |              |          | ▷ 🚞 pm1               |              |
| : 2  | While the RAID p<br>ACL restoration/b   | artition is restorin<br>ackup cannot be   | g/backing up ACL, its fo<br>applied to stacked folde | ders will not b<br>rs.           | e shown within th  | ie UI.       |          | ▷ 🧰 pm2               |              |
|      |                                         |                                           |                                                      |                                  |                    |              |          |                       |              |

#### ACL-Wiederherstellung:

Sie kann in demselben System wiederhergestellt oder an einem anderen Gerät genutzt werden. Beispiel: Wiederherstellung der ACL-Sicherungsdatei auf einem anderen Gerät. Das Gerät verfügt über das RAID-Laufwerk "RAIDpm" mit den in der rechten Bildschirmaufnahme aufgelisteten Freigabeordnern.

|                                                                                                    |                                                                                                    | Shared Folders                                                                           |
|----------------------------------------------------------------------------------------------------|----------------------------------------------------------------------------------------------------|------------------------------------------------------------------------------------------|
| ACL Backup/Res                                                                                                    | tore                                                                                                    | Add      Add      Add      Remove  Folder name >>                                        |
| ACL Service:<br>Raid Name:                                                                                         | RAIDpm     File System:xfs                                                                                                    | ▷ □ nsync ▷ □ usbhdd                                                                     |
| Upload:<br>Recursive:                                                                                              | C:fakepathfolder_scl.bin                                                                                                    | ▷ □ usbcopy                                                                              |
| Next                                                                                                    |                                                                                                    | ▶ 	☐ iTunes_music                                                                        |
| Description<br>Raid status must<br>ACL restoration f<br>Recursive ACL re:<br>While the RAID p<br>ACL restoration/b | be healthy/degraded.<br>rom a ZFS file system can only be appled to another ZFS file system.<br>toration does not apply to the USBHDD/usbhdd folder.<br>arition is restoring/backing up ACL, its folders will not be shown within the UI.<br>ackup cannot be applied to stacked folders. | <ul> <li>Module_rolder_</li> <li>NAS_Module_Source_</li> <li>mm3</li> <li>mm1</li> </ul> |

Nach Eingabe der ACL-Sicherungsdatei und Anklicken von "Next (Weiter)" zeigt das System den Bildschirm zur Auflistung der zwischen Sicherungsdatei und diesem RAID-Laufwerk übereinstimmenden Ordner an. Wählen Sie einfach die gewünschten Ordner zur ACL-Wiederherstellung.

| Folder name Modulo Folder             |                                                                                                    |                                                                                                    |                                                                                                    |                                                 |
|---------------------------------------|----------------------------------------------------------------------------------------------------|----------------------------------------------------------------------------------------------------|----------------------------------------------------------------------------------------------------|-------------------------------------------------|
| <pre>Module_Polder</pre>              |                                                                                                    |                                                                                                    |                                                                                                    |                                                 |
| ] iTunes_music                        |                                                                                                    |                                                                                                    |                                                                                                    |                                                 |
| nsync                                 |                                                                                                    |                                                                                                    |                                                                                                    |                                                 |
| pm1<br>usbcopy                        |                                                                                                    |                                                                                                    |                                                                                                    |                                                 |
| / usbhdd                              |                                                                                                    |                                                                                                    |                                                                                                    |                                                 |
| Notice: The target RAID pa            | tition is not the original RAID partition.                                                                                                    |                                                                                                    |                                                                                                    |                                                 |
| Notice: The target RAID pa            | <ul> <li>tition is not the original RAID partition.</li> <li>Die ACL-Sicherung siche</li> </ul>                                                                                                    | rt nur die Freigabo                                                                                                    | eordnerebene, ka                                                                                            | eine                                            |
| Notice: The target RAID pa            | <ul> <li>tition is not the original RAID partition.</li> <li>Die ACL-Sicherung siche<br/>Subebenen.</li> </ul>                                                                                                    | rt nur die Freigabe                                                                                                    | eordnerebene, ki                                                                                            | eine                                            |
| Notice: The target RAID pa<br>Restore | <ul> <li>tition is not the original RAID partition.</li> <li>Die ACL-Sicherung siche<br/>Subebenen.</li> <li>Die ACL-Sicherung/Wied</li> </ul>                                                                                                    | ert nur die Freigabe                                                                                                    | eordnerebene, ki                                                                                            | eine                                            |
| Notice: The target RAID pa            | <ul> <li>tition is not the original RAID partition.</li> <li>Die ACL-Sicherung siche<br/>Subebenen.</li> <li>Die ACL-Sicherung/Wied<br/>Dateisystemen ext3/ext-<br/>einem anderen während</li> </ul>                                                             | ert nur die Freigabe<br>lerherstellung kan<br>4/XFS verwendet v<br>der Sicherung/Wi                                           | eordnerebene, k<br>n zwischen den<br>verden; ZFS kan<br>ederherstellung                                     | eine<br>In nur mil<br>erstellter                |
| Notice: The target RAID pa            | <ul> <li>tition is not the original RAID partition.</li> <li>Die ACL-Sicherung siche<br/>Subebenen.</li> <li>Die ACL-Sicherung/Wied<br/>Dateisystemen ext3/ext-<br/>einem anderen während<br/>RAID-Laufwerk mit ZFS-</li> </ul>                                  | ert nur die Freigabe<br>lerherstellung kan<br>4/XFS verwendet v<br>der Sicherung/Wi<br>Dateisystem genu                       | eordnerebene, k<br>n zwischen den<br>verden; ZFS kan<br>ederherstellung<br>tzt werden.                      | eine<br>In nur mit<br>erstellten                |
| Notice: The target RAID pa<br>Restore | <ul> <li>tition is not the original RAID partition.</li> <li>Die ACL-Sicherung siche<br/>Subebenen.</li> <li>Die ACL-Sicherung/Wied<br/>Dateisystemen ext3/ext<br/>einem anderen während<br/>RAID-Laufwerk mit ZFS-</li> <li>Falls während der ACL-Wi</li> </ul> | ert nur die Freigabe<br>lerherstellung kan<br>4/XFS verwendet v<br>der Sicherung/Wi<br>Dateisystem genu<br>ederherstellung re | eordnerebene, ko<br>n zwischen den<br>verden; ZFS kan<br>ederherstellung<br>tzt werden.<br>kursiv gewählt w | eine<br>In nur mit<br>erstellten<br>vurde, gilt |

## Daten brennen

Das Datenbrennen unterstützt 3 Modi; das Schreiben von Daten für Dateien/Ordner in und von einer Image-Datei bzw. auf ein physikalisches optisches Medium. Die 3 verschiedenen Modi lauten: "Write Files/folders to disc (Dateien/Ordner auf Medium schreiben)", "Write image file to disc (Image-Datei auf Medium schreiben)" und "Create image file from files/folders (Image-Datei aus Dateien/Ordnern erstellen)".

| ×                                                                                                    | Home > Backup > Data Burn ⑦ Heb ♡• My favorite 🕛• Shutdown 🞢 L                                                                    | ogout |
|----------------------------------------------------------------------------------------------------|----------------------------------------------------------------------------------------------------|-------|
| System Information  System Management  System Management  System Network  Storage  Network  Storage  Application Server  Application Server  Shown Carget Server  Rsync Act. Backup/Restore  Data Burn  Storage  Data Burn  Storage  Storage Storage Storage Stor | Add data to start burning process:<br>Add data to start burning process:<br>Add dig Edit @Remove @Remove All<br>Name<br>@New Disc | E     |
|                                                                                                    | 1 otal size: u                                                                                                    |       |
| External Devices                                                                                                    | Disc:Y                                                                                                    | , -   |

1. Write Files/folders to disc (Dateien/Ordner auf Medium schreiben)

| Home > Backup > Data Burn              |                               |                     |
|----------------------------------------|-------------------------------|---------------------|
| <b></b>                                |                               |                     |
| Ad Write file/folders to disc process: | Add data to start burning pro | cess X              |
|                                        | -                             | 🖸 View 🔻 🚽 Search : |
| Name                                   | 83                            | name                |
| 🖉 New Disc                             | B NAS_Public                  | NAS_Public          |
|                                        | B USBHDD                      | USBCopy             |
|                                        | B CModule_Folder              | USBHDD              |
|                                        | NAS_Module_Source_            | C                   |
|                                        | B C eSATAHDD                  | _NAS_Module_Source_ |
|                                        | B CISCSI_pm1                  | _NAS_Picture_       |
|                                        | B SCSI_pm2                    | C eSATAHDD          |
|                                        | B ap2                         | 🗀 iSCSI_pm1         |
|                                        | 🖼 🦳 aptest                    | iSCSI_pm2           |
|                                        | B snapshot                    | 📋 iTunes_music      |
|                                        | da 🔄 test                     | 🗀 iap2              |
|                                        |                               | 🛅 iaptest           |
|                                        |                               | 🗀 snapshot          |
|                                        |                               | 🗀 test              |
|                                        |                               |                     |
|                                        | ×                             |                     |
|                                        |                               | Select Cancel       |

- a. Klicken Sie auf "Add (Hinzufügen)", die NAS-Freigabeliste erscheint.
- b. Wählen Sie die Dateien/Ordner, die Sie brennen möchten. Alle ausgewählten Ordner/Dateien befinden sich unter dem Mediennamen "New Disc (Neues

| Add data to start burning process: |                                                    |
|------------------------------------|----------------------------------------------------|
| 3 Add gEdit GRemove GRemove All    |                                                    |
| Name                               | Path                                               |
| 🖃 🎯 New Disc                       |                                                    |
| Product Meeting Weekly Report      | /raid0/data/NAS_Public/Product Meeting Weekly Repo |
| Cal son                            | /raid0/data/ NAS Picture /aon                      |

Medium)". Der Medienname kann durch Anklicken geändert werden, klicken Sie dann in der Menüleiste auf "Edit (Bearbeiten)". Die ausgewählten Ordner/Dateien können auch durch Anklicken und Auswahl von "remove (Entfernen)" oder "remove all (Alles entfernen)" für alle ausgewählten Elemente entfernt werden.

 c. Wählen Sie zwischen den Schreibgeräten USB oder SATA (beim N6850/N8850/N10850). Durch Anklicken von "detect disc (Medium erkennen)" können Sie den Status prüfen, ashald das Medium einen

| Disc:                   | MSI WIND DRIVE UO882               |
|-------------------------|------------------------------------|
| Disc information:       | CD-R (Empty), Disc space:702.82 MB |
| Speed:                  | 24x ¥                              |
| Disc data verification: | V                                  |
| Burn                    |                                    |

sobald das Medium eingelegt ist.

- d. Wählen Sie die Brenngeschwindigkeit aus der Auswahlliste.
- e. Legen Sie fest, ob eine Mediendatenverifizierung erforderlich ist.
- f. Klicken Sie zum Starten des Brennvorgangs auf "Burn (Brennen)".
- 2. Write image file to disc (Image-Datei auf Medium schreiben)

| Home > Backup > Dat     | a Burn                   | ⑦ Hel       | o ♡• My favori |
|-------------------------|--------------------------|-------------|----------------|
| <b></b>                 | ▶ () ©                   |             |                |
| ISO file:               | Write image file to disc |             | Browse         |
| Disc:                   | Select 🗸                 | Detect_disc |                |
| Disc information:       | Unknown                  |             |                |
| Speed:                  | <b>``</b>                |             |                |
| Disc data verification: |                          |             |                |
| Burn                    |                          |             |                |

 a. Klicken Sie auf "Browse (Durchsuchen)", eine NAS-Freigabeliste erscheint zur Lokalisierung der Image-Datei, die Sie brennen möchten.

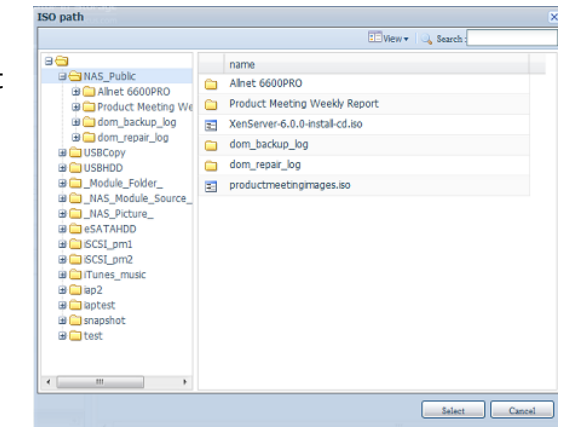

b. Wählen Sie die ISO-Datei.

| - <b>-</b> | ⇒ <mark></mark> > ⊘                                |
|------------|----------------------------------------------------|
| ISO file:  | id0/data/NAS_Public/XenServer-6.0.0-install-cd.iso |

- c. Wählen Sie zwischen den Schreibgeräten USB oder SATA (beim N6850/N8850/N10850). Durch Anklicken von "detect disc (Medium erkennen)" können Sie den Status prüfen, sobald das Medium eingelegt ist.
- d. Wählen Sie die Brenngeschwindigkeit aus der Auswahlliste.
- e. Legen Sie fest, ob eine Mediendatenverifizierung erforderlich ist.
- f. Klicken Sie zum Starten des Brennvorgangs auf "Burn (Brennen)".
- 3. Create image file from files/folders (Image-Datei aus Dateien/Ordnern erstellen)

| Home > Backup > Data       | a Burn  |                                 | 🕐 Help | 🖓• My favorite | Ģ |
|----------------------------|---------|---------------------------------|--------|----------------|---|
|                            |         |                                 |        |                |   |
| ISO file:                  | Cre     | ate image file from file/folder |        | Browse         |   |
| Disc:                      | Select  | Detect.de                       | 1C     |                |   |
| Disc information:          | Unknown |                                 |        |                |   |
| Speed:                     | ~       |                                 |        |                |   |
| Disc data<br>verification: |         |                                 |        |                |   |
| Barn                       |         |                                 |        |                |   |

- a. Klicken Sie auf "Add (Hinzufügen)", die NAS-Freigabeliste erscheint.
- b. Wählen Sie die Dateien/Ordner, die Sie brennen möchten. Alle ausgewählten Ordner/Dateien befinden sich unter dem Mediennamen "New Disc (Neues Medium)". Der

| ur | ugen)               | , aie               | NAS-Frei        | gabelist | e erscheint.                                         |  |
|----|---------------------|---------------------|-----------------|----------|------------------------------------------------------|--|
|    | <mark>⊴ </mark> →@] | <b>0</b> + <b>0</b> | i 🚄 🖌 💿 🗎       |          |                                                      |  |
|    | Add data to         | start burning       | process:        |          |                                                      |  |
|    | 🔾 Add 🌍 🗉           | dit 🤤 Remove        | Remove All      |          |                                                      |  |
|    | Name                |                     |                 |          | Path                                                 |  |
|    | 🖃 🎯 New             | Disc                |                 |          |                                                      |  |
|    | 🗀 Pr                | oduct Meeting       | g Weekly Report |          | /raid0/data/NAS_Public/Product Meeting Weekly Report |  |
|    | 🗀 so                | n                   |                 |          | /raid0/data/_NAS_Picture_/son                        |  |
|    |                     |                     |                 |          |                                                      |  |

Medienname kann durch Anklicken geändert werden, klicken Sie dann in der Menüleiste auf "Edit (Bearbeiten)". Die ausgewählten Ordner/Dateien können auch durch Anklicken und Auswahl von "remove (Entfernen)" oder "remove all (Alles entfernen)" für alle ausgewählten Elemente entfernt werden.

- c. Geben Sie den Pfad ein, unter dem die ISO-Datei gespeichert werden soll; klicken Sie zur Anzeige der Freigabeliste auf "Browse (Durchsuchen)".
- d. Geben Sie einen ISO-Dateinamen für die geschriebene Image-Datei ein.
- e. Klicken Sie zum Starten des Brennvorgangs der ISO-Datei auf "Burn (Brennen)".

| Hinweis | Der Brennvorgang unterstützt keine              |
|---------|-------------------------------------------------|
|         | wiederbeschreibbaren Medien, die bereits Daten  |
|         | enthalten und über weitere freien Speicherplatz |
|         | verfügen. Stattdessen werden die                |
|         | wiederbeschreibbaren Medien erst gelöscht,      |
|         | dann wird der Brennvorgang fortgesetzt          |
|         |                                                 |

# USB Copy (USB-Kopie)

Die USB-Kopierfunktion mithilfe der USB-Kopiertaste bzw. mithilfe des LCM/OLED an der Vorderseite des Systems ermöglichte früher nur die Datenübertragung in eine Richtung (d. h. nur vom USB-Laufwerk zum vorgesehenen NAS-Ordner). Jetzt stehen mehrere Optionen zur Verfügung: Deaktiviert, bidirektional und zeitgesteuert.

| ٩                                                                                                    | <c< th=""><th>Home &gt;</th><th>Backup &gt; USB Copy</th><th></th><th>⑦ Help</th><th>♡+ My favorite</th><th>心• Shutdown</th><th>🞢 Logout</th></c<> | Home >                                     | Backup > USB Copy                                                                                                    |                                                                                                    | ⑦ Help                                                 | ♡+ My favorite     | 心• Shutdown         | 🞢 Logout      |
|----------------------------------------------------------------------------------------------------|----------------------------------------------------------------------------------------------------|--------------------------------------------|----------------------------------------------------------------------------------------------------|----------------------------------------------------------------------------------------------------|--------------------------------------------------------|--------------------|---------------------|---------------|
| 📜 System Information                                                                                                    | ۲                                                                                                    | - 09                                       | SB Copy                                                                                                    |                                                                                                    |                                                        |                    |                     | ~             |
| 💥 System Management                                                                                                    | (*)                                                                                                    | USB                                        | Copy Service:                                                                                                    | Enable                                                                                                    | 🔘 Disable                                              | e                  |                     |               |
| System Network                                                                                                    |                                                                                                    | Cho                                        | ose Backup Direction:                                                                                                    | O USB to NAS                                                                                                   | Copy al                                                | I USB files to NAS | USBCopy             | -             |
| Storage                                                                                                    |                                                                                                    |                                            |                                                                                                    | NAS to USB                                                                                                    |                                                        |                    |                     |               |
| Subser and Group Authentication                                                                                                    |                                                                                                    | Cho                                        | ose Backup Way:                                                                                                    | Sync                                                                                                    | Incremntal                                             | Create r           | new folder          |               |
| Network Service                                                                                                    |                                                                                                    | A                                          | ppb                                                                                                    |                                                                                                    |                                                        |                    |                     |               |
| Application Server                                                                                                    |                                                                                                    | 0<br>50                                    | urce Dath                                                                                                    |                                                                                                    | Tarnet Bath                                            |                    |                     |               |
| 📑 Backup                                                                                                    | -                                                                                                    | 30                                         | uice Paul                                                                                                    |                                                                                                    | Talget Paul                                            |                    |                     |               |
| ODM Backup     Rsync Target Server     ACL Backup/Restore     AcL Backup/Restore     Data Burn     Data Guard     Amazon S3     USB Copy |                                                                                                    | • T<br>• Th<br>• Th<br>• A s<br>• C<br>the | escription<br>The USB Copy feature may 1<br>the specified folder on destin<br>the source drives contain fold<br>source drive is empty<br>Drice file transfers have beg<br>device. | fail in the following instar<br>ation/source has been re<br>lers with the same name<br>un, the USB Copy button | nces:<br>moved or renamed<br>will remain disabled unti | all external drive | s have been disc    | onnected fror |
| External Devices                                                                                                    | ۲                                                                                                    | <                                          | nese settings will also be s                                                                                                    | aved in a .usbcopy folder                                                                                      | r on the USB drive. Please                             | ao not move or d   | leiete this folder. | > ×           |

## USB-Kopie deaktivieren

Wählen Sie einfach "Disable (Deaktivieren)" aus der Option "USB Copy Service (USB-Kopierdienst)", und die USB-Kopiertaste bzw. die USB-Kopierfunktion des LCM/OLED werden inaktiv.

| Home > Backu | p > USB Copy   |            | ⑦ Help     | ♥• My favorite     | ()・Shutdown 2 |
|--------------|----------------|------------|------------|--------------------|---------------|
| USB Copy     |                |            |            |                    |               |
| USB Copy Se  | ervice:        | 🔘 Enable   | Oisable    |                    |               |
| Choose Back  | kup Direction: | USB to NAS | Copy all   | l USB files to NAS | USBCopy 💌     |
|              |                | NAS to USB |            |                    |               |
| Choose Back  | kup Way:       | Sync       | Incremntal | Oreate n           | ew folder     |
| Apply        |                |            |            |                    |               |

## Verwenden der USB-Kopierfunktion

Aktivieren Sie den USB-Kopierdienst und wählen Sie eine der drei verfügbaren Optionen: "USB to NAS (USB auf NAS)", "NAS to USB (NAS auf USB)" und "Copy all USB files to NAS (Alle USB-Dateien auf NAS kopieren)".

Wenn Sie "USB to NAS (USB auf NAS)" oder "NAS to USB (NAS auf USB)" wählen, müssen Sie auch die Art der gewünschten Sicherung konfigurieren.

| Übertragungsoptione           | en des USB-Kopierdienstes                                                                                                    |
|-------------------------------|----------------------------------------------------------------------------------------------------|
| Option                        | Beschreibung                                                                                                    |
| Sync<br>(Synchronisieren)     | Gleicht Quelle und Ziel vollkommen aufeinander ab. Auf dem Zieldatenträger werden Dateien so gelöscht und hinzugefügt, wie sie auf dem Quelldatenträger gelöscht und hinzugefügt werden.                                                                                                    |
| Incremental<br>(Schrittweise) | Gleicht das Ziel an die Quelle an, wobei jedoch alle alten Dateien behalten werden.<br>Auf dem Zieldatenträger werden zwar Dateien hinzugefügt, die auf dem<br>Quelldatenträger hinzugefügt wurden, aber auf dem Zieldatenträger werden<br>Dateien NICHT gelöscht, die auf dem Quelldatenträger gelöscht werden. |
| Create New Folder             | Auf dem Zieldatenträger wird ein neuer Ordner auf der Basis von Datum und                                                                                                    |
| Apply (Übernehmen)            | Mit "Apply (Übernehmen)" bestätigen Sie die Einstellungen.                                                                                                    |

Fügen Sie nun die Aufgabe für den USB-Kopierdienst hinzu, den Sie gewählt haben (für "USB to NAS (USB auf NAS)" oder "NAS to USB (NAS auf USB)").

Klicken Sie auf "Add (Hinzufügen)" und wählen Sie "Source Path (Quellpfad)" und "Target Path (Zielpfad)" aus der Dropdownliste.

| 🕥 Add 🌼 Edit 🥥 Remove                         |                                                                    |                                                           |
|-----------------------------------------------|--------------------------------------------------------------------|-----------------------------------------------------------|
| Source Path                                   | Target Pa                                                          | th                                                        |
|                                               |                                                                    |                                                           |
| Quelle hinzufügen:                            |                                                                    |                                                           |
|                                               | USB Copy ×<br>USB<br>USB<br>USB<br>USB<br>USB<br>USB<br>USB<br>USB |                                                           |
| USB Copy × Source Folder: Target Folder: Save | Select                                                             | USB Copy X<br>Source Folder: /gofactory<br>Target Folder: |
| Ziel hinzufügen:                              |                                                                    |                                                           |

|                           | USB Copy            | ×        |                           |
|---------------------------|---------------------|----------|---------------------------|
|                           | 🖻 🗁 NAS             |          |                           |
|                           | 🕀 🧰 NAS_Public      | <b>1</b> |                           |
|                           | 🗄 🧰 USBCopy         |          |                           |
|                           | 🗉 🧰 USBHDD          |          |                           |
|                           | 🕀 🧰 _Module_Folder_ |          |                           |
|                           | 🕀 🧰 _NAS_Media      |          |                           |
|                           | 🗎 🗎NASModule_Source |          |                           |
|                           | 🕀 🧰 _NAS_Picture_   |          |                           |
|                           | 🕀 🧰 _P2P_DownLoad_  |          |                           |
| USB Copy ×                | 🖻 🧰 eSATAHDD        |          | USB Copy ×                |
| Source Folder: /gofactory | 🗉 🧰 iSCSI_test      | $\sim$   | Source Folder: /gofactory |
| Target Folder:            | 🗄 🧰 iSCSI testa     |          | Target Folder: NAS_Public |
|                           | < >                 |          |                           |
| Save                      | Select              |          | Save                      |

Speichern der abgeschlossenen Aufgabe:

| And Acor Auguste |             |
|------------------|-------------|
| Source Path      | Target Path |
| /gofactory       | NAS_Public  |

Um eine USB-Kopieraufgabe zu bearbeiten oder zu entfernen, wählen Sie die Aufgabe aus und klicken auf die entsprechende Funktion:

| O Add CEdit C Remove |             |
|----------------------|-------------|
| Source Path          | Target Path |
| _NAS_Module_Source_  | usb://      |
| _NAS_Picture_        | /gofactory  |

Bei der Auswahl von "Copy all USB files to NAS (Alle USB-Dateien auf NAS kopieren)" wählen Sie anschließend bitte den Zielpfad aus der Dropdownliste. Alle Dateien und Ordner vom USB-Gerät werden auf das NAS kopiert.

| Choose Backup Direction: | O USB to NAS | Copy all USB | files to NAS | USBCopy 💙    |
|--------------------------|--------------|--------------|--------------|--------------|
|                          | NAS to USB   |              |              | snap         |
| Choose Backup Way:       | Sync         | Incremntal   | Oreate new f | USBCopy      |
| Annha                    |              |              |              | NAS_Public   |
| Apply                    |              |              |              | iTunes_music |

| Hinweis | Wurde der Modus "Sync (Synchronisieren)" gewählt,<br>werden auf der Zielseite überflüssige Ordner/Dateien<br>nach einem Vergleich mit der Quelle gelöscht. |
|---------|----------------------------------------------------------------------------------------------------|
| Hinweis | Sobald der USB-Kopierdienst abgeschlossen ist, wird<br>das USB-Gerät vom System getrennt. Um eine<br>weitere Aufgabe zu starten, schließen Sie das         |

## Thecus Backup Utility (Thecus-Datensicherungsprogramm)

Die Thecus Backup Utility (Thecus-Datensicherungsprogramm) befindet sich auf Ihrer Installations-CD. Wenn Sie diese CD anklicken, installiert sich dieses Datensicherungsprogramm unter **Program Groups (Programmgruppen)** > **Thecus > Thecus Backup Utility (Thecus-Datensicherungsprogramm)**. Wurde das Programm nicht installiert, können Sie die Datei (**Thecus Backup Utility.exe**) zu einem bequemen Standort auf Ihrer Festplatte kopieren und sie doppelt anklicken, um sie von dort auszuführen.

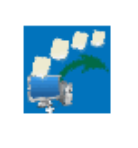

Thecus Backup.exe

HINWEIS

Können Sie die Thecus Backup Utility (Thecus-Datensicherungsprogramm) nicht auf Ihrer CD finden, laden Sie sie von der Thecus-Website (http://www.thecus.com) herunter.

Bei erstmaliger Ausführung dieses Programms werden Sie gefragt, ob Sie eine Datenbankdatei erstellen möchten. Klicken Sie auf **Yes (Ja)**.

1. Klicken Sie auf **Add (Hinzufügen)**, um eine Datensicherungsaufgabe zu erstellen. Das Dialogfeld **Add New Task (Neue Aufgabe hinzufügen)** erscheint.

| Add New Task (Neue Aufgabe hinzufügen)                    |                                                                                                    |  |
|-----------------------------------------------------------|----------------------------------------------------------------------------------------------------|--|
| Element                                                   | Beschreibung                                                                                                    |  |
| Task (Aufgabe)                                            | Gibt einen Namen für die aktuelle Aufgabe an.                                                                                                    |  |
| Source (Quelle)                                           | Klicken, um den Standort des Quellordners/der Quelldatei anzugeben.                                                                                            |  |
| Incremental<br>(Inkrementell)                             | Klicken, um anzugeben, ob die Datensicherung inkrementell<br>erfolgen soll.<br>Ist diese Option nicht angewählt, wird eine volle Datensicherung<br>ausgeführt. |  |
| Destination (Ziel)                                        | Klicken, um den Standort des Zielordners/der Zieldatei anzugeben.                                                                                              |  |
| Excluded extensions<br>(Ausgeschlossene<br>Erweiterungen) | Dateien mit diesen Dateinamenerweiterungen werden ausgelassen und nicht am Zielort abgesichert.                                                                |  |
| Comments<br>(Kommentare)                                  | Auf Wunsch können Sie hier Kommentare zu Ihrer Information eingeben.                                                                                           |  |

- Damit die Aufgabe in regelmäßigen Abständen ausgeführt wird, klicken Sie auf das Symbol *Schedule (Zeitplan)* für die betreffende Aufgabe. Sie können die Aufgabe für eine Monthly (monatliche) oder Weekly (wöchentliche) Ausführung planen.
- 3. Um das Protokoll für die betreffende Aufgabe einzusehen, klicken Sie auf das Symbol *Log (Protokoll)* für die betreffende Aufgabe.

**HINWEIS** Die Thecus Backup Utility (Thecus-Datensicherungsprogramm) unterstützt auch MAC OS X. Sie brauchen nur Thecus Backup Utility.dmg auf Ihre MAC OS X-Maschine zu kopieren und die Datei doppelt anzuklicken, um sie auszuführen.

## **Datensicherung unter Windows XP**

Arbeiten Sie mit Windows XP Professional, können Sie Ihre Dateien auch mit dem Windows-Sicherungsprogramm (Ntbackup.exe) absichern.

Arbeiten Sie mit Windows XP Home Edition, installieren Sie das Programm anhand folgender Schritte:

- 1. Legen Sie die Windows XP-CD in das Laufwerk und klicken Sie das Symbol *CD* in **My Computer (Arbeitsplatz)** doppelt an.
- 2. Erscheint der Willkommen-Bildschirm für Microsoft Windows XP, klicken Sie auf **Perform Additional Task (Zusätzliche Aufgaben durchführen)**.
- 3. Klicken Sie auf **Browse this CD (Diese CD durchsuchen)**.
- 4. Navigieren Sie im Windows Explorer zu *ValueAdd > Msft > Ntbackup*.
- 5. Klicken Sie die Datei *Ntbackup.msi* doppelt an, um das Datensicherungsprogramm zu installieren.

Sobald das Windows-Sicherungsprogramm installiert ist, können Sie Folgendes tun:

- Klicken Sie auf *Start* und wechseln Sie zu *All Programs (Alle Programme)* > *Accessories (Zubehör)* > *System Tools (Systemprogramme)* > *Backup (Sicherung)*, um den Assistenten zu starten.
- Klicken Sie auf *Next (Weiter)*, um die sich öffnende Seite zu überspringen. Wählen Sie Backup files and settings (Dateien und Einstellungen sichern) auf der zweiten Seite und klicken Sie dann auf *Next (Weiter)*.
- 3. Legen Sie fest, welche Option Sie absichern möchten.
- Klicken Sie auf *Next (Weiter)* und geben Sie mit der Schaltfläche *Browse* (*Durchsuchen*) auf der Backup Type, Destination and Name (Typ, Speicherort und Name der Sicherung)-Seite einen Standort für die Datensicherung an.
- 5. Finden und wählen Sie das Laufwerk, das Ihren IP-Speicher von Thecus als Datensicherungsziel angibt, und klicken Sie auf **Next (Weiter)**.
- Klicken Sie auf *Next (Weiter)*, um die letzte Seite des Assistenten anzuzeigen, und klicken Sie auf *Finish (Fertigstellen)*, um mit der Datensicherung zu beginnen.

## Datensicherungsprogramme von Apple OS X

Mac OS X enthält keine Software für die Datensicherung. Es sind jedoch mehrere Datensicherungslösungen für das Mac OS X verfügbar, einschließlich: iBackup, Psyncx, iMSafe, Rsyncx, Folder Synchronizer X, Tri-BACKUP, Impression, Intego Personal Backup, SilverKeeper und dotMac-Datensicherung von Apple, um nur einige wenige zu nennen. Eine weitere Auswahl an Freeware- und Shareware-Datensicherungen finden Sie bei VersionTracker oder MacUpdate und suchen Sie dann nach "backup".
## Externe Geräte

Der IP-Speicher von Thecus unterstützt Druckerserver und USV via USB-Schnittstelle. Der integrierte Druckerserver ermöglicht Ihnen die Freigabe eines einzigen USB-Druckers mit allen Benutzern im Netzwerk. USV unterstützt der IP-Speicher von Thecus via USB-, serieller und Netzwerkschnittstelle. Der folgende Abschnitt zeigt Ihnen, wie dies funktioniert.

#### **Printer Information (Druckerinformationen)**

Wählen Sie auf dem **External Device (Externes Gerät)**-Menü das **Printer (Drucker)**-Element, daraufhin erscheint der **Printer Information (Druckerinformationen)**-Bildschirm. Dieser Bildschirm liefert die folgednen Informationen über den am USB-Port angeschlossenen USB-Drucker.

| rinter 1                       |                     |  |
|--------------------------------|---------------------|--|
| Manufacturer:                  | N/A                 |  |
| Model:                         | N/A                 |  |
| Status:                        | No Printer Detected |  |
| Remove document<br>from queue: | Remove              |  |
| Restart printer service        | Restart             |  |

| Printer Inform                                                                | Printer Information (Druckerinformationen)                             |  |  |  |
|-------------------------------------------------------------------------------|------------------------------------------------------------------------|--|--|--|
| Element                                                                       | Beschreibung                                                           |  |  |  |
| Manufacturer<br>(Hersteller)                                                  | Zeigt den Namen des USB-Druckerherstellers an.                         |  |  |  |
| Model (Modell)                                                                | Zeigt das Modell des USB-Druckers an.                                  |  |  |  |
| Status                                                                        | Zeigt den Status des USB-Druckers an.                                  |  |  |  |
| Remove document<br>from Queue<br>(Dokument aus<br>Warteschlange<br>entfernen) | Klicken, um alle Dokumente aus der Drucker-Warteschlange zu entfernen. |  |  |  |
| Restart Printer service<br>(Druckerdienst neu<br>starten)                     | Klicken, um den Druckerdienst neu zu starten                           |  |  |  |

Wird ein fehlerhafter Druckauftrag zu einem Drucker gesendet, könnte der Druckvorgang plötzlich zum Stillstand kommen. Wenn Ihre Druckaufträge blockiert zu sein scheinen, beheben Sie dieses Problem, indem Sie durch Klicken auf **Remove All Documents (Alle Dokumente entfernen)** den Inhalt der Drucker-Warteschlange löschen.

Sie können den IP-Speicher von Thecus so konfigurieren, dass er als Druckerserver fungiert. Auf diese Weise können alle mit dem Netzwerk verbundenen PCs denselben Drucker nutzen.

#### Windows XP SP2

Anhand folgender Schritte richten Sie den Druckerserver unter Windows XP SP2 ein:

1. Verbinden Sie den USB-Drucker mit einem der USB-Anschlüsse (bevorzugterweise mit den rückseitigen USB-Anschlüssen; die

vorderseitigen USB-Anschlüsse können für externe Festplattengehäuse verwendet werden).

- 2. Gehen Sie zu *Start > Printers and Faxes (Drucker und Faxgeräte)*.
- 3. Klicken Sie auf File (Datei) > Add Printer (Drucker hinzufügen).
- 4. Der Add Printer Wizard (Druckerinstallations-Assistent) erscheint auf dem Bildschirm. Klicken Sie auf *Next (Weiter)*.
- 5. Wählen Sie die Option "A network printer, or a printer attached to another computer" (Netzwerkdrucker oder Drucker, der an einen anderen Computer angeschlossen ist).
- 6. Wählen Sie "Connect to a printer on the Internet or on a home or office network" (Verbindung mit einem Drucker im Internet oder Heim-/Firmennetzwerk herstellen) und geben Sie im URL-Feld "http://IP-Speicher von Thecus IP\_ADDRESS:631/printers/usb-printer" ein.
- 7. Ihr Windows-System fordert Sie auf, die Treiber für Ihren Drucker zu installieren. Wählen Sie den richtigen Treiber für Ihren Drucker.
- Ihr Windows-System fragt Sie, ob diesen Drucker zu Ihrem "Default Printer" (Standarddrucker) machen möchten. Wählen Sie **Yes (Ja)**, woraufhin alle Ihre Druckaufträge standardmäßig an diesen Drucker gesendet werden. Klicken Sie auf **Next (Weiter)**.
- 9. Klicken Sie auf *Finish (Fertig stellen)*.

| HINWEIS | <ul> <li>Nicht alle USB-Drucker werden unterstützt. Suchen Sie auf der<br/>Thecus-Website nach einer Liste mit unterstützten Druckern.</li> <li>Beachten Sie, dass bei Anschluss eines (All-in-One) Multifunktionsdruckers<br/>an den IP-Speicher von Thecus gewöhnlich nur die Druck- und</li> </ul> |
|---------|----------------------------------------------------------------------------------------------------|
|         | Faxfunktionen verfügbar sind. Andere Funktionen, z.B. das Scannen, werden wahrscheinlich nicht verfügbar sein.                                                                                                    |

#### Windows Vista

Anhand folgender Schritte richten Sie den Druckerserver unter Windows Vista ein:

1. Öffnen Sie *Printer Folder (Druckerordner)* im **Control Panel** (Systemsteuerung).

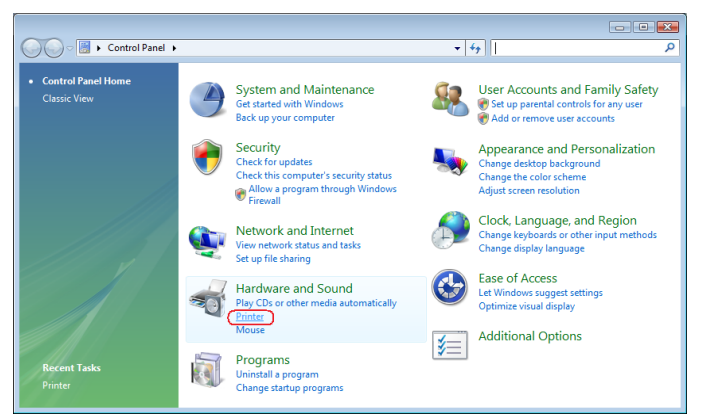

 Klicken Sie mit der rechten Maustaste auf eine beliebige Stelle im Ordner Printers (Drucker) und wählen Sie dann Add Printer (Drucker hinzufügen).

| Hardware 🕷 🖉                                                                                                    | e and Sound | <ul> <li>Printers</li> </ul> |              | ▼ 47 Se   | arch         |       |   |
|----------------------------------------------------------------------------------------------------|-------------|------------------------------|--------------|-----------|--------------|-------|---|
| 🖢 Organize 👻 📲 Views                                                                                                    | 👻 🍓 Ad      | d a printer                  |              |           |              |       | ( |
| Favorite Links                                                                                                    | Name        | Documents                    | Status       | Comments  | Location     | Model |   |
| Documents                                                                                                    | Fa          | x                            |              | Microsof  | t XPS Docume | nt    |   |
| Pictures                                                                                                    | R           | eady                         |              |           |              |       |   |
| Music                                                                                                    |             |                              |              |           |              |       |   |
| More »                                                                                                    |             |                              | View         |           |              |       |   |
| olders 🗸                                                                                                    |             |                              | Sort By      |           |              |       |   |
| E Desktop                                                                                                    |             |                              | Group By     |           |              |       |   |
| 📓 fae                                                                                                    |             |                              | Stack By     |           |              |       |   |
| Jublic .                                                                                                    |             |                              | Refresh      |           |              |       |   |
| Notwork                                                                                                    |             |                              | Darte        |           |              |       |   |
| Control Panel                                                                                                    |             |                              | Paste Shortc | ut.       |              |       |   |
| Additional Opt                                                                                                    |             |                              | Undo Conv    | <br>C     | trl+Z        |       |   |
| Not the second second s |             | -                            |              |           |              |       |   |
| Clock, Languar                                                                                                    |             |                              | Run as admi  | nistrator | ,            |       |   |
| Hardware and                                                                                                    |             |                              | Add Printer  |           |              |       |   |
|                                                                                                    |             |                              | Server Prope | rties     |              |       |   |

3. Wählen Sie Add a network, wireless or Bluetooth printer (Einen Netzwerk-, Drahtlos- oder Bluetoothdrucker hinzufügen).

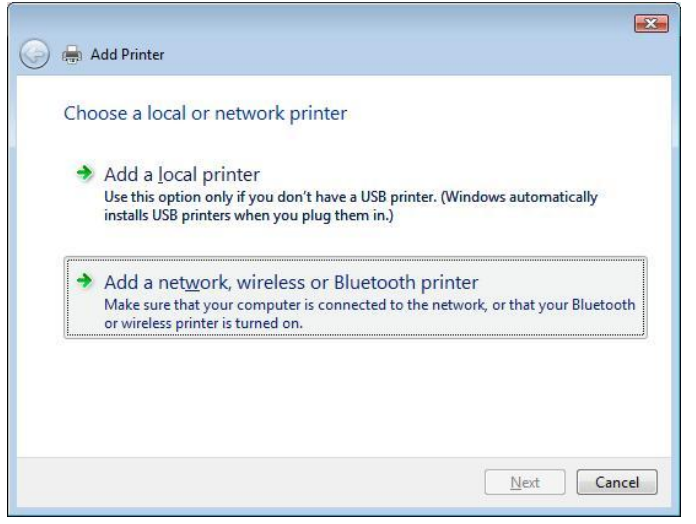

4. Wählen Sie *The printer that I want isn't listed (Der gesuchte Drucker ist nicht aufgeführt)*.

| Stop |
|------|
|      |
|      |

Sie können gleich auf **The printer that I want isn't listed (Der gesuchte Drucker ist nicht aufgeführt)** klicken, um zur nächsten Seite zu gehen, ohne abzuwarten, bis **Searching for available printers (Vorhandene Drucker suchen)** beendet ist. 5. Klicken Sie auf **Select a shared printer by name (Freigegebenen Drucker nach Name wählen)**.

| Add Printer                                                                                 |        |
|---------------------------------------------------------------------------------------------|--------|
| Find a printer by name of TCP/IP address                                                    |        |
| Browse for a printer                                                                        |        |
| Select a shared printer by name                                                             |        |
| http:// <thecus_nas_ip>:631/printers/usb-printer</thecus_nas_ip>                            | Browse |
| Example: \\computername\printername or<br>http://computername/printers/printername/.printer |        |
| Add a printer using a TCP/IP address or hostname                                            |        |
|                                                                                             |        |
|                                                                                             |        |
|                                                                                             |        |
|                                                                                             |        |
|                                                                                             |        |

Geben Sie http://<Thecus\_NAS>:631/printers/usb-printer in das Feld ein, wobei <Thecus\_NAS\_IP> die IP-Adresse des IP-Speicher von Thecus ist. Klicken Sie auf **Next (Weiter)**.

6. Wählen oder installieren Sie einen Drucker und klicken Sie dann auf **OK**.

| M                                              |   |                                                                                                    |   |
|------------------------------------------------|---|----------------------------------------------------------------------------------------------------|---|
| Manufacturer<br>HP<br>IBM<br>infotec<br>Konica |   | Finners<br>→ HP DeskJet 615C<br>→ HP DeskJet 640C/642C/648C<br>→ HP Deskjet 6500 Series<br>→ HP Desk let 660C | • |
| KONICA MINOL TA                                | - | • <u> </u>                                                                                                    |   |

Ist Ihr Druckermodell nicht aufgelistet, bitten Sie Ihren Druckerhersteller um Hilfe.

7. Windows versucht, sich mit dem Drucker zu verbinden.

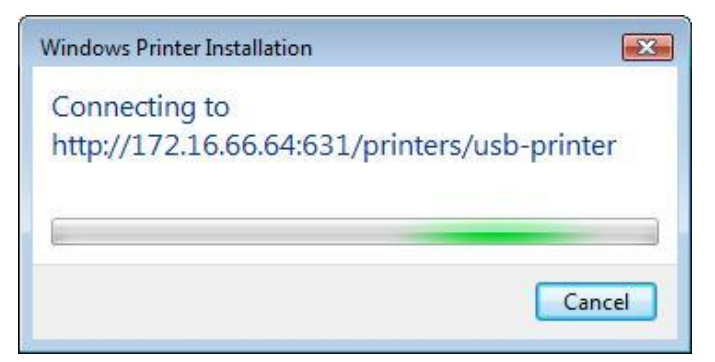

8. Sie können diesen Drucker auch als Standarddrucker festlegen, indem Sie das Kästchen **Set as the default printer (Als Standarddrucker** *festlegen)* anwählen. Klicken Sie auf **Next (Weiter)**, um fortzufahren.

| -                   |                                                       |
|---------------------|-------------------------------------------------------|
| Add Printer         |                                                       |
|                     |                                                       |
| Type a printe       | ername                                                |
| Printer name:       | usb-printer on http://172.16.66.64:631                |
|                     | Set as the default printer                            |
|                     |                                                       |
| This printer has be | een installed with the HP Deskiet 6500 Series driver. |
| This printer has be | een installed with the HP Deskjet 6500 Series driver. |
| This printer has b  | een installed with the HP Desiget 6500 Series driver. |
| This printer has b  | een installed with the HP Desiget 6500 Series driver. |
| This printer has b  | een installed with the HP Desiget 6500 Series driver. |
| This printer has b  | een installed with the HP Desiget 6500 Series driver. |
| This printer has b  | een installed with the HP Deskjet 6500 Series driver. |
| This printer has b  | een installed with the HP Deskjet 6500 Series driver. |
| This printer has b  | een installed with the HP Deskjet 6500 Series driver. |
| This printer has b  | een installed with the HP Deskjet 6500 Series driver. |

9. Fertig! Klicken Sie auf *Finish (Fertigstellen)*.

| ) 🚔 Add Printer                               |                                                                         |
|-----------------------------------------------|-------------------------------------------------------------------------|
| You've successfully ac                        | dded usb-printer on http://172.16.66.64:631                             |
| To see if the printer is working a test page. | correctly, or to see troubleshooting information for the printer, print |
|                                               | Finish Cancel                                                           |

#### Unterbrechungsfreie Stromversorgung

Wählen Sie aus dem **External Devices (Externe Geräte)**-Menü das Element *Uninterrupted Power Source (Unterbrechungsfreie Stromversorgung)*, der **UPS Setting (USV-Einstellungen)**-Bildschirm erscheint. Machen Sie alle gewünschten Änderungen, klicken Sie zum Bestätigen der Änderungen auf *Apply (Übernehmen)*.

| UPS Settings              |                                                          |                             |          |            |  |
|---------------------------|----------------------------------------------------------|-----------------------------|----------|------------|--|
| UPS Monitoring:           | 🔘 Enable                                                 | Oisable                     |          |            |  |
| Remote UPS<br>Monitoring: | 🔘 Enable                                                 | <ul> <li>Disable</li> </ul> |          |            |  |
| Remote UPS IP:            |                                                          |                             |          |            |  |
| Manufacture:              | Ablerex 💙                                                |                             |          |            |  |
| Model:                    | ~                                                        |                             |          |            |  |
|                           | *product has                                             | been tested for compa       | tibility |            |  |
| Battery Status:           | N/A                                                      |                             |          |            |  |
| Power:                    | N/A                                                      |                             |          |            |  |
| Seconds between pov       | ver failure and fi                                       | rst notification            |          | 5 seconds  |  |
| Seconds between sub       | Seconds between subsequent power failure notifications   |                             |          | 20 seconds |  |
| Shutdown the system       | Shutdown the system when the battery charge is less than |                             |          | 5 %        |  |
| Apply                     |                                                          |                             |          |            |  |

# Eine detaillierte Beschreibung zu den einzelnen Elementen finden Sie in der folgenden Tabelle.

| UPS Settings (USV-Einstel          | lungen)                                            |
|------------------------------------|----------------------------------------------------|
| Element                            | Beschreibung                                       |
| UPS Monitoring (USV-Überwachung)   | Zum De-/Aktivieren der USV-Überwachung.            |
| Remote UPS Monitoring (Externe     | Zum De-/Aktivieren der externen                    |
| USV-Überwachung)                   | USV-Überwachung.                                   |
| Remote UPS IP (Externe USV-IP)     | Geben Sie die IP-Adresse des NAS ein, an dem das   |
|                                    | USV-Gerät per USB oder RS232 angeschlossen ist.    |
|                                    | Geben Sie die IP-Adresse Ihrer Netzwerk-USV ein.   |
| Manufacturer (Hersteller)          | Wählen Sie den USV-Hersteller aus der              |
|                                    | Auswahlliste.                                      |
| Model (Modell)                     | Wählen Sie die USV-Modellnummer aus der            |
|                                    | Auswahlliste.                                      |
| Battery Status (Akkustatus)        | Aktueller Status des USV-Akkus.                    |
| Power (Stromversorgung)            | Aktueller Status der über die USV bereitgestellten |
|                                    | Stromversorgung.                                   |
| Seconds between power failure and  | Verzögerung zwischen Netzausfall und erster        |
| first notification                 | Benachrichtigung in Sekunden.                      |
| (Sekunden zwischen Netzausfall und |                                                    |
| erster Benachrichtigung)           |                                                    |
| Seconds between subsequent power   | Verzögerung zwischen aufeinanderfolgenden          |
| failure notifications (Sekunden    | Benachrichtigungen in Sekunden.                    |
| zwischen aufeinanderfolgenden      |                                                    |
| Netzausfallbenachrichtigungen)     |                                                    |
| Shutdown the system when the       | Menge der verbleibenden USV-Akkuleistung, bevor    |
| battery charge is less than        | sich das System automatisch abschaltet.            |
| (Abschaltung des Systems, wenn     |                                                    |
| Akkuladung geringer als)           |                                                    |
| Apply (Übernehmen)                 | Klicken Sie zum Speichern Ihrer Änderungen auf     |
|                                    | Apply (Übernehmen).                                |

## Kapitel 5: Tipps und Tricks

#### USB- und eSATA-Speichererweiterung

Der IP-Speicher von Thecus unterstützt externe USB-Festplatten mittels seiner USB-Ports. Sobald eine USB-Festplatte erfolgreich eingebunden ist, wird der gesamte Datenträger automatisch auf dem Standard-USB-Festplattenordner verknüpft. Der IP-Speicher von Thecus unterstützt externe USB-Speichergeräte. Bei allen Dateinamen auf dem USB-Datenträger muss Groß- und Kleinschreibung beachtet werden.

Der IP-Speicher von Thecus unterstützt auch eSATA-Festplatten mittels seines eSATA-Anschlusses.

Bevor Sie ein eSATA- oder USB-Laufwerk am IP-Speicher von Thecus anschließen, müssen Sie es erst an einem Desktop- oder Notebook-PC partitionieren und formatieren. Das angeschlossene Gerät finden Sie dann unter  $\192.168.1.100\usbhdd\sd(x)1$ , wobei 192.168.1.100 für die IP-Adresse des IP-Speichers von Thecus und sd(x)1 für die erste Partition auf der eSATA- oder USB-Festplatte steht.

### Ferngesteuerte Administration

Sie können Ihren IP-Speicher von Thecus auf eine ferngesteuerte Administration einrichten. Mithilfe einer ferngesteuerten Administration bekommen Sie über das Internet Zugriff auf Ihren IP-Speicher von Thecus, auch wenn sich Ihr IP-Speicher von Thecus hinter einem Router verbirgt. Dies ist besonders dann nützlich, wenn Sie auf Reisen sind und plötzlich dringendst eine Datei von Ihrem IP-Speicher von Thecus benötigen.

Die Einrichtung einer ferngesteuerten Administration ist ein dreiteiliger Vorgang, für den folgende Geräte erforderlich sind:

- IP-Speicher von Thecus NAS-Gerät
- Kabel/DSL-Router mit dynamischer DNS-Unterstützung
- Heim-PC
- Internetverbindung

**HINWEIS** Die Router-Einrichtung fällt je nach dem verwendeten Router leicht unterschiedlich aus. In diesem Beispiel verwenden wir den Asus WL500g, denn er unterstützt dynamisches DNS. Erkundigen Sie sich bei dem Anbieter Ihrer Router-Hardware, wenn Sie Hilfe für die Einrichtung benötigen.

#### Teil I – Einrichten eines DynDNS-Kontos

- 1. Rufen Sie auf Ihrem Heim-PC http://www.dyndns.org auf.
- 2. Klicken Sie auf den Link **Sign Up Now (Jetzt anmelden)**.
- Wählen Sie die Kontrollkästchen an, wählen Sie einen Benutzernamen (d. h.: N16000), geben Sie Ihre E-Mail-Adresse ein (d. h.: xxx@Beispiel.com), wählen Sie **Enable Wildcard (Platzhalter aktivieren)** an und erstellen Sie ein Kennwort (d. h.: xxxx).
- 4. Warten Sie auf ein E-Mail von www.dyndns.org.
- 5. Öffnen Sie das E-Mail und klicken Sie auf den Link, um Ihr Konto zu aktivieren.

#### Teil II – DDNS-Aktivierung auf dem Router

- Rufen Sie den Router Setup (Router-Einrichtung)-Bildschirm auf und wählen Sie *IP Config (IP-Konfiguration) > Miscellaneous DDNS Setting (Verschiedene DDNS-Einstellungen)* auf Ihrem Heim-PC.
- 2. Klicken Sie auf **Yes (Ja)** bei **Enable the DDNS Client? (DDNS-Client aktivieren?)**.

- 3. Wählen Sie www.dyndns.org.
- 4. Rufen Sie den Router Setup (Router-Einrichtung)-Bildschirm auf und geben Sie folgende Informationen ein:
  - a. Benutzername oder E-Mail-Adresse: xxx@Beispiel.com
  - b. Kennwort oder DDNS-Schlüssel: xxxx
  - c. Hostname: www.N16000.dyndns.org
  - d. Enable wildcard? (Platzhalter aktivieren?) Wählen Sie Yes (Ja).
  - e. Manuelles Update: Klicken Sie auf **Update**.

#### Teil III – Einrichten von virtuellen Servern (HTTPS)

- 1. Navigieren Sie zu NAT Setting (NAT-Einstellung) > Virtual Server
- (Virtueller Server). 2. Bei Enable Virtual Server? (Virtuellen Server aktivieren?) wählen Sie Yes (Ja).
- 3. Richten Sie den HTTPS-Server ein:
  - a. Well-Known Applications (Bekannte Anwendungen): Wählen Sie User Defined (Benutzerdefiniert).
    - b. Local IP (Lokales IP): Geben Sie 192.168.1.100 ein.
  - c. **Port Range (Port-Bereich)**: 443 (die Standardeinstellung für den HTTPS-Port auf dem IP-Speicher von Thecus).
  - d. Protocol (Protokoll): Wählen Sie TCP.
  - e. Klicken Sie auf Add (Hinzufügen).
  - Klicken Sie auf **Apply** (Übernehmen). f.
- 4. Testen Sie die HTTPS-Verbindung auf einem anderen Computer mit Internetzugang:
  - a. Öffnen Sie Ihren Browser auf einem Remote-Computer und geben
    - Sie https://www.N16000.dyndns.org ein.
  - b. Sie sollten die Anmeldeseite des IP-Speicher von Thecus.

#### Konfiguration der Firewall-Software

Verwenden Sie eine Firewall-Software (z. B. Norton Internet Security) und es treten Probleme bei der Verbindung mit dem IP-Speicher von Thecus auf, können Sie versuchen, folgende Schritte zu durchlaufen:

- 1. Doppelklicken Sie auf das Symbol **NIS** in der Taskleiste und konfigurieren Sie dann Personal Firewall (Persönliche Firewall).
- 2. Auf der Programs (Programme)-Seite befindet sich die Datei SetupWizard.exe, deren Zulassung Sie auf "Permit All" (Alles zulassen) abändern müssen. Ist diese Datei nicht in der Programmliste, suchen Sie sie mit den Schaltflächen Add (Hinzufügen) oder Program Scan (Programmscan).
- 3. Fügen Sie auf der Networking (Netzwerkbetrieb)-Seite die IP-Adresse des N8800 (d. h. 192.168.1.100) manuell der Trusted (Vertrauenswürdig)-Liste hinzu.

## Ersetzen von beschädigten Festplatten

Bei Verwendung von RAID 1, RAID 5 oder RAID 6 können Sie eine beschädigte Festplatte problemlos auf dem IP-Speicher von Thecus ersetzen, wobei Ihre Daten mithilfe der automatischen Datenwiederherstellung des Systems abgesichert bleiben.

#### **Beschädigte Festplatte**

Ist eine Festplatte beschädigt und befinden sich Daten im RAID-Datenträger, zeigt der LCD-Bildschirm des Systems eine Warnmeldung an und das System gibt Signaltöne aus.

#### Ersetzen einer Festplatte

So ersetzen Sie eine Festplatte auf dem IP-Speicher von Thecus:

- 1. Entfernen Sie den Einschub mit der beschädigten Festplatte.
- 2. Lösen Sie die Schrauben der beschädigten Festplatte und nehmen Sie sie aus dem Einschub heraus.
- 3. Schieben Sie die neue Festplatte in den Einschub und ziehen Sie die Schrauben fest an.
- 4. Fügen Sie den Festplatteneinschub wieder im IP-Speicher von Thecus ein, bis er einrastet. Sie können ihn bei Bedarf auch mit einem Schlüssel abschließen.
- 5. Die LED blinkt grün, wenn auf die Festplatte zugegriffen wird.

#### Automatische RAID-Rekonstruktion

Bei Verwendung von RAID 1, 5, 6 oder 10 auf dem IP-Speicher von Thecus können Sie die Funktion für automatische Rekonstruktion verwenden, wenn ein Fehler festgestellt wird.

- 1. Wird eine Festplatte fehlerhaft, gibt das System Signaltöne aus und/oder sendet eine E-Mail-Benachrichtigung an bestimmte Empfänger.
- 2. Schauen Sie auf den LCD-Bildschirm, um festzustellen, welches Laufwerk ausgefallen ist.
- 3. Ersetzen Sie die fehlerhafte Festplatte anhand der obig erwähnten Schritte.
- 4. Das System erkennt die neue Festplatte automatisch und beginnt mit der automatischen Rekonstruktion, um den Status wiederherzustellen, der vor dem Festplattenausfall vorherrschte.

# Kapitel 6: Fehlerbehebung

#### Ich habe meine Netzwerk-IP-Adresse vergessen

Haben Sie Ihre Netzwerk-IP-Adresse vergessen und keinen Zugriff auf das System, können Sie die IP-Adresse dadurch herausfinden, indem Sie direkt auf den LCD-Bildschirm des IP-Speicher von Thecus schauen oder die IP-Adresse Ihres IP-Speicher von Thecus mit dem Einrichtungsassistenten einlesen.

- 1. Starten Sie den Einrichtungsassistenten und er erkennt automatisch alle Thecus IP-Speichergeräte in Ihrem Netzwerk.
- 2. Sie sollten die von Ihnen vergessene IP-Adresse des IP-Speicher von Thecus im Bildschirm **Device Discovery (Geräteerkennung)** vorfinden.

### Ich kann ein Netzlaufwerk nicht unter Windows XP abbilden

Unter folgenden Bedingungen könnten Probleme bei der Abbildung eines Netzlaufwerks auftreten:

- 1. Der Netzwerkordner ist derzeit mit einem anderen Benutzernamen und Kennwort verbunden. Um sich mit einem anderen Benutzernamen und Kennwort zu verbinden, müssen Sie zuerst die vorhandenen Verbindungen mit dieser Netzwerkfreigabe trennen.
- 2. Das abgebildete Netzlaufwerk konnte aufgrund des folgenden Fehlers nicht erstellt werden: Multiple connections to a server or shared resource by the same user, using more than one user name, are not allowed. (Mehrfache Verbindungen zu einem Server oder einer freigegebenen Ressource von demselben Benutzer unter Verwendung mehrerer Benutzernamen sind nicht zulässig.) Disconnect all previous connections to the server or shared resource and try again. (Trennen Sie alle früheren Verbindungen zu dem Server bzw. der freigegebenen Ressource, und versuchen Sie es erneut.)

Um vorhandene Netzwerkverbindungen zu überprüfen, geben Sie beim DOS-Prompt net use ein. Im nachstehenden URL finden Sie weitere Informationen über die Netzwerkabbildung.

http://esupport.thecus.com/support/index.php?\_m=downloads&\_a=viewdownload&downloaditemid =57&nav=0

## Wiederherstellen von Werkseinstellungen

Wählen Sie im **System**-Menü die Option **Factory Default (Werkseinstellungen)**, daraufhin erscheint der **Reset to Factory Default (Auf Werkseinstellungen zurücksetzen)**-Bildschirm. Klicken Sie auf **Apply (Übernehmen)**, um den IP-Speicher von Thecus auf seine Werkseinstellungen zurückzusetzen.

WARNUNG

Beim Zurücksetzen der Werkseinstellungen werden keine auf den Festplatten gespeicherten Daten gelöscht, es WERDEN aber alle Einstellungen auf die werkseitigen Standardeinstellungen zurückgesetzt.

## Probleme mit den Einstellungen von Zeit und Datum

Der Administrator kann einen NTP-Server festlegen, um die Zeit des IP-Speicher von Thecus stets synchronisiert zu halten. Kann der IP-Speicher von Thecus jedoch nicht auf das Internet zugreifen, könnte ein Problem bei der Einstellung von Time (Zeit) und Time Zone (Zeitzone) auftreten. In diesem Fall:

- 1. Melden Sie sich bei der Webadministration-Oberfläche an.
- 2. Wählen Sie System Management (Systemverwaltung) > Time (Zeit).
- 3. Unter NTP Server (NTP-Server) wählen Sie No (Nein).
- 4. Stellen Sie Date (Datum), Time (Zeit) und Time Zone (Zeitzone) ein.
- 5. Klicken Sie auf **Apply (Übernehmen)**.

Kann der IP-Speicher von Thecus zudem auf das Internet zugreifen und Sie möchten den NTP-Server clock.isc.org per Standard beibehalten, vergewissern Sie sich, dass der DNS-Server richtig eingegeben ist, damit der NTP-Servername richtig ermittelt werden kann. (Siehe **System Network (Systemnetzwerk)** >**WAN/LAN1** > **DNS Server (DNS-Server)**)

# Dual-DOM-Unterstützung zum doppelten Schutz (N12000 serie/N16000 serie/N8900 serie/N12850serie/N16850serie)

Der fortschrittlichste und praktischste IP-Speicher von Thecus ist Dual-DOM-implementiert. Unter normalen Umständen muss diese Funktion nicht einbezogen werden. Doch bei unaufhaltsamen Ursachen, wie Stromausfall oder versehentlichem menschlichen Versagen, insbesondere während des Hochfahrens des Systems, ist dies eine großartige Funktion zur Verhinderung einer Systemausfallzeit.

Während dies passiert, versucht das System zuerst DOM 1 aus DOM 2 wiederherzustellen. Wenn dies nicht möglich ist, kann das System von DOM 2 hochgefahren werden. Das gesamte Verfahren kann durch LCM durchgeführt werden.

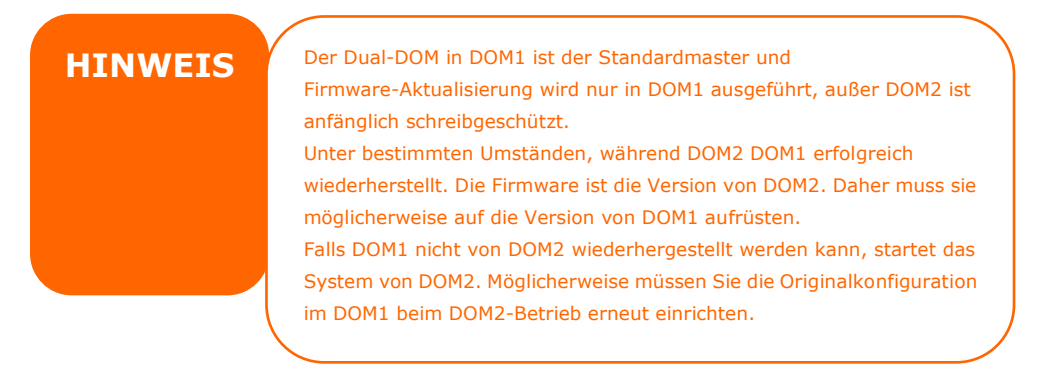

## Anhang A: Kundendienst

Falls Ihr IP-Speicher von Thecus nicht richtig funktioniert, wenden Sie sich an **Abschnitt 7: Fehlerbegebung** in diesem Handbuch. Sie können auch sicherstellen, dass Sie mit der neuesten Firmware-Version für Ihren IP-Speicher von Thecus arbeiten. Thecus verpflichtet sich, Kunden mit kostenlosen Firmware-Aktualisierungen zu versorgen. Unsere Firmware letzten Datums ist in unserem Download-Center verfügbar: http://www.thecus.com/sp\_download.php

Treten weiterhin Probleme mit Ihrem IP-Speicher von Thecus auf oder benötigen Sie eine RMA-Nummer (Return Merchandise Authorization), kontaktieren Sie den technischen Support über unsere Technische Support-Website:

http://www.thecus.com/sp\_tech.php

Kunden in den Vereinigten Staaten sollten sämtliche Anfragen an den technischen Kundendienst über das US-Kontaktfenster auf der folgenden Webseite senden:

http://www.thecus.com/sp\_tech.php

Für Verkaufsinformationen senden Sie uns ein E-Mail an:

sales@thecus.com

# Danke, dass Sie Thecus gewählt haben!

# Anhang B: RAID -Grundlagen

## Übersicht

Ein RAID (Redundant Array of Independent Disks) ist ein redundanter Verbund aus mehreren, unbhängigen Festplatten, die Datensicherheit und hohe Leistung bieten. Ein RAID-System greift simultan auf mehrere Festplatten zu, wodurch sich das E/A-Leistungsvermögen im Vergleich zu einer einzelnen Festplatte verbessert. Datensicherheit wird von RAID verbessert, denn ein Datenverlust aufgrund einer fehlerhaften Festplatte wird durch Erzeugung redundanter Daten auf anderen RAID-Festplatten minimiert.

## Vorteile

RAID verbessert das E/A-Leistungsvermögen und steigert die Datensicherheit mittels Fehlertoleranz und redundanter Datenspeicherung.

#### Verbesserter Leistungsumfang

RAID bietet einen simultanen Zugriff auf mehrere Festplatten, wodurch sich das E/A-Leistungsvermögen stark verbessert.

#### Datensicherheit

Es leider nicht ungewöhnlich, dass Festplatten ausfallen. Ein RAID hilft Ihnen, einen Datenverlust aufgrund einer fehlerhaften Festplatte zu vermeiden. Ein RAID verfügt über zusätzliche Festplatten, die einen Datenverlust aufgrund einer fehlerhaften Festplatte abwenden können. Wenn eine Festplatte ausfällt, kann der RAID-Datenträger die Daten mithilfe der auf den anderen Festplatten gespeicherten Daten und der Parität wiederherstellen.

## RAID Level (RAID-Level)

Der IP-Speicher von Thecus unterstützt die Standard-RAID-Level 0, 1, 5, 6, 10 und JBOD. Sie wählen einen RAID-Level, wenn Sie einen Systemdatenträger erstellen. Die Auswahlkriterien für einen RAID-Level sind:

- Ihre Anforderungen an die Leistung
- Ihr Bedarf an Datensicherheit
- Die Anzahl der Festplatten im System, die Kapazität der Festplatten im System

Es folgt eine Beschreibung der jeweiligen RAID-Level:

#### RAID 0

RAID 0 eignet sich am besten für Anwendungen, die eine hohe Bandbreite benötigen, aber keine hohe Stufe an Datensicherheit. Der RAID-Level 0 bietet die beste Leistung aller RAID-Level, aber er bietet keine Datenredundanz.

RAID 0 bedient sich der Festplatten-Striping-Funktion und bricht die Daten in Blöcke, um sie quer über alle Festplatten im Datenträger niederzuschreiben. Das System kann dann für schnelleres Lesen und Schreiben auf mehrere Festplatten zugreifen. Der Stripe-Size-Parameter, der bei RAID-Erstellung festgelegt wurde, bestimmt die Größe der einzelnen Datenblöcke. Keine Paritätsberechnungen verkomplizieren den Schreibvorgang.

#### RAID 1

RAID 1 überträgt ein Spiegebild aller Daten von einer Festplatte auf eine zweite Festplatte, wodurch eine umfassende Datenredundanz bereitgestellt wird. Die Kosten der Datenspeicherkapazität verdoppeln sich jedoch.

Dies ist hervorragend für eine umfassende Datensicherheit.

#### RAID 5

RAID 5 bietet Datensicherheit und ist optimal für Netzwerke, die gleichzeitig viele kleine E/A-Transaktionen ausführen, sowie für Anwendungen, die Datensicherheit benötigen, z. B. Büroautomatisierung und Online-Kundendienst. Verwenden Sie diesen Level auch für Anwendungen mit hohen Leseaufforderungen, aber geringen Schreibaufforderungen.

RAID 5 beinhaltet Festplatten-Striping auf Byte-Level und Paritätsinformationen werden auf mehreren Festplatten niedergeschrieben. Wenn eine Festplatte ausfällt, stellt das System alle fehlenden Informationen mithilfe der auf den einzelnen Festplatten gespeicherten Parität wieder her.

#### RAID 6

RAID 6 ist im Wesentlichen eine Erweiterung des RAID-Levels 5, der mithilfe eines zweiten, unabhängig verteilten Paritätsschemas (Dual-Parität) zusätzliche Fehlertoleranz gestattet.

Daten werden in Stripes auf einem Block-Level quer über ein Satz mit Laufwerken verteilt, genau wie RAID 5, und ein zweiter Paritätssatz wird berechnet und auf allen diesen Laufwerken geschrieben; RAID 6 verfügt über eine extrem hohe Datenfehlertoleranz und kann zwei gleichzeitig ausgefallene Laufwerke unbeschadet überstehen.

Dies ist eine perfekte Lösung für auftragsentscheidende Anwendungen.

#### RAID 10

RAID 10 wird als ein Stripe-Verbund eingesetzt, bei deren Segmenten es sich um RAID 1-Verbunde handelt. RAID 10 hat dieselber Fehlertoleranz wie RAID-Level 1. RAID 10 hat dasselbe Overhead für die Fehlertoleranz wie Mirroring ganz alleine. Hohe E/A-Raten erhält man beim Striping von RAID 1-Segmenten. Unter bestimmten Umständen kann ein RAID 10-Verbund bis zu 2 gleichzeitig ausgefallene Laufwerke unbeschadet überstehen.

Dies ist eine ausgezeichnete Lösung für Anwendungen, die sonst mit RAID 1 laufen würden, aber eine zusätzliche Leistungssteigerung benötigen.

#### JBOD

Obwohl es sich hier um eine Verknüpfung von Festplatten handelt (auch JBOD, "Just a Bunch of Disks", genannt) und keine der nummerierten RAID-Level enthält, ist dies eine gängige Methode zum Zusammenschluss mehrerer, physikalischer Festplatte zu einer einzigen, virtuellen Festplatte. Wie der Name schon sagt, werden die Festplatten von Anfang bis Ende nur miteinander verknüpft, so dass sie als eine einzige, große Festplatte erscheinen.

Die Daten auf JBOD sind nicht geschützt, so dass ein Laufwerkausfall den Verlust aller Daten zur Folge haben kann.

## Stripe Size

Die Länge der Datensegmente werden quer über mehrere Festplatten niedergeschrieben. Daten werden in Form von Streifen (Stripes) quer über mehrere Festplatten eines RAID aufgezeichnet. Da auf mehreren Festplatten gleichzeitig zugegriffen wird, verbessert ein Festplatten-Striping die Leistung. Die Größe der Stripes ist variabel.

## Festplattennutzung

Sind alle 7 Festplatten gleich groß und in ein RAID-System eingebunden, listet der IP-Speicher von Thecus folgende Festplattennutzung in Prozent auf:

| RAID Level   | Used Percentage |
|--------------|-----------------|
| (RAID-Level) | (Genutzter      |
|              | Prozentwert)    |
| RAID 0       | 100%            |
| RAID 1       | 1/n x 100%      |
| RAID 5       | (n-1)/n x 100%  |
| RAID 6       | (n-2)/n x 100%  |
| RAID 10      | 50%             |
| RAID 50      | (n-1)/n x 100%  |
| RAID 60      | (n-2)/n x 100%  |
| JBOD         | 100%            |

n : Festplattenanzahl

# Anhang C: So öffnen Sie die obere Abdeckung

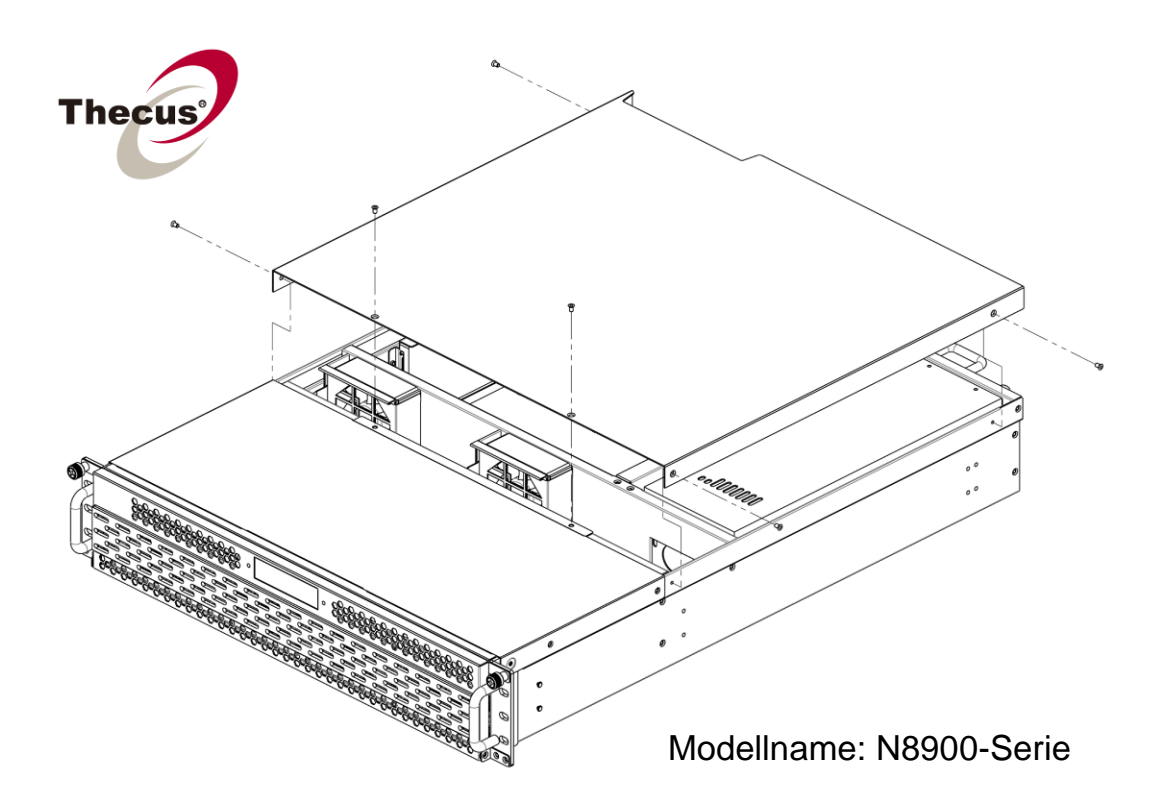

N8900-Serie:

N12000-Serie /N12850-Serie:

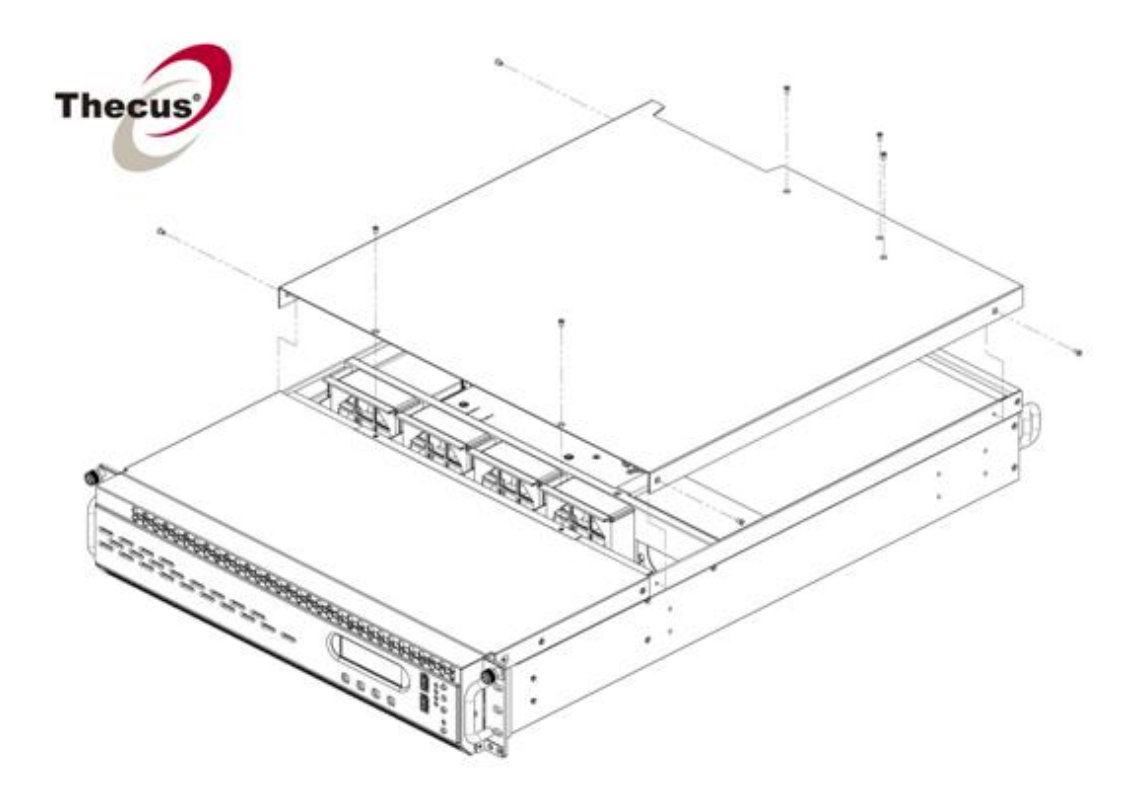

N16000-Serie/ N16850-Serie:

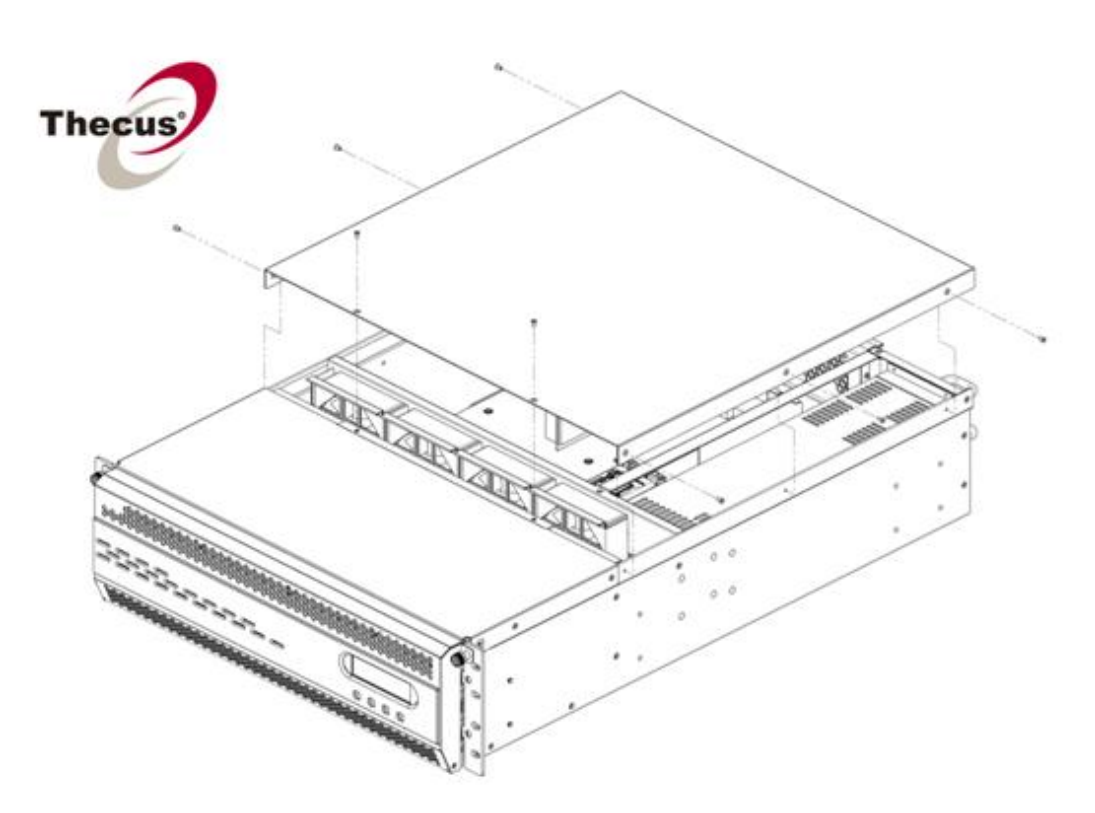

# Anhang D: Grundlagen von Active Directory

## Übersicht

Mit Windows 2000 stellte Microsoft den Verzeichnisdienst Active Directory Service (ADS) vor, einen großen Datenbank-/Informationsspeicher. Vor Einführung von Active Directory konnte das Windows-Betriebssystem keine zusätzlichen Informationen in seiner Domänendatenbank speichern. Active Directory behob auch das Problem der Lokalisierung von Ressourcen; dies beruhte zuvor auf die Netzwerkumgebung und war langsam. Die Verwaltung von Benutzern und Gruppen gehörte zu den weiteren, von Active Directory behobenen Problemen.

## Was ist Active Directory?

Active Directory wurde als skalierbarer, erweiterbarer Verzeichnisdienst für den Bürobedarf entwickelt. Active Directory ist ein Aufbewahrungsort für gespeicherte Benutzerinformationen, Konten, Kennwörter, Drucker, Computer, Netzwerkinformationen und andere Daten, den Microsoft "namespace" (Namensraum) nennt, wo Namen entschlüsselt werden können.

## Vorteile von ADS

Mit ADS integriert sich der IP-Speicher von Thecus in das vorhandene ADS in einer Büroumgebung. Dies bedeutet, dass der IP-Speicher von Thecus Ihre Bürobenutzer und Kennwörter auf dem ADS-Server erkennen kann. Weitere wichtige Vorteile der ADS-Unterstützung sind:

1. Mühelose Integration des IP-Speicher von Thecus in die vorhandene IT-Infrastruktur eines Büros

Der IP-Speicher von Thecus fungiert als Mitglied des ADS. Diese Funktion verringert das Overhead des Systemadministrators auf beträchtliche Weise. Sicherheitsrichtlinien der Firma und Benutzerprivilegien auf einem ADS-Server können z. B. automatisch auf dem IP-Speicher von Thecus in Kraft gesetzt werden.

2. Zentralisierte Benutzer-/Kennwortdatenbank

Der IP-Speicher von Thecus bewahrt keine eigene Kopie von der Benutzer-/Kennwortdatenbank auf. Auf diese Weise werden Datenunstimmigkeiten zwischen dem IP-Speicher von Thecus und anderen Servern vermieden. Ohne ADS-Unterstützung muss ein Administrator z. B. das Privileg eines bestimmten Benutzers auf dem IP-Speicher von Thecus und auf jedem Server einzeln entfernen. Mit ADS-Unterstützung wird die Änderung auf einem ADS-Server allen seinen ADS-Mitgliedern bekanntgegeben.

# Anhang E: Lizenzinformationen

## Übersicht

Dieses Produkt beinhaltet urheberrechtlich geschützte Software von Drittherstellern, die gemäß den Klauseln der GNU General Public License (GPL) lizenziert sind. Zusätzliche Klauseln und Bedingungen für diese Lizenz sind im Abschnitt "GNU General Public License (GPL)" aufgeführt.

## Verfügbarkeit des Quellcodes

Thecus Technology Corp. hat den gesamten Quellcode der GPL-lizenzierten Software veröffentlicht. Weitere Informationen darüber, wo Sie den Quellcode erhalten, finden Sie auf unserer Webseite: http://www.thecus.com.

#### Urheberrechte

- Dieses Produkt enthält kryptografische Software, die von Eric Young geschrieben wurde (eay@cryptsoft.com).
- Dieses Produkt enthält Software, die von Mark Murray entwickelt wurde.
- Dieses Produkt enthält Software, die von Eric Young entwickelt wurde (eay@cryptsoft.com).
- Dieses Produkt enthält Software, die von OpenSSL Project für Verwendung in OpenSSL Toolkit entwickelt wurde (http://www.openssl.org/).
- Dieses Produkt enthält PHP, frei verfügbar unter (http://www.php.net/).
- Dieses Produkt enthält Software, die von der University of California in Berkeley und ihren Mitarbeitern entwickelt wurde.
- Dieses Produkt enthält Software, die von der Winning Strategies, Inc. entwickelte wurde.
- Dieses Produkt enthält Software, die von der Apache Group für Verwendung im Apache HTTP-Serverprojekt entwickelt wurde (http://www.apache.org/).
- Dieses Produkt enthält Software, die von Softweyr LLC, der University of California in Berkeley und ihren Mitarbeitern entwickelt wurde.
- Dieses Produkt enthält Software, die von Bodo Moeller entwickelt wurde.
- Dieses Produkt enthält Software, die von Greg Roelofs und Mitarbeitern für das Buch "PNG: The Definitive Guide," veröffentlicht von O'Reilly und Associates, entwickelt wurde.
- Dieses Produkt enthält Software, die von der NetBSD Foundation, Inc. und ihren Mitarbeitern entwickelt wurde.
- Dieses Produkt enthält Software, die von Yen Yen Lim und derNorth Dakota State University entwickelt wurde.
- Dieses Produkt enthält Software, die von der Computer Systems Engineering Group im Lawrence Berkeley Laboratory entwickelt wurde.
- Dieses Produkt enthält Software, die von der Kungliga Tekniska Högskolan und ihren Mitarbeitern entwickelt wurde.
- Dieses Produkt enthält Software, die von Nick Simicich entwickelt wurde.
- Dieses Produkt enthält Software, die von Tim Hudson geschrieben wurde (tjh@cryptsoft.com).
- Dieses Produkt enthält Software, die von Christopher G. Demetriou für das NetBSD-Projekt entwickelt wurde.

#### CGIC-Lizenzklauseln Grundlegende Lizenz

CGIC, Copyright 1996, 1997, 1998, 1999, 2000, 2001, 2002, 2003, 2004 Thomas Boutell und Boutell.Com, Inc.

Es wird die Erlaubnis erteilt, CGIC in einer beliebigen Anwendung, gewerbsmäßig oder nicht gewerbsmäßig, gebührenfrei zu verwenden. JEDOCH muss dieser Copyright-Absatz auf einer "Impressum"-Seite aufgeführt sein, die in der öffentlichen Online- und Offline-Dokumentation des Programms aufrufbar ist. Modifizierte Versionen der CGIC-Bibliothek sollten nicht verteilt werden, ohne dass eine eindeutige Erklärung seitens des Autors der Modifizierungen beigefügt ist, und dieser Hinweis darf unter keinen Umständen entfernt werden. Modifizierungen können auch dem Autor zugesandt werden, damit er sie der hauptsächlichen CGIC-Verteilung einbezieht.

## GNU General Public License (GPL)

Version 2, Juni 1991

Copyright © 1989, 1991 Free Software Foundation, Inc. 51 Franklin St, Fifth Floor, Boston, MA 02110-1301 USA

Es ist jedem gestattet, dieses Lizenzdokumentzu kopieren und wortgetreue Kopien von ihr zu verbreiten; Änderungen sind jedoch nicht erlaubt.

#### VORWORT

Lizenzen für den Großteil an Software sind so entworfen worden, dass Ihnen die Freiheit zu ihrer gemeinsamen Nutzung und Änderung genommen werden soll. Im Gegensatz dazu soll Ihnen die GNU General Public License (GPL) die Freiheit garantieren, freie Software gemeinsam zu nutzen und zu verändern--dies soll sicherstellen, dass die Software für alle ihre Benutzer frei bleibt. Wir, die Free Software Foundation, nutzen diese allgemein öffentliche Lizenz für Den Großteil unserer Software und anderer Programme, deren Autoren sie auf diese Weise freigegeben haben. (Es gibt andere Software von der Free Software Foundation, auf die stattdessen die GNU Library General Public License zutrifft.) Auch Sie können diese Lizenz für Ihre Programme übernehmen.

Wenn wir von freier Software sprechen, meinen wir Freiheit, nicht den Preis. Unsere allgemein öffentliche Lizenzen sind so ausgelegt, dass sichergestellt wird, dass Sie die Freiheit haben, Kopien von freier Software zu verbreiten (und etwas für diesen Dienst zu berechnen, wenn Sie möchten), dass Sie den Quellcode erhalten oder den Quellcode auf Wunsch bekommen können, dass Sie die Software ändern oder Teile davon in neuen, freien Programmen verwenden dürfen und dass Sie wissen, dass Sie dies alles tun dürfen.

Um Ihre Rechte zu schützen, müssen wir Anderen daran hindern, Ihnen diese Rechte zu verweigern oder Sie aufzufordern, auf diese Rechte zu verzichten. Aufgrund dieser Einschränkungen tragen Sie eine gewisse Verantwortung, wenn Sie Kopien der Software verbreiten oder sie modifizieren.

Wenn Sie z.B. die Kopien eines derartigen Programms verbreiten, ob kostenlos oder gegen Bezahlung, müssen Sie den Empfängern dieselben Freiheiten geben, die Sie selbst innehaben. Sie müssen sicherstellen, dass auch die Empfänger den Quellcode erhalten oder erhalten können. Zudem müssen Sie ihnen diese Klauseln zeigen, damit sie ihre Rechte kennen.

Wir schützen Ihre Rechte mithilfe von zwei Schritten: (1) wir geben Ihnen das Copyright für die Software und (2) bieten Ihnen diese Lizenz an, die Ihnen die rechtsgültige Erlaubnis gibt, die Software zu kopieren, zu verbreiten und/oder zu verändern. Um auch jeden einzelnen Autor und uns zu schützen, wollen wir gewiss sein, dass Jeder versteht, dass es für diese freie Software keine Garantien gibt. Wurde die Software von Anderen modifiziert und in diesem Zustand verbreitet, möchten wir, dass ihre Empfänger wissen, dass sie nicht das Original haben, damit die von Anderen eingearbeiteten Probleme sich nicht negativ auf den Ruf der Originalautoren auswirken.

Letztendlich ist jedes freie Computerprogramm permanent durch Software-Patente bedroht. Wir möchten die Gefahr vermeiden, dass neuerliche Verteiler eines freien Programms eine individuelle Patentausnutzung erlangen, wodurch das Programm im Endeffekt proprietär gemacht wird. Um dies zu verhindern, haben wir klar gestellt, dass jegliches Patent für eine freie Verwendung oder gar nicht lizenziert werden muss.

Es folgen die genauen Klauseln und Bedingungen für das Kopieren, Verbreiten und Modifizieren.

#### KLAUSELN UND BEDINGUNGEN FÜR DAS KOPIEREN, VERBREITEN UND MODIFIZIEREN

0. Diese Lizenz bezieht sich auf Programme oder andere Erzeugnisse, die einen vom Copyright-Inhaber eingefügten Hinweis enthalten, der besagt, dass sie gemäß den Klauseln dieser allgemein öffentlichen Lizenz verteilt werden dürfen. Das nachstehende "Programm" bezieht sich auf ein derartiges Programme oder Erzeugnis und ein "auf dem Programm basierendes Erzeugnis" steht für das Programm oder seine Ableitungen gemäß Urheberrecht: Mit anderen Worten, ein Erzeugnis, welches das Programm oder einen Teil hiervon enthält, entweder wortgetreu oder mit Modifizierungen und/oder übersetzt in eine andere Sprache. (Hiernach ist Übersetzung uneingeschränkt im Begriff "Modifizierung" enthalten.) Jeder Lizennehmer wird mit "Sie" bezeichnet.

Aktivitäten, die sich nicht auf das Kopieren, Verteilen und Modifizieren beziehen, sind in dieser Lizenz nicht enthalten, sondern liegen außerhalb ihres Gültigkeitsbereichs. Das Ausführen des Programms ist nicht eingeschränkt und die Ausgabe vom Programm wird nur abgedeckt, wenn es um ein auf das Programm basierendes Erzeugnis handelt (unabhängig davon, ob etwas durch Ausführung des Programms hergestellt wurde).

Das Zutreffende hängt davon ab, was das Programm macht.

 Sie dürfen wortgetreue Kopien vom Quellcode des Programms so auf einem beliebigen Speichermedium kopieren und verteilen, wie Sie ihn erhalten, vorausgesetzt, dass Sie einen sachgemäßen Copyright-Hinweis und einen Haftungsausschluss deutlich sichtbar und auf angemessene Weise in jeder Kopie anbringen; alle Hinweise, die sich auf diese Lizenz und das Nichtvorhandensein einer Garantie beziehen, unberührt lassen; sowie anderen Empfängern des Programms eine Kopie dieser Lizenz zusammen mit dem Programm zukommen lassen.

Sie können für die tatsächliche Übermittlung der Kopie eine Gebühr erheben und Sie können auf eigenen Wunsch einen kostenpflichtigen Garantieschutz anbieten.

- Sie dürfen Ihre Kopie oder Kopien des Programms oder einen Teil davon modifizieren und kopieren, somit ein auf das Programm basierendes Erzeugnis formen, und derartige Modifizierungen und Erzeugnisse gemäß den Klauseln des obengenannten Absatzes 1 kopieren und verteilen, vorausgesetzt, dass Sie auch alle folgenden Bedingungen erfüllen:
  - a) Die modifizierten Dateien müssen von Ihnen mit auffälligen Hinweisen versehen werden, die besagen, dass Sie die Dateien geändert haben, und die das Datum der Änderung angeben.
  - b) Sie müssen das von Ihnen verteilte oder veröffentlichte Erzeugnis, das ganz oder teilweise vom Programm oder einem Teil davon stammt oder davon

abgeleitet ist, als Ganzes gemäß dieser Lizenz gebührenfrei Drittpersonen in Lizenz abtreten.

c) Wenn das modifizierte Programm bei Ausführung normalerweise Befehle interaktiv liest, müssen Sie es während dem gebräuchlichsten Ausführungsstart für eine derartig interaktive Verwendung veranlassen, dass es eine Bekanntgabe ausdruckt oder anzeigt, welche einen sachgemäßen Copyright-Hinweis sowie einen Hinweis enthält, dass es keine Garantie gibt (oder andernfalls erklären, dass Sie eine Garantie bereitstellen) und dass Benutzer das Programm gemäß dieser Bedingungen weiter verteilen dürfen; zudem müssen Sie dem Benutzer erklären, wie eine Kopie von dieser Lizenz angezeigt wird. (Ausnahme: Wenn das Programm selber interaktiv ist, aber eine derartige Bekanntgabe normalerweise nicht ausdruckt, wird von Ihrem auf das Programm basierende Erzeunis nicht verlangt, eine Bekanntgabe auszudrucken.)

Diese Vorgaben treffen auf das modifizierte Erzeugnis als Ganzes zu. Wenn identifizierbare Abschnitte des betreffenden Erzeugnisses nicht vom Programm abgeleitet sind und sinnvoller Weise als unabhängige und separate Erzeugnisse für sich selber betrachtet werden können, dann treffen diese Lizenz und ihre Klauseln nicht auf diese betreffenden Abschnitte zu, wenn Sie sie als separate Erzeugnisse verteilen. Wenn Sie jedoch dieselben Abschnitte als Teil eines Ganzen verteilen, welches ein auf das Programm basierendes Erzeugnis ist, dann muss die Verteilung des Ganzen gemäß den Klauseln dieser Lizenz erfolgen, deren Zulassungen für andere Lizenznehmer sich auf das Ganze erstrecken und demnach auf jeden einzelnen Teil, unabhängig davon, wer ihn geschrieben hat.

Daher beabsichtigt dieser Absatz nicht, Rechte zu beanspruchen oder Ihre Anrechte auf Erzeugnisse streitig zu machen, die gänzlich von Ihnen geschrieben wurden; vielmehr wird beabsichtigt, von dem Recht zur Kontrolle der Verteilung von abgeleiteten oder gemeinschaftlichen Erzeugnissen, die auf das Programm basieren, Gebrauch zu machen.

Zusätzlich bringt die bloße Ansammlung eines anderen, nicht auf dem Programm basierten Erzeugnisses mit dem Programm (oder ein auf dem Programm basiertes Erzeugniss) auf einem Datenspeicherträger oder einem Verteilungsträger das andere Erzeugnis nicht in den Gültigkeitsbereich dieser Lizenz.

3. Sie dürfen das Programm (oder, gemäß Absatz 2, ein darauf basierendes Erzeugnis) im Maschinencode oder in ausführbarer Form gemäß den Klauseln der obiggenannten Absätze 1 und 2 kopieren und verteilen, vorausgesetzt, dass auch einer der folgenden Gegenstände beigefügt wird:

a) Der komplette, entsprechende maschinenlesbare Quellcode, der gemäß den Klauseln der obiggenannten Absätze 1 und 2 auf einem Speicherdatenträger verteilt werden muss, der üblicherweise für die Übertragung von Software verwendet wird; oder

b) Ein schriftliches Angebot, das mindestens drei Jahre lang gültig ist, die Weitergabe einer kompletten, maschinenlesbaren Kopie eines entsprechenden Quellcodes an eine Drittperson für eine Gebühr, deren Höhe nicht Ihre Kosten für eine tatsächliche Verteilung der Quelle überschreitet, und die gemäß den Klauseln der obiggenannten Absätze 1 und 2 auf einem Speicherdatenträger verteilt werden muss, der üblicherweise für die Übertragung von Software verwendet wird; oder,

c) Von Ihnen erhaltene Informationen über das Angebot, um den entsprechenden Quellcode zu verteilen. (Diese Alternative ist nur für eine nichtgewerbliche Verteilung zulässig und auch nur, wenn Sie das Programm in Form eines Maschinencodes oder in ausführbarer Form gemäß dem obiggenannten Unterabsatz b mit einem derartigen Angebot erhielten.)

Der Quellcode für ein Erzeugnis bedeutet die bevorzugte Form des Erzeugnisses, um es modifizieren. Der komplette Quellcode für ein ausführbares Erzeugnis bedeutet den gesamten Quellcode für alle Module, die er enthält, plus dazugehörige Schnittstellen-Definitionsdateien, plus Skripts, die zur Kontrolle der Kompilierung und Installation des ausführbaren Erzeugnisses dienen. Als Sonderausnahme braucht der verteilte Quellcode jedoch nichts enthalten, was normalerweise (in Quell- oder Binärform) mit den Hauptkomponenten (Compiler, Kernel, usw.) des Betriebssystems verteilt wird, auf dem das ausführbare Erzeugnis läuft, außer die betreffende Komponent selbst ist dem ausführbaren Erzeugnis beigefügt.

Wird das ausführbare Erzeugnis oder der Maschinencode dadurch verteilt, indem ein Kopierzugang von einem ausgewiesenen Standort angeboten wird, dann gilt das Angebot für den entsprechenden Zugang zum Kopieren des Quellcodes von demselben Standort als Verteilung des Quellcodes, auch wenn Drittpersonen nicht genötigt werden, den Quellcode zusammen mit dem Maschinencode zu kopieren.

- 4. Sie dürfen das Programm nur in dem Maße kopieren, modifizieren, unterlizenzieren oder verteilen, wie gemäß dieser Lizenz ausdrücklich vorgesehen ist. Jeglicher Versuch, das Programm auf eine andere Weise zu kopieren, modifizieren, unterlizenzieren oder zu verteilen, ist ungültig und Sie verlieren automatisch Ihre Rechte gemäß dieser Lizenz. Jedoch verlieren Drittpersonen, die von Ihnen Kopien oder Rechte gemäß dieser Lizenz erhielten, nicht ihre Lizenzen, solange sie sich in völliger Übereinstimmung verhalten.
- 5. Es ist nicht vorgeschrieben, dass Sie diese Lizenz akzeptieren müssen, da Sie sie nicht unterschrieben haben. Jedoch ist es Ihnen nicht erlaubt, das Programm oder seine abgeleiteten Erzeugnisse zu modifizieren oder zu verteilen. Diese Tätigkeiten sind gesetzlich verboten, wenn Sie diese Lizenz nicht akzeptieren. Daher tun Sie durch Modifizierung oder Verteilung des Programms (oder der auf das Programm basierenden Erzeugnisse) kund, dass Sie diese Lizenz sowie ihre sämtlichen Klauseln und Bedingungen zum Kopieren, Verteilen oder Modifizieren des Programms oder der darauf basierenden Erzeugnisse akzeptieren.
- 6. Jedesmal, wenn Sie das Programm (oder auf das Programm basierende Erzeugnisse) weiter verteilen, erhält der Empfänger automatisch eine Lizenz vom originalen Lizenzgeber zum Kopieren, Verteilen oder Modifizieren des Programms gemäß ihrer Klauseln und Bedingungen. Sie dürfen die hier gewährte Ausübung der Rechte des Empfängers nicht weiter einschränken. Sie sind nicht für die Inkraftsetzung der Übereinstimmung mit dieser Lizenz durch Drittpersonen verantwortlich.
- 7. Werden Ihnen aufgrund eines Gerichtsurteils oder aufgrund Unterstellung einer Patentverletzung oder aus anderen Gründen (nicht beschränkt auf Patentprobleme) Bedingungen auferlegt (ob per Gerichtsbeschluss, per Vertrag oder anderweitig), die den Bedingungen dieser Lizenz widersprechen, befreien Sie sie nicht von den Bedingungen dieser Lizenz. Können Sie während einer Verteilung nicht gleichzeitig Ihren Verpflichtungen gemäß dieser Lizenz und anderen sachbezogenen Verpflichtungen nachkommen, dann dürfen Sie als Folgemaßnahme das Programm überhaupt nicht verteilen. Gestattet z. B. eine Patentlizenz nicht, dass das Programm von allen Personen, die direkt oder indirekt Kopien von Ihnen erhalten, ohne Lizenzgebühren weiter verteilt wird, dann ist die gänzliche Unterlassung der Verteilung des Programms der einzige Weg, der Vorgabe und auch dieser Lizenz zu genügen.

Wird ein Teil dieses Absatz unter bestimmten Umständen für ungültig oder nicht vollstreckbar gehalten, trifft der restliche Teil des Absatzes zu und der Absatz trifft unter anderen Umständen zur Gänze zu.

Es ist nicht die Absicht dieses Absatzes, Sie zu Verletzungen von Patenten oder anderen Eigentumsanrechten zu verleiten oder die Gültigkeit derartiger Rechtsansprüche zu bestreiten; dieser Absatz hat nur den Zweck, die Integrität des freien Software-Verteilungssystems zu schützen, das mittels öffentlicher Lizenzpraktiken umgesetzt wird. Viele Personen haben großzügige Beiträge zu einer breitgefächerten Software geleistet, die über dieses System im Vertrauen auf widerspruchsfreie Anwendung des System verteilt wurde; es obliegt dem Autor/Spender zu entscheiden, ob er oder sie willens ist, die Software über ein anderes System zu verteilen, und ein Lizenznehmer kann diese Wahl nicht aufzwingen.

Dieser Absatz beabsichtigt, gründlich klarzustellen, was als Folge für den Rest dieser Lizenz angenommen wird.

- 8. Ist die Verteilung und/oder die Verwendung des Programms in bestimmten Ländern aufgrund von Patenten oder urheberrechtlichen Schnittstellen eingeschränkt, kann der originale Copyright-Inhaber, der das Program dieser Lizenz unterstellt, eine ausdrückliche, geografische Verteilungsbeschränkung hinzufügen, welche die betreffenden Länder ausklammert, so dass die Verteilung nur in oder unter Ländern gestattet ist, die auf diese Weise nicht ausgeschlossen wurden. In derartigen Fällen enthält diese Lizenz diese Einschränkungen, als ob sie im Hauptteil dieser Lizenz geschrieben wurden.
- Die Free Software Foundation darf überarbeitete und/oder neue Versionen von dieser allgemeinen, öffentlichen Lizenz von Zeit zu Zeit veröffentlichen. Derartige neue Versionen werden dem Geiste der vorliegenden Version ähnlich sein, könnten sich aber im Detail unterscheiden, um neue Probleme oder Belange anzusprechen.

Jede Version wird mit einer charakteristischen Versionsnummer versehen. Wird im Programm eine Versionsnummer von dieser Lizenz angegeben, die sich auf sie und "eine spätere Version" bezieht, haben Sie die Wahl, den Klauseln und Bedingungen der betreffenden Version oder einer später von der Free Software Foundation veröffentlichten Version Folge zu leisten. Wird im Programm keine Versionsnummer von dieser Lizenz angegeben, können Sie sich an eine beliebige, von der Free Software Foundation veröffentlichten Version halten.

10. Möchten Sie Teile des Programms in andere freie Programme einfügen, deren Verteilungsbedingungen anders sind, dann bitten Sie den Autor schriftlich um Erlaubnis. Wenden Sie sich bei Software, die urheberrechtlich von der Free Software Foundation geschützt ist, schriftlich an die Free Software Foundation; manchmal machen wir Ausnahmen. Unser Entscheid orientiert sich allgemein an den zwei Zielen der Bewahrung des freien Status sämtlicher Ableitungen von unserer freien Software und der Begünstigung der Freigabe und Wiederverwendung von Software.

#### KEINE GARANTIE

- 11. DA DAS PROGRAMM GEBÜHRENFREI LIZENZIERT IST, GIBT ES IN DEM AUSMASSE KEINE GARANTIE FÜR DAS PROGRAMM, WIE ES GESETZLICH ZUGELASSEN IST. SOFERN NICHT ANDERWEITIG SCHRIFTLICH FESTGELEGT IST, STELLEN DIE COPYRIGHT-INHABER UND/ODER ANDEREN PARTEIEN DAS PROGRAMM "OHNE MÄNGELGEWÄHR" UND OHNE DIREKTE ODER STILLSCHWEIGENDE GARANTIE ZUR VERFÜGUNG, EINSCHLIESSLICH, OHNE JEDOCH DARAUF BESCHRÄNKT ZU SEIN, EINER STILLSCHWEIGENDEN GEWÄHRLEISTUNG DER VERKÄUFLICHKEIT UND TAUGLICHKEIT FÜR EINEN BESTIMMTEN ZWECK. DAS GESAMTE RISKO HINSICHTLICH DER QUALITÄT UND DES LEISTUNGSUMFANGS DES PROGRAMM ÜBERNEHMEN SIE. SOLLTE SICH DAS PROGRAMM ALS FEHLERHAFT ERWEISEN, ÜBERNEHMEN SIE ALLE KOSTEN, DIE FÜR INSTANDHALTUNG, REPARATUR ODER KORREKTUR ERFORDERLICH SIND.
- 12. UNTER KEINEN UMSTÄNDEN, AUSSER PER ZUTREFFENDEM GESETZ GEFORDERT ODER PER SCHRIFTLICHER ZUSTIMMUNG, HAFTEN DER COPYRIGHT-INHABER ODER EINE PARTEI, DIE DAS PROGRAMM GEMÄSS OBIGGENANNTER ERLAUBNIS MODIFIZIERT UND/ODER WEITER VERTEILT, IHNEN FÜR SCHÄDEN, EINSCHLIESSLICH ALLGEMEINER, BESONDERER, ZUFÄLLIGER ODER SICH ERGEBENDER SCHÄDEN, DIE BEI VERWENDUNG ODER DEM UNVERMÖGEN DER VERWENDUNG DIESES PROGRAMMS ENTSTEHEN (EINSCHLIESSLICH, OHNE JEDOCH DARAUF BESCHRÄNKT ZU SEIN, DATENVERLUST ODER UNBRAUCHBAR GEMACHTER DATEN ODER VERLUSTE, DIE SIE ODER DRITTE ERLITTEN HABEN, ODER SCHEITERN DES PROGRAMMS, MIT ANDEREN PROGRAMMEN ZU LAUFEN), AUCH WENN DER

INHABER ODER DIE ANDERE PARTEI VON DER MÖGLICHKEIT DERARTIGER SCHÄDEN UNTERRICHTET WURDE.

ENDE DER KLAUSELN UND BEDINGUNGEN